Task Oriented Practice (TOP)

# **D4 CHANNEL BANK**

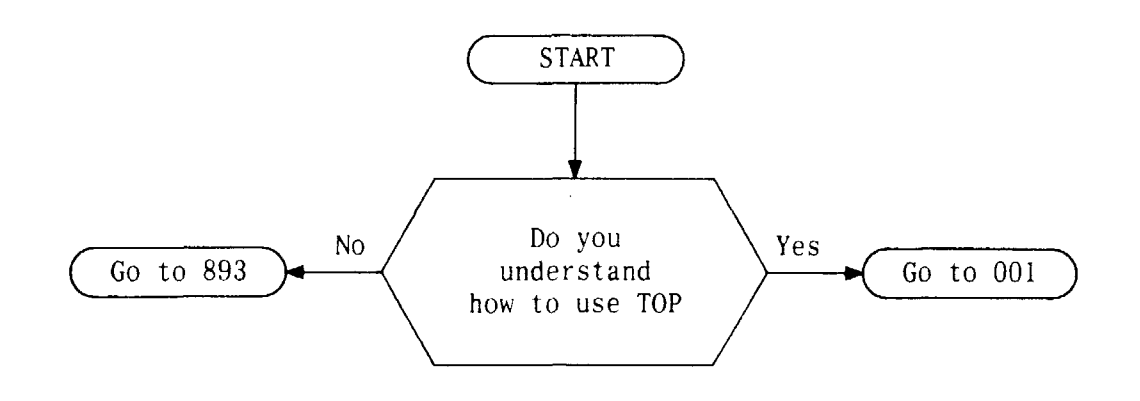

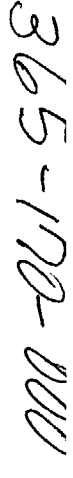

#### NOTICE

#### This document is either AT&T - Proprietary, or WESTERN ELECTRIC - Proprietary Pursuant to Judge Greene's Order of August 5, 1983, beginning on January 1, 1984, AT&T will cease to uso "Belt" and the Bell symbol, with the exceptions as set forth in that Order. Pursuant thereto, any reference to "BELL" and/or the BELL symbol in this document is hereby deleted and "expunged"

Printed in U.S.A.

TOP Comments Hot Line (1)-800-334-0404 8:00 a.m. -- 4:00 p.m. Eastern Time Monday through Friday -In North Carolina call 919-727-3167 AT&TCo Standard

Task Oriented Practice (TOP)

## D4 CHANNEL BANK

NOTICE

This document is either AT&T - Proprietary, or WESTERN ELECTRIC - Proprietary

Pursuant to Judge Greene's Order of August 5, 1983, beginning on January 1, 1984, AT&T will cease to use "Belt" and the Bell symbol with the exceptions as set forth in that Order Pursuant thereto, any reference to "BELL" and/or the BELL symbol in this document is hereby deleted and "expunged"

Printed in U.S.A.

| Issue 4 MAR 1982 |                   |  |  |
|------------------|-------------------|--|--|
| 365-170-0        | DOO TPG           |  |  |
| TITLE PA         | <del>se</del> 000 |  |  |

.

TCI Library: www.telephonecollectors.info

| FIND YOUR JOB IN THE LIST BELOW                                            | •     | THEN    | GO  | TO    |
|----------------------------------------------------------------------------|-------|---------|-----|-------|
| Acceptance                                                                 |       |         | NTP | -002  |
| Alarm - AR Lamp Lighted, AY, LOC, and REM Lamps Not Lighted - Clear        |       |         | TAP | - 101 |
| Alarm - AY and AR Lamps Lighted, LOC and REM Lamps Not Lighted - Clear     |       |         | TAP | - 101 |
| Alarm - AY Lamp Lighted, AR, LOC, and REM Lamps Not Lighted - Clear        | • • • |         | TAP | - 102 |
| Alarm - LOC or REM, AR and/or AY Lamps Lighted (Modes 2 or 4 Only) - Clear |       | •••     | TAP | -128  |
| Alarm - No AR or AY Lamp Lighted - Clear                                   |       |         | TAP | -129  |
| AR Lamp - Lighted, LOC, AY, or REM Lamps Not Lighted - Clear               |       |         | TAP | - 101 |
| Attenuator Settings - Back-to-Back Tandem Channel Units - Determine        |       |         | DLP | - 527 |
| Attenuator Settings - 4E&MER Channel Units - Determine                     |       |         | DĻP | -622  |
| Attenuator Settings - Message Service Channel Units - Determine            |       |         | DLP | - 540 |
| Attenuator Settings - Special Service Channel Units - Determine            |       |         | DLP | - 529 |
| AY and AR - Lamps Lighted, LOC and REM Lamps Not Lighted - Clear           |       |         | TAP | - 101 |
| AY Lamp - Lighted, LOC, AR, or REM Lamps Not Lighted - Clear               |       |         | ТАР | - 102 |
| Capacitance Tests - Connections For - Make                                 |       |         | DLP | - 525 |
| Channel(s) - Service - Discontinue                                         |       |         | NTP | - 007 |
| Channel Unit - Test in Maintenance Bank                                    |       |         | DLP | -514  |
| Channel Unit Dataport — Test in Maintenance Bank                           |       |         | DLP | - 626 |
| Channel Bank - Facility/System at Terminal Office - Establish              |       |         | NTP | -005  |
| Crosstalk - Channel - Clear                                                |       |         | TAP | -109  |
| Crosstalk - System (Digroup) - Clear                                       |       |         | TAP | -113  |
| DACS - Testport Facility at D4 Channel Bank - Establish                    |       |         | NTP | -010  |
| Data Errors - Clock Signal - Verify                                        | •••   |         | DLP | - 627 |
| Data Errors - Dataport - Clear                                             |       |         | TAP | -118  |
|                                                                            | Iss   | ue 4    | MAR | 1982  |
|                                                                            | 365   | 5-170-0 | 00  | IXL   |
| TASK INDEX LIST                                                            | PAG   | E 1 of  | 4   | 001   |

| FIND YOUR JOB IN THE LIST BELOW                       | •         | THE        | N GO  | то         |
|-------------------------------------------------------|-----------|------------|-------|------------|
| Data Errors Voiceband - Channel - Clear               |           | • • •      | . TA  | P-109      |
| Data Errors Voiceband - System (Digroup)              | • •       |            | . TA  | P-113      |
| Dataport Channel Unit - Test in D4 Maintenance Bank   |           |            | . DL  | P-626      |
| Dataport - CHAN Loopback Test From DSODP - Perform    |           |            | . DL  | P-604      |
| Dataport - CHAN Loopback Test From OCUDP - Perform    |           |            | . DL  | P-601      |
| Dataport - Clock Signal - Verify                      | • •       |            | . DL  | P-627      |
| Dataport - DSODP Loopback Test From DSODP - Perform   |           |            | . DL  | P-606      |
| Dataport - DSODP Loopback Test From OCUDP - Perform   | •••       | • • •      | . DL  | P-607      |
| Dataport - DSU Loopback Test From DSODP - Perform     |           | • • •      | . DL  | P-603      |
| Dataport - DSU Loopback Test From OCUDP - Perform     |           | • • •      | . DL  | P-600      |
| Dataport - OCU Loopback Test From DSODP - Perform     | • •       | • • •      | . DL  | P-605      |
| Dataport - OCU Loopback Test From OCUDP - Perform     | •••       | • • •      | . DLI | P-602      |
| Dataport Service - Channel Bank - Condition           | • •       | • • •      | . NTI | P-009      |
| Discontinue - Facility/System at Terminal Office      | •••       |            | . NTI | P-008      |
| Discontinue - Service on Channels                     | •••       | • • •      | . NTI | P-007      |
| Distortion - Channel - Clear                          |           | • • •      | . TAI | P-109      |
| Distortion - System (Digroup) - Clear                 |           |            | . TAI | P-113      |
| Drop Side Testing - Connections - Make                |           |            | . DLI | P-623      |
| DX - Signaling Resistance - Measure                   | • •       |            | . DLI | P-524      |
| Echo Return Loss Test - Connections For - Make        | •••       |            | . DLF | - 525      |
| E&MER Channel Unit - Attenuator Settings - Determine  |           | • • •      | . DLF | P-622      |
| Equalizer Settings — Determine                        | • •       | •••        | . DLF | - 528      |
| Establish - DACS Testport Facility at D4 Channel Bank | • •       | •••        | . NTP | -010       |
| Establish - Facility/System at Terminal Office        | · · ·     | <u>•••</u> | . NTP | -005       |
|                                                       | Iss       | ue 4       | MAR   | 1982       |
|                                                       | 36<br>PA( | 5-170-     | - 4   | 1XL<br>001 |
| IAJN INVEA LIJI                                       |           |            |       |            |

,

| FIND YOUR JOB IN THE LIST BELOW                                                  | •     | THEN         | GO TO    |
|----------------------------------------------------------------------------------|-------|--------------|----------|
| Establish or Add - Channel Service                                               |       |              | NTP-006  |
| Facility/System - Terminal Office - Discontinue                                  |       |              | NTP-008  |
| Facility/System - Terminal Office - Establish                                    | •••   |              | NTP-005  |
| Levels Out of Limits - Channel - Clear                                           |       |              | TAP-109  |
| Levels Out of Limits - System (Digroup) - Clear                                  |       |              | TAP-113  |
| LOC or REM - Lamp Lighted (Mode 2 or 4 Only), AR and/or AY Lamps Lighted - Clear | •••   |              | TAP-128  |
| Maintenance Bank — Channel Unit Test — Perform                                   | • • • |              | DLP-514  |
| Maintenance Bank — Dataport Channel Unit Test — Perform                          | •••   |              | DLP-626  |
| Maintenance Bank - Distortion Test - Perform                                     | • • • |              | DLP-536  |
| Maintenance Bank – Idle Circuit Noise Test – Perform                             | • • • |              | DLP-535  |
| Maintenance Bank — Receiver Gain and Net Loss Test — Perform                     |       |              | DLP-534  |
| Maintenance Bank - Signaling Test - Perform                                      |       |              | DLP-537  |
| Maintenance Philosophy                                                           |       |              | TAD-100  |
| MBA Lamp — Lighted, Maintenance Bank — Clear                                     |       |              | TAP-111  |
| Message Service Channel Units - Attenuator Settings for - Determine              | •••   |              | DLP-540  |
| Noise – Channel – Clear                                                          |       |              | TAP-109  |
| Noise - System (Digroup) - Clear                                                 |       |              | TAP-113  |
| PBN Settings - Determine                                                         |       |              | DLP-526  |
| Phase Jitter - Channel - Clear                                                   |       |              | TAP-109  |
| Phase Jitter - System (Digroup) - Clear                                          |       |              | TAP-113  |
| Precision Balance Network (PBN) Settings - Determine                             |       | ••••         | DLP-526  |
|                                                                                  | Iss   | ue 4         | MAR 1982 |
|                                                                                  | 365   | 5 - 170 - 00 |          |
| TASK INDEX LIST                                                                  | PAG   | HE 3 OT      | 4 001    |

| FIND YOUR JOB IN THE LIST BELOW                                                   | I GO TO |
|-----------------------------------------------------------------------------------|---------|
| REM or LOC Lamp - Lighted (Modes 2 or 4 Only), AR and/or AY Lamps Lighted - Clear | TAP-128 |
| Resistance — DX Signaling — Measure                                               | DLP-524 |
| Service - Channel(s) - Discontinue                                                | NTP-007 |
| Signaling Trouble - Channel - Clear                                               | TAP-115 |
| Signaling Trouble - System (Digroup) - Clear                                      | TAP-116 |
| Singing Point Test - Connections For - Make                                       | DLP-525 |
| Special Service Channel Units – Attenuator Settings – Determine                   | DLP-529 |
| Tandem Channel Units - Attenuator Settings for Back-to-Back - Determine           | DLP-527 |
| Testport Facility DACS - D4 Channel Bank - Establish                              | NTP-010 |

|                 | Issue 4   | MAR | 1982 |
|-----------------|-----------|-----|------|
|                 | 365-170-  | 000 | IXL  |
| TASK INDEX LIST | PAGE 4 of | F 4 | 001  |

The D4 channel and maintenance banks are acceptance tested to verify proper installation of the banks and to test factory wired power circuits. Any defects found and not corrected during acceptance testing should be referred to the installation group for correction.

Equipping the banks with plug-ins, performing transmission tests, and establishing service are accomplished during circuit order activities to establish the facility/system or to establish service on the facility/system and, therefore, are not a part of acceptance testing.

| ACCEPTANCE TASKS           | PROCEDURE<br>NUMBER |
|----------------------------|---------------------|
| Accept D4 Channel Bank     | NTP - 003           |
| Accept D4 Maintenance Bank | NTP-004             |

| Issue 4   | MAR | 1982 |
|-----------|-----|------|
| 365-170-0 | 00  | NTP  |
| PAGE 1 of | 1   | 002  |

## ACCEPTANCE - D4 CHANNEL AND MAINTENANCE BANKS

| DO T | HE ITEMS BELOW IN THE ORDER LISTED FOR DETAIL                                                                                          | .S, GO  | ) то  |
|------|----------------------------------------------------------------------------------------------------|---------|-------|
|      | NOTE: Any Defects Found and Not Corrected During Performance of This Procedure Should Be Referred to Installation Group for Correction |         |       |
| 1    | Visually Inspect D4 Channel Bank for Bowed Shelves, Misfitted Connectors, Wiring, Etc                                                  | DL      | P-500 |
| 2    | Check Incoming Voltages To Channel or Maintenance Bank                                                                                 | DL      | P-501 |
| 3    | Test Power Wiring Using Voltage Indicators (Verifies Correct Voltages and Grounds on Pins)                                             | DL      | 2-503 |
|      |                                                                                                    |         |       |
|      |                                                                                                    |         |       |
|      |                                                                                                    |         |       |
|      |                                                                                                    |         |       |
|      |                                                                                                    |         |       |
|      |                                                                                                    |         |       |
|      |                                                                                                    |         |       |
|      |                                                                                                    |         |       |
|      |                                                                                                    |         |       |
|      |                                                                                                    |         |       |
|      |                                                                                                    |         |       |
|      |                                                                                                    |         |       |
|      |                                                                                                    |         |       |
|      |                                                                                                    |         |       |
|      |                                                                                                    |         |       |
|      |                                                                                                    |         |       |
|      |                                                                                                    | 4   MAR | 1982  |
|      | 365-12                                                                                                    | 70-000  | NTP   |
| ACC  | EPT D4 CHANNEL BANK PAGE 1                                                                                                    | of 1    | 003   |

| DO TI | HE ITEMS BELOW IN THE ORDER LISTED FOR D                                                                                               | ETAILS   | , <b>GO</b> | то   |
|-------|----------------------------------------------------------------------------------------------------|----------|-------------|------|
|       | NOTE: Any Defects Found and Not Corrected During Performance of This Procedure Should Be Refer<br>to Installation Group for Correction | red      |             |      |
| 1     | Visually Inspect D4 Maintenance Bank for Bowed Shelves, Misfitted Connectors, Wiring, Etc.                                             |          | DLP         | -502 |
| 2     | Check Incoming -48 Volts at Power Distribution Unit Subassembly and 20 Hz Voltage at TP2                                               |          | DLF         | -501 |
| 3     | Test Power Wiring Using Voltage Indicators (Verifies Correct Voltages and Grounds on Pins)                                             |          | DLF         | •530 |
|       |                                                                                                    |          |             |      |
|       |                                                                                                    |          |             |      |
|       |                                                                                                    |          |             |      |
|       |                                                                                                    |          |             |      |
|       |                                                                                                    |          |             |      |
|       |                                                                                                    |          |             |      |
|       |                                                                                                    |          |             |      |
|       |                                                                                                    | 2        |             |      |
|       |                                                                                                    |          |             |      |
|       |                                                                                                    |          |             |      |
|       |                                                                                                    |          |             |      |
|       |                                                                                                    |          |             |      |
|       |                                                                                                    |          |             |      |
|       |                                                                                                    | Issue 4  | MAR         | 1982 |
|       | DT DA MAINTENANCE DANK                                                                                                    | 365-170- | 000<br>f 1  | NTP. |
| ALLE  | TI V4 MAINIENANCE DANK                                                                                                    |          | · · ·       |      |

| A. At DSX Patch and Cross-Connect Bay       DLP-3         B. At Office Repeater Bay       DLP-3         C. At ED-97446-11 Carrier Central Cross-Connect Field       DLP-3         INSTALLATION OF PLUG-IN UNITS AND TESTS FOR CHANNEL BANK       DLP-3         NOTE: Two D4 Channel Banks Work Together in Mode 4 Operation. Therefore to Establish Mode 4.<br>All Channel Bank Applicable Items Must Be Performed on Both Banks (Four Digroups)       All Channel Bank Applicable Items Must Be Performed on Both Banks (Four Digroups)         2       If System (Digroup) Is Being Established in Bank Having an Existing Digroup In Service, Go to Item 13 and Perform as Necessary. Then Resume Procedure at Item 15. If Bank Has No Digroup In Service, Continue Procedure at Item 3       Senters and -48ABS Fuses From PDU Subassembly (Both Banks Mode 4)       DLP-4         4       Install PDU. For Mode 4. Install PDU in Both Banks       DLP-4       DLP-4         5       Install -48 MAIN 10A, -48 MAIN 10A, and -48ABS Fuses on PDU Subassembly if Not Already Installed       -         6       Verify That Fuses Are Installed in PDU (Both PDUs for Mode 4)       DLP-4         7       Measure Voltage Between -48V Jack and GRD Jack on PDU (Both PDUs for Mode 4)       DLP-4         8       Verify Operation of Fuse Alarm Circuits       DLP-4         9       With Switch on PCU Set Doints Requirements: +12V + 11.4 to 13 VDC +5V + 45.10 6 VDC -12V + 11.4 to 13 VDC       DLP-5         10       Measure Voltages at PCU Test Points                                                                                                    | 1    | Make/Verify Cross-Connections Between Channel Bank and Line Cross-Connect Facility                                                                                                    |       |       |
|----------------------------------------------------------------------------------------------------|------|----------------------------------------------------------------------------------------------------|-------|-------|
| B. At Office Repeater Bay       DLP-3         C. At ED-97446-11 Carrier Central Cross-Connect Field       DLP-3         INSTALLATION OF PLUG-IN UNITS AND TESTS FOR CHANNEL BANK         NOTE: Two D4 Channel Banks Work Together in Mode 4 Operation. Therefore to Establish Mode 4,<br>All Channel Bank Applicable Items Must Be Performed on Both Banks (Four Digroups)       All         2       If System (Digroup) Is Being Established in Bank Having an Existing Digroup In Service, Go<br>to Item 13 and Perform as Necessary. Then Resume Procedure at Item 15. If Bank Has No Digroup<br>In Service, Continue Procedure at Item 3       DLP-4         3       Remove -48 MAIN ALM, -48 MAIN 10A, and -48ABS Fuses From PDU Subassembly (Both Banks Mode 4)       DLP-4         4       Install PDU. For Mode 4, Install PDU in Both Banks       DLP-4         5       Install -48 MAIN 10A, -48 MAIN ALM, and -48ABS Fuses on PDU Subassembly if Not Already Installed       -         6       Verify That Fuses Are Installed in PDU (Both PDUs for Mode 4)       DLP-4         7       Measure Voltage Between -48V Jack and GRD Jack on PDU (Both PDUs for Mode 4)       DLP-5         8       Verify Operation of Fuse Alarm Circuits       DLP-5         9       With Switch on PCU Set to OFF. Install PCU in PCU Slot and Set Switch to ON       DLP-5         10       Measure Voltages at PCU Test Points<br>Requirements: +12V + 11.4 to 13 VDC<br>-12V + 11.4 to 13 VDC       DLP-5         11       Install TPU Equ                                                                                                    | •    | A. At DSX Patch and Cross-Connect Bay                                                                                                    | DL    | P-504 |
| C. At ED-97446-11 Carrier Central Cross-Connect Field       DLP-3         INSTALLATION OF PLUG-IN UNITS AND TESTS FOR CHANNEL BANK       INSTALLATION OF PLUG-IN UNITS AND TESTS FOR CHANNEL BANK         NOTE: Two D4 Channel Banks Work Together in Mode 4 Operation. Therefore to Establish Mode 4,<br>All Channel Bank Applicable Items Must Be Performed on Both Banks (Four Digroups)       Image: Constraint of the proceedure at the Digroup of the performation of the performation of the performation of the performation of the performation of the performation of the performation of the performance of the performance of the performation of the performation of the performation of the performance of the performance of the per |      | B. At Office Repeater Bay                                                                                                    | DL    | P-505 |
| INSTALLATION OF PLUG-IN UNITS AND TESTS FOR CHANNEL BANK         NOTE: Two D4 Channel Banks Work Together in Mode 4 Operation. Therefore to Establish Mode 4.<br>All Channel Bank Applicable Items Must Be Performed on Both Banks (Four Digroups)         2       If System (Digroup) Is Being Established in Bank Having an Existing Digroup In Service. Go<br>to Item 13 and Perform as Necessary. Then Resume Procedure at Item 15. If Bank Has No Digroup<br>In Service, Continue Procedure at Item 3         3       Remove -48 MAIN ALM, -48 MAIN 10A, and -48ABS Fuses From PDU Subassembly (Both Banks Mode 4)       DLP-4         4       Install PDU. For Mode 4, Install PDU in Both Banks       DLP-4         5       Install -48 MAIN 10A, -48 MAIN ALM, and -48ABS Fuses on PDU Subassembly if Not Already Installed       -         6       Verify That Fuses Are Installed in PDU (Both PDUs for Mode 4)       DLP-5         7       Measure Voltage Between -48V Jack and GRD Jack on PDU (Both PDUs for Mode 4)       DLP-5         8       Verify Operation of Fuse Alarm Circuits       DLP-5         9       With Switch on PCU Set to OFF. Install PCU in PCU Slot and Set Switch to ON       DLP-5         10       Measure Voltages at PCU Test Points<br>Requirements: +12V + 11.4 to 13 VDC<br>+5V + 4.5 to 6 VDC<br>-12V + 11.4 to 13 VDC       DLP-5         11       Install TPU Equalizers       DLP-5         12       Set Channel Counting Options on TPU and Install TPU (Both TPUs for Mode 4)       DLP-5 <tr< td=""><td></td><td>C. At ED-97446-11 Carrier Central Cross-Connect Field</td><td>DL</td><td>P-506</td></tr<>                                                                                                    |      | C. At ED-97446-11 Carrier Central Cross-Connect Field                                                                                                    | DL    | P-506 |
| NOTE: Two D4 Channel Banks Work Together in Mode 4 Operation. Therefore to Establish Mode 4,<br>All Channel Bank Applicable Items Must Be Performed on Both Banks (Four Digroups)       If System (Digroup) Is Being Established in Bank Having an Existing Digroup In Service, Go<br>to Item 13 and Perform as Necessary. Then Resume Procedure at Item 15. If Bank Has No Digroup<br>In Service, Continue Procedure at Item 3       Service, Continue Procedure at Item 3         3       Remove -48 MAIN ALM, -48 MAIN 10A, and -48ABS Fuses From PDU Subassembly (Both Banks Mode 4)       DLP-4         4       Install PDU. For Mode 4, Install PDU in Both Banks       DLP-4         5       Install -48 MAIN 10A, -48 MAIN ALM, and -48ABS Fuses on PDU Subassembly (Both Banks Mode 4)       DLP-4         6       Verify That Fuses Are Installed in PDU (Both PDUs for Mode 4)       DLP-4         7       Measure Voltage Between -48V Jack and GRD Jack on PDU (Both PDUs for Mode 4)       DLP-4         8       Verify Operation of Fuse Alarm Circuits       DLP-4         9       With Switch on PCU Set to OFF. Install PCU in PCU Slot and Set Switch to ON       DLP-5         10       Measure Voltages at PCU Test Points<br>Requirements: +12V - 11.4 to 13 VDC<br>+5V - 4.5 to 6 VDC<br>-12V + 11.4 to 13 VDC       DLP-5         11       Install TPU Equalizers       DLP-5         12       Set Channel Counting Options on TPU and Install TPU (Both TPUs for Mode 4)       DLP-5         12       Set Channel Counting Options on TPU and Install TPU (Both TPUs for Mo                                                                                                    |      | INSTALLATION OF PLUG-IN UNITS AND TESTS FOR CHANNEL BANK                                                                                                    |       |       |
| 2       If System (Digroup) Is Being Established in Bank Having an Existing Digroup In Service, Go to Item 13 and Perform as Necessary. Then Resume Procedure at Item 15. If Bank Has No Digroup In Service, Continue Procedure at Item 3         3       Remove -48 MAIN ALM, -48 MAIN 10A, and -48ABS Fuses From PDU Subassembly (Both Banks Mode 4)       DLP-4         4       Install PDU. For Mode 4, Install PDU in Both Banks       DLP-5         5       Install -48 MAIN 10A, -48 MAIN ALM, and -48ABS Fuses on PDU Subassembly if Not Already Installed       -         6       Verify That Fuses Are Installed in PDU (Both PDUs for Mode 4)       DLP-5         7       Measure Voltage Between -48V Jack and GRD Jack on PDU (Both PDUs for Mode 4)       DLP-5         8       Verify Operation of Fuse Alarm Circuits       DLP-5         9       With Switch on PCU Set to OFF, Install PCU in PCU Slot and Set Switch to ON       DLP-5         10       Measure Voltages at PCU Test Points Requirements: +12V + 11.4 to 13 VDC +5V + 4.5 to 6 VDC -12V + 11.4 to 13 VDC +5V + 4.5 to 6 VDC -12V + 11.4 to 13 VDC       DLP-5         11       Install TPU Equalizers       DLP-5         12       Set Channel Counting Options on TPU and Install TPU (Both TPUs for Mode 4)       DLP-5         12       Set Channel Counting Options on TPU and Install TPU (Both TPUs for Mode 4)       DLP-5         13       Issue 4       MAR T                                                                                                    |      | NOTE: Two D4 Channel Banks Work Together in Mode 4 Operation. Therefore to Establish Mode 4,<br>All Channel Bank Applicable Items Must Be Performed on Both Banks (Four Digroups)                                                       |       |       |
| 3       Remove -48 MAIN ALM, -48 MAIN 10A, and -48ABS Fuses From PDU Subassembly (Both Banks Mode 4)       DLP-5         4       Install PDU. For Mode 4, Install PDU in Both Banks       DLP-5         5       Install -48 MAIN 10A, -48 MAIN ALM, and -48ABS Fuses on PDU Subassembly if Not Already Installed       -         6       Verify That Fuses Are Installed in PDU (Both PDUs for Mode 4)       DLP-5         7       Measure Voltage Between -48V Jack and GRD Jack on PDU (Both PDUs for Mode 4)       DLP-5         8       Verify Operation of Fuse Alarm Circuits       DLP-5         9       With Switch on PCU Set to OFF, Install PCU in PCU Slot and Set Switch to ON       DLP-5         10       Measure Voltages at PCU Test Points<br>Requirements: +12V = 11.4 to 13 VDC<br>+5V = 4.5 to 6 VDC<br>-12V = 11.4 to 13 VDC       DLP-5         11       Install TPU Equalizers       DLP-5         12       Set Channel Counting Options on TPU and Install TPU (Both TPUs for Mode 4)       DLP-5         12       Set Channel Counting Options on TPU and Install TPU (Both TPUs for Mode 4)       DLP-5         12       Set Channel Counting Options on TPU and Install OFFICE HAVING D4       Issue 4       MAR 11                                                                                                    | 2    | If System (Digroup) Is Being Established in Bank Having an Existing Digroup In Service, Go<br>to Item 13 and Perform as Necessary. Then Resume Procedure at Item 15. If Bank Has No Digroup<br>In Service, Continue Procedure at Item 3 |       |       |
| 4       Install PDU. For Mode 4, Install PDU in Both Banks       DLP-5         5       Install -48 MAIN 10A, -48 MAIN ALM, and -48ABS Fuses on PDU Subassembly if Not Already Installed       -         6       Verify That Fuses Are Installed in PDU (Both PDUs for Mode 4)       DLP-5         7       Measure Voltage Between -48V Jack and GRD Jack on PDU (Both PDUs for Mode 4)       DLP-5         8       Verify Operation of Fuse Alarm Circuits       DLP-5         9       With Switch on PCU Set to OFF, Install PCU in PCU Slot and Set Switch to ON       DLP-5         10       Measure Voltages at PCU Test Points<br>Requirements: +12V = 11.4 to 13 VDC<br>+5V = 4.5 to 6 VDC<br>-12V = 11.4 to 13 VDC       DLP-5         11       Install TPU Equalizers       DLP-5         12       Set Channel Counting Options on TPU and Install TPU (Both TPUs for Mode 4)       DLP-5         12       Set Channel Counting Options on TPU and Install TPU (Both TPUs for Mode 4)       DLP-5                                                                                                    | 3    | Remove -48 MAIN ALM, -48 MAIN 10A, and -48ABS Fuses From PDU Subassembly (Both Banks Mode 4)                                                                                                    | DLI   | P-547 |
| 5       Install -48 MAIN 10A, -48 MAIN ALM, and -48ABS Fuses on PDU Subassembly if Not Already Installed          6       Verify That Fuses Are Installed in PDU (Both PDUs for Mode 4)       DLP-5         7       Measure Voltage Between -48V Jack and GRD Jack on PDU (Both PDUs for Mode 4)       DLP-5         8       Verify Operation of Fuse Alarm Circuits       DLP-5         9       With Switch on PCU Set to OFF. Install PCU in PCU Slot and Set Switch to ON       DLP-5         10       Measure Voltages at PCU Test Points<br>Requirements: +12V = 11.4 to 13 VDC<br>+5V = 4.5 to 6 VDC<br>-12V = 11.4 to 13 VDC       DLP-5         11       Install TPU Equalizers       DLP-5         12       Set Channel Counting Options on TPU and Install TPU (Both TPUs for Mode 4)       DLP-5         12       Set Channel Counting Options on TPU and Install OFFICE HAVING D4       Issue 4       MAR In 365,170,000                                                                                                    | 4    | Install PDU. For Mode 4, Install PDU in Both Banks                                                                                                    | DLI   | 2-523 |
| 6       Verify That Fuses Are Installed in PDU (Both PDUs for Mode 4)       DLP-5         7       Measure Voltage Between - 48V Jack and GRD Jack on PDU (Both PDUs for Mode 4)<br>Requirement: -43 VDC to -53 VDC       DLP-5         8       Verify Operation of Fuse Alarm Circuits       DLP-5         9       With Switch on PCU Set to OFF, Install PCU in PCU Slot and Set Switch to ON       DLP-5         10       Measure Voltages at PCU Test Points<br>Requirements: +12V = 11.4 to 13 VDC<br>+5V = 4.5 to 6 VDC<br>-12V = 11.4 to 13 VDC       DLP-5         11       Install TPU Equalizers       DLP-5         12       Set Channel Counting Options on TPU and Install TPU (Both TPUs for Mode 4)       DLP-5         12       Set Channel Counting Options on TPU and Install OFFICE HAVING D4       MAR In 1365, 170, 000                                                                                                    | 5    | Install -48 MAIN 10A, -48 MAIN ALM, and -48ABS Fuses on PDU Subassembly if Not Already Installed                                                                                                    |       | -     |
| 7       Measure Voltage Between -48V Jack and GRD Jack on PDU (Both PDUs for Mode 4)       DLP-5         8       Verify Operation of Fuse Alarm Circuits       DLP-5         9       With Switch on PCU Set to OFF, Install PCU in PCU Slot and Set Switch to ON       DLP-5         10       Measure Voltages at PCU Test Points<br>Requirements: +12V = 11.4 to 13 VDC<br>+5V = 4.5 to 6 VDC<br>-12V = 11.4 to 13 VDC       DLP-5         11       Install TPU Equalizers       DLP-5         12       Set Channel Counting Options on TPU and Install TPU (Both TPUs for Mode 4)       DLP-5         12       Set Channel Counting Options on TPU and Install OFFICE HAVING D4       Issue 4       MAR 1                                                                                                    | 6    | Verify That Fuses Are Installed in PDU (Both PDUs for Mode 4)                                                                                                    | DLI   | 2-548 |
| 8       Verify Operation of Fuse Alarm Circuits       DLP-5         9       With Switch on PCU Set to OFF, Install PCU in PCU Slot and Set Switch to ON       DLP-5         10       Measure Voltages at PCU Test Points<br>Requirements: +12V = 11.4 to 13 VDC<br>+5V = 4.5 to 6 VDC<br>-12V = 11.4 to 13 VDC       DLP-5         11       Install TPU Equalizers       DLP-5         12       Set Channel Counting Options on TPU and Install TPU (Both TPUs for Mode 4)       DLP-5         12       Set Channel Counting Options on TPU and Install OFFICE HAVING D4       Issue 4                                                                                                    | 7    | Measure Voltage Between -48V Jack and GRD Jack on PDU (Both PDUs for Mode 4)<br>Requirement: -43 VDC to -53 VDC                                                                                                    | DLI   | 2-549 |
| 9       With Switch on PCU Set to OFF, Install PCU in PCU Slot and Set Switch to ON       DLP-5         10       Measure Voltages at PCU Test Points<br>Requirements: +12V = 11.4 to 13 VDC<br>+5V = 4.5 to 6 VDC<br>-12V = 11.4 to 13 VDC       DLP-5         11       Install TPU Equalizers       DLP-5         12       Set Channel Counting Options on TPU and Install TPU (Both TPUs for Mode 4)       DLP-5         12       Set Channel Counting Options on TPU and Install OFFICE HAVING D4       Issue 4                                                                                                    | 8    | Verify Operation of Fuse Alarm Circuits                                                                                                    | DLI   | 2-560 |
| 10       Measure Voltages at PCU Test Points<br>Requirements: +12V = 11.4 to 13 VDC<br>+5V = 4.5 to 6 VDC<br>-12V = 11.4 to 13 VDC       DLP-5         11       Install TPU Equalizers       DLP-5         12       Set Channel Counting Options on TPU and Install TPU (Both TPUs for Mode 4)       DLP-5         I       Issue 4       MAR 10         I       Issue 4       MAR 10                                                                                                    | 9    | With Switch on PCU Set to OFF, Install PCU in PCU Slot and Set Switch to ON                                                                                                    | DLI   | 2-550 |
| 11       Install TPU Equalizers       DLP-5         12       Set Channel Counting Options on TPU and Install TPU (Both TPUs for Mode 4)       DLP-5         I       Issue 4       MAR 1         ESTABLISH FACTURITY (SYSTEM) AT TERMINAL OFFICE HAVING D4       365-170-000                                                                                                    | 10   | Measure Voltages at PCU Test Points<br>Requirements: $+12V = 11.4$ to 13 VDC<br>+5V = 4.5 to 6 VDC<br>-12V = 11.4 to 13 VDC                                                                                                    | DLI   | - 551 |
| 12       Set Channel Counting Options on TPU and Install TPU (Both TPUs for Mode 4)       DLP-5         12       Set Channel Counting Options on TPU and Install TPU (Both TPUs for Mode 4)       DLP-5         12       Set Channel Counting Options on TPU and Install TPU (Both TPUs for Mode 4)       DLP-5         13       Set Channel Counting Options on TPU and Install TPU (Both TPUs for Mode 4)       Issue 4         MAR 11       Set Channel Counting Options on TPU and Install OFFICE HAVING D4       Issue 4                                                                                                    | 11   | Install TPU Equalizers                                                                                                    | DLI   | - 552 |
| ESTABLISH FACTLITY (SYSTEM) AT TERMINAL OFFICE HAVING D4                                                                                                    | 12   | Set Channel Counting Options on TPU and Install TPU (Both TPU: for Mode 4)                                                                                                    | DLI   | •-553 |
| ESTABLISH FACTLITY (SYSTEM) AT TERMINAL OFFICE HAVING D4                                                                                                    |      | Issue                                                                                                    | MAR   | 1982  |
|                                                                                                    | EST/ | ABLISH FACILITY (SYSTEM) AT TERMINAL OFFICE HAVING D4 365-17                                                                                                    | 0-000 | NTF   |

| 13    | NAME ALL BLUE MULT DE TREASTRES É Desk Mee Evision Dignoup In Conviso                                                                                                    |            |       |            |
|-------|----------------------------------------------------------------------------------------------------|------------|-------|------------|
| 13    | NOIE: Some Plug-ins will be installed if Bank has Existing Digroup in Service                                                                                                    |            |       | .554       |
|       | Install RUS, TUS, ACUS, LIU (Or LIU/SU)                                                                                                    |            |       | -004<br>   |
| 14    | If <b>OIU</b> is provided, Make/verify liming options and install <b>OIU</b> : Otherwise continue with item is                                                                                                    |            | DLP   | - 555      |
| 15    | Install One Channel Unit (Any Type) Into Any Slot of Digroup(s) to be rested<br>Measure Voltages at PCU Test Points<br>Requirements: $+12V = 11.4$ to 12.6 VDC<br>+5V = 4.5 to 5.5 VDC<br>-12V = 11.4 to 12.6 VDC                |            | DLP   | -<br>- 556 |
|       | CAUTION: If Bank Contains Existing Digroup In Service, Care Should Be Taken Not To Disrupt<br>Service On That Digroup When Performing Items 17 Through 23                                                                        |            |       |            |
|       | NOTE: Tests of Items 17 Through 23 Are To Be Performed on Digroup(s) Specified on Circuit Order<br>If Only One Digroup Is Specified on Circuit Order, Tests May Be Performed on Both Digroup<br>in Bank Per Local Company Option | r.<br>D(S) |       |            |
| 17    | Test Bank Alarms On ACU Corresponding to Digroup(s) To Be Tested                                                                                                    |            | DLP   | - 557      |
| 18    | Loop Digroup(s) To Be Tested By Inserting Pin Plug Into Applicable LP Jack on LIU                                                                                                    |            | DLP   | -516       |
|       | Note: If Trunks Are Connected to Bank At This Time, They Must Be Busied Out as <b>TPU</b> Will Not<br>Process Trunks When Bank Is Looped At LIU                                                                                  |            |       |            |
| 19    | Perform Looped Receiver Gain and Net Loss Test on One Channel in Digroup(s) To Be Tested. Require<br>CAU Indicates in Black Area for Receiver Gain and in Green-Black-Green Area for Net Loss                                    | irement:   | DLP   | - 507      |
| 20    | Perform Looped Idle Circuit Noise Test on One Channel in Digroup(s) To Be Tested.<br>Requirement: 23 dBrnc or Less                                                                                                    |            | DLP   | - 508      |
|       | (Continued on Page 3)                                                                                                    |            |       |            |
|       |                                                                                                    | Issue 4    | MAR   | 1982       |
| ESTAB | SLISH FACILITY (SYSTEM) AT TERMINAL OFFICE MAVING                                                                                                    | 365 - 170  | - 000 | NTP        |

| DO TH                     | HE ITEMS BELOW IN                                                                   | THE ORDE                                        | R LIST                     | ED                                 | FO                                  | R DETAILS    | 5, GC   | о то  |  |
|---------------------------|-------------------------------------------------------------------------------------|-------------------------------------------------|----------------------------|------------------------------------|-------------------------------------|--------------|---------|-------|--|
| 21                        | Perform Looped Distortion                                                           | Test on One                                     | Channel in                 | Digroup(s) To Be To                | ested. Requirements: TA             | BLE A        | DLP     | - 509 |  |
|                           |                                                                                     |                                                 | TABLE A                    |                                    |                                     |              |         |       |  |
|                           |                                                                                     | SWITCH                                          | POSITIONS                  | REQUIREMENTS                       |                                     |              |         |       |  |
| ł                         |                                                                                     | Sond lovel                                      | 0                          | 56 dBrnc or less                   |                                     |              |         |       |  |
|                           |                                                                                     | dB                                              | 20                         | 36 dBrnc or less                   |                                     |              |         |       |  |
|                           |                                                                                     | on CAU                                          | 30                         | 26 dBrnc or less                   |                                     |              |         |       |  |
|                           |                                                                                     |                                                 | 40                         | 22 dBrnc or less                   |                                     |              |         |       |  |
| 22                        | Perform Looped Crosstalk T                                                          | est on One Cl                                   | nannel in I                | Digroup(s) To Be Tes               | sted. Requirement: 27 d             | Brnc Or Less | DLP     | -510  |  |
| 23                        | Perform Looped Signaling T                                                          | est on One Cl                                   | n <mark>a</mark> nnel in I | Digroup(s) To Be Tes               | sted                                |              | DLP     | - 559 |  |
|                           | INSTALLATION AND TESTS FO                                                           | DR MAINTENANC                                   | E BANK                     |                                    |                                     |              |         |       |  |
| 24                        | If Maintenance Bank Is Not<br>Skip Items 25 Through 43 a                            | Provided or<br>nd Continue N                    | Is Already<br>With Item 4  | 7 Equipped With Plug<br>44, Page 5 | g-in Units,                         |              |         | -     |  |
| 25                        | Remove -48 MAIN ALM, -48 M                                                          | AIN 10A, and                                    | -48ABS Fus                 | ses From <b>PDU</b> Assembl        | y in Maintenance Bank               |              | DLP-547 |       |  |
| 26                        | Install PDU                                                                         |                                                 |                            |                                    |                                     |              | DLP     | - 523 |  |
| 27                        | Install -48 MAIN 10A, -48                                                           | MAIN ALM, and                                   | 1 <b>-48ABS</b> Fi         | ises in <b>PDU</b> Assembly        | ' in Maintenanc <mark>e Bank</mark> |              | -       | -     |  |
| 28                        | Verify That Fuses Are Inst                                                          | alled in PDU                                    |                            |                                    |                                     |              | DLP     | - 548 |  |
| 29                        | Measure Voltage Between -4<br>Requirement: -43 VDC to -5                            | <b>8V</b> Jack and C<br>3 VDC                   | GRD Jack or                | 1 PDU                              |                                     |              | DLP     | - 549 |  |
| 30                        | Verify Operation of Fuse A                                                          | larm Circuits                                   | 5                          |                                    |                                     |              | DLP     | - 560 |  |
| 31                        | With PCU Switch Set to OFF                                                          | , Install PC                                    | J in PCU Sl                | ot and Set Switch t                | 0 <b>ON</b>                         |              | DLP     | - 550 |  |
| 32                        | Measure Voltages at PCU Te<br>Requirements: +12V = 11.4<br>+5V = 4.5<br>-12V = 11.4 | st Points<br>to 13 VDC<br>to 6 VDC<br>to 13 VDC |                            |                                    |                                     |              | DLP     | - 551 |  |
|                           |                                                                                     |                                                 | ·····                      |                                    |                                     |              | ·       |       |  |
| ESTAP                     | BLISH FACILITY (SY                                                                  | STEM) AT                                        | TERMI                      | NAL OFFICE HA                      | VING                                | Issue 4      | MAR     | 1982  |  |
| DA CHANNEL BANK PAGE 3 of |                                                                                     |                                                 |                            |                                    |                                     | -000<br>of 5 | 005     |       |  |
|                           |                                                                                     |                                                 |                            |                                    |                                     | FADE 3       |         |       |  |

| DO T  | HE ITEMS BELOW                                     | IN THE OR                       | DER LIST                    | TED                                          | <b>FOR</b>                                      | DETAILS            | 5, GO | то   |
|-------|----------------------------------------------------|---------------------------------|-----------------------------|----------------------------------------------|-------------------------------------------------|--------------------|-------|------|
| 33    | Install TPU Equalizers                             | and Set Channe                  | el Counting                 | Option to SEQ                                |                                                 |                    | DLP-  | -531 |
| 34    | Get 4E&M Channel Unit a                            | and Set Both T                  | and <b>R</b> Atter          | nuators to <b>0</b> (Plugs a                 | and Toggle Switches to O Si                     | lde)               |       | •    |
| 35    | Install 4E&M Channel Ur                            | nit in <b>4E&amp;M</b> Slo      | ot in Mainte                | enance Bank                                  |                                                 |                    | -     |      |
| 36    | Install Maintenance Bar                            | nk Plug-ins                     |                             |                                              |                                                 |                    | DLP-  | 532  |
| 37    | Test Maintenance Bank A                            | larms                           |                             |                                              |                                                 |                    | DLP-  | 557  |
| 38    | Prepare Maintenance Ban                            | ık                              |                             |                                              |                                                 |                    | DLP-  | 533  |
| 39    | Perform Receiver Gain a<br>Indicates in Black Area | and Net Loss To<br>for Receiver | est on Digro<br>Gain and in | oups A and B of Maint<br>Green-Black-Green A | tenance Bank. Requirement:<br>Area for Net Loss | CAU                | DLP-  | 534  |
| 40    | Perform Idle Circuit No                            | oise Test on D                  | igroups A ar                | nd B of Maintenance H                        | Bank. Requirement: 23 dBrnc                     | c or Less          | DLP-  | 535  |
| 41    | Perform Distortion Test                            | on Digroups                     | A and B of M                | laintenance Bank. Rec                        | quirements: TABLE B                             |                    | DLP - | 536  |
|       |                                                    | [                               | TABLE                       | B                                            | ]                                               |                    |       |      |
|       |                                                    | SWITCH                          | POSITIONS                   | REQUIREMENTS                                 |                                                 |                    |       |      |
|       |                                                    |                                 | 0                           | 56 dBrnc or less                             |                                                 |                    | ļ     |      |
|       |                                                    | Send level                      | 10                          | 46 dBrnc or less                             |                                                 |                    |       |      |
|       |                                                    | on CAU                          | 30                          | 26 dBrnc or less                             |                                                 |                    | 1     |      |
|       |                                                    |                                 | 40                          | 22 dBrnc or less                             |                                                 |                    |       |      |
| 42    | Perform Signaling Test                             | on Digroups A                   | and B of Ma                 | intenance Bank                               |                                                 |                    | DLP - | 537  |
| 43    | Test Maintenance Bank T                            | est Set and M                   | onitor Alarm                | ]                                            |                                                 |                    | DLP-  | 515  |
|       |                                                    |                                 |                             |                                              |                                                 |                    |       |      |
|       | (Continued on Page 5)                              |                                 |                             |                                              |                                                 | 1                  |       |      |
| ESTAB | LISH FACILITY (                                    | SYSTEM) A                       | T TERMI                     | NAL OFFICE HA                                | VING                                            | Issue 4<br>365-170 | -000  | NTP  |
| D4 CH | 4 CHANNEL BANK PAGE 4 0                            |                                 |                             |                                              |                                                 |                    | of 5  | 005  |

| NOTE: Tests of Items 46 Through 57 Are Not Required to Verify Operation of D4 Channel Bank but May<br>Be Performed per Local Option on Digroup(s) Specified on Circuit Order           NOTE: Looping at LIU Extinguishes All Lights On Bank. This Is Desirable When Bank Must Sit Idle<br>for Extended Period of Time Not Connected to Far End. When Connection to Far End Is Desirable,<br>Plug Must Be Removed From LIU           44         If End-to-End Tests Are Not To Be Performed at This Time. Leave Digroup(s) Looped at LIU and Perform<br>Items 45 and 58. Otherwise Proceed to Item 45         -           45         Verify That Line Facility Has Been Established         -           46         Contact Far End and Verify That Far End Is Ready for End-to-End Tests         -           47         At Line Side Cross-Connect Facility Such As DSX-1, Remove (if Present) QRSS Signal and 386B<br>Termination Plug Associated With Bank To Be Tested. Verify Far End Has Done Likewise         -           48         Install Any Type D4 Channel Unit in One Slot Other Than Channel 1 or 24 in Digroup(s) To Be<br>Tested and Unseat Any Other Installed Channel Units. Verify Far End Has Done Likewise         -           49         Unfoop Digroup(s) To Be Tested By Removing Pin Plug From LT Jack on LIU         -           50         Verify Far End Is Unlooped         -           51         Perform End-to-End Alarm Test on Digroup(s) To Be Tested         DLP-529           52         Perform End-to-End Signaling Test         DLP-512           54         Perform End-to-End Miste On Channel Selected |    | END-TO-END TRANSMISSION TESTS ON CHANNEL BANK                                                                                                    |         |         |      |
|----------------------------------------------------------------------------------------------------|----|----------------------------------------------------------------------------------------------------|---------|---------|------|
| NOTE: Looping at LIU Extinguishes All Lights On Bank. This Is Desirable When Bank Must Sit Idle<br>for Extended Period of Time Not Connected to Far End. When Connection to Far End Is Desirable,<br>Plug Must Be Removed From LIU         44       If End-to-End Tests Are Not To Be Performed at This Time, Leave Digroup(s) Looped at LIU and Perform<br>Items 45 and 58. Otherwise Proceed to Item 45       -         45       Verify That Line Facility Has Been Established       -         46       Contact Far End and Verify That Far End Is Ready for End-to-End Tests       -         47       At Line Side Cross-Connect Facility Such As DSX-1, Remove (if Present) QRSS Signal and 386B<br>Termination Plug Associated With Bank To Be Tested. Verify Far End Has Done Likewise       -         48       Install Any Type D4 Channel Unit in One Slot Other Than Channel 1 or 24 in Digroup(s) To Be<br>Tested and Unseat Any Other Installed Channel Units. Verify Far End Has Done Likewise       -         49       Unfoop Digroup(s) To Be Tested By Removing Pin Plug From LT Jack on LIU       -         50       Verify Far End Is Unlooped       -         51       Perform End-to-End Net Loss Test on Channel Selected in Item 48 on Digroup(s) To Be Tested       DLP-512         52       Perform End-to-End Idle Circuit Noise Test on Channel Selected in Item 48 on Digroup(s) To Be Tested       DLP-629         53       Perform End-to-End Idle Circuit Noise Test on Channel Selected in Item 48 on Digroup(s) To Be Tested       DLP-613         54       Per                                                  |    | NOTE: Tests of Items 46 Through 57 Are Not Required to Verify Operation of D4 Channel Bank but M<br>Be Performed per Local Option on Digroup(s) Specified on Circuit Order                                                     | lay     |         |      |
| 44       If End-to-End Tests Are Not To Be Performed at This Time. Leave Digroup(s) Looped at LIU and Perform<br>Items 45 and 58. Otherwise Proceed to Item 45       -         45       Verify That Line Facility Has Been Established       -         46       Contact Far End and Verify That Far End Is Ready for End-to-End Tests       -         47       At Line Side Cross-Connect Facility Such As DSX-1, Remove (if Present) QRSS Signal and 386B<br>Termination Plug Associated With Bank To Be Tested. Verify Far End Has Done Likewise       -         48       Install Any Type D4 Channel Unit in One Slot Other Than Channel 1 or 24 in Digroup(s) To Be<br>Tested and Unseat Any Other Installed Channel Units. Verify Far End Has Done Likewise       -         49       Unfoop Digroup(s) To Be Tested By Removing Pin Plug From LT Jack on LIU       -         50       Verify Far End Is Unlooped       -         51       Perform End-to-End Alarm Test on Digroup(s) To Be Tested       DLP-511         52       Perform End-to-End Net Loss Test on Channel Selected in Item 48 on Digroup(s) To Be Tested       DLP-512         53       Perform End-to-End Idle Circuit Noise Test on Channel Selected in Item 48 on Digroup(s) To Be Tested       DLP-513         54       Perform End-to-End Idle Circuit Noise Test on Channel Selected in Item 48 on Digroup(s) To Be Tested       DLP-513         54       Perform End-to-End Orosstalk Test on Channel Selected in Item 48 on Digroup(s) To Be Tested       DLP-513         <                                                                                     |    | NOTE: Looping at LIU Extinguishes All Lights On Bank. This Is Desirable When Bank Must Sit Idle<br>for Extended Period of Time Not Connected to Far End. When Connection to Far End Is Desira<br>Plug Must Be Removed From LIU | able,   |         |      |
| 45       Verify That Line Facility Has Been Established       -         46       Contact Far End and Verify That Far End Is Ready for End-to-End Tests       -         47       At Line Side Cross-Connect Facility Such As DSX-1, Remove (if Present) QRSS Signal and 386B<br>Termination Plug Associated With Bank To Be Tested. Verify Far End Has Done Likewise       -         48       Install Any Type D4 Channel Unit in One Slot Other Than Channel 1 or 24 in Digroup(s) To Be<br>Tested and Unseat Any Other Installed Channel Units. Verify Far End Has Done Likewise       -         49       Unfoop Digroup(s) To Be Tested By Removing Pin Plug From LT Jack on LIU       -         50       Verify Far End Is Unlooped       -         51       Perform End-to-End Alarm Test on Digroup(s) To Be Tested       DLP-511         52       Perform End-to-End Signaling Test       DLP-629         53       Perform End-to-End Idle Circuit Noise Test on Channel Selected in Item 48 on Digroup(s) To Be Tested       DLP-513         54       Perform End-to-End Idle Circuit Noise Test on Channel Selected in Item 48 on Digroup(s) To Be Tested       DLP-620         54       Perform End-to-End Distortion Test on Channel Selected in Item 48 on Digroup(s) To Be Tested       DLP-620         55       Perform End-to-End Installed Crosstalk Test on Channel Selected in Item 48 on Digroup(s) To Be Tested       DLP-621         56       Perform End-to-End Inspulse Noise Test on Channel Selected in Item 48 on D                                                                                                    | 44 | If End-to-End Tests Are Not To Be Performed at This Time, Leave Digroup(s) Looped at LIU and Per<br>Items 45 and 58. Otherwise Proceed to Item 45                                                                              | form    |         |      |
| 46       Contact Far End and Verify That Far End Is Ready for End-to-End Tests          47       At Line Side Cross-Connect Facility Such As DSX-1, Remove (if Present) QRSS Signal and 386B<br>Termination Plug Associated With Bank To Be Tested. Verify Far End Has Done Likewise          48       Install Any Type D4 Channel Unit in One Slot Other Than Channel 1 or 24 in Digroup(s) To Be<br>Tested and Unseat Any Other Installed Channel Units. Verify Far End Has Done Likewise          49       Unfoop Digroup(s) To Be Tested By Removing Pin Plug From LT Jack on LIU          50       Verify Far End Is Unlooped          51       Perform End-to-End Alarm Test on Digroup(s) To Be Tested       DLP-511         52       Perform End-to-End Net Loss Test on Channel Selected in Item 48 on Digroup(s) To Be Tested       DLP-512         53       Perform End-to-End Idle Circuit Noise Test on Channel Selected in Item 48 on Digroup(s) To Be Tested       DLP-513         54       Perform End-to-End Distortion Test on Channel Selected in Item 48 on Digroup(s) To Be Tested       DLP-629         55       Perform End-to-End Distortion Test on Channel Selected in Item 48 on Digroup(s) To Be Tested       DLP-620         NOTE: Two Additional Channel Units Must Be Installed Into Interfering Channel Slots to Perform<br>Crosstalk Test       DLP-621         56       Perform End-to-End Impulse Noise Test on Channel Selected in Item 48 on Digroup(s) To Be Tested       DLP-621                                                                                                    | 45 | Verify That Line Facility Has Been Established                                                                                                    |         |         | -    |
| 47       At Line Side Cross-Connect Facility Such As DSX-1, Remove (if Present) QRSS Signal and 386B<br>Termination Plug Associated With Bank To Be Tested. Verify Far End Has Done Likewise       -         48       Install Any Type D4 Channel Unit in One Slot Other Than Channel 1 or 24 in Digroup(s) To Be<br>Tested and Unseat Any Other Installed Channel Units. Verify Far End Has Done Likewise       -         49       Un foop Digroup(s) To Be Tested By Removing Pin Plug From LT Jack on LIU       -         50       Verify Far End Is Unlooped       -         51       Perform End-to-End Alarm Test on Digroup(s) To Be Tested       DLP-511         52       Perform End-to-End Signaling Test       DLP-629         53       Perform End-to-End Net Loss Test on Channel Selected in Item 48 on Digroup(s) To Be Tested       DLP-512         54       Perform End-to-End Idle Circuit Noise Test on Channel Selected in Item 48 on Digroup(s) To Be Tested       DLP-513         55       Perform End-to-End Distortion Test on Channel Selected in Item 48 on Digroup(s) To Be Tested       DLP-620         NOTE: Two Additional Channel Units Must Be Installed Into Interfering Channel Slots to Perform<br>Crosstalk Test       DLP-621         56       Perform End-to-End Impulse Noise Test on Channel Selected in Item 48 on Digroup(s) To Be Tested       DLP-621         57       Perform End-to-End Crosstalk Test on Channel Selected in Item 48 on Digroup(s) To Be Tested       DLP-621         56       Perform En                                                                                         | 46 | Contact Far End and Verify That Far End Is Ready for End-to-End Tests                                                                                                    |         |         | -    |
| 48       Install Any Type D4 Channel Unit in One Slot Other Than Channel 1 or 24 in Digroup(s) To Be                                                                                                    | 47 | At Line Side Cross-Connect Facility Such As DSX-1, Remove (if Present) QRSS Signal and 386B<br>Termination Plug Associated With Bank To Be Tested. Verify Far End Has Done Likewise                                            |         |         | -    |
| 49       Unfoop Digroup(s) To Be Tested By Removing Pin Plug From LT Jack on LIU       -         50       Verify Far End Is Unlooped       -         51       Perform End-to-End Alarm Test on Digroup(s) To Be Tested       DLP-511         52       Perform End-to-End Signaling Test       DLP-629         53       Perform End-to-End Net Loss Test on Channel Selected in Item 48 on Digroup(s) To Be Tested.       DLP-512         54       Perform End-to-End Idle Circuit Noise Test on Channel Selected in Item 48 on Digroup(s) To Be Tested       DLP-513         55       Perform End-to-End Distortion Test on Channel Selected in Item 48 on Digroup(s) To Be Tested       DLP-620         NOTE: Two Additional Channel Units Must Be Installed Into Interfering Channel Slots to Perform Crosstalk Test       DLP-621         56       Perform End-to-End Impulse Noise Test on Channel Selected in Item 48 on Digroup(s) To Be Tested       DLP-621         57       Perform End-to-End Crosstalk Test on Channel Selected in Item 48 on Digroup(s) To Be Tested       DLP-621         57       Perform End-to-End Impulse Noise Test on Channel Selected in Item 48 on Digroup(s) To Be Tested       DLP-621         58       Update Office Records       -       -                                                                                                    | 48 | Install Any Type D4 Channel Unit in One Slot Other Than Channel 1 or 24 in Digroup(s) To Be<br>Tested and Unseat Any Other Installed Channel Units. Verify Far End Has Done Likewise                                           |         |         |      |
| 50       Verify Far End Is Unlooped       -         51       Perform End-to-End Alarm Test on Digroup(s) To Be Tested       DLP-511         52       Perform End-to-End Signaling Test       DLP-629         53       Perform End-to-End Net Loss Test on Channel Selected in Item 48 on Digroup(s) To Be Tested.       DLP-512         54       Perform End-to-End Idle Circuit Noise Test on Channel Selected in Item 48 on Digroup(s) To Be Tested       DLP-513         55       Perform End-to-End Distortion Test on Channel Selected in Item 48 on Digroup(s) To Be Tested       DLP-620         NOTE: Two Additional Channel Units Must Be Installed Into Interfering Channel Slots to Perform       Crosstalk Test         56       Perform End-to-End Impulse Noise Test on Channel Selected in Item 48 on Digroup(s) To Be Tested       DLP-621         57       Perform End-to-End Impulse Noise Test on Channel Selected in Item 48 on Digroup(s) To Be Tested       DLP-621         57       Perform End-to-End Impulse Noise Test on Channel Selected in Item 48 on Digroup(s) To Be Tested       DLP-621         57       Perform End-to-End Impulse Noise Test on Channel Selected in Item 48 on Digroup(s) To Be Tested       DLP-619         58       Update Office Records       -       -                                                                                                    | 49 | Unfoop Digroup(s) To Be Tested By Removing Pin Plug From LT Jack on LIU                                                                                                    |         |         | -    |
| 51Perform End-to-End Alarm Test on Digroup(s) To Be TestedDLP-51152Perform End-to-End Signaling TestDLP-62953Perform End-to-End Net Loss Test on Channel Selected in Item 48 on Digroup(s) To Be Tested.<br>Requirement: CAU Indicates In Green-Black-Green AreaDLP-51254Perform End-to-End Idle Circuit Noise Test on Channel Selected in Item 48 on Digroup(s) To Be TestedDLP-51355Perform End-to-End Distortion Test on Channel Selected in Item 48 on Digroup(s) To Be TestedDLP-620NOTE: Two Additional Channel Units Must Be Installed Into Interfering Channel Slots to Perform<br>Crosstalk TestDLP-62156Perform End-to-End Impulse Noise Test on Channel Selected in Item 48 on Digroup(s) To Be TestedDLP-62157Perform End-to-End Impulse Noise Test on Channel Selected in Item 48 on Digroup(s) To Be TestedDLP-61958Update Office Records-Issue 4                                                                                                    | 50 | Verify Far End Is Unlooped                                                                                                    |         | •       |      |
| 52       Perform End-to-End Signaling Test       DLP-629         53       Perform End-to-End Net Loss Test on Channel Selected in Item 48 on Digroup(s) To Be Tested.       DLP-512         54       Perform End-to-End Idle Circuit Noise Test on Channel Selected in Item 48 on Digroup(s) To Be Tested       DLP-513         55       Perform End-to-End Distortion Test on Channel Selected in Item 48 on Digroup(s) To Be Tested       DLP-620         NOTE: Two Additional Channel Units Must Be Installed Into Interfering Channel Slots to Perform       Crosstalk Test         56       Perform End-to-End Impulse Noise Test on Channel Selected in Item 48 on Digroup(s) To Be Tested       DLP-621         57       Perform End-to-End Impulse Noise Test on Channel Selected in Item 48 on Digroup(s) To Be Tested       DLP-621         57       Perform End-to-End Impulse Noise Test on Channel Selected in Item 48 on Digroup(s) To Be Tested       DLP-621         58       Update Office Records                                                                                                    | 51 | Perform End-to-End Alarm Test on Digroup(s) To Be Tested                                                                                                    |         | DLP     | -511 |
| 53Perform End-to-End Net Loss Test on Channel Selected in Item 48 on Digroup(s) To Be Tested.<br>Requirement: CAU Indicates In Green-Black-Green AreaDLP-51254Perform End-to-End Idle Circuit Noise Test on Channel Selected in Item 48 on Digroup(s) To Be TestedDLP-51355Perform End-to-End Distortion Test on Channel Selected in Item 48 on Digroup(s) To Be TestedDLP-620NOTE: Two Additional Channel Units Must Be Installed Into Interfering Channel Slots to Perform<br>Crosstalk TestDLP-62156Perform End-to-End Impulse Noise Test on Channel Selected in Item 48 on Digroup(s) To Be TestedDLP-62157Perform End-to-End Impulse Noise Test on Channel Selected in Item 48 on Digroup(s) To Be TestedDLP-61958Update Office Records                                                                                                    | 52 | Perform End-to-End Signaling Test                                                                                                    |         | DLP     | -629 |
| 54       Perform End-to-End Idle Circuit Noise Test on Channel Selected in Item 48 on Digroup(s) To Be Tested       DLP-513         55       Perform End-to-End Distortion Test on Channel Selected in Item 48 on Digroup(s) To Be Tested       DLP-620         NOTE: Two Additional Channel Units Must Be Installed Into Interfering Channel Slots to Perform<br>Crosstalk Test       DLP-621         56       Perform End-to-End Crosstalk Test on Channel Selected in Item 48 on Digroup(s) To Be Tested       DLP-621         57       Perform End-to-End Impulse Noise Test on Channel Selected in Item 48 on Digroup(s) To Be Tested       DLP-619         58       Update Office Records       -                                                                                                    | 53 | Perform End-to-End Net Loss Test on Channel Selected in Item 48 on Digroup(s) To Be Tested.<br>Requirement: CAU Indicates In Green-Black-Green Area                                                                            |         | DLP     | -512 |
| 55       Perform End-to-End Distortion Test on Channel Selected in Item 48 on Digroup(s) To Be Tested       DLP-620         NOTE: Two Additional Channel Units Must Be Installed Into Interfering Channel Slots to Perform<br>Crosstalk Test       DLP-621         56       Perform End-to-End Crosstalk Test on Channel Selected in Item 48 on Digroup(s) To Be Tested       DLP-621         57       Perform End-to-End Impulse Noise Test on Channel Selected in Item 48 on Digroup(s) To Be Tested       DLP-619         58       Update Office Records       -         Issue 4                                                                                                    | 54 | Perform End-to-End Idle Circuit Noise Test on Channel Selected in Item 48 on Digroup(s) To Be Te                                                                                                    | sted    | DLP     | -513 |
| NOTE: Two Additional Channel Units Must Be Installed Into Interfering Channel Slots to Perform       Crosstalk Test         56       Perform End-to-End Crosstalk Test on Channel Selected in Item 48 on Digroup(s) To Be Tested       DLP-621         57       Perform End-to-End Impulse Noise Test on Channel Selected in Item 48 on Digroup(s) To Be Tested       DLP-619         58       Update Office Records       -         Issue 4                                                                                                    | 55 | Perform End-to-End Distortion Test on Channel Selected in Item 48 on Digroup(s) To Be Tested                                                                                                    |         | DLP     | -620 |
| 56       Perform End-to-End Crosstalk Test on Channel Selected in Item 48 on Digroup(s) To Be Tested       DLP-621         57       Perform End-to-End Impulse Noise Test on Channel Selected in Item 48 on Digroup(s) To Be Tested       DLP-619         58       Update Office Records       -         Issue 4                                                                                                    |    | NOTE: Two Additional Channel Units Must Be Installed Into Interfering Channel Slots to Perform<br>Crosstalk Test                                                                                                    |         |         |      |
| 57       Perform End-to-End Impulse Noise Test on Channel Selected in Item 48 on Digroup(s) To Be Tested       DLP-619         58       Update Office Records       -         Issue 4       MAR 1982                                                                                                    | 56 | Perform End-to-End Crosstalk Test on Channel Selected in Item 48 on Digroup(s) To Be Tested                                                                                                    |         | DLP-621 |      |
| 58     Update Office Records     -       Issue 4     MAR 1982                                                                                                    | 57 | Perform End-to-End Impulse Noise Test on Channel Selected in Item 48 on Digroup(s) To Be Tested                                                                                                    |         | DLP     | -619 |
| Issue 4 MAR 1982                                                                                                    | 58 | Update Office Records                                                                                                    |         |         | -    |
|                                                                                                    |    | NITCH FACTUATY (SYSTEM) AT TEDNINAL OFFICE WAVING                                                                                                    | Issue 4 | MAR     | 1982 |

.

| DO T | HE ITEMS BELOW IN THE ORDER LISTED                        | DETAILS | 5, <b>GO</b> | то    |
|------|-----------------------------------------------------------|---------|--------------|-------|
| 1    | Get Channel Unit(s) for Channels Assigned to Service      |         |              |       |
| 2    | Set Channel Unit Options, Attenuators, and Other Controls |         | †            |       |
|      | A. J98726 BA DPO                                          |         | DLP          | -568  |
|      | B. J98726 BB DPT                                          |         | DLP          | -569  |
|      | C. J98726 BC 4E&M                                         |         | DLP          | -570  |
|      | D. J98726 BD 2FXS                                         |         | DLP          | -571  |
|      | E. J98726 BE 2FXO                                         |         | DLP          | • 572 |
|      | F. J98726 BF RPO                                          |         | DLF          | -573  |
|      |                                                           | <u></u> |              |       |
|      | G. J98726 BG RPT                                          |         | DLP          | -574  |
|      | H. J98726 BH SDPO                                         |         | DLP          | - 575 |
|      | I. J98726 BJ 2E&M                                         |         | DLP          | -576  |
|      |                                                           |         |              |       |
|      | J. J98726 BK 2FXSLS                                       |         | DLP          | -577  |
|      | K. J98726 BL 2FXOLS                                       |         | DLP          | -578  |
|      | L. J98726 BM DPMO                                         |         | DLP          | - 579 |
|      | M. J98726 BN PLR                                          | _       | DLP          | - 580 |
|      | N. J98726 BP 4E&MER                                       |         | DLP          | - 581 |
|      | 0. J98726 BR ES2T                                         |         | DLP          | - 582 |
|      | P. J98726 BS ES20                                         |         | DLP          | - 583 |
|      | Q. J98726 BT 2E&M6                                        |         | DLP          | - 584 |
|      |                                                           |         |              | 10.82 |
|      |                                                           | 365-170 | -000         | NTP   |
| EST/ | BLISH OR ADD CHANNEL SERVICE - D4 CHANNEL BANK            | PAGE 1  | of 3         | 006   |

| DO TI   | E ITEMS BELOW IN THE ORDER LISTED             | ETAILS,   | GO    | то    |
|---------|-----------------------------------------------|-----------|-------|-------|
| 2       | R. J98726 BU ES3                              |           | DLP   | - 585 |
| (Contd) | S. J98726 BW RSCO                             |           | DLP   | - 567 |
|         | T. J98726 BY 4LSXO                            |           | DLP   | - 586 |
|         | U. J98726 CH DPT 600                          |           | DLP   | - 569 |
|         | V. J98726 DA DSODP                            |           | DLP   | - 587 |
|         | W. J98726 DB OCUDP                            |           | DLP   | - 588 |
|         | X. J98726 DC DSUDP                            |           | DLP   | - 589 |
|         | Y. J98726 DD DS0DP 56KB                       |           | DLP   | -617  |
|         | Z. J98726 DE OCUDP 56KB                       |           | DLP   | -618  |
|         | AA. J98726 GA SEC STA                         |           | DLP   | -630  |
|         | AB. J98726 GB SEC OFF                         |           | DLP   | -631  |
|         | AC. J98726 SB 4FXS                            |           | DLP   | -590  |
|         | AD. J98726 SC 4FX0                            |           | DLP   | - 591 |
|         | AE. J98726 SD 2DXGT                           |           | DLP   | - 592 |
|         | AF. J98726 SE 4DX                             |           | DLP   | - 593 |
|         | AG. J98726 SF 4TDM                            |           | DLP   | - 594 |
|         | AH. J98726 SG 2FXSGT                          |           | DLP   | - 595 |
|         | AI. J98726 SH 4TO                             |           | DLP - | - 596 |
|         | AJ. J98726 SJ 2TO                             |           | DLP   | 597   |
|         | AK. J98726 SK 2FXOGT                          | <u> </u>  | DLP-  | 598   |
|         |                                               | 365-170-0 | MAR   | 1982  |
| ECTAD   | LICH OR ADD CHANNEL SERVICE - DA CHANNEL BANK | PAGE 2 of | 3     | 006   |

| 2       | AL. J98726 SQ 4ETO                                                                                                    | DL      |  |  |  |  |
|---------|----------------------------------------------------------------------------------------------------|---------|--|--|--|--|
| (Contd) | AM. J98726 SR 2FXS 600                                                                                                    | DL      |  |  |  |  |
|         | AN. J98726 SS 2FXO 600                                                                                                    | DI      |  |  |  |  |
| 3       | Test Channel Unit(s) in Maintenance Bank                                                                                                    |         |  |  |  |  |
|         | NOTE: Test Cards Needed To Test All Channel Units Except Dataport                                                                                                    |         |  |  |  |  |
|         | A. All Channel Units Except Dataport                                                                                                    |         |  |  |  |  |
|         | B. Dataport Channel Units                                                                                                    | DI      |  |  |  |  |
| 4       | If Channel Unit Requires 72 Volt Option Per Word or CLRC, Verify -72 Volts Present At D4 Bank                                                                                                    | DL      |  |  |  |  |
| 5       | Install Channel Unit(s) in Assigned Slot(s)                                                                                                    |         |  |  |  |  |
| 6       | If Channel Unit Is <b>DSODP</b> or <b>OCUDP</b> , And If You Are Control Office for Stand-Alone Dataport Operation,<br>Perform <b>DSU</b> Loopback Test<br>NOTE: In Many Cases Dataport Will Be Tested Remotely. The <b>DSUDP</b> Is Always Tested Remotely |         |  |  |  |  |
| ŀ       | A. From OCUDP                                                                                                    | DL      |  |  |  |  |
|         | B. From DSODP                                                                                                    |         |  |  |  |  |
|         | NOTE: End-to-End Test of Item 7 Is Not Required to Verify Operation of D4 Channel Bank but May Be<br>Performed per Local Company Option                                                                                                    |         |  |  |  |  |
| 7       | Make End-to-End Net Loss Test on Channel(s) Except Dataport Being Put Into Service. Requirement:<br>CAU Indicates in Green-Black-Green Area. If Dataport, Go To Item 8                                                                                      | DL      |  |  |  |  |
| 8       | Verify That Drop-Side Cross-Connections Have Been Made                                                                                                    | DL      |  |  |  |  |
| 9       | Update Office Records                                                                                                    | <u></u> |  |  |  |  |
|         |                                                                                                    |         |  |  |  |  |
|         |                                                                                                    |         |  |  |  |  |
| 1       |                                                                                                    |         |  |  |  |  |

| DO TI | HE ITEMS BELOW IN THE ORDER LISTED | ETAILS    | , GO | то   |
|-------|------------------------------------|-----------|------|------|
| 1     | Remove Channel(s) From Service     |           | -    |      |
| 2     | Remove Channel Unit(s) (Optional)  |           | _    |      |
| 3     | Update Office Records              |           |      |      |
|       |                                    |           |      |      |
|       |                                    |           |      |      |
|       |                                    |           |      |      |
|       |                                    |           |      |      |
|       |                                    |           |      |      |
|       |                                    |           |      |      |
|       |                                    |           |      |      |
|       |                                    |           |      |      |
|       |                                    |           |      |      |
|       |                                    |           |      |      |
|       |                                    |           |      |      |
|       |                                    |           |      |      |
|       |                                    |           |      |      |
|       |                                    |           |      |      |
|       |                                    |           |      |      |
|       |                                    |           |      |      |
|       |                                    |           |      |      |
|       |                                    |           |      |      |
|       |                                    |           |      |      |
|       |                                    |           |      |      |
|       |                                    | Issue 4   | MAR  | 1982 |
|       |                                    | 365-170-  | 000  | NTP  |
| DISC  | CONTINUE SERVICE ON CHANNEL(S)     | PAGE 1 of | F 1  | 007  |

.

| DO THE ITEMS BELOW IN THE ORDER LISTED                                           | . FOR | DETAILS | , GO | то           |  |
|----------------------------------------------------------------------------------|-------|---------|------|--------------|--|
| 1 Contact Far End and Request Their Assistance in Turning Down System            |       |         |      | <del>_</del> |  |
| 2 Verify That All Circuits Are Disconnected or Busied Out                        |       |         |      | -            |  |
| 3 Verify Line or Multiplex Facility Is Turned Down at Near and Far End of System |       |         |      | -            |  |
| 4 Remove Power From Bank (When Required)                                         |       |         | DLP  | •517         |  |
| 5 Remove Plug-in Units (When Required)                                           |       |         |      |              |  |
| 6 Update Office Records                                                          |       |         |      | <del></del>  |  |
|                                                                                  |       |         |      |              |  |
|                                                                                  |       |         |      |              |  |
|                                                                                  |       |         |      |              |  |
|                                                                                  |       |         |      |              |  |
|                                                                                  |       |         |      |              |  |
|                                                                                  |       |         |      |              |  |
| DISCONTINUE FACTUATY (SYSTEM) AT TERMINAL OFFICE HAVING                          |       | Issue 4 | MAR  | 1982         |  |
| CHANNEL BANK PAGE 1 of CHANNEL BANK                                              |       |         |      |              |  |

| DO T | HE ITEMS BELOW IN THE ORDER LISTED FOR DETAI                                                                                                    | LS, GC  | ) то  |
|------|----------------------------------------------------------------------------------------------------|---------|-------|
| 1    | If Bank Has OIU-2 Installed, Go to Step 3. Otherwise Read NOTE and Continue With Step 2                                                                                                    |         | -     |
|      | NOTE: An OIU-1 Can Be Installed, Removed, or Replaced Without Interrupting Service. However, When<br>Replacing OIU-1 With OIU-2, Slipping Errors Can Occur When OIU-1 Is Removed. Therefore OIU-2<br>Should Be Installed As Soon As Possible When OIU-1 Is Removed |         |       |
| 2    | Option and Install OIU-2                                                                                                    | DLI     | P-555 |
| 3    | If Office Records Require External Timing, Verify External Clock Signal Is Present At Bank                                                                                                    |         |       |
|      | A. Using Voltmeter                                                                                                    | DLI     | P-608 |
|      | B. Using Oscilloscope                                                                                                    | DLI     | P-627 |
| 4    | Verify That Subscriber Loop Qualification Tests Have Been Performed                                                                                                    |         | -     |
|      | NOTE: Subscriber Loop Tests Can Be Performed From Channel Bank Using J98726MF Channel Unit Extender<br>to Gain Access to Subscriber Loop                                                                                                    |         |       |
| 5    | Update Office Records                                                                                                    |         | -     |
|      |                                                                                                    |         |       |
|      | Issue                                                                                                    | 4 MAR   | 1982  |
|      | 365-                                                                                                    | 170-000 |       |
| COND | TION D4 CHANNEL BANK FOR DATAPORT SERVICE                                                                                                    | I OT I  | 009   |

| 1   | Obtain Test Apparatus Listed Below:                                                                                                    |         |       | -       |
|-----|----------------------------------------------------------------------------------------------------|---------|-------|---------|
|     | • Voltmeter (KS-20599 DVM or KS-14510 VOM or Equivalent)                                                                                                    |         |       |         |
|     | • D3/D4 Portable Test Set - J98718AL                                                                                                    |         |       |         |
|     | <ul> <li>Noise Measuring Set - J94003C or Equivalent</li> </ul>                                                                                                    |         |       |         |
|     | • Patch Cords - 3P6A(2), P6AD(2), 3P6D(1)                                                                                                    |         |       |         |
|     | • Two Pin Plugs - KS-19531                                                                                                    |         |       | <u></u> |
| 2   | Make/Verify Cross-Connections Between Channel Bank and DSX Patch and Cross-Connect Bay                                                                                                    |         | DLF   | ·-504   |
|     | INSTALLATION OF PLUG-IN UNITS AND TESTS FOR CHANNEL BANK                                                                                                    |         |       |         |
| 3   | If System (Digroup) Is Being Established in Bank Having an Existing Digroup In Service, Go<br>to Item 14 and Perform as Necessary. Then Resume Procedure at Item 16. If Bank Has No Digroup<br>in Service, Continue Procedure at Item 4 |         |       |         |
| 4   | Remove -48 MAIN ALM, -48 MAIN 10A, and -48ABS Fuses From PDU Subassembly                                                                                                    |         | DLF   | -547    |
| 5   | Install PDU                                                                                                    |         | DLF   | •-523   |
| 6   | Install -48 MAIN 10A, -48 MAIN ALM, and -48ABS Fuses on PDU Subassembly if Not Already Install                                                                                                    | ed      |       |         |
| 7   | Verify That Fuses Are Installed in PDU                                                                                                    |         | DLP   | -548    |
| 8   | Measure Voltage Between -48V Jack and GRD Jack on PDU<br>Requirement: -43 VDC to -53 VDC                                                                                                    |         | DLP   | -549    |
| 9   | Verify Operation of Fuse Alarm Circuits                                                                                                    |         | DLP   | - 560   |
| 10  | With Switch on PCU Set to OFF, Install PCU in PCU Slot and Set Switch to ON                                                                                                    |         | DLP   | - 550   |
| 11  | Measure Voltages at PCU Test Points<br>Requirements: $+12V = 11.4$ to 13 VDC<br>+5V = 4.5 to 6 VDC<br>-12V = 11.4 to 13 VDC                                                                                                    |         | DLP   | - 551   |
| 12  | Install TPU Equalizers For Mode 3 (T1) Operation                                                                                                    |         | DLP   | - 552   |
| 13  | Set Channel Counting Options on TPU to SEQ For Digroup Being Equipped and Install TPU                                                                                                    |         | DLP   | - 553   |
| •   | 1                                                                                                    | Issue 4 | MAR   | 1982    |
|     |                                                                                                    | 365-170 | - 000 | NTP     |
| CTA | RETSH DACS TESTPORT FACTLITY AT DA CHANNEL BANK                                                                                                    | PAGE 1  | of 3  | 1010    |

| DO T | HE ITEMS BELOW IN                                                                                                    | THE ORDI                                          | ER LIST                    | ED                                                                                               | FOR                                                  | DETAILS  | 5, GC     | ) T(          |
|------|----------------------------------------------------------------------------------------------------|---------------------------------------------------|----------------------------|--------------------------------------------------------------------------------------------------|------------------------------------------------------|----------|-----------|---------------|
|      | NOTE: Some Plug-ins Will Be                                                                                                    | Installed i                                       | if Bank Has                | Existing Digroup                                                                                 | In Service                                           |          |           |               |
| 14   | Install RUs, TUs, ACUs, and LIU, for Mode 3 Operation, Into Digroup Specified on Work Order                                                                                                    |                                                   |                            |                                                                                                  |                                                      |          |           | P-554         |
| 15   | Option OIU for Loop Timing U                                                                                                    | lsing Either                                      | <sup>.</sup> Digroup A     | s Reference, And I                                                                               | nstall <b>OIU</b>                                    |          | DLI       | P-555         |
| 16   | Obtain Channel Units for Tes                                                                                                    | tport Opera                                       | tion and I                 | nstall in Channel                                                                                | Bank                                                 |          | DLI       | P-624         |
| 17   | Measure Voltages at PCU Tes<br>Requirements: +12V = 11.4 to<br>+5V = 4.5 to<br>-12V = 11.4 to                                                                                                    | t Points<br>o 12.6 VDC<br>o 5.5 VDC<br>o 12.6 VDC |                            |                                                                                                  |                                                      |          | DLI       | 2-556         |
|      | CAUTION: If Bank Contains E.<br>Service On That Dig                                                                                                    | xisting Dig<br>group When I                       | roup In Se<br>Performing   | rvice, Care Should<br>Items 18 Through 2                                                         | Be Taken Not To Disrupt<br>4                         |          |           |               |
|      | NOTE: Tests of Items 18 Through 24 Are To Be Performed on Digroup(s) Specified on Circuit Order.<br>If Only One Digroup Is Specified on Circuit Order, Tests May Be Performed on Both Digroup(s)<br>in Bank Per Local Company Option |                                                   |                            |                                                                                                  |                                                      |          |           |               |
| 18   | Test Bank Alarms On ACU Corr                                                                                                    | responding                                        | to Digroup                 | (s) To Be Tested                                                                                 |                                                      |          | DLF       | • 557         |
| 19   | Loop Digroup(s) To Be Tested                                                                                                    | d By Insert                                       | ing Pin Plu                | ug Into Applicable                                                                               | LP Jack on LIU-3                                     |          | DLF       | ·-516         |
| 20   | Perform Looped Receiver Gain<br>CAU Indicates in Black Area                                                                                                    | n and Net L<br>for Receiv                         | oss Test or<br>er Gain and | n One Channel in Di<br>1 in Green-Black-Gr                                                       | group(s) To Be Tested. Requ<br>een Area for Net Loss | irement: | DLF       | <b>·-</b> 507 |
| 21   | Perform Looped Idle Circuit<br>Requirement: 33 dBrnc or Les                                                                                                    | Noise Test<br>ss                                  | on One Cha                 | annel in Digroup(s)                                                                              | To Be Tested.                                        |          | DLF       | <b>·-5</b> 08 |
| 22   | Perform Looped Distortion Te                                                                                                    | est on One                                        | Channel in                 | Digroup(s) To Be T                                                                               | Sested. Requirements: TABLE                          | A        | DLP       | -509          |
|      |                                                                                                    |                                                   | TABLE                      | A                                                                                                | 7                                                    |          |           |               |
|      |                                                                                                    | SWITCH                                            | POSITIONS                  | REQUIREMENTS                                                                                     | -                                                    |          |           |               |
|      |                                                                                                    | Send level<br>dB<br>on <b>CAU</b>                 | 0<br>10<br>20<br>30<br>40  | 56 dBrnc or less<br>46 dBrnc or less<br>36 dBrnc or less<br>26 dBrnc or less<br>22 dBrnc or less |                                                      |          |           |               |
|      |                                                                                                    |                                                   |                            |                                                                                                  | -                                                    |          | - <b></b> | <del></del>   |
|      |                                                                                                    |                                                   |                            |                                                                                                  |                                                      | Issue 4  | MAR       | 1982          |
|      | A TEM DACE TESTOADT                                                                                                    | EACTI T                                           | <b>TV AT 1</b>             |                                                                                                  |                                                      | PAGE 2 4 | f 3       |               |

| DO T  | HE ITEMS BELOW IN THE ORDER LISTED FOR DETAI                                                                                                    | LS, GO  | ) TO       |
|-------|----------------------------------------------------------------------------------------------------|---------|------------|
| 23    | Perform Looped Crosstalk Test on One Channel in Digroup(s) To Be Tested. Requirement: 27 dBrnc Or Les                                           | s DLP   | -510       |
| 24    | Perform Looped Signaling Test on One Channel in Digroup(s) To Be Tested                                                                         | DLP     | - 559      |
|       | NOTE: Looping at LIU-3 Will Extinguish All Lamps on Bank                                                                                        |         |            |
| 25    | If Faclity Is Ready for End-To-End Connection, DACS to D4 Bank, Unloop Bank by Removing Pin Plug From LIU-3, If Not, Leave Bank Looped At LIU-3 |         |            |
| 26    | Update Office Records                                                                                                    |         | -          |
|       |                                                                                                    |         |            |
|       |                                                                                                    |         |            |
|       |                                                                                                    |         |            |
|       |                                                                                                    |         |            |
|       |                                                                                                    |         |            |
|       |                                                                                                    |         |            |
|       |                                                                                                    |         |            |
|       |                                                                                                    |         |            |
|       |                                                                                                    |         |            |
|       | Issu                                                                                                    | 4 MAR   | 1982       |
| rc740 |                                                                                                    | 170-000 | NTP<br>010 |
| EDIAB | JOTJ                                                                                                    | 010     |            |

#### TROUBLE ANALYSIS

Trouble procedures in this document involve replacing suspected plug-in units. Except for lamps the plug-in unit is the smallest replaceable item considered in the trouble clearing procedures. Assumptions made in trouble clearing are:

- (1) Only one trouble is addressed at a time.
- (2) Replacement units are in good working order. (Most units can be tested in the maintenance bank. Maintenance bank transmission tests are listed in the IXL.)
- (3) Test equipment is in good working order.

#### LOOPING

During trouble analysis the bank is looped at the **ACU** and not at the **LIU**. Modes 2 and 4 have a "fast loop" capability which is also used during trouble analysis.

### CHANNEL UNIT TEST CARDS

Test cards normally ordered with and stored in the maintenance bank are used to test channel units in the maintenance bank.

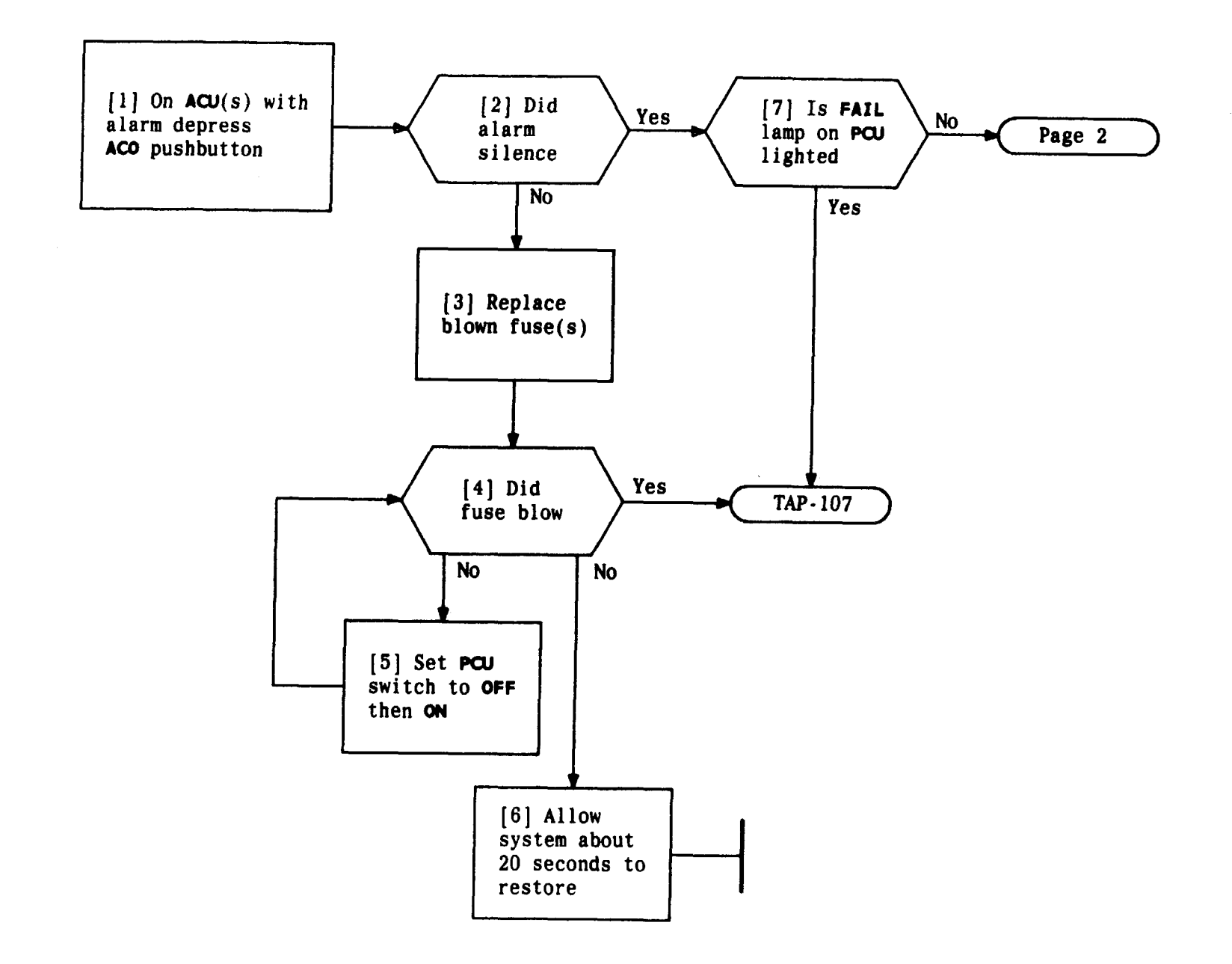

| Issue 4   | MAR | 1982 |
|-----------|-----|------|
| 365-170-0 | 000 | TAP  |
| PAGE 1 of | 3   | 101  |

## ISOLATE AR OR FUSE ALARM

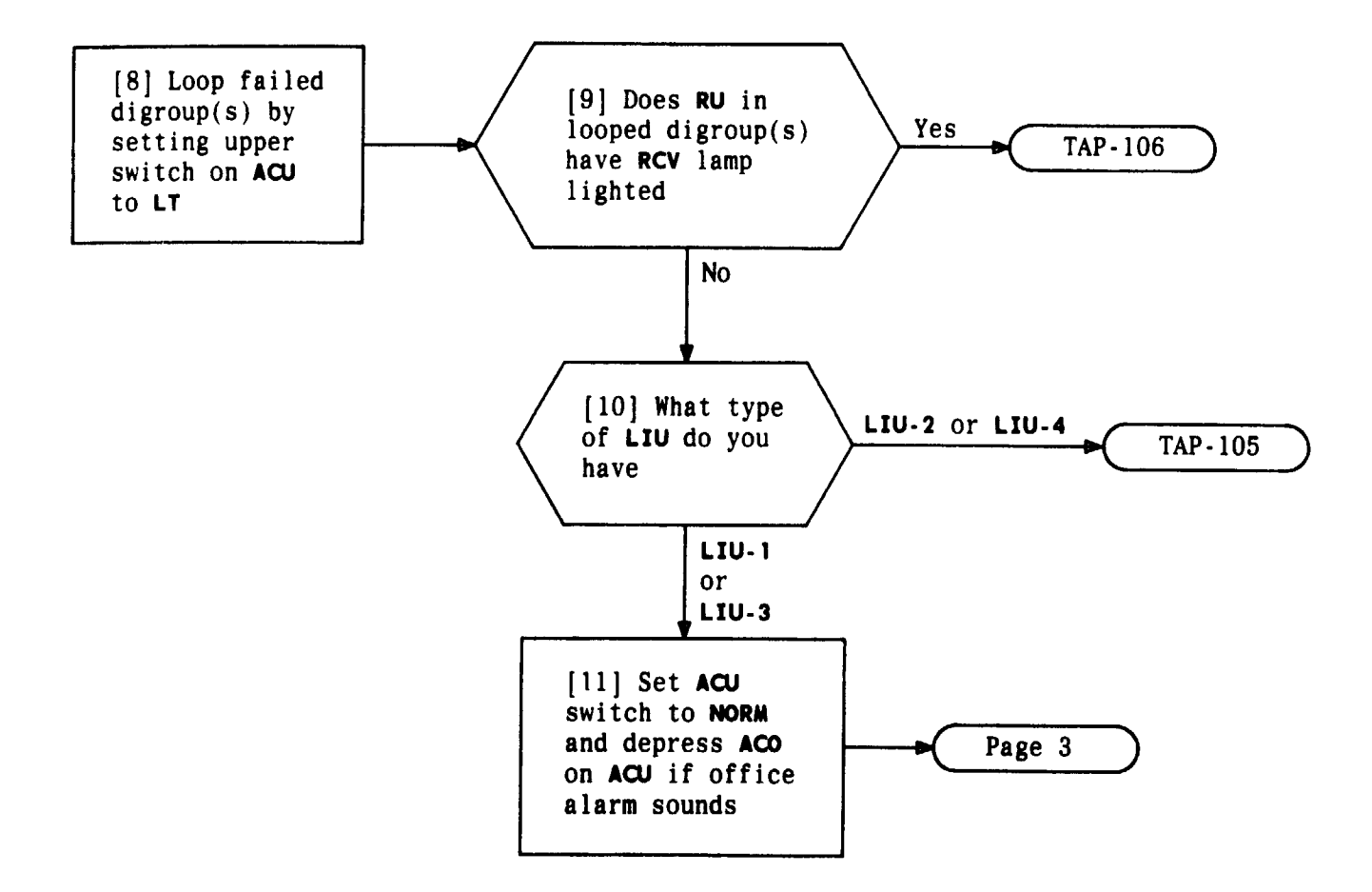

| Issue 4   | MAR | 1982 |
|-----------|-----|------|
| 365-170-0 | 000 | TAP  |
| PAGE 2 of | 3   | 101  |

## ISOLATE AR OR FUSE ALARM

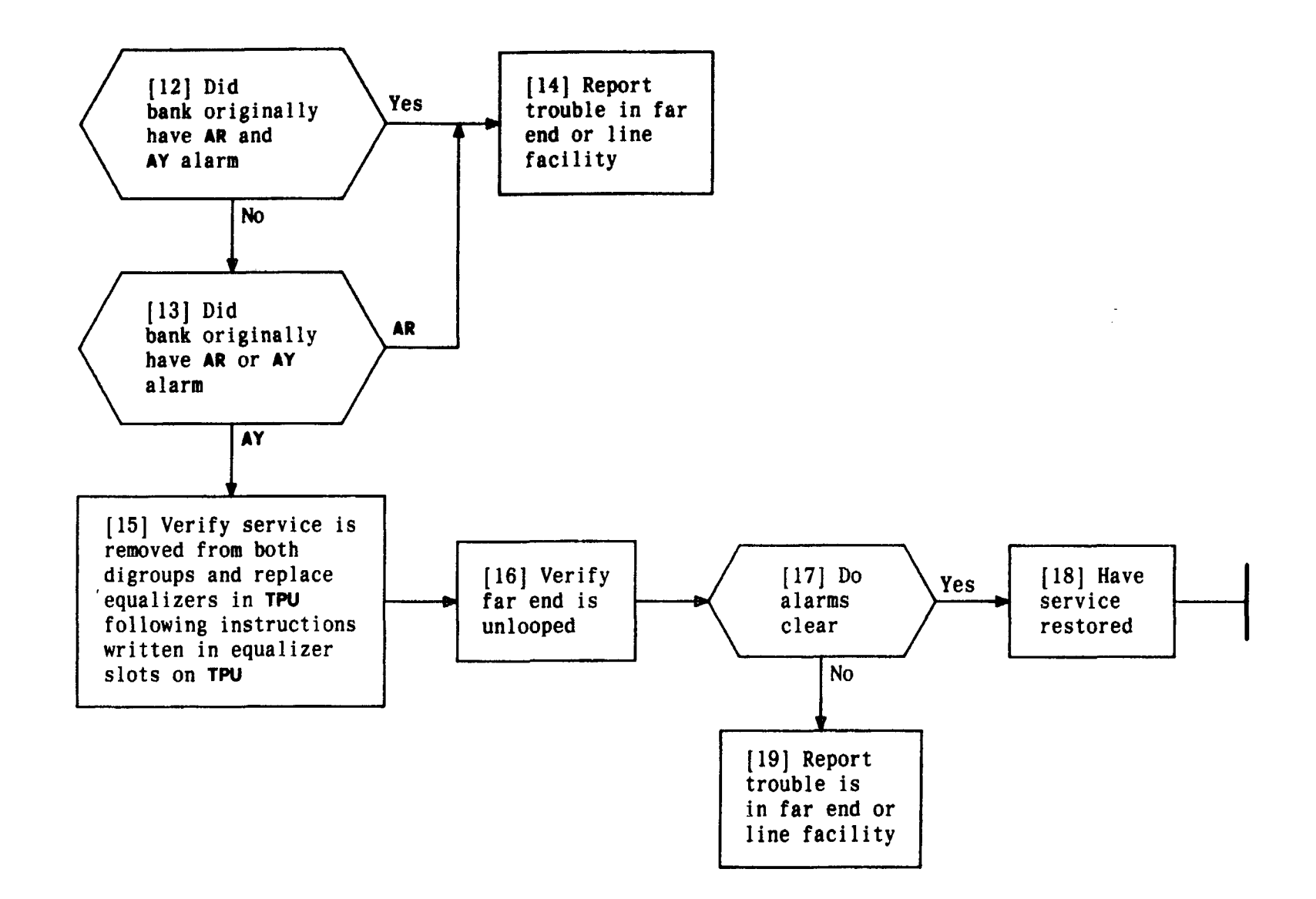

| Issue 4   | MAR | 1982 |
|-----------|-----|------|
| 365-170-0 | 000 | TAP  |
| PAGE 3 of | 3   | 101  |

### ISOLATE AR OR FUSE ALARM

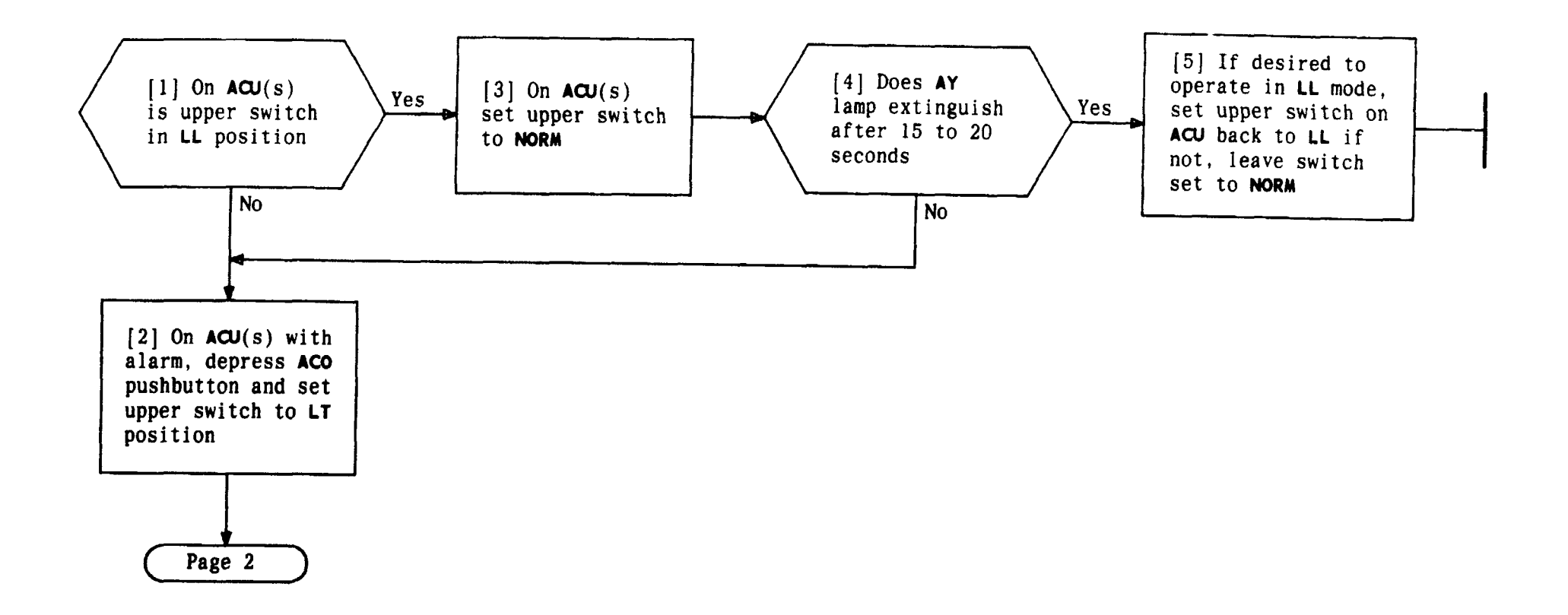

| Issue 4   | MAR | 1982 |
|-----------|-----|------|
| 365-170-0 | 000 | TAP  |
| PAGE 1 of | 2   | 102  |

## ISOLATE AY ALARM

TCI Library: www.telephonecollectors.info

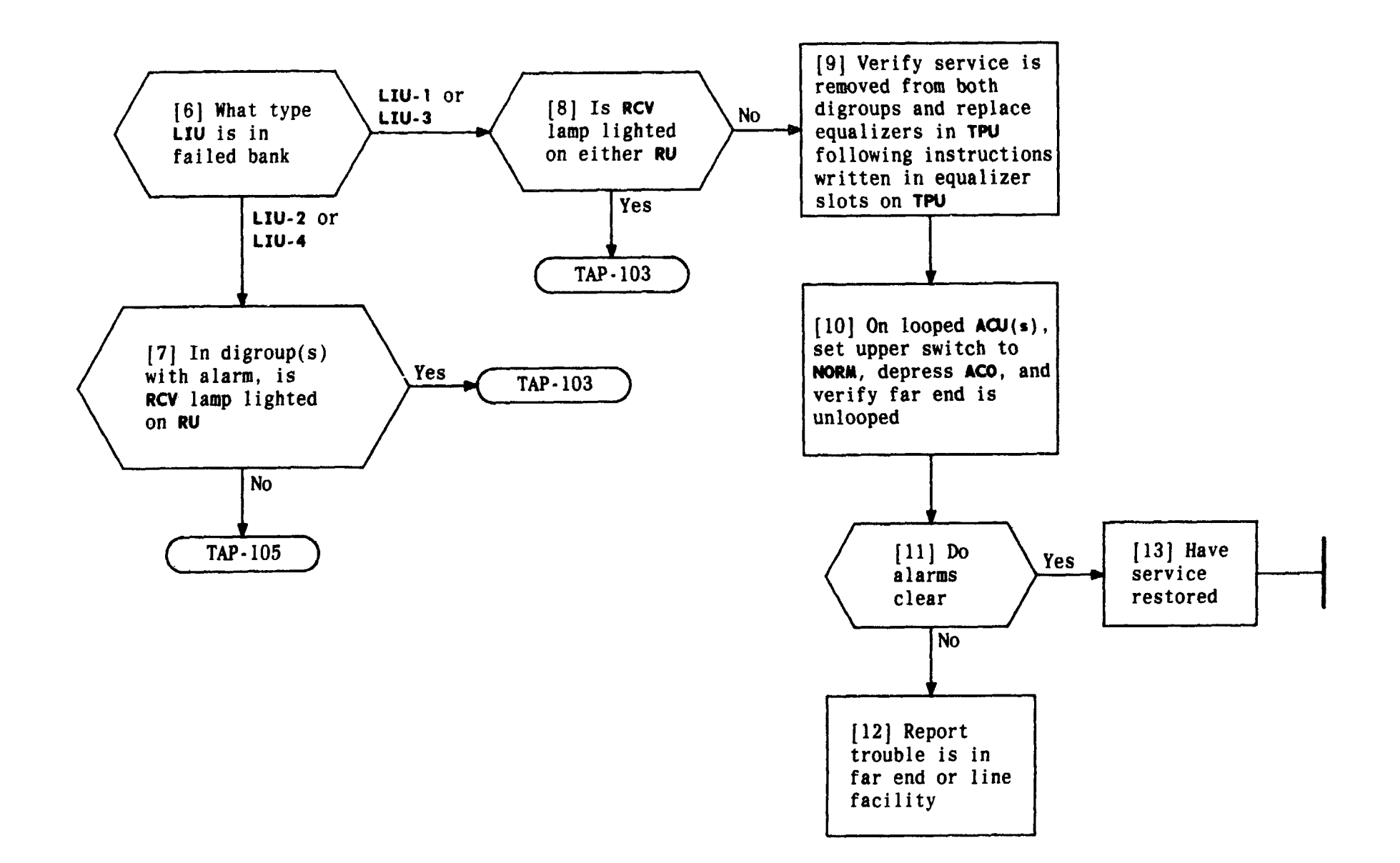

| Issue 4   | MAR | 1982 |
|-----------|-----|------|
| 365-170-0 | 000 | TAP  |
| PAGE 2 of | 2   | 102  |

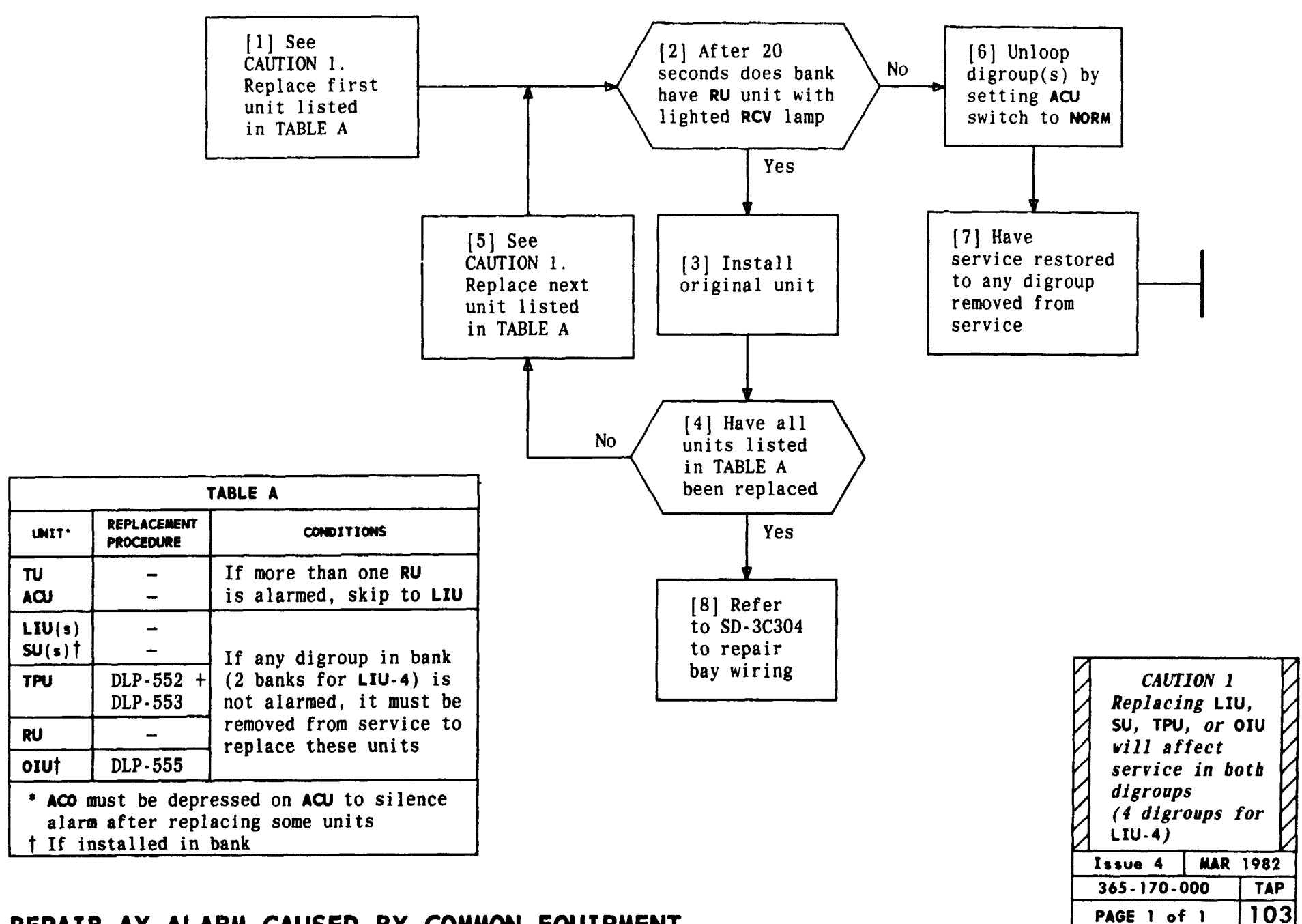

## REPAIR AY ALARM CAUSED BY COMMON EQUIPMENT

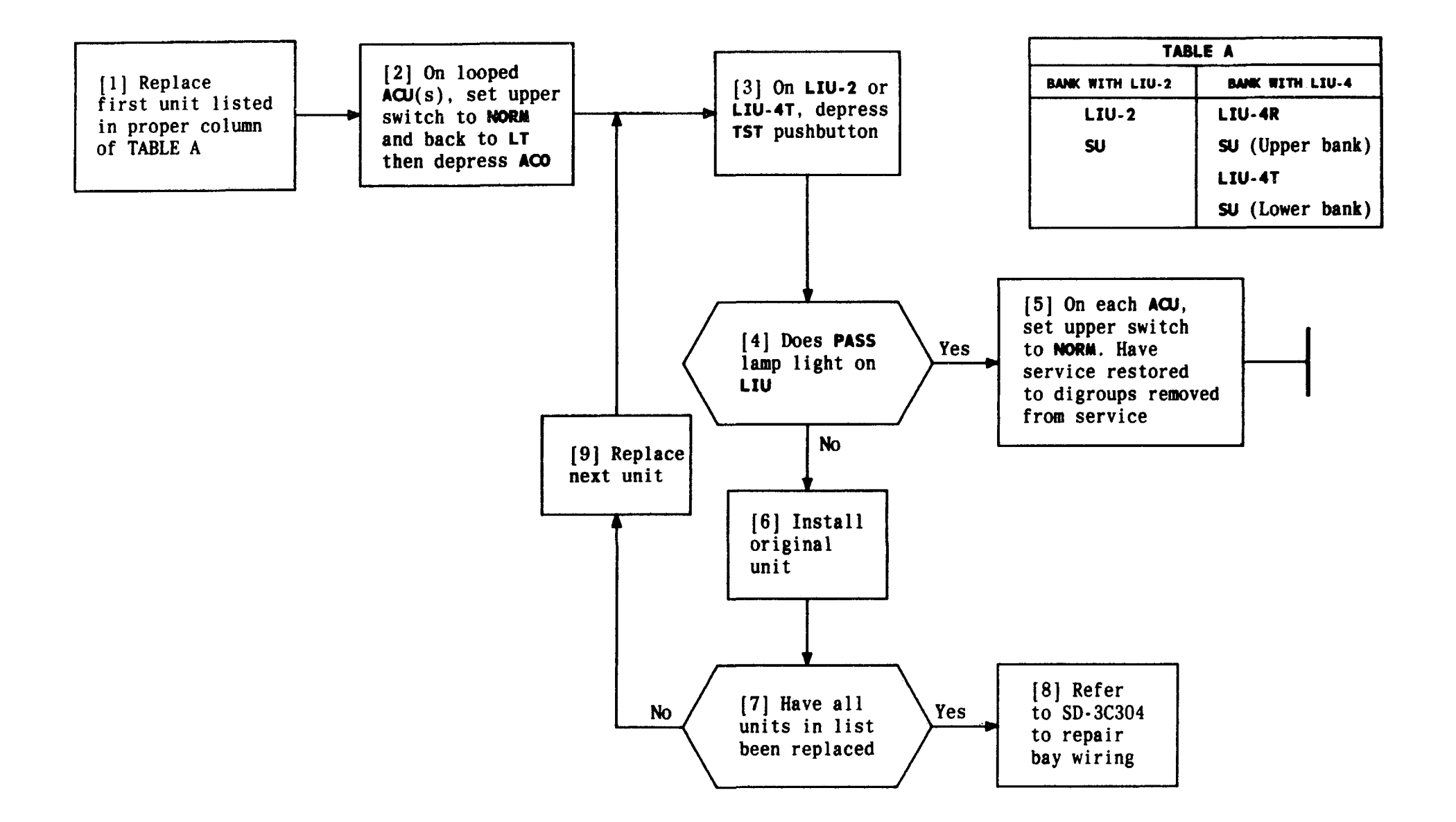

| Issue 4   | MAR | 1982 |
|-----------|-----|------|
| 365-170-  | 000 | TAP  |
| PAGE 1 of | F 1 | 104  |

### REPAIR LIU FAIL CONDITION

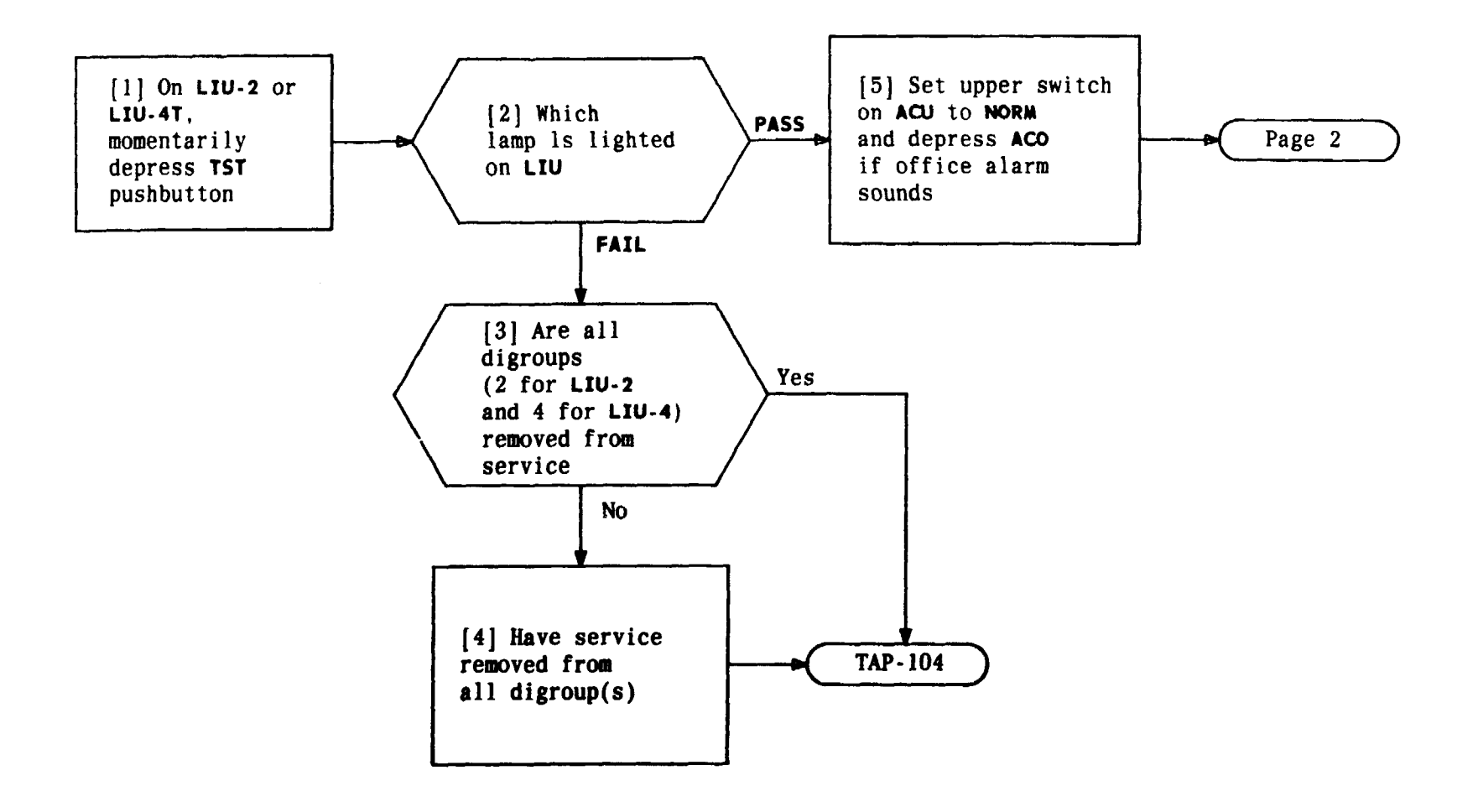

| Issue 4   | MAR | 1982 |
|-----------|-----|------|
| 365-170-0 | 000 | TAP  |
| PAGE 1 of | 2   | 105  |

### VERIFY LIU AND SU OPERATION

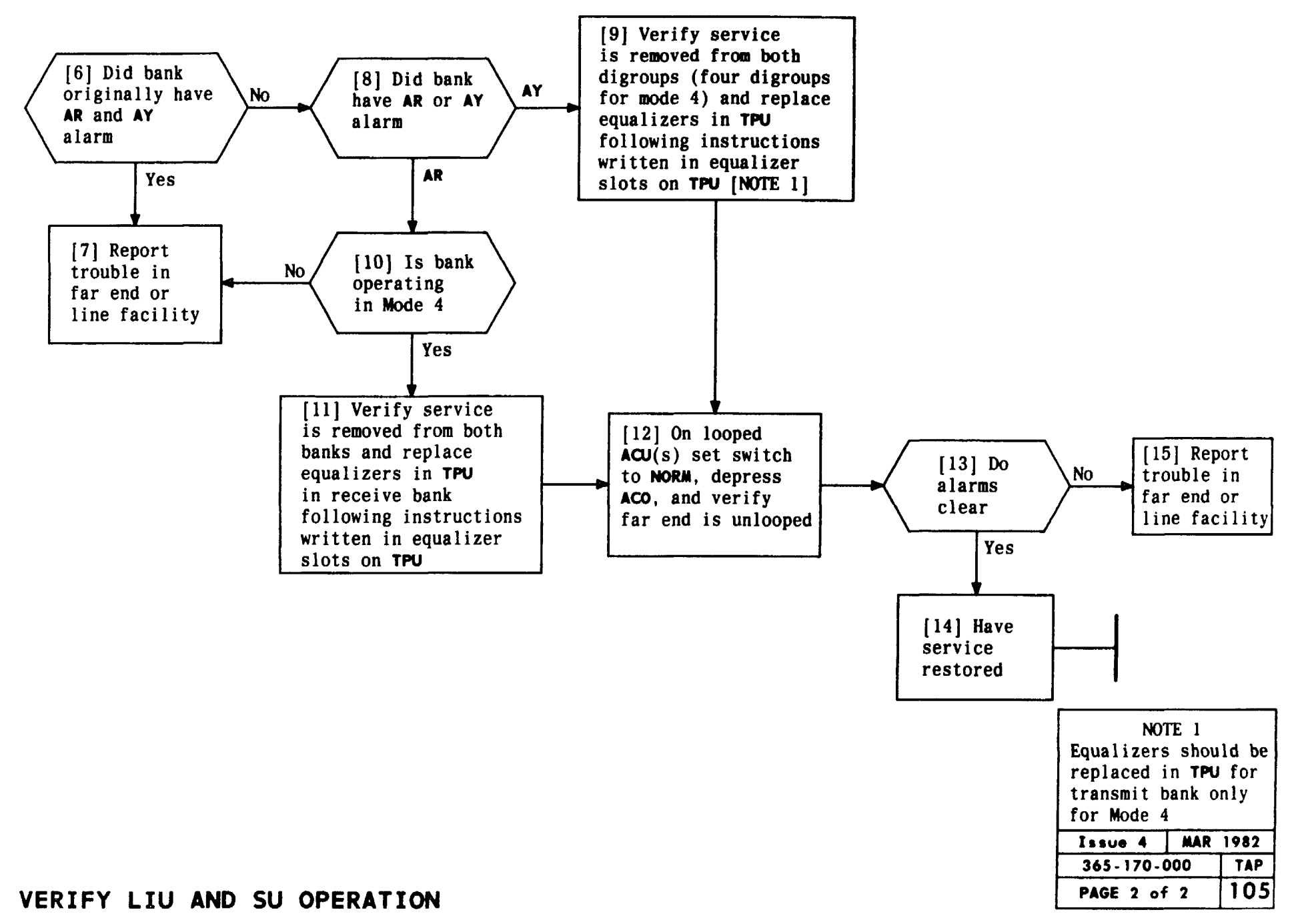

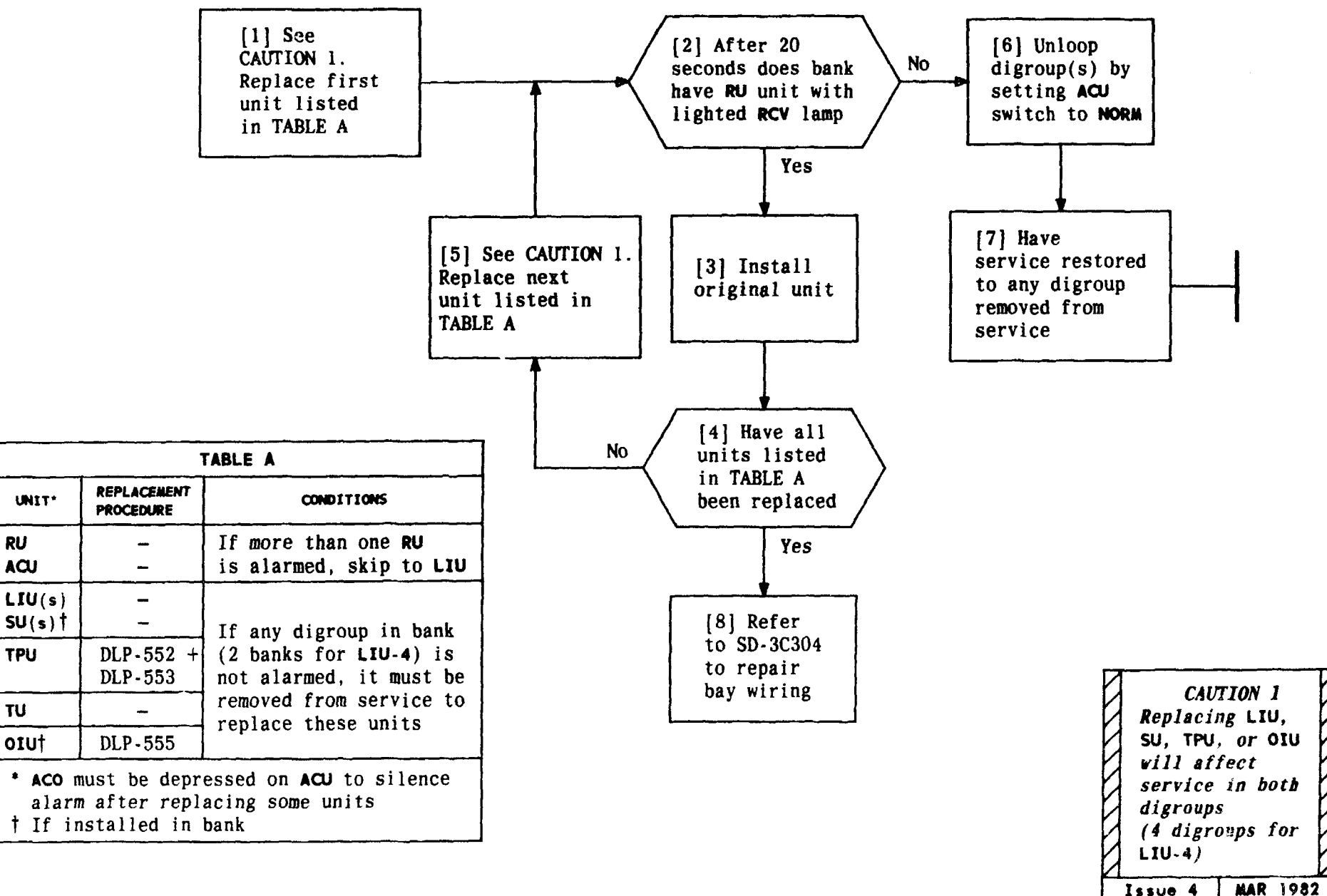

365-170-000

PAGE 1 of 1

TAP 106

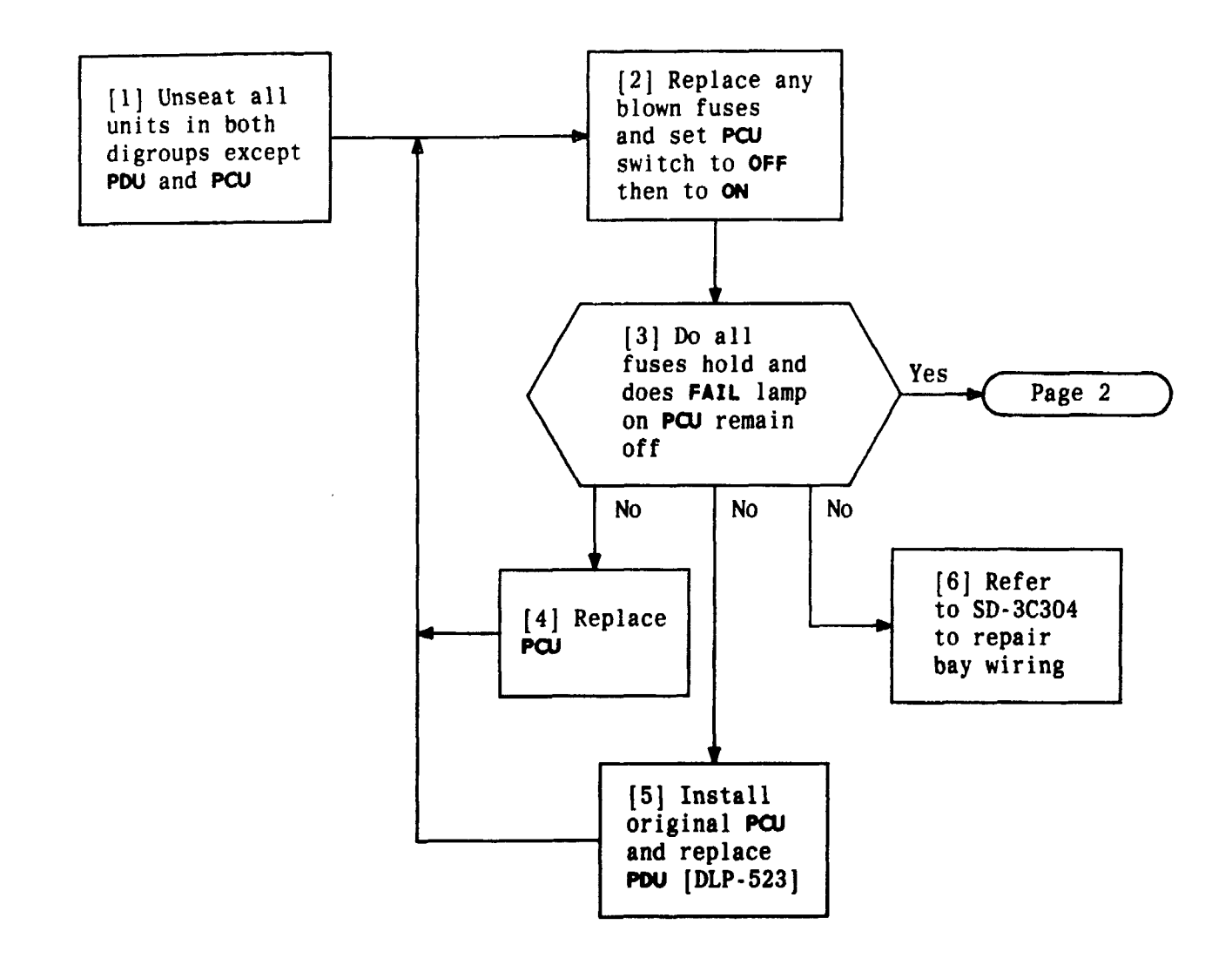

| Issue 4   | MAR 1982 |
|-----------|----------|
| 365-170-0 | DOO TAP  |
| PAGE 1 of | 2 107    |

### REPAIR AR ALARM CAUSED BY POWER TROUBLE

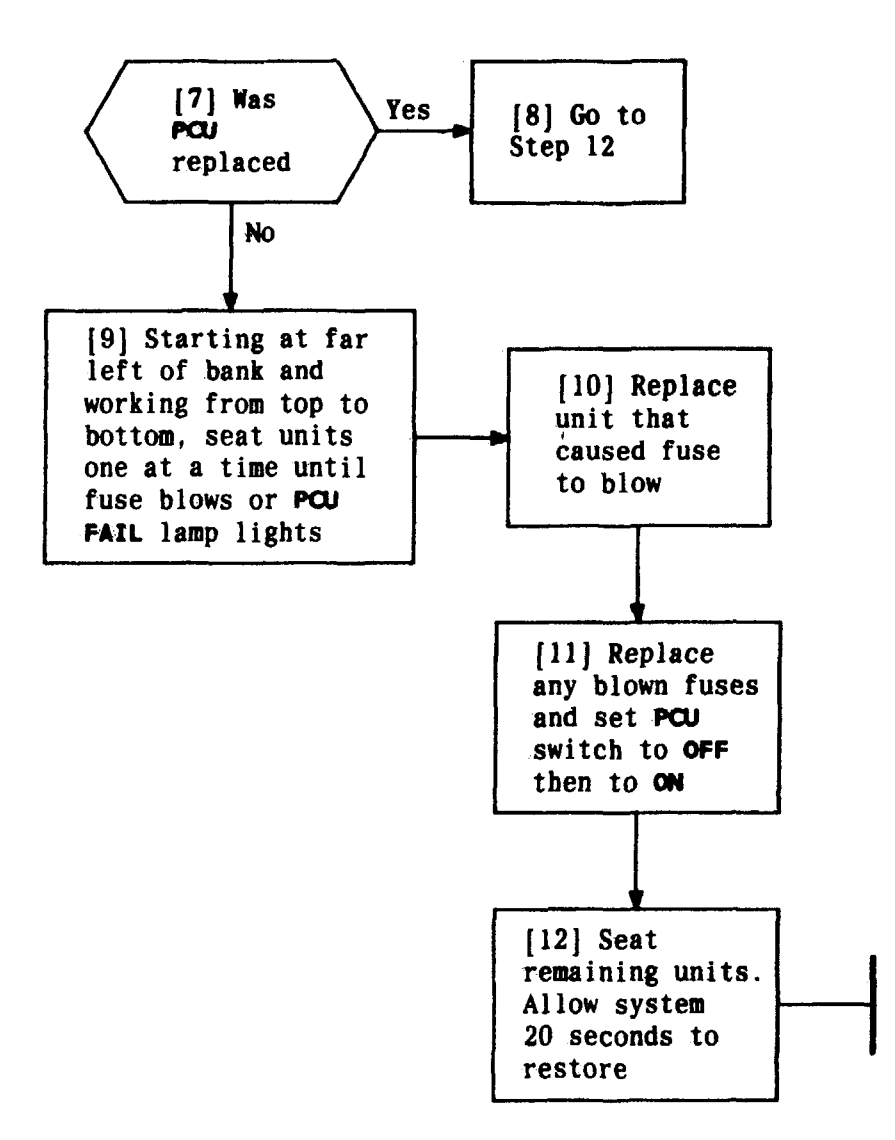

| Issue 4   | MAR 1982 |
|-----------|----------|
| 365-170-0 | DOO TAP  |
| PAGE 2 of | 2 107    |

REPAIR AR ALARM CAUSED BY POWER TROUBLE
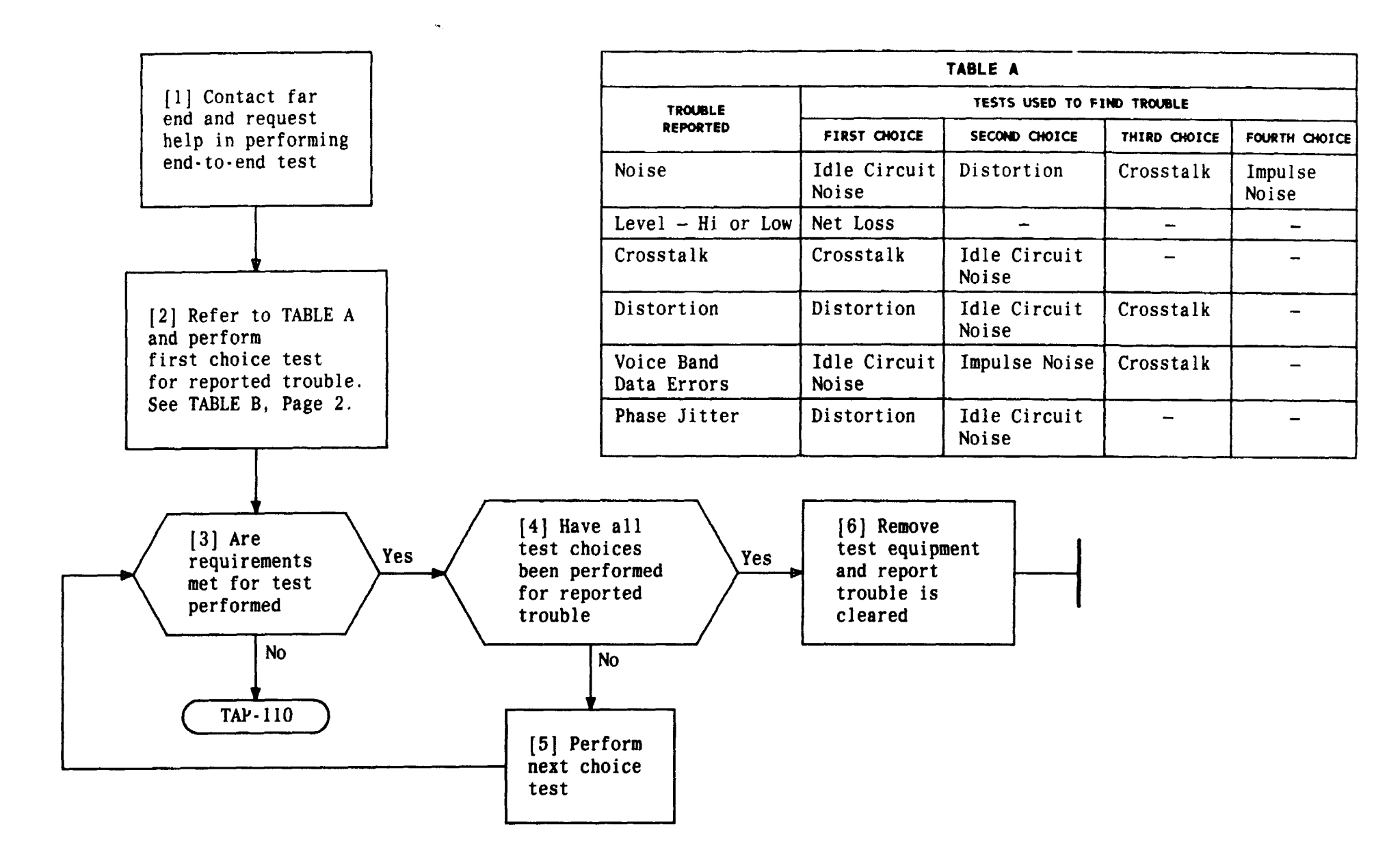

| Issue 4   | MAR | 1982 |
|-----------|-----|------|
| 365-170-0 | 000 | TAP  |
| PAGE 1 of | 2   | 108  |

# DETERMINE TROUBLE ON CHANNEL

|                          | TABLE B<br>END-TO-END TESTING |                                                                                                    |                       |                                                                                                    |
|--------------------------|-------------------------------|----------------------------------------------------------------------------------------------------|-----------------------|----------------------------------------------------------------------------------------------------|
| TEST                     | REFERENCE                     | NEAR-END (D4) REQUIREMENT                                                                                                    | FAR-END BANK          | FAR-END REQUIREMENT                                                                                                    |
| Net Loss                 | DLP-542                       | CAU indicates -0.25 to<br>+0.25 dBm                                                                                           | D3 or D4<br>D2<br>D1D | -0.25 to +0.25 dBm<br>+6.75 to +7.25 dBm<br>+2.5 dBm                                                                          |
| Idle<br>Circuit<br>Noise | DLP-543                       | 23 dBrnc or less28 dBrnc or less26 dBrnc or less                                                                              | D3 or D4<br>D2<br>D1D | 23 dBrnc or less<br>35 dBrnc or less<br>28 dBrnc or less                                                                      |
|                          | DLP-544                       | 0 dB-56 dBrnc or less<br>10 dB-46 dBrnc or less<br>20 dB-36 dBrnc or less<br>30 dB-26 dBrnc or less<br>40 dB-22 dBrnc or less | D3 or D4              | 0 dB-56 dBrnc or less<br>10 dB-46 dBrnc or less<br>20 dB-36 dBrnc or less<br>30 dB-26 dBrnc or less<br>40 dB-22 dBrnc or less |
| Distortion               | DLP-544                       | Pad out - 56 dBrnc or less<br>Pad A - 36 dBrnc or less<br>Pad B - 24 dBrnc or less                                            | D2                    | 0 dB-56 dBrnc or less<br>10 dB-46 dBrnc or less<br>20 dB-36 dBrnc or less<br>30 dB-28 dBrnc or less<br>40 dB-26 dBrnc or less |
|                          | DLP-544                       | 0 dB-56 dBrnc or less<br>10 dB-46 dBrnc or less<br>20 dB-36 dBrnc or less<br>30 dB-26 dBrnc or less<br>40 dB-22 dBrnc or less | D1D                   | 0 dB-56 dBrnc or less<br>10 dB-46 dBrnc or less<br>20 dB-36 dBrnc or less<br>30 dB-26 dBrnc or less<br>40 dB-22 dBrnc or less |
| Crosstalk                | DLP-545                       | 27 dBrnc or less<br>27 dBrnc or less<br>32 dBrnc or less                                                                      | D3 or D4<br>D2<br>D1D | 27 dBrnc or less<br>27 dBrnc or less*<br>32 dBrnc or less                                                                     |
| Impulse<br>Noise         | DLP-546                       | At 63 dBrn: 1 count (or none)<br>in 5 minutes<br>At 58 dBrn: 5 counts (or less)<br>in 5 minutes                               | D3 or D4<br>D2<br>D1D | At 63 dBrn: 1 count (or none)<br>in 5 minutes<br>At 58 dBrn: 5 count (or less)<br>in 5 minutes                                |

\*29 dBrnc is allowable for first interfering channel test

| Issue 4  | MAR 1982 |
|----------|----------|
| 365-170- | DOO TAP  |
| PAGE 2 d | of 2 108 |

# DETERMINE TROUBLE ON CHANNEL

,

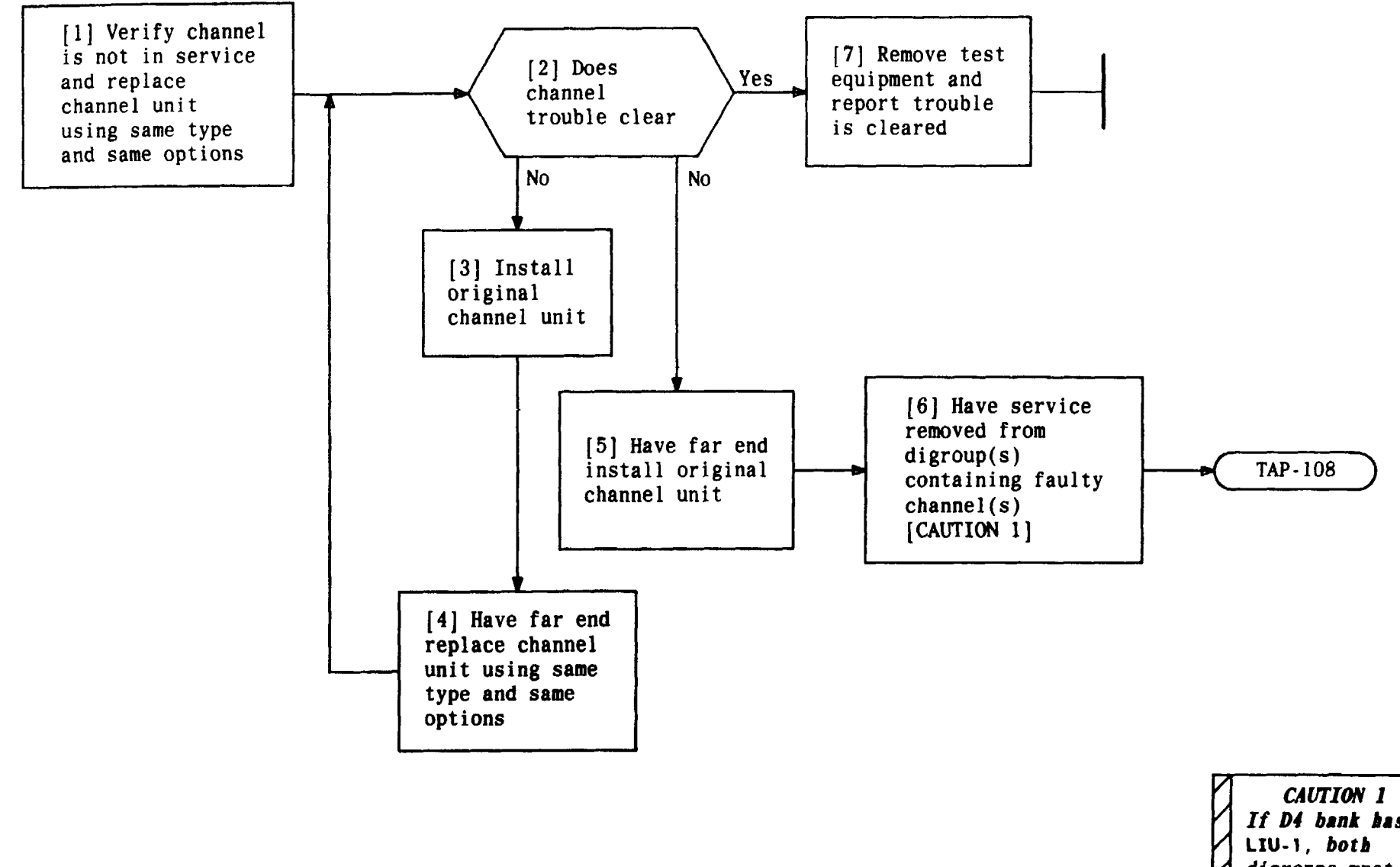

| If D4 bank has<br>LIU-1, both<br>digroups must<br>removed from<br>service | s<br>be |  |
|---------------------------------------------------------------------------|---------|--|
| Issue 4 MAR                                                               | 1982    |  |
| 365-170-000 TAP                                                           |         |  |
| PAGE 1 of 1                                                               | 109     |  |

#### CHECK CHANNEL UNIT FOR CHANNEL TROUBLE

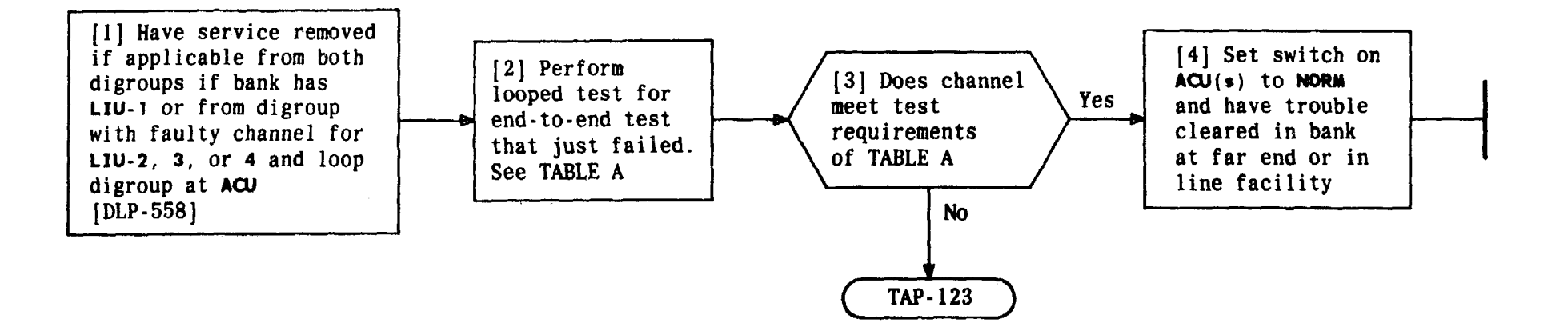

| TABLE A            |            |                                                                                                    |  |
|--------------------|------------|----------------------------------------------------------------------------------------------------|--|
| LOOPED TESTS       | PROCEDURES | REQUIREMENTS                                                                                                    |  |
| Distortion         | DLP-609    | SEND LEVEL DB at 0 = 56 dBrnc or less<br>SEND LEVEL DB at 10 = 46 dBrnc or less<br>SEND LEVEL DB at 20 = 36 dBrnc or less<br>SEND LEVEL DB at 30 = 26 dBrnc or less<br>SEND LEVEL DB at 40 = 22 dBrnc or less |  |
| Crosstalk          | DLP-610    | 27 dBrnc or less                                                                                                    |  |
| Net Loss           | DLP-611    | Green-Black-Green area                                                                                                    |  |
| ſmpulse Noise      | DLP-612    | 0-1 count in 5 minutes                                                                                                    |  |
| Idle Circuit Noise | DLP-613    | 23 dBrnc or less                                                                                                    |  |

| Issue 4   | MAR | 1982 |
|-----------|-----|------|
| 365-170-0 | 000 | TAP  |
| PAGE 1 of | 1   | 110  |

ISOLATE CHANNEL TROUBLE

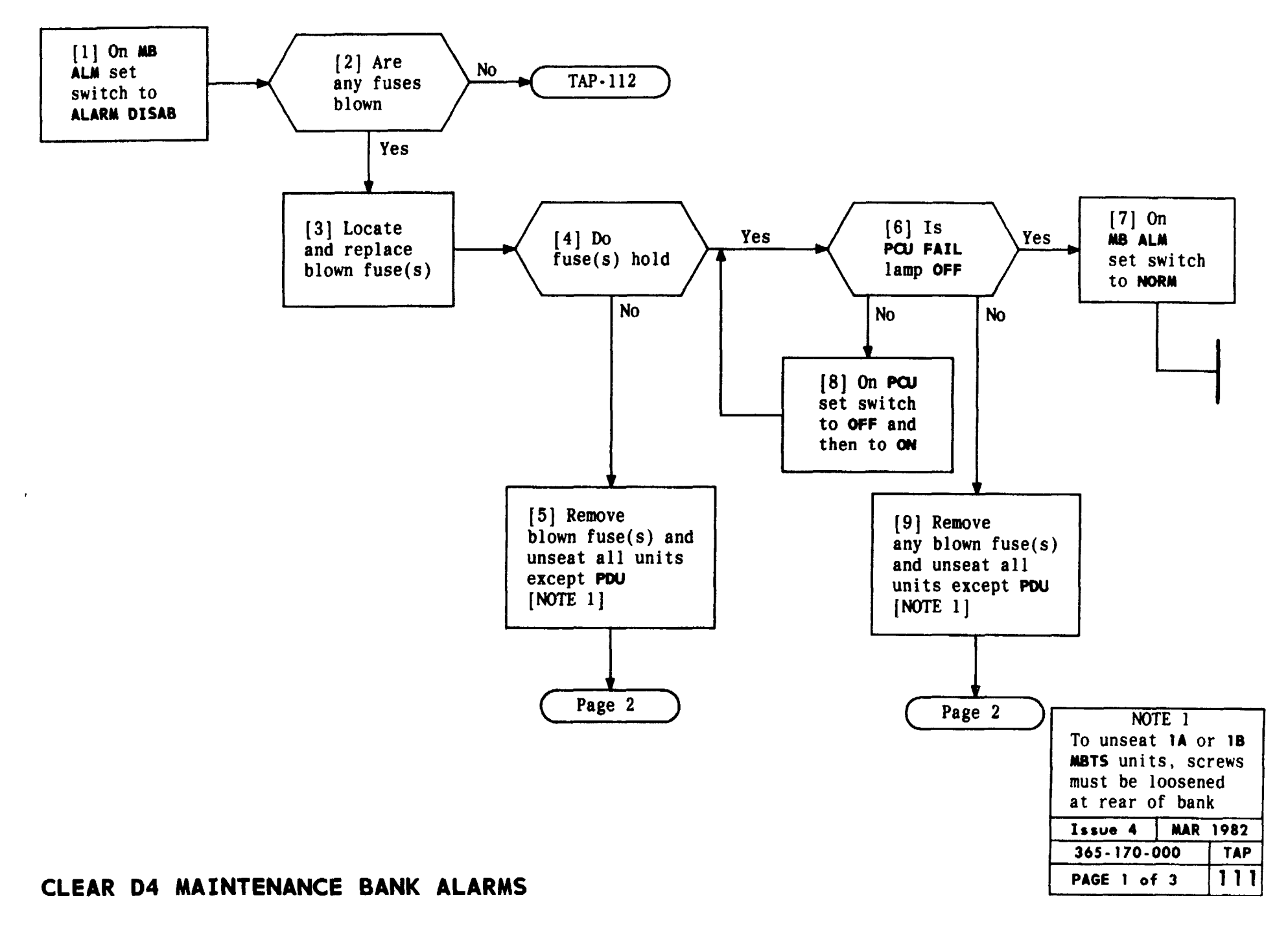

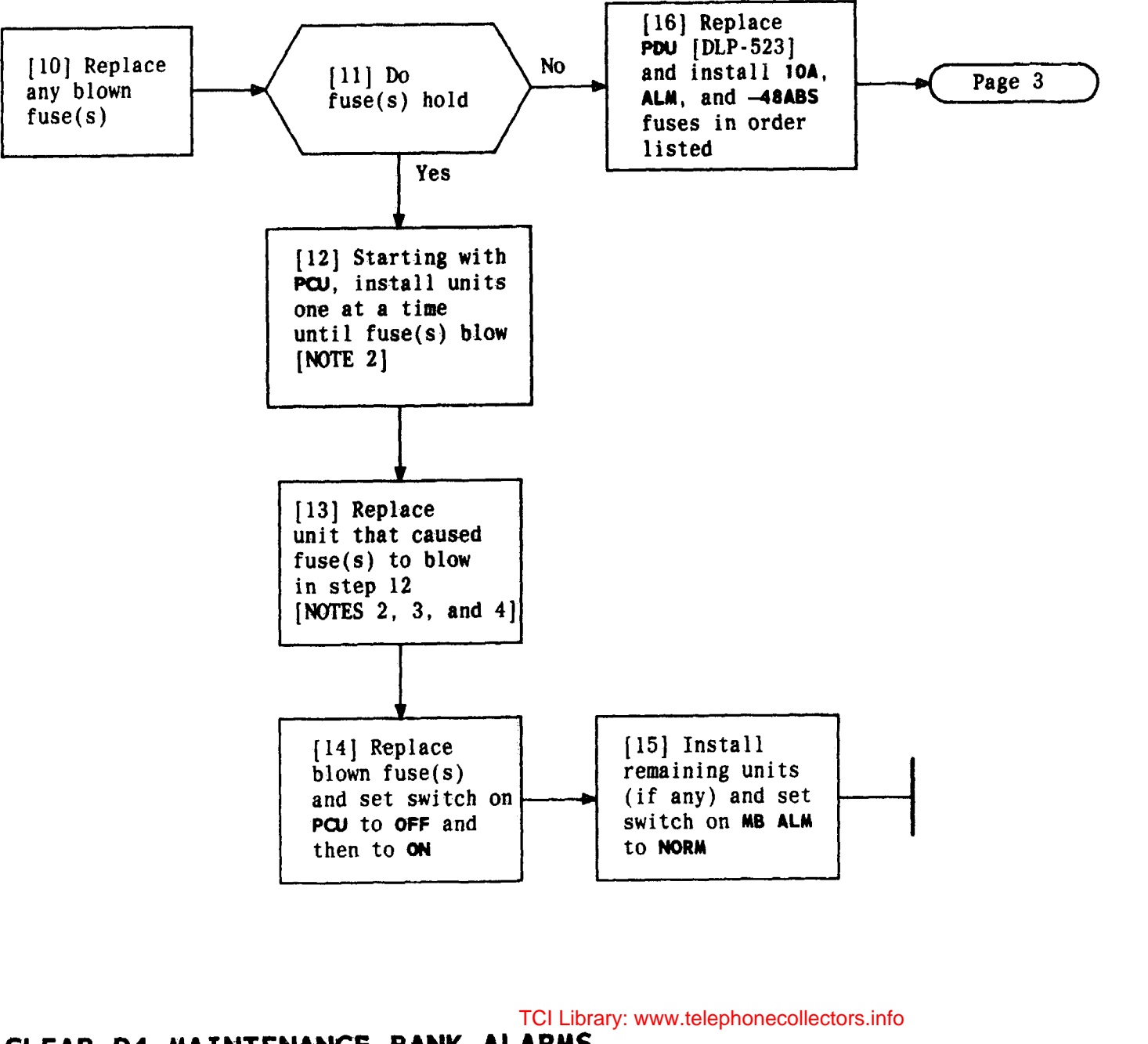

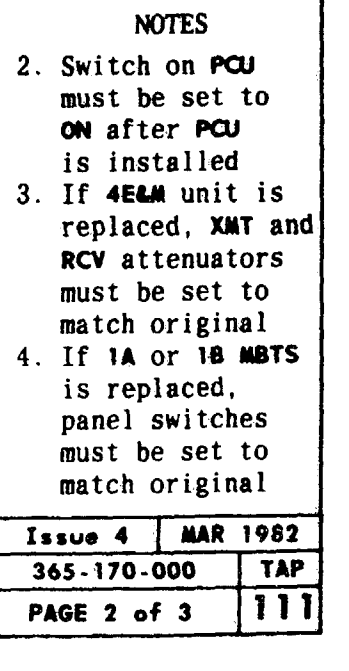

CLEAR D4 MAINTENANCE BANK ALARMS

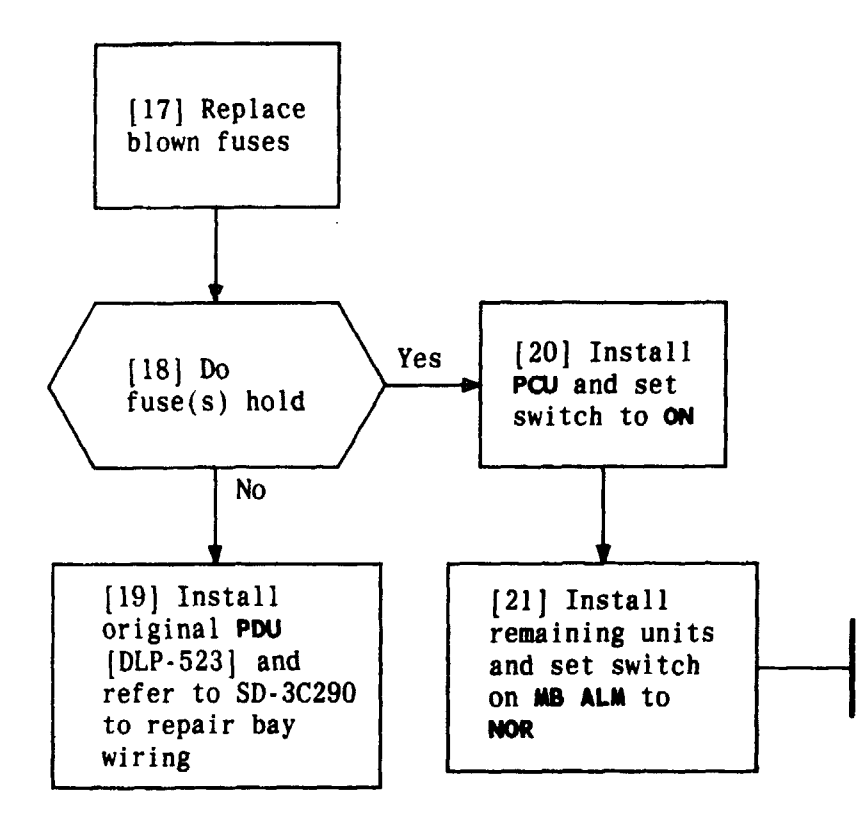

| Issue 4  | MAR 1982 |
|----------|----------|
| 365-170- | 000 TAP  |
| PAGE 3 o | f 3 111  |

### CLEAR D4 MAINTENANCE BANK ALARMS

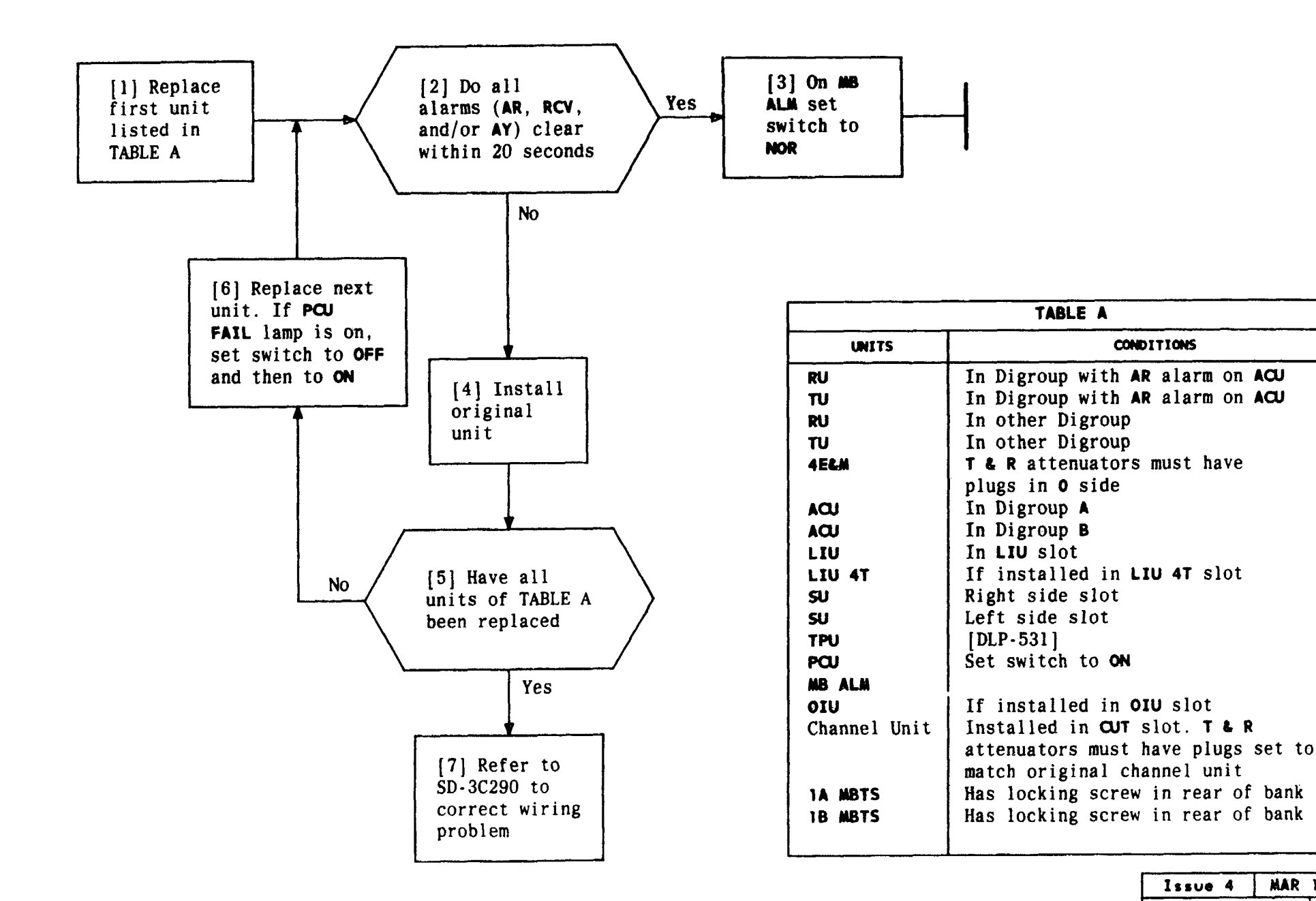

| Issue 4   | MAR | 1982 |
|-----------|-----|------|
| 365-170-  | 000 | TAP  |
| PAGE 1 of | F 1 | 112  |

CONDITIONS

# CLEAR TRANSMISSION ALARM IN DACIMARINTENANCEneBANKIS.info

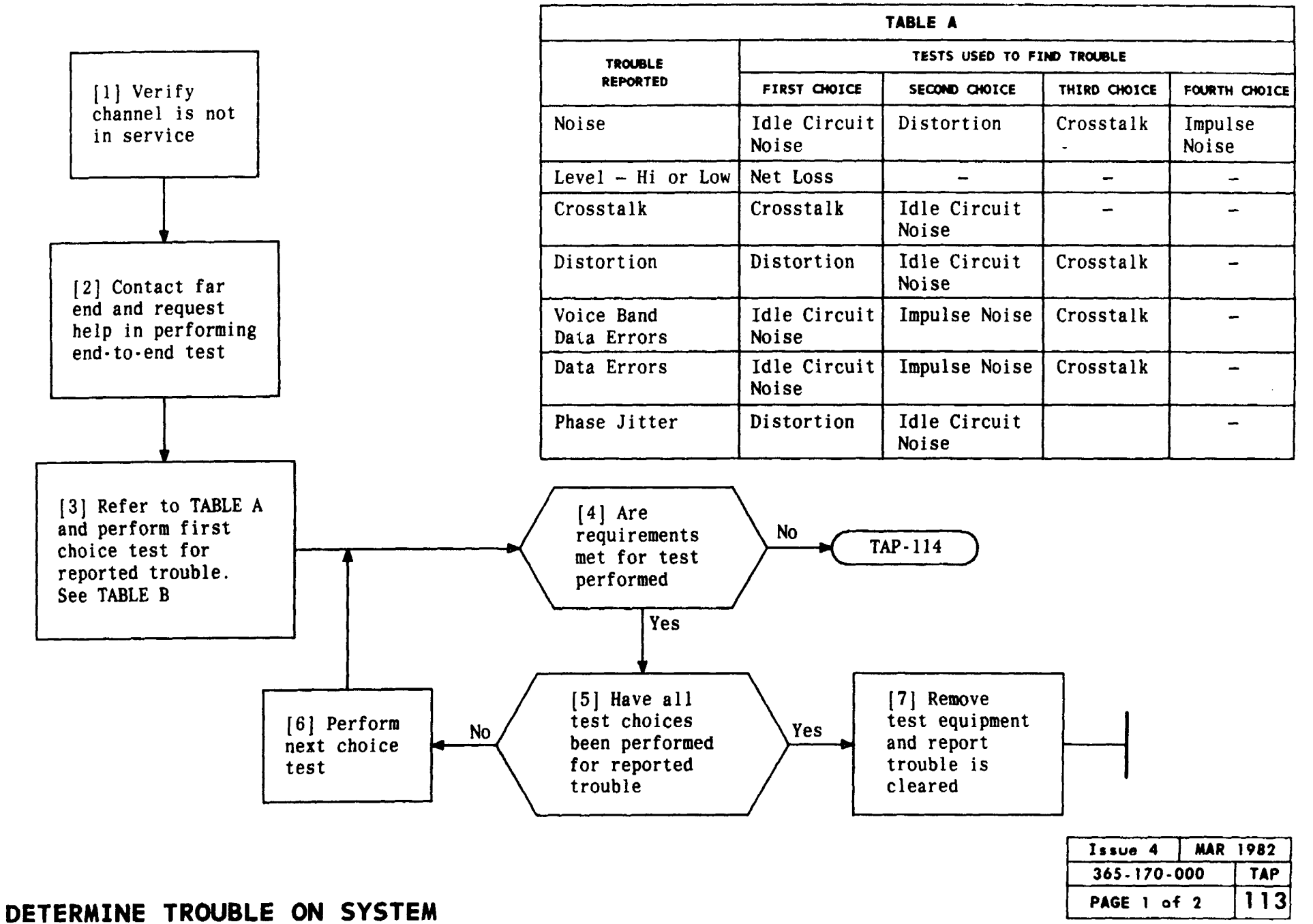

TCI Library: www.telephonecollectors.info

|            |           | TABLE B                        | ······       |                               |
|------------|-----------|--------------------------------|--------------|-------------------------------|
|            |           | END-TO-END TESTIN              | G            |                               |
| TEST       | REFERENCE | NEAR-END (D4) REQUIREMENT      | FAR-END BANK | FAR-END REQUIREMENT           |
|            |           |                                | D3 or D4     | -0.25 to +0.25 dBm            |
| Net Loss   | DLP-542   | CAU Indicates -0.25 to         | D2           | +6.75 to +7.25 dBm            |
|            |           | +U.25 aba                      | D1D          | +2.5 dBm                      |
| Idle       |           | 23 dBrnc or less               | D3 or D4     | 23 dBrnc or less              |
| Circuit    | DLP-543   | 28 dBrnc or less               | D2           | 35 dBrnc or less              |
| Noise      |           | 26 dBrnc or less               | D1D          | 28 dBrnc or less              |
|            |           | 0 dB-56 dBrnc or less          |              | 0 dB-56 dBrnc or less         |
|            |           | 10 dB-46 dBrnc or less         |              | 10 dB-46 dBrnc or less        |
|            | DLP-544   | 20 dB-36 dBrnc or less         | D3 or D4     | 20 dB-36 dBrnc or less        |
| 1          |           | 30 dB-26 dBrnc or less         |              | 30 dB-26 dBrnc or less        |
|            |           | 40 dB-22 dBrnc or less         |              | 40 dB-22 dBrnc or less        |
| 1          |           | Pad out - 56 dBrnc or less     |              | 0 dB-56 dBrnc or less         |
| İ          |           | Pad A - 36 dBrnc or less       |              | 10 dB-46 dBrnc or less        |
| Distortion | DLP-544   | Pad B - 24 dBrnc or less       | D2           | 20 dB-36 dBrnc or less        |
|            |           |                                |              | 30 dB-28 dBrnc or less        |
|            |           |                                |              | 40 dB-26 dBrnc or less        |
|            |           | 0 dB-56 dBrnc or less          |              | 0 dB-56 dBrnc or less         |
|            | 1         | 10 dB-46 dBrnc or less         |              | 10 dB-46 dBrnc or less        |
|            | DLP-544   | 20 dB-36 dBrnc or less         | D1D          | 20 dB-36 dBrnc or less        |
|            |           | 30 dB-26 dBrnc or less         | 1            | 30 dB-26 dBrnc or less        |
|            |           | 40 dB-22 dBrnc or less         |              | 40 dB-22 dBrnc or less        |
|            |           | 27 dBrnc or less               | D3 or D4     | 27 dBrnc or less              |
| Cresstalk  | DLP-545   | 27 dBrnc or less*              | D2           | 27 dBrnc or less*             |
|            |           | 32 dBrnc or less               | DID          | 32 dBrnc or less              |
|            |           | At 63 dBrn: 1 count (or none)  | D3 or D4     | At 63 dBrn: 1 count (or none) |
| Impulse    | DLP-546   | in 5 minutes                   | D2           | in 5 minutes                  |
| Noise      |           | At 58 dBrn: 5 counts (or less) | DID          | At 58 dBrn: 5 count (or less) |
|            |           | in 5 minutes                   |              | in 5 minutes                  |
| 1          | · · · ·   |                                | 1            | 1                             |

\*29 dBrnc is allowable for first interfering channel test

| Issue 4   | MAR | 1982 |
|-----------|-----|------|
| 365-170-0 | 000 | TAP  |
| PAGE 2 of | 2   | 113  |

# DETERMINE TROUBLE ON SYSTEM

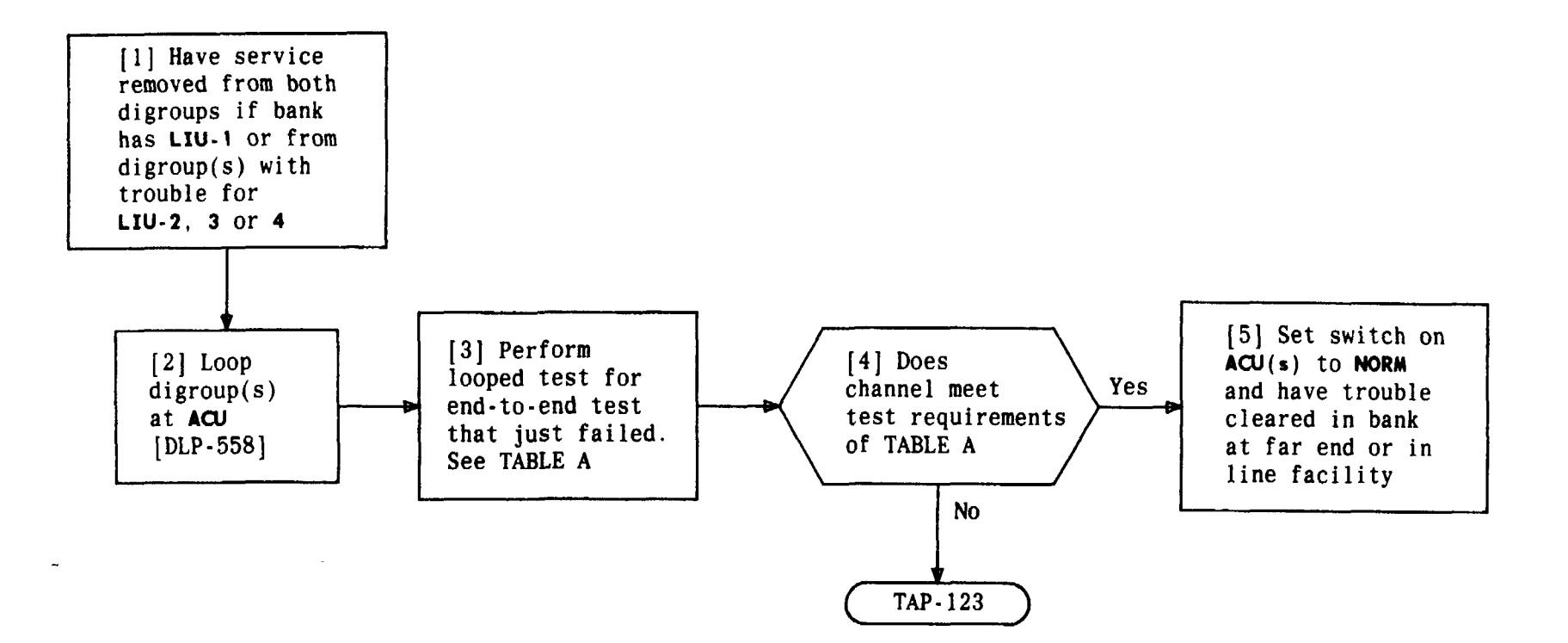

| TABLE A                 |         |                                                                                                    |  |
|-------------------------|---------|----------------------------------------------------------------------------------------------------|--|
| LOOPED TESTS PROCEDURES |         | REQUIREMENTS                                                                                                    |  |
| Distortion              | DLP-609 | SEND LEVEL DB at 0 = 56 dBrnc or less<br>SEND LEVEL DB at 10 = 46 dBrnc or less<br>SEND LEVEL DB at 20 = 36 dBrnc or less<br>SEND LEVEL DB at 30 = 26 dBrnc or less<br>SEND LEVEL DB at 40 = 22 dBrnc or less |  |
| Crosstalk               | DLP-610 | 27 dBrnc or less                                                                                                    |  |
| Net Loss                | DLP-611 | Green-Black-Green area                                                                                                    |  |
| Impulse Noise           | DLP-612 | 0-1 count in 5 minutes                                                                                                    |  |
| Idle Circuit Noise      | DLP-613 | 23 dBrnc or less                                                                                                    |  |

| Issue 4   | MAR 1982 |
|-----------|----------|
| 365-170-0 | 000 TAP  |
| PAGE 1 of | 1 114    |

# ISOLATE SYSTEM TROUBLE

.-

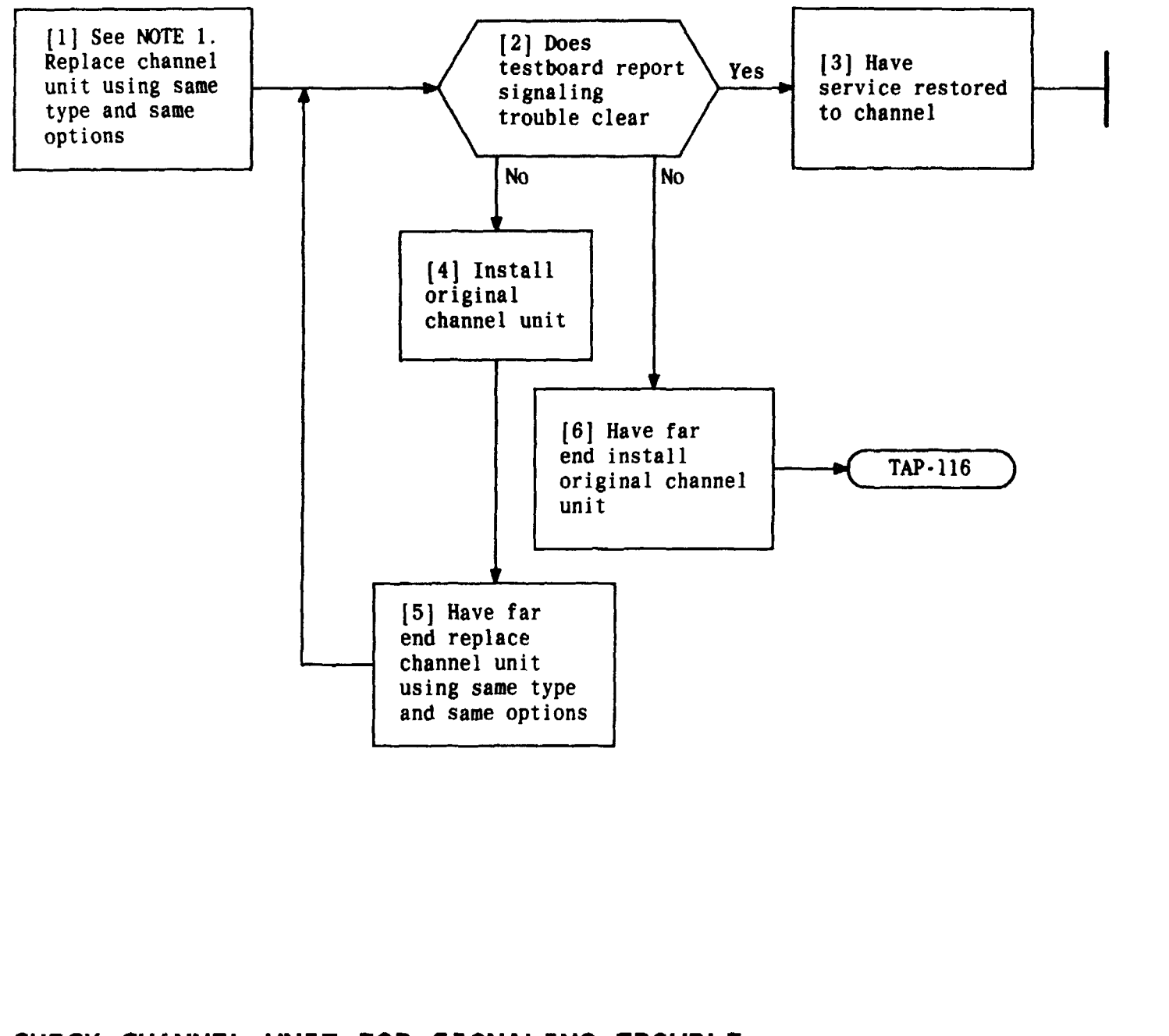

| NOTE 1              |        |  |
|---------------------|--------|--|
| Proper signaling    | g      |  |
| conditions to cl    | hannel |  |
| unit may be ver:    | ified  |  |
| by connecting Pe    | SAC    |  |
| SIG cord to channel |        |  |
| unit and measur     | ing    |  |
| expected signal:    | ing    |  |
| conditions (volt    | tage,  |  |
| ground, or open)    | )      |  |
| at black 310 plug,  |        |  |
| using VOM           |        |  |
| Issue 4 MAR 1982    |        |  |
| 365-170-000 TAP     |        |  |
| PAGE 1 of 1 115     |        |  |

# CHECK CHANNEL UNIT FOR SIGNALING TROUBLE

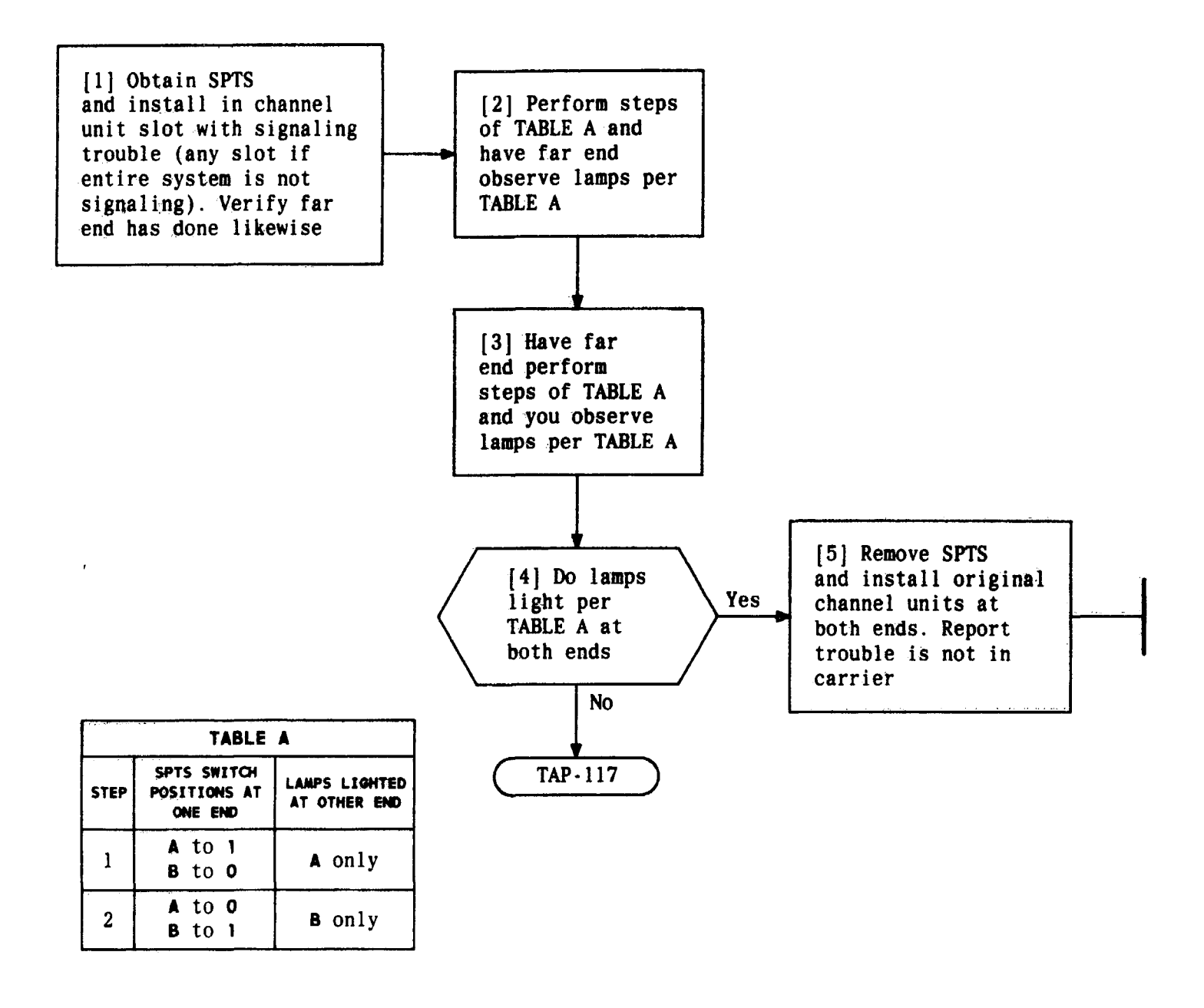

| Issue 4   | MAR | 1982 |
|-----------|-----|------|
| 365-170-  | 000 | TAP  |
| PAGE 1 of | F 1 | 116  |

### CHECK SYSTEM FOR SIGNALING TROUBLE

#### TCI Library: www.telephonecollectors.info

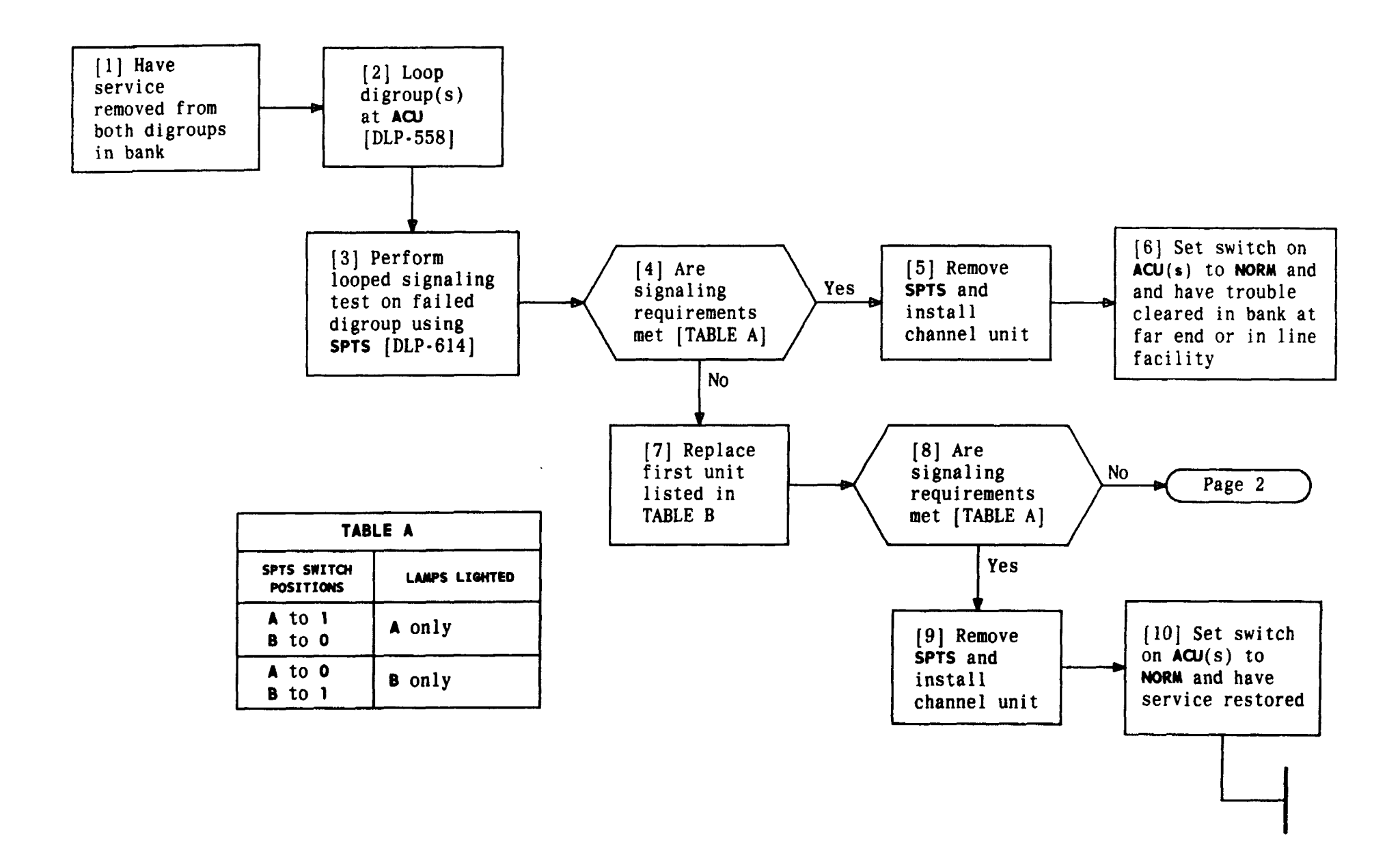

| Issue 4   | MAR | 1982 |
|-----------|-----|------|
| 365-170-0 | 000 | TAP  |
| PAGE 1 of | 2   | 117  |

#### CLEAR CHANNEL BANK SIGNALING TROUBLE

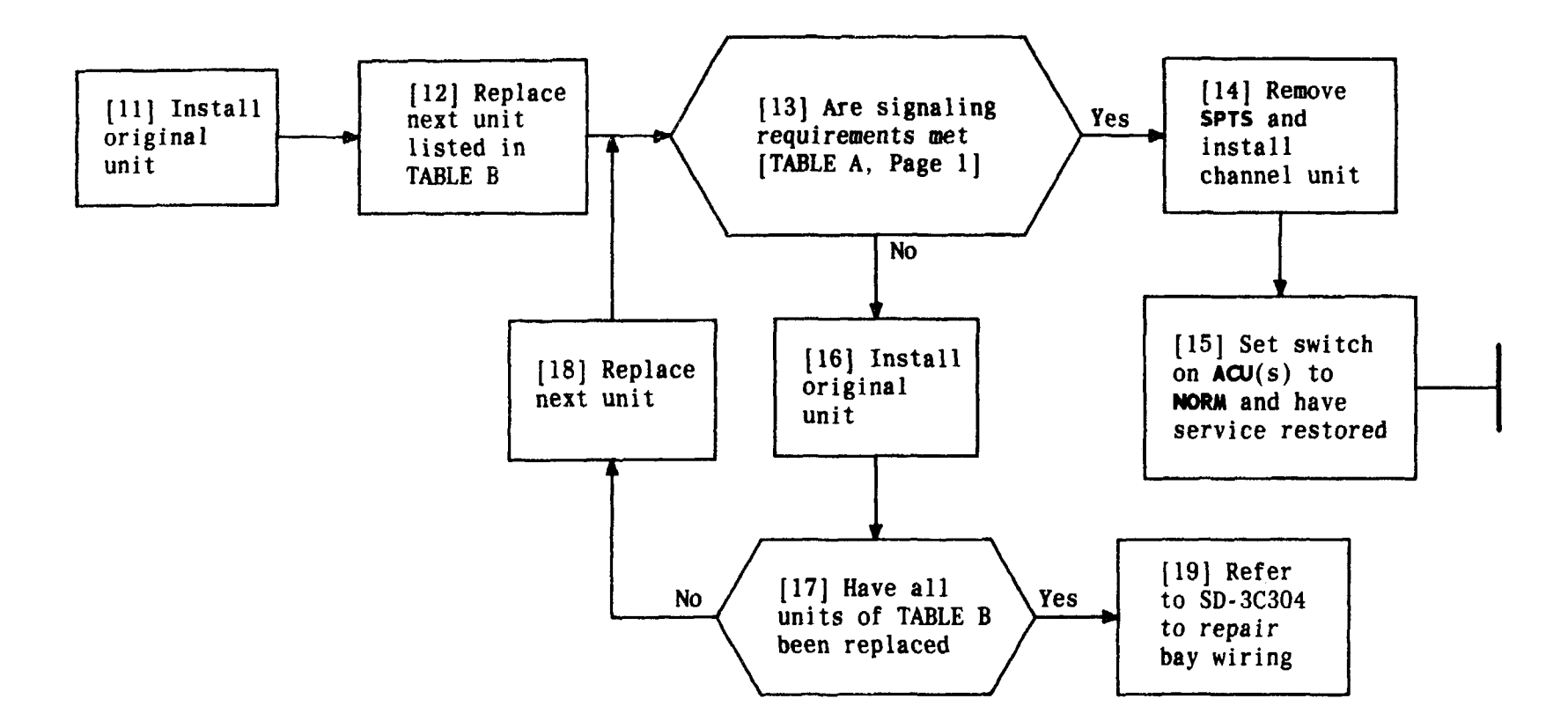

| TABLE B       |                                                                     |  |  |
|---------------|---------------------------------------------------------------------|--|--|
| UNIT*         | IT* CONDITIONS                                                      |  |  |
| TPU           | One per bank [DLP-552] and [DLP-553]                                |  |  |
| ACU           | In digroup under test (one per bank in Mode 1)                      |  |  |
| LIU           |                                                                     |  |  |
| รบ            | If contained in bank                                                |  |  |
| OIU           | If contained in bank                                                |  |  |
| SPTS          |                                                                     |  |  |
| * ACO<br>alar | on ACU must be depressed to silence<br>m after replacing some units |  |  |

| Issue 4   | MAR | 1982 |
|-----------|-----|------|
| 365-170-0 | 000 | TAP  |
| PAGE 2 of | 2   | 117  |

# CLEAR CHANNEL BANK SIGNALING TROUBLE

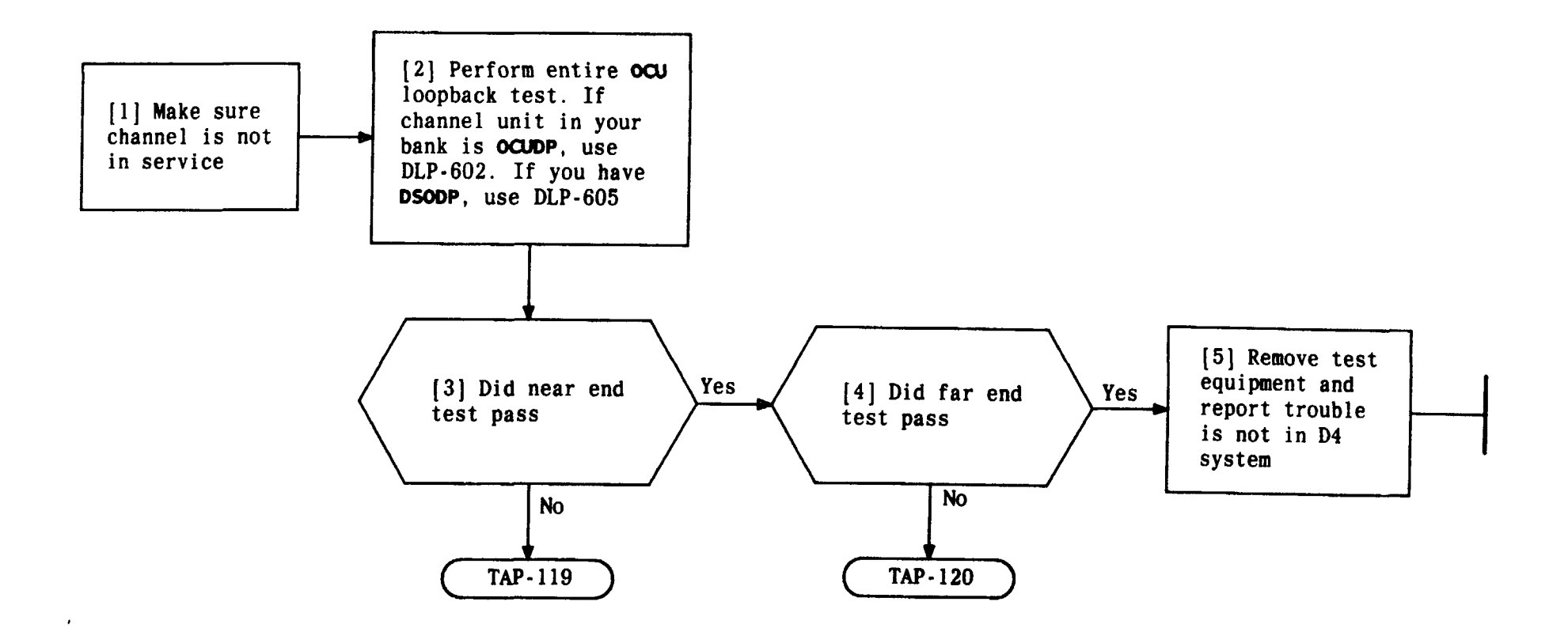

| Issue 4   | MAR | 1982 |
|-----------|-----|------|
| 365-170-0 | 000 | TAP  |
| PAGE 1 o  | f 1 | 118  |

# DETERMINE LOCATION OF DATAPORT TROUBLE

.

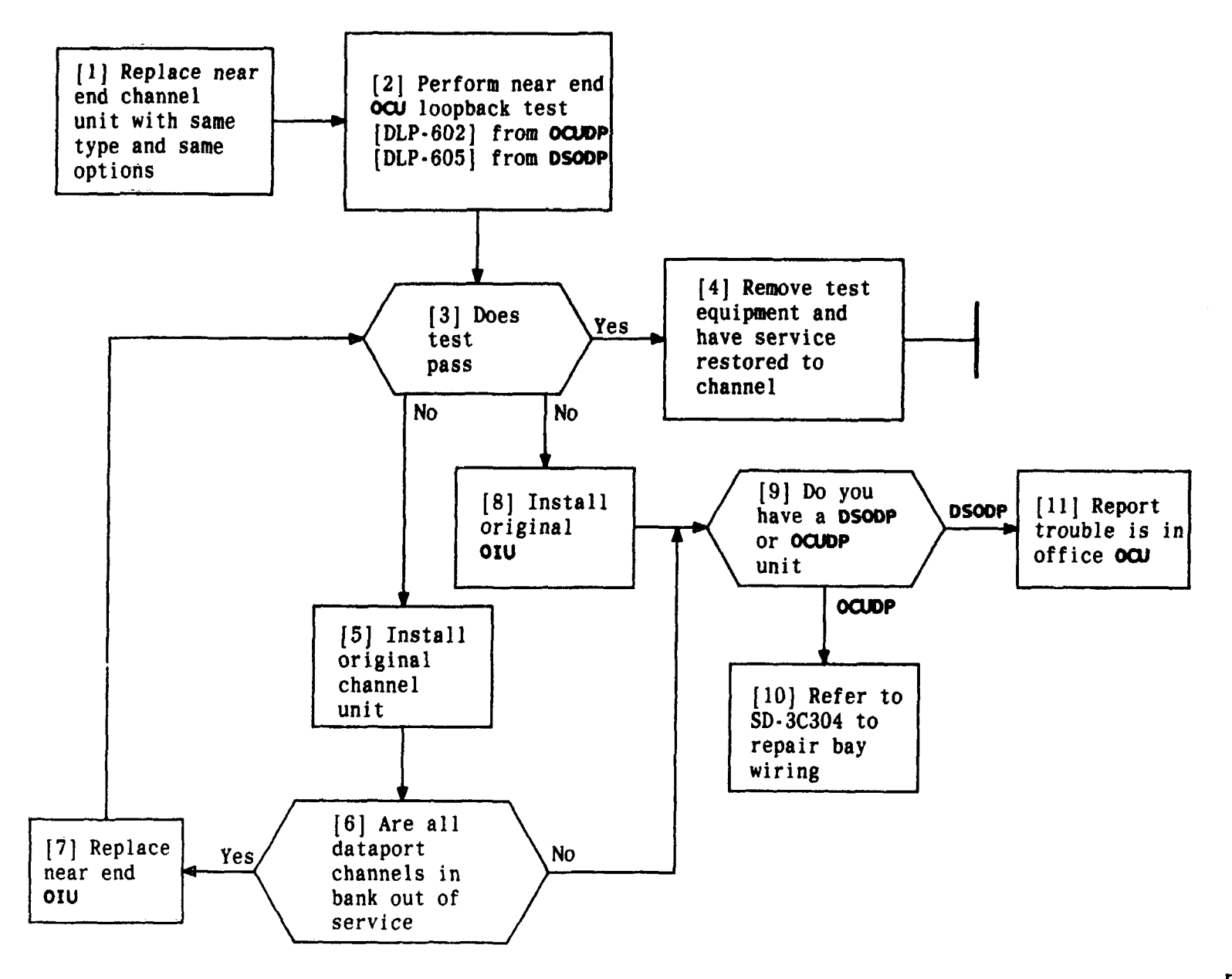

| Issue 4   | MAR | 1982 |
|-----------|-----|------|
| 365-170-0 | 000 | TAP  |
| PAGE 1 of | 1   | 119  |

DETERMINE IF NEAR END CHANNEL UNIT IS CAUSING DATAPORT TROUBLE TCI Library: www.telephonecollectors.info

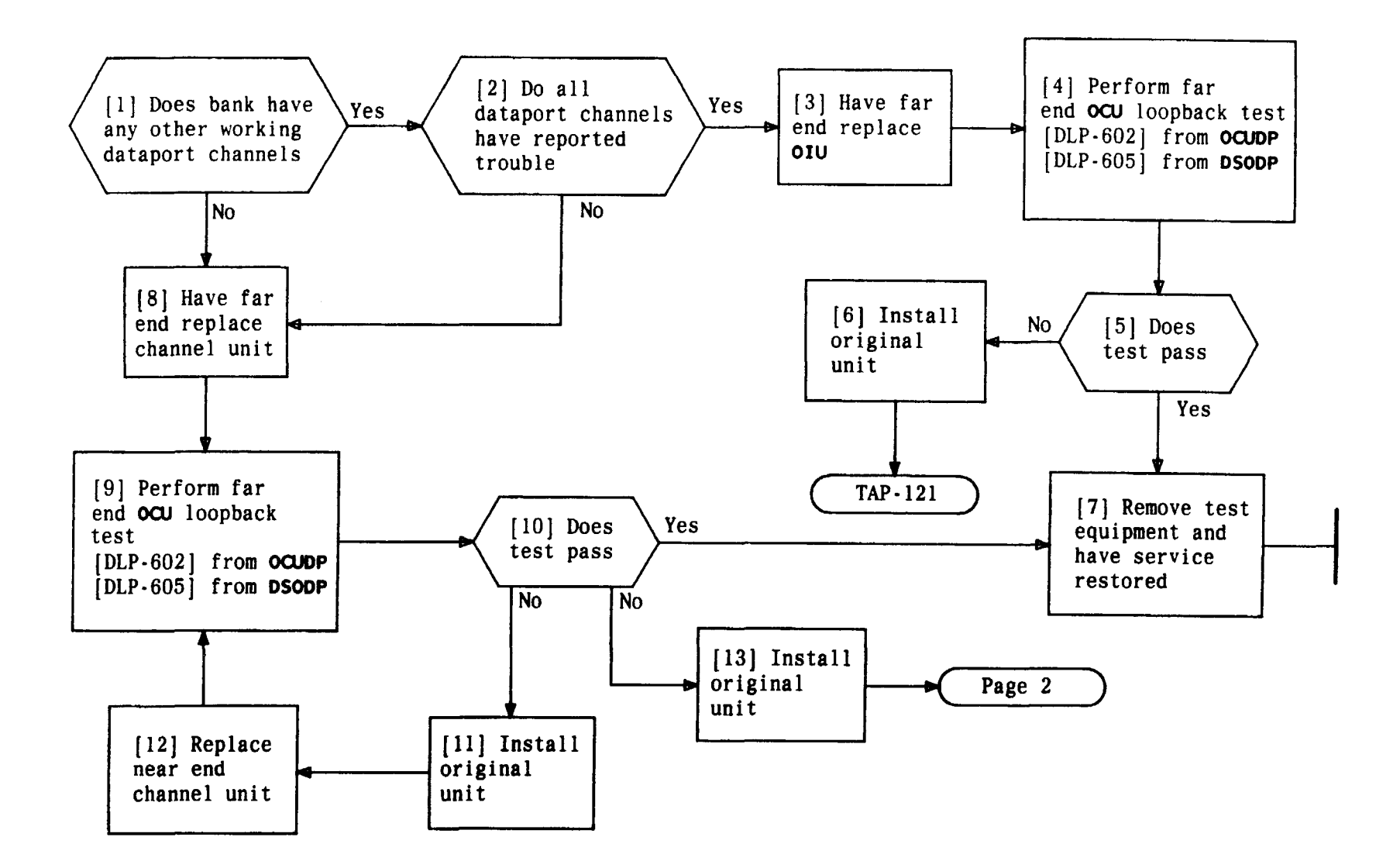

DETERMINE IF CHANNEL UNITS OR OIU AT FAR END IS CAUSING DATAPORT TROUBLE

| Issue 4   | MAR | 1982 |
|-----------|-----|------|
| 365-170-0 | 000 | TAP  |
| PAGE 1 of | 2   | 120  |

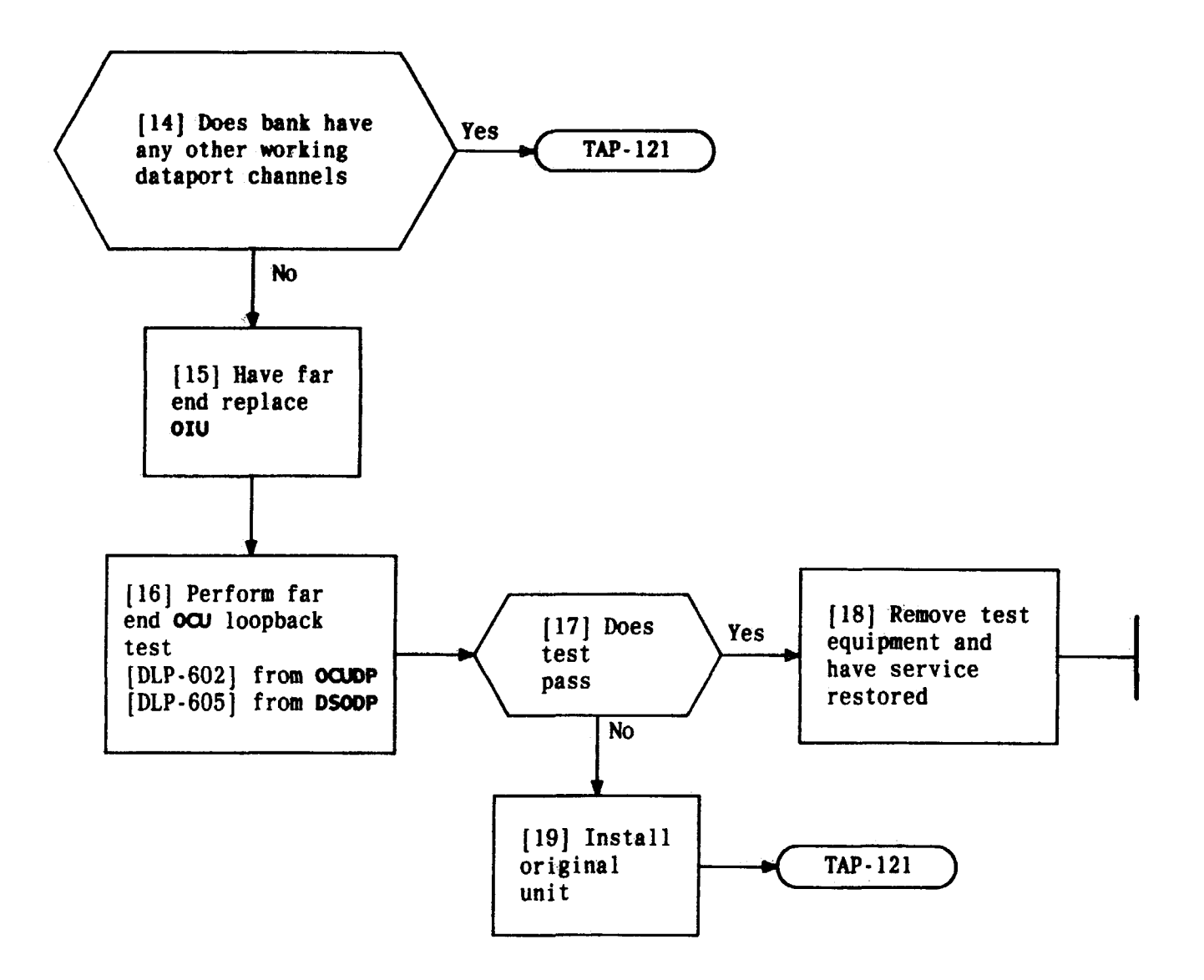

DETERMINE IF CHANNEL UNITS OR OIU AT FAR END IS CAUSING DATAPORT TROUBLE

| Issue 4   | MAR | 1982 |
|-----------|-----|------|
| 365-170-0 | 000 | TAP  |
| PAGE 2 of | 2   | 120  |

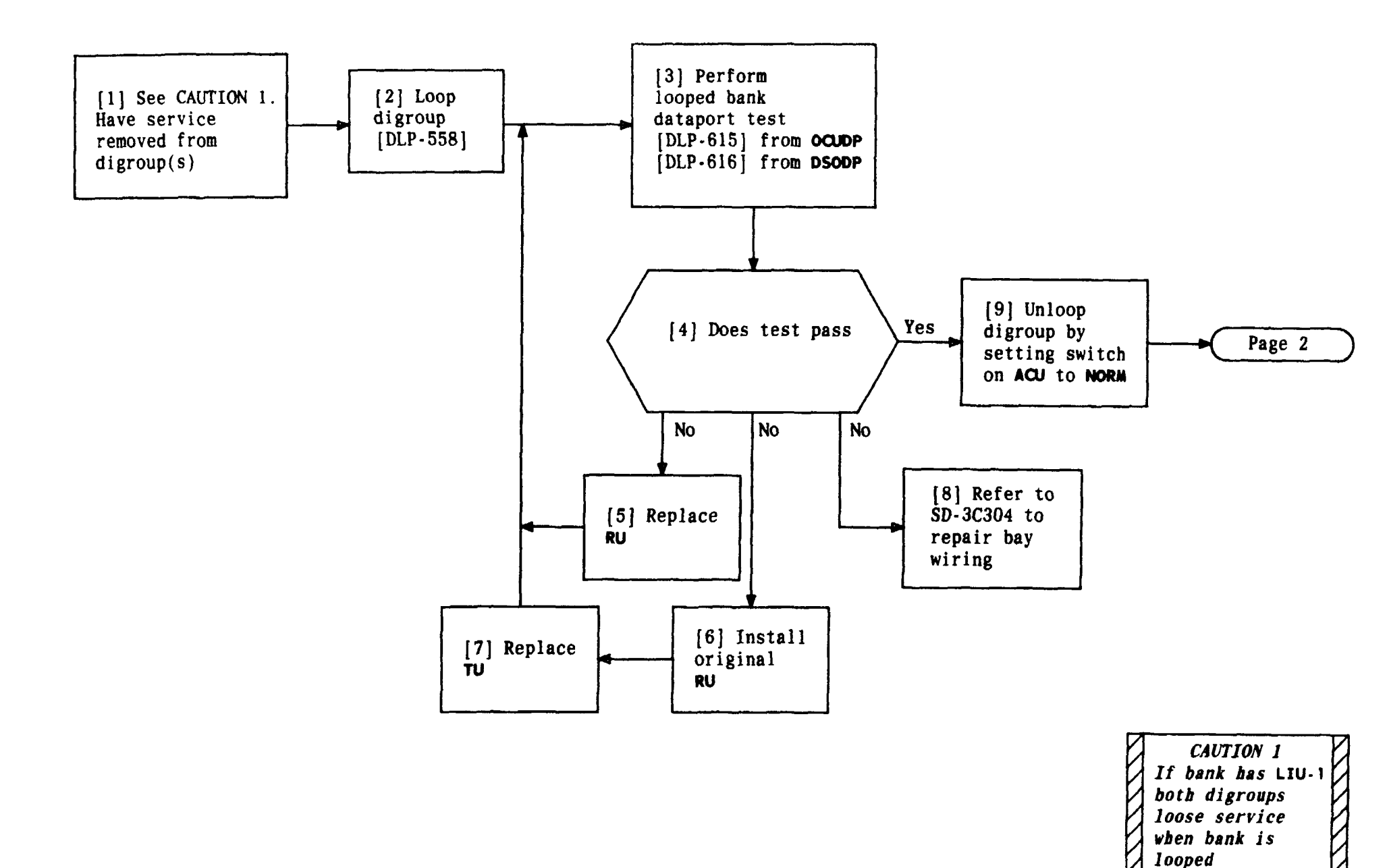

# DETERMINE IF COMMON UNIT IS CAUSING DATAPORT TROUBLE

MAR 1982

TAP 121

Issue 4 M

PAGE 1 of 2

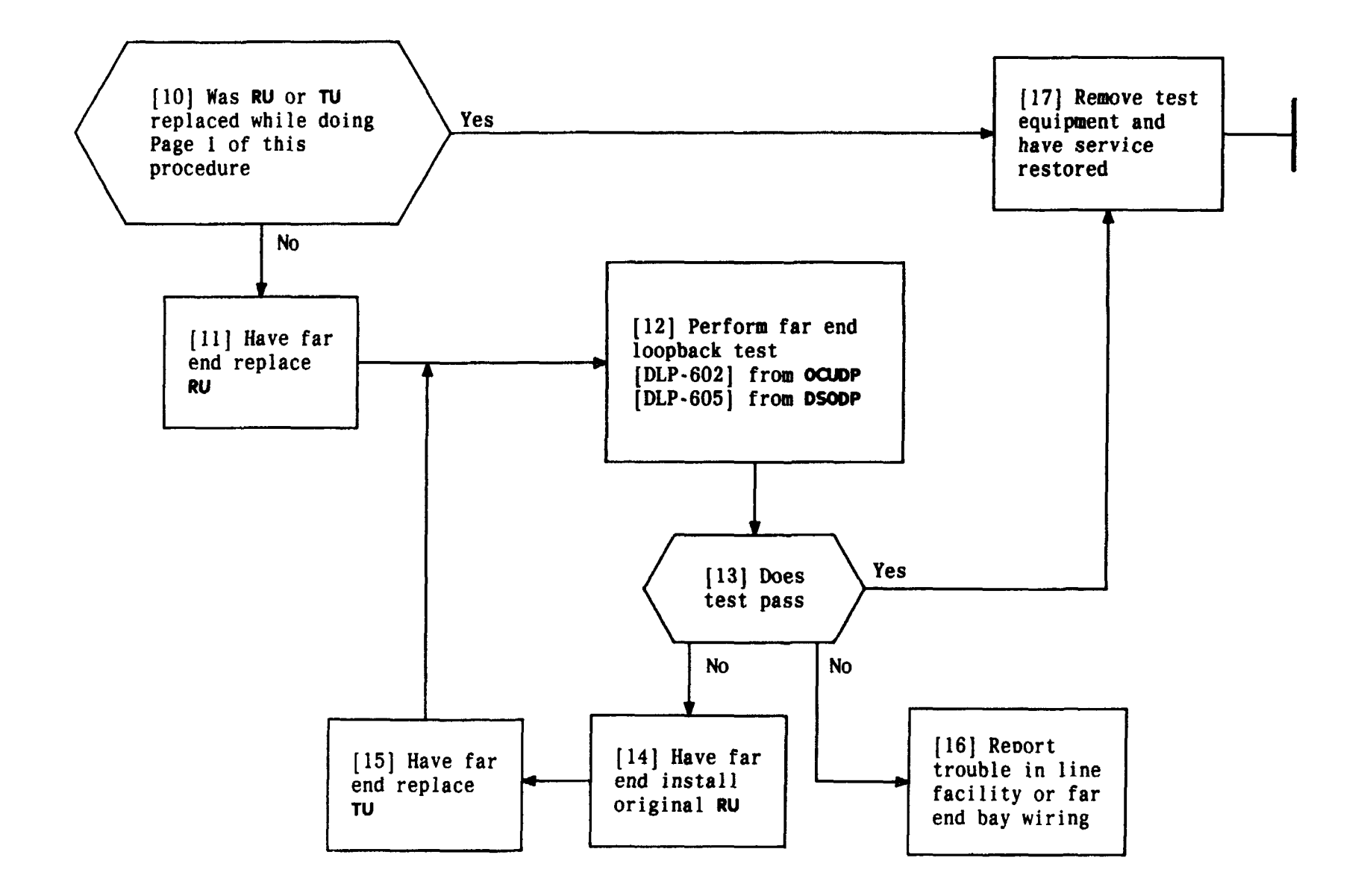

| Issue 4   | MAR | 1982 |
|-----------|-----|------|
| 365-170-0 | юо  | TAP  |
| PAGE 2 of | 2   | 121  |

# DETERMINE IF COMMON UNIT IS CAUSING DATAPORT TROUBLE

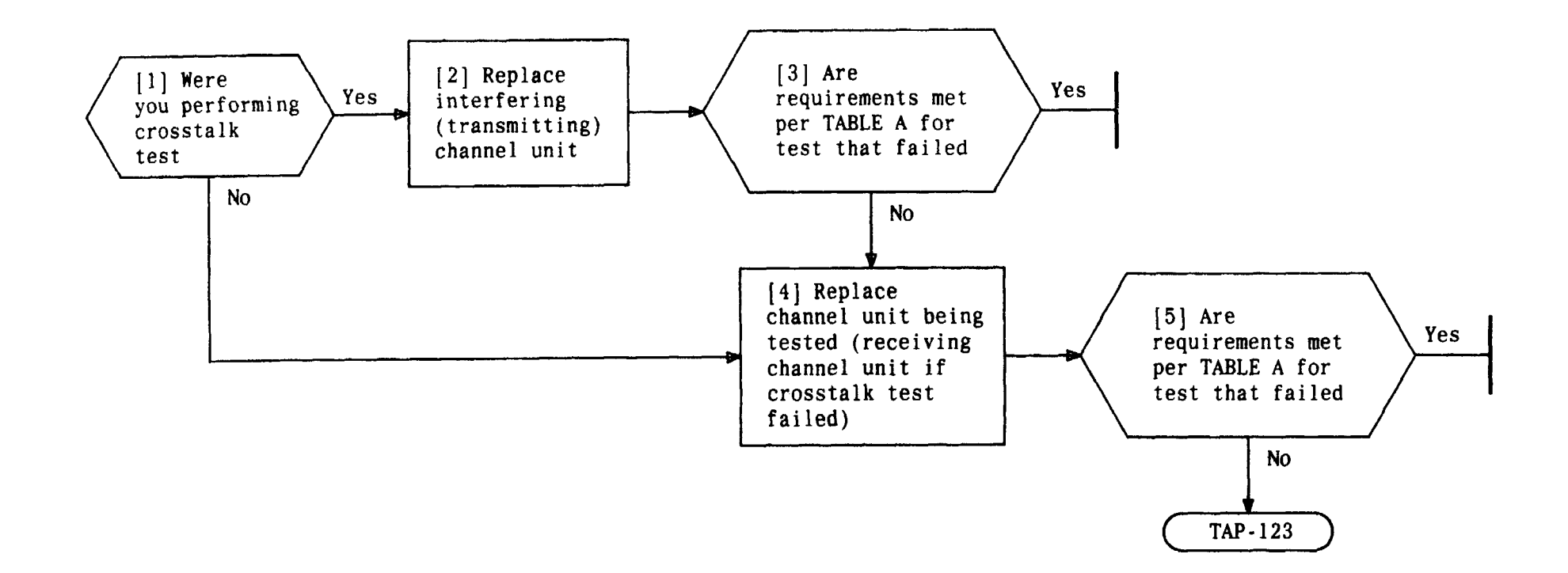

| TABLE A                  |                                                                                                    |  |
|--------------------------|----------------------------------------------------------------------------------------------------|--|
| FAILED TEST REQUIREMENTS |                                                                                                    |  |
| Receiver Gain            | CAU in black area                                                                                                    |  |
| Net Loss                 | CAU in green-black-green area                                                                                                    |  |
| Idle Circuit Noise       | 23 dBrnc or less                                                                                                    |  |
| Distortion               | 56 dBrnc or less - SEND LEVEL DB at 0<br>46 dBrnc or less - SEND LEVEL DB at 10<br>36 dBrnc or less - SEND LEVEL DB at 20<br>26 dBrnc or less - SEND LEVEL DB at 30<br>22 dBrnc or less - SEND LEVEL DB at 40 |  |
| Crosstalk                | 27 dBrnc or less                                                                                                    |  |

.

| Issue 4   | MAR 1982 |
|-----------|----------|
| 365-170-0 | DOO TAP  |
| PAGE 1 of | 1 122    |

# CHECK CHANNEL UNIT FOR LOOPED TEST TROUBLES

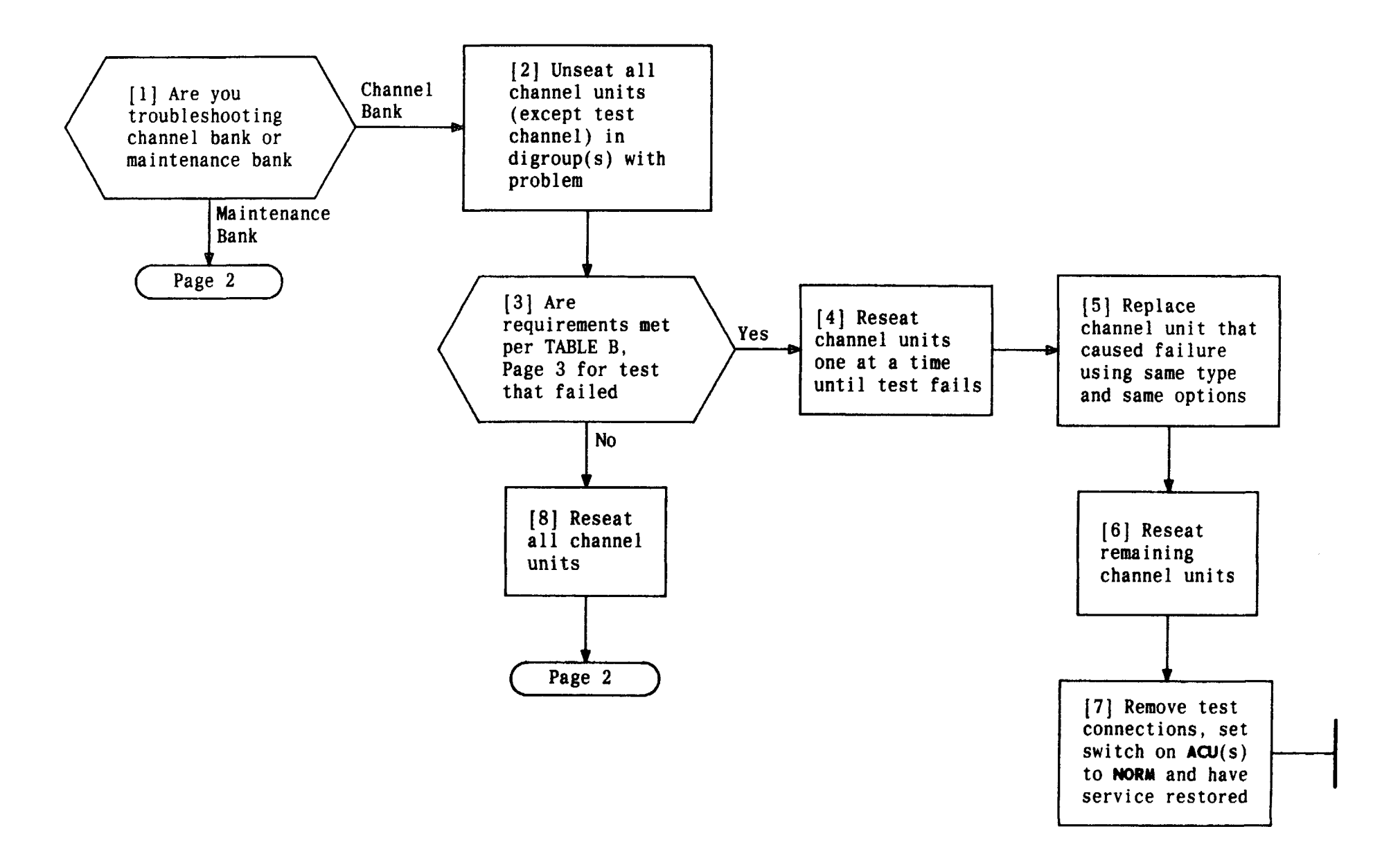

| Issue 4   | MAR | 1982 |
|-----------|-----|------|
| 365-170-0 | 00  | TAP  |
| PAGE 1 of | 3   | 123  |

## CLEAR D4 CHANNEL OR MAINTENANCE BANK LOOPED TEST TROUBLES

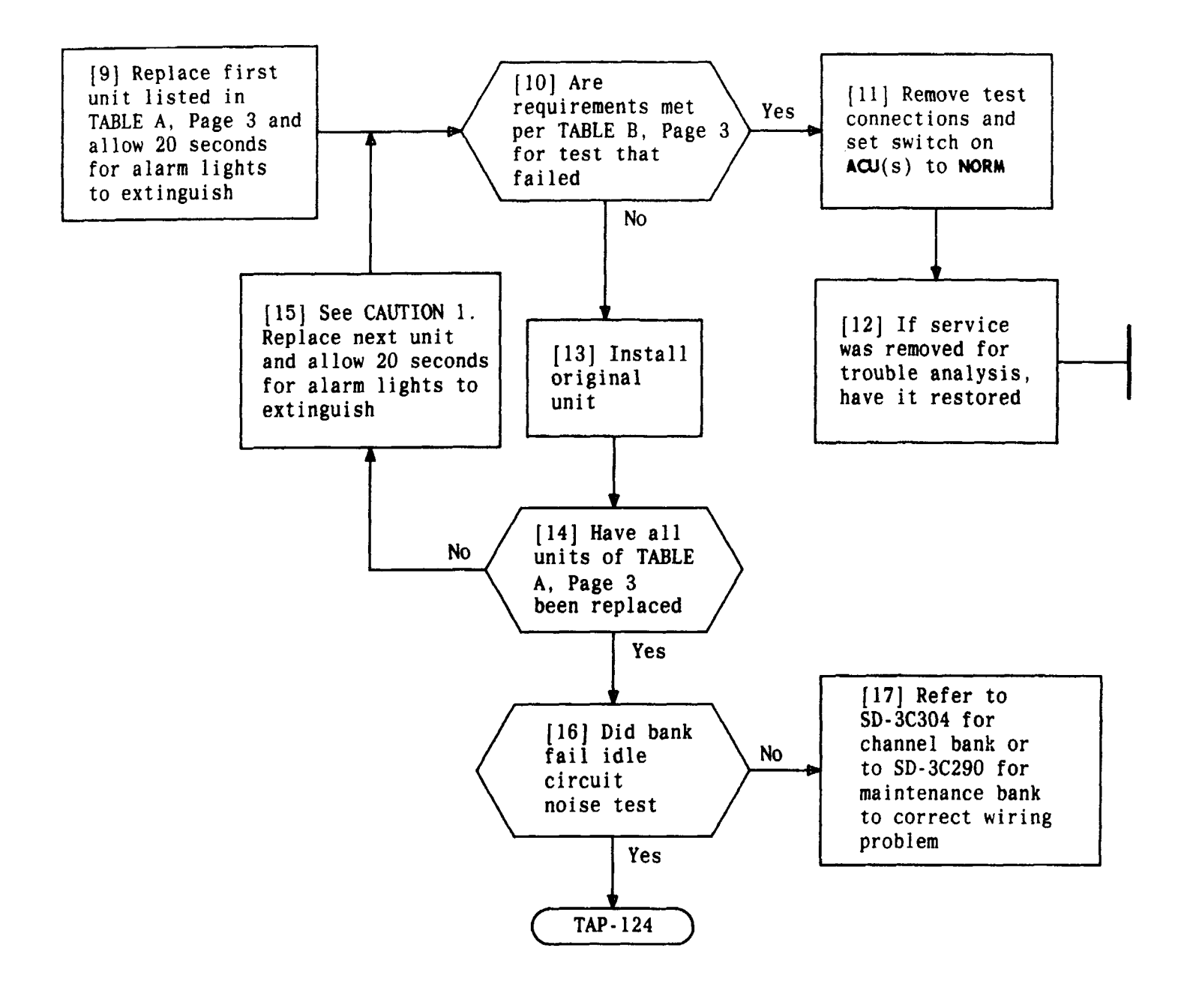

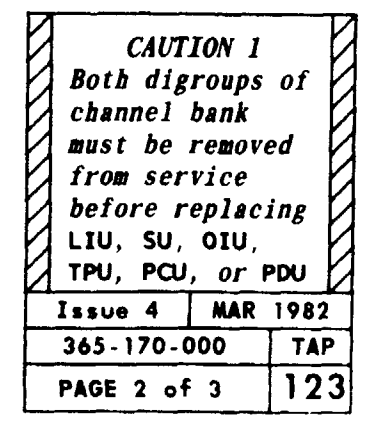

# CLEAR D4 CHANNEL OR MAINTENANCE BANK LOOPED TEST TROUBLES

TCI Library: www.telephonecollectors.info

| TABLE A                                                                    |                                                |  |
|----------------------------------------------------------------------------|------------------------------------------------|--|
| UNIT                                                                       | CONDITIONS                                     |  |
| RU                                                                         | In digroup under test                          |  |
| TU                                                                         | In digroup under test                          |  |
| ACU                                                                        | In digroup under test (one per bank in Mode 1) |  |
| LIU                                                                        | One per bank. Pin plug must be in LP jack      |  |
| TPU                                                                        | One per bank. [DLP-552] and [DLP-553] for      |  |
|                                                                            | channel bank. [DLP-531] for maintenance bank   |  |
| SU                                                                         | If contained in bank                           |  |
| OIU                                                                        | If contained in bank [DLP-555]                 |  |
| PCU                                                                        | Set switch to OFF and then to ON               |  |
| PDU                                                                        | Replace for noise trouble only [DLP-523]       |  |
| SPTS                                                                       | Signaling test only                            |  |
| 4E&M                                                                       | Maintenance bank only                          |  |
| IA MBTS                                                                    | Maintenance bank only. Release screw in        |  |
|                                                                            | in rear of bank                                |  |
| 1B MBTS                                                                    | Maintenance bank only. Release screw           |  |
|                                                                            | in rear of bank                                |  |
| * ACO must be depressed on ACU to silence alarm after replacing some units |                                                |  |

| TABLE B            |                                                                                                    |  |  |
|--------------------|----------------------------------------------------------------------------------------------------|--|--|
| FAILED TEST        | REQUIREMENTS                                                                                                    |  |  |
| Receiver Gain      | CAU in black area                                                                                                    |  |  |
| Net Loss           | CAU in green-black-green area                                                                                                    |  |  |
| Idle Circuit Noise | 23 dBrnc or less                                                                                                    |  |  |
| Distortion         | 56 dBrnc or less - SEND LEVEL DB at 0<br>46 dBrnc or less - SEND LEVEL DB at 10<br>36 dBrnc or less - SEND LEVEL DB at 20<br>26 dBrnc or less - SEND LEVEL DB at 30<br>22 dBrnc or less - SEND LEVEL DB at 40 |  |  |
| Crosstalk          | 27 dBrnc                                                                                                    |  |  |
| Signaling          | Switch A to 1Switch A to 0Switch B to 0Switch B to 1A lamp lightsB lamp lights                                                                                                    |  |  |
| Impulse Noise      | O to 1 count in 5 minutes                                                                                                    |  |  |
| Alarm              |                                                                                                    |  |  |

| Issue 4   | MAR | 1982 |
|-----------|-----|------|
| 365-170-0 | 000 | TAP  |
| PAGE 3 of | 3   | 123  |

# CLEAR D4 CHANNEL OR MAINTENANCE BANK LOOPED TEST TROUBLES

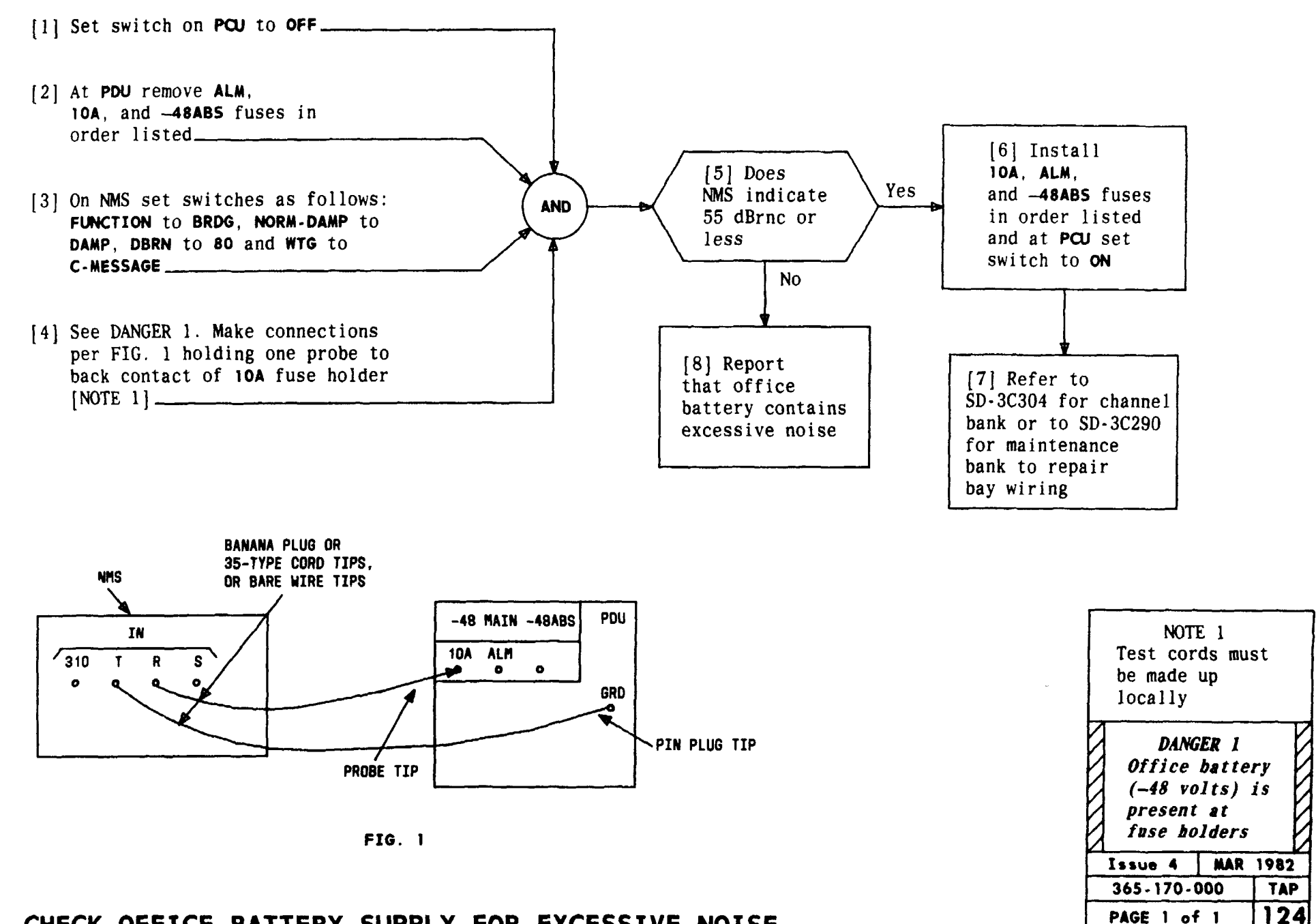

# CHECK OFFICE BATTERY SUPPLY FOR EXCESSIVE NOISE

.

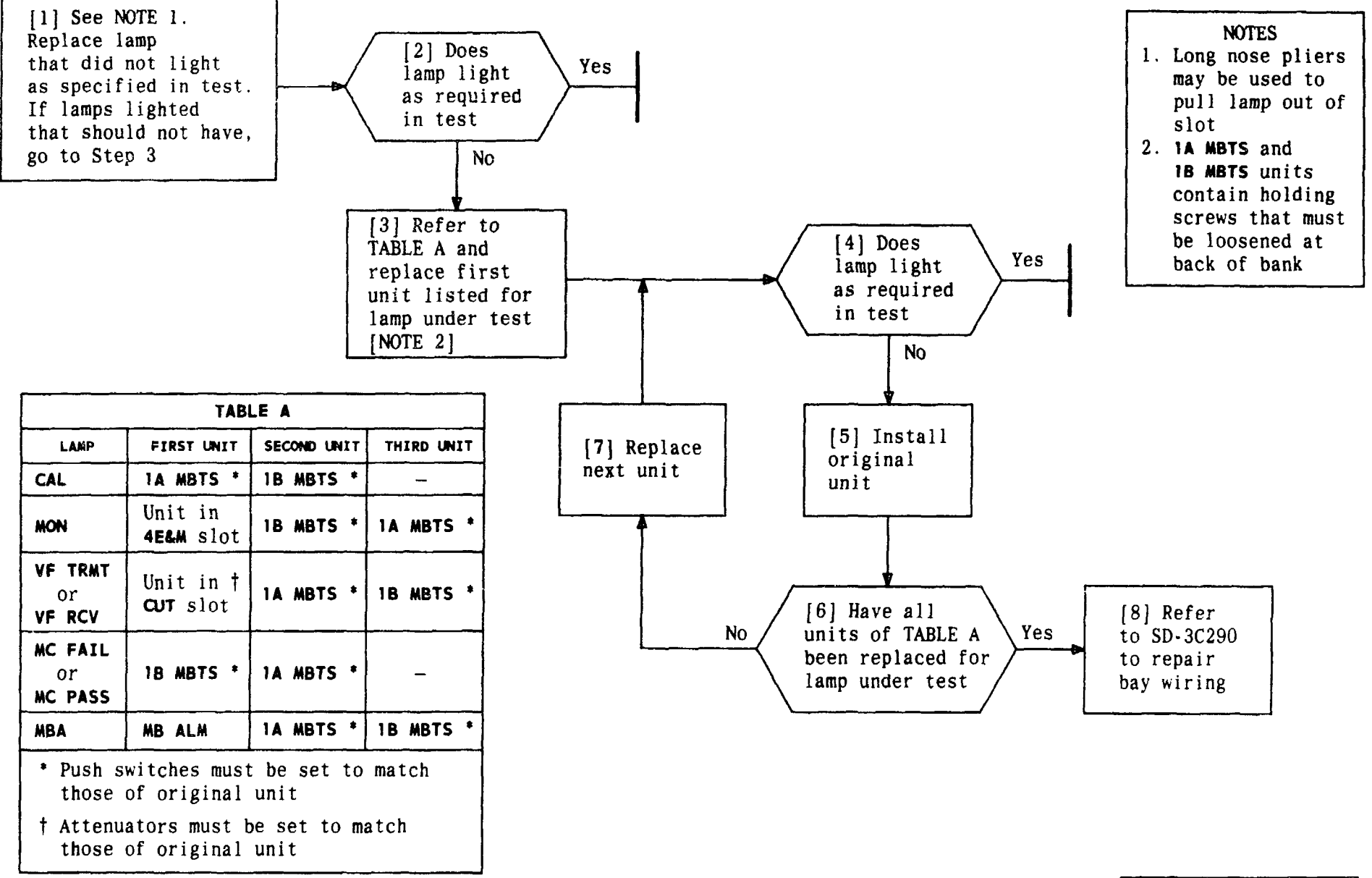

| Issue 4   | MAR | 1982 |
|-----------|-----|------|
| 365-170-0 | 000 | TAP  |
| PAGE 1 of | 1   | 125  |

CLEAR MAINTENANCE BANK TEST SET TROUBLE

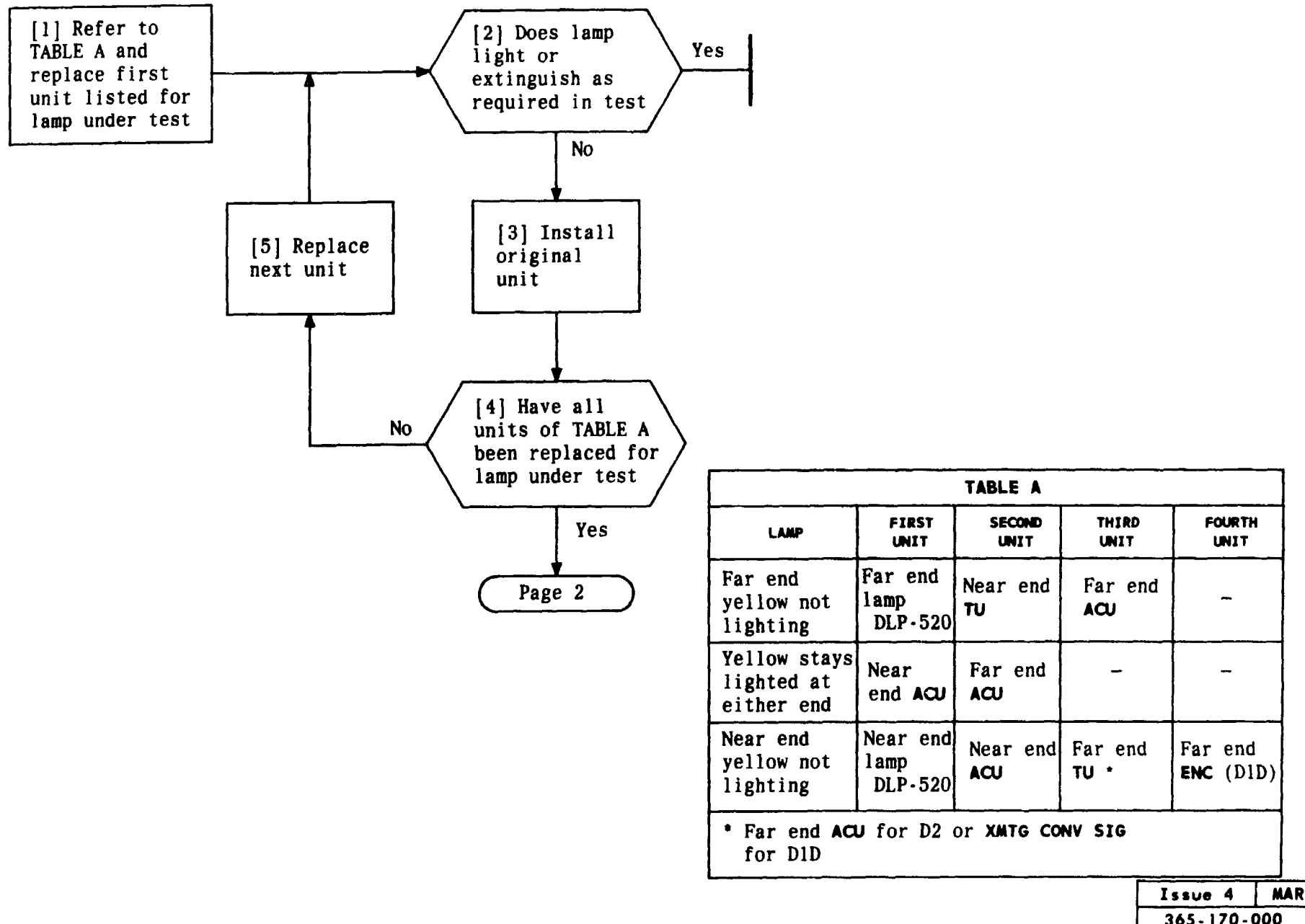

CLEAR END-TO-END ALARM TROUBLE

TCI Library: www.telephonecollectors.info

 Issue 4
 MAR 1982

 365-170-000
 TAP

 PAGE 1 of 2
 126

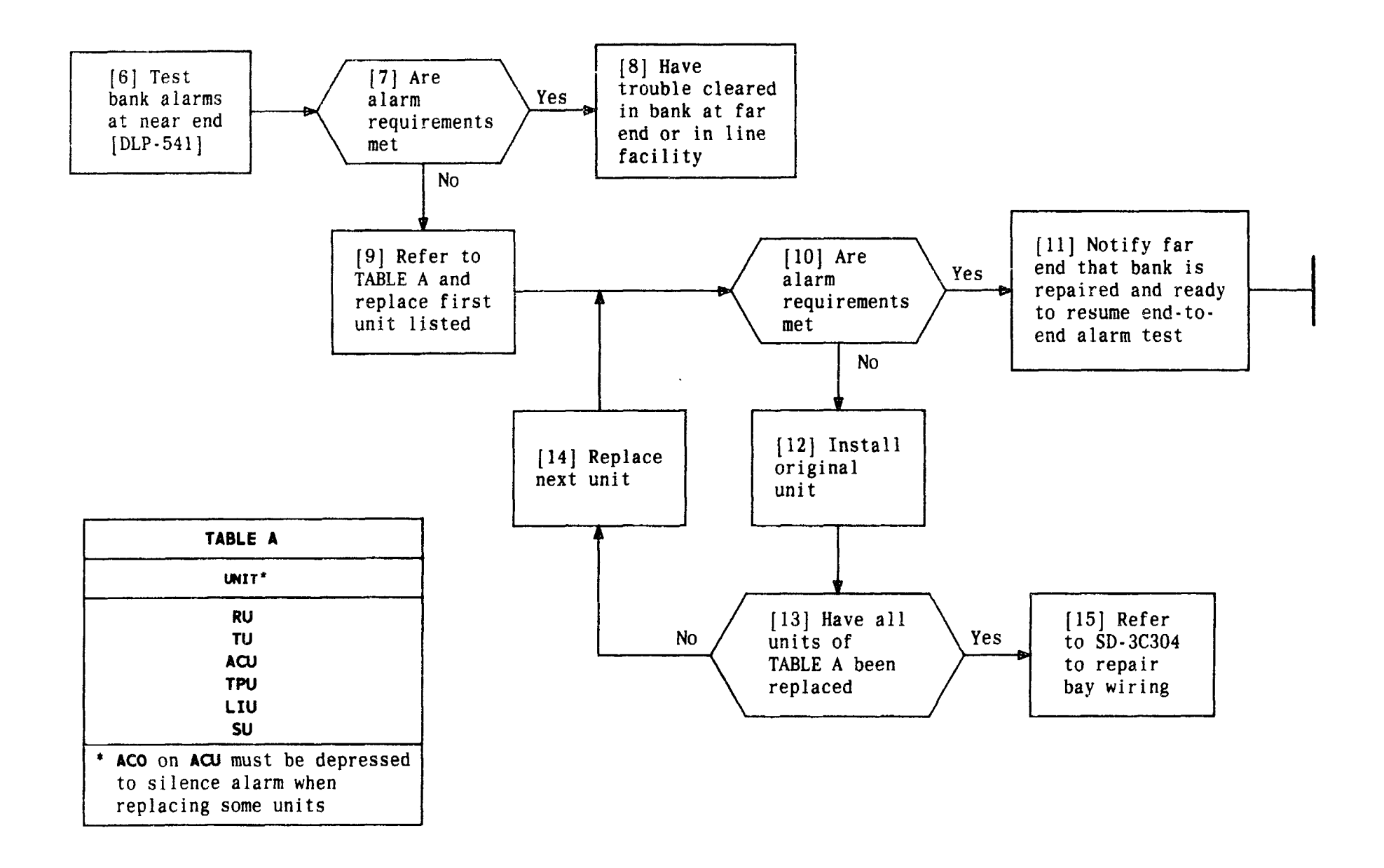

| Issue 4   | MAR | 1982 |
|-----------|-----|------|
| 365-170-0 | 000 | TAP  |
| PAGE 2 of | 2   | 126  |

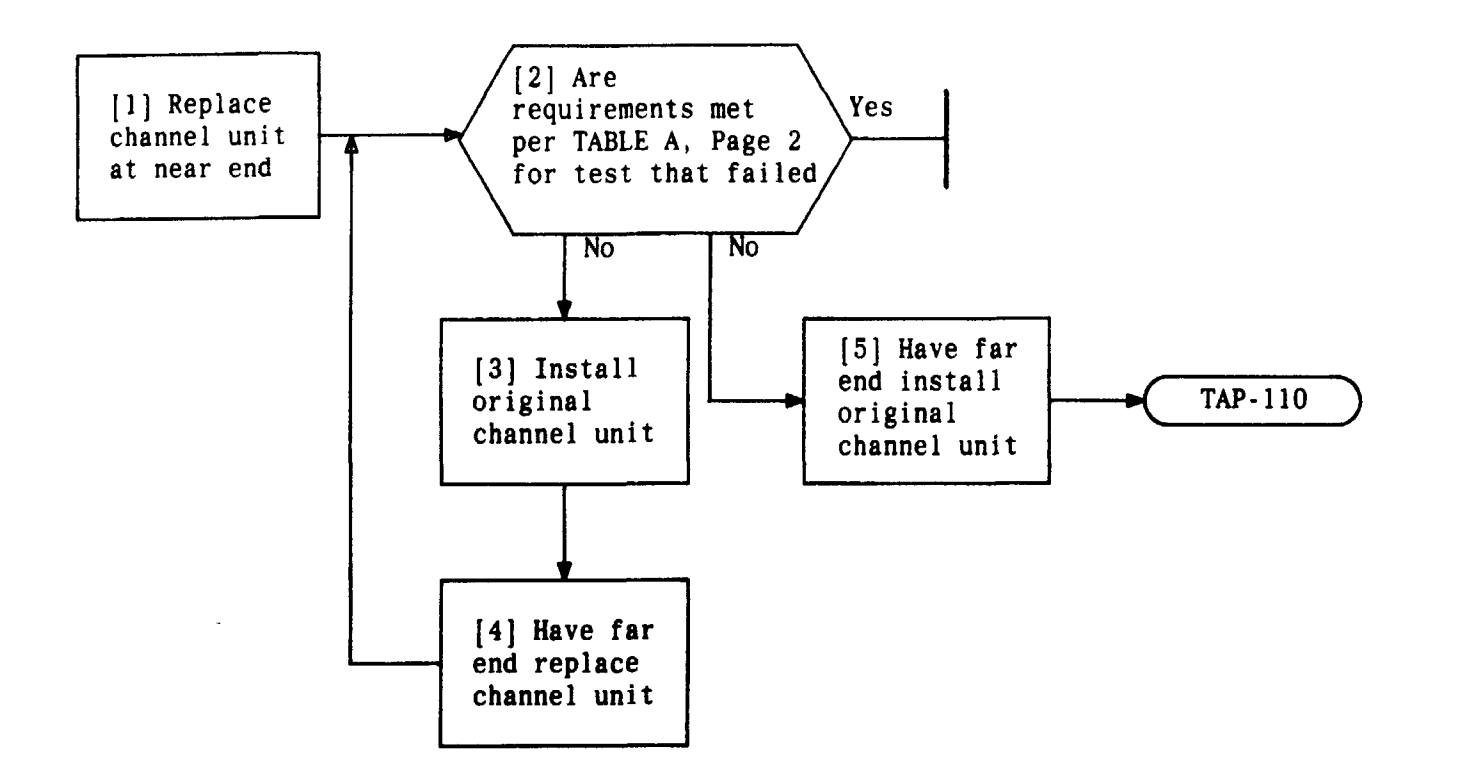

| Issue 4     | MAR | 1982 |
|-------------|-----|------|
| 365-170-000 |     | TAP  |
| PAGE 1 of   | 2   | 127  |

CHECK CHANNEL UNIT FOR END-TO-END TEST TROUBLE

|            | TABLE A                        |                 |                                              |
|------------|--------------------------------|-----------------|----------------------------------------------|
|            | END-TO-END T                   | ESTING          |                                              |
| TEST       | NEAR-END (D4) REQUIREMENT      | FAR-END BANK    | FAR-END REQUIREMENT                          |
| Net Loss   | CAU indicates -0.25 to         | D3 or D4        | -0.25 to $+0.25$ dBm<br>+6 75 to $+7$ 25 dBm |
| Net LUSS   | +0.25 dBm                      |                 | $\pm 2.5 \text{ dBm}$                        |
| T-II.      | 22 dBuno on 1000               | DID<br>D2 or D4 | 22 dPrnc or less                             |
|            | 23 uBrite of Tess              |                 | 25 dBrnc or less                             |
|            | 28 dBrnc or less               |                 | <u>30 dBrnc or loss</u>                      |
| NOISE      | 26 dBrnc or less               |                 | 28 dBrnc or less                             |
|            | U dB-56 dBrnc or less          |                 | 10 dB 46 dBane on loog                       |
|            | 10 dB-46 dBrnc or less         | D0 D4           | 10 uB-40 uBrnc or less                       |
|            | 20 dB-36 dBrnc or less         | D3 or D4        | 20 dB-36 dBrnc or less                       |
|            | 30 dB-26 dBrnc or less         |                 | 30 dB-26 dBrnc or less                       |
|            | 40 dB-22 dBrnc or less         |                 | 40 dB-22 dBrnc or less                       |
|            | Pad out - 56 dBrnc or less     |                 | 0 dB-56 dBrnc or less                        |
|            | Pad A - 36 dBrnc or less       |                 | 10 dB-46 dBrnc or less                       |
| Distortion | Pad B - 24 dBrnc or less       | D2              | 20 dB-36 dBrnc or less                       |
|            |                                |                 | 30 dB-28 dBrnc or less                       |
|            |                                |                 | 40 dB-26 dBrnc or less                       |
|            | 0 dB-56 dBrnc or less          |                 | 0 dB-56 dBrnc or less                        |
|            | 10 dB-46 dBrnc or less         |                 | 10 dB-46 dBrnc or less                       |
|            | 20 dB-36 dBrnc or less         | DID             | 20 dB-36 dBrnc or less                       |
|            | 30 dB-26 dBrnc or less         |                 | 30 dB-26 dBrnc or less                       |
|            | 40 dB-22 dBrnc or less         |                 | 40 dB-22 dBrnc or less                       |
|            | 27 dBrnc or less               | D3 or D4        | 27 dBrnc or less                             |
| Crosstalk  | 27 dBrnc or less*              | D2              | 27 dBrnc or less*                            |
|            | 32 dBrnc or less               | DID             | 32 dBrnc or less                             |
|            | At 63 dBrn: 1 count (or none)  | D3 or D4        | At 63 dBrn: 1 count (or none)                |
| Impulse    | in 5 minutes                   | D2              | in 5 minutes                                 |
| Noise      | At 58 dBrn: 5 counts (or less) | DID             | At 58 dBrn: 5 count (or less)                |
|            | in 5 minutes                   | _               | in 5 minutes                                 |
|            |                                |                 |                                              |

\*29 dBrnc is allowable for first interfering channel test

| Issue 4   | MAR | 1982 |
|-----------|-----|------|
| 365-170-0 | 000 | TAP  |
| PAGE 2 of | 2   | 127  |

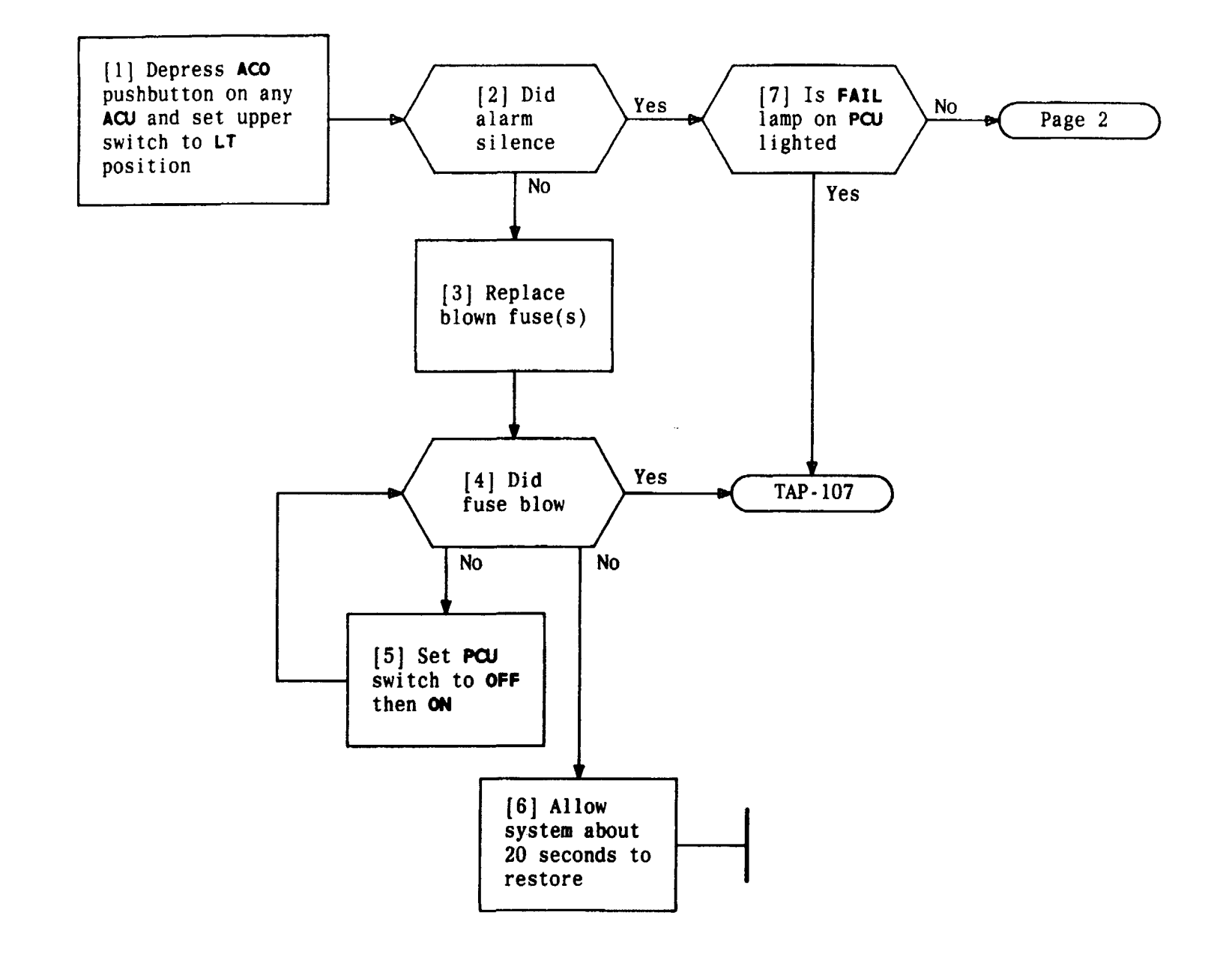

| Issue 4   | MAR | 1982 |
|-----------|-----|------|
| 365-170-0 | 000 | TAP  |
| PAGE 1 of | 3   | 128  |

# REPAIR LOC OR REM ALARM DISPLAYED ON LIU

. ...

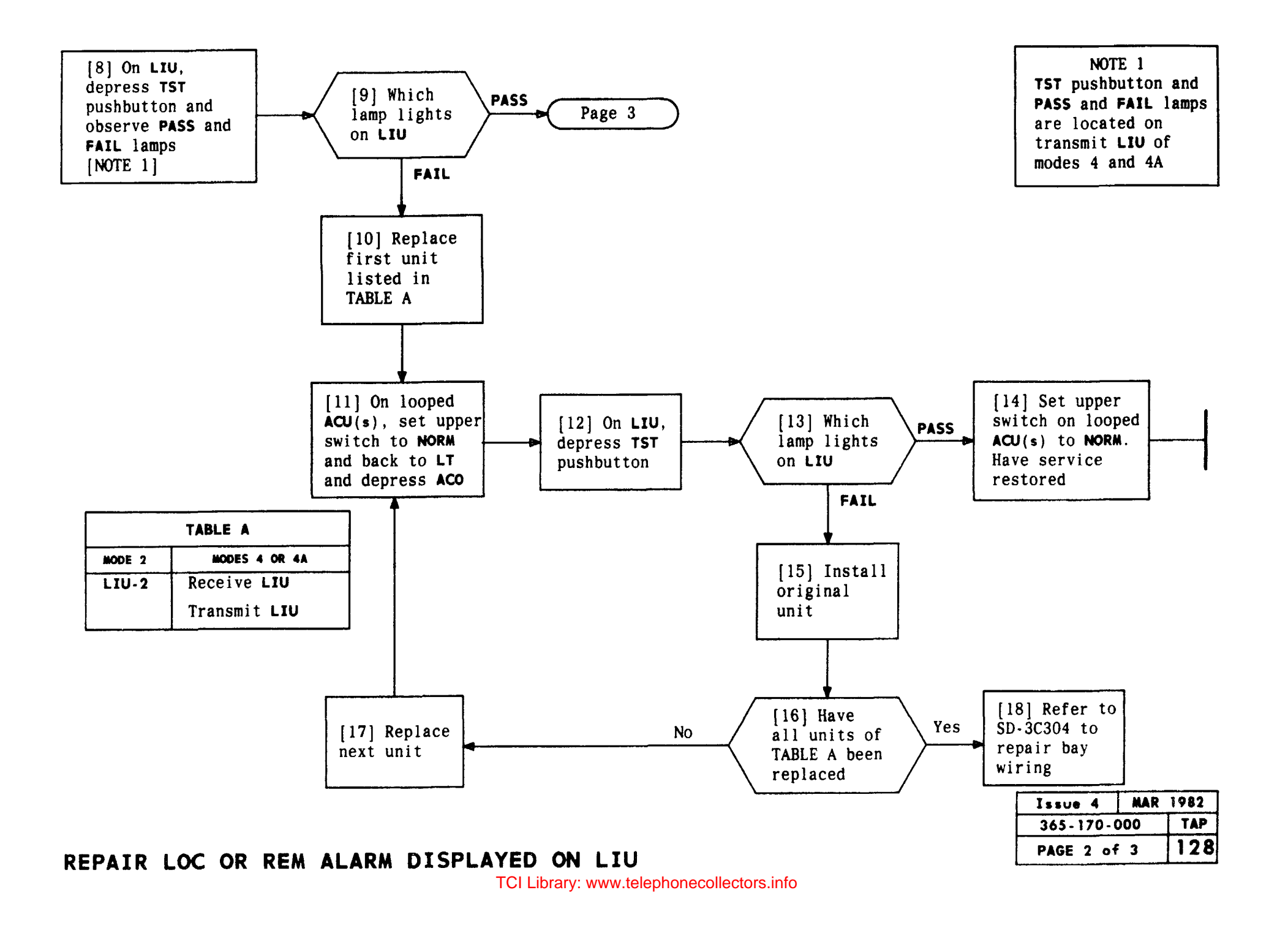

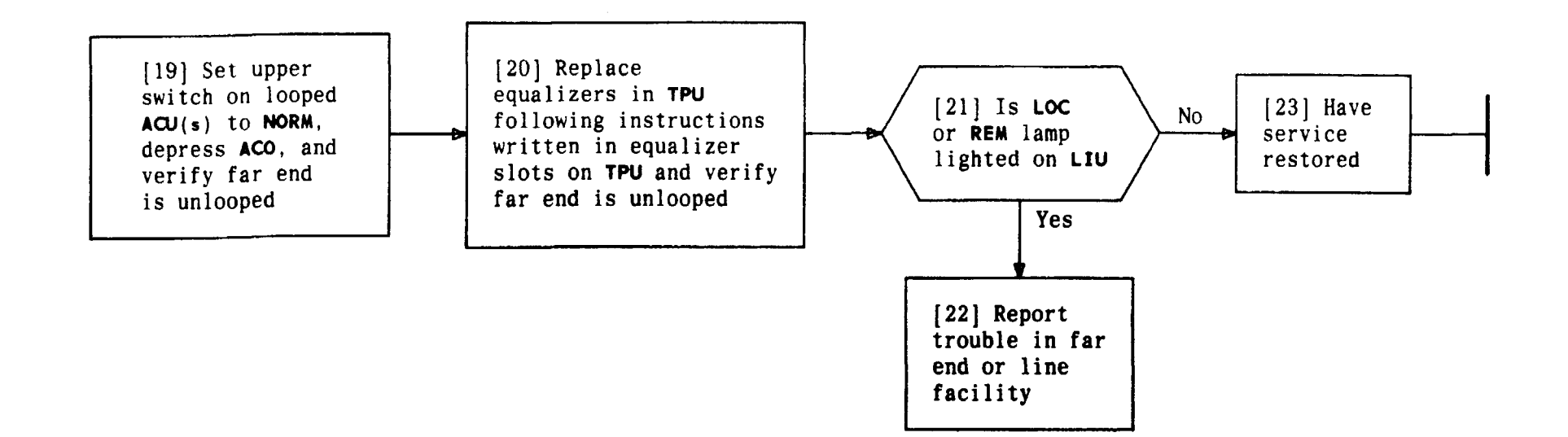

| Issue 4     | MAR | 1982 |
|-------------|-----|------|
| 365-170-000 |     | TAP  |
| PAGE 3 of   | 3   | 128  |

# REPAIR LOC OR REM ALARM DISPLAYED ON LIU

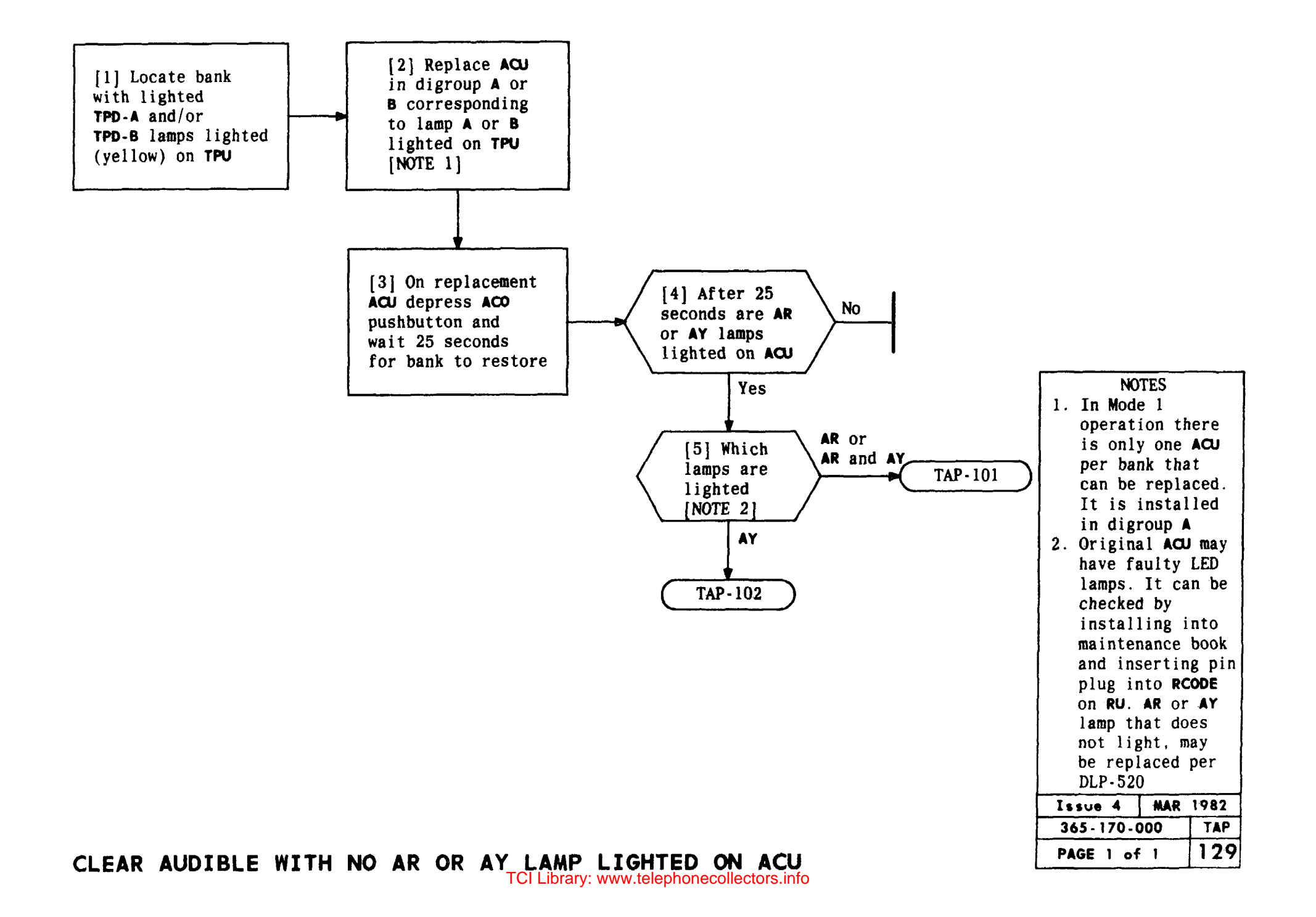

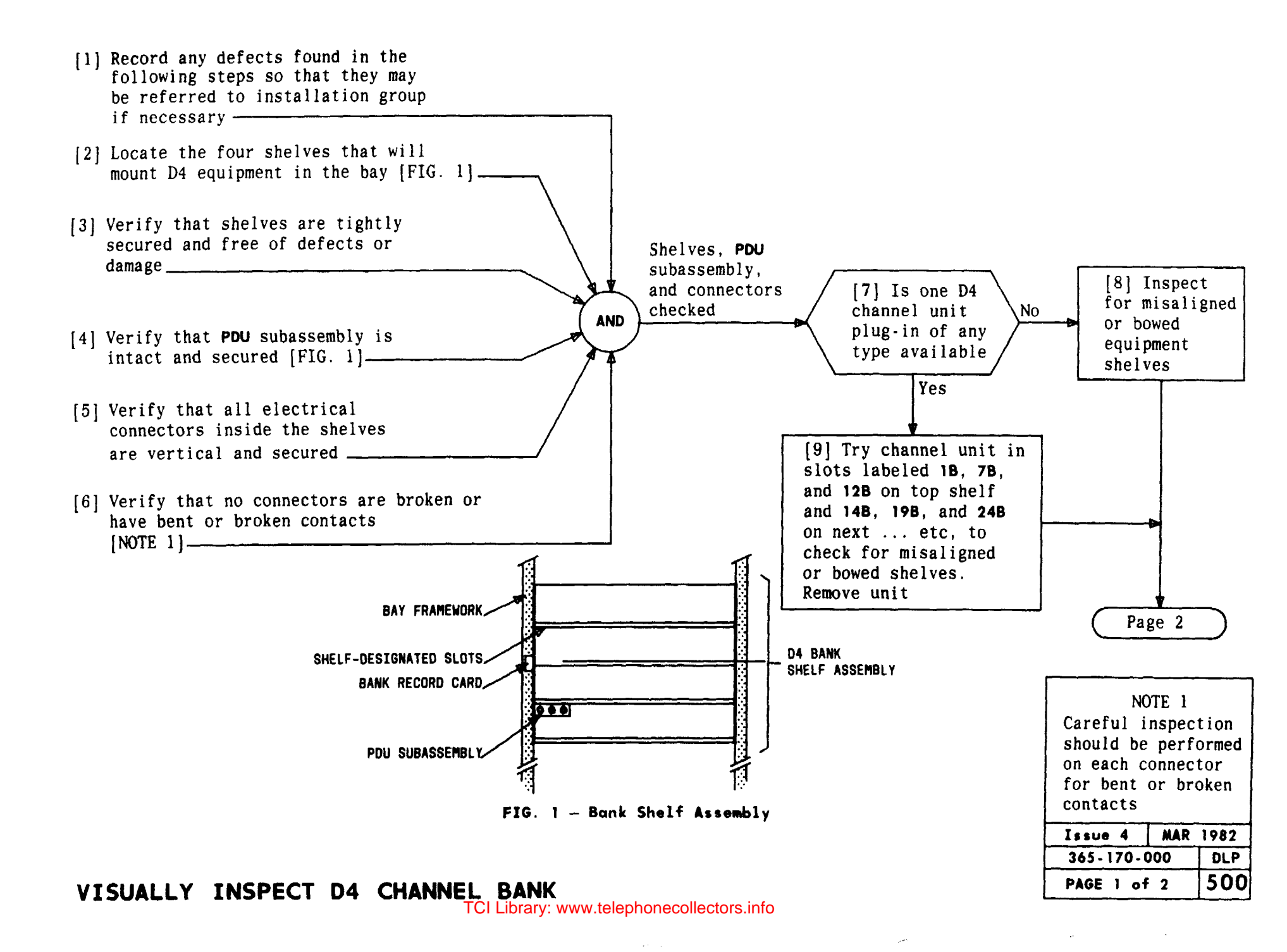
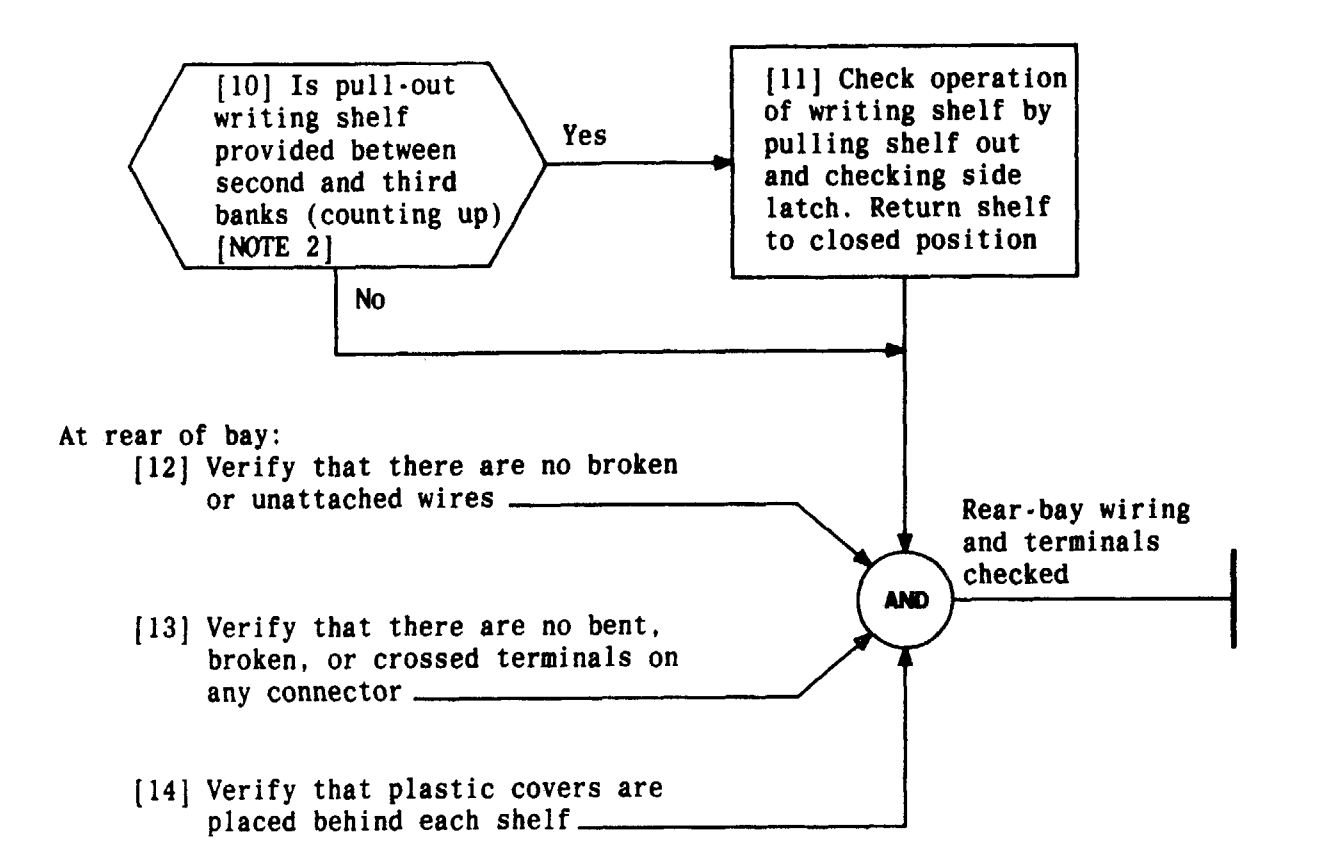

| NOTE 2               |  |  |  |  |
|----------------------|--|--|--|--|
| The space between    |  |  |  |  |
| banks 2 and 3 in     |  |  |  |  |
| some bays may also   |  |  |  |  |
| be used to mount     |  |  |  |  |
| either a D4          |  |  |  |  |
| maintenance bank or  |  |  |  |  |
| an ED-3C660          |  |  |  |  |
| communications panel |  |  |  |  |
| Issue 4 MAR 1982     |  |  |  |  |
| 365-170-000 DLP      |  |  |  |  |
| PAGE 2 of 2 500      |  |  |  |  |

VISUALLY INSPECT D4 CHANNEL BANK Library: www.telephonecollectors.info

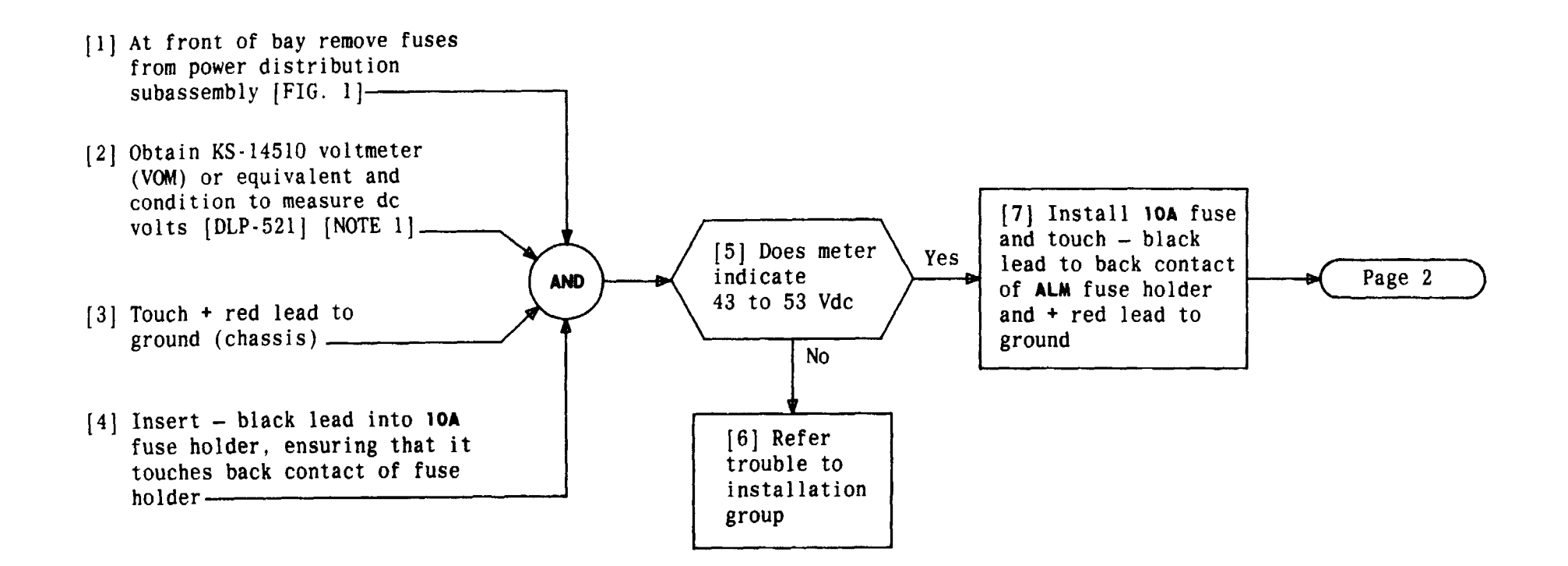

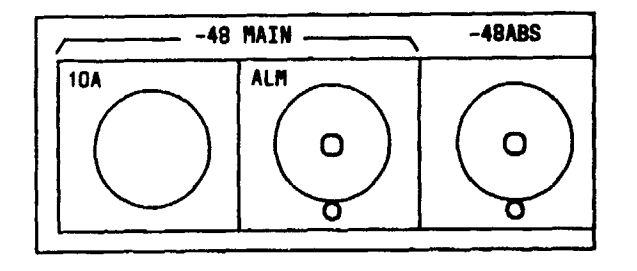

FIG. 1 - Power Distribution Subassembly

| NOTE 1<br>KS-20599 digital<br>voltmeter or<br>equivalent may<br>be used |   |     |  |
|-------------------------------------------------------------------------|---|-----|--|
| Issue 4 MAR 1982                                                        |   |     |  |
| 365-170-000 DLP                                                         |   |     |  |
| PAGE 1 of                                                               | 4 | 501 |  |

### CHECK INCOMING VOLTAGES TO CHANNEL OR MAINTENANCE BANK

TCI Library: www.telephonecollectors.info

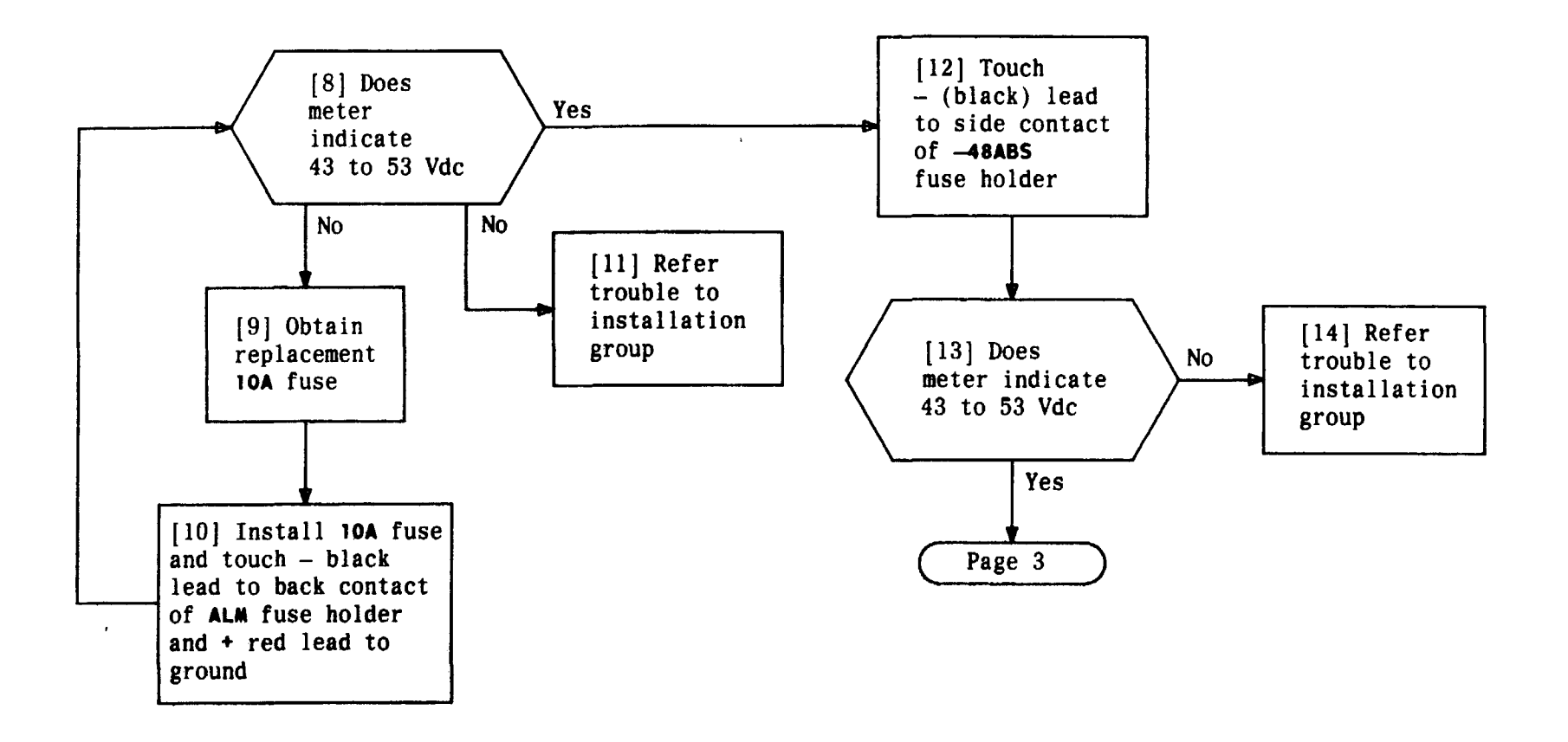

| Issue 4     | MAR | 1982 |
|-------------|-----|------|
| 365-170-000 |     | DLP  |
| PAGE 2 of   | 4   | 501  |

CHECK INCOMING VOLTAGES TO CHANNEL OR MAINTENANCE BANK

TCI Library: www.telephonecollectors.info

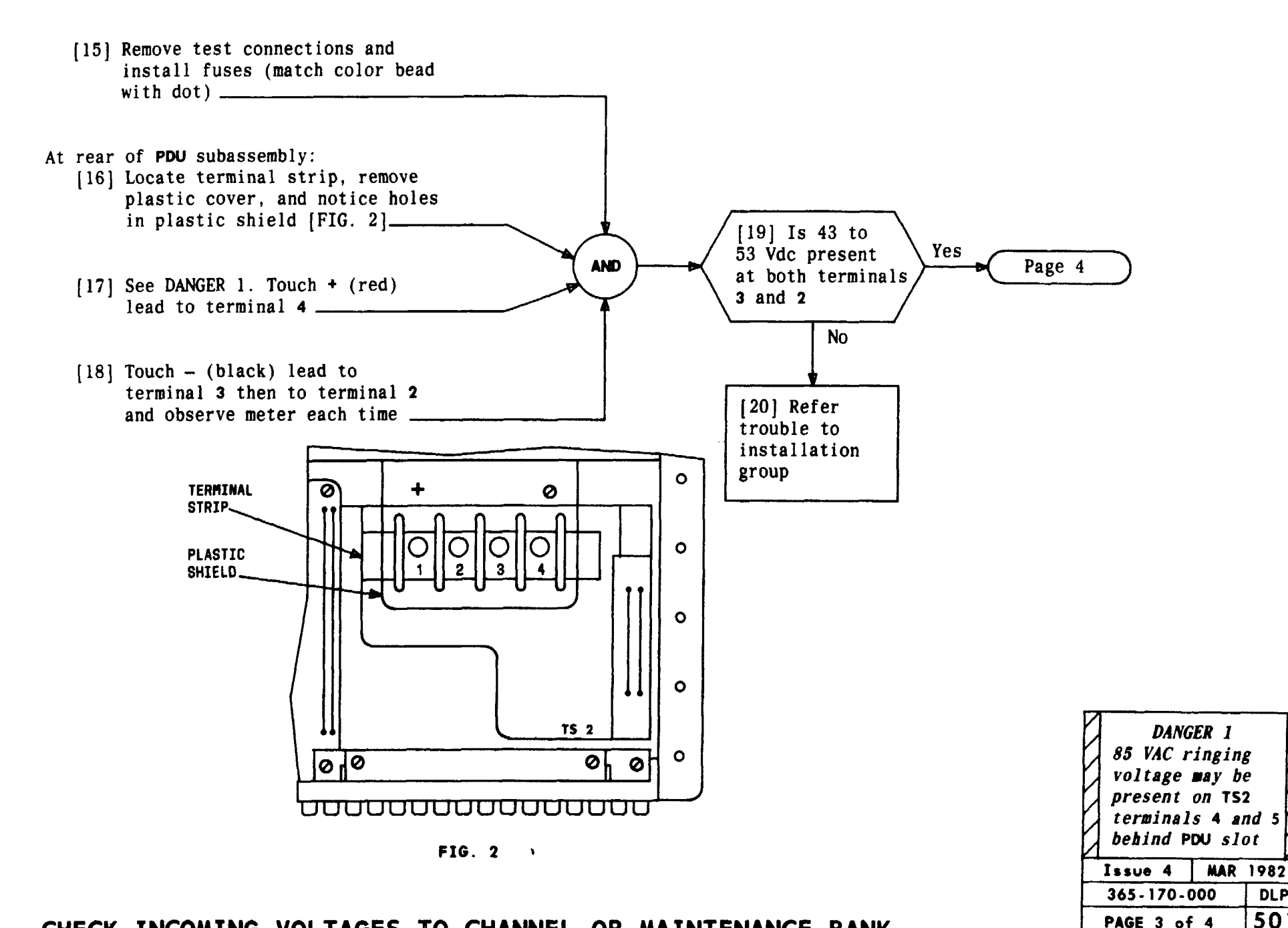

#### CHECK INCOMING VOLTAGES TO CHANNEL OR MAINTENANCE BANK

DLP 501

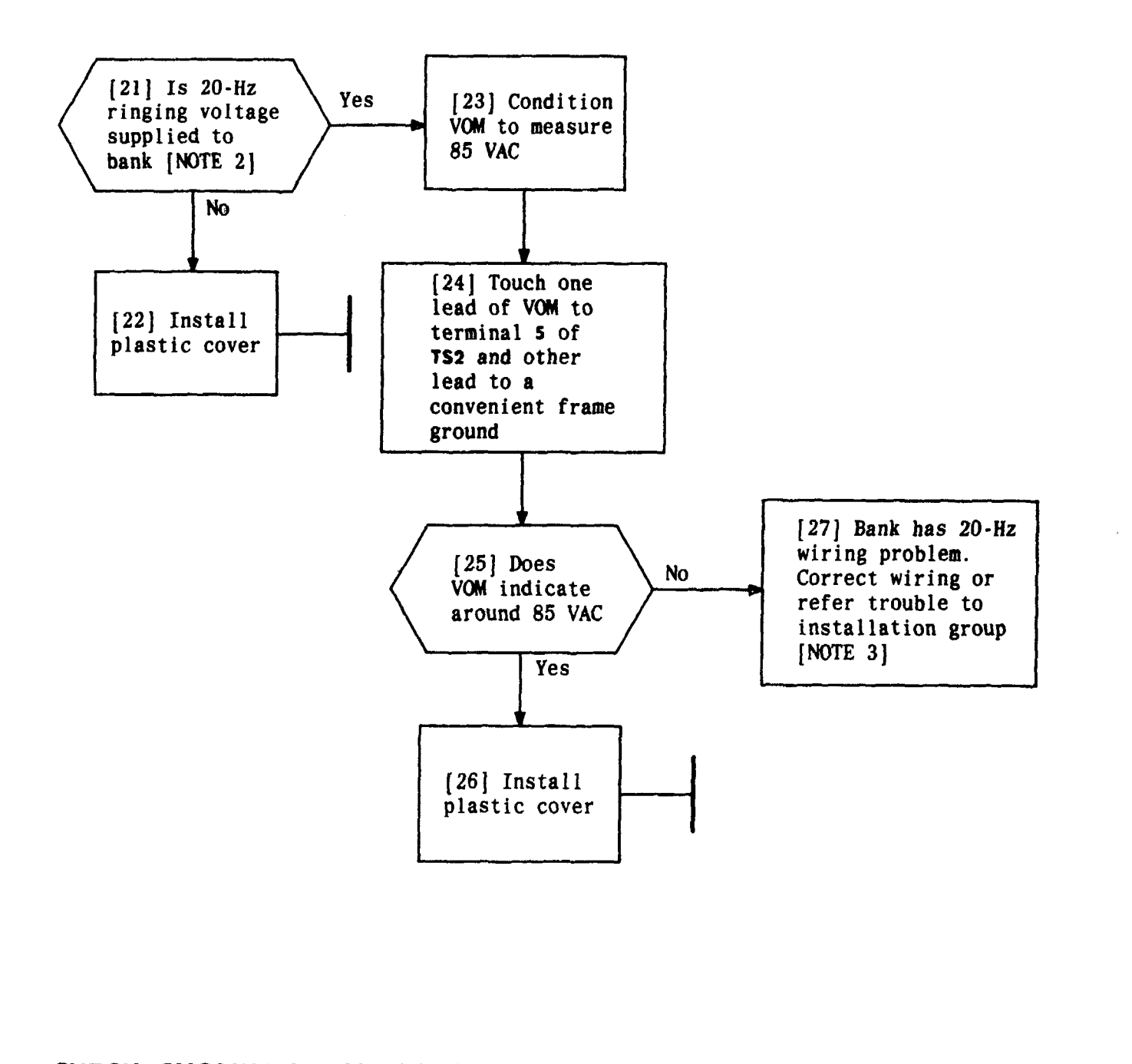

| NOTES                     |  |  |
|---------------------------|--|--|
| 2. If supplied,           |  |  |
| 20-Hz wiring              |  |  |
| appears at TS2            |  |  |
| terminals 5 and 6         |  |  |
| at rear of bank           |  |  |
| [FIG. 2, Page 3]          |  |  |
| 3. 20-Hz should be        |  |  |
| wired as follows          |  |  |
| to <b>TS2</b> : 85 VAC to |  |  |
| terminal 5 85 VAC         |  |  |
| ground to                 |  |  |
| terminal 6                |  |  |
| Issue 4 MAR 1982          |  |  |
| 365-170-000 DLP           |  |  |
| PAGE 4 of 4 501           |  |  |

### CHECK INCOMING VOLTAGES TO CHANNELY OR MAINTENANCE BANK

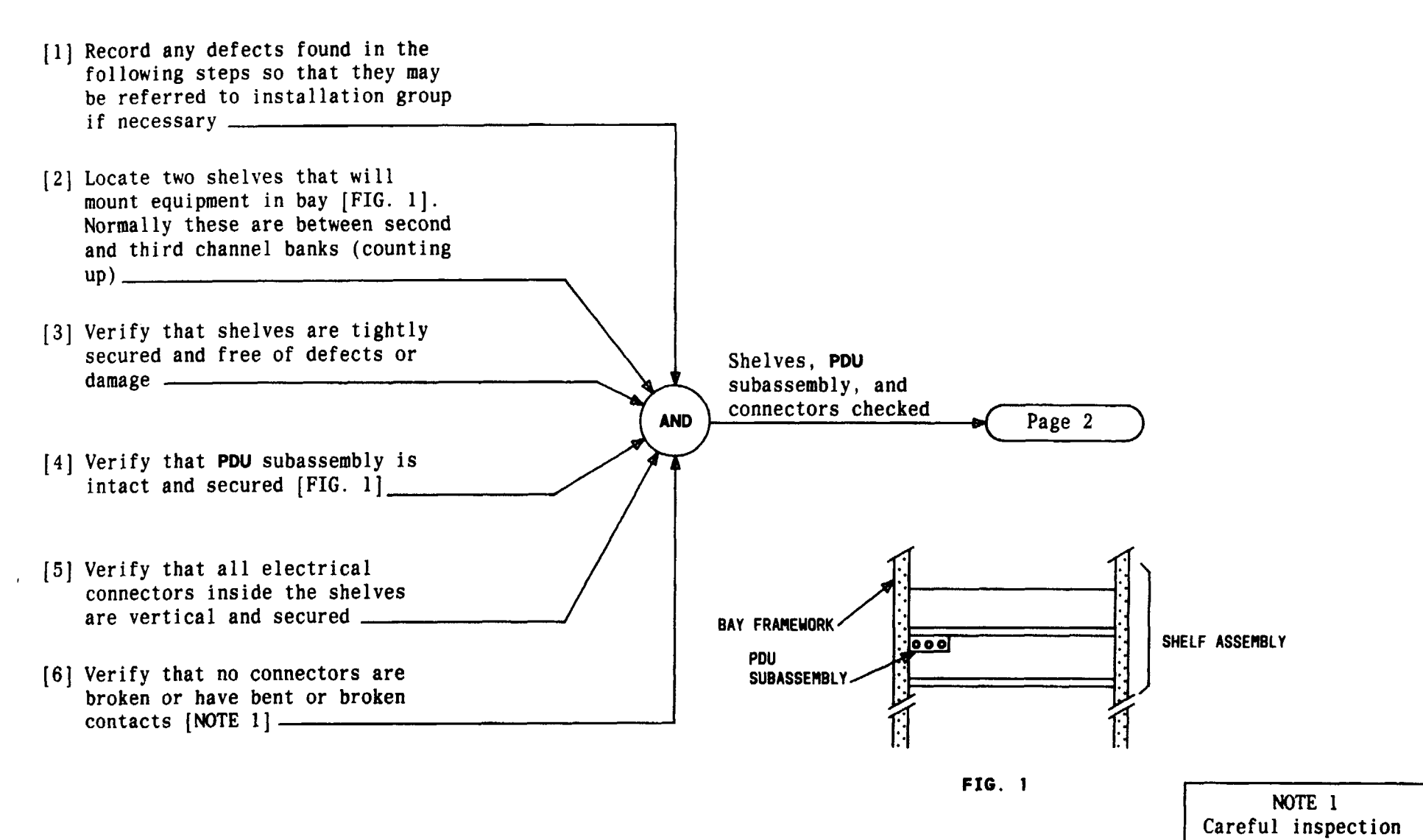

| should be performed<br>on each connector<br>for bent or |     |    |
|---------------------------------------------------------|-----|----|
| broken contacts                                         |     |    |
| Issue 4 MAR 1982                                        |     |    |
| 365-170-000 DLP                                         |     |    |
| PAGE 1 o                                                | f 2 | 50 |

#### VISUALLY INSPECT D4 MAINTENANCE BANK

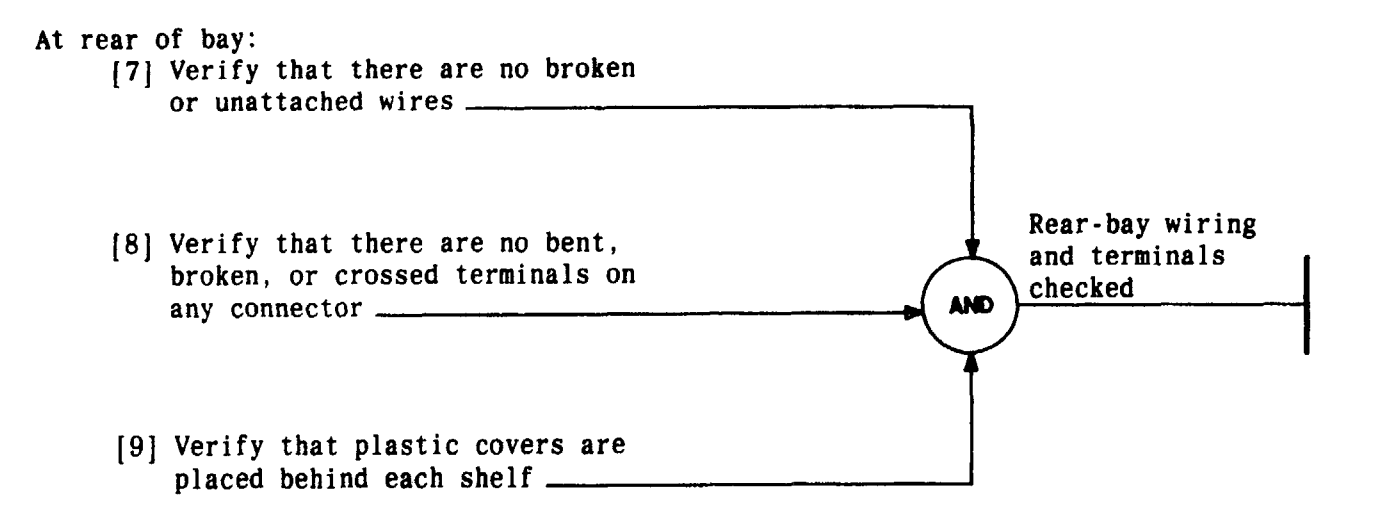

| Issue 4   | MAR | 1982 |
|-----------|-----|------|
| 365-170-0 | 000 | DLP  |
| PAGE 2 of | 2   | 502  |

VISUALLY INSPECT D4 MAINTENANCE BANK

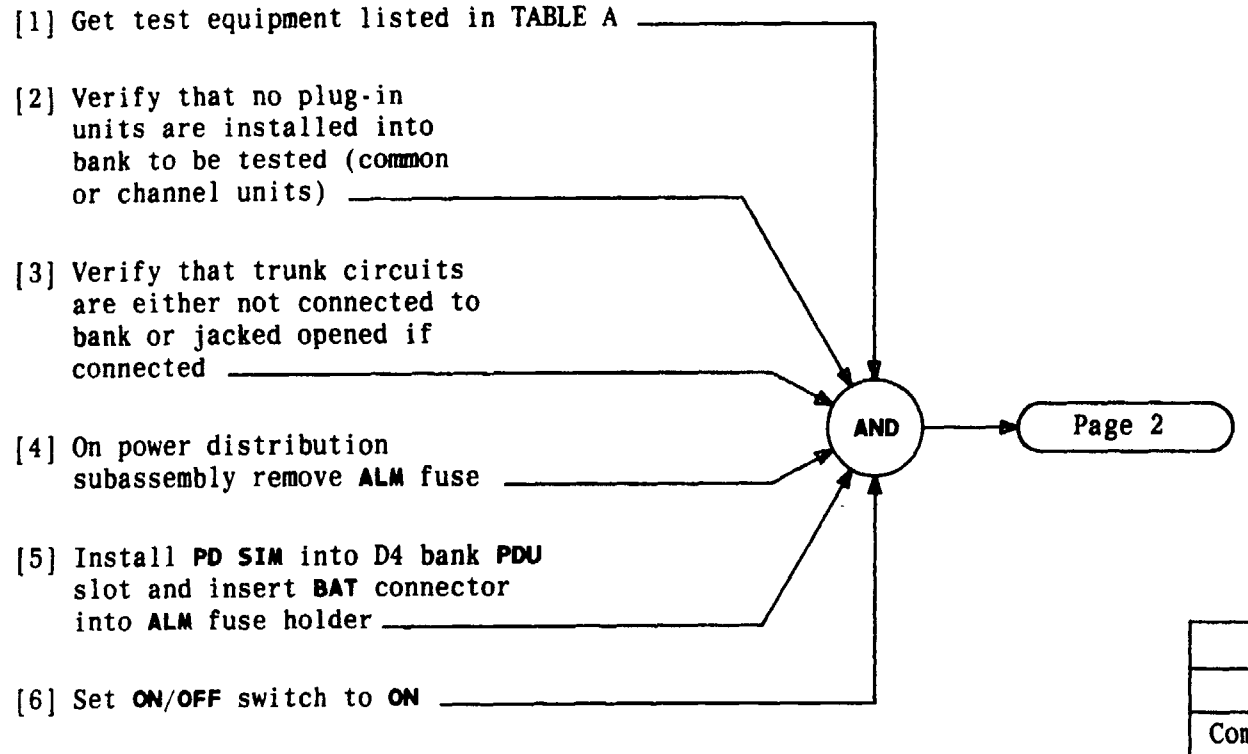

| TABLE A                                           |                  |  |  |
|---------------------------------------------------|------------------|--|--|
| EQUIPMENT REQUIRED                                | RECOMMENDED TYPE |  |  |
| Common Equipment Voltage<br>Indicator (CEVI)      | J98726MA         |  |  |
| Power Distribution<br>Simulator ( <b>PD SIM</b> ) | J98726MB         |  |  |
| PWR CONV SIM                                      | J98726MC         |  |  |
| Channel Unit Voltage<br>Indicator (CUVI)          | J98726MD         |  |  |
| Connector Access Unit                             | ED-3C766         |  |  |

| Issue 4   | MAR | 1982 |
|-----------|-----|------|
| 365-170-0 | 000 | DLP  |
| PAGE 1 of | 7   | 503  |

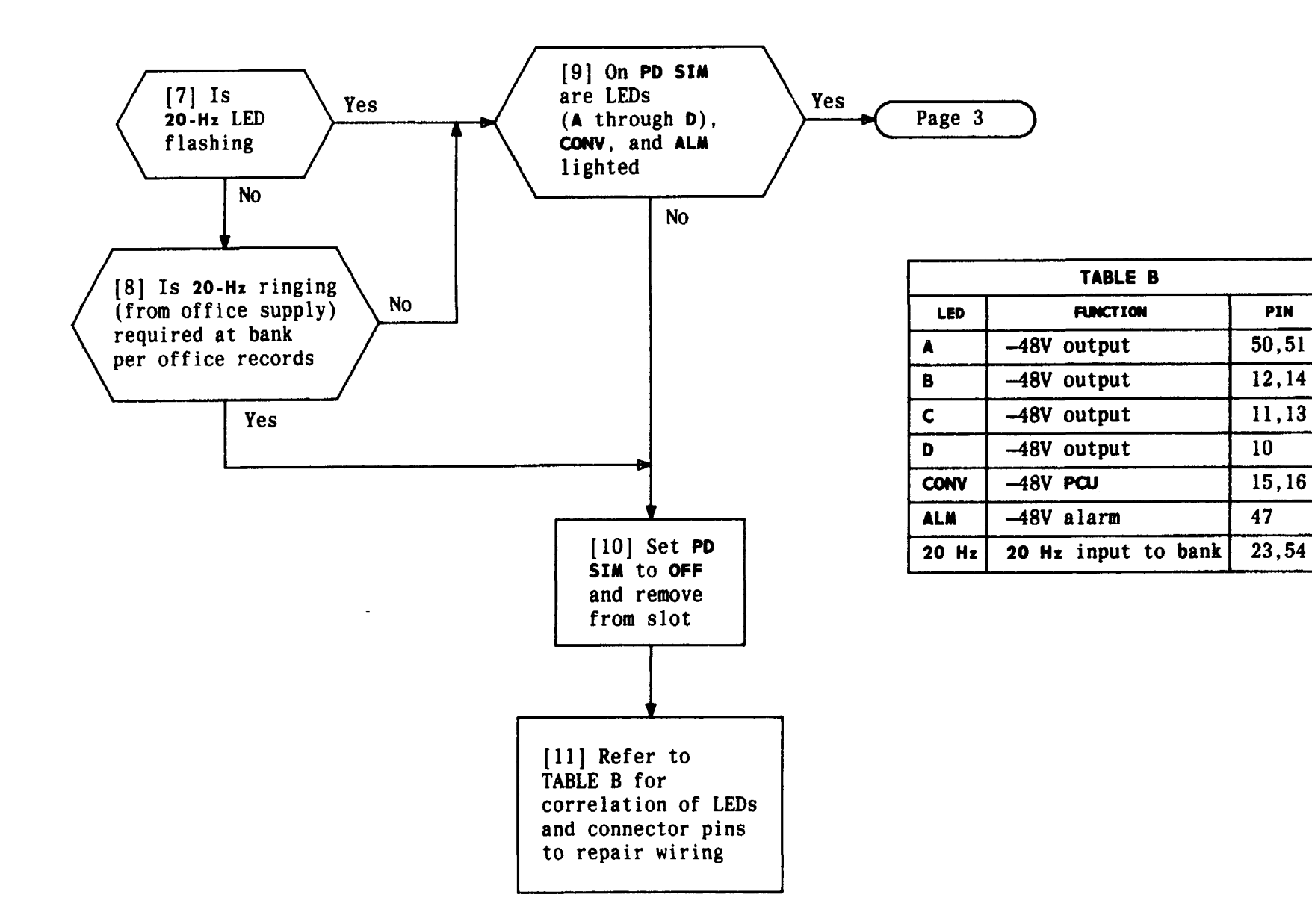

PERFORM POWER WIRING TEST ON D4 CHANNEL BANK USING **VOLTAGE INDICATORS** 

| Issue 4   | MAR 1982 |
|-----------|----------|
| 365-170-  | 000 DLP  |
| PAGE 2 of | F7 503   |

PIN

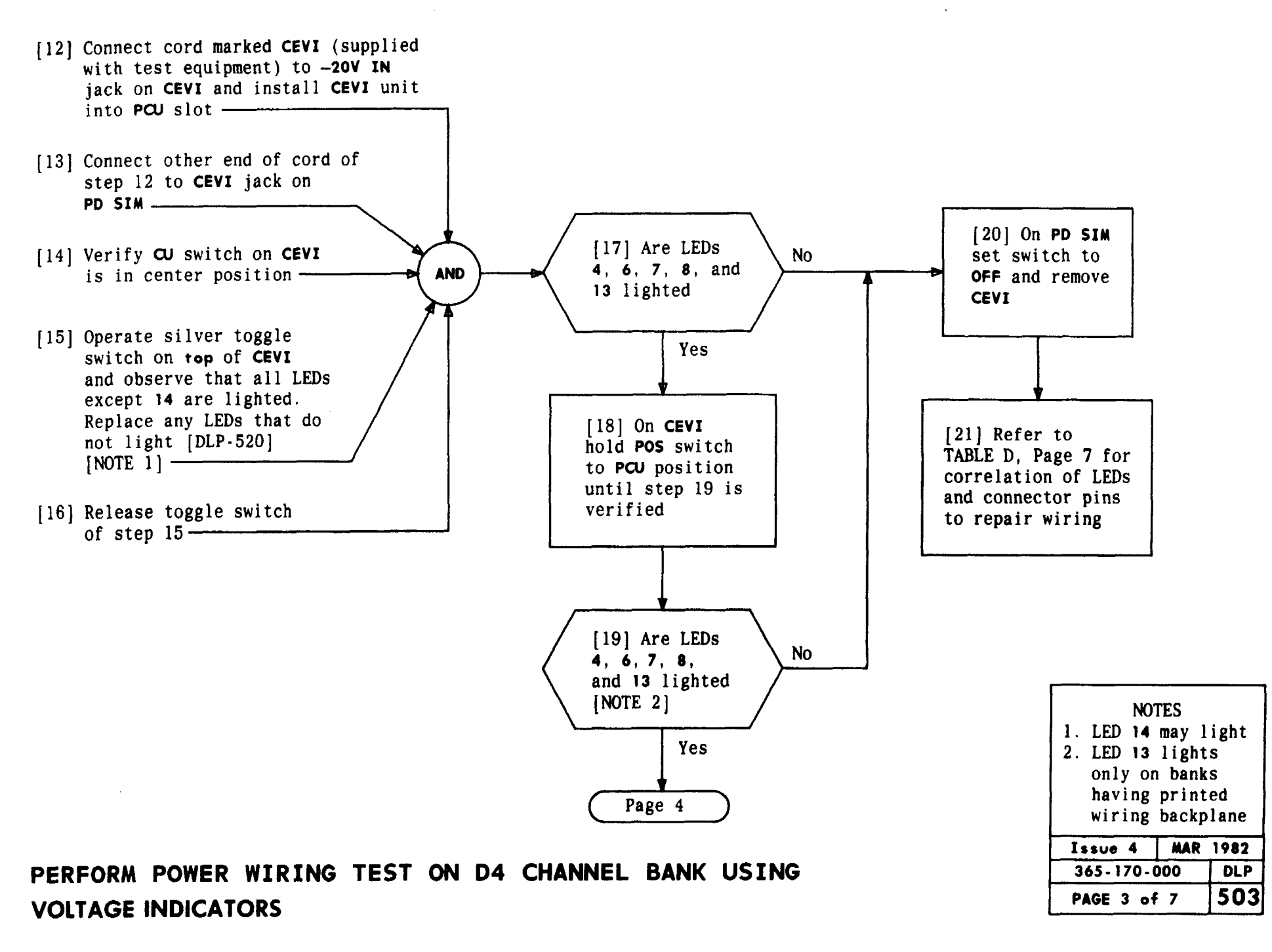

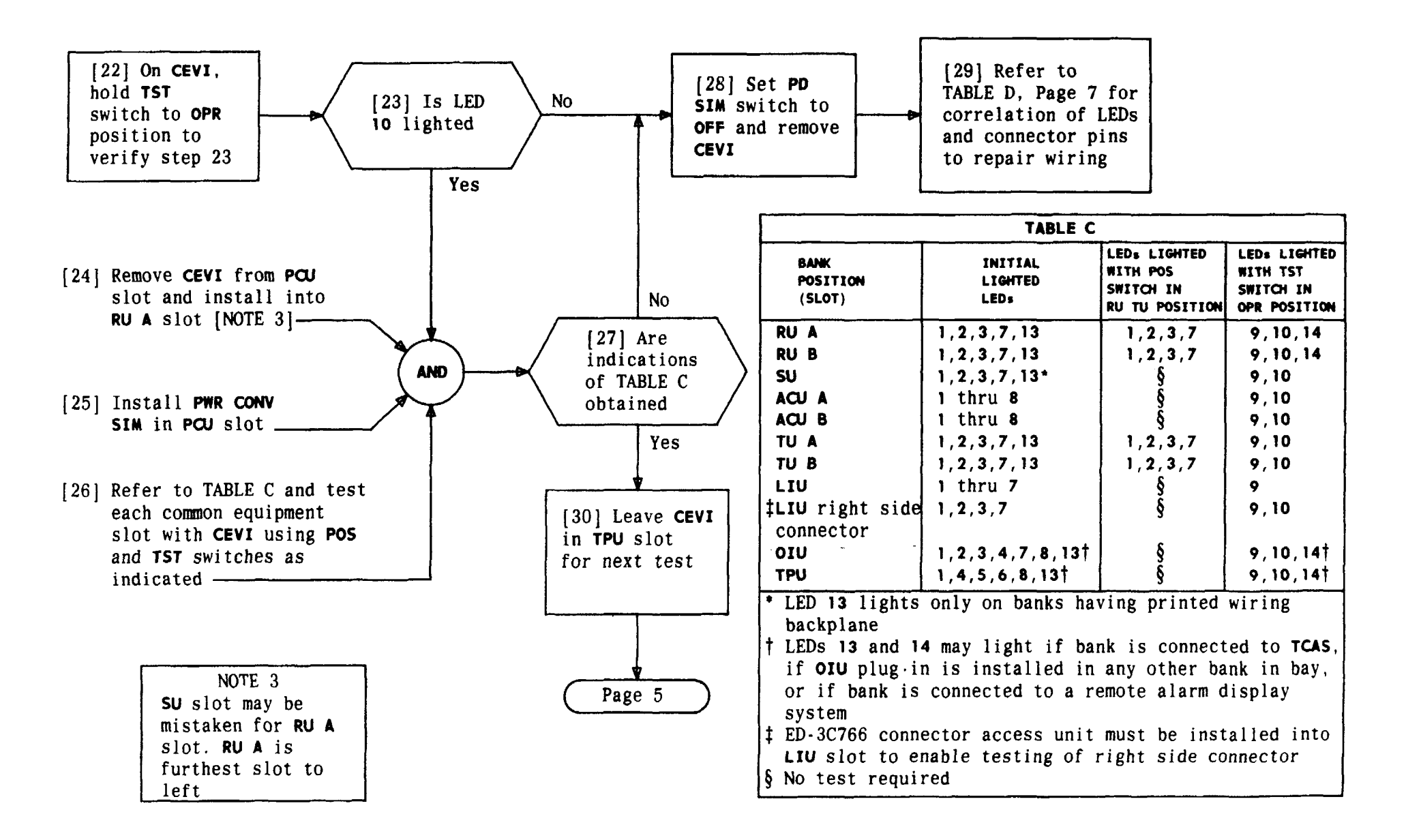

| Issue 4   | MAR | 1982 |
|-----------|-----|------|
| 365-170-0 | 000 | DLP  |
| PAGE 4 of | : 7 | 503  |

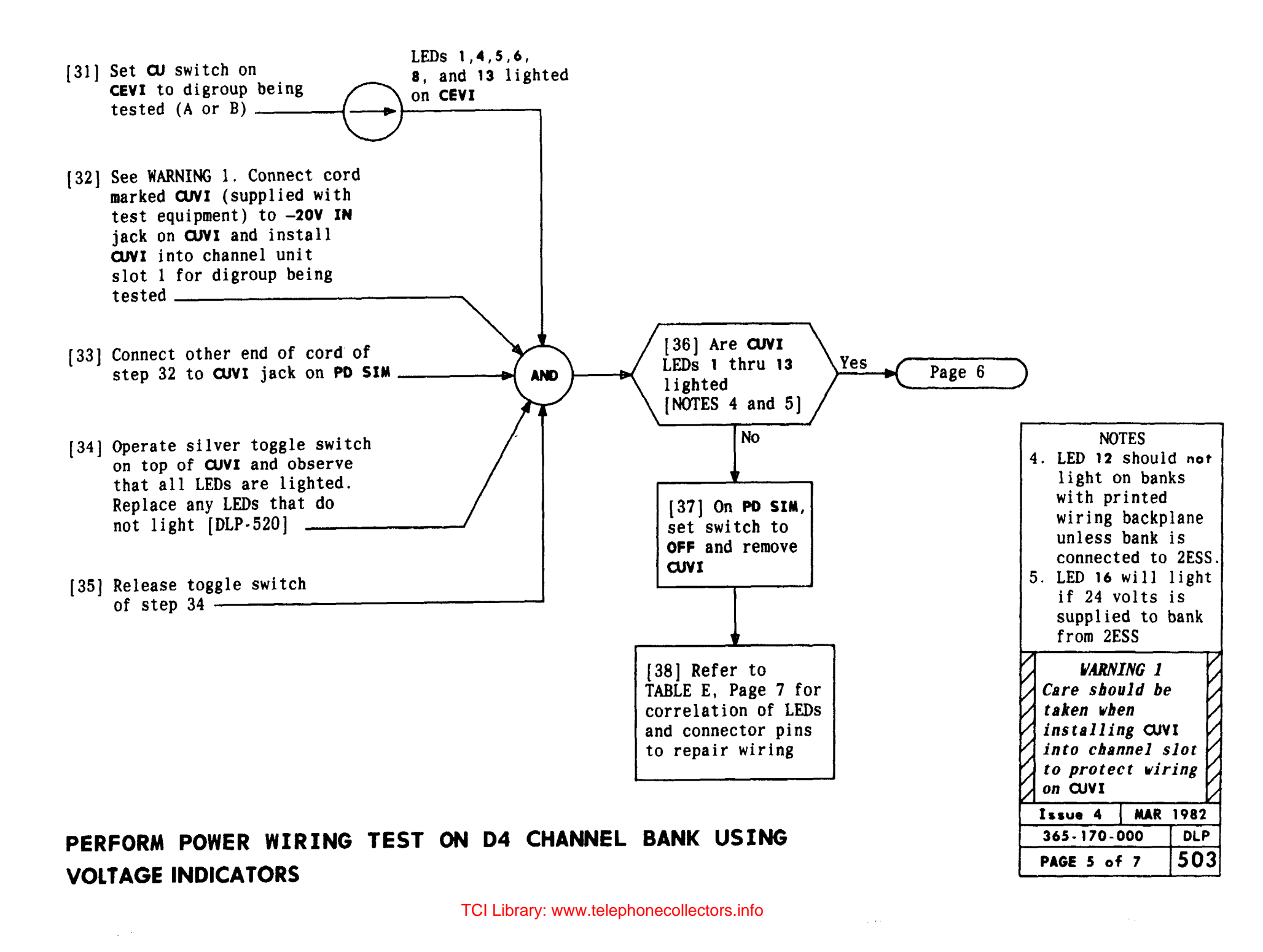

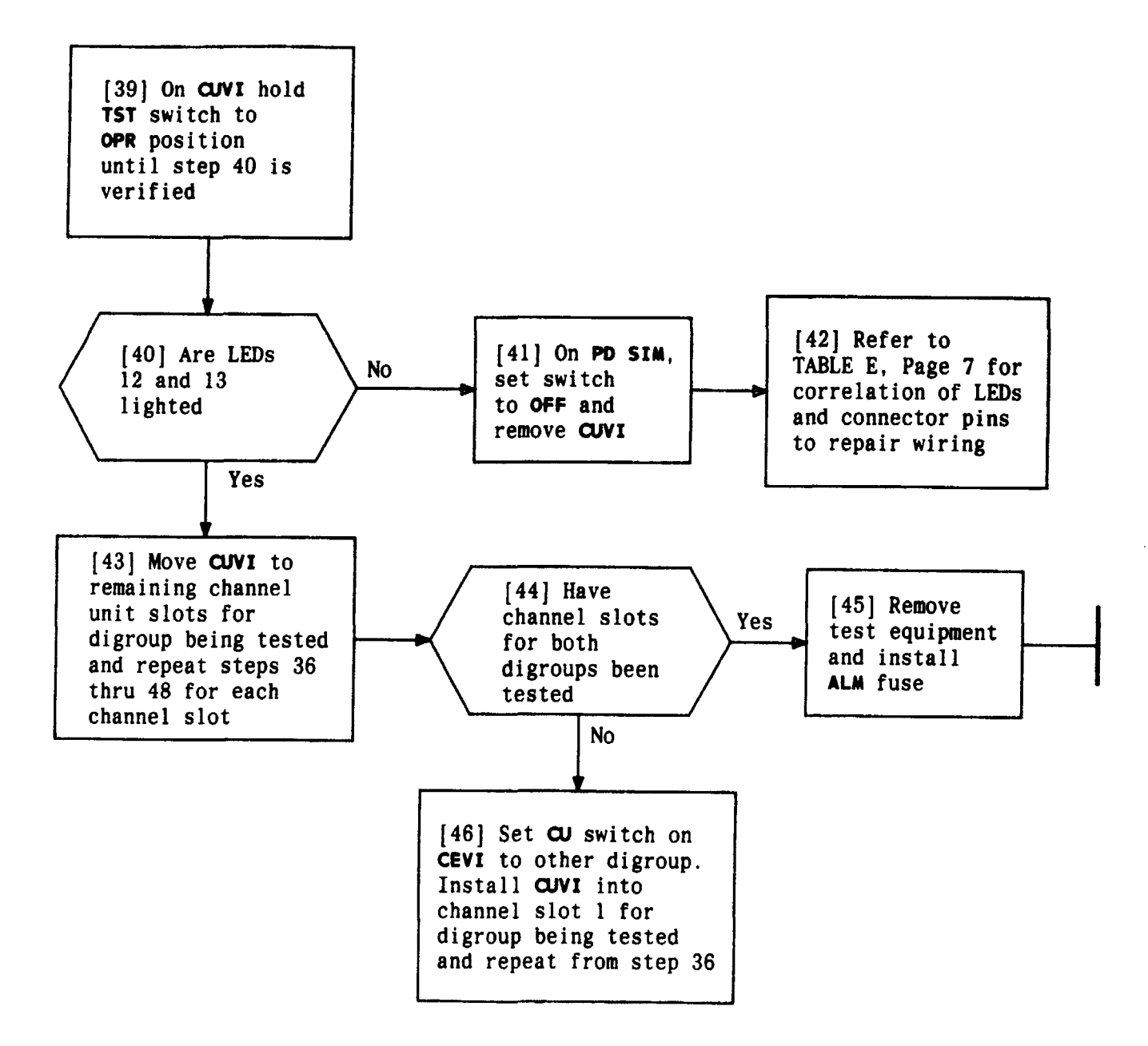

| Issue 4     | MAR | 1982 |
|-------------|-----|------|
| 365-170-000 |     | DLP  |
| PAGE 6 of   | 7   | 503  |

| TABLE D - CEVI LEDs |                                                 |                                            |  |
|---------------------|-------------------------------------------------|--------------------------------------------|--|
| LED                 | FUNCTION *                                      | PIN                                        |  |
| 1                   | +5V circuit                                     | 29                                         |  |
| 2                   | -12V circuit                                    | 50                                         |  |
| 3                   | +12V circuit                                    | 23                                         |  |
| 4                   | -48V circuit                                    | 19                                         |  |
| 5                   | -48V circuit                                    | 20                                         |  |
| 6                   | -48V circuit                                    | 46                                         |  |
| 7                   | 12V GRD                                         | 24                                         |  |
| 8                   | 48V GRD                                         | 22                                         |  |
| 9                   | 5V GRD                                          | 2                                          |  |
| 10                  | Frame GRD                                       | 1                                          |  |
| 11                  | 5V over voltage circuit                         | 2 <del>9</del>                             |  |
| 12                  | 12V over voltage circuit                        | - 50                                       |  |
| 13                  | Foreign voltage or GRD                          | All leads except<br>power and GRD<br>leads |  |
| 14                  | Foreign voltage                                 | All leads except<br>power and GRD<br>leads |  |
| 15                  | 12V GRD (indicates foreign voltage on GRD lead) | 24                                         |  |
| 16                  | 48V GRD (indicates foreign voltage on GRD lead) | 22                                         |  |
| 17                  | 5V GRD (indicates foreign voltage on GRD lead)  | 2                                          |  |

\*When PD SIM and PWR CONV SIM are in bank, voltage circuits are as follows: +5V = -15V, +12V = -8V, -12V = -32V, and -48V = -36V

| TABLE E CUVI LEDs |                              |                  |  |  |
|-------------------|------------------------------|------------------|--|--|
| LED               | FUNCTION *                   | PIN              |  |  |
| 1                 | +5V circuit                  | 30               |  |  |
| 2                 | -12V circuit                 | 2                |  |  |
| 3                 | RU lead                      | 39               |  |  |
| 4                 | +12V circuit                 | 4                |  |  |
| 5,6               | -48V circuit                 | 43,54            |  |  |
| 7,8,9,10          | TPU leads                    | 26,44,50,53      |  |  |
| 11                | 12V GRD                      | 3                |  |  |
| 12                | SIG GRD (TST switch in       | 21               |  |  |
|                   | normal position)/            |                  |  |  |
| ]                 | 5V GRD (TST switch operated) | 5                |  |  |
| 13                | SIG GRD (TST switch in       | 17               |  |  |
|                   | normal position)/            |                  |  |  |
|                   | Frame GRD (TST switch        | 1                |  |  |
|                   | operated)                    |                  |  |  |
| 14                | 5V over voltage circuit      | 26,30,44,50,53   |  |  |
| 15                | 12V over voltage circuit     | 2,39             |  |  |
| 16                | Foreign voltage or GRD       | All leads except |  |  |
|                   |                              | power and GRD    |  |  |
| . –               |                              | leads            |  |  |
| 17                | Foreign voltage              | All leads except |  |  |
|                   |                              | power and GRD    |  |  |
|                   |                              | leads            |  |  |
| 18                | 5V and 12V GRD (indicates    | 5,3              |  |  |
|                   | foreign voltage or open      |                  |  |  |
| _                 | circuit)                     |                  |  |  |
| 19                | SIG GRD (indicates foreign   | 21,17            |  |  |
|                   | voltage or open circuit)/    |                  |  |  |
|                   | frame GRD                    | 1                |  |  |
| 20                | 48V GRD (indicates voltage   | 15,27            |  |  |
|                   | on these GRDs                |                  |  |  |

\*When PD SIM and PWR CONV SIM are in bank, voltage circuits are as follows: +5V = -15V, +12V = -8V, -12V = -32V, and -48V = -36V

| Issue 4   | MAR | 1982 |
|-----------|-----|------|
| 365-170-0 | 00  | DLP  |
| PAGE 7 of | 7   | 503  |

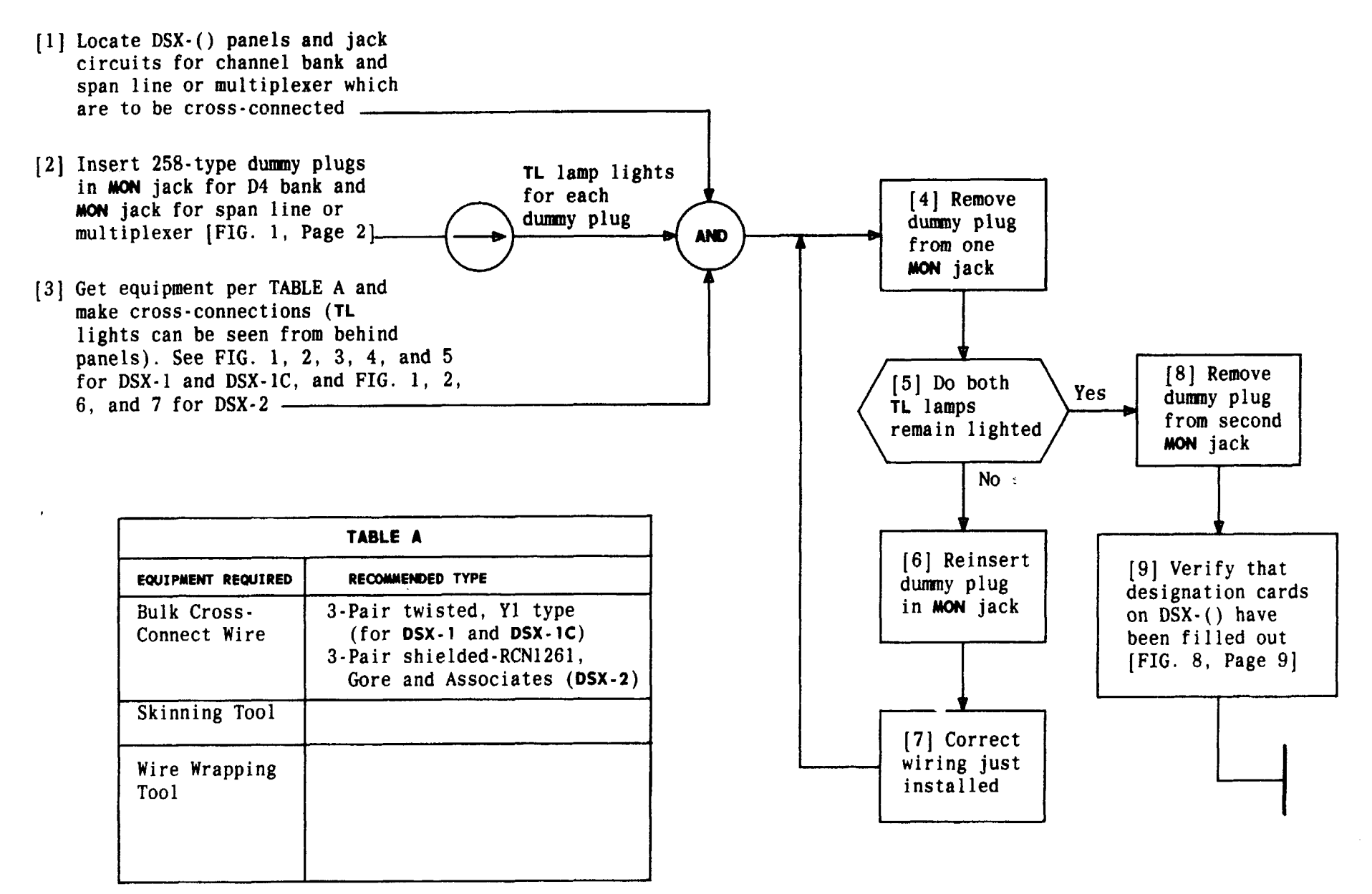

| Issue 4     | MAR | 1982 |
|-------------|-----|------|
| 365-170-000 |     | DLP  |
| PAGE 1 of 9 |     | 504  |

MAKE CROSS-CONNECTIONS AT DSX-() BAYS

TCI Library: www.telephonecollectors.info

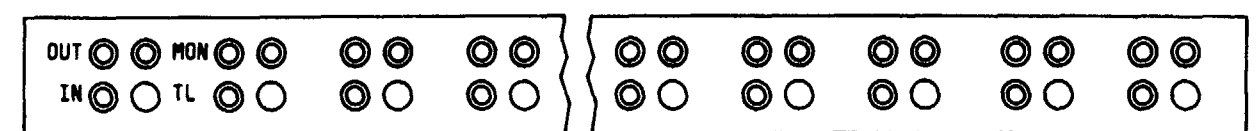

| FRONT VIEW - | 2-INCH | PATCH | AND | CROSS- | CONNECT | PANEL |
|--------------|--------|-------|-----|--------|---------|-------|
|--------------|--------|-------|-----|--------|---------|-------|

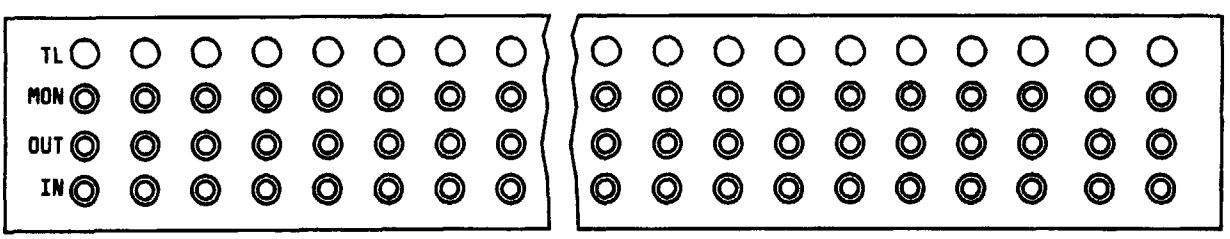

FRONT VIEW - 4-INCH PATCH AND CROSS-CONNECT PANEL

FIG. 1

| Issue 4     | MAR | 1982 |
|-------------|-----|------|
| 365-170-000 |     | DLP  |
| PAGE 2 of   | 9   | 504  |

MAKE CROSS-CONNECTIONS AT DSX-( ) BAYS

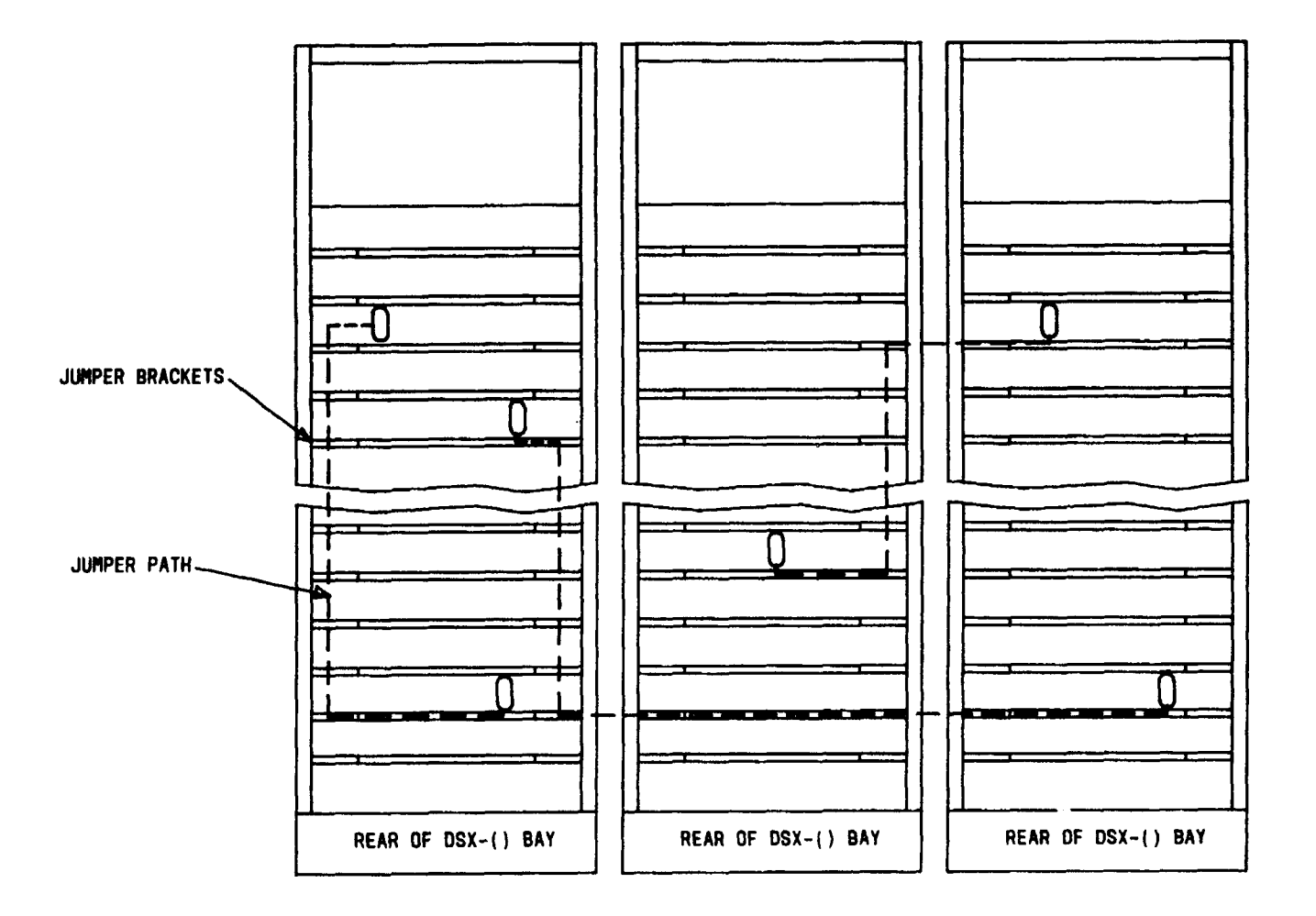

FIG. 2 - Typical Cross-Connect Runs

| Issue 4     | MAR  | 1982 |
|-------------|------|------|
| 365-170-000 |      | DLP  |
| PAGE 3 c    | of 9 | 504  |

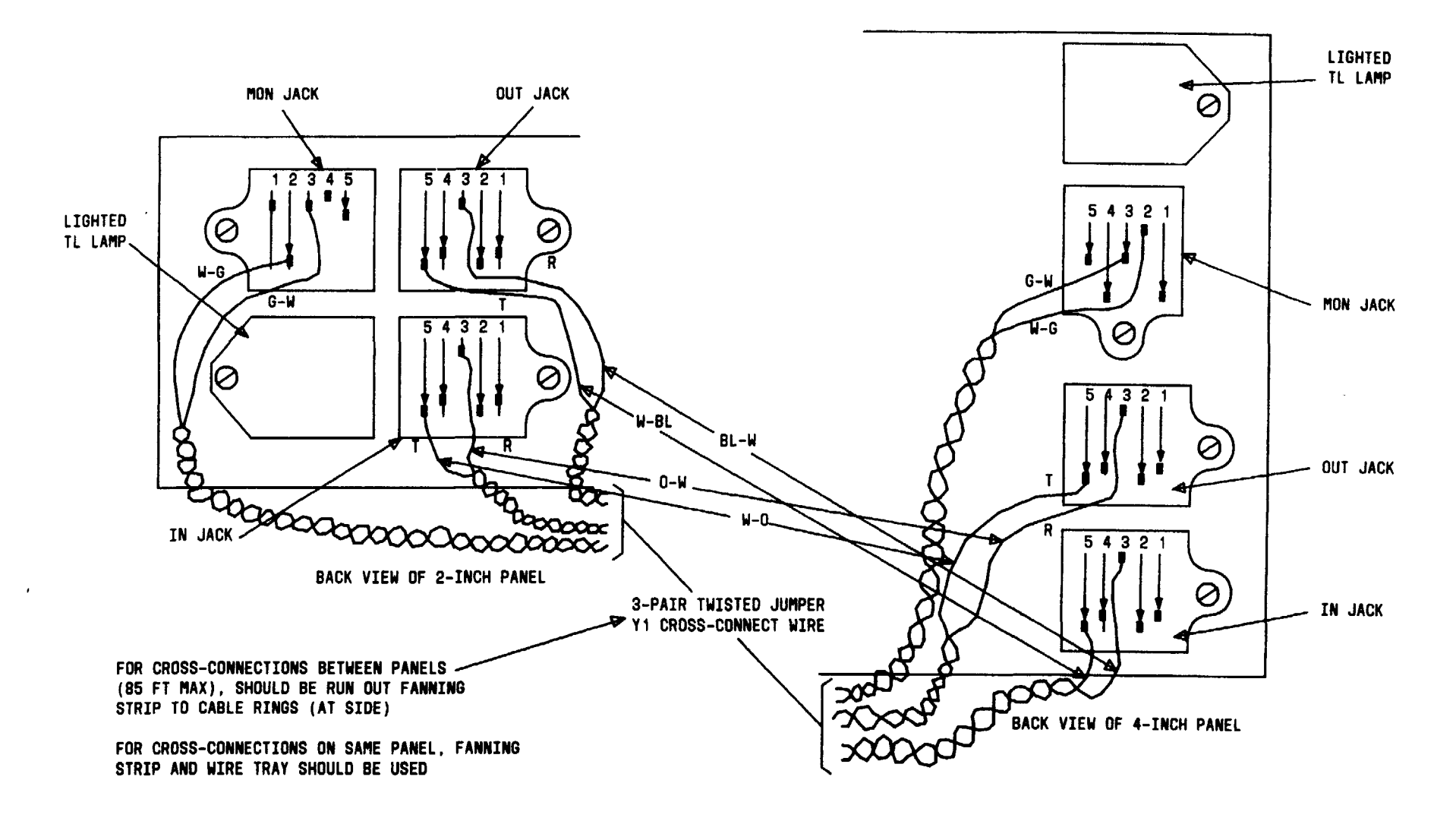

FIG. 3 - Cross-Connections (DSX-1 or DSX-1C)

| Issue 4     | MAR | 1982 |
|-------------|-----|------|
| 365-170-000 |     | DLP  |
| PAGE 4 of 9 |     | 504  |

t

#### MAKE CROSS-CONNECTIONS AT DSX-( ) BAYS

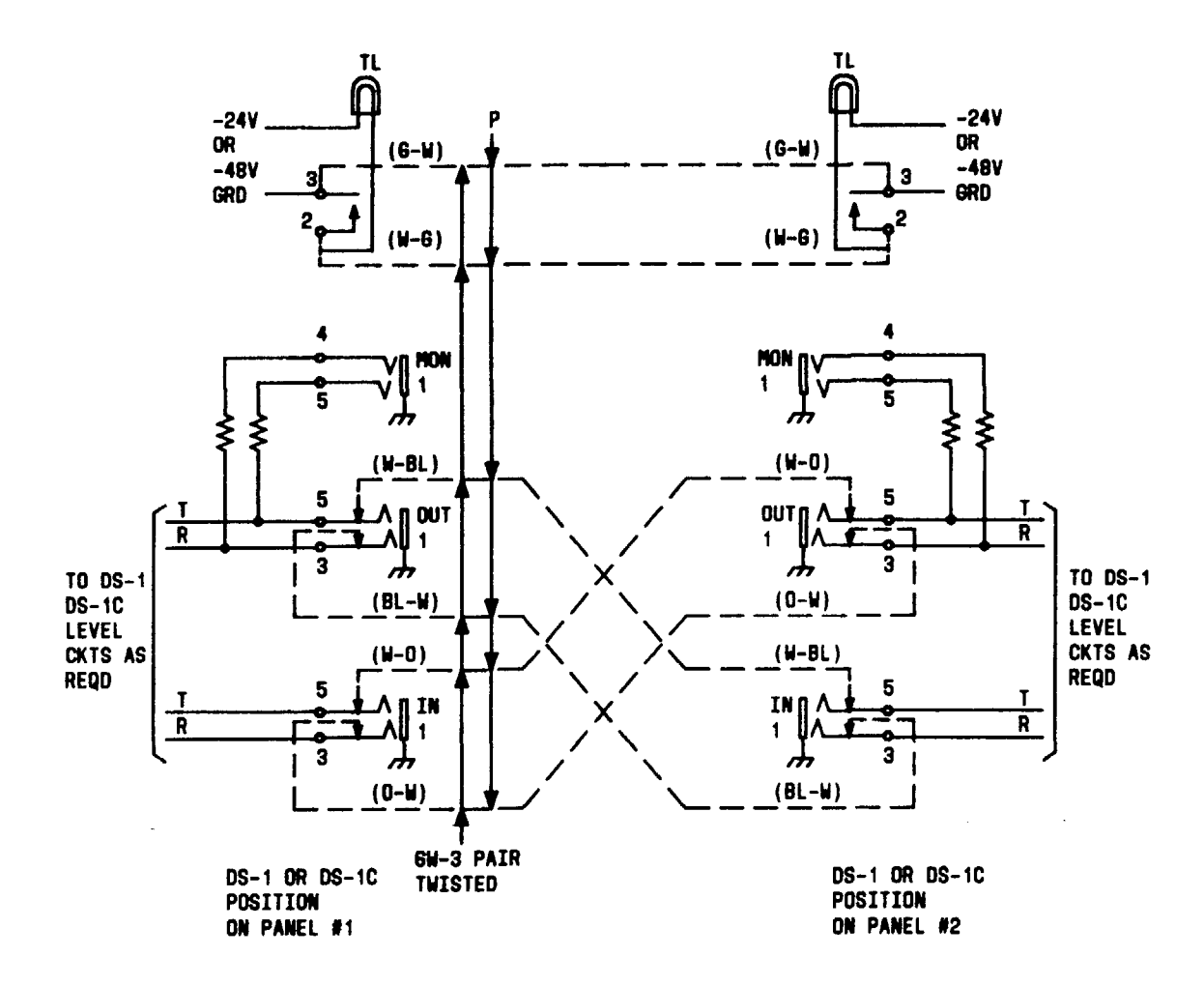

FIG. 4 - Cross-Connections Schematic (DSX-1 or DSX-1C)

| Issue 4     | MAR | 1982 |
|-------------|-----|------|
| 365-170-000 |     | DLP  |
| PAGE 5 of   | 9   | 504  |

MAKE CROSS-CONNECTIONS AT DSX- (\_\_)

( ) **BAYS** TCI Library: www.telephonecollectors.info

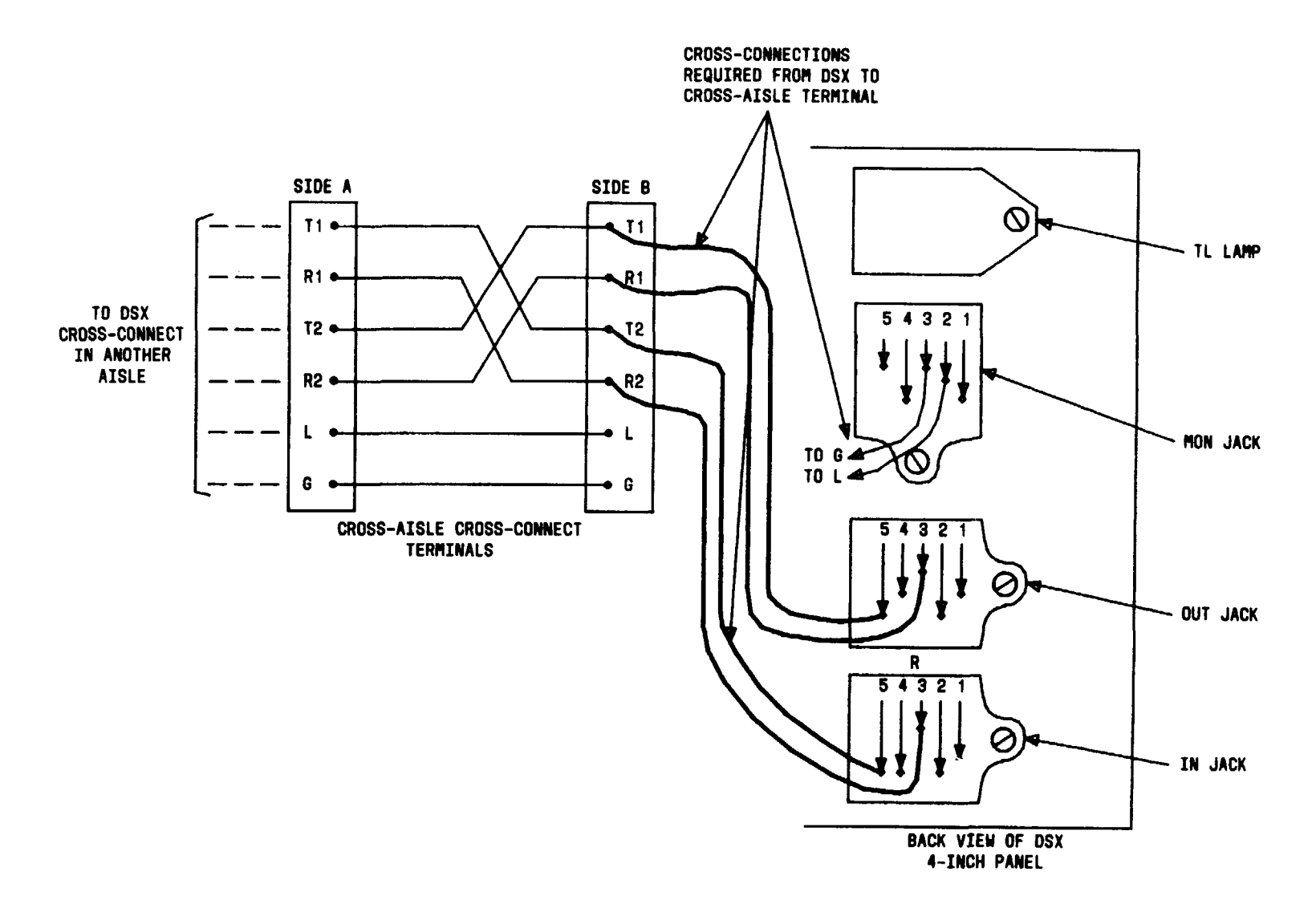

FIG. 5 - Multiple Lineup Cross-Connects

| Issue 4     | MAR | 1982 |
|-------------|-----|------|
| 365-170-000 |     | DLP  |
| PAGE 6 of   | 9   | 504  |

## MAKE CROSS-CONNECTIONS AT DSX-( ) BAYS

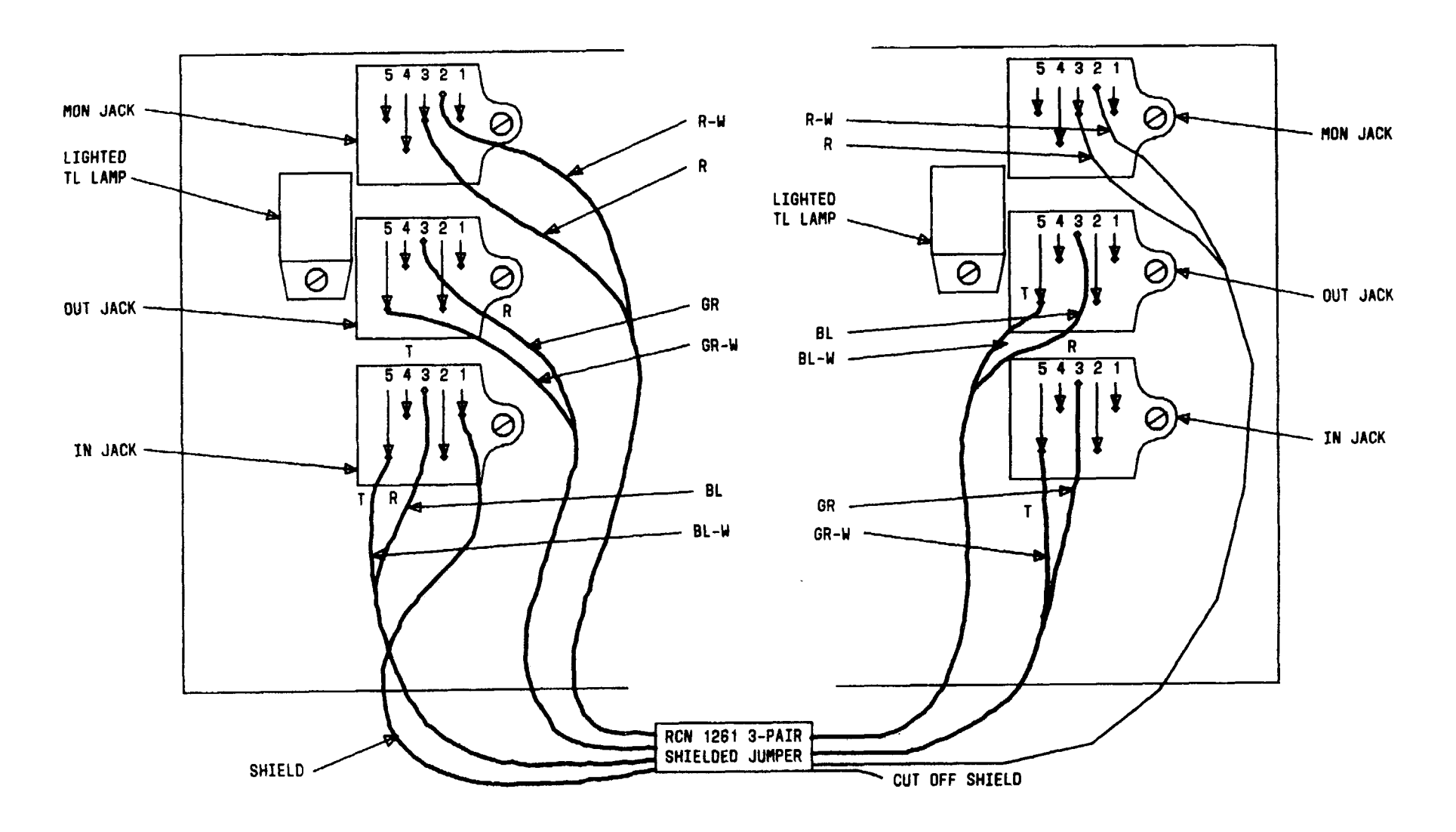

FIG. 5 - DSX-2 Cross-Connections

| Issue 4   | MAR 1982 |
|-----------|----------|
| 365-170-0 | DOO DLP  |
| PAGE 7 o  | f 9 504  |

## MAKE CROSS - CONNECTIONS AT DSX -T(1 L) braBAX S. telephonecollectors.info

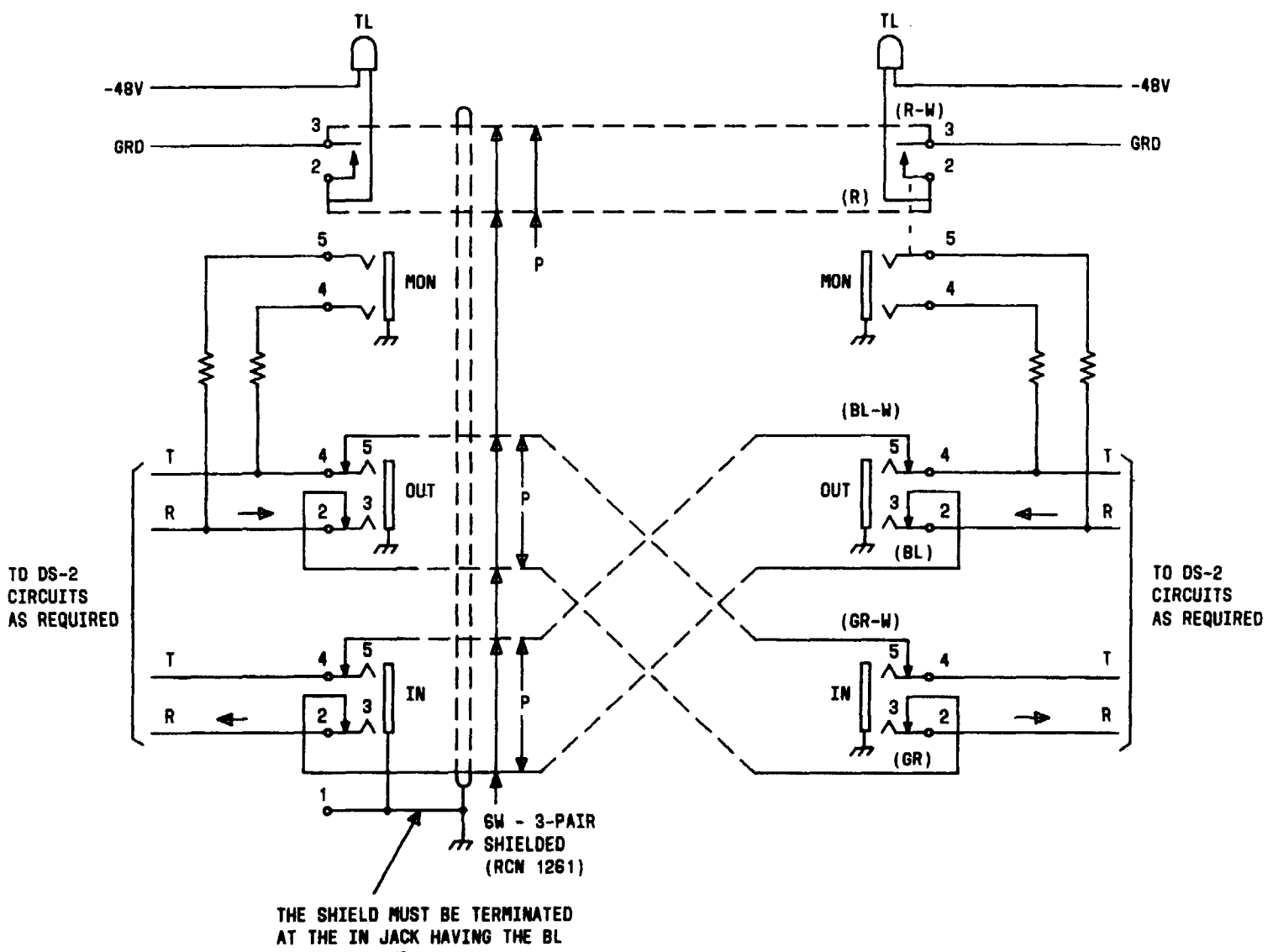

AND BL-W PAIR.

FIG. 6 - DSX-2 Cross-Connections

| Issue 4   | MAR | 1982 |
|-----------|-----|------|
| 365-170-0 | 000 | DLP  |
| PAGE 8 o  | f 9 | 504  |

MAKE CROSS-CONNECTIONS AT DSX-( ) BAYS

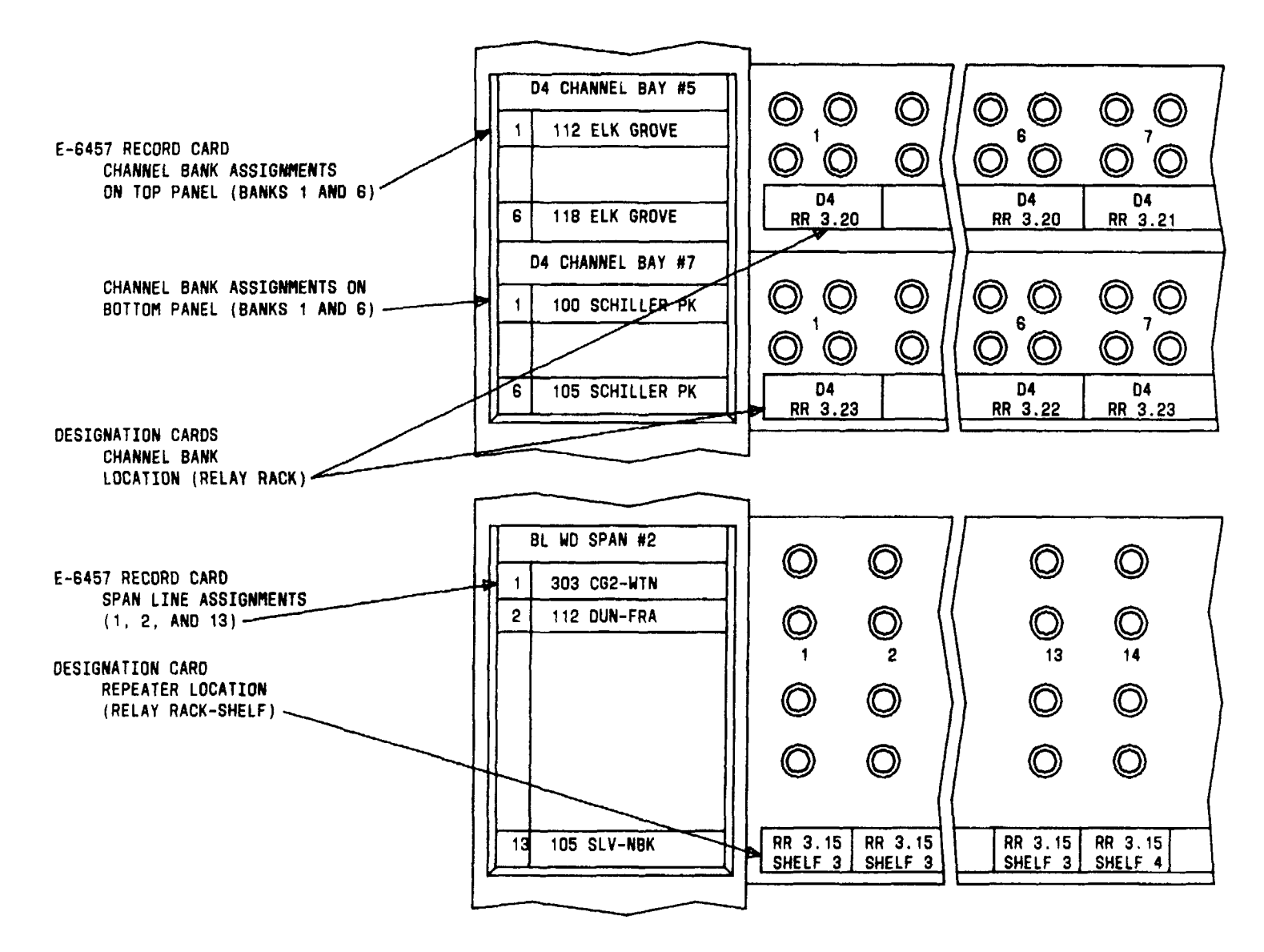

FIG. 7 - Designation Cards (Examples)

| Issue 4     | MAR | 1982 |
|-------------|-----|------|
| 365-170-000 |     | DLP  |
| PAGE 9 of   | 9   | 504  |

MAKE CROSS-CONNECTIONS AT DSX-( ) BAYS

TCI Library: www.telephonecollectors.info

- [1] On front of repeater bay, remove cover for span and bay cross-connect strips [FIG. 1, Page 2 (220/221 type), or FIG. 3, Page 3 (206 type)]\_\_\_\_\_\_
- [2] Use office records and equipment stenciling to locate D4 bank at bay cross-connect strip and span line at span X-CONN [FIG. 2, Page 2 (220/221 type), or FIG. 4, Page 3 (206 type)
  [3] Get equipment per TABLE A and make required
  - cross-connections between bay and span cross-connect strips. [See FIG. 2 or FIG. 4 for examples]

| TABLE A                 |
|-------------------------|
| EQUIPMENT REQUIRED      |
| Bulk Cross-Connect Wire |
| Skinning Tool           |
| Wire-Wrapping Tool      |

| Issue 4   | MAR 1982 |
|-----------|----------|
| 365-170-0 | DOO DLP  |
| PAGE 1 of | 3 505    |

MAKE CROSS-CONNECTIONS AT OFFICE REPEATER BAY

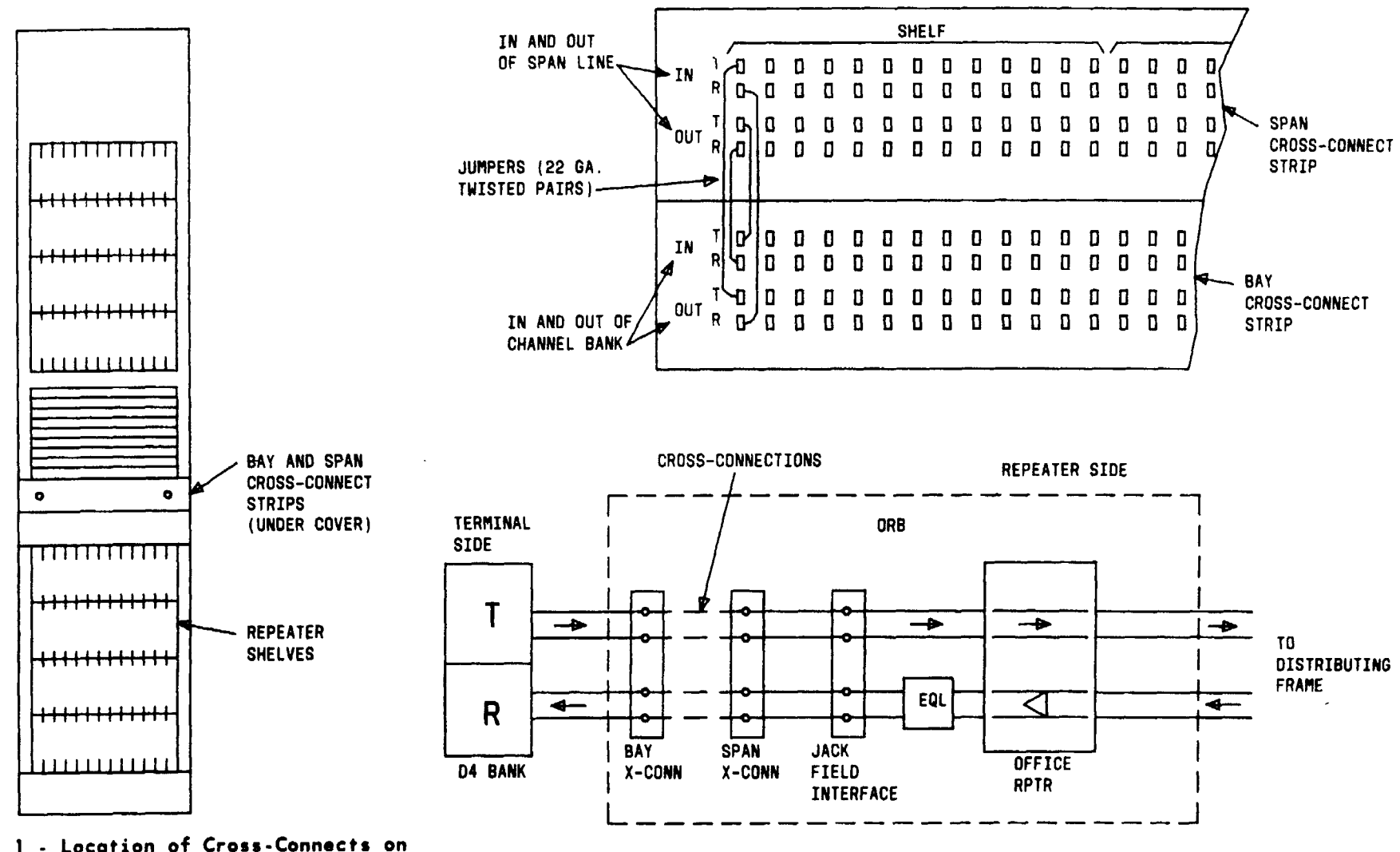

FIG. 1 - Location of Cross-Connects on 220/221 Office Repeater Bay

FIG. 2 - Cross-Connects at 220/221 Repeater Bay (Examples)

| Issue 4   | MAR | 1982 |
|-----------|-----|------|
| 365-170-0 | 00  | DLP  |
| PAGE 2 of | 3   | 505  |

MAKE CROSS-CONNECTIONS AT OFFICE REPEATER BAY

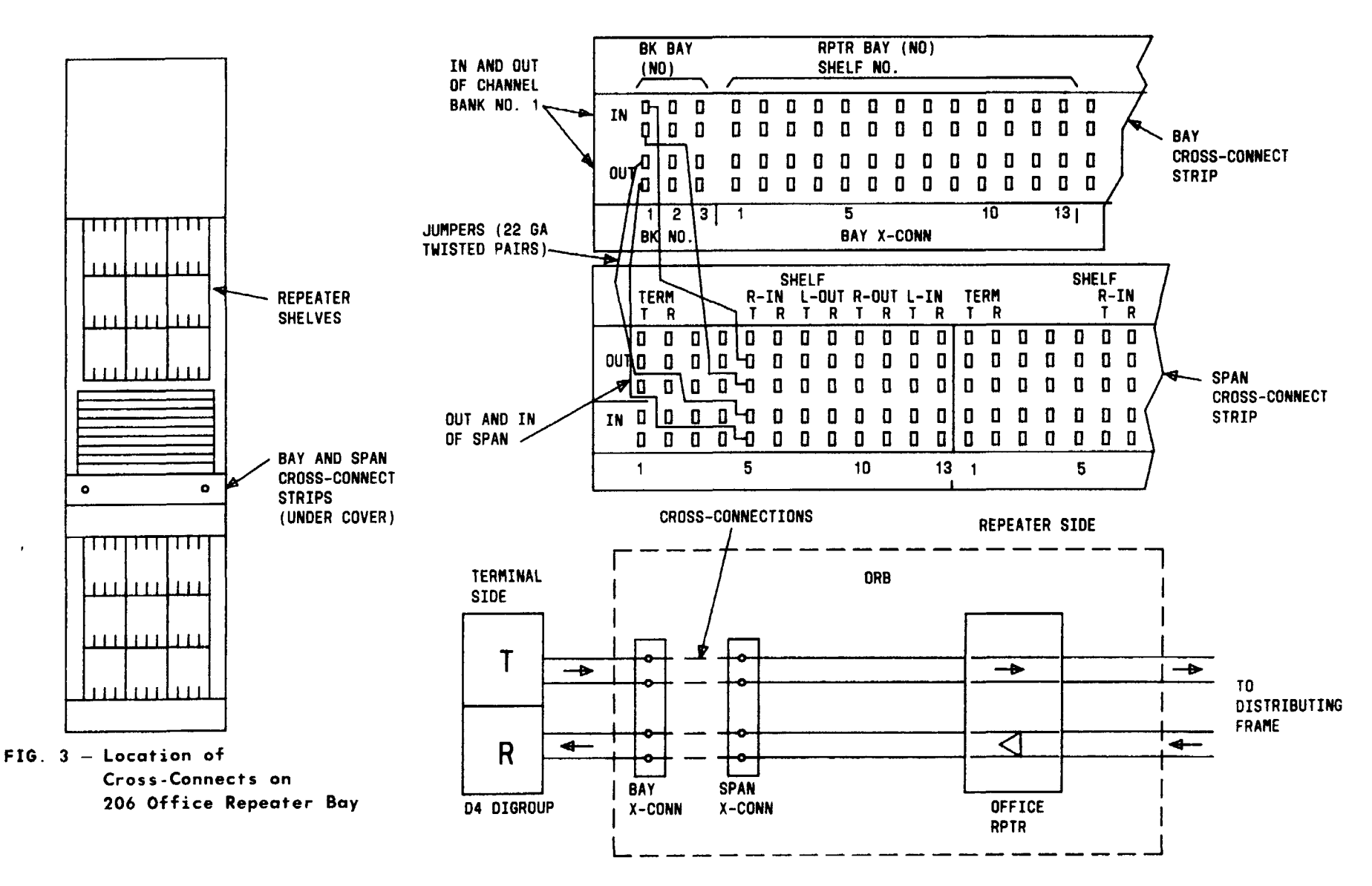

FIG. 4 - Cross-Connections at 206 Repeater Bay (Examples)

| Issue 4   | MAR | 1982 |
|-----------|-----|------|
| 365-170-0 | 000 | DLP  |
| PAGE 3 of | 3   | 505  |

#### MAKE CROSS-CONNECTIONS AT OFFICE REPEATER BAY

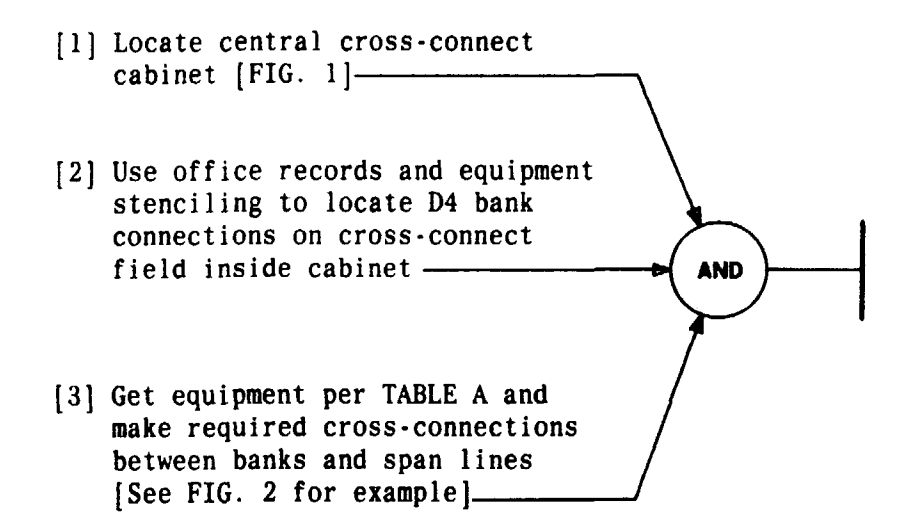

-

| TABLE A                    |  |  |
|----------------------------|--|--|
| EQUIPMENT REQUIRED         |  |  |
| Bulk Cross-Connect<br>Wire |  |  |
| Skinning Tool              |  |  |
| Wire-Wrapping<br>Tool      |  |  |

| Issue 4   | MAR | 1982 |
|-----------|-----|------|
| 365-170-0 | 000 | DLP  |
| PAGE 1 of | 2   | 506  |

MAKE CROSS-CONNECTIONS AT CENTRAL CROSS-CONNECT FIELD

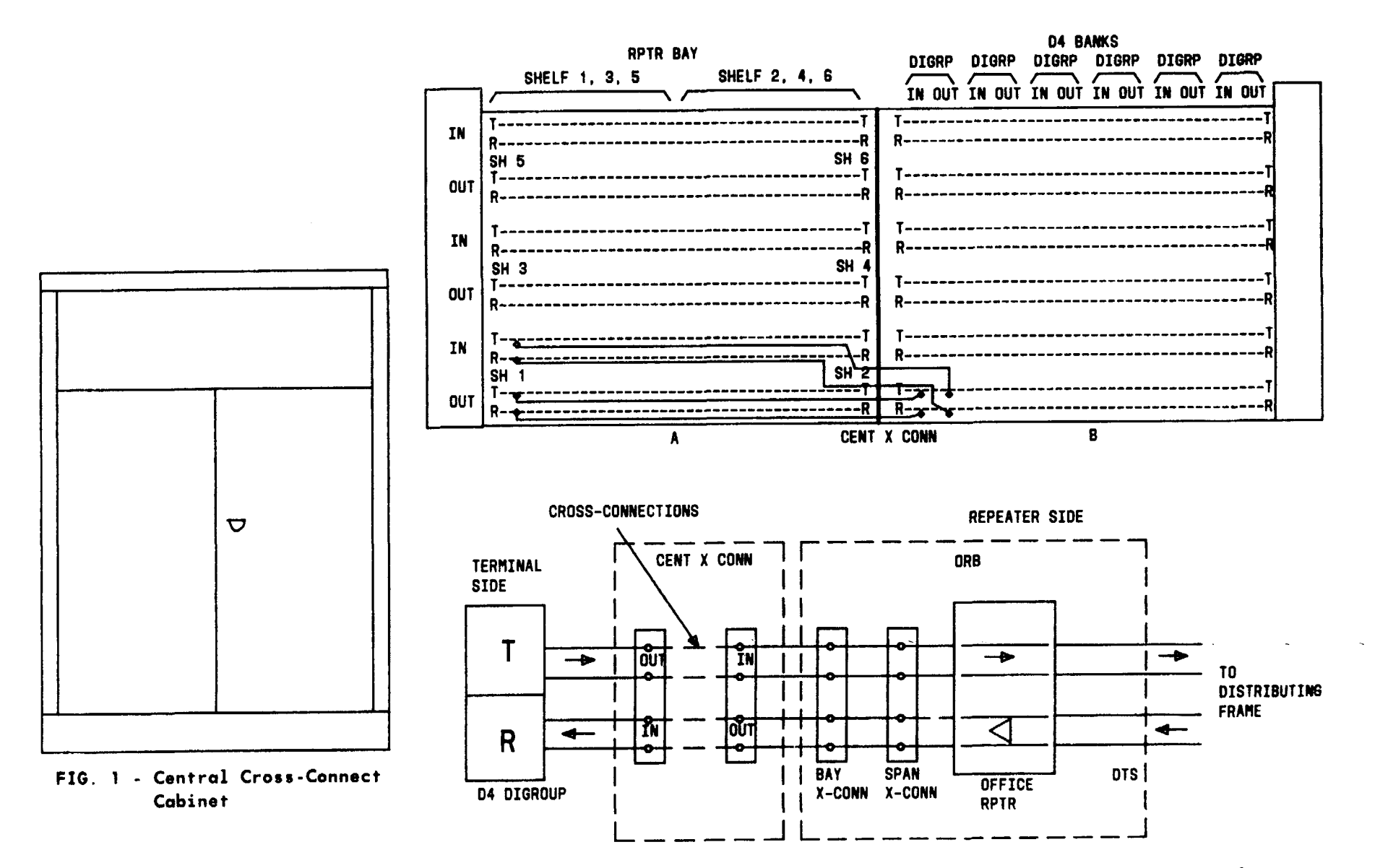

FIG. 2 - Cross-Connections at Central Cross-Connect Field (Example)

| Issue 4 MAR 1982 |   |     |
|------------------|---|-----|
| 365-170-000      |   | DLP |
| PAGE 2 of        | 2 | 506 |

MAKE CROSS-CONNECTIONS AT CENTRAL CROSS-CONNECT FIELD TCI Library: www.telephonecollectors.info

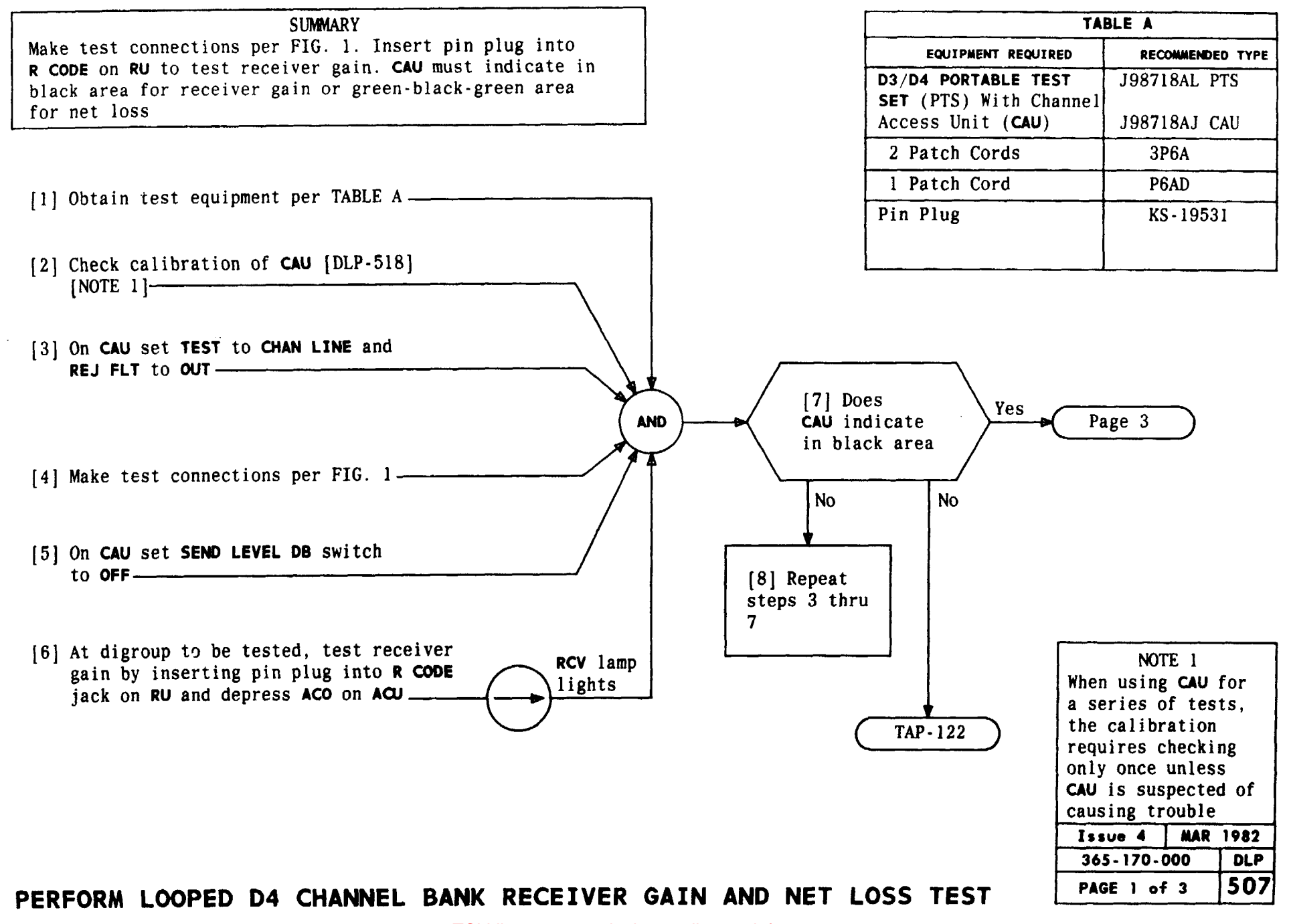

1

. . .

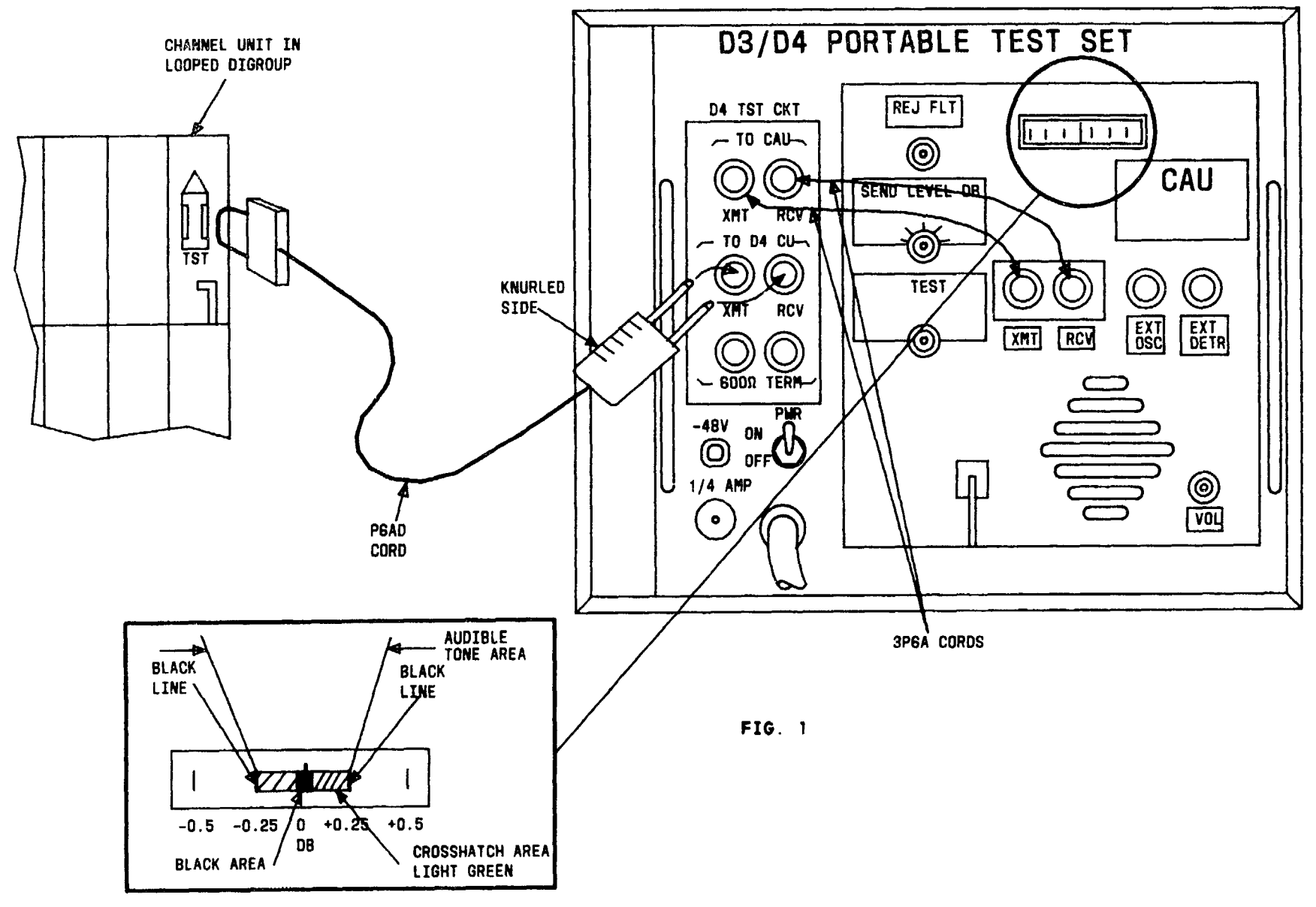

| Issue 4   | MAR | 1982 |
|-----------|-----|------|
| 365-170-  | 000 | DLP  |
| PAGE 2 of | 3   | 507  |

PERFORM LOOPED D4 CHANNEL BANK CRECEIVER GAIN AND NET LOSS TEST

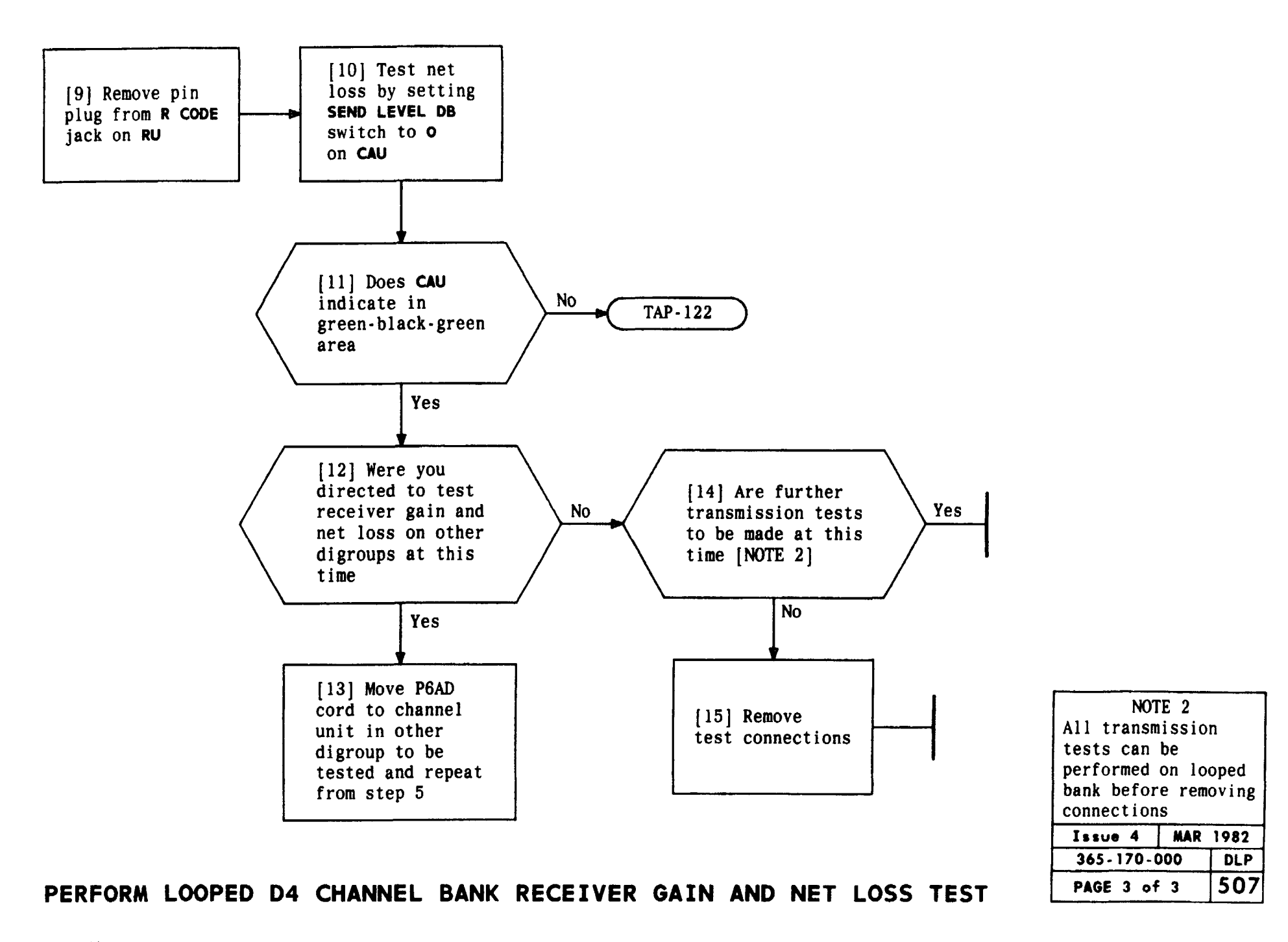

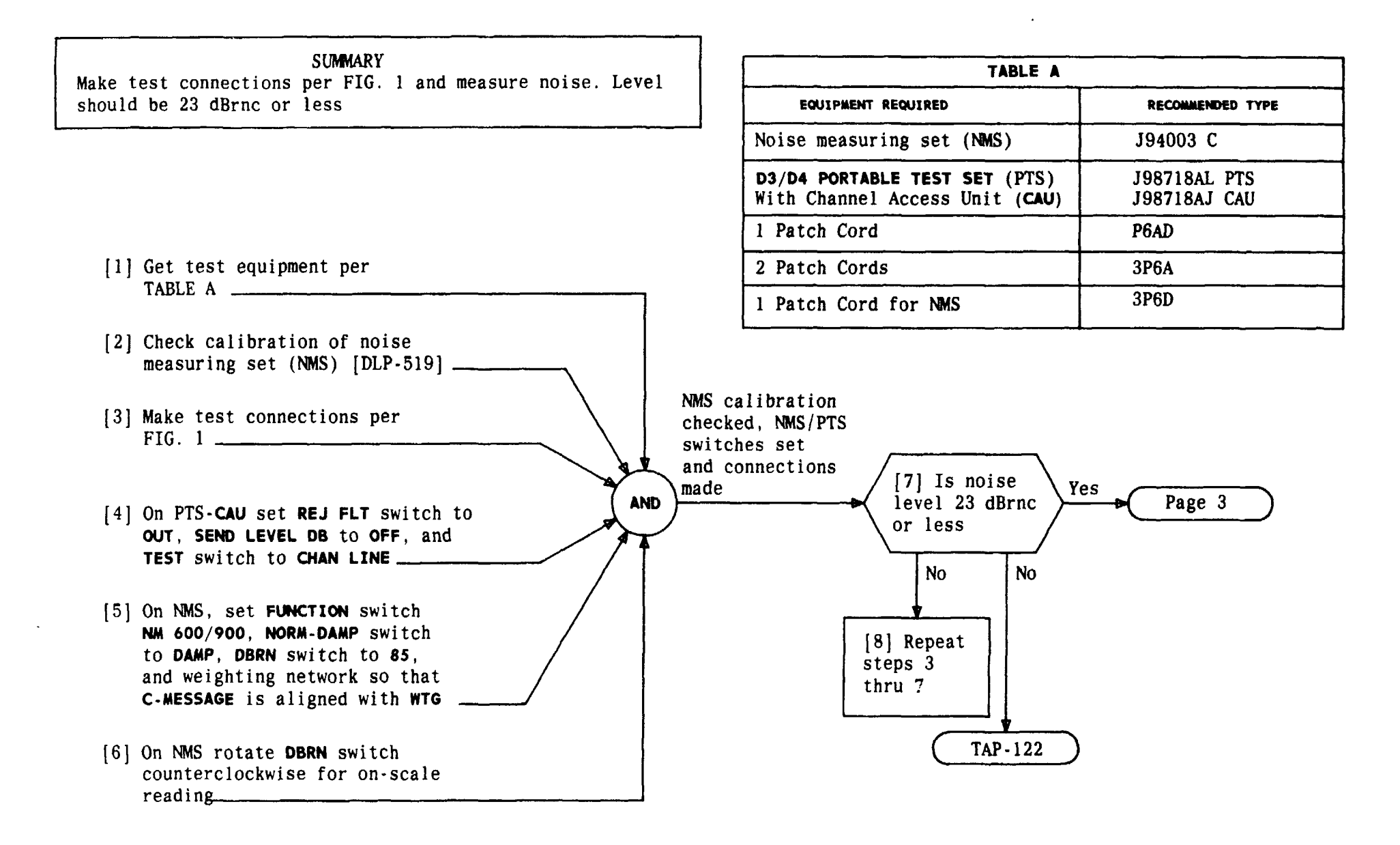

| ſ | Issue 4   | MAR | 1982 |
|---|-----------|-----|------|
|   | 365-170-0 | 000 | DLP  |
| ſ | PAGE 1 of | 5   | 508  |

PERFORM LOOPED D4 CHANNEL BANK IDLE CIRCUIT NOISE TEST

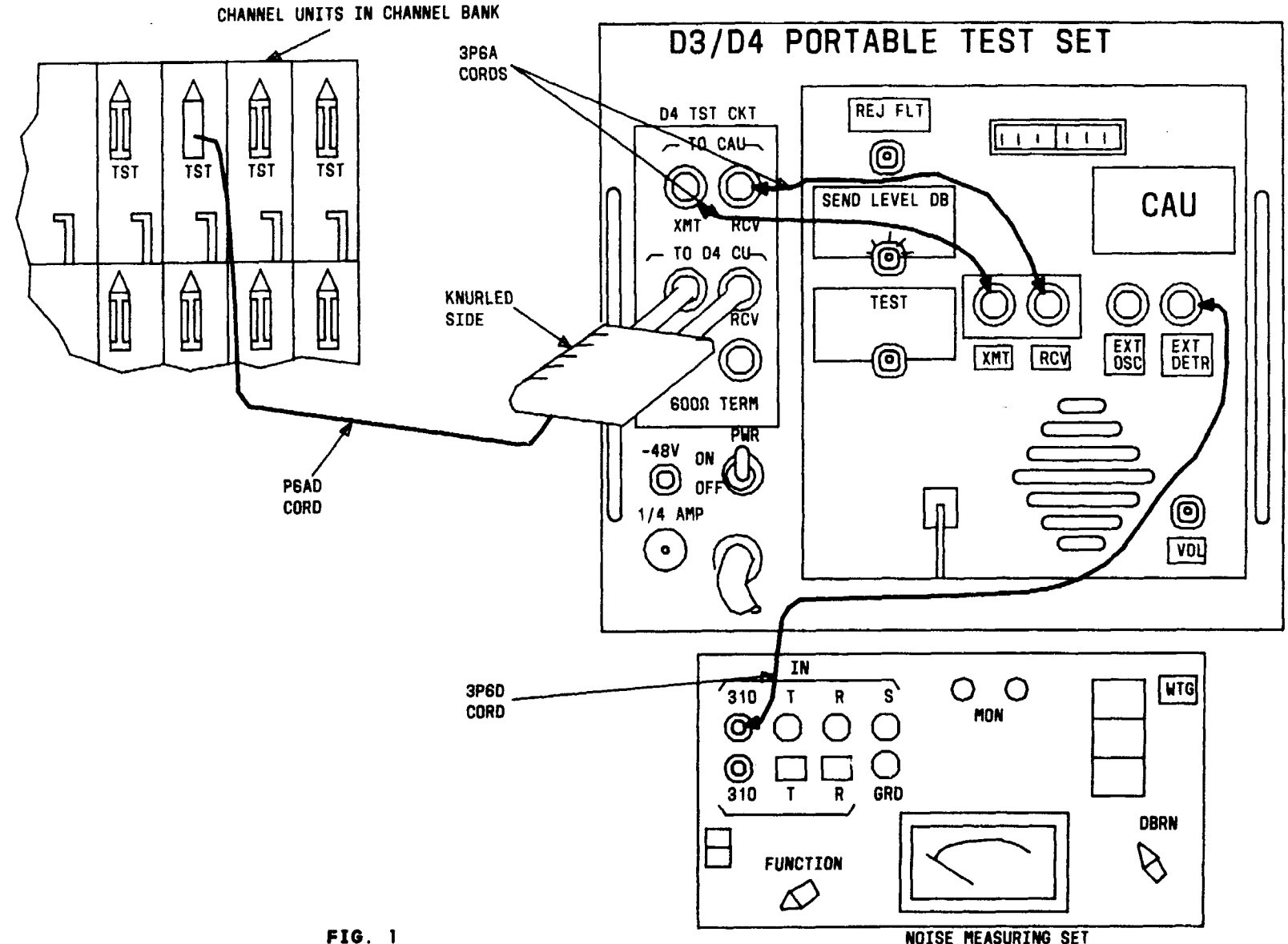

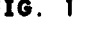

| _    |      | _   | the second second second second second second second second second second second second second second second s | _   |
|------|------|-----|----------------------------------------------------------------------------------------------------|-----|
| NOIS | E ME | ASI | JRING                                                                                                    | SET |

| Issue 4   | MAR | 1982 |
|-----------|-----|------|
| 365-170-0 | 000 | DLP  |
| PAGE 2 of | : 3 | 508  |

PERFORM LOOPED D4 CHANNEL BANK IDLE CIRCUIT NOISE TEST

TCI Library: www.telephonecollectors.info

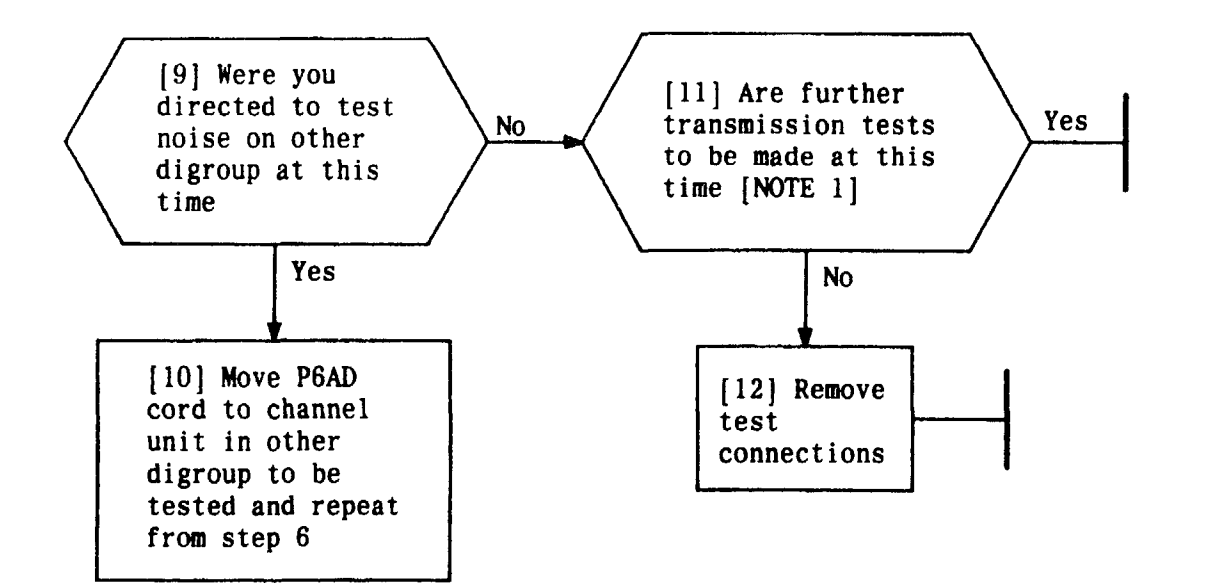

| NOTE 1               |       |     |  |
|----------------------|-------|-----|--|
| All transm           | issio | n   |  |
| tests can            | be    |     |  |
| performed on looped  |       |     |  |
| bank before removing |       |     |  |
| test connections     |       |     |  |
| Issue 4 MAR 1982     |       |     |  |
| 365-170-000 DLP      |       |     |  |
| PAGE 3 of            | 3     | 508 |  |

PERFORM LOOPED D4 CHANNEL BANK IDLE CIRCUIT NOISE TEST

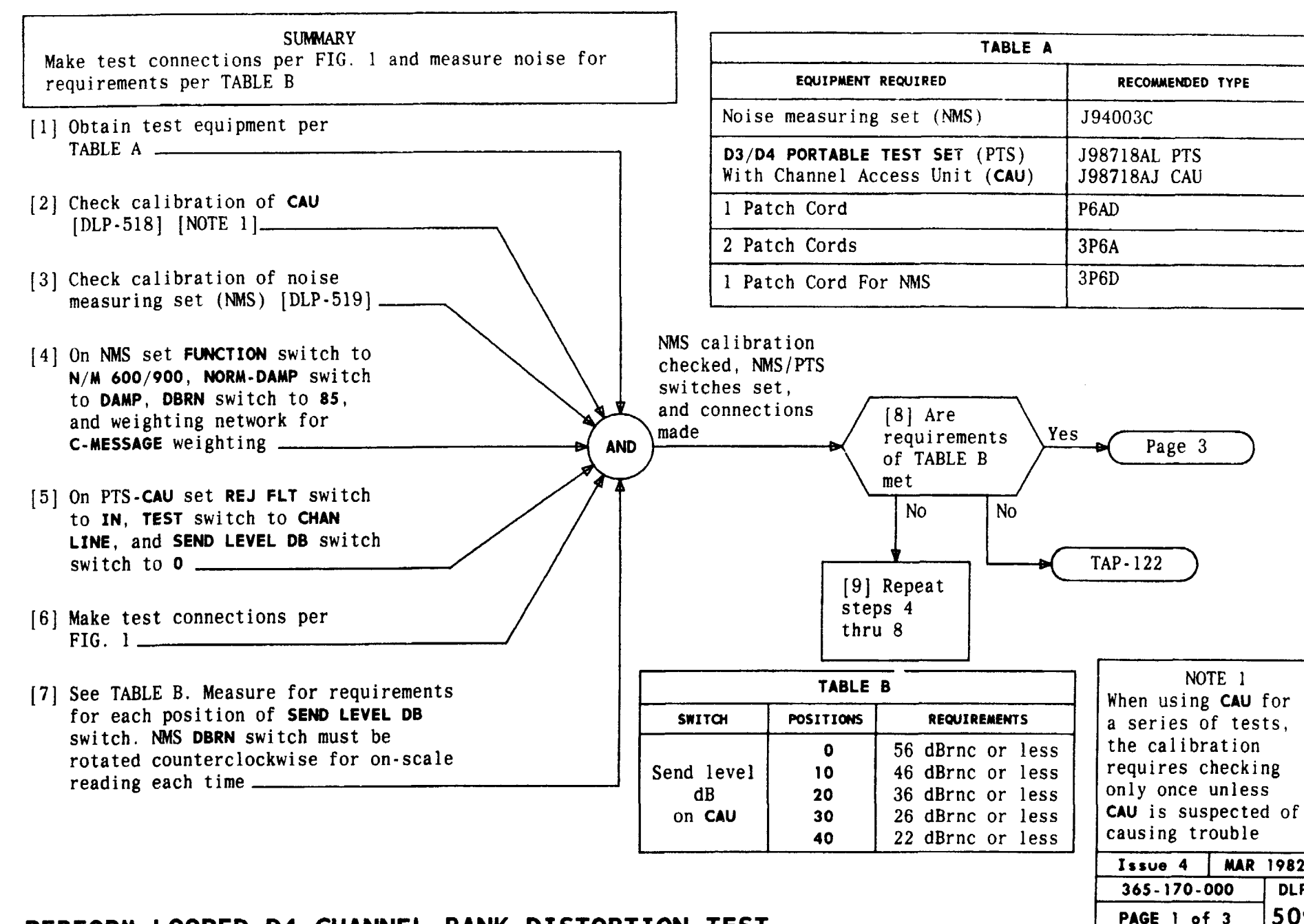

#### PERFORM LOOPED D4 CHANNEL BANK DISTORTION TEST

NOTE 1

MAR 1982

DLP 509

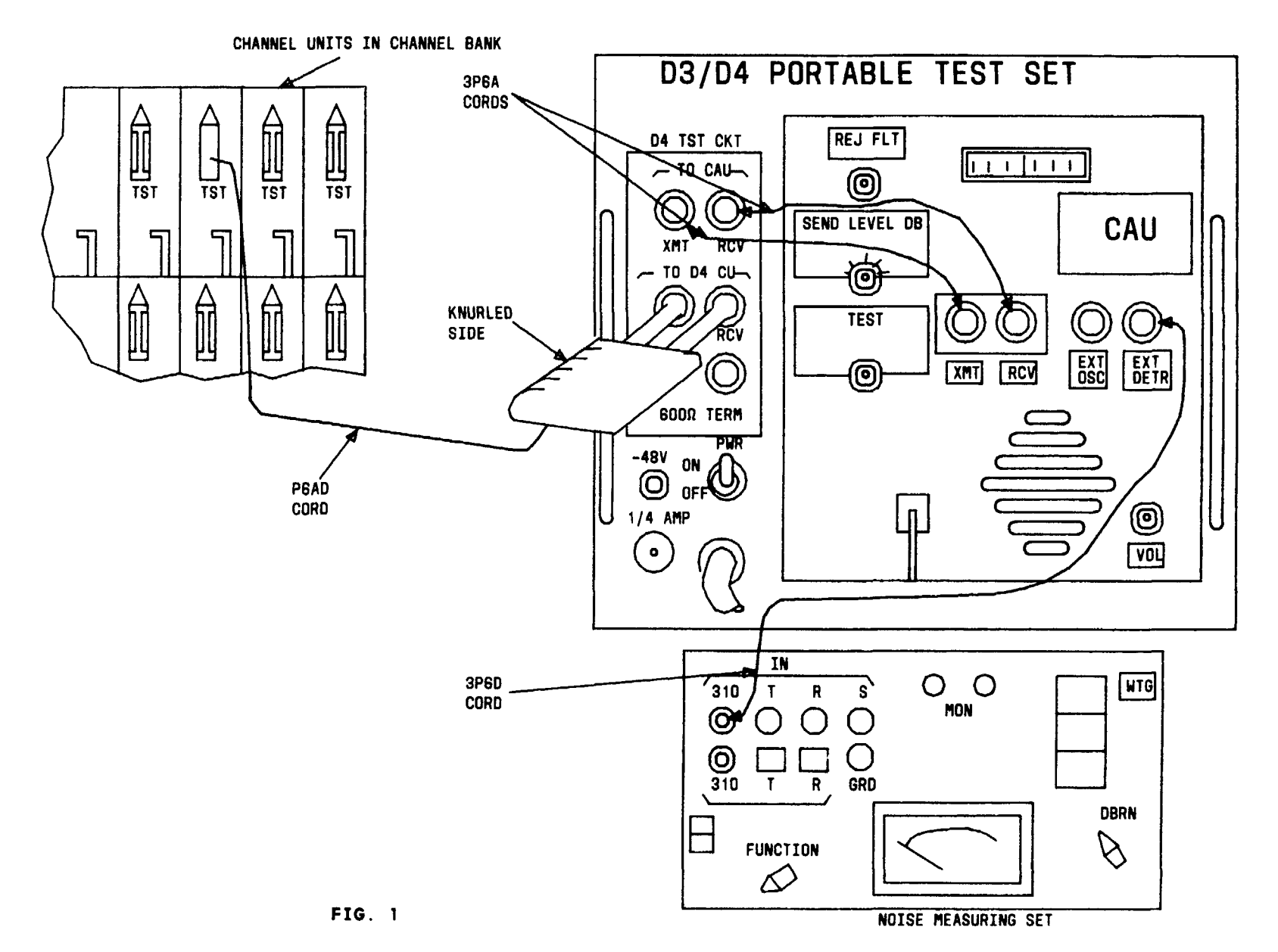

| Issue 4     | MAR | 1982 |
|-------------|-----|------|
| 365-170-000 |     | DLP  |
| PAGE 2 of   | 3   | 509  |

PERFORM LOOPED D4 CHANNEL BANK DISTORTION TEST

TCI Library: www.telephonecollectors.info
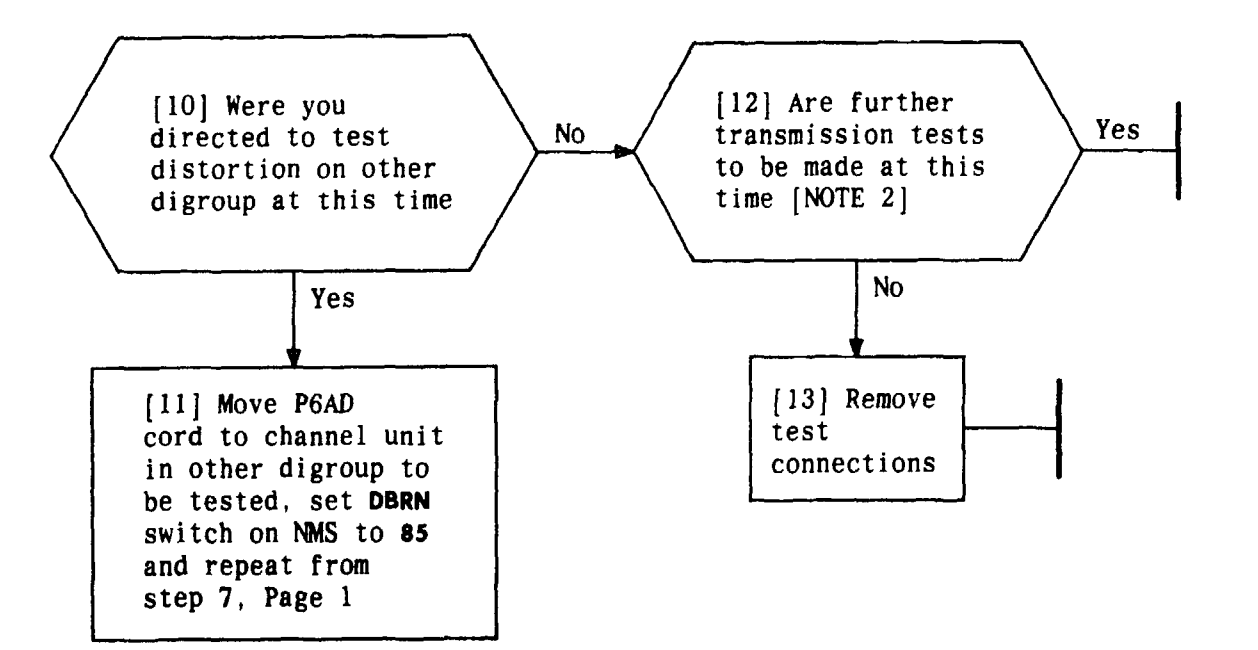

| NOTE 2               |       |   |
|----------------------|-------|---|
| All transm           | issio | n |
| tests can            | be    |   |
| performed on looped  |       |   |
| bank before removing |       |   |
| test connections     |       |   |
| Issue 4 MAR 1982     |       |   |
| 365-170-000 DLP      |       |   |
| PAGE 3 of 3 509      |       |   |

1

## PERFORM LOOPED D4 CHANNEL BANK DISTORTION TEST

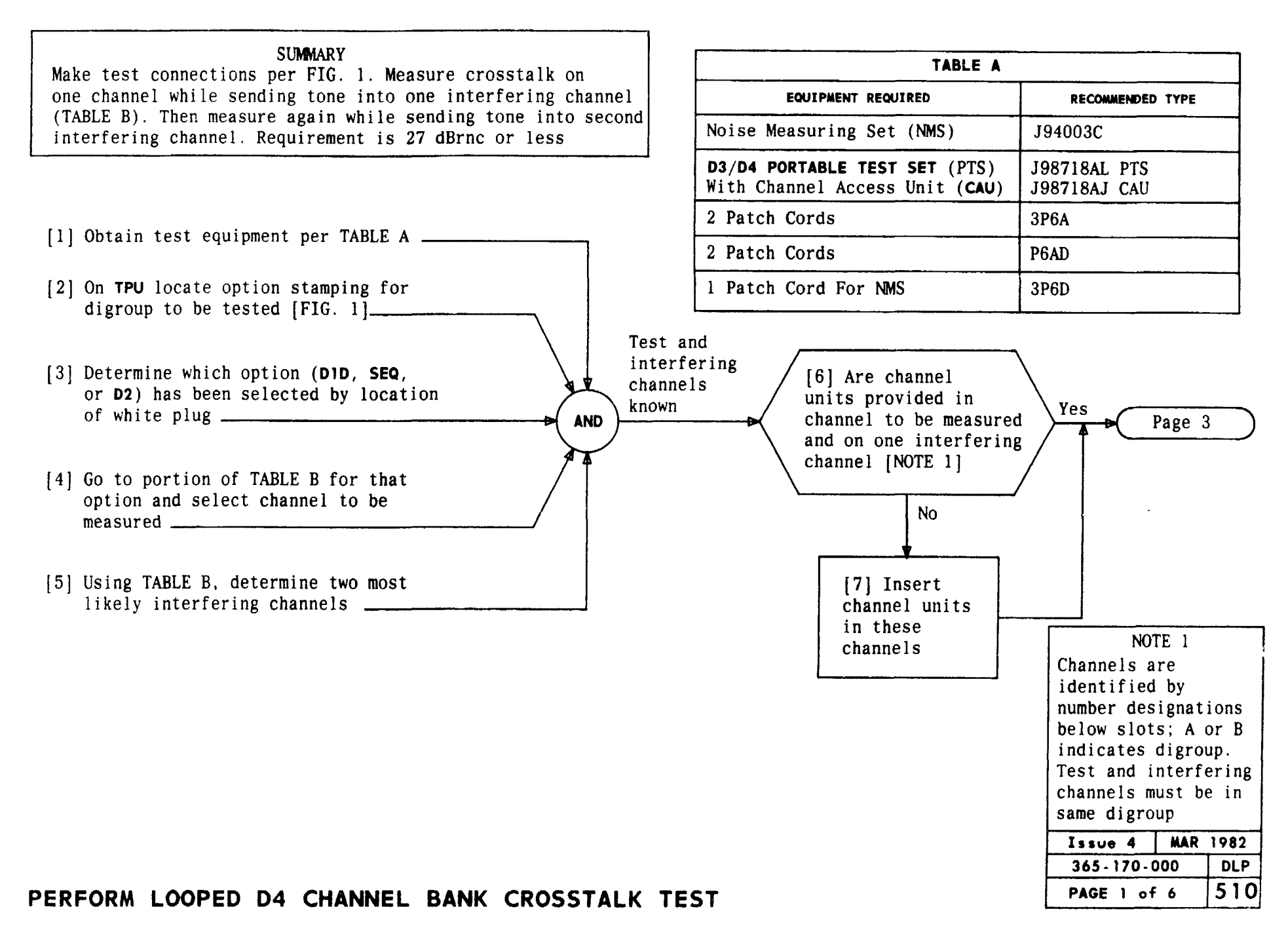

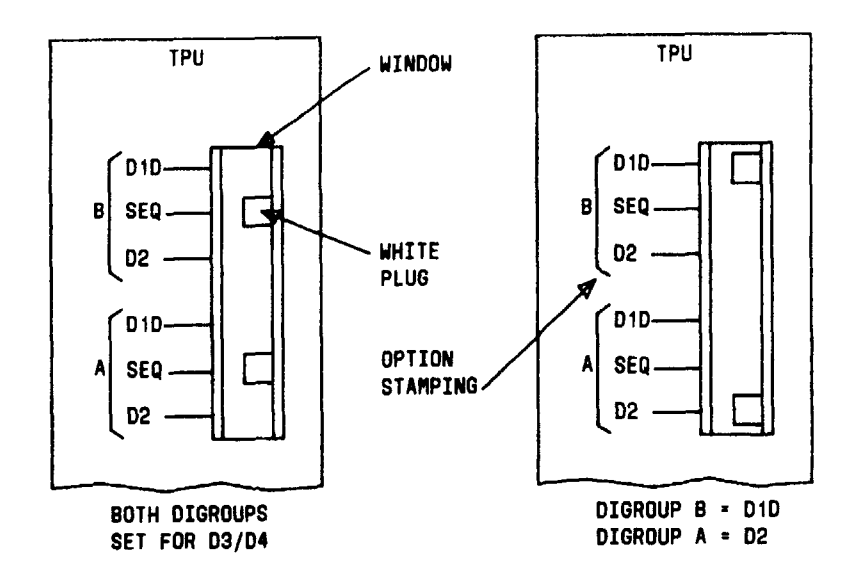

FIG. 1 - Examples

|                               | TABLE B                                                     |                                                                      |                                                             |                                                                      |                                                                      |                                                                      |
|-------------------------------|-------------------------------------------------------------|----------------------------------------------------------------------|-------------------------------------------------------------|----------------------------------------------------------------------|----------------------------------------------------------------------|----------------------------------------------------------------------|
| CHANNEL<br>COUNTING<br>OPTION | CHANNEL<br>TO BE<br>MEASURED<br>(1-12)                      | MOST<br>INTER<br>CHANN                                               | LIKELY<br>Fering<br>Els                                     | CHANNEL<br>TO BE<br>MEASURED<br>(13-24)                              | MOST L<br>Interf<br>Channe                                           | IKELY<br>ERING<br>LS                                                 |
| DID                           | 1<br>2<br>3<br>4<br>5<br>6<br>7<br>8<br>9<br>10<br>11<br>12 | 24<br>13<br>14<br>15<br>16<br>17<br>18<br>19<br>20<br>21<br>22<br>23 | 12<br>1<br>2<br>3<br>4<br>5<br>6<br>7<br>8<br>9<br>10<br>11 | 13<br>14<br>15<br>16<br>17<br>18<br>19<br>20<br>21<br>22<br>23<br>24 | 1<br>2<br>3<br>4<br>5<br>6<br>7<br>8<br>9<br>10<br>11<br>12          | 24<br>13<br>14<br>15<br>16<br>17<br>18<br>19<br>20<br>21<br>22<br>23 |
| D2                            | 1<br>2<br>3<br>4<br>5<br>6<br>7<br>8<br>9<br>10<br>11<br>12 | 13<br>14<br>15<br>16<br>17<br>18<br>19<br>20<br>21<br>22<br>23<br>24 | 12<br>11<br>9<br>10<br>1<br>2<br>3<br>4<br>5<br>6<br>7<br>8 | 13<br>14<br>15<br>16<br>17<br>18<br>19<br>20<br>21<br>22<br>23<br>24 | 12<br>11<br>9<br>10<br>1<br>2<br>3<br>4<br>5<br>6<br>7<br>8          | 24<br>23<br>21<br>22<br>13<br>14<br>15<br>16<br>17<br>18<br>19<br>20 |
| D4 OR<br>D3<br>(SEQ)          | 1<br>2<br>3<br>4<br>5<br>6<br>7<br>8<br>9<br>10<br>11<br>12 | 24<br>1<br>2<br>3<br>4<br>5<br>6<br>7<br>8<br>9<br>10<br>11          | 23<br>24<br>1<br>2<br>3<br>4<br>5<br>6<br>7<br>8<br>9<br>10 | 13<br>14<br>15<br>16<br>17<br>18<br>19<br>20<br>21<br>22<br>23<br>24 | 12<br>13<br>14<br>15<br>16<br>17<br>18<br>19<br>20<br>21<br>22<br>23 | 11<br>12<br>13<br>14<br>15<br>16<br>17<br>18<br>19<br>20<br>21<br>22 |

.....

| Issue 4   | MAR 1 | 982 |
|-----------|-------|-----|
| 365-170-0 | 000   | DLP |
| PAGE 2 of | 6     | 510 |

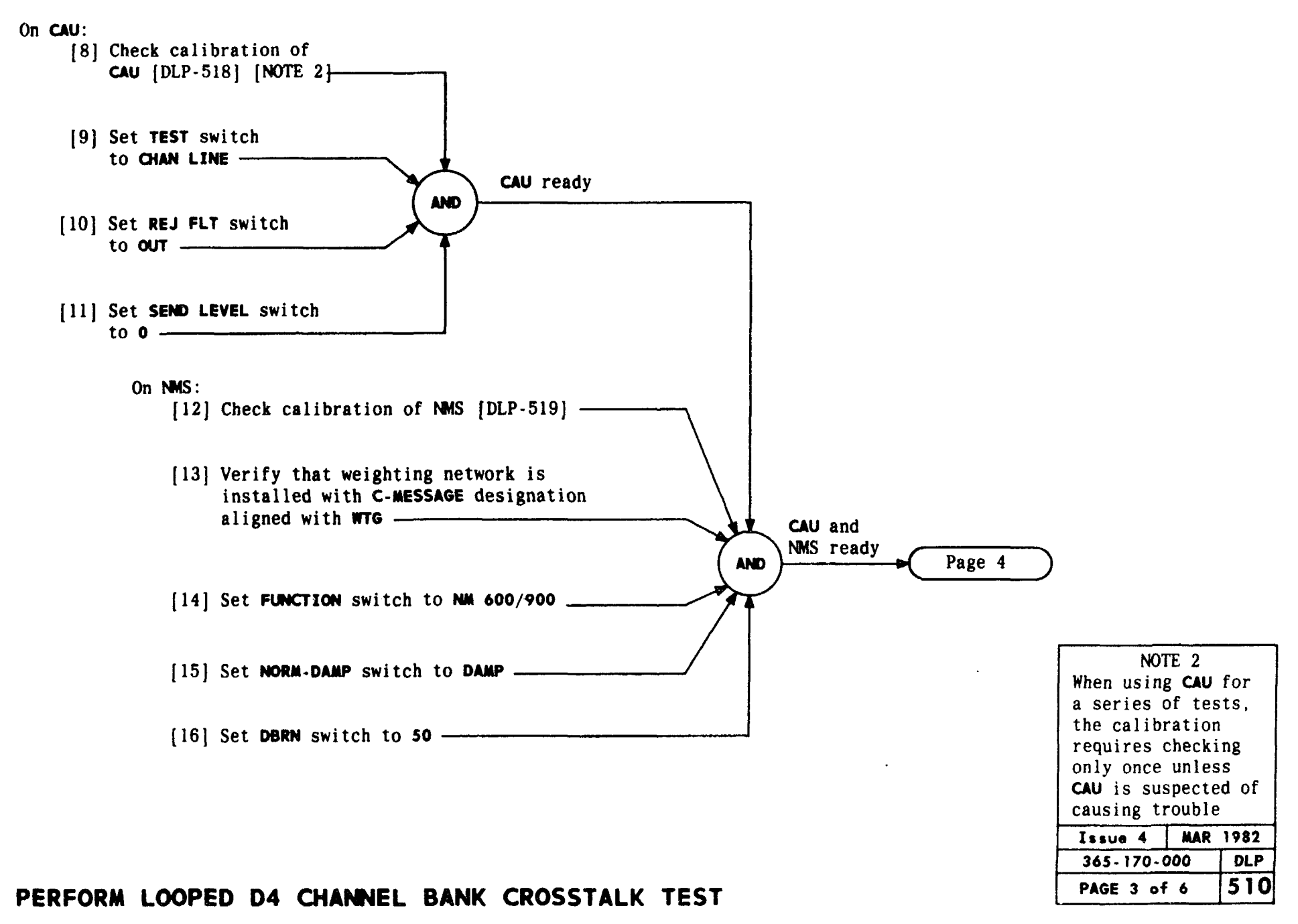

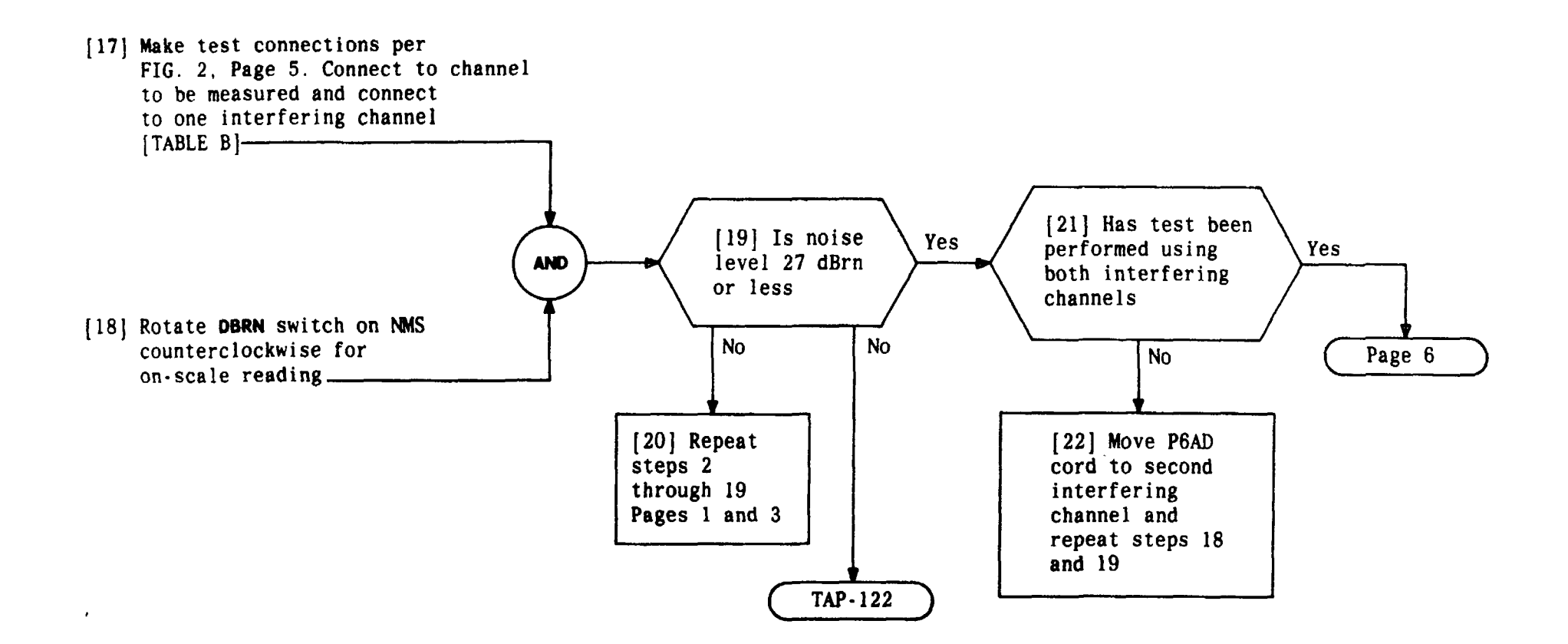

| Issue 4   | MAR | 1982 |
|-----------|-----|------|
| 365-170-0 | 000 | DLP  |
| PAGE 4 of | 6   | 510  |

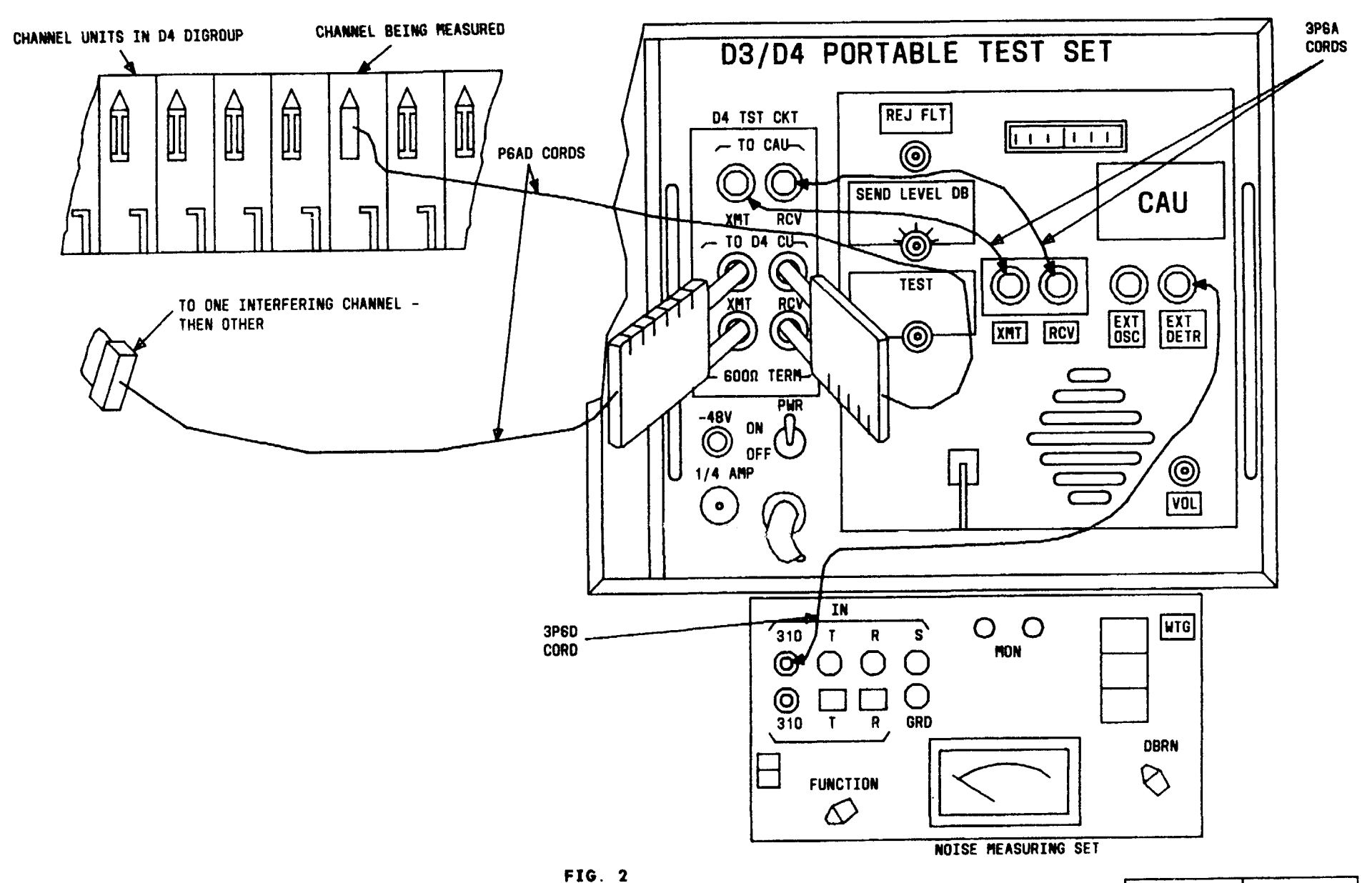

| Issue 4   | MAR | 1982 |
|-----------|-----|------|
| 365-170-0 | 000 | DLP  |
| PAGE 5 of | 6   | 510  |

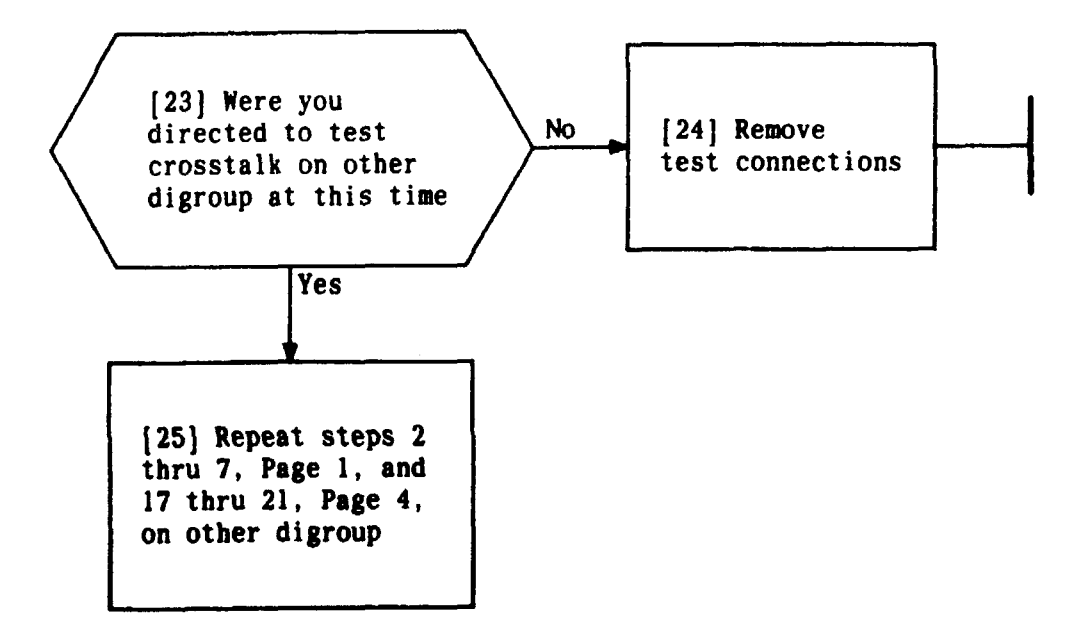

| Issue 4   | MAR 1982 |
|-----------|----------|
| 365-170-0 | DOO DLP  |
| PAGE 6 of | 6 510    |

#### SUMMARY

which will fit jacks on D4 common equipment

Alarm the system, first in one direction then in the other. This is done on D4 by plugging the R CODE jack on RU to produce the red AR alarm. The other end will display a yellow alarm. Alarms at both ends will clear after the red alarm condition is removed

 Issue 4
 MAR 1982

 365-170-000
 DLP

 PAGE 1 of 3
 511

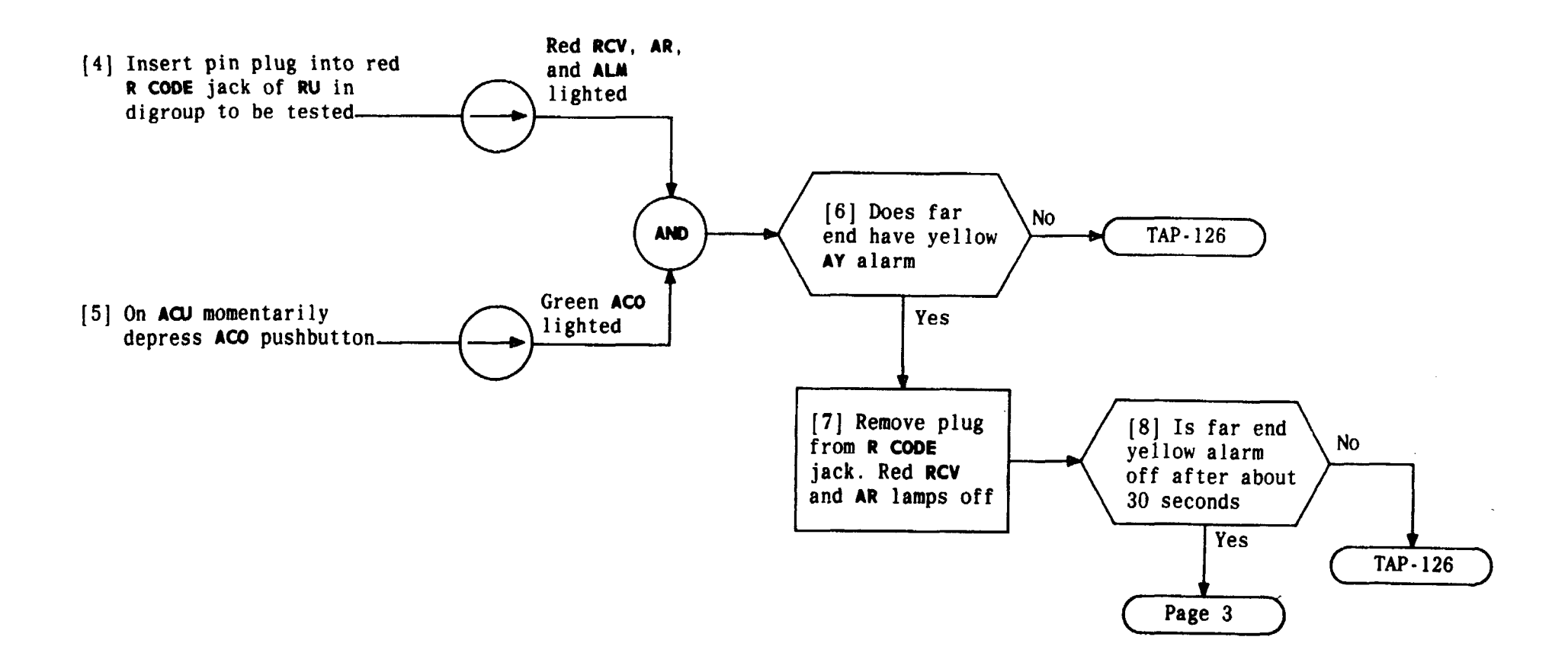

| Issue 4 | MAR   | 1982 |
|---------|-------|------|
| 365-170 | - 000 | DLP  |
| PAGE 2  | of 3  | 511  |

## PERFORM END-TO-END ALARMS TEST

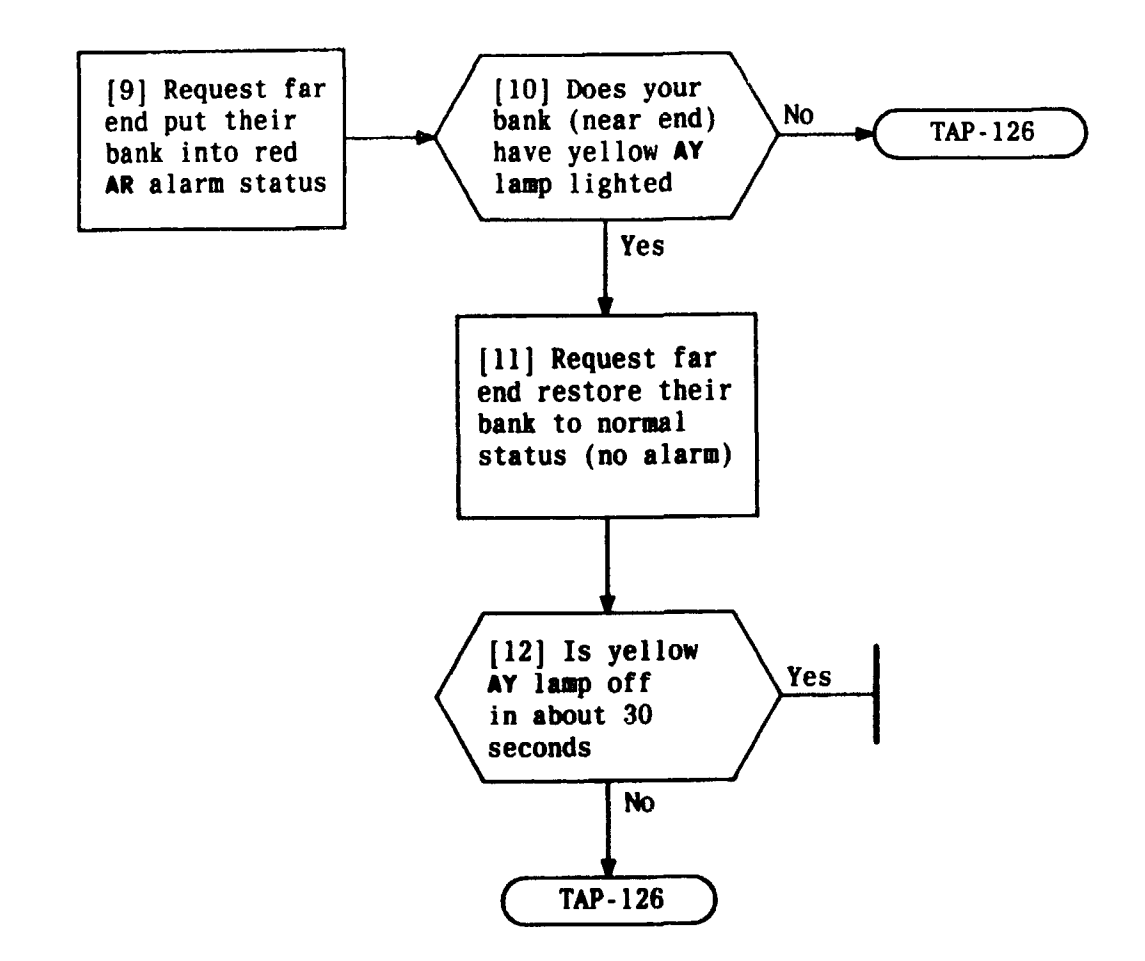

| Issue 4   | MAR 1982 |
|-----------|----------|
| 365-170-0 | DOO DLP  |
| PAGE 3 a  | f 3 511  |

PERFORM END-TO-END ALARMS TEST

#### SUMMARY

Make test connections per Fig. 1 to test channel. Verify connections are made at far end. CAU indication should be between -0.25 and +0.25. Verify that test indications at far end are within specified limits

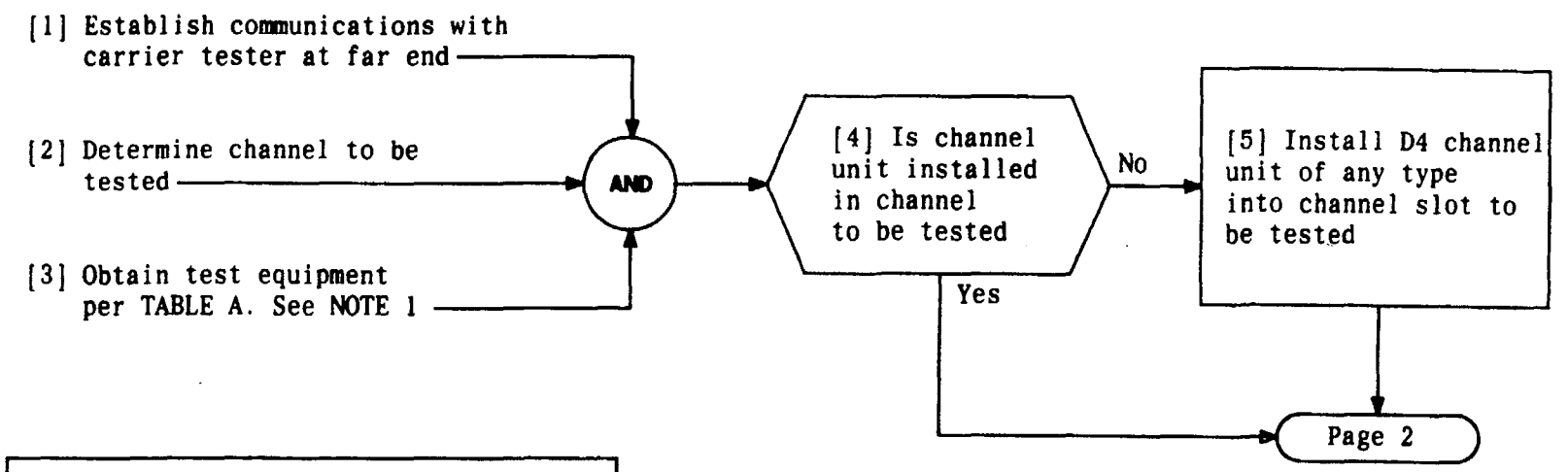

| TABLE A                                                            |                              |  |
|--------------------------------------------------------------------|------------------------------|--|
| EQUIPMENT REQUIRED                                                 | RECONNEDED TYPE              |  |
| D3/D4 PORTABLE TEST<br>SET (PTS) With Channel<br>Access Unit (CAU) | J98718AL PTS<br>J98718AJ CAU |  |
| 2 Patch Cords                                                      | 3P6A                         |  |
| 1 Patch Cord                                                       | P6AD                         |  |

| NOTE 1<br>Test equipment<br>and procedures for<br>D1D, D2, and D3<br>banks are given<br>in BSPs for those<br>banks. |  |  |
|----------------------------------------------------------------------------------------------------|--|--|
| Issue 4 MAR 1982                                                                                                    |  |  |
| 365-170-000 DLP                                                                                                    |  |  |
| PAGE 1 of 4 512                                                                                                    |  |  |

#### PERFORM END-TO-END NET LOSS TEST

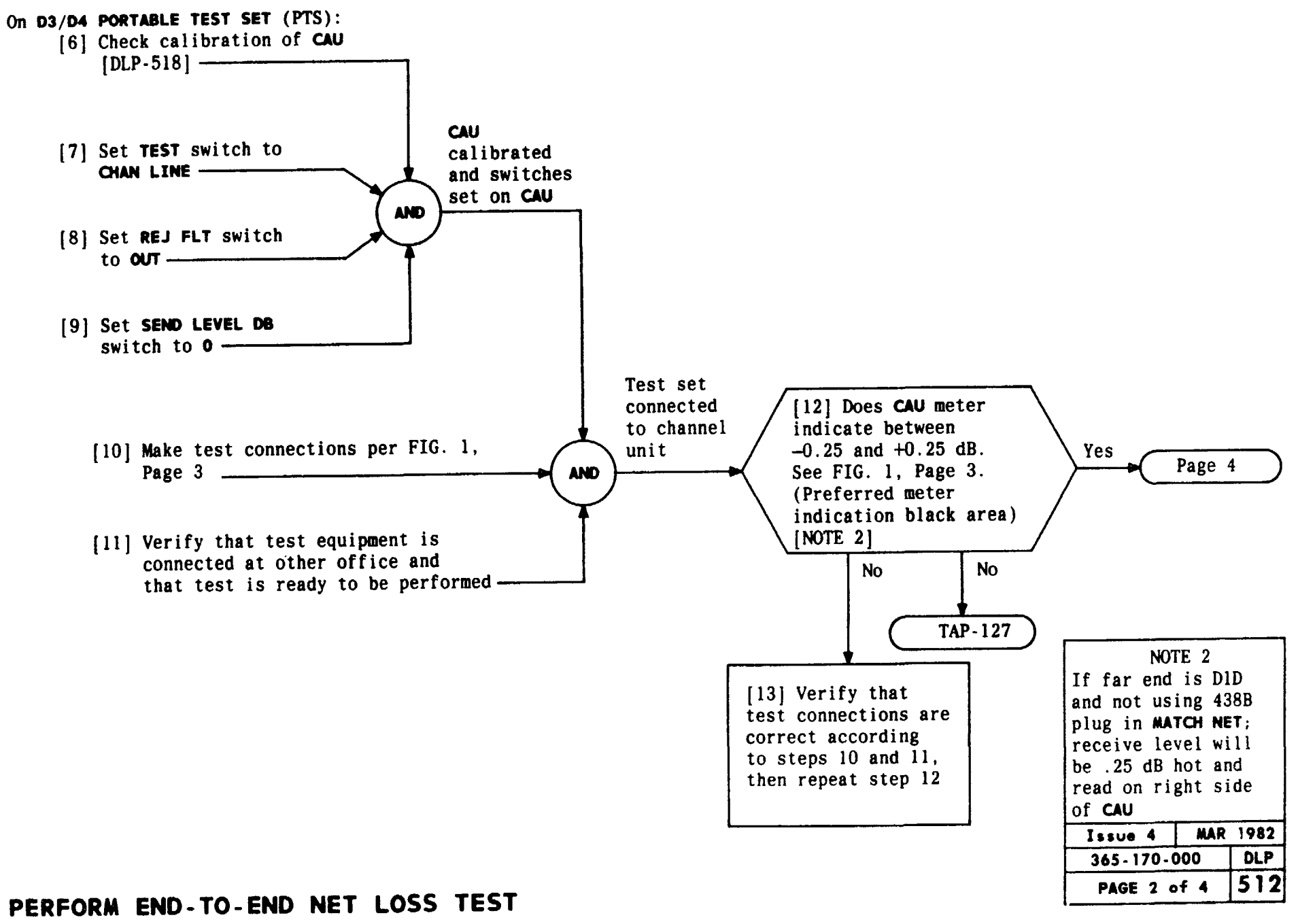

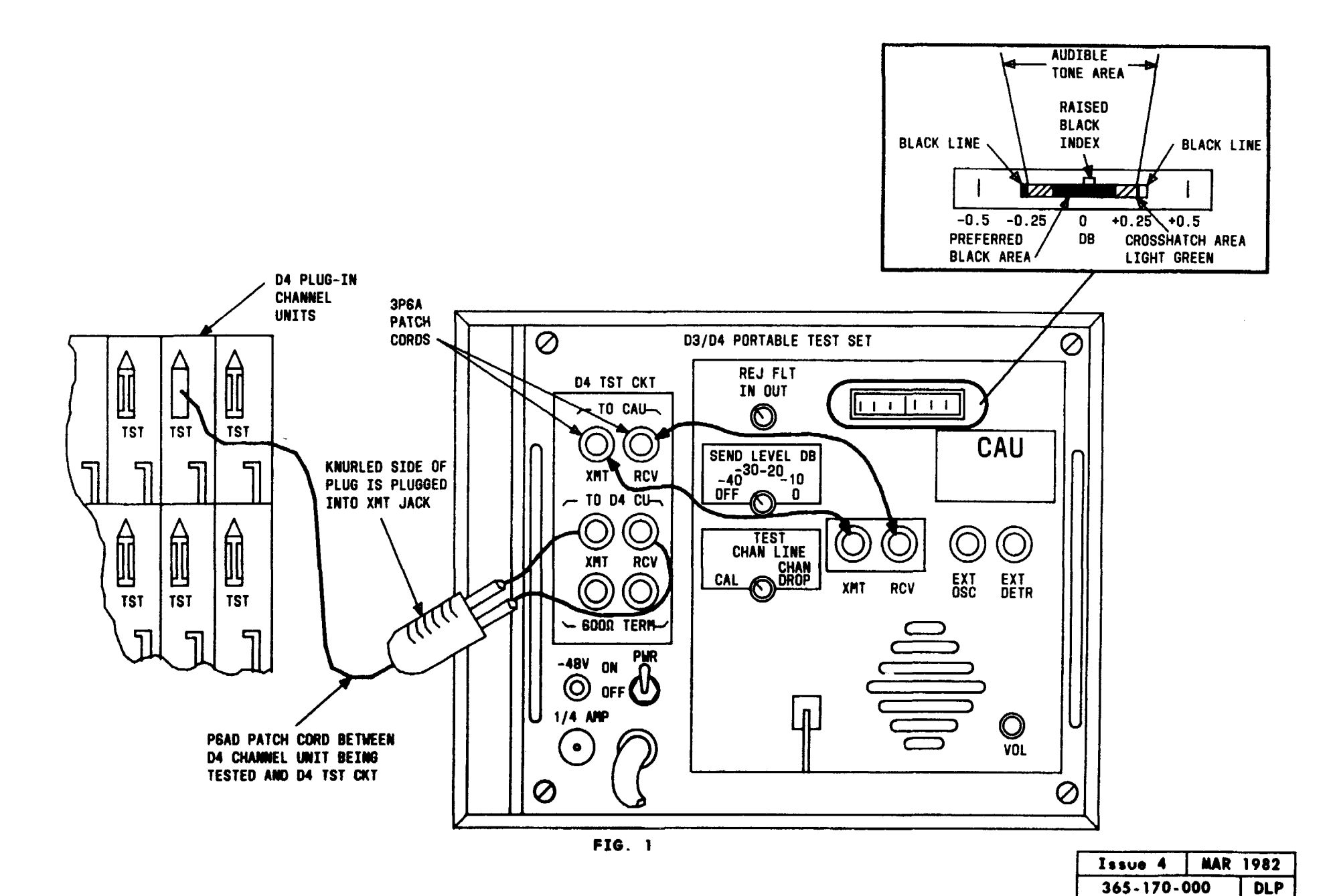

#### PERFORM END-TO-END NET LOSS TEST

512

PAGE 3 of 4

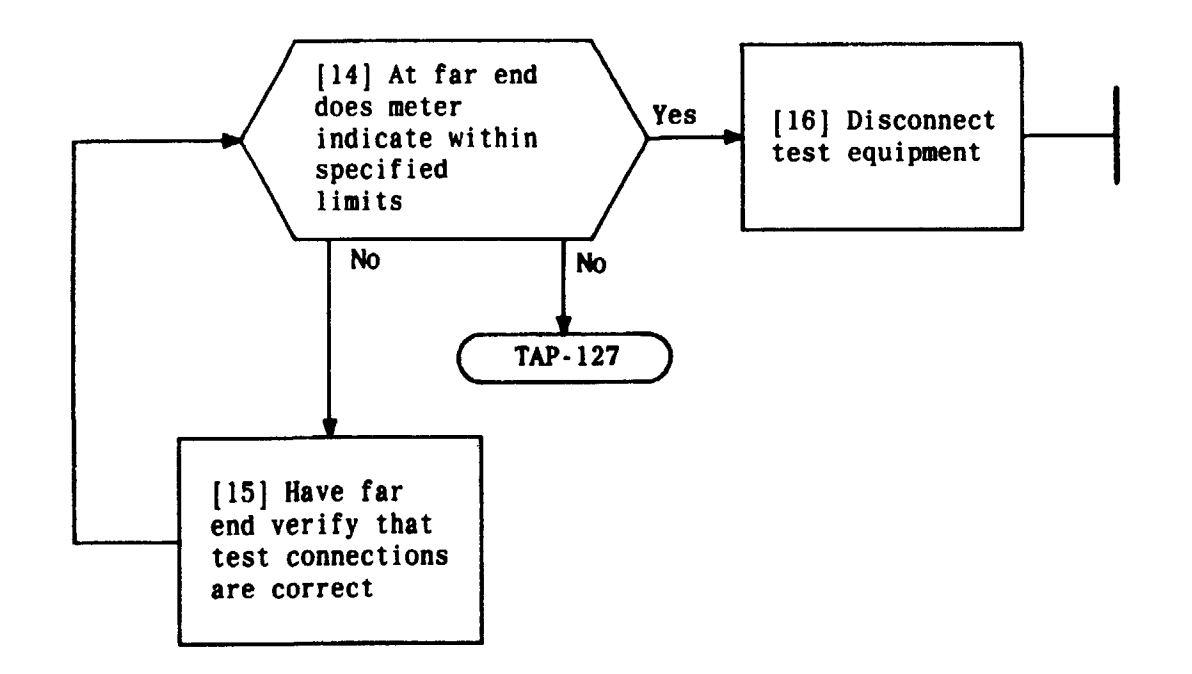

| Issue 4   | MAR 1982 |
|-----------|----------|
| 365-170-0 | DOO DLP  |
| PAGE 4 of | 4 512    |

-

PERFORM END-TO-END NET LOSS TEST

. •

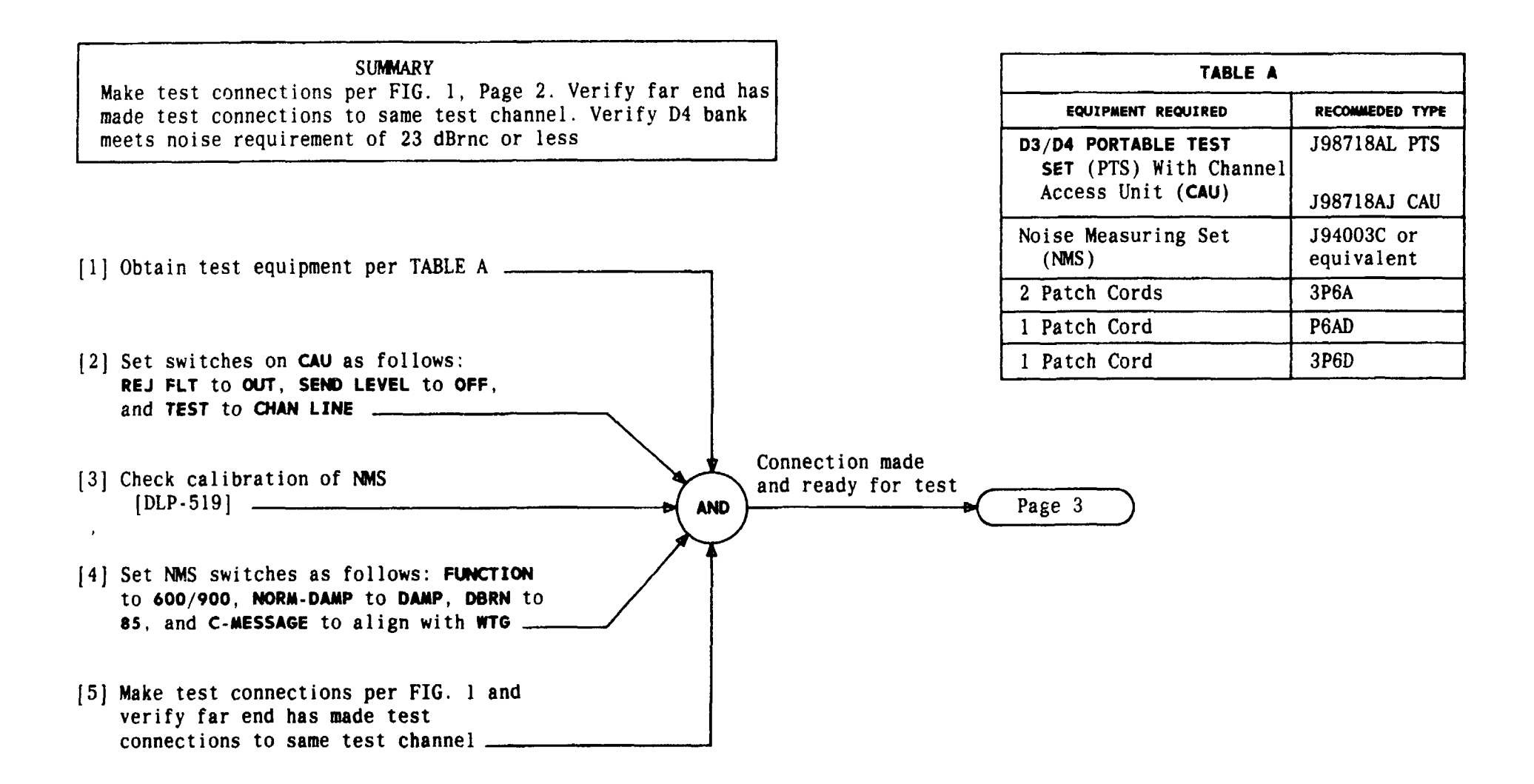

| Issue 4   | MAR 1982 |
|-----------|----------|
| 365-170-0 | DOO DLP  |
| PAGE 1 d  | of 3 513 |

#### PERFORM END-TO-END IDLE CIRCUIT NOISE TEST

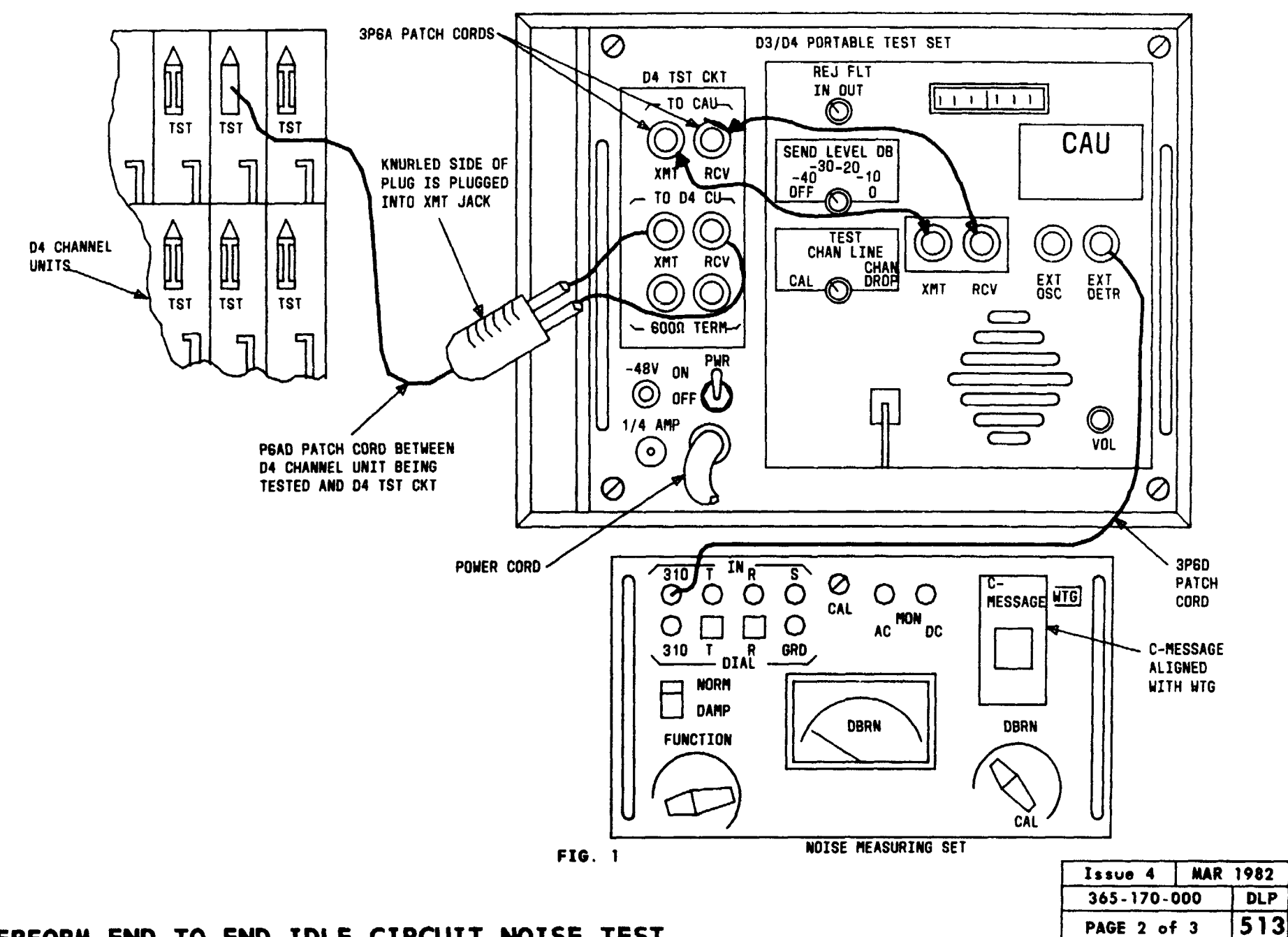

PERFORM END-TO-END IDLE CIRCUIT NOISE TEST

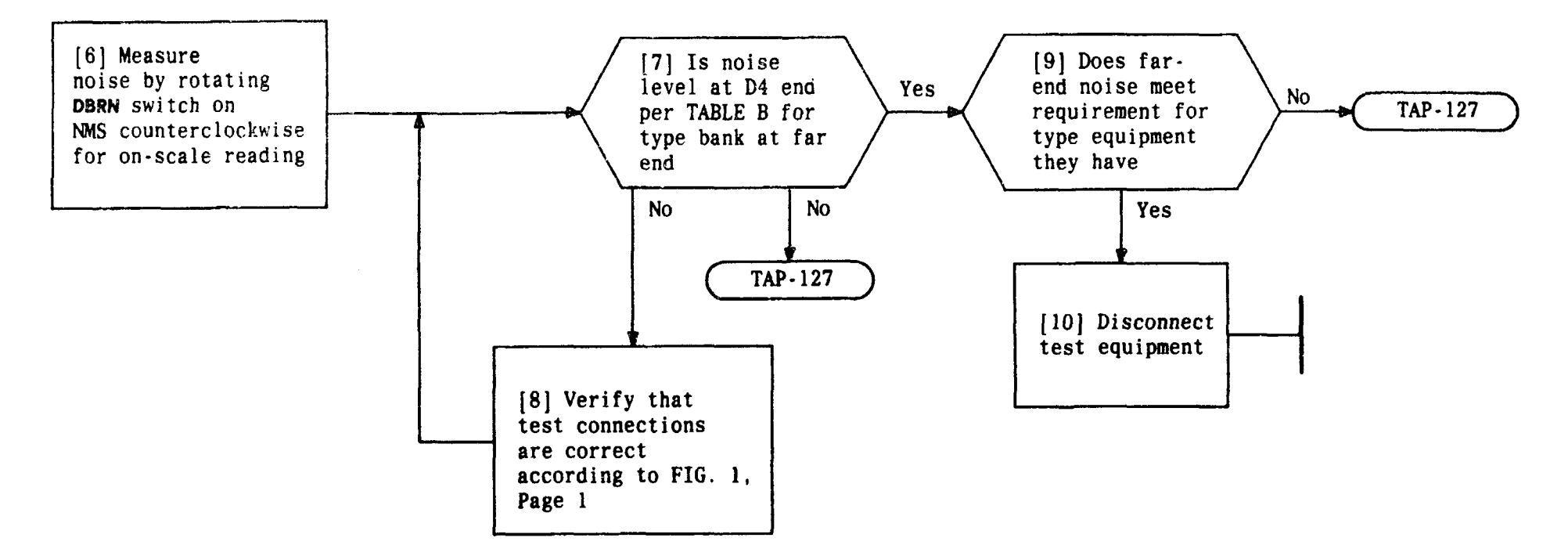

| TABLE B                           |                  |  |  |  |
|-----------------------------------|------------------|--|--|--|
| BANK AT D4<br>FAR END REQUIRMENTS |                  |  |  |  |
| DID                               | 26 dBrnc or less |  |  |  |
| D2                                | 28 dBrnc or less |  |  |  |
| D3                                | 23 dBrnc or less |  |  |  |
| D4                                | 23 dBrnc or less |  |  |  |

| Issue 4   | MAR | 1982 |
|-----------|-----|------|
| 365-170-0 | 000 | DLP  |
| PAGE 3 of | 3   | 513  |

## PERFORM END-TO-END IDLE CIRCUIT NOISE TEST

.

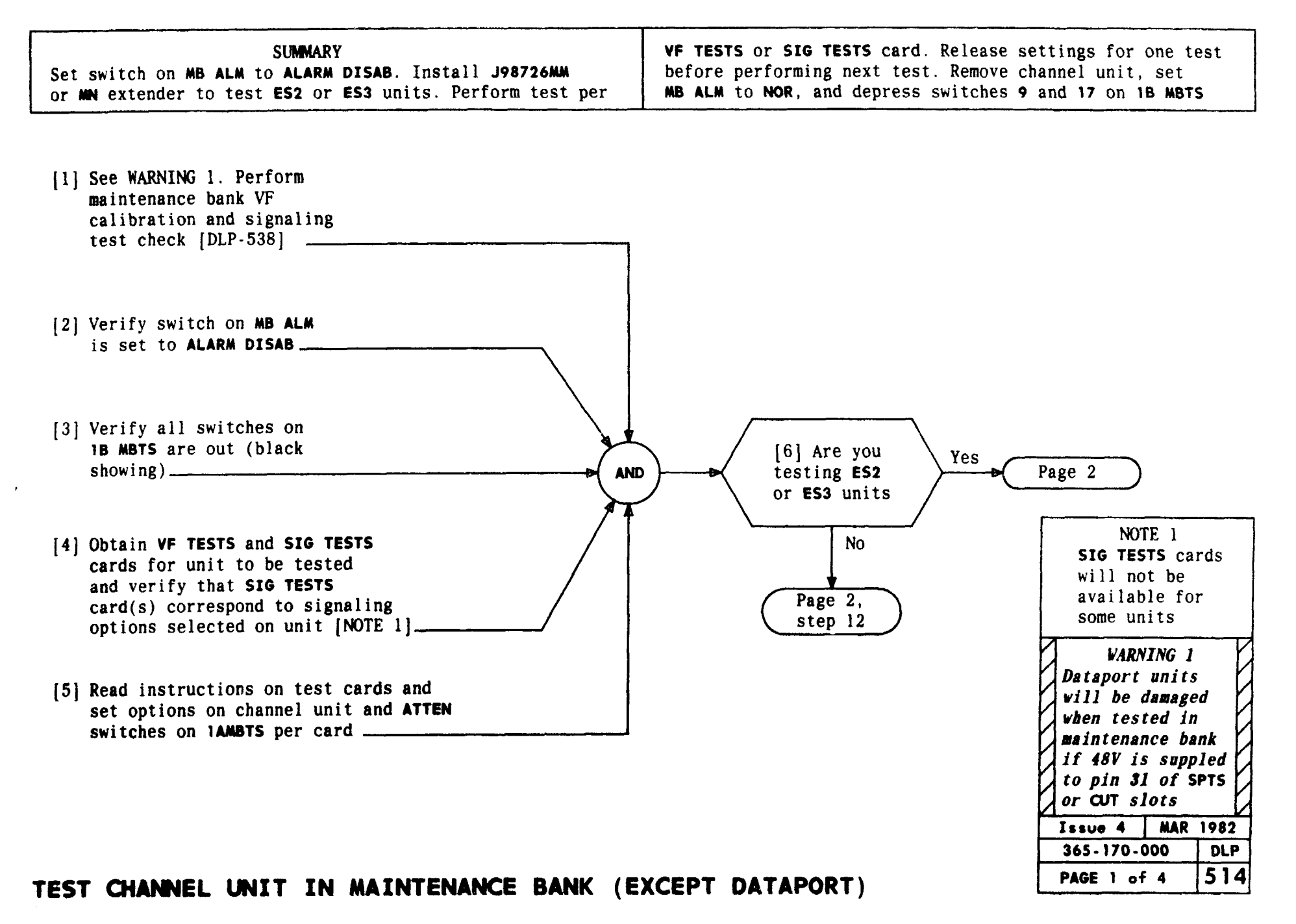

TCI Library: www.telephonecollectors.info

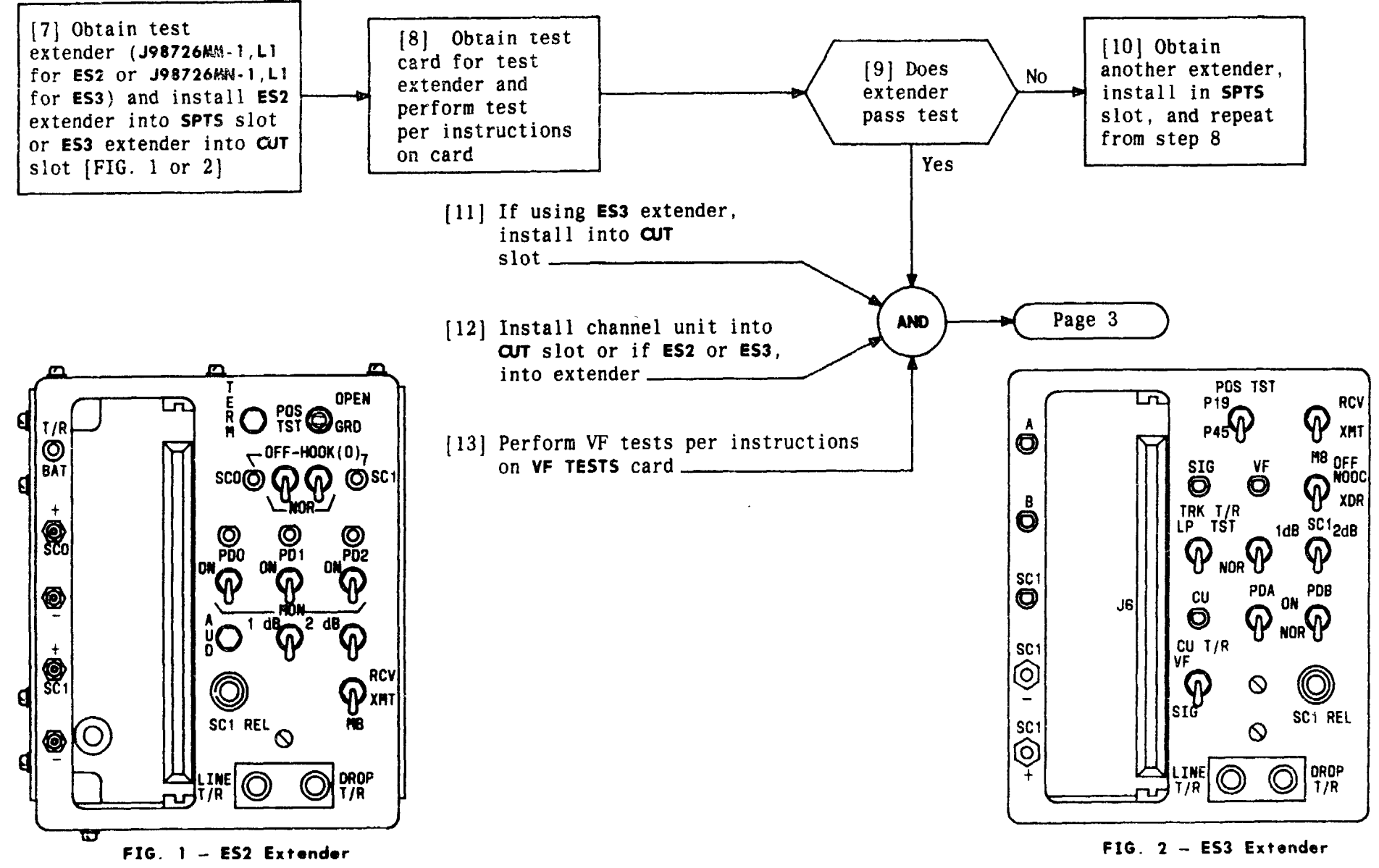

| Issue 4   | MAR | 1982 |
|-----------|-----|------|
| 365-170-  | 000 | DLP  |
| PAGE 2 of | F 4 | 514  |

TEST CHANNEL UNIT IN MAINTENANCED BANKW. te EXCEPTectora Traport)

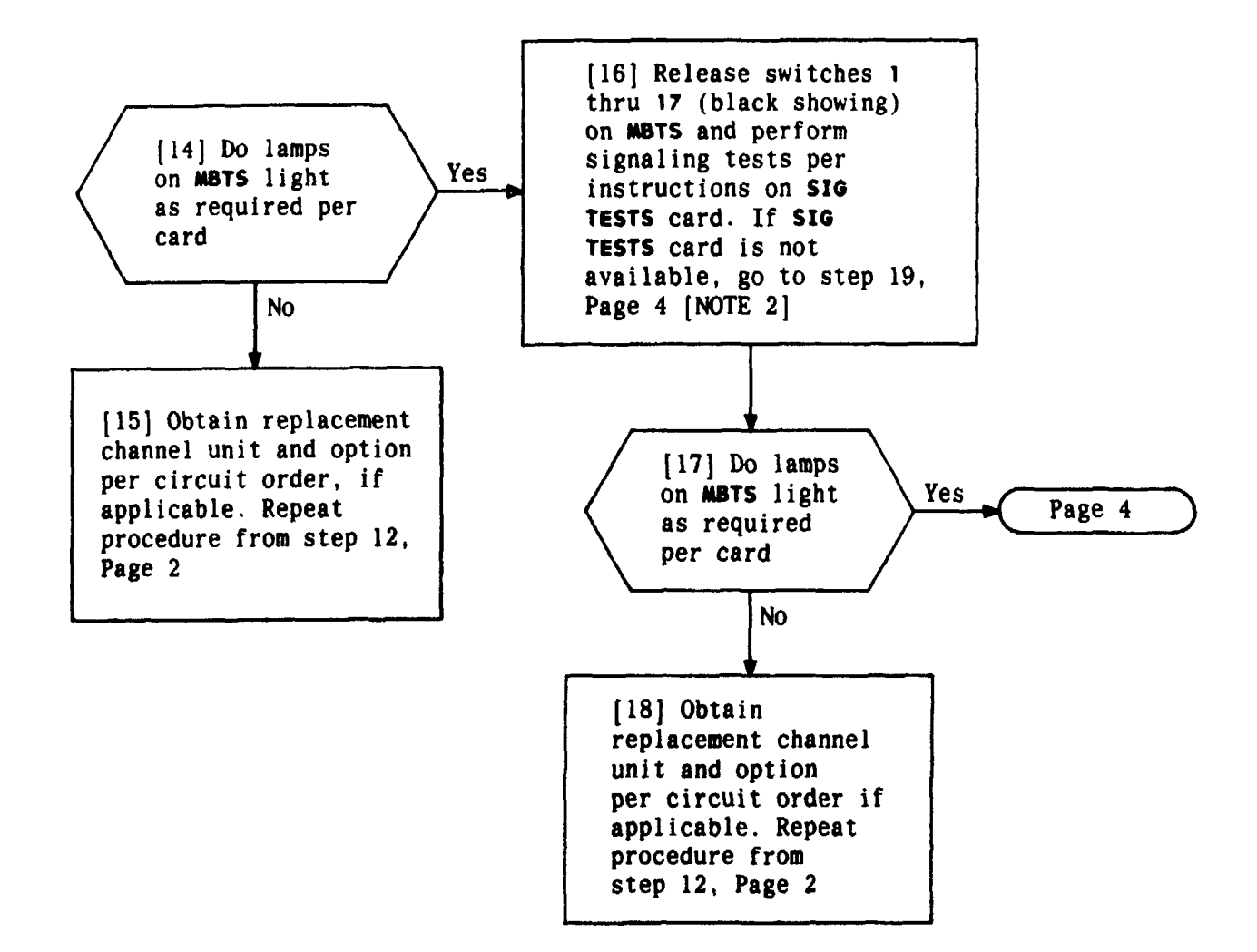

| NOTE 2              |     |  |  |
|---------------------|-----|--|--|
| If testing ES2 o    | r   |  |  |
| ES3 unit, extend    | er  |  |  |
| and unit must be    |     |  |  |
| moved to SPTS slo   | ot  |  |  |
| for signaling te    | sts |  |  |
| per instruction     | on  |  |  |
| signaling test card |     |  |  |
| Issue 4 MAR 1982    |     |  |  |
| 365-170-000 DLP     |     |  |  |
| PAGE 3 of 4         | 514 |  |  |

## TEST CHANNEL UNIT IN MAINTENANCE BANK (EXCEPT DATAPORT)

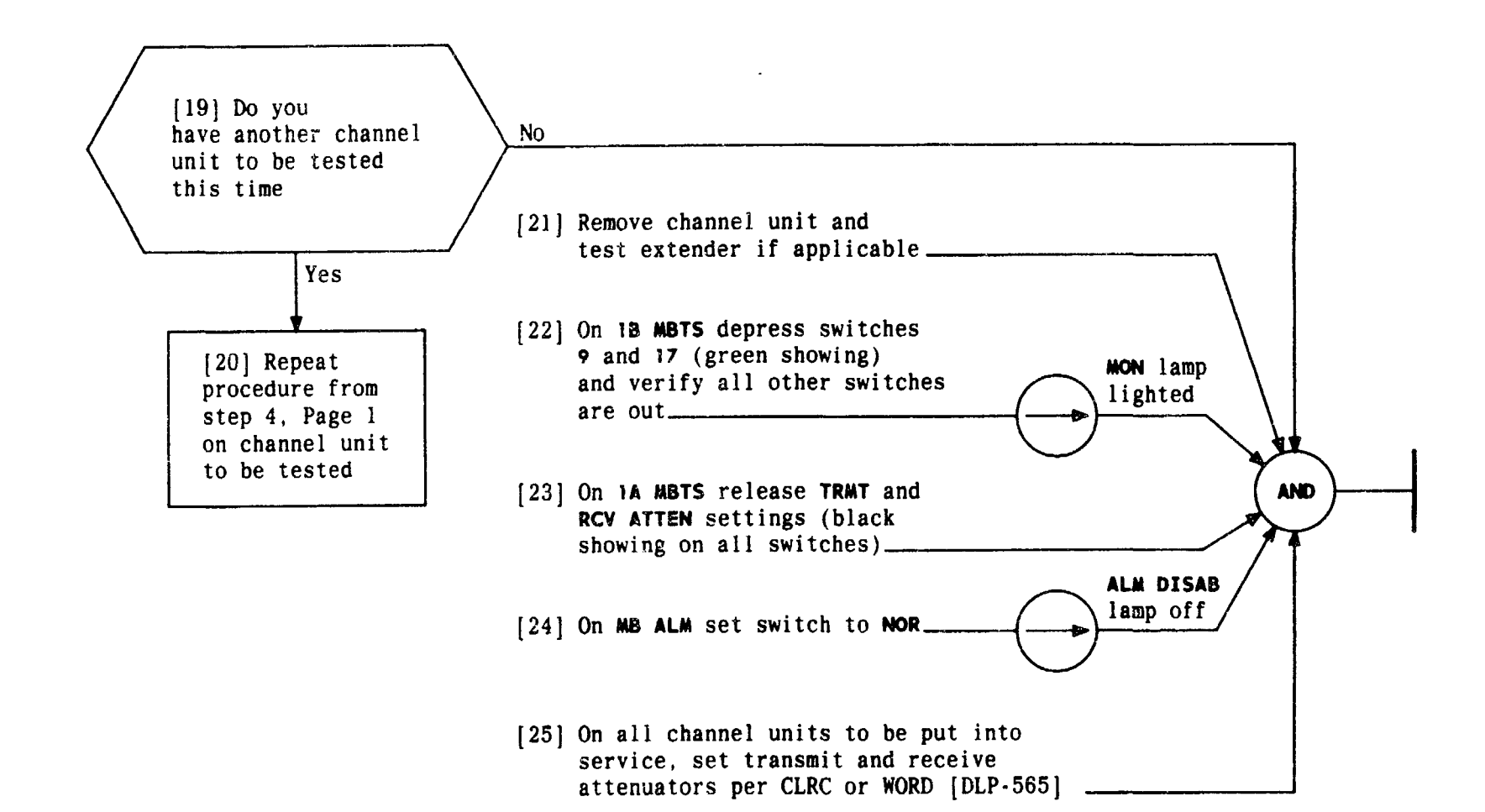

| Issue 4   | MAR | 1982 |
|-----------|-----|------|
| 365-170-0 | 000 | DLP  |
| PAGE 4 of | 4   | 514  |

TEST CHANNEL UNIT IN MAINTENANCE BANK (EXCEPT DATAPORT)

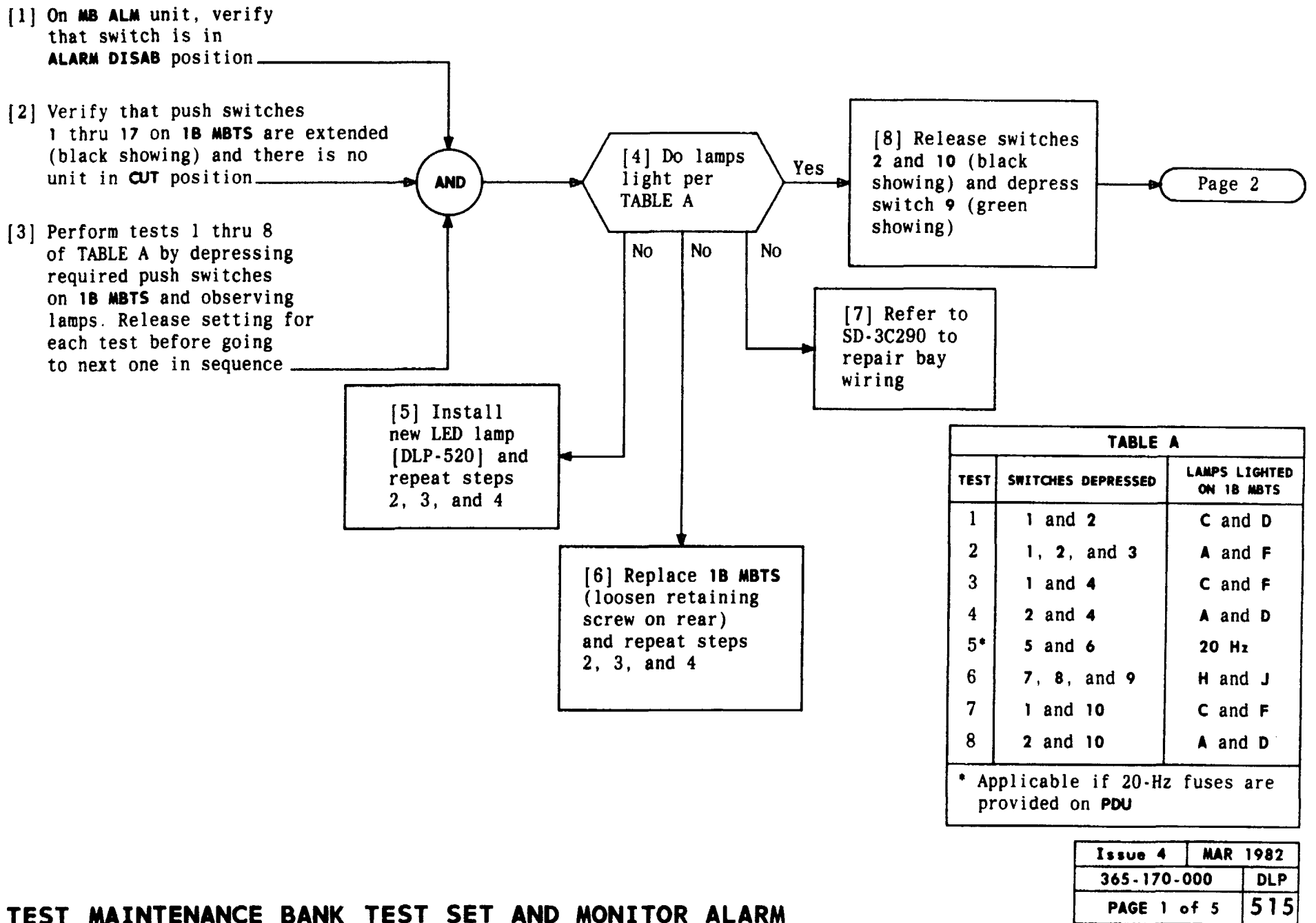

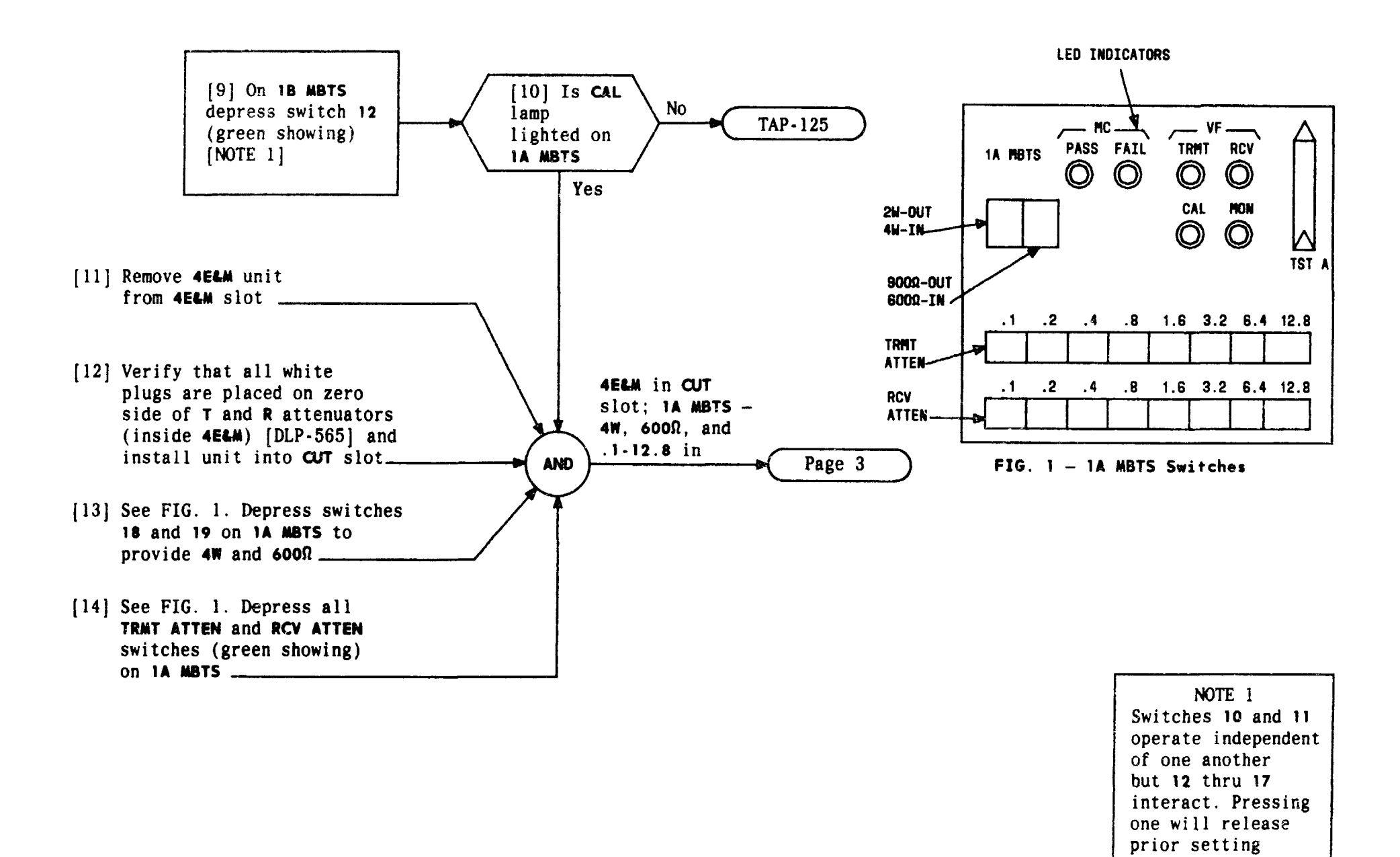

#### TEST MAINTENANCE BANK TEST SET AND MONITOR ALARM

Issue 4

365-170-000

PAGE 2 of 5

MAR 1982

DLP 515

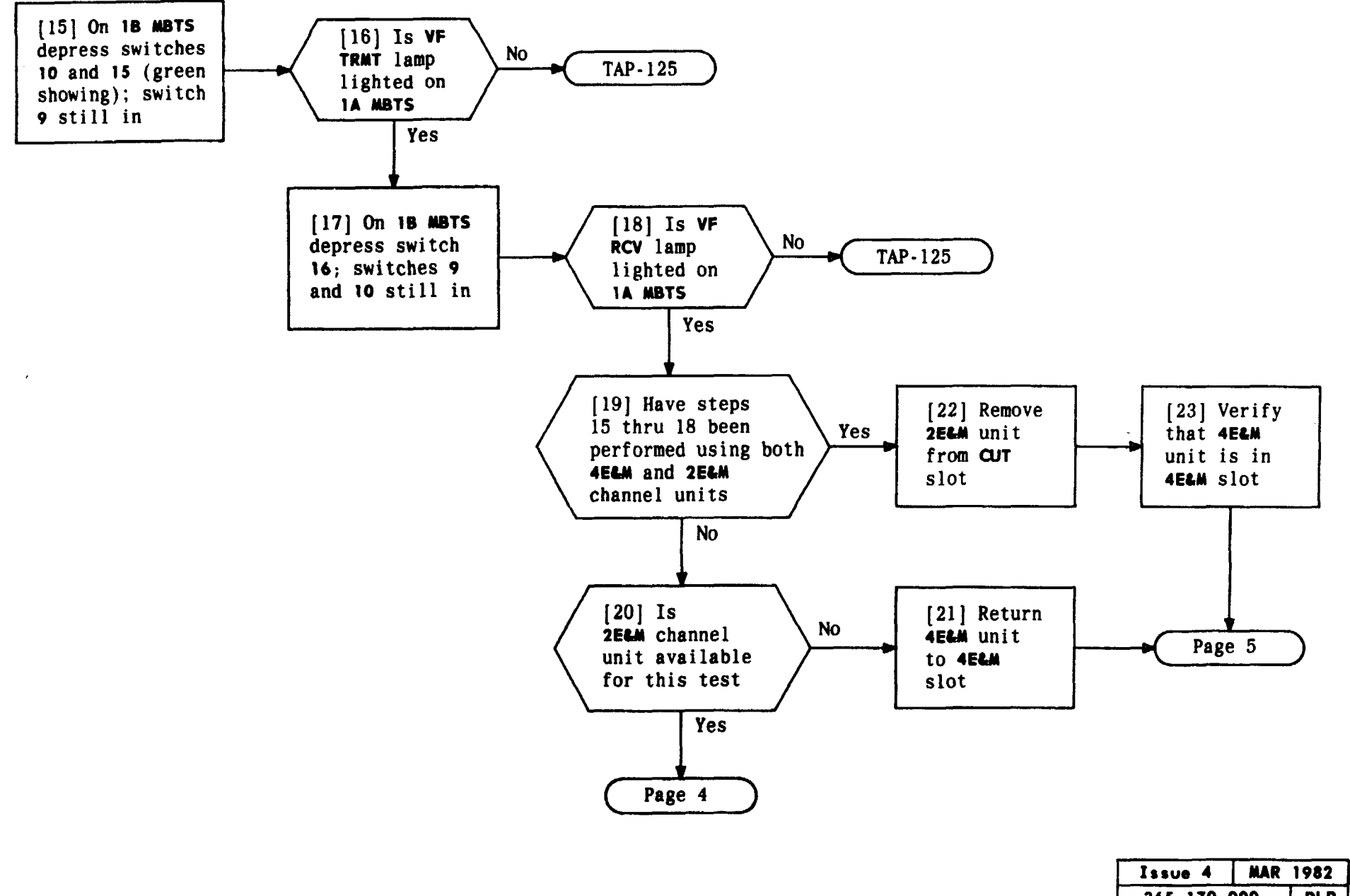

| Issue 4   | MAK | 1962 |
|-----------|-----|------|
| 365-170-0 | 000 | DLP  |
| PAGE 3 of | 5   | 515  |

### TEST MAINTENANCE BANK TEST SET AND MONITOR ALARM

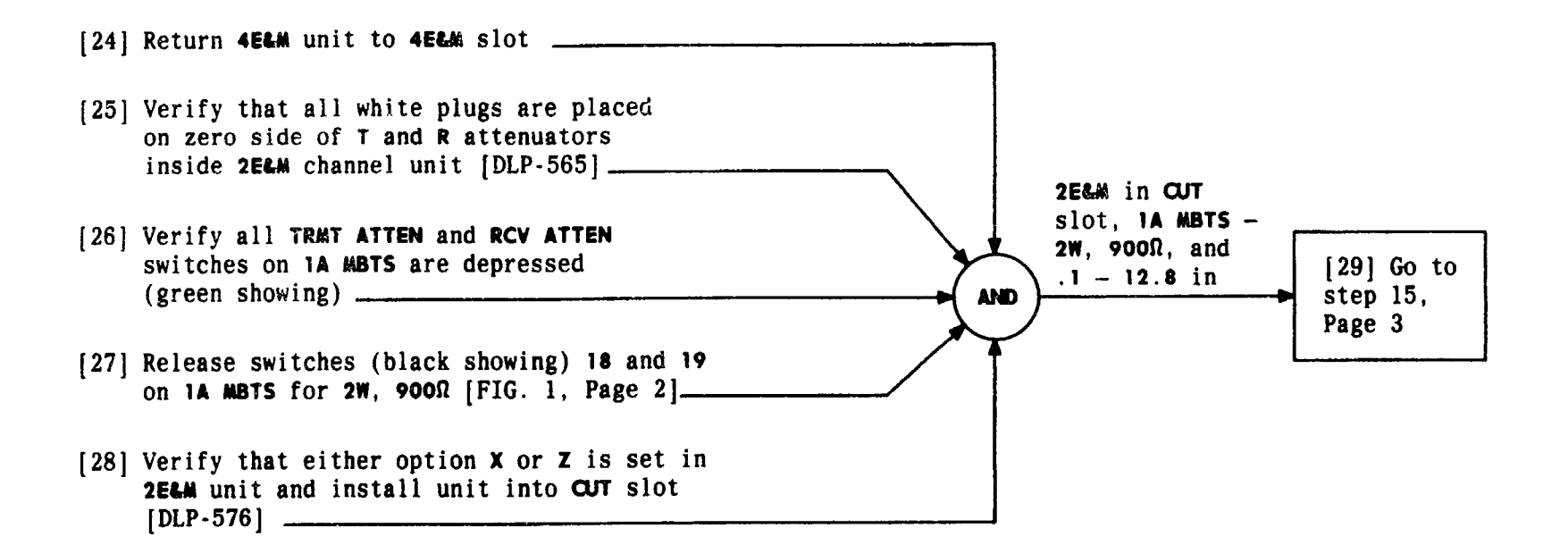

| Issue 4   | MAR 1982 |
|-----------|----------|
| 365-170-0 | DOO DLP  |
| PAGE 4 of | 5 515    |

#### TEST MAINTENANCE BANK TEST SET AND MONITOR ALARM

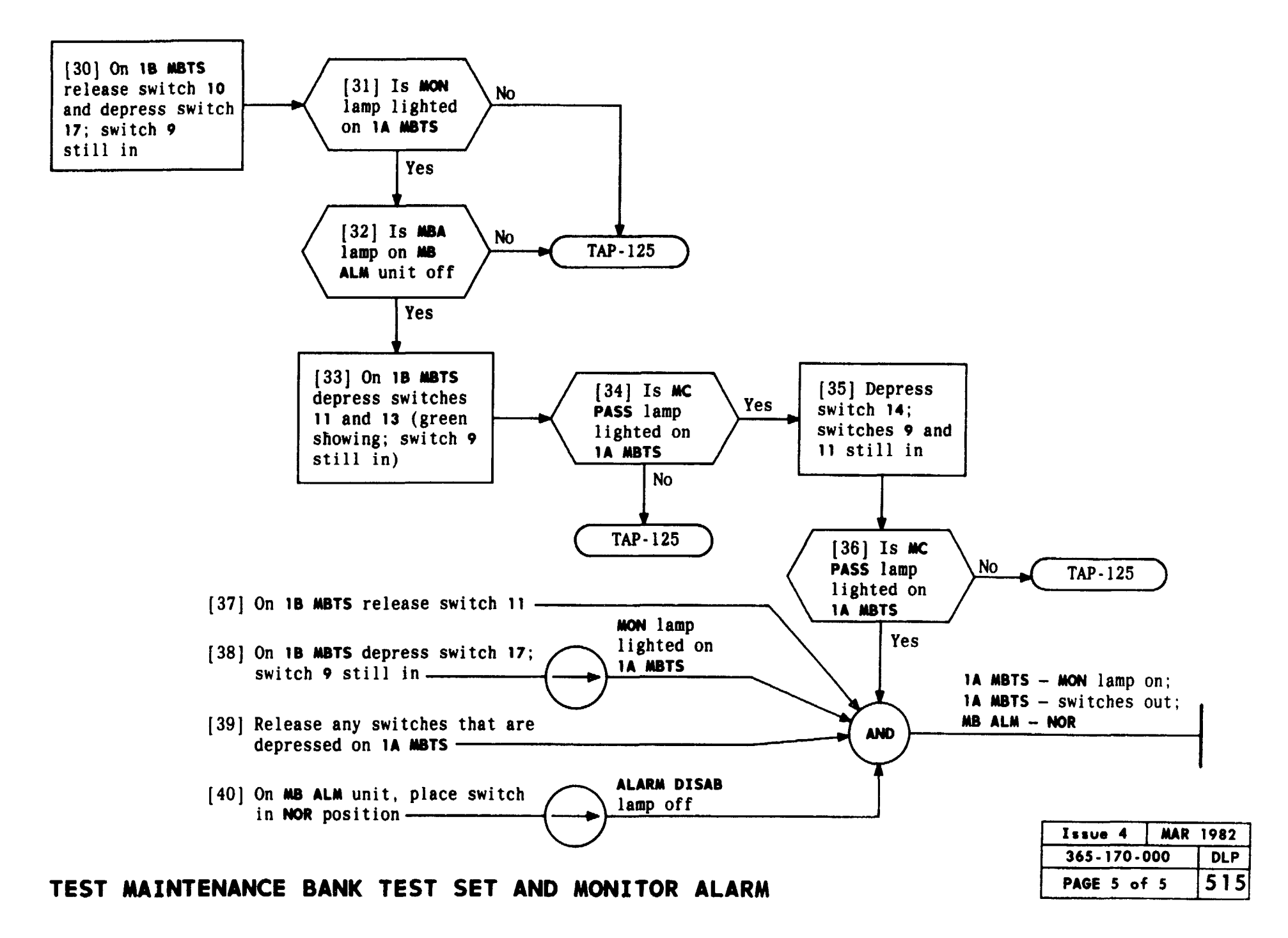

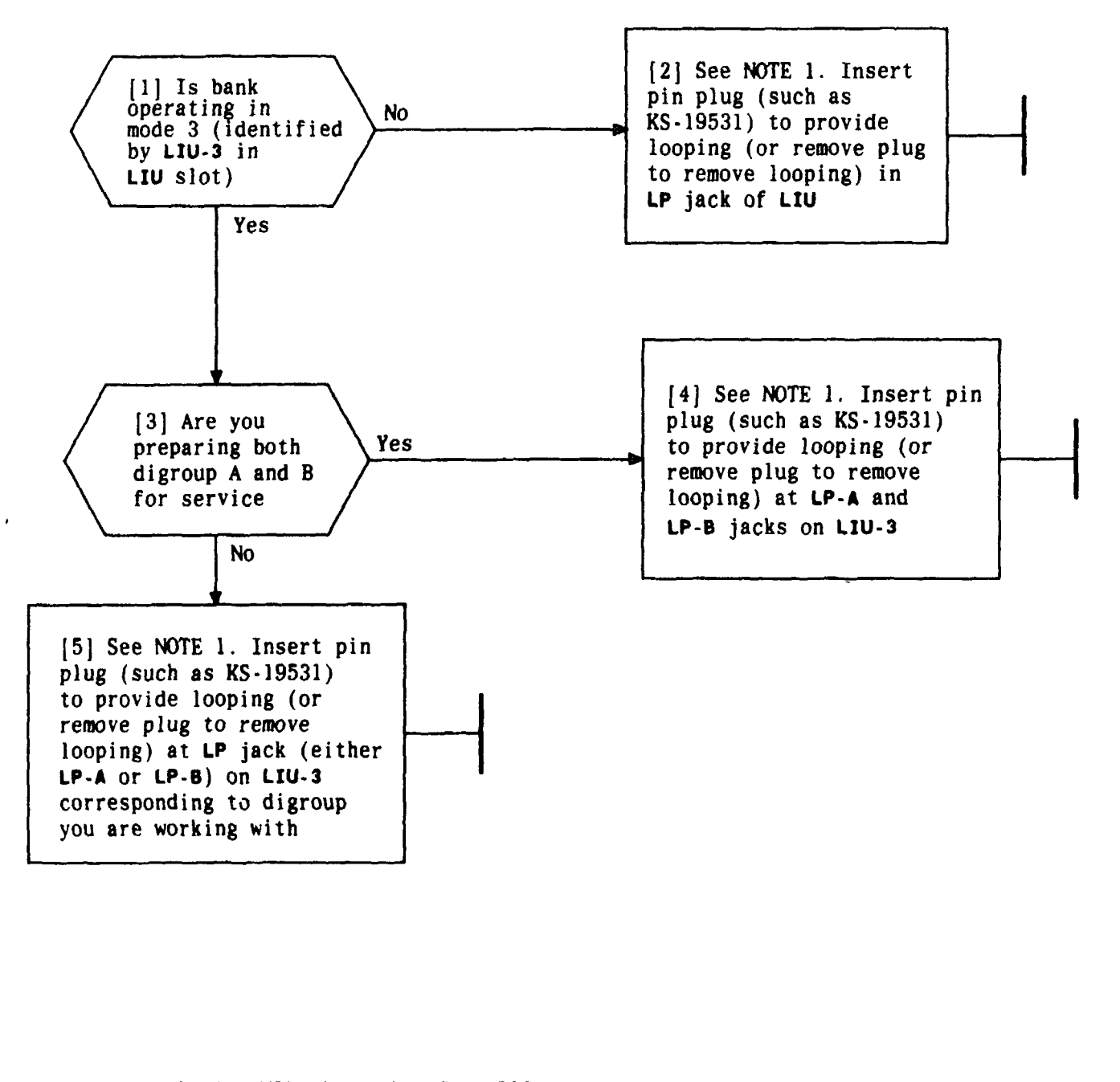

| NOTE 1          |       |
|-----------------|-------|
| Trunk circuits  | (if   |
| connected alrea | dy)   |
| may begin pumpi | ng    |
| while the bank  | is    |
| in preservice 1 | oop.  |
| This is recogni | zed   |
| by relay chatte | r in  |
| channel units a | nd is |
| stopped by plug | ging  |
| FTP (force trun | k .   |
| processing) jac | k(s)  |
| on ACU          |       |
|                 | 1000  |
| ISSUE 4 MAK     | 1982  |
| 365-170-000     | DLP   |
| PAGE 1 of 1     | 516   |
|                 |       |

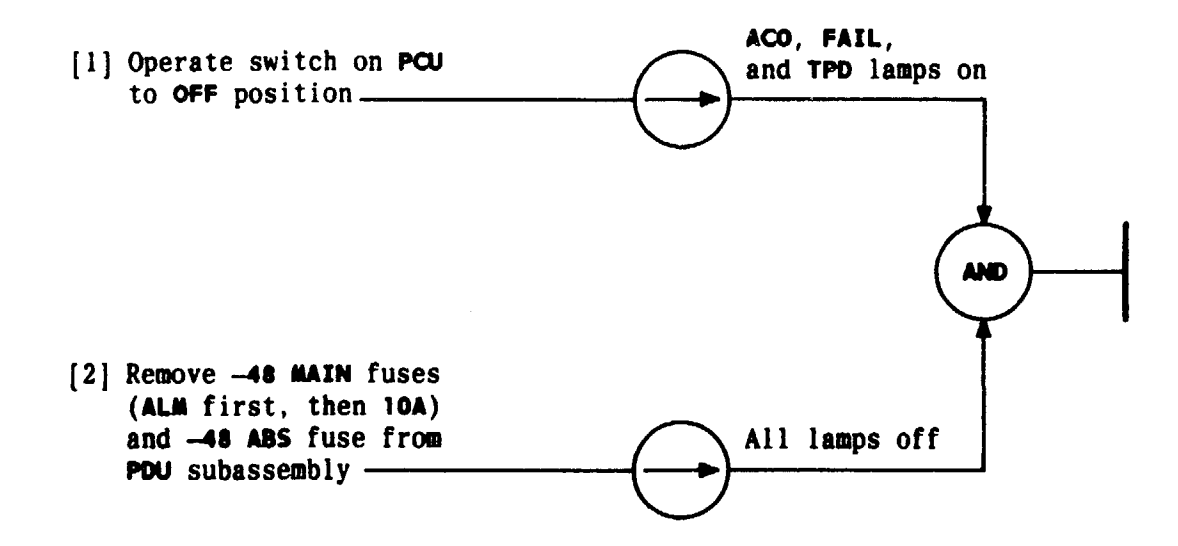

| Issue 4   | MAR 1982 |
|-----------|----------|
| 365-170-0 | DOO DLP  |
| PAGE 1 o  | f 1 517  |

REMOVE POWER FROM BANK

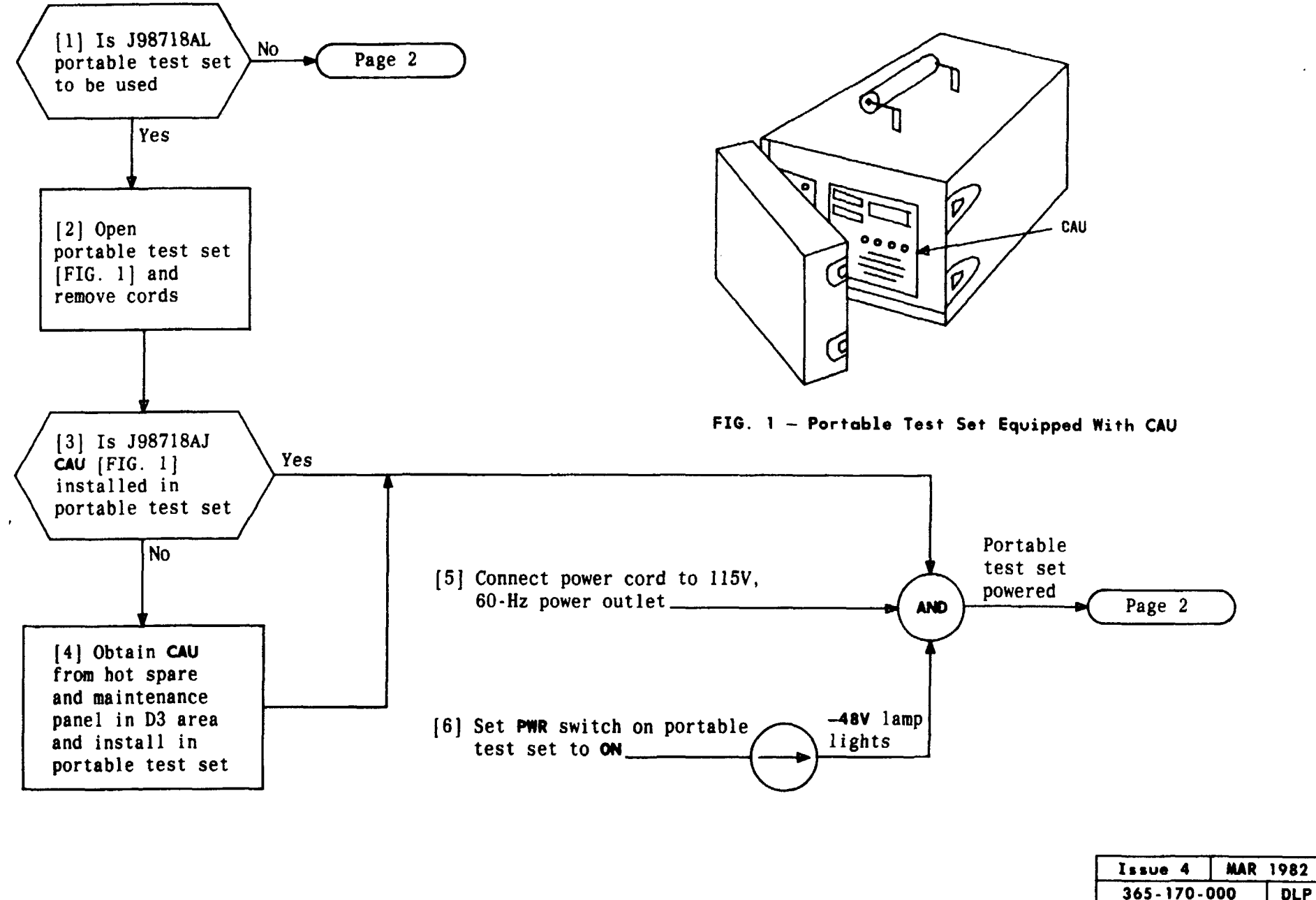

365-170-000 DLP PAGE 1 of 2 518

CHECK CALIBRATION OF CHANNEL ACCESS UNIT (CAU)

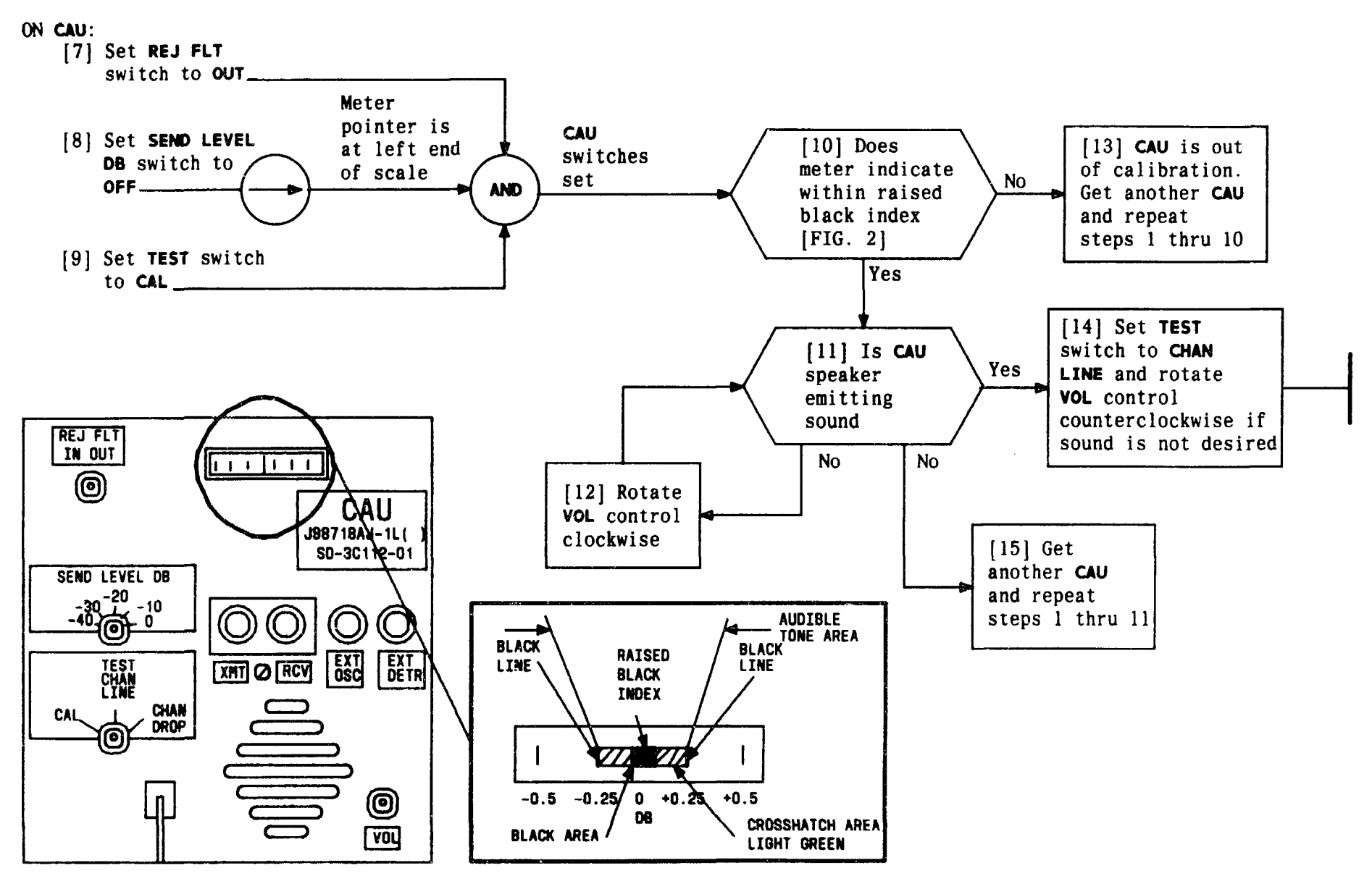

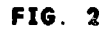

## CHECK CALIBRATION OF CHANNEL ACCESS UNIT (CAU)

Issue 4

365-170-000

PAGE 2 of 2

MAR 1982

DLP 518

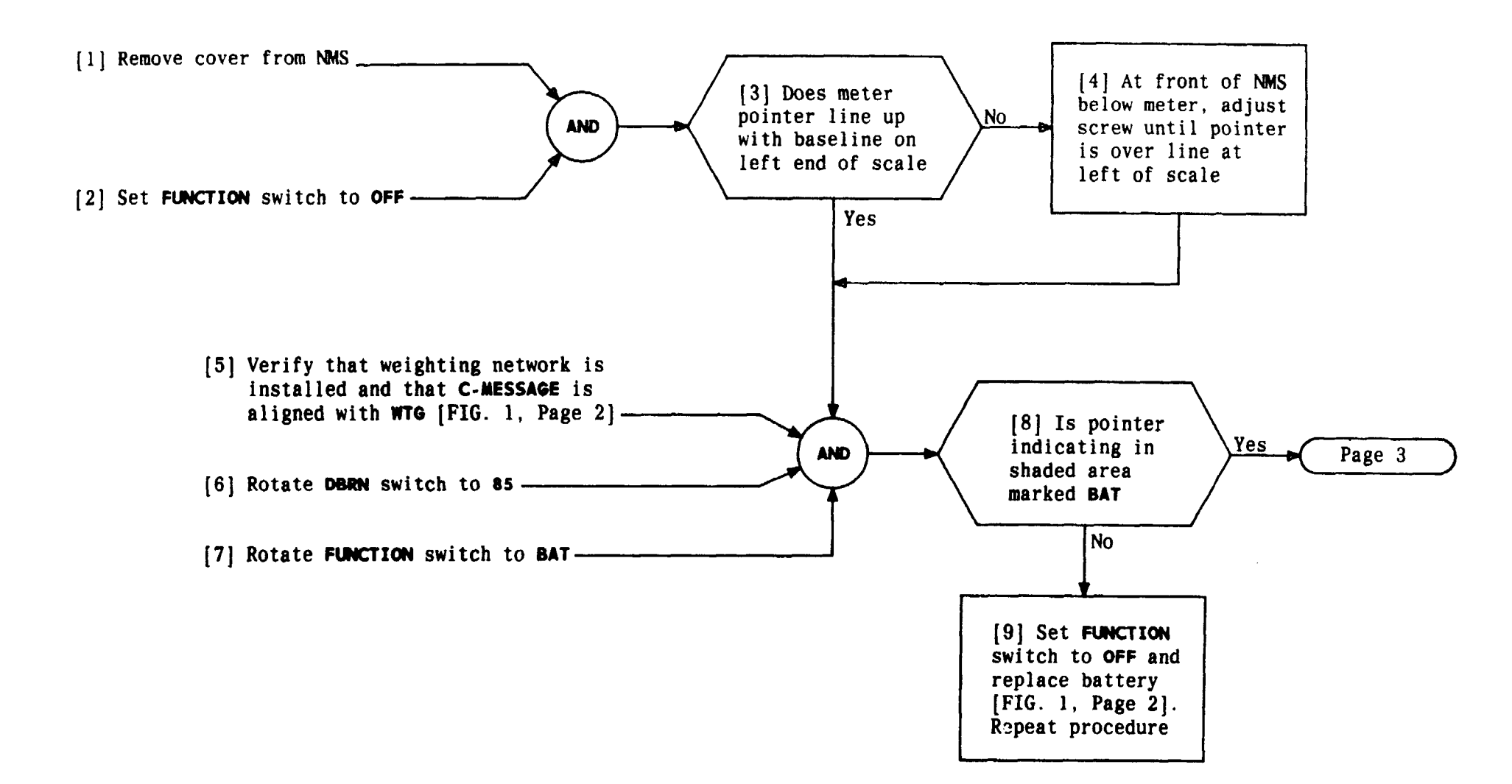

| Issue 4   | MAR | 1982 |
|-----------|-----|------|
| 365-170-0 | 00  | DLP  |
| PAGE 1 of | 3   | 519  |

## CHECK CALIBRATION OF 3-TYPE NOISE MEASURING SET

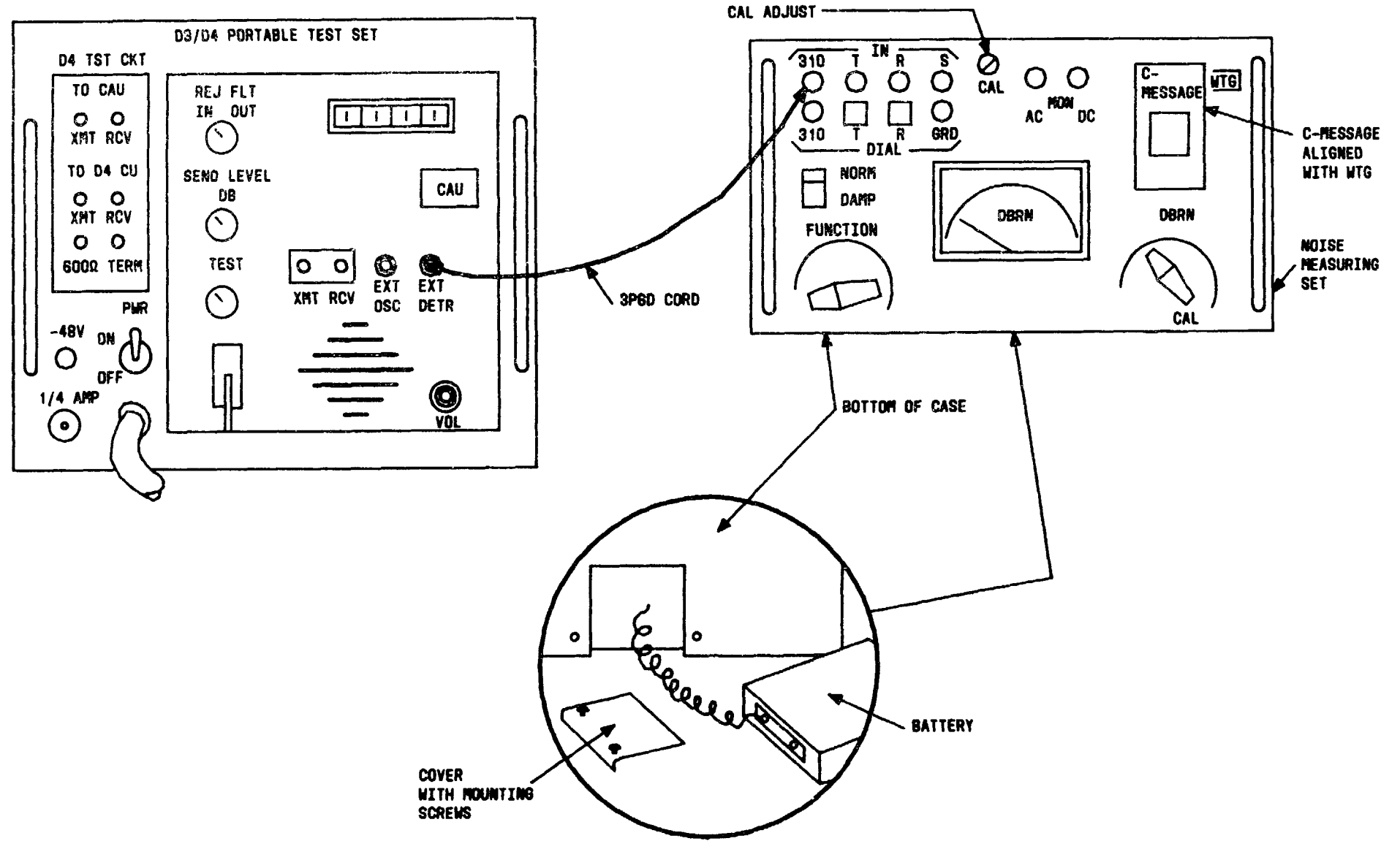

FIG. 1

| Issue 4   | MAR | 1982 |
|-----------|-----|------|
| 365-170-0 | 000 | DLP  |
| PAGE 2 of | 3   | 519  |

CHECK CALIBRATION OF 3-TYPE NOISE MEASURING SET

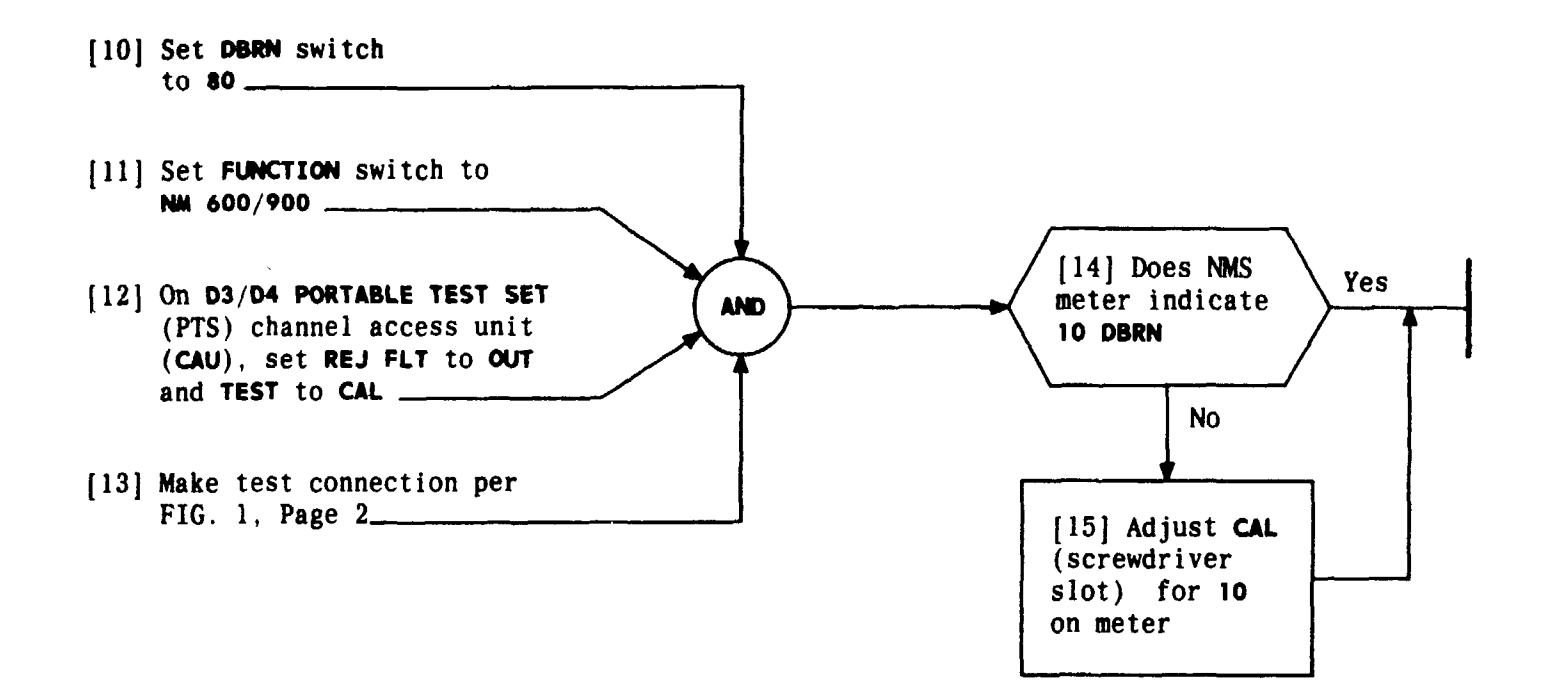

| Issue 4   | MAR | 1982 |
|-----------|-----|------|
| 365-170-0 | 000 | DLP  |
| PAGE 3 of | 3   | 519  |

## CHECK CALIBRATION OF 3-TYPE NOISE MEASURING SET

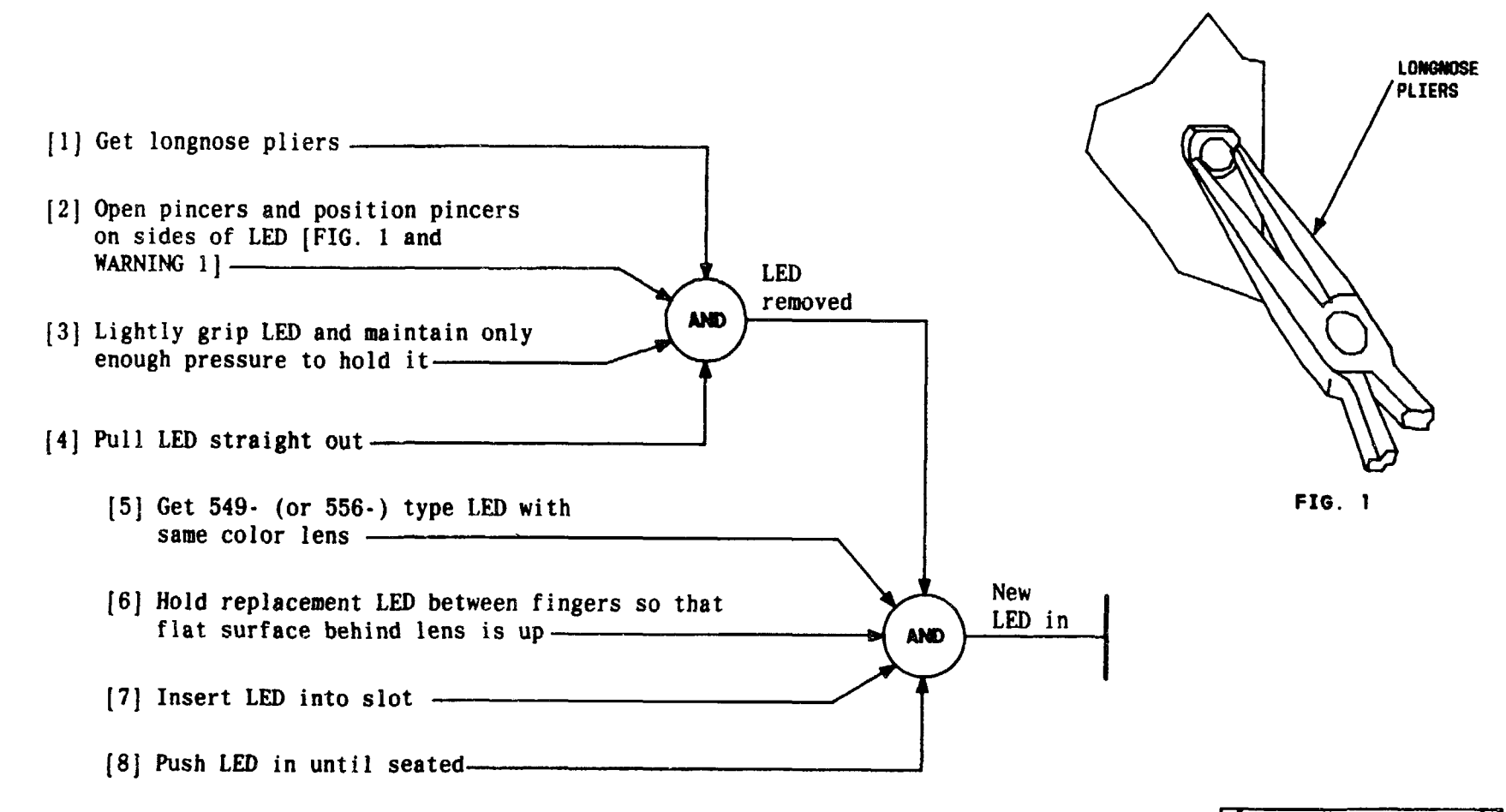

| 365-170-000 DLP<br>PAGE 1 of 1 520 |                |     |  |
|------------------------------------|----------------|-----|--|
| Issue 4   MAR 1982                 |                |     |  |
| Ø                                  | wrong way in s | lot |  |
| Ø                                  | too tightly of | ers |  |
| И                                  | damaged by     | ľ   |  |
| И                                  | LEDs can be    | И   |  |
| K                                  | VARNING 1      | L L |  |

#### REPLACE LED

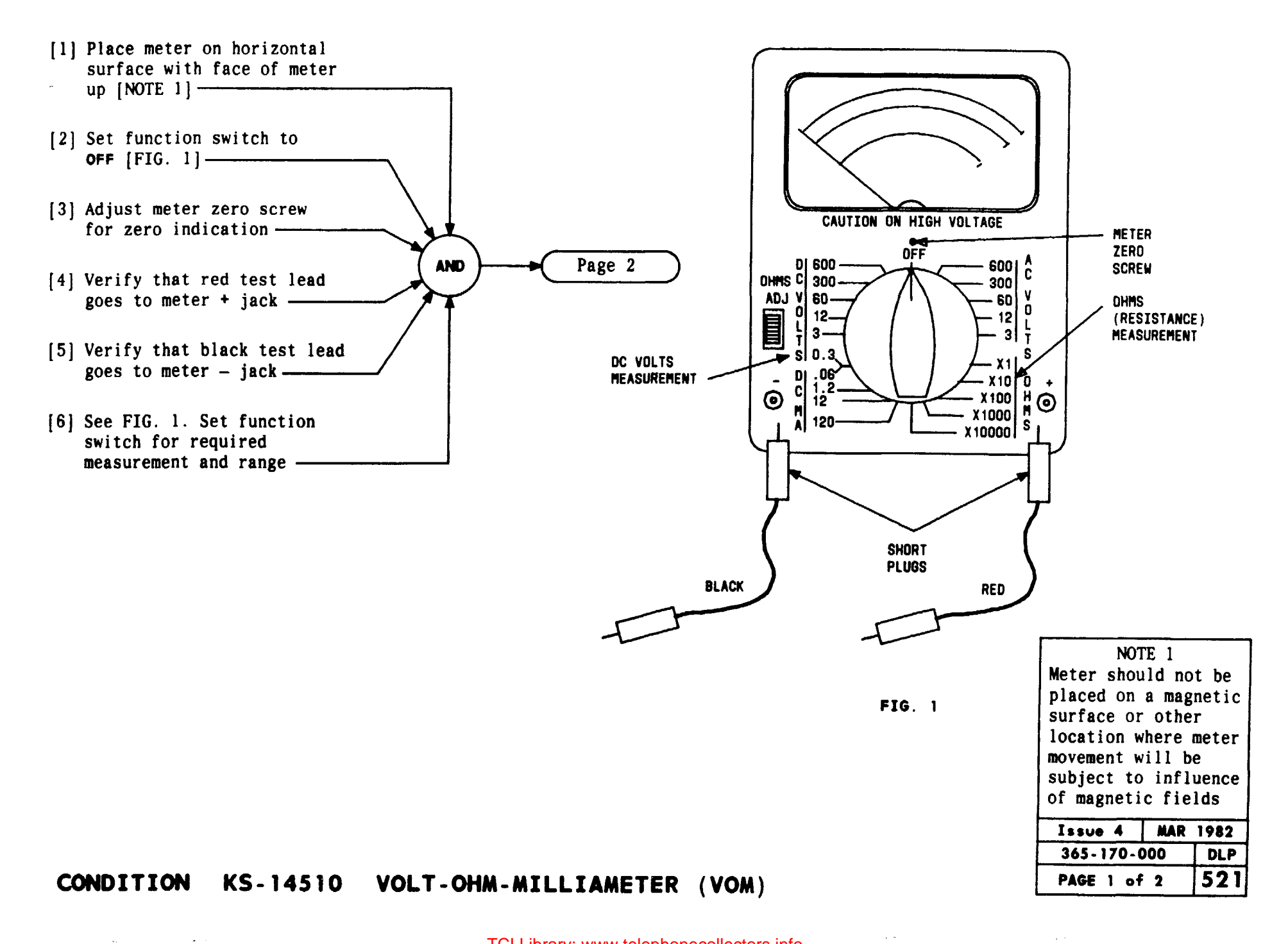

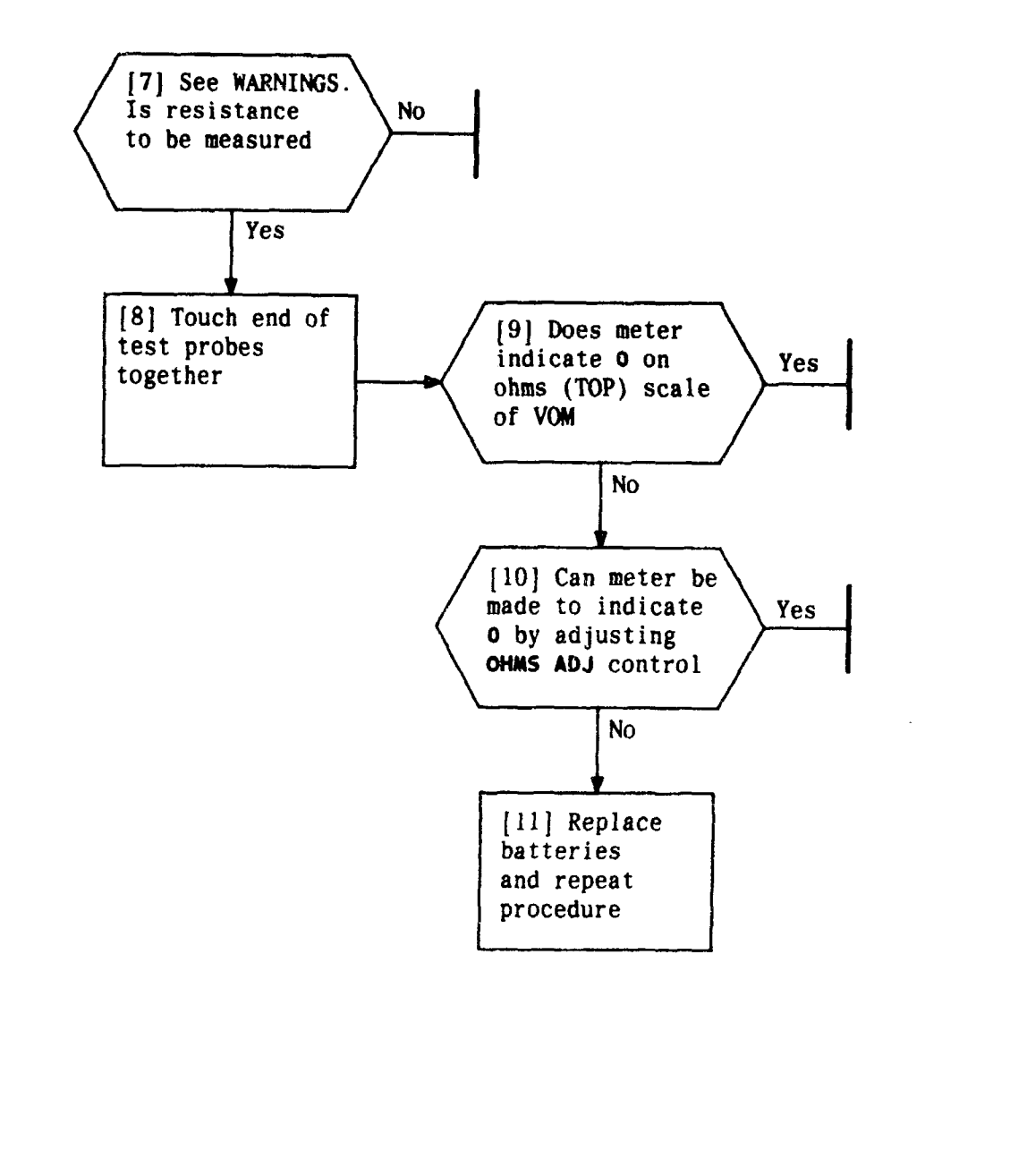

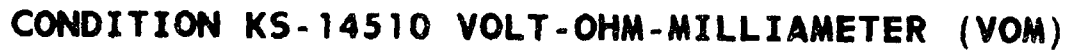

|                               | _ |
|-------------------------------|---|
| WARNINGS                      |   |
| 1. Resistance measurement     |   |
| should not be made to         |   |
| circuit with power applied.   | / |
| as damage to meter will       |   |
| result                        | 2 |
| 2. To prevent damage to meter | 7 |
| when making either current    | Δ |
| or voltage massurements       | 2 |
| function switch should be     | λ |
| Sat to propage names before   | 1 |
| set to proper range before    | 1 |
| making contact with test      | λ |
| probes to the circuit being   | 1 |
| measured. If there is any     | 1 |
| doubt as to the approximate   | λ |
| value of the voltage or       | 1 |
| current to be measured,       | 1 |
| function switch should be     | J |
| set to highest range and      | 1 |
| then decreased step by step   | 1 |
| for on-scale indication       | 1 |
| Issue 4   MAR 1982            | 1 |

| Issue 4 M   | AR 1982 |
|-------------|---------|
| 365-170-000 | DLP     |
| PAGE 2 of 2 | 521     |
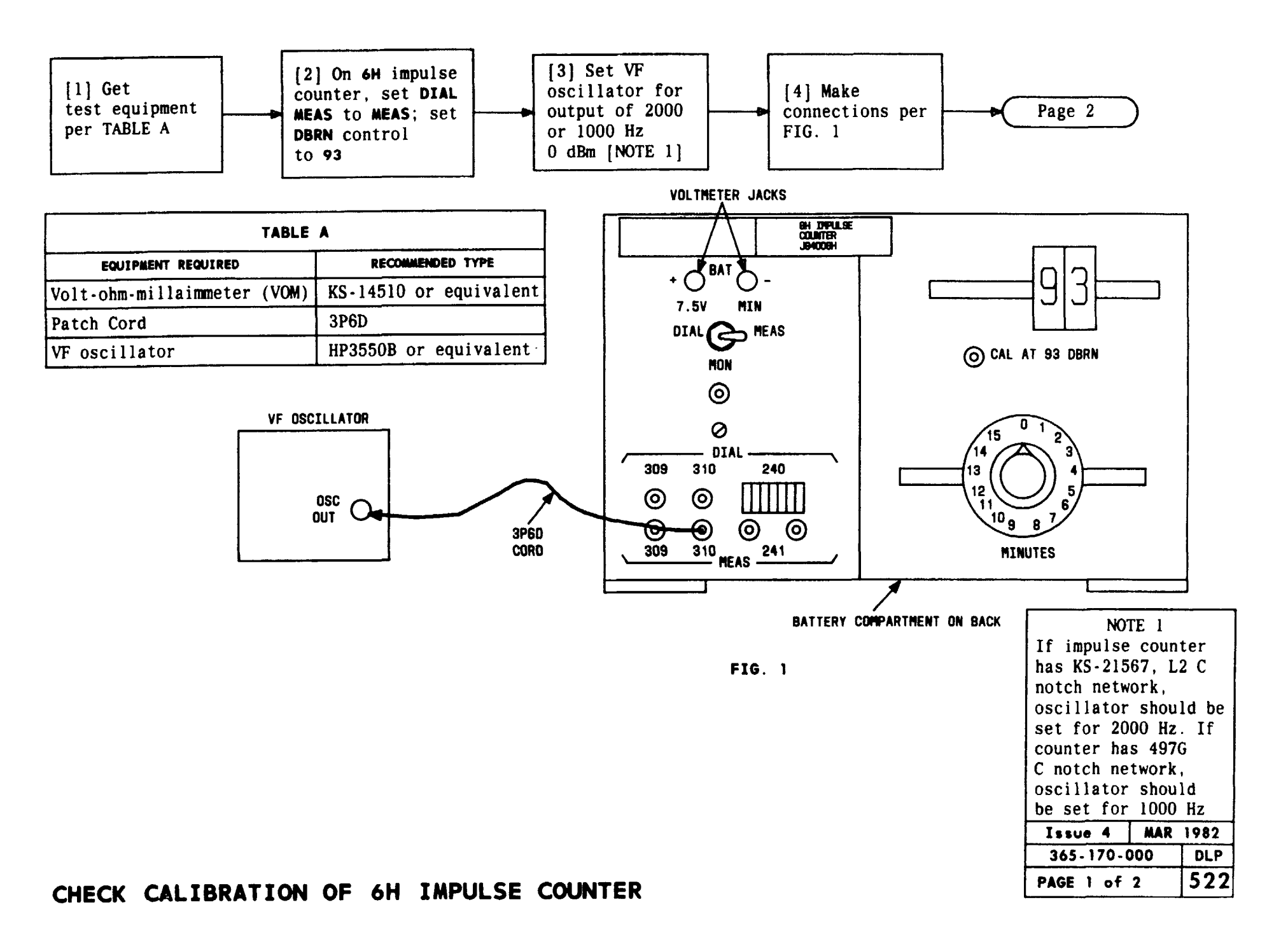

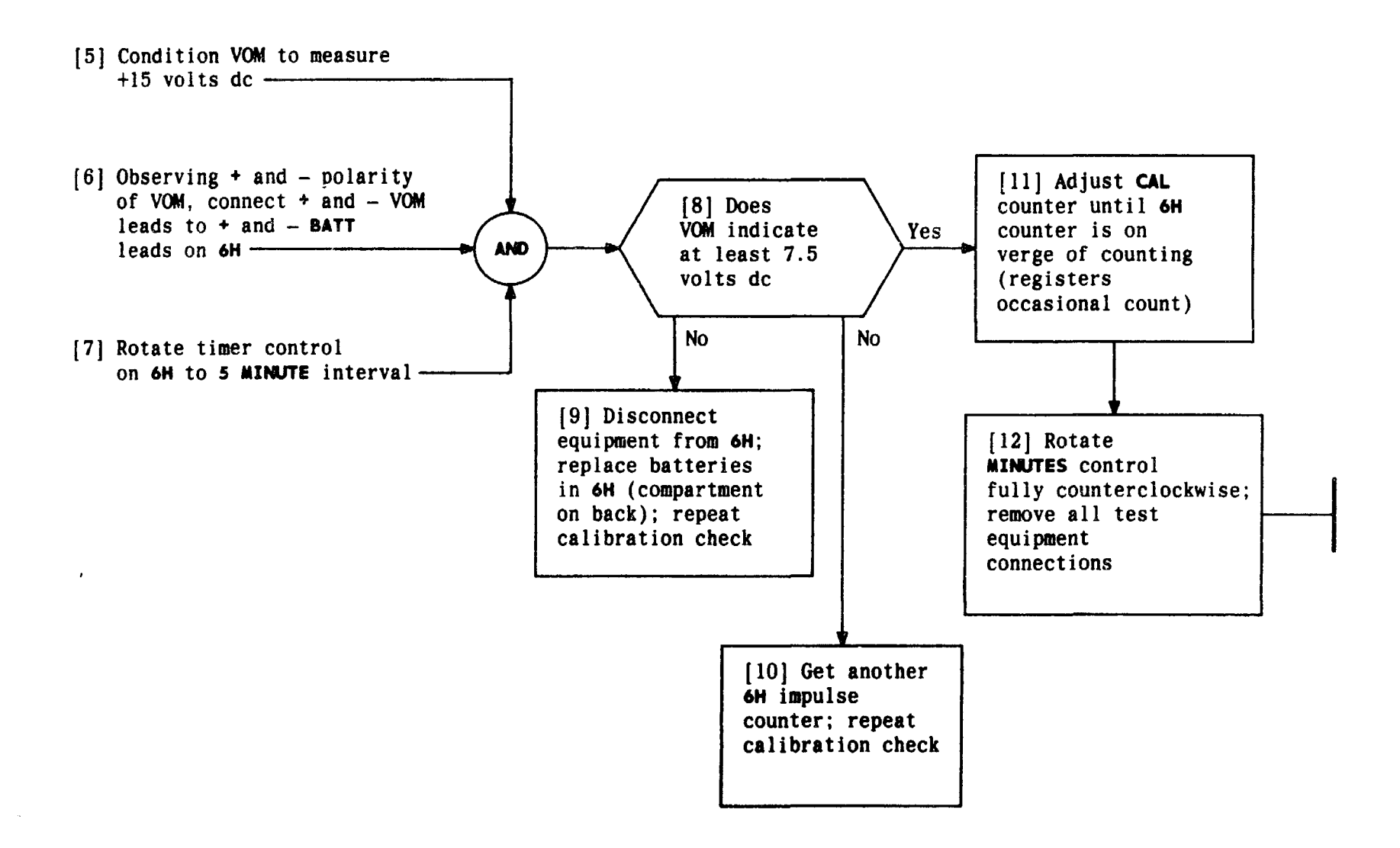

| Issue 4   | MAR | 1982 |
|-----------|-----|------|
| 365-170-0 | 000 | DLP  |
| PAGE 2 of | 2   | 522  |

#### CHECK CALIBRATION OF 6H IMPULSE COUNTER

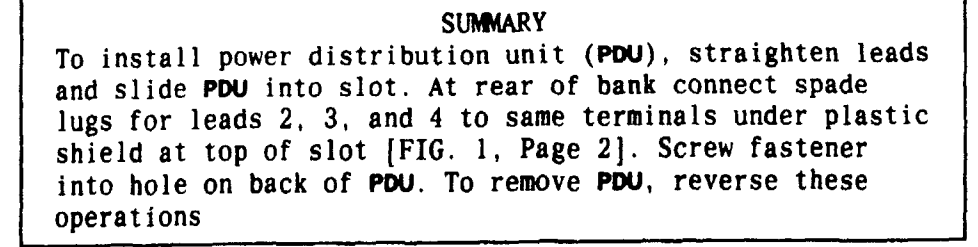

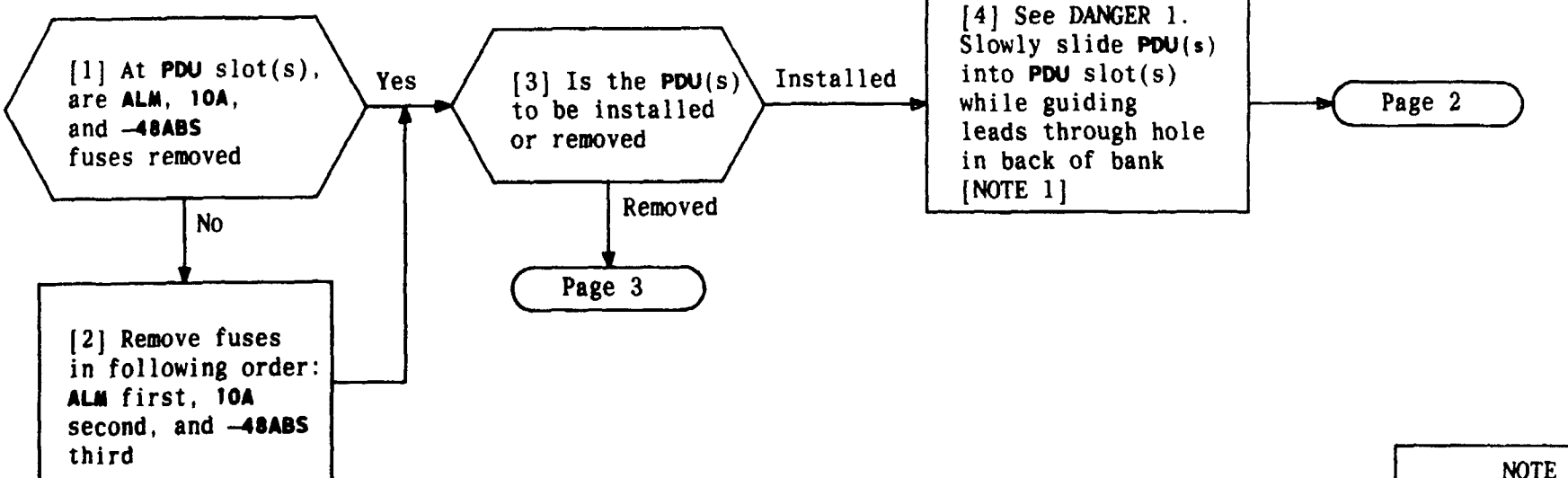

| NOTE 1<br>Mode 4 requires                                                                                  |  |  |
|----------------------------------------------------------------------------------------------------|--|--|
| a PDU in both banks                                                                                        |  |  |
| DANGER 1<br>85 VAC ringing<br>voltage may be<br>present on TS 2<br>terminals 4 and<br>5 behind PDU<br>slot |  |  |
| Issue 4 MAR 1982                                                                                           |  |  |
| 365-170-000 DLP                                                                                            |  |  |
| PAGE 1 of 3 523                                                                                            |  |  |

### INSTALL OR REMOVE POWER DISTRIBUTION UNIT

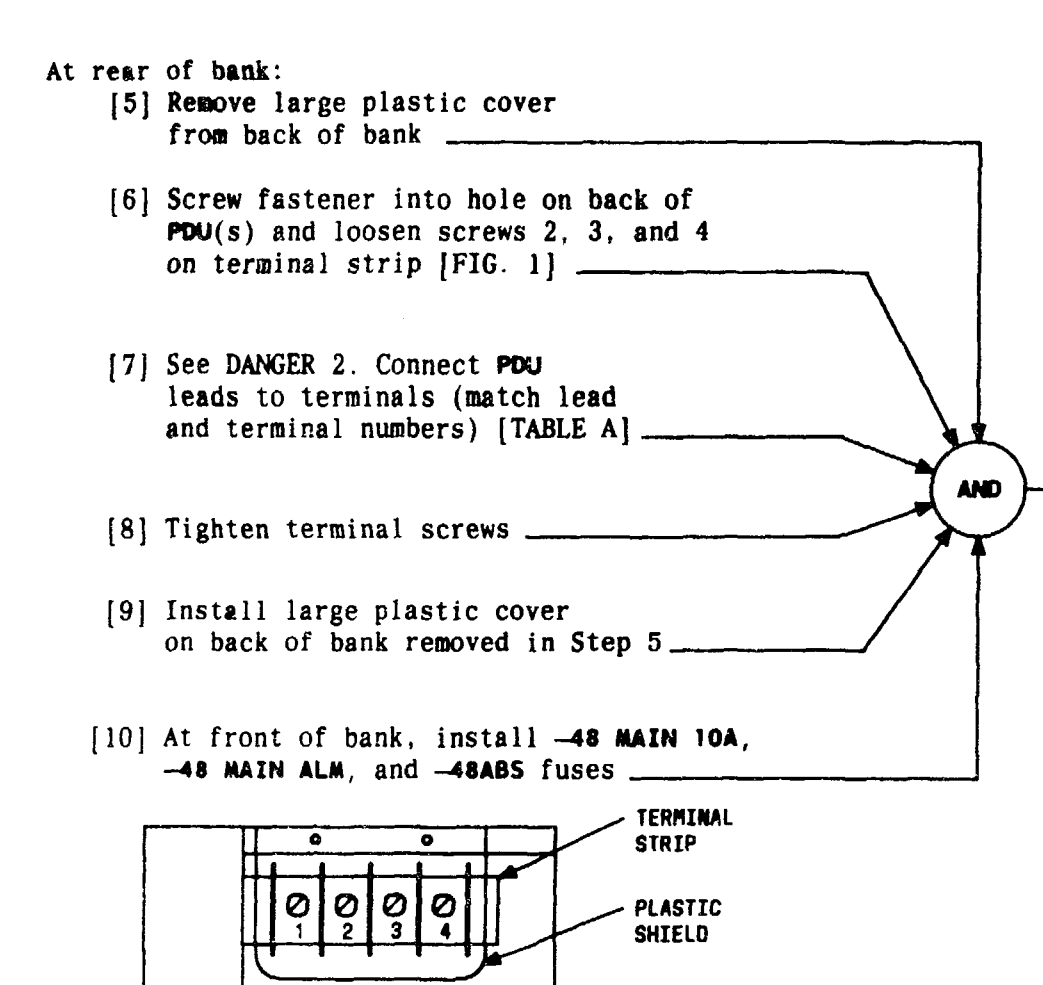

| TABLE A                                                                                                    |             |  |
|----------------------------------------------------------------------------------------------------|-------------|--|
| LEAD COLOR*                                                                                                    | LEAD NUMBER |  |
| Pink                                                                                                    | 2           |  |
| Green                                                                                                    | 3           |  |
| Gray                                                                                                    | 4           |  |
| * Colors may vary on<br>some installations<br>but each lead will<br>be numbered to<br>correspond with<br>terminal strip<br>number |             |  |

| DANG<br>85 VAC<br>voltage<br>present<br>termina<br>5 behin<br>slot | ER 2<br>ringin<br>may b<br>on TS<br>ls 4 a<br>d PDU | g<br>e<br>2<br>nd |
|--------------------------------------------------------------------|-----------------------------------------------------|-------------------|
| Issue 4                                                            | MAR                                                 | 1982              |
| 365-170-1                                                          | 000                                                 | DLP               |
| PAGE 2 of                                                          | F 3                                                 | 523               |

FIG. 1 - Rear View of PDU Slot

0

FASTENER

#### At rear of bank:

,

[11] Remove large plastic cover on back of bank

 [12] See DANGER 3. Disconnect spade lugs from terminal and push cables away from terminal strip [FIG. 2]
 [14] At front, remove PDU(s) pulling on handle

 [13] Using screwdriver unscrew fastener holding PDU(s) in slot
 [14] At front,

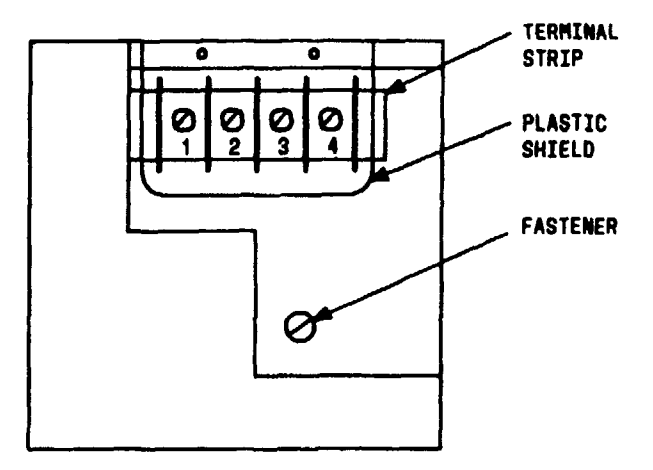

FIG. 2 - Rear View of PDU Slot

#### INSTALL OR REMOVE POWER DISTRIBUTION UNIT

|   | DANG<br>85 VAC i<br>voltage<br>present<br>terminal<br>5 bebind<br>slot | ER 3<br>ingin<br>may b<br>on TS<br>s 4 a<br>PDU | g<br>e<br>2<br>nd |
|---|------------------------------------------------------------------------|-------------------------------------------------|-------------------|
| L | Issue 4                                                                | MAR                                             | 1982              |
|   | 365-170-000 DLP                                                        |                                                 | DLP               |
| Γ | PAGE 3 of 3 523                                                        |                                                 | 523               |

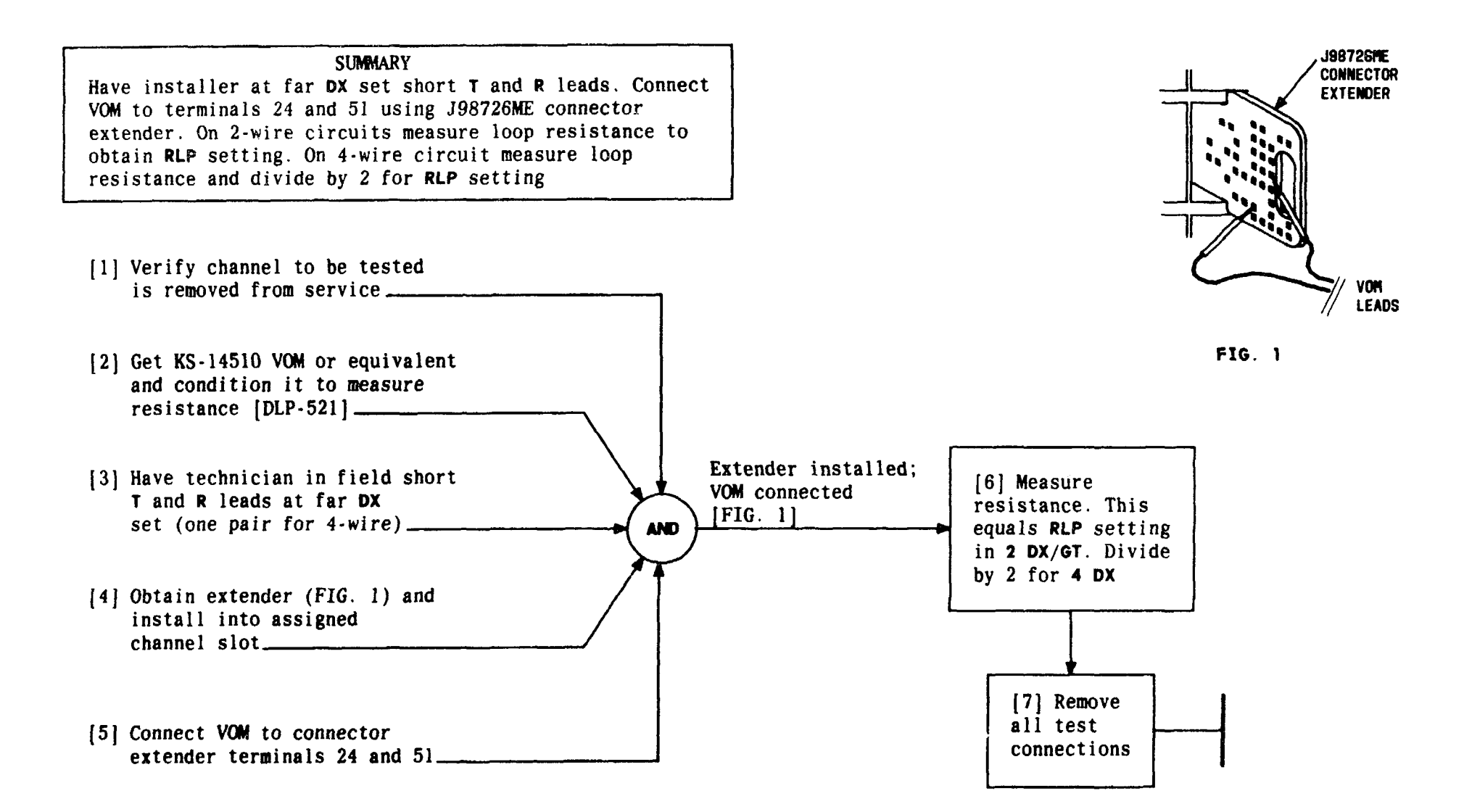

| Issue 4   | MAR | 1982 |
|-----------|-----|------|
| 365-170-0 | 000 | DLP  |
| PAGE 1 of | 1   | 524  |

#### MEASURE DX SIGNALING RESISTANCE

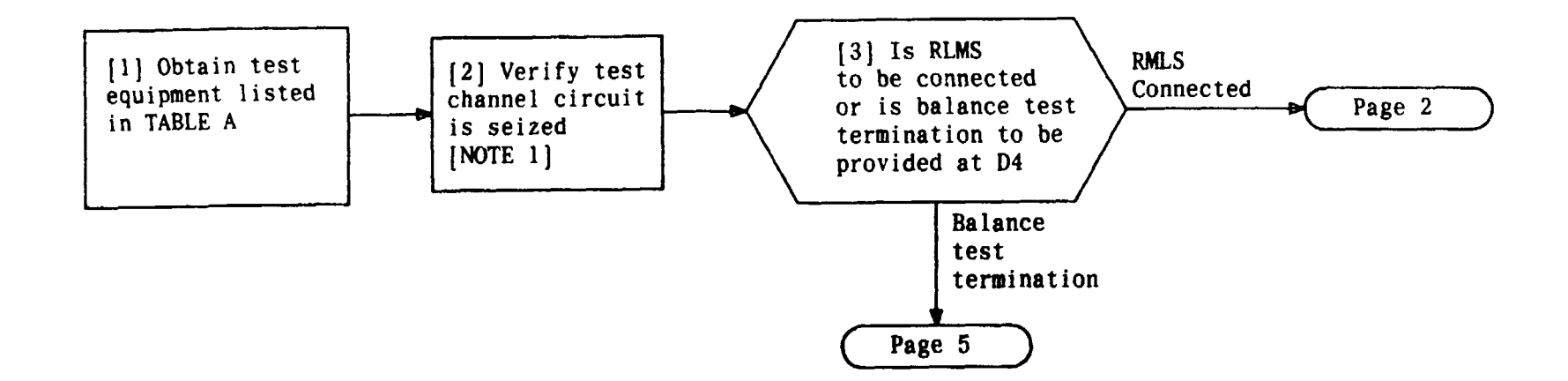

| TABLE A                                                       |                                 |  |
|---------------------------------------------------------------|---------------------------------|--|
| EQUIPMENT REQUIRED                                            | RECOMMENDED TYPE                |  |
| Channel Access Unit (CAU)<br>in D3/D4 PORTABLE TEST SET (PTS) | J98718AJ CAU in<br>J98718AL PTS |  |
| RETURN LOSS MEASURING SET (RLMS)                              | KS-20501                        |  |
| 1 Patch Cord                                                  | P6AD                            |  |
| 2 Patch Cords                                                 | 3P6A                            |  |

MAKE CONNECTIONS FOR ECHO RETURN LOSS, SINGING POINT, OR OFFICE CAPACITANCE TESTS

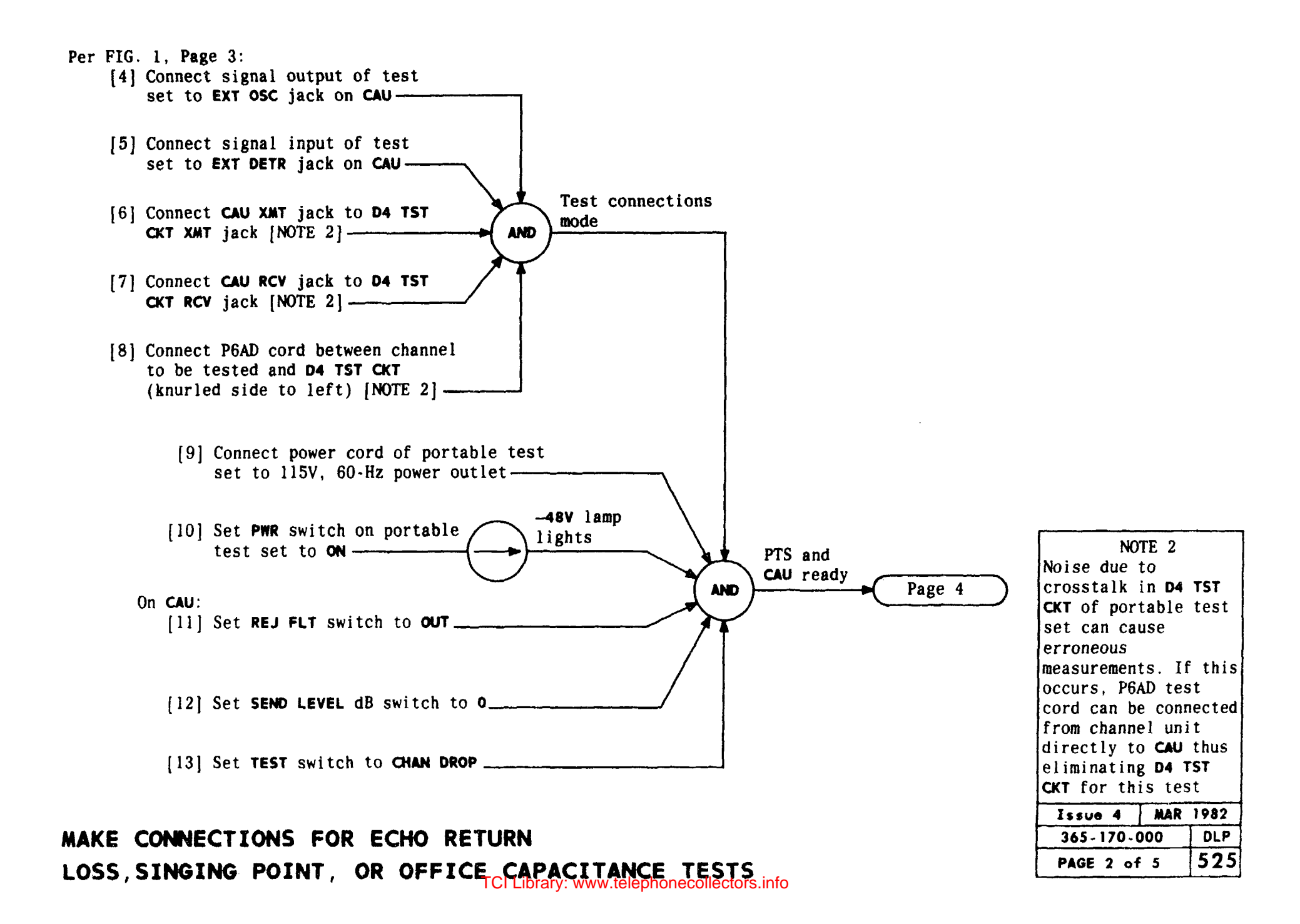

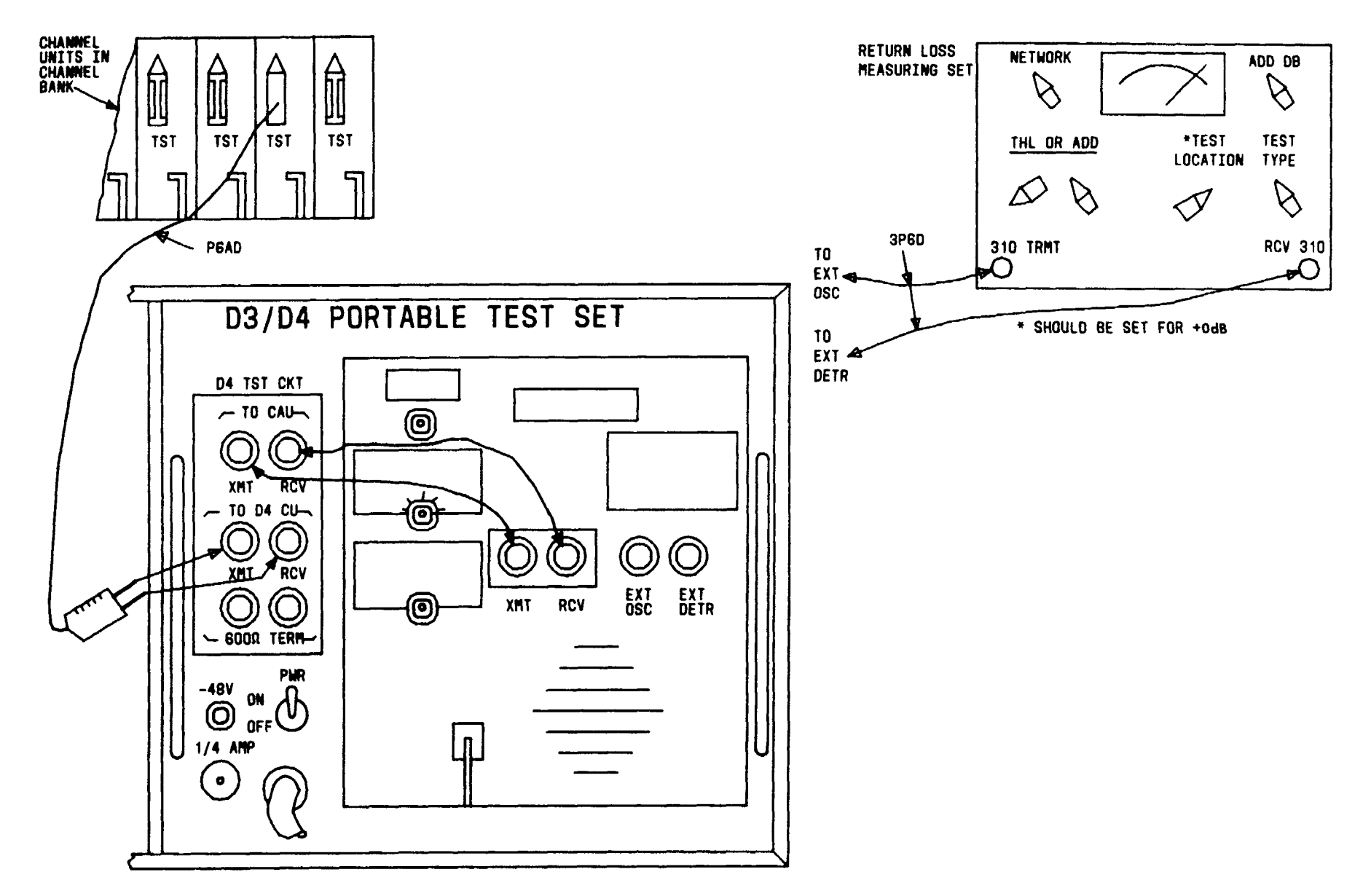

FIG. 1

MAKE CONNECTIONS FOR ECHO RETURN LOSS, SINGING POINT, OR OFFICE CAPACITANCE TESTS

| Issue 4   | MAR | 1982 |
|-----------|-----|------|
| 365-170-0 | 00  | DLP  |
| PAGE 3 of | 5   | 525  |

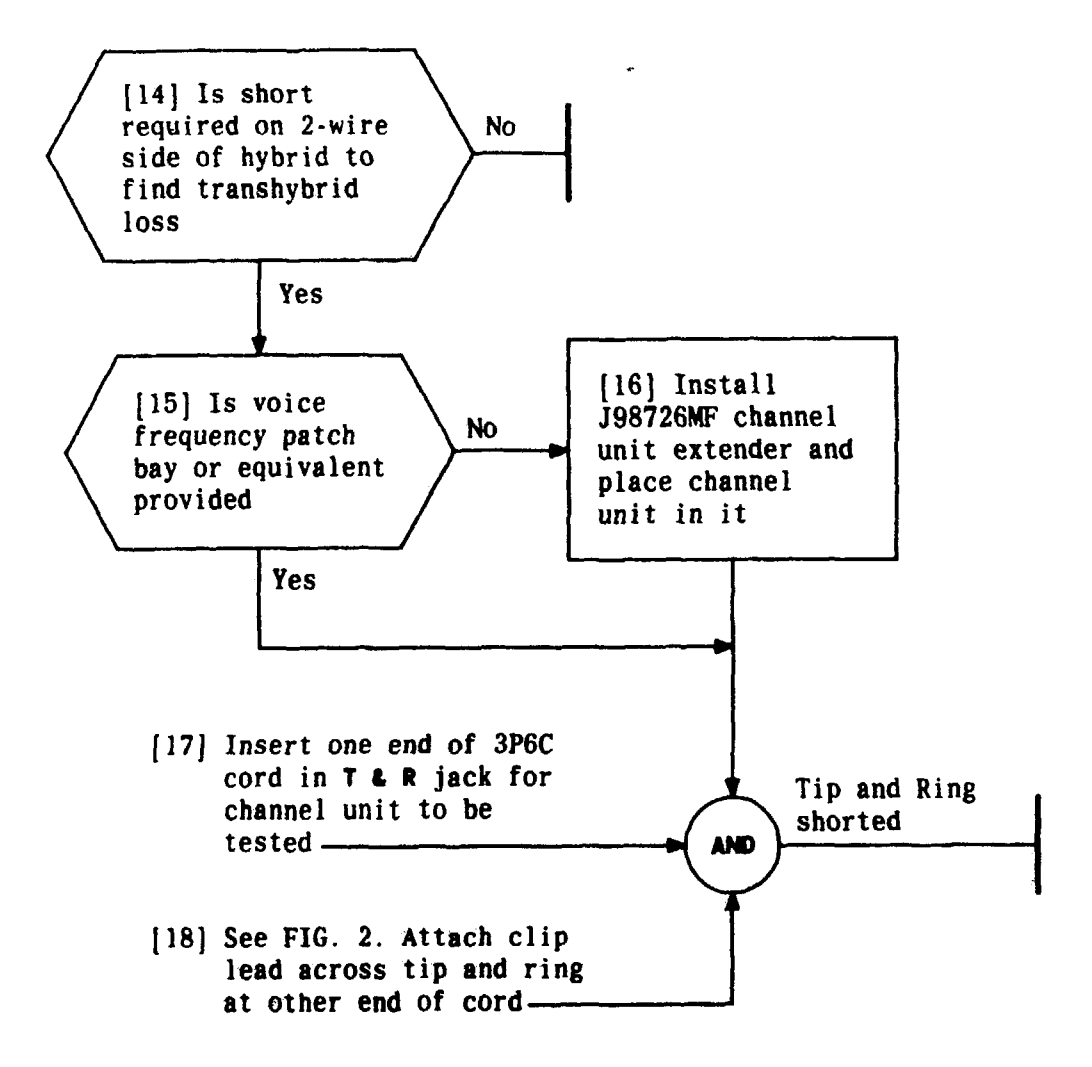

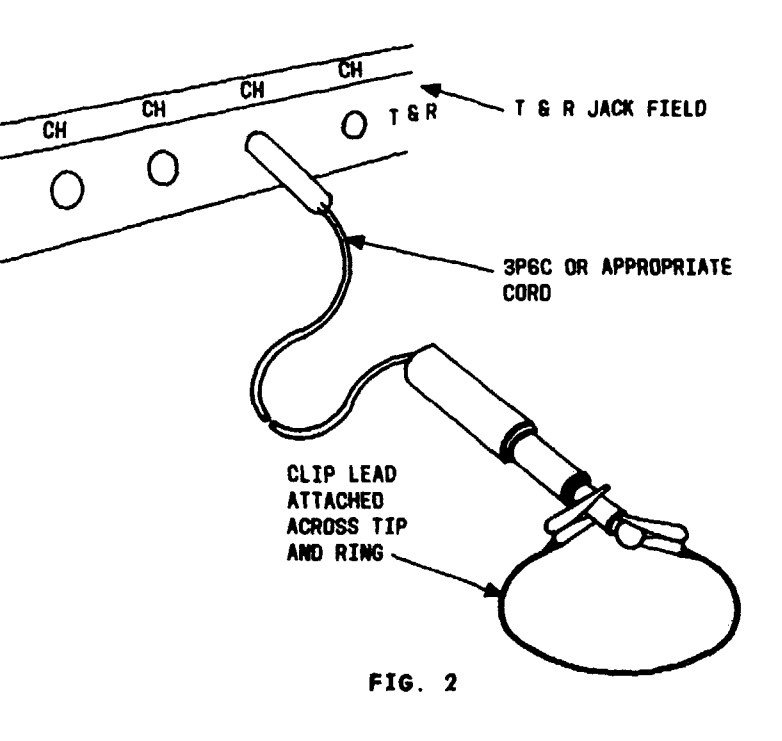

MAKE CONNECTIONS FOR ECHO RETURN LOSS, SINGING POINT, OR OFFICE CAPACITANCE TESTS

| Issue 4   | MAR | 1982 |
|-----------|-----|------|
| 365-170-0 | 000 | DLP  |
| PAGE 4 of | 5   | 525  |

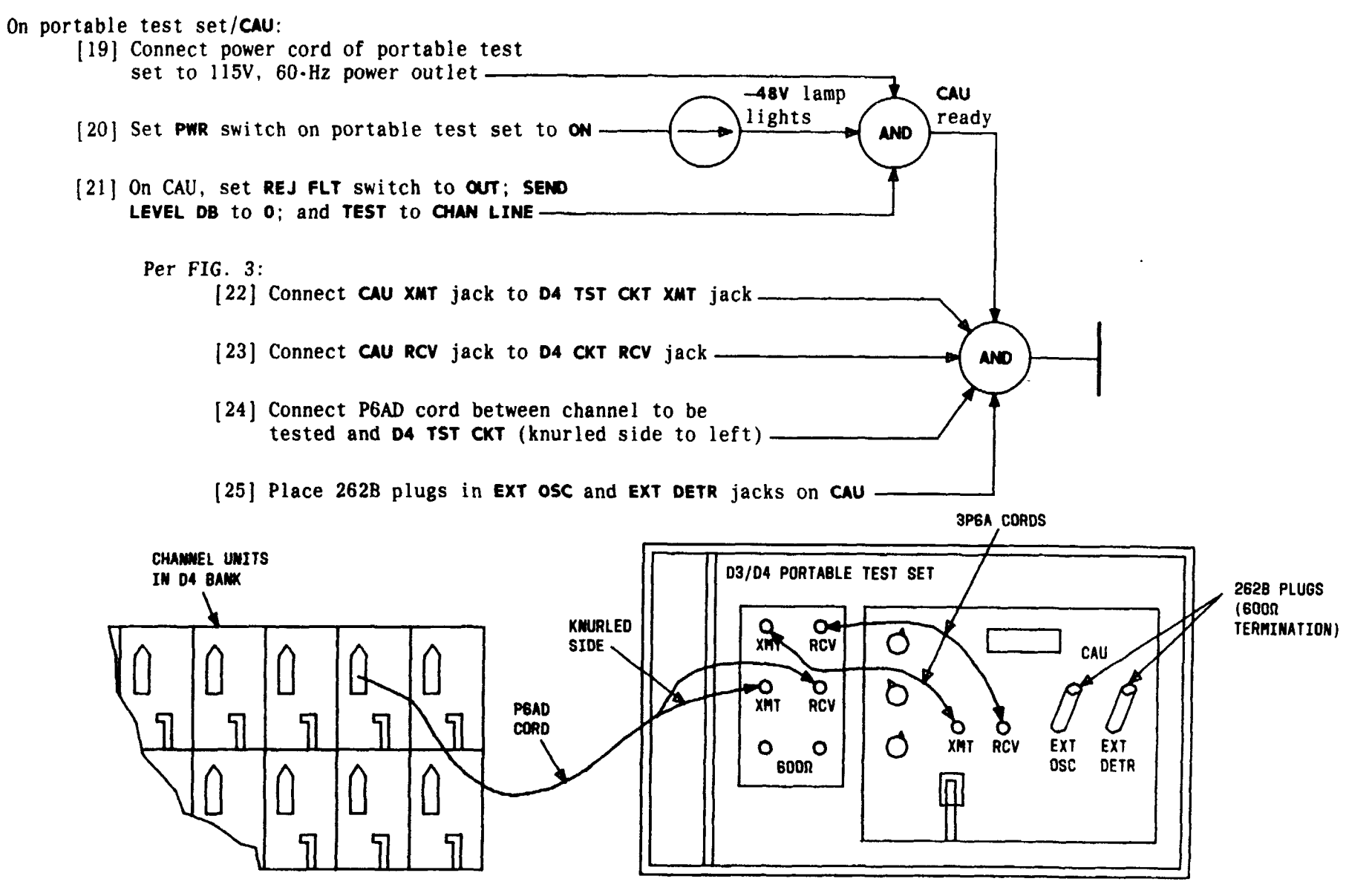

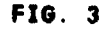

# MAKE CONNECTIONS FOR ECHO RETURN LOSS, SINGING POINT, OR OFFICE CAPACITANCE TESTS

| Issue 4     | MAR | 1982 |
|-------------|-----|------|
| 365-170-000 |     | DLP  |
| PAGE 5 of   | 5   | 525  |

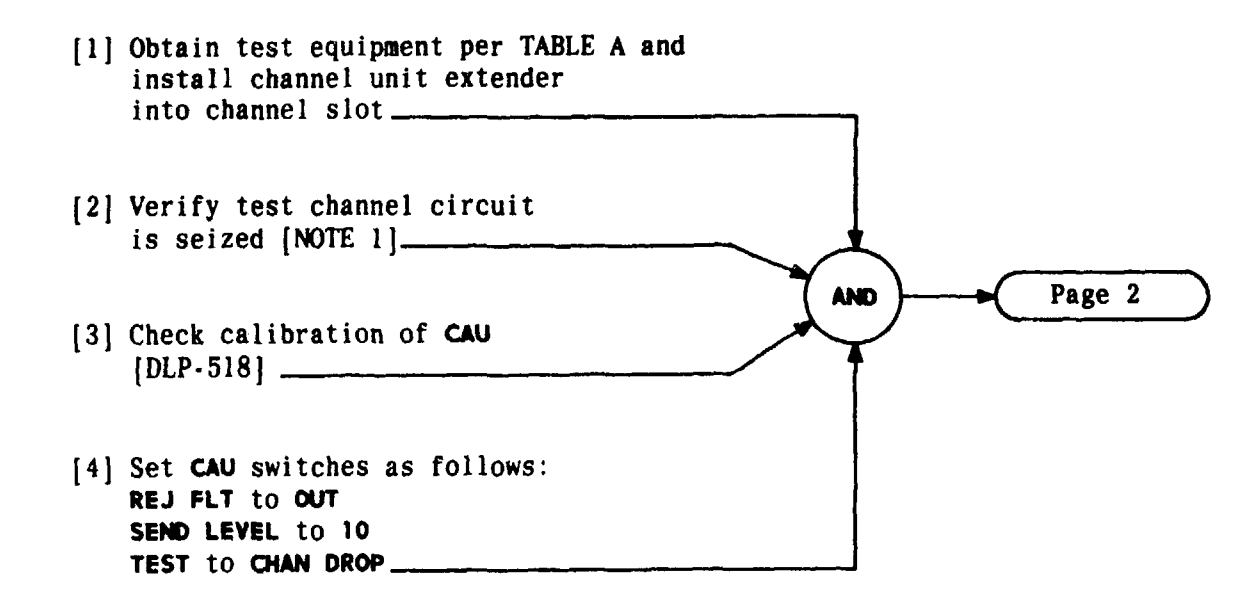

| TABLE A                                                         |                              |  |
|-----------------------------------------------------------------|------------------------------|--|
| EQUIPMENT REQUIRED                                              | RECOMMENDED TYPE             |  |
| D3/D4 PORTABLE TEST SET (PTS)<br>with Channel Access Unit (CAU) | J98718AL PTS<br>J98718AJ CAU |  |
| 2 Patch Cords                                                   | 3P6A                         |  |
| 1 Patch Cord                                                    | P6AD                         |  |
| RETURN LOSS MEASURING SET (RLMS)                                | KS - 20501                   |  |
| 2 Patch Cords                                                   | 3P6D                         |  |
| Channel Unit Extender                                           | J98726MF, List 2             |  |
| 1 Patch Cord                                                    | 3P6C                         |  |

NOTE 1 Circuit can be seized and held for testing 2-wire FXO units by installing SPTS in far end bank (same channel slot) and setting switches A and B to O. Circuit can be seized and held for testing 2-wire FXS units by installing SPTS in far end bank (same channel slot) with switch A set to 1 and B to O and using TMS with holding coil at station end equipment MAR 1982 Issue 4 365-170-000 DLP 526 PAGE 1 of 7

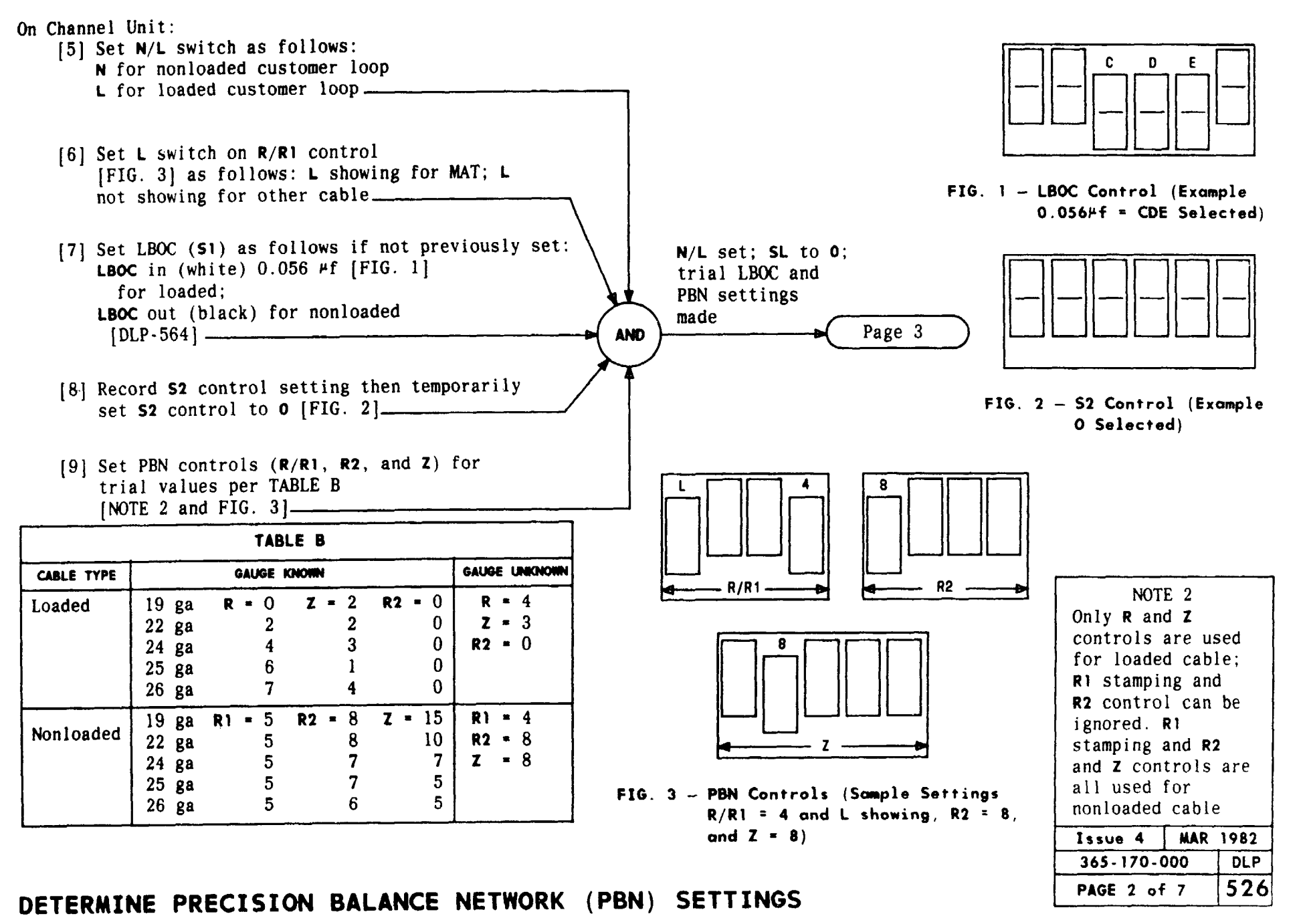

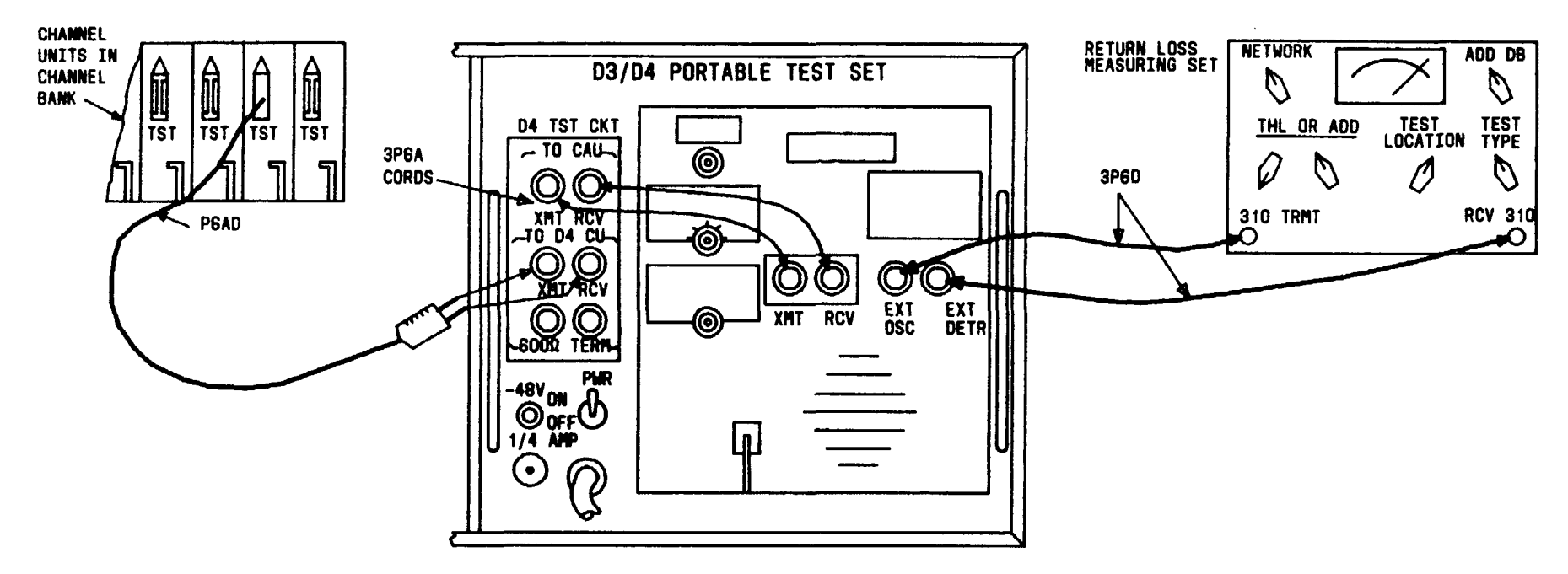

FIG. 4

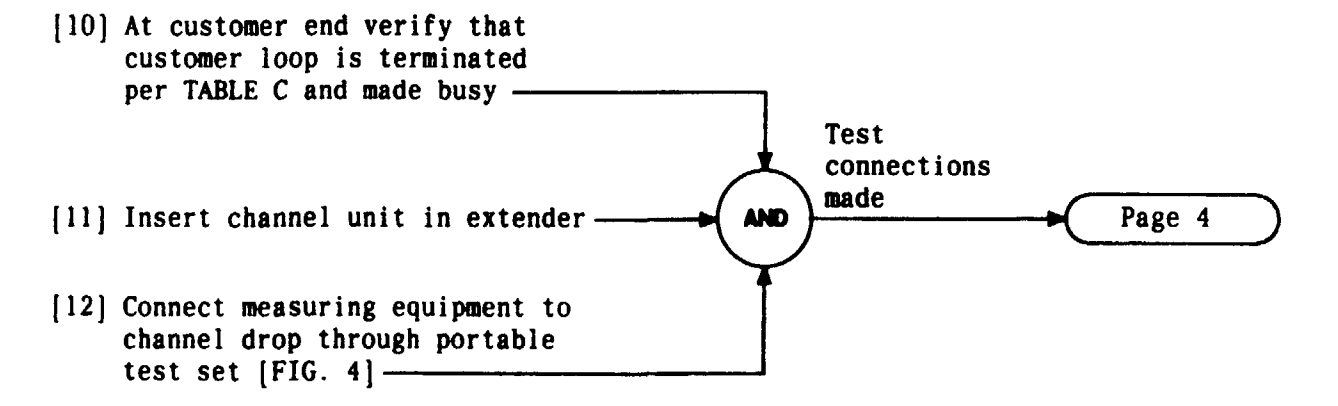

,

| TABLE C                |                           |  |
|------------------------|---------------------------|--|
| FAR - END<br>EQUIPMENT | TERMINATION               |  |
| 600Ω PBX               | 600Ω +2.15⊭F              |  |
| 900 <b>R</b> PBX       | 900Ω +2.15⊬F              |  |
| Telephone Set          | Off-hook, loop<br>current |  |

| Issue 4   | MAR         | 1982 |
|-----------|-------------|------|
| 365-170-0 | 000         | DLP  |
| PAGE 3 of | PAGE 3 of 7 |      |

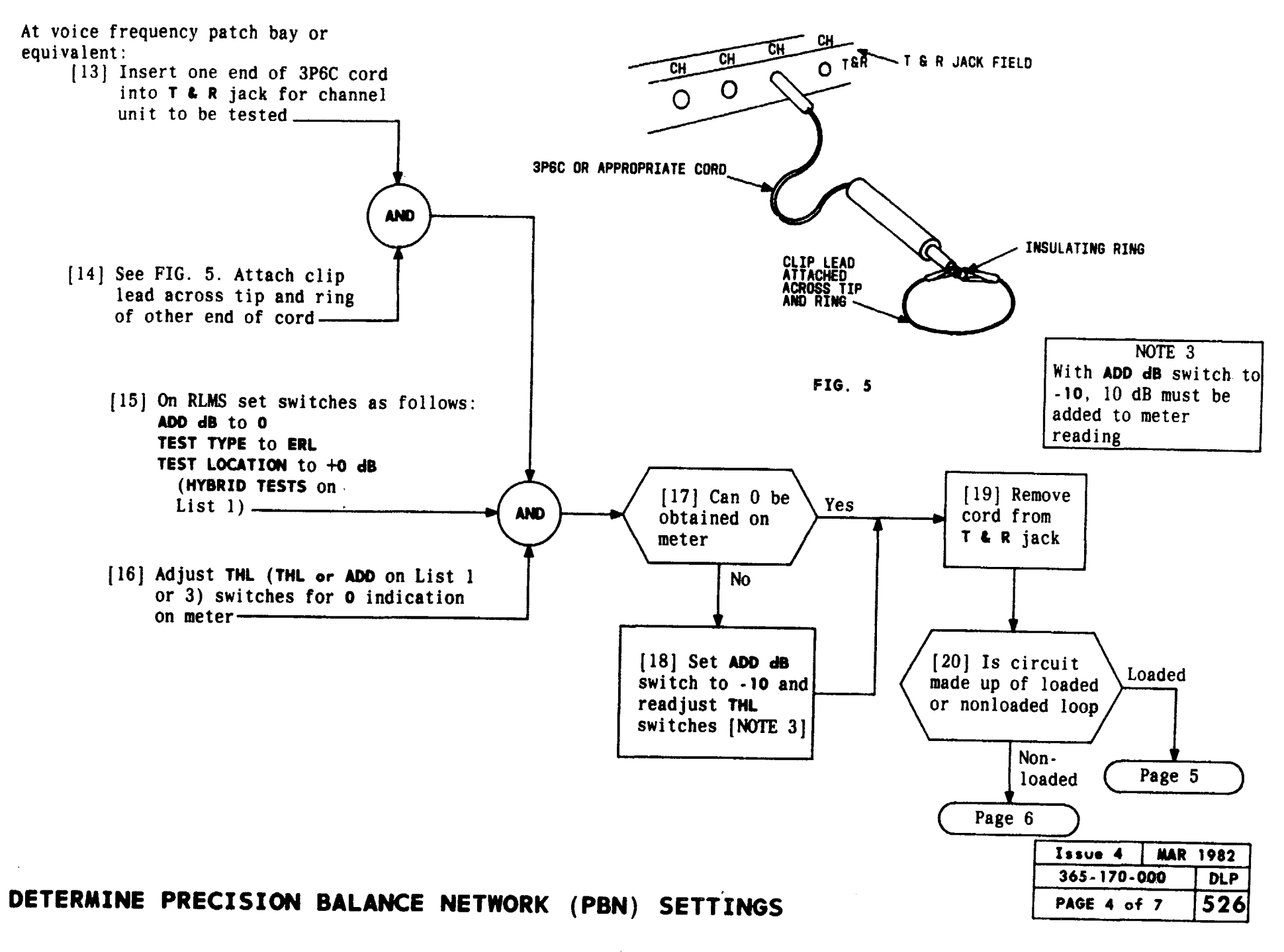

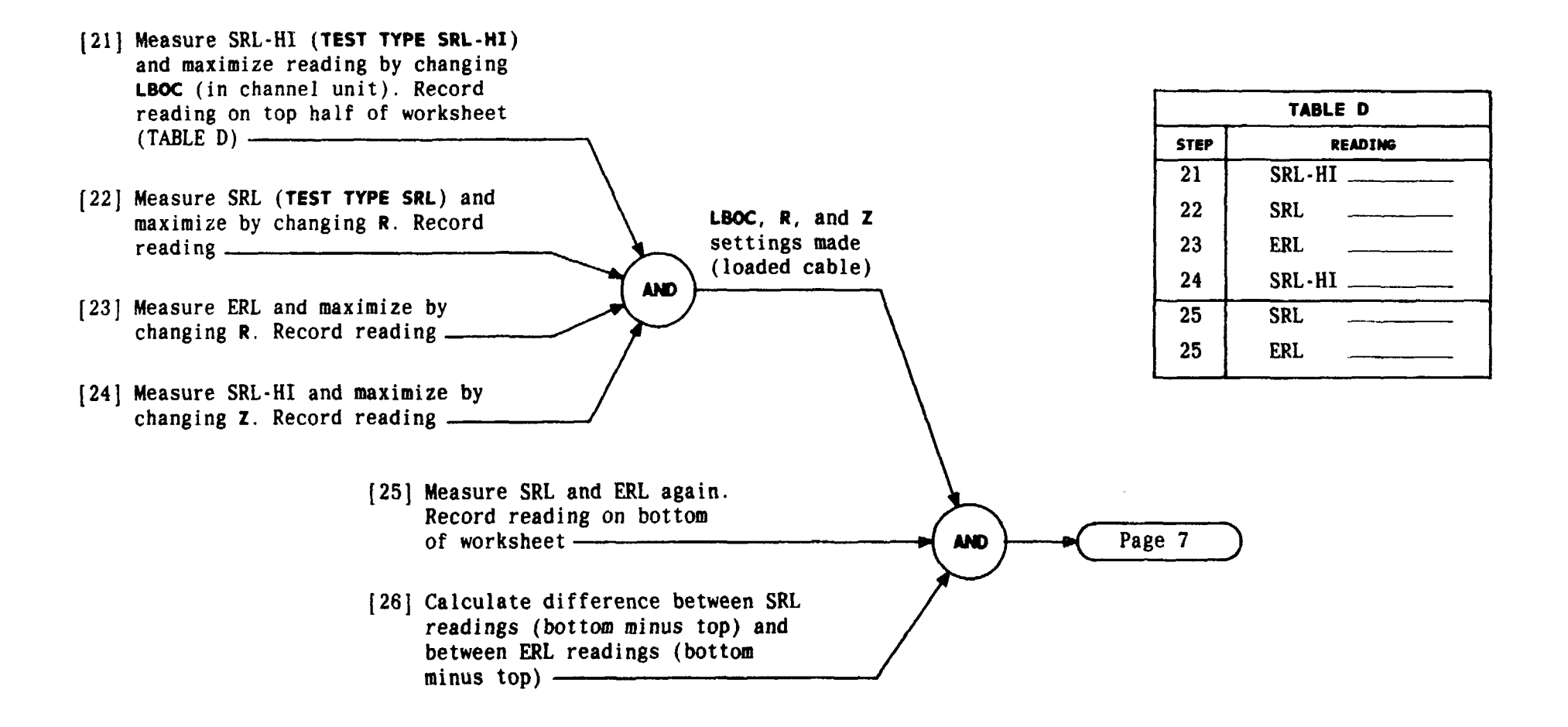

| Issue 4   | MAR | 1982 |
|-----------|-----|------|
| 365-170-0 | 000 | DLP  |
| PAGE 5 of | : 7 | 526  |

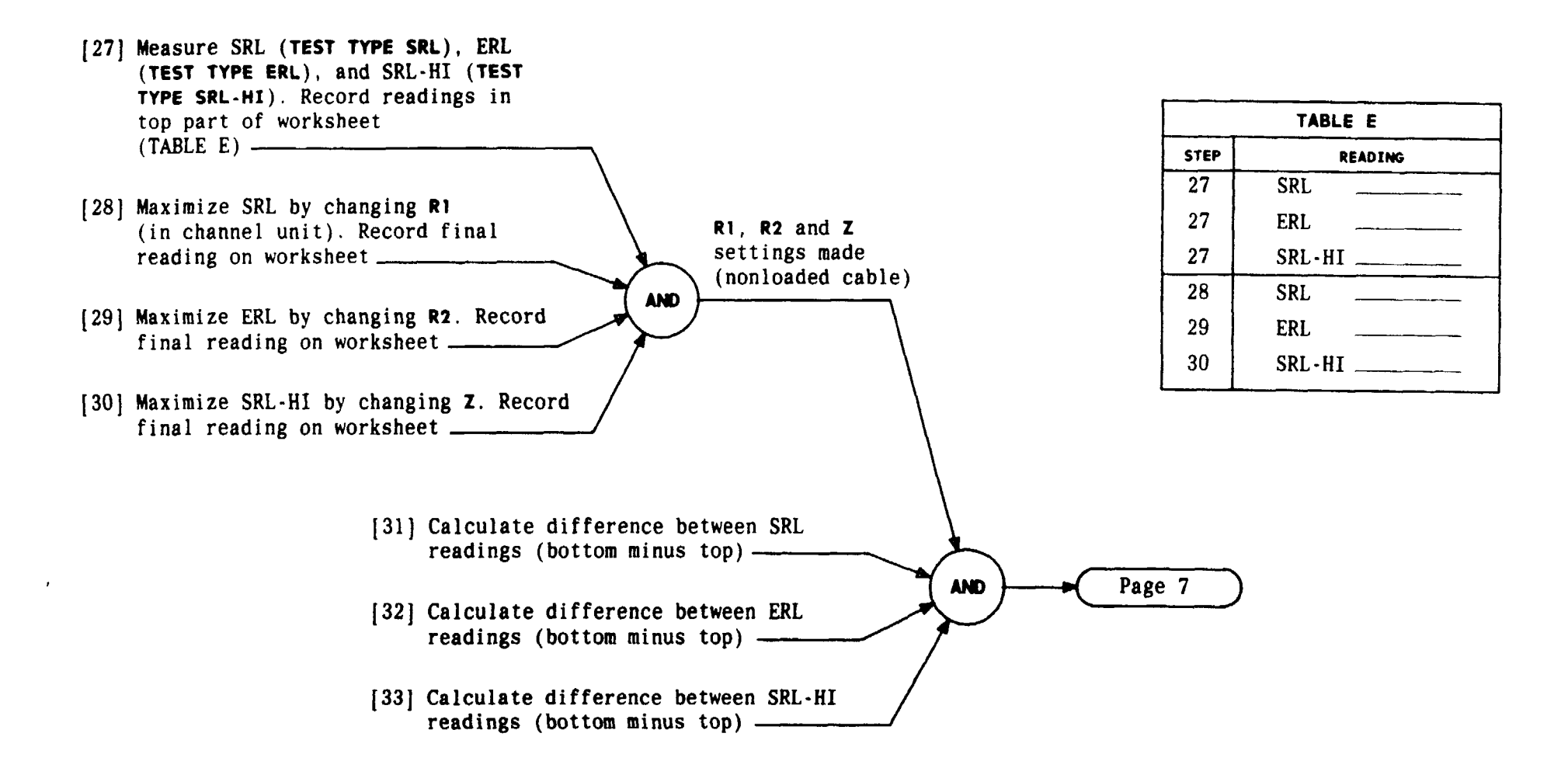

| Issue 4   | MAR 1982 |
|-----------|----------|
| 365-170-  | DOO DLP  |
| PAGE 6 of | 7 526    |

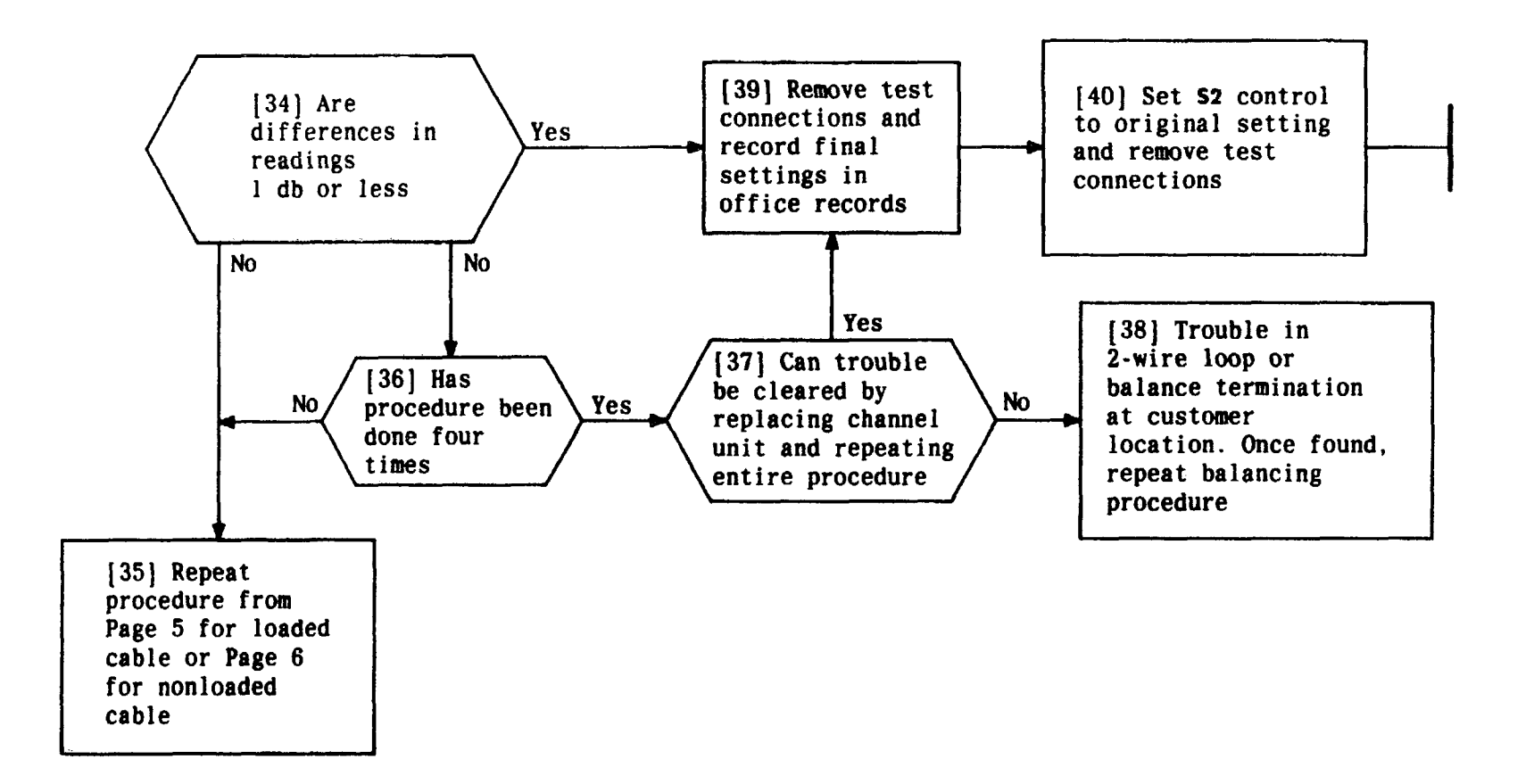

| Issue 4   | MAR | 1982 |
|-----------|-----|------|
| 365-170-1 | DLP |      |
| PAGE 7 of | 7   | 526  |

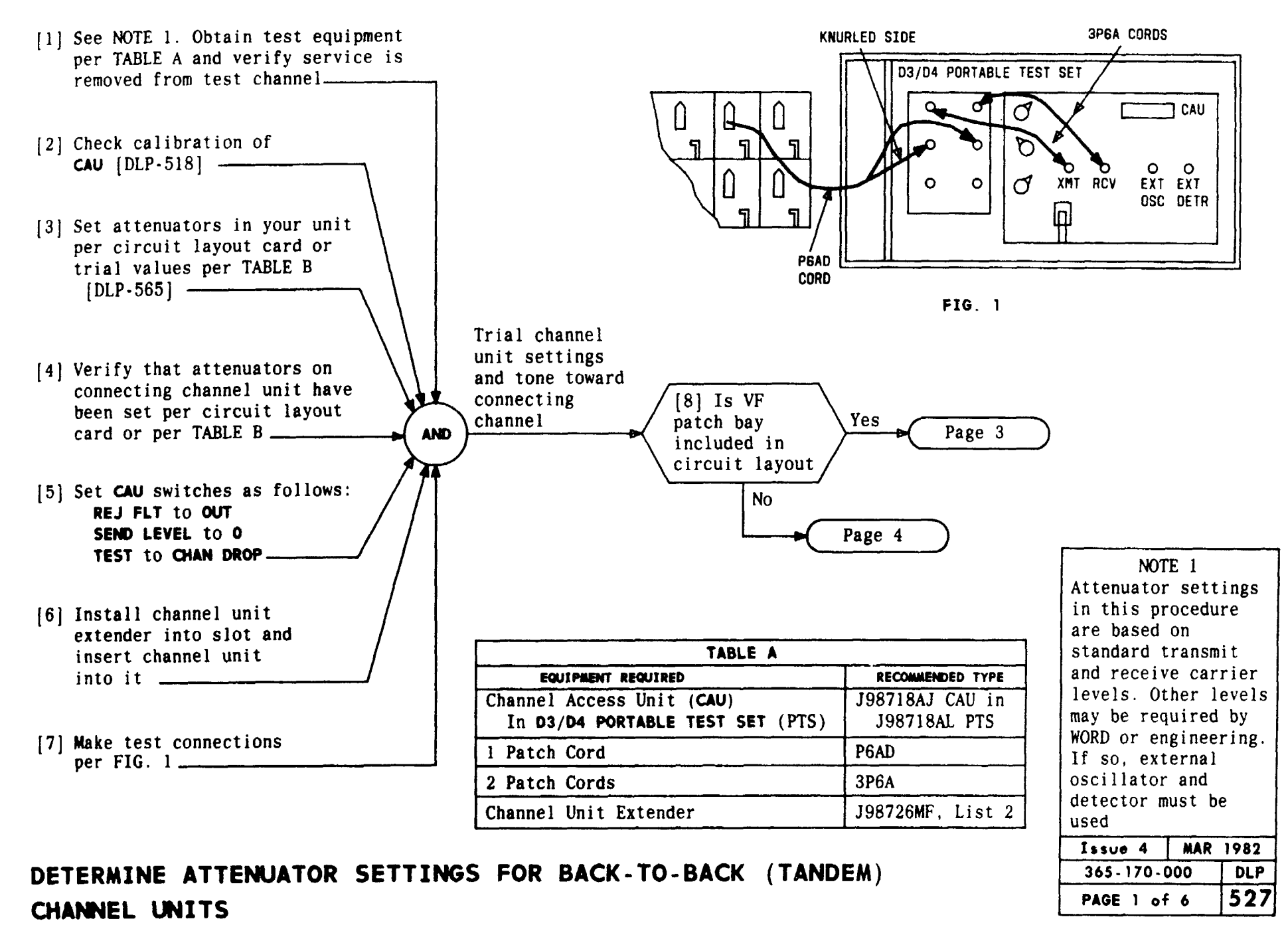

|                        |      |        | TABLE B                                             |                                                      |                                   |
|------------------------|------|--------|-----------------------------------------------------|------------------------------------------------------|-----------------------------------|
| CHANNEL UNIT           | FIG. | BANK   | TRANSMIT ATTEN                                      | RECEIVE ATTEN                                        |                                   |
|                        |      | D4     | 1.5 dB                                              | Fixed                                                |                                   |
| TDM                    | 2A   | D3     | AT1 = 1.0 dB                                        | Fixed                                                |                                   |
|                        |      | D1     | 2.5 dB                                              | 1 dB                                                 |                                   |
|                        |      | D4     | 3.7 dB                                              | 5 dB                                                 | A. TANDEM UNITS                   |
| PLR                    | 2B   | D3     | AT1 = 0.8 dB,<br>AT3 = 7 dB                         | AT2 = 1 dB,                                          |                                   |
|                        |      | Dl     | 2 dB                                                | 3 dB                                                 |                                   |
| 4TO                    |      | D4     | TRMT GAIN<br>(black showing),<br>TRMT ATTEN = 15 dB | RCV GAIN<br>(black showing),<br>RCV ATTEN = 15 dB    | D4 R - TB UBH X T DBM CONNECTIN   |
| (+7, -16<br>interface) | 2C   | D3     | AT1 = 0.2 dB;<br>AT2 = 12 dB                        | AT3 = 1 dB;<br>AT4 = 15 dB                           | B. PLR APPLICATION                |
|                        |      | D1     | ATT1 OUT<br>ATT2 IN                                 | ATT1 OUT<br>ATT2 IN                                  |                                   |
| 4TO<br>(Connected      | 2D   | D4     | TRMT GAIN<br>(white showing),<br>TRMT ATTEN = 15 dB | RCV GAIN<br>(white showing),<br>RCV ATTEN = 8 dB     | D4<br>CHANNEL                     |
| with another<br>4TO)   |      | D3     | AT1 = 0.8 dB;<br>AT2 = 5 dB                         | $\begin{array}{rrrrrrrrrrrrrrrrrrrrrrrrrrrrrrrrrrrr$ | C. 4WTO UNITS (-16, +7 INTERFACE) |
|                        |      | D1     | ATT1 OUT<br>ATT2 IN                                 | ATT1 IN<br>ATT2 OUT                                  |                                   |
|                        | 2B   | D4     | 1 dB                                                | 1 dB                                                 |                                   |
| F&M                    |      | D3     | 1 dB                                                | 1 dB                                                 | CHANNEL CHANNEL                   |
|                        |      | D1     | Halfway                                             | Halfway                                              |                                   |
|                        |      | Analog | Halfway                                             | Halfway                                              |                                   |

DETERMINE ATTENUATOR SETTINGS FOR BACK-TO-BACK (TANDEM) CHANNEL UNITS

| Issue 4   | MAR | 1982 |
|-----------|-----|------|
| 365-170-0 | 000 | DLP  |
| PAGE 2 of | 6   | 527  |

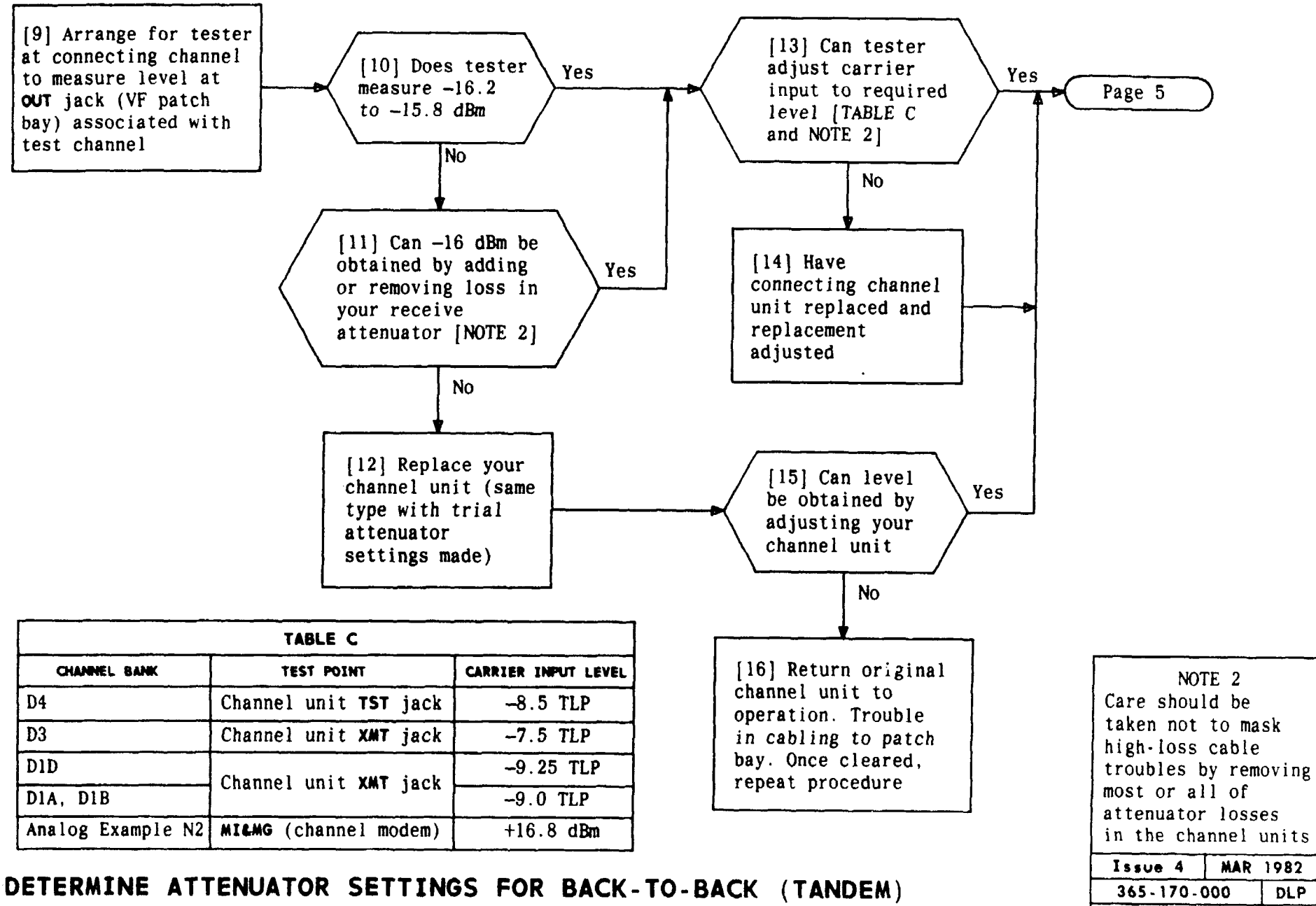

# CHANNEL UNITS

PAGE 3 of 6

527

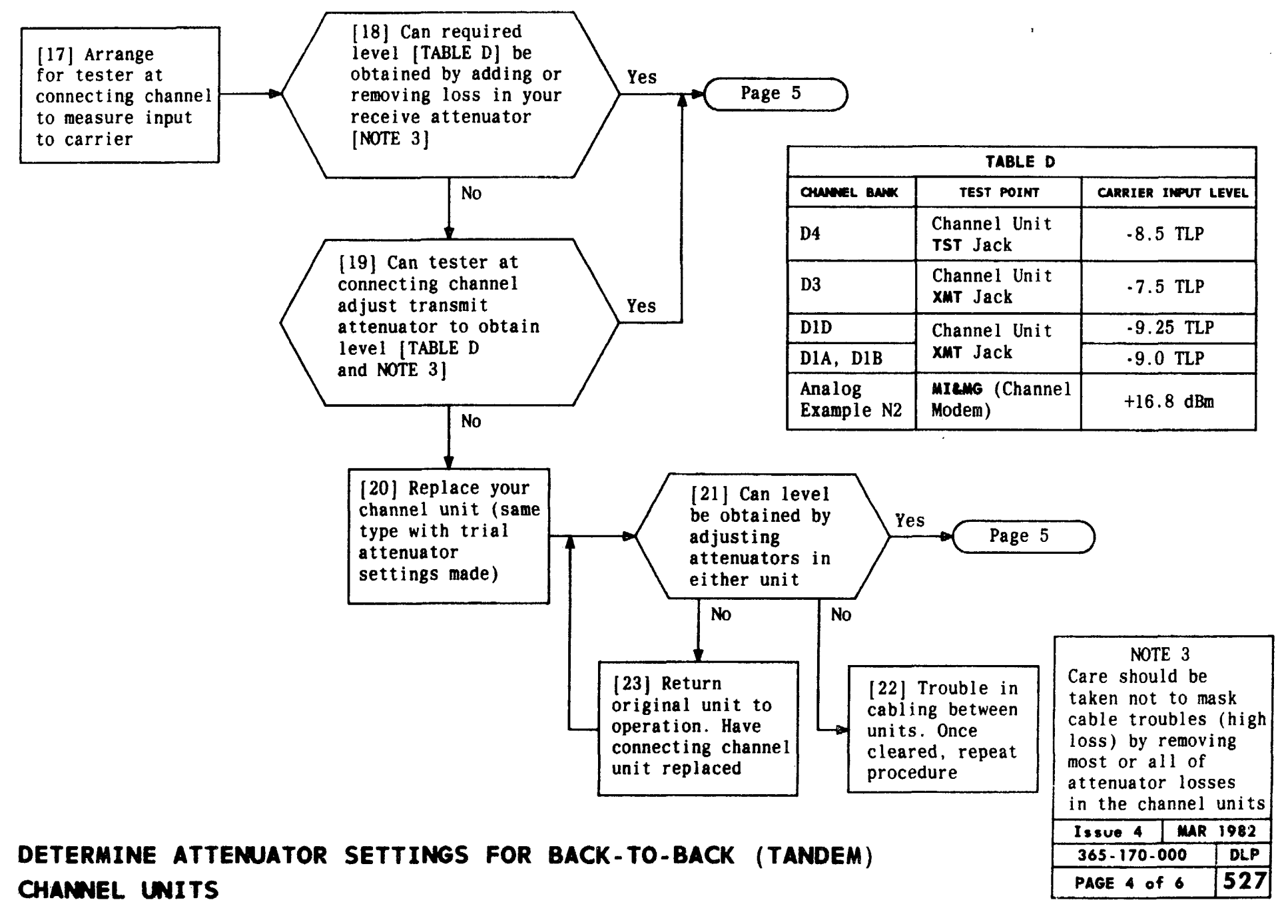

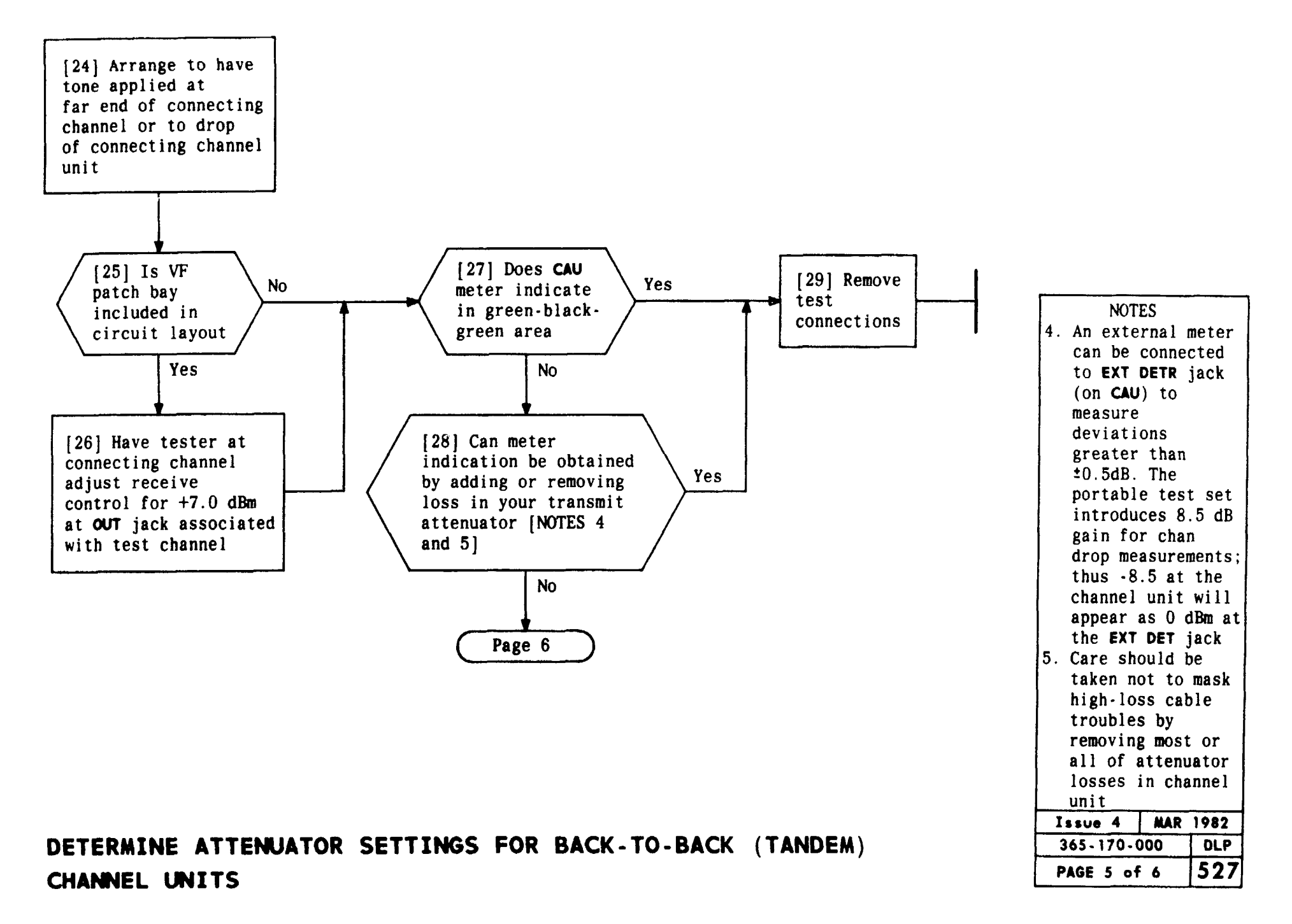

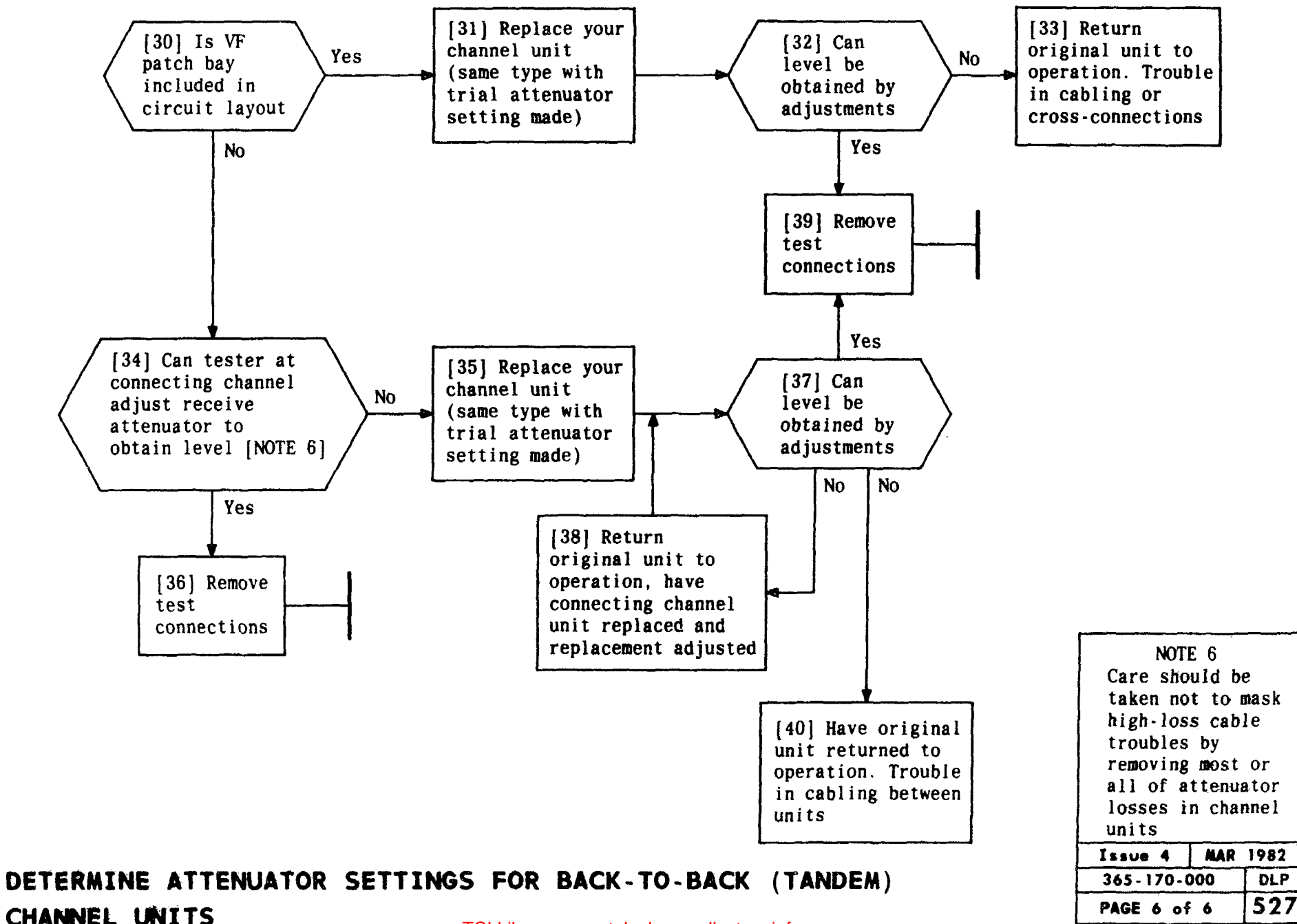

[1] See FIG. 1 and circuit layout information. Arrange for frequency response test out to customer station equipment
[2] Obtain test equipment per TABLE A and verify circuit is seized [NOTE 1]
[3] Install channel unit extender into channel slot and insert channel unit into it NOTE 1 Circuit can be seized and held for setting equalizers on 2-wire FXO units by installing SPTS in far end bank (same channel slot) and setting switches A and B to O. Circuit can be seized and held for setting equalizers on 2-wire FXS units by installing SPTS in far end bank (same channel slot) with switch A set to 1 and B to O and using TMS with holding coil at station end equipment

| TABLE A                                                   |                                   |  |  |  |
|-----------------------------------------------------------|-----------------------------------|--|--|--|
| EQUIPMENT REQUIRED                                        | RECOMMENDED TYPE                  |  |  |  |
| D3/D4 PORTABLE TEST SET with<br>Channel Access Unit (CAU) | J98718AL PTS with<br>J98718AJ CAU |  |  |  |
| Transmission Measuring Set (TMS)                          | TTS4BNH or equivalent             |  |  |  |
| 2 Patch Cords                                             | 3P6A                              |  |  |  |
| 1 Patch Cord                                              | P6AD                              |  |  |  |
| 1 Patch Cord                                              | 3P6D                              |  |  |  |
| Channel Unit Extender                                     | J98726MF, List 2                  |  |  |  |

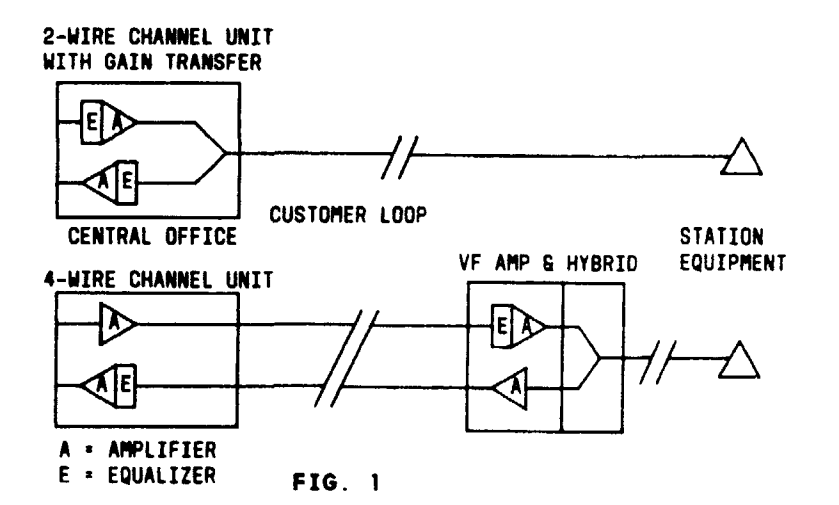

. . .

| Issue 4   | MAR 1982 |
|-----------|----------|
| 365-170-0 | DOO DLP  |
| PAGE 1 of | 8 528    |

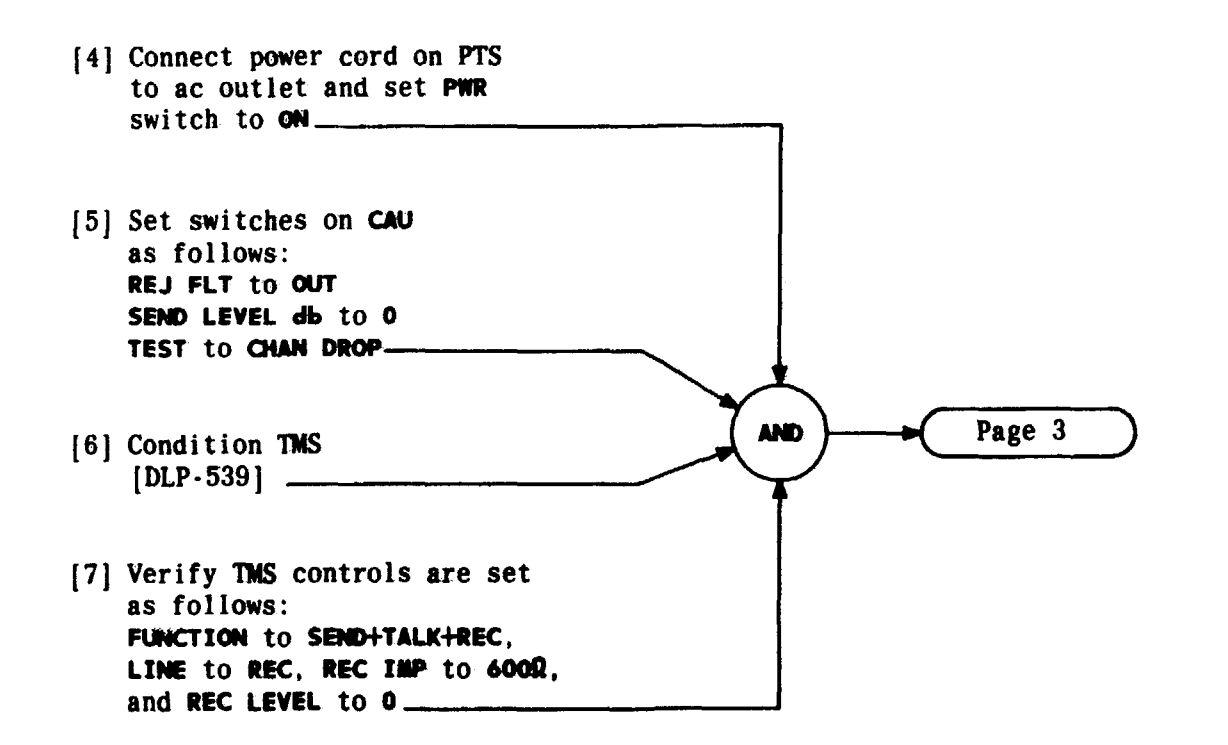

| Issue 4   | MAR | 1982 |
|-----------|-----|------|
| 365-170-0 | 000 | DLP  |
| PAGE 2 of | 8   | 528  |

ŗ

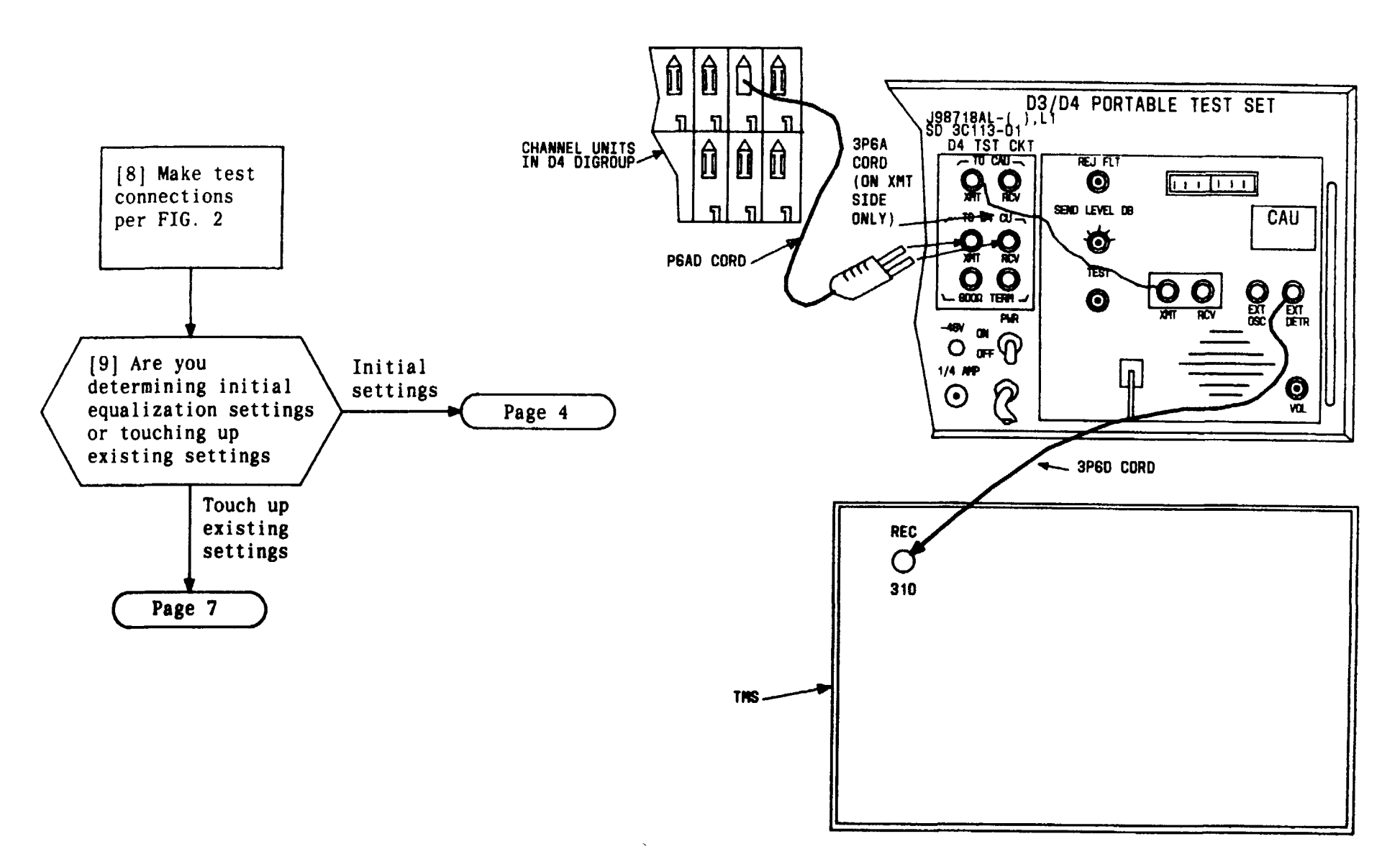

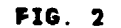

| Issue 4     | MAR | 1982 |
|-------------|-----|------|
| 365-170-000 |     | DLP  |
| PAGE 3 of   | 8   | 528  |

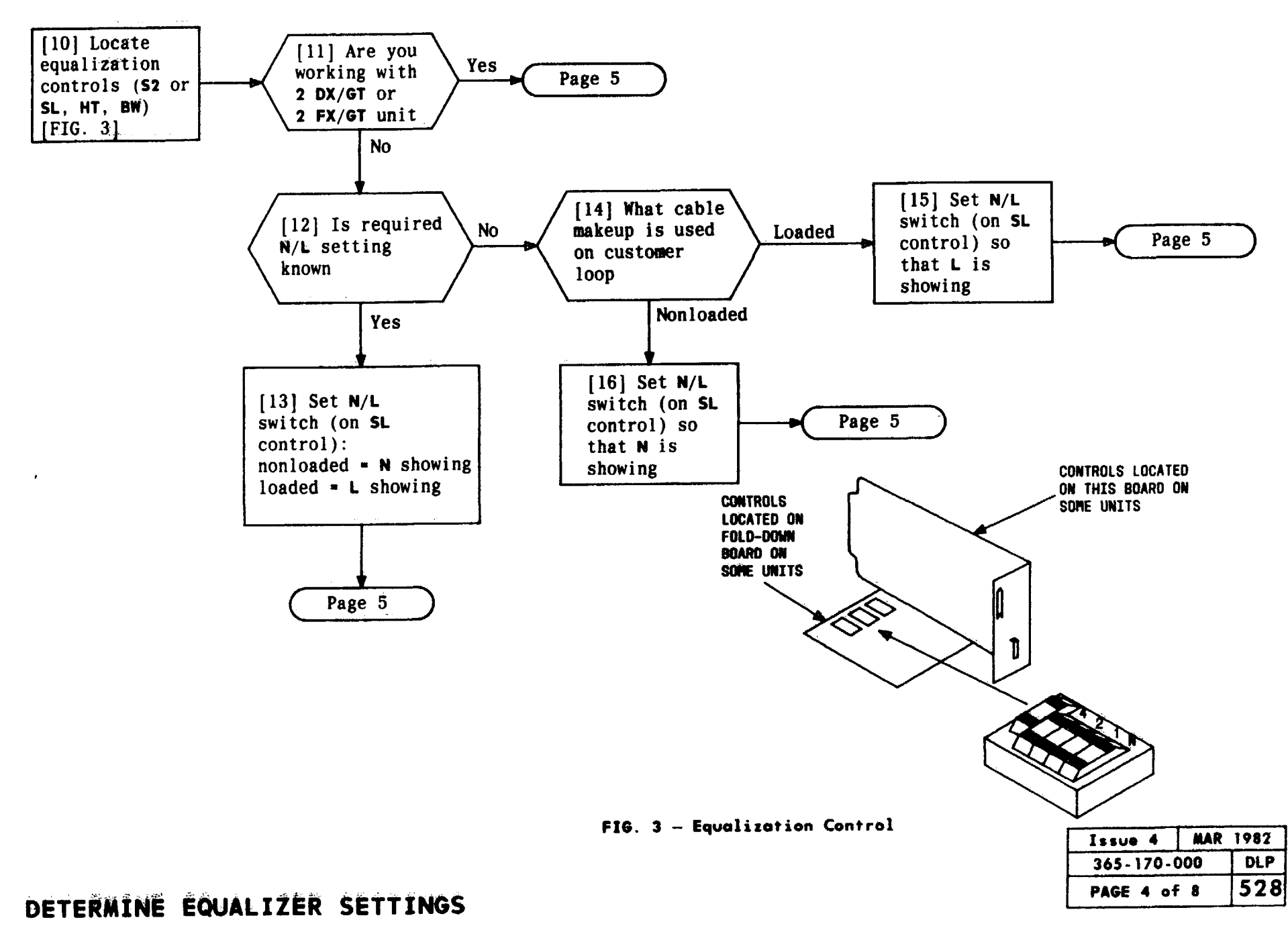

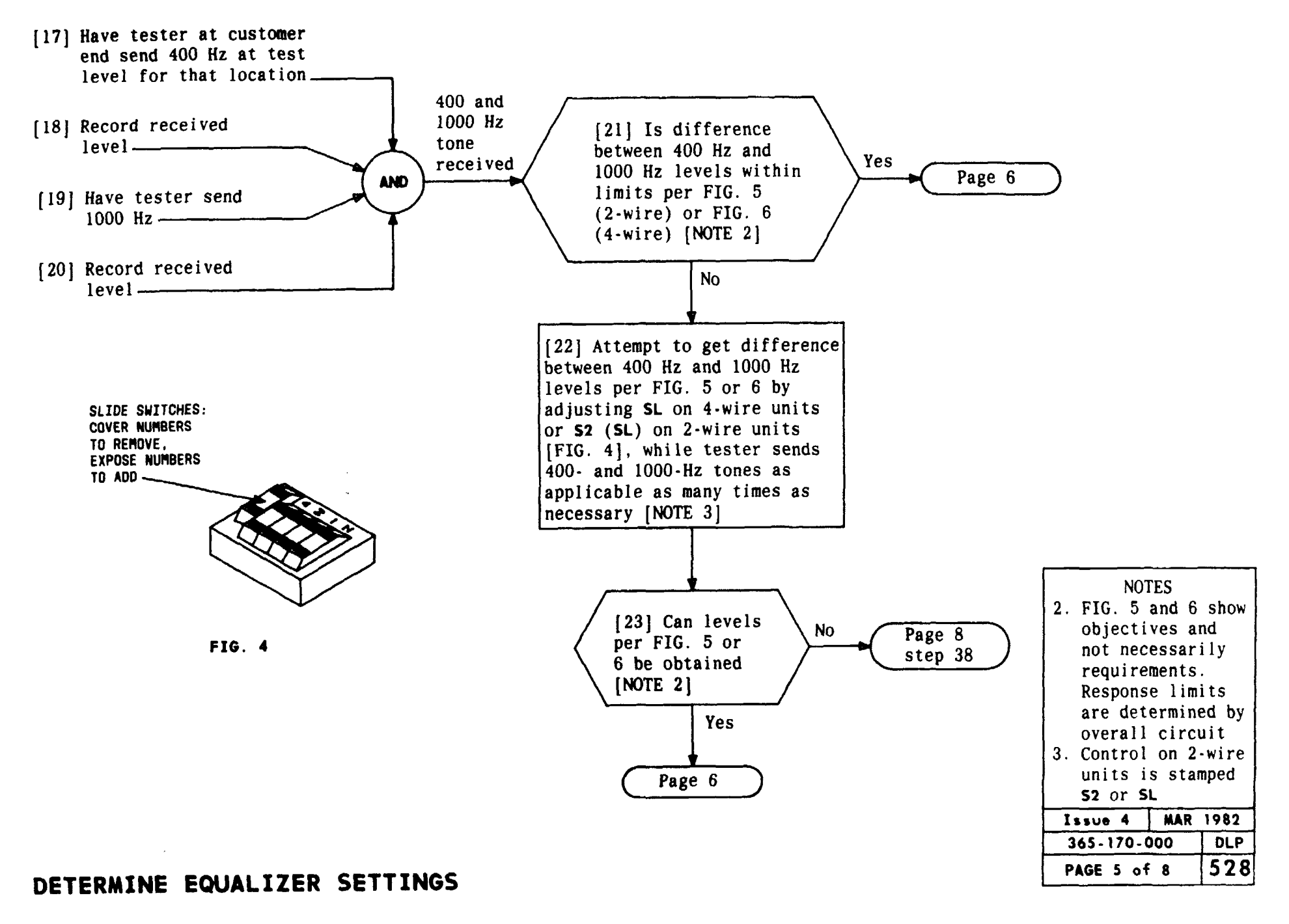

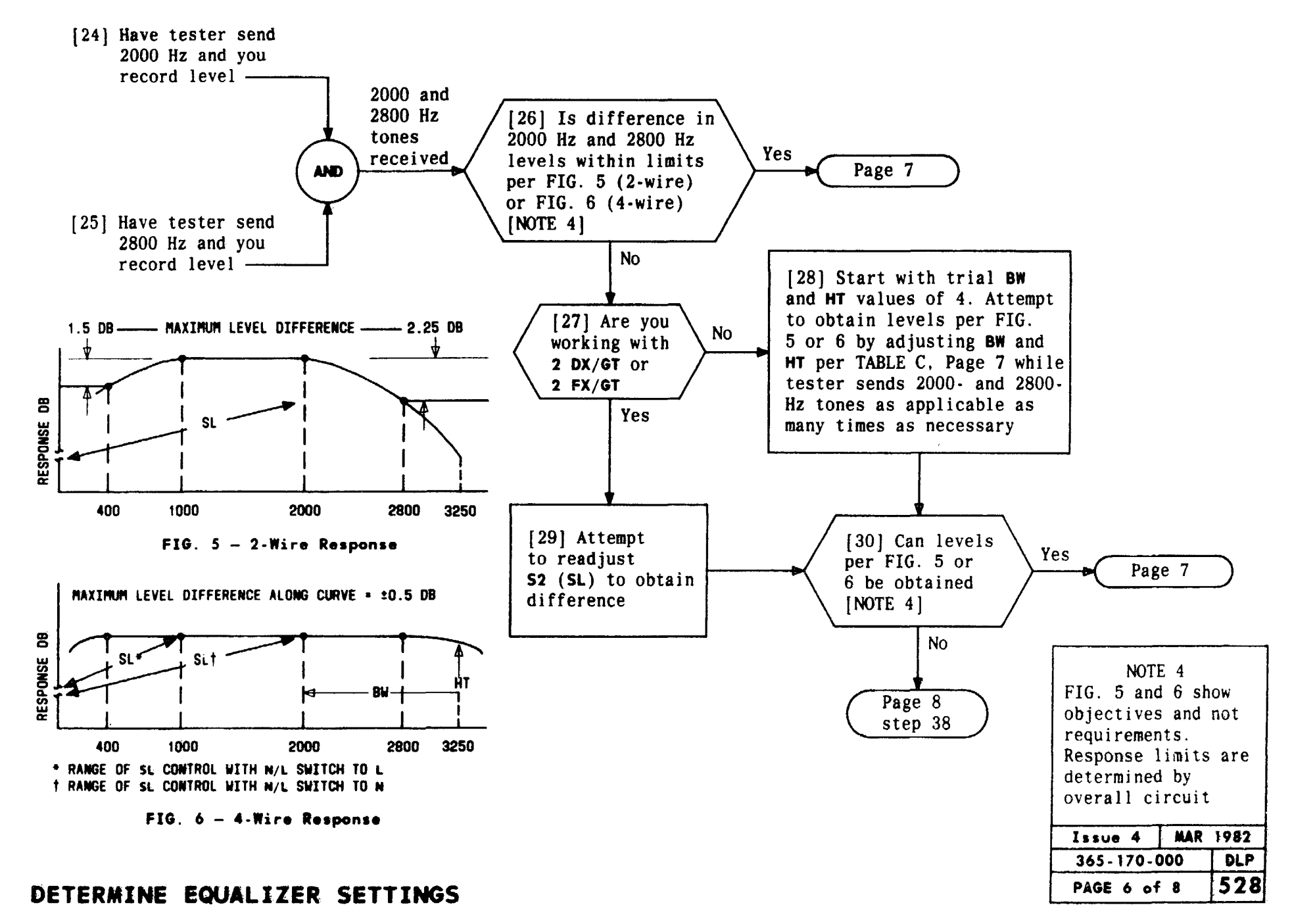

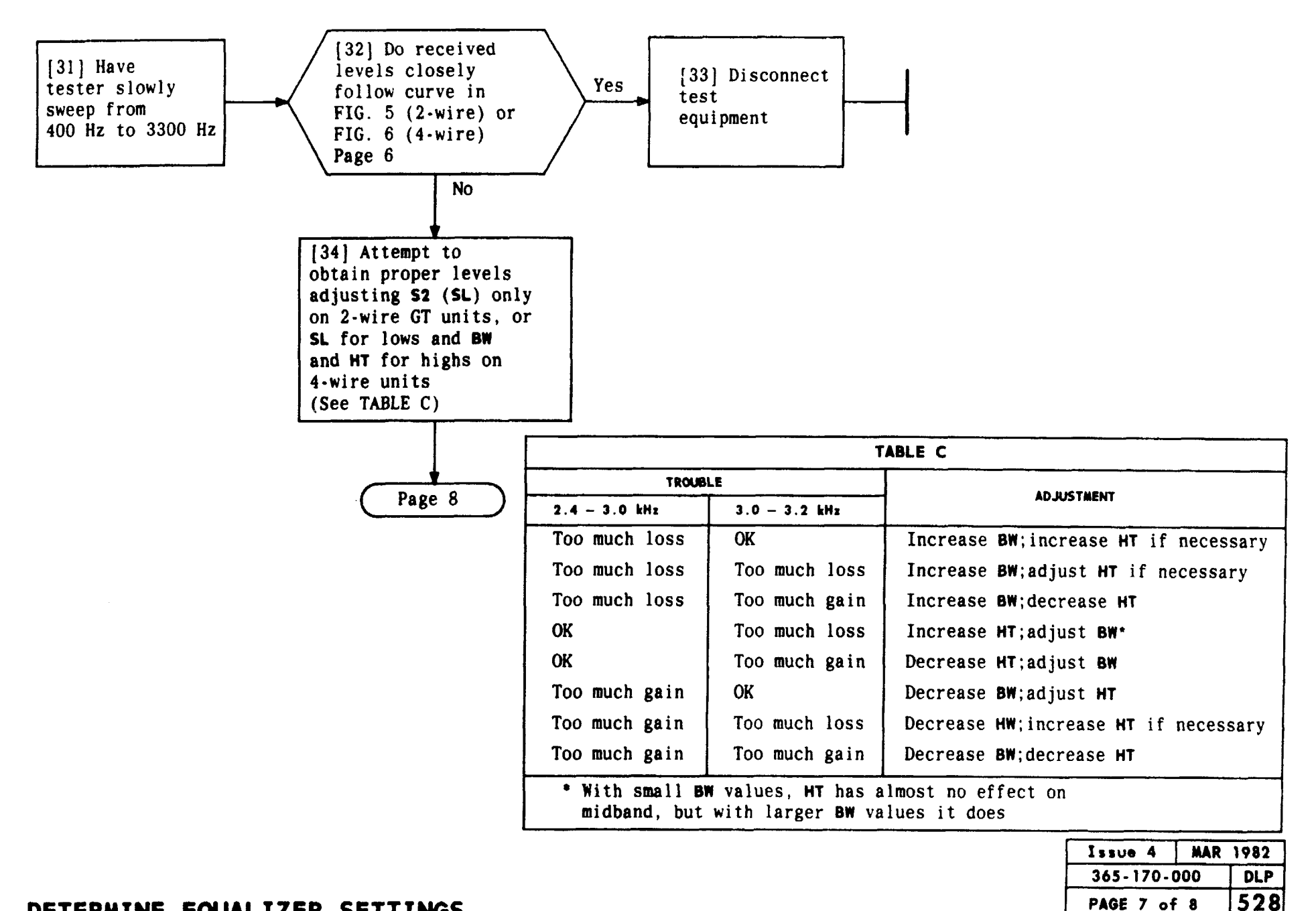

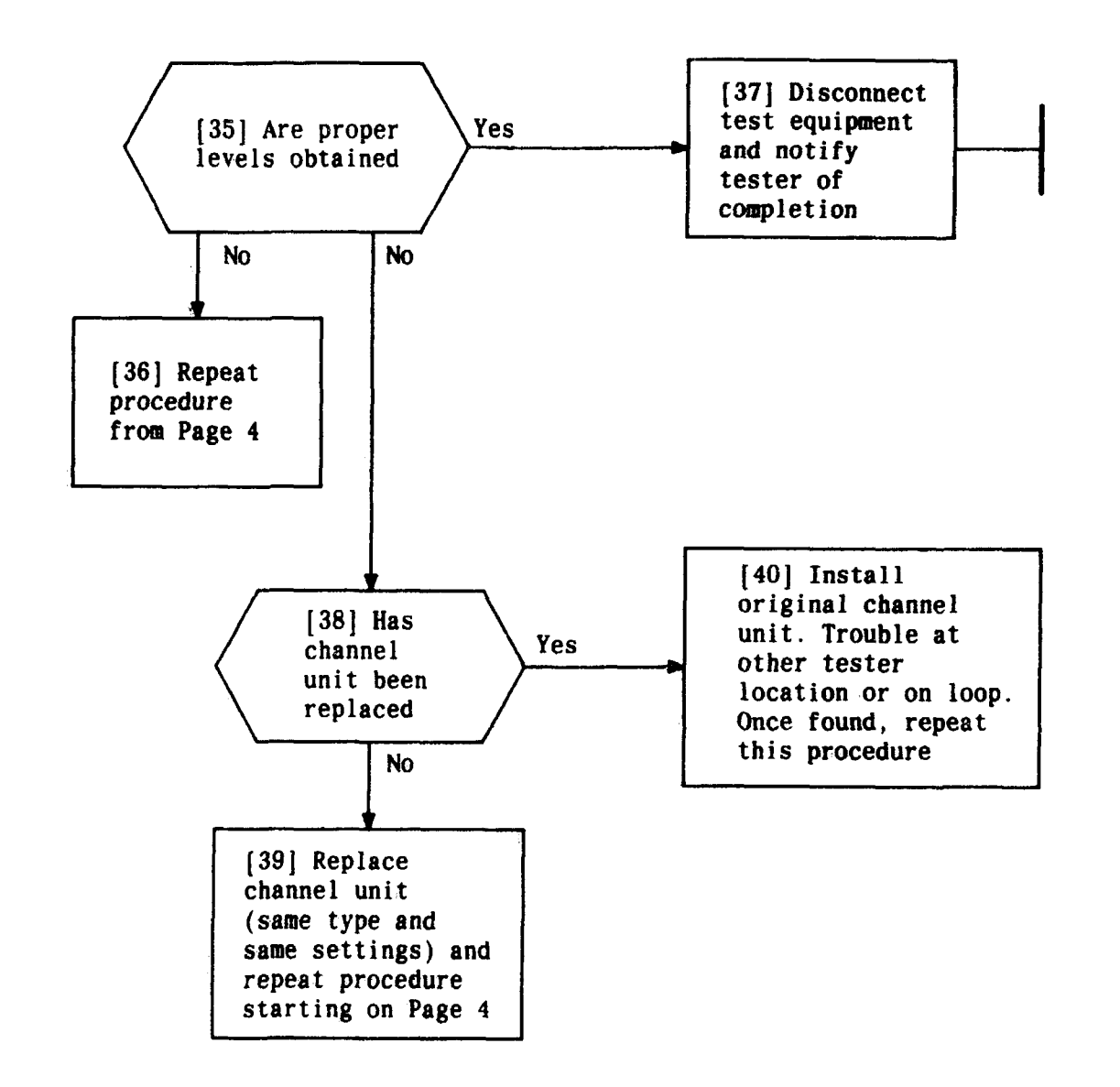

| Γ | Issue   | 4    | MAR | 1982 |
|---|---------|------|-----|------|
| Γ | 365 - 1 | 70-0 | 000 | DLP  |
| Γ | PAGE    | 8 of | 8   | 528  |

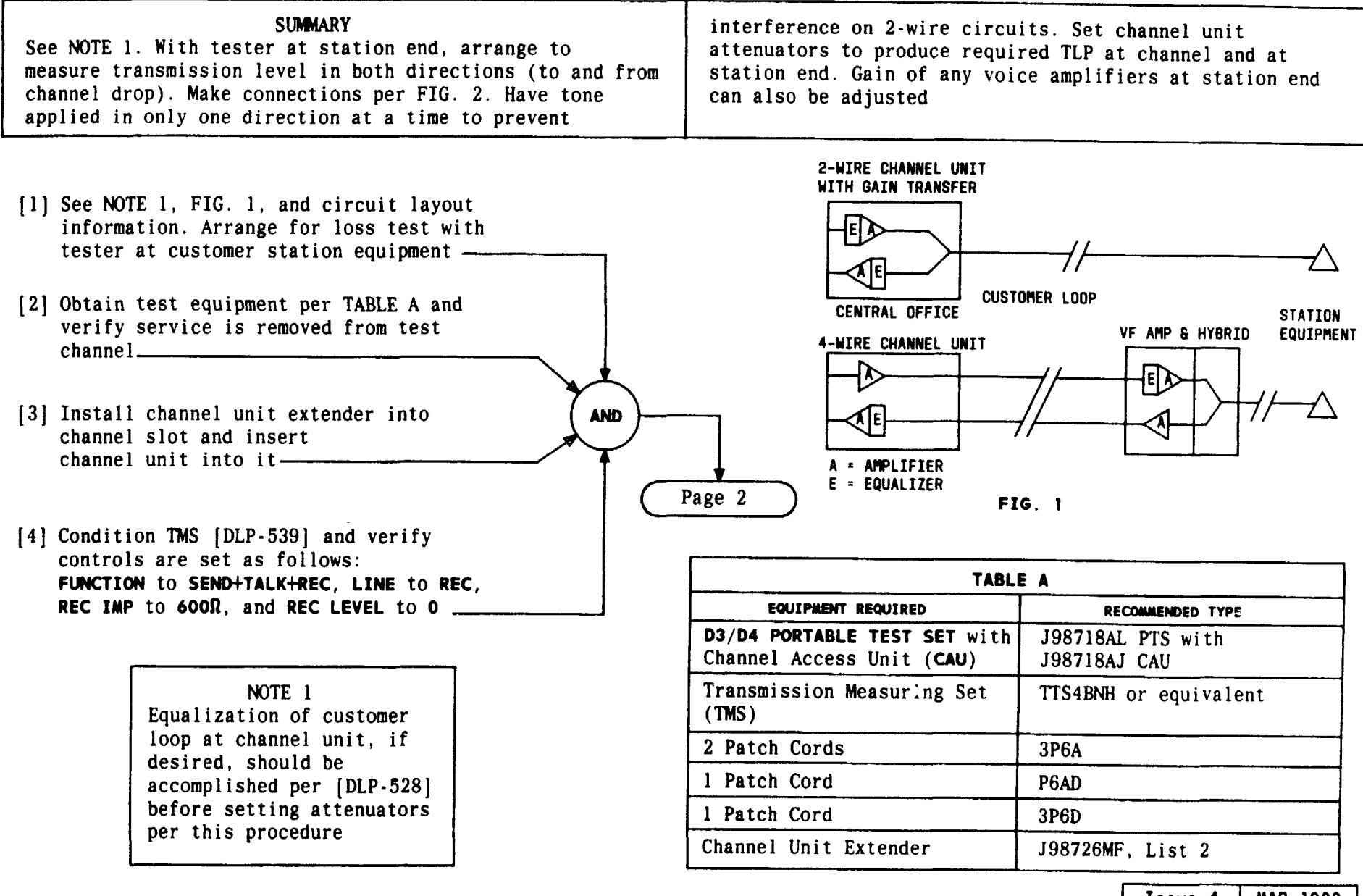

| Issue 4     | MAR | 1982 |
|-------------|-----|------|
| 365-170-000 |     | DLP  |
| PAGE 1 of   | 5   | 529  |

# DETERMINE ATTENUATOR SETTINGS FOR SPECIAL SERVICE CHANNEL UNITS

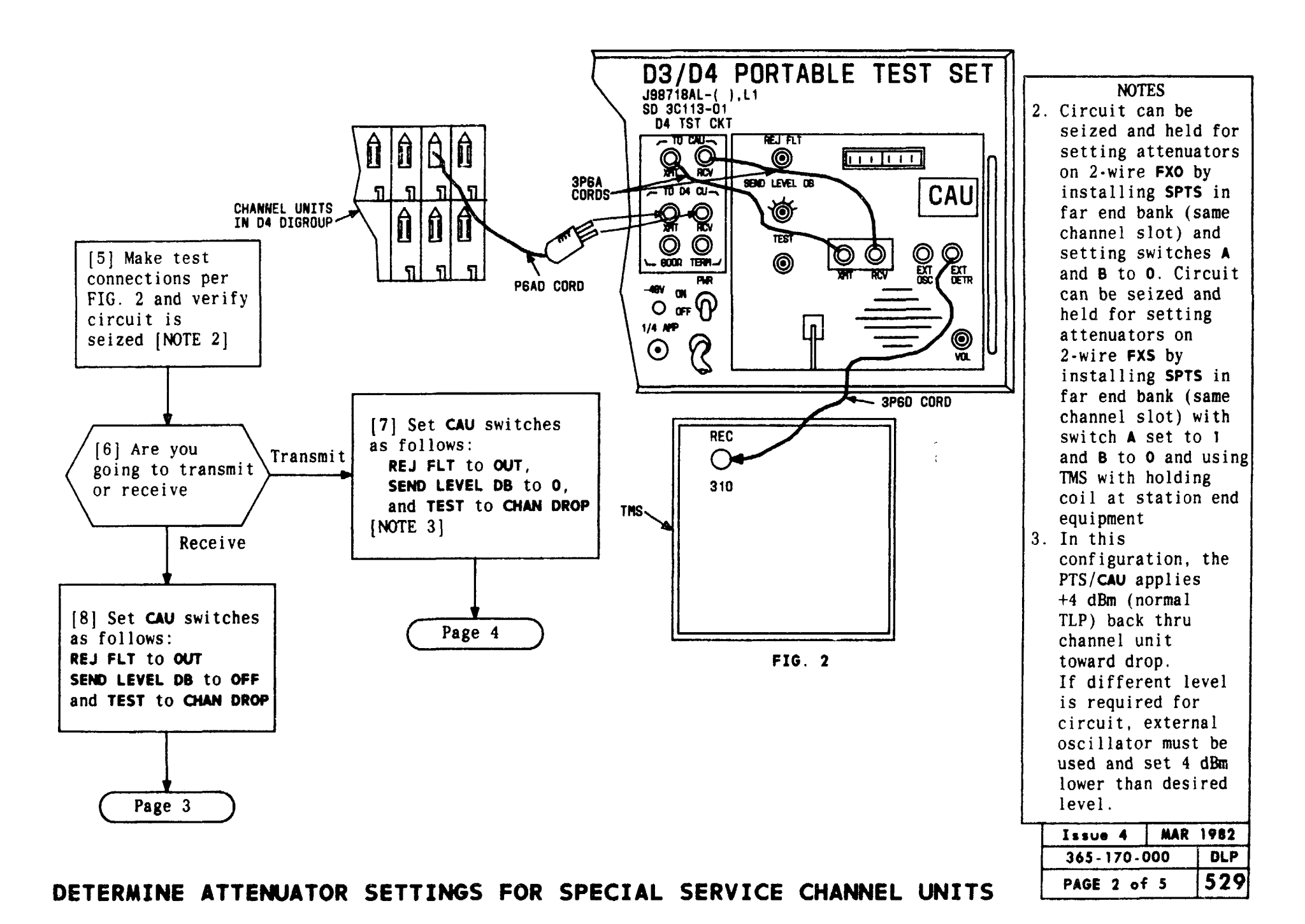

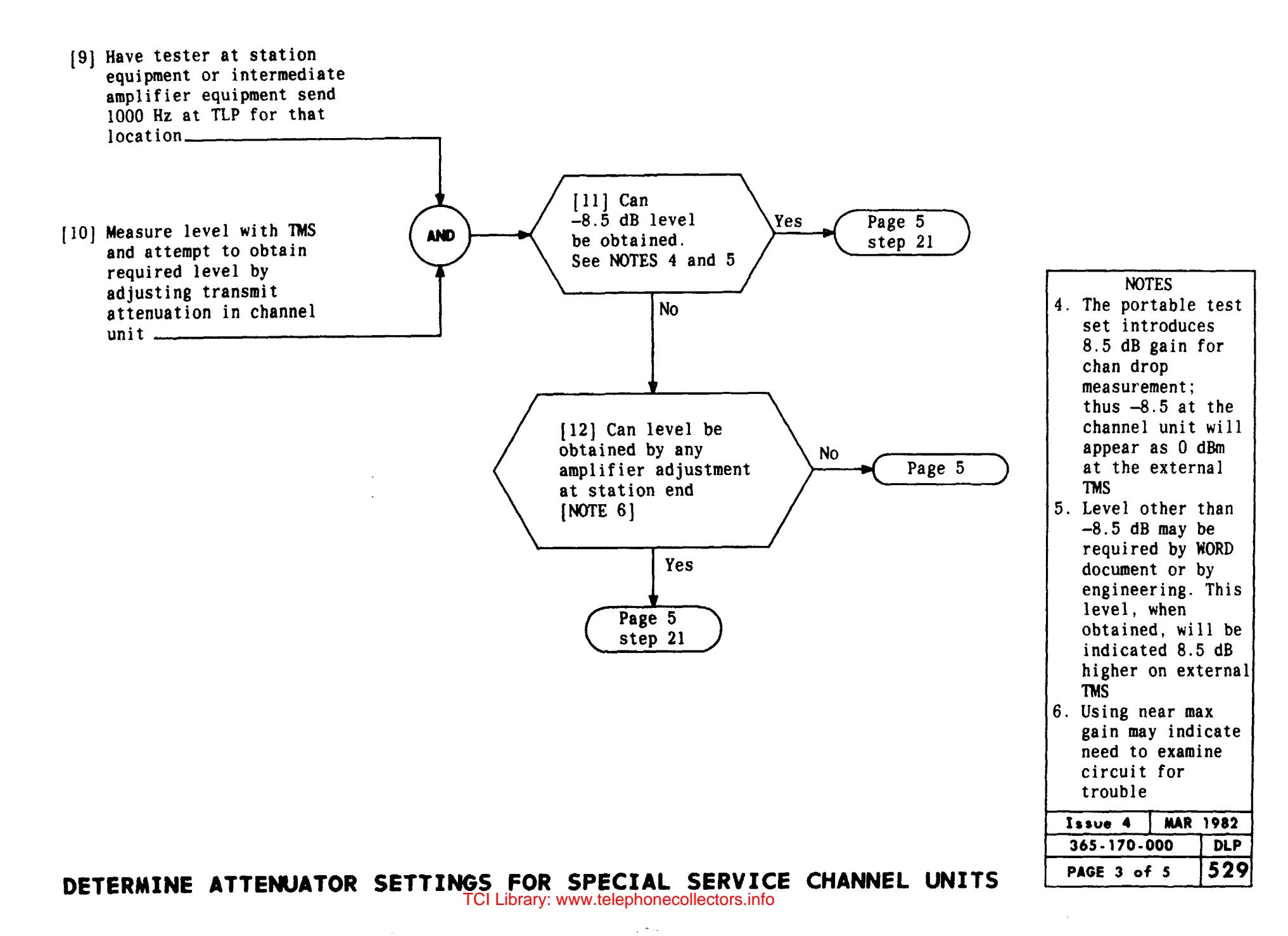

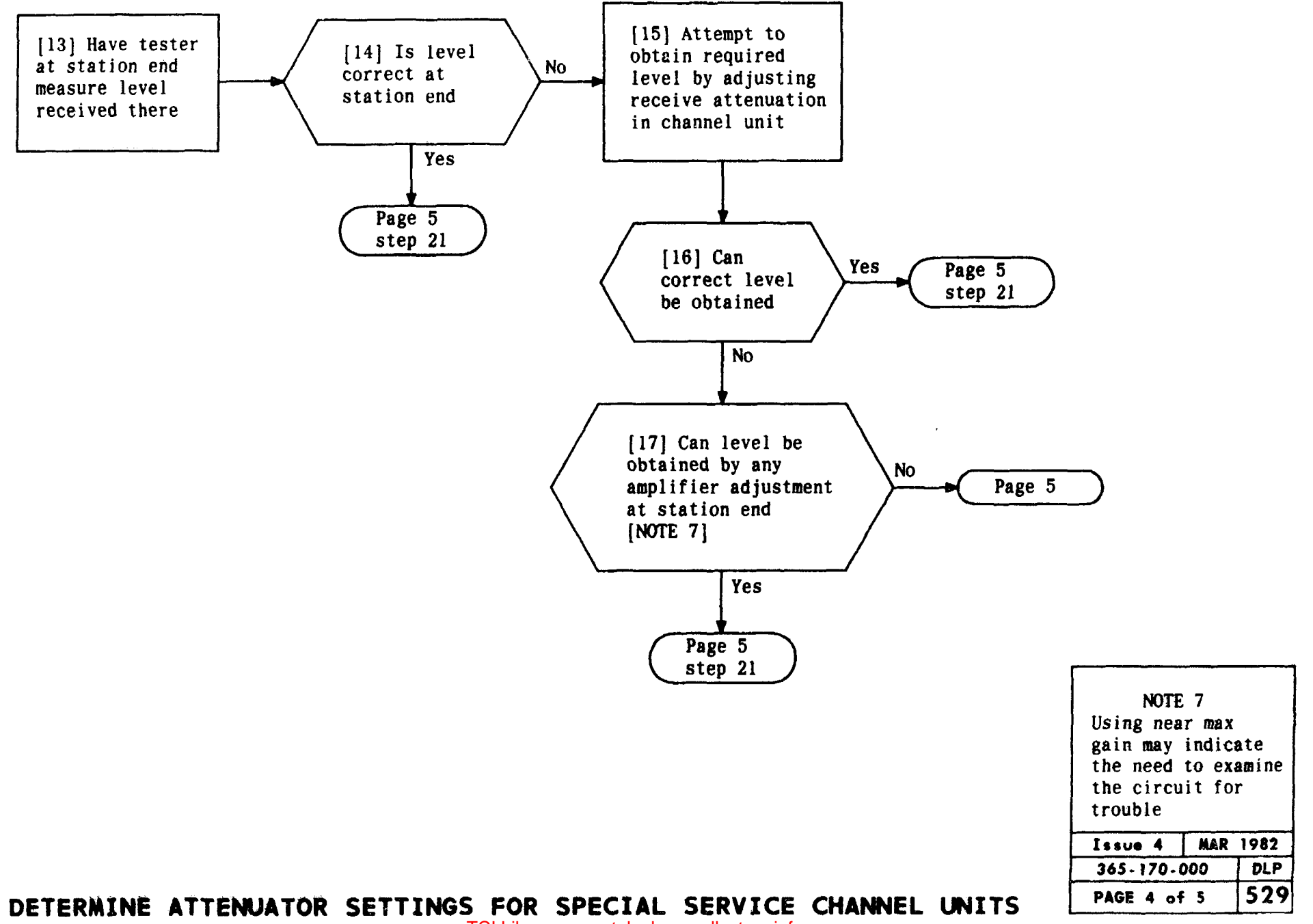
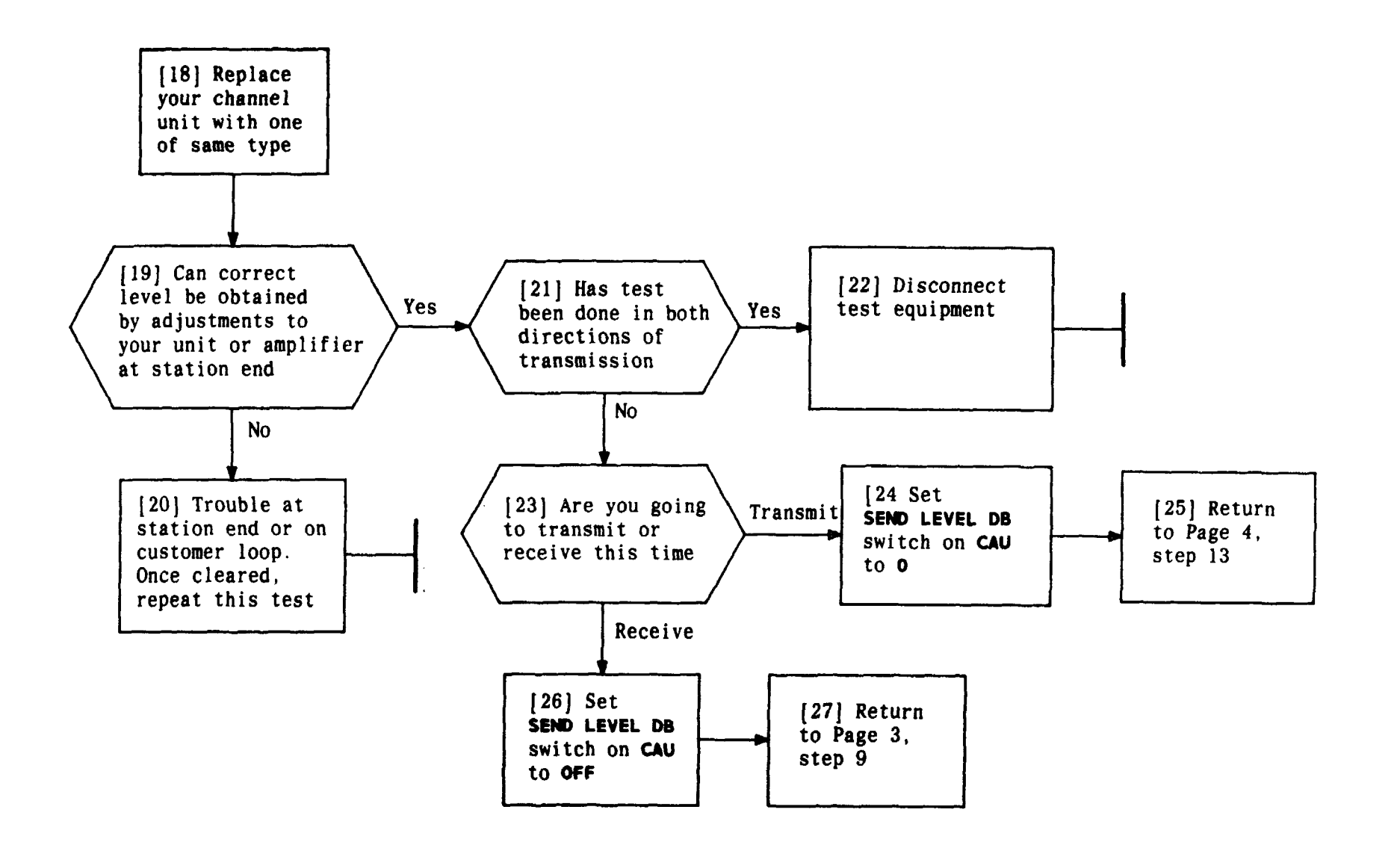

| Issue 4   | MAR | 1982 |
|-----------|-----|------|
| 365-170-0 | 000 | DLP  |
| PAGE 5 of | 5   | 529  |

DETERMINE ATTENUATOR SETTINGS FOR SPECIAL SERVICE CHANNEL UNITS

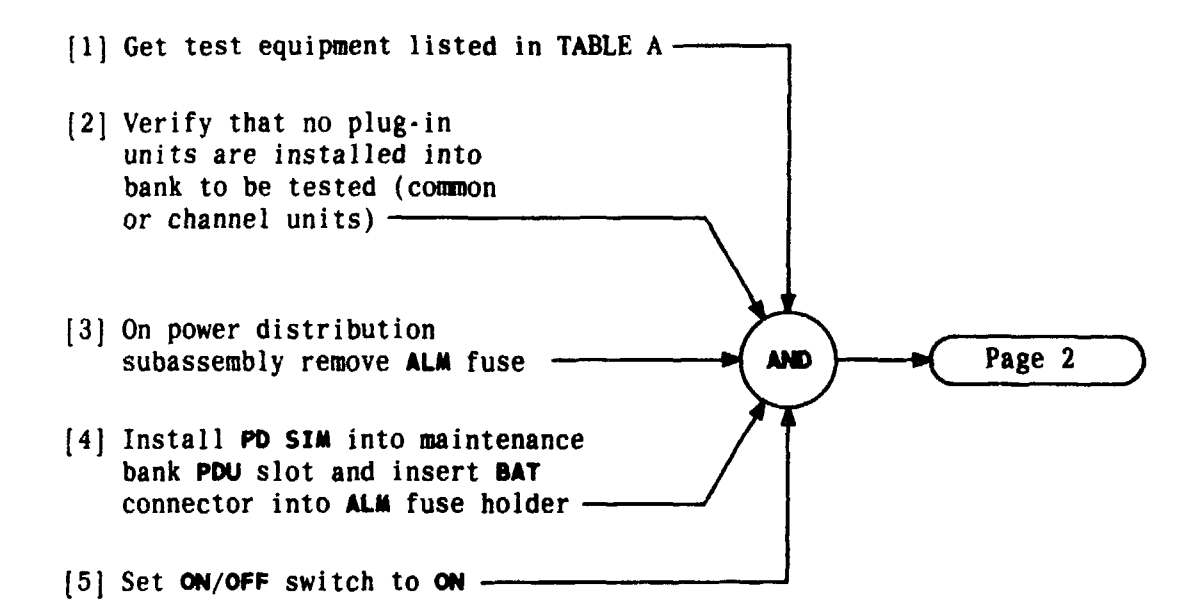

| TABLE A                                           |                  |  |  |
|---------------------------------------------------|------------------|--|--|
| EQUIPMENT REQUIRED                                | RECOMMENDED TYPE |  |  |
| Common Equipment Voltage<br>Indicator (CEVI)      | J98726MA         |  |  |
| Power Distribution<br>Simulator ( <b>PD SIM</b> ) | J98726MB         |  |  |
| PWR CONV SIN                                      | J98726MC         |  |  |
| Channel Unit Voltage<br>Indicator (CUVI)          | J98726MD         |  |  |
| Connector Access Unit                             | ED-3C766         |  |  |

| Issue 4   | MAR | 1982 |
|-----------|-----|------|
| 365-170-0 | 000 | DLP  |
| PAGE 1 of | 7   | 530  |

PERFORM POWER WIRING TEST ON D4 MAINTENANCE BANK USING VOLTAGE INDICATORS

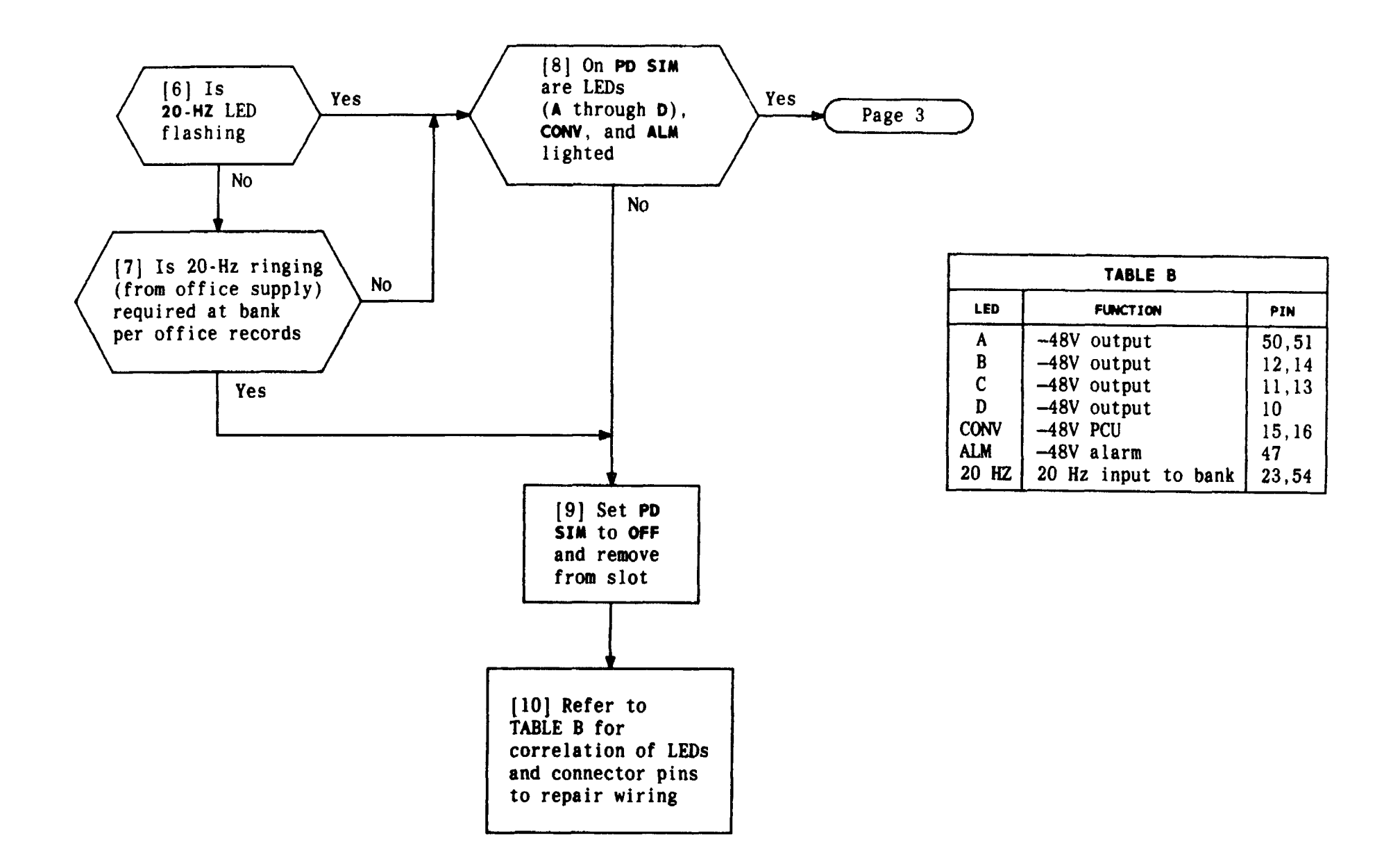

# PERFORM POWER WIRING TEST ON D4 MAINTENANCE BANK USING VOLTAGE INDICATORS

| Issue 4     | MAR | 1982 |
|-------------|-----|------|
| 365-170-000 |     | DLP  |
| PAGE 2 of   | - 7 | 530  |

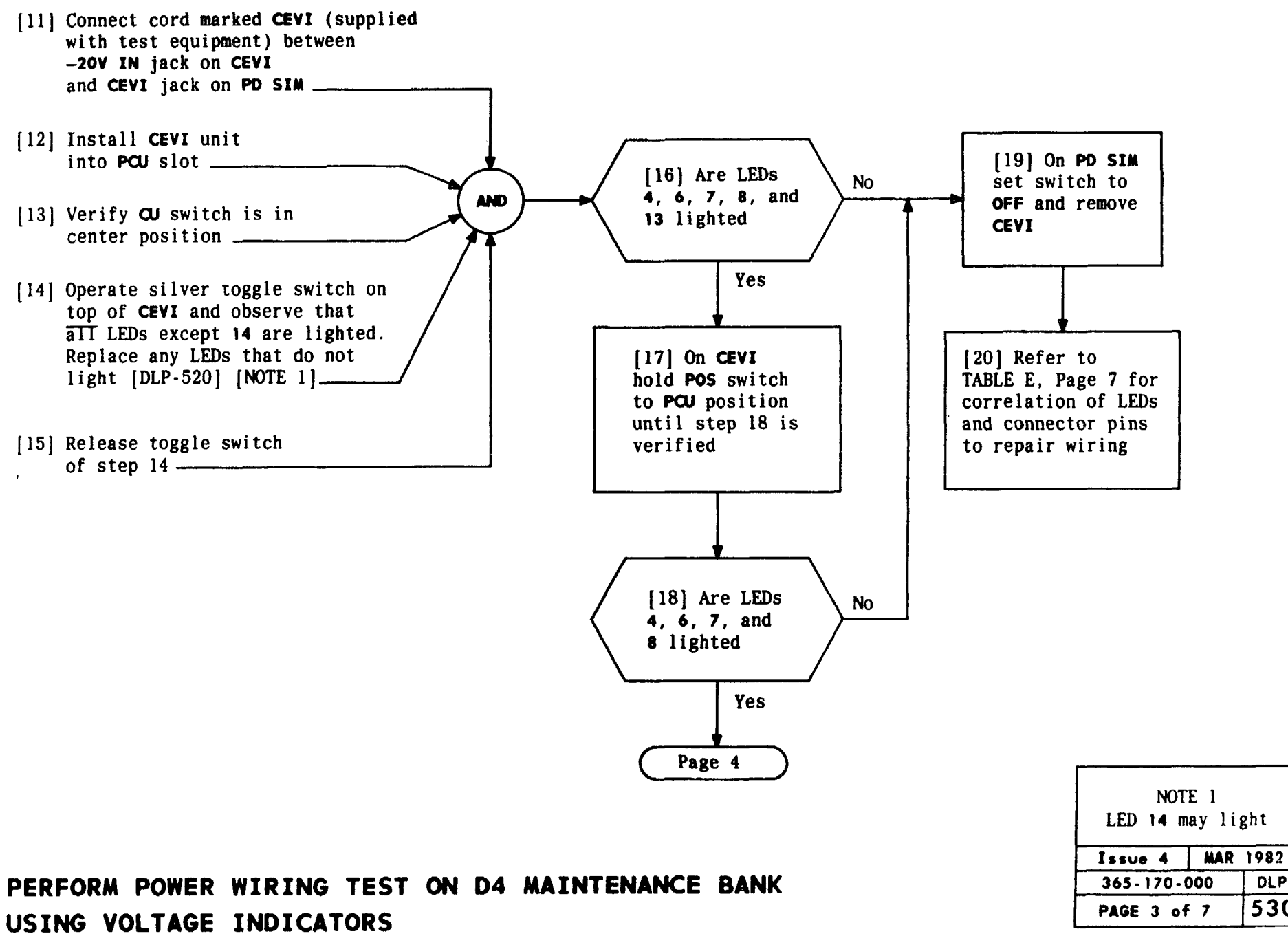

TCI Library: www.telephonecollectors.info

DLP 530

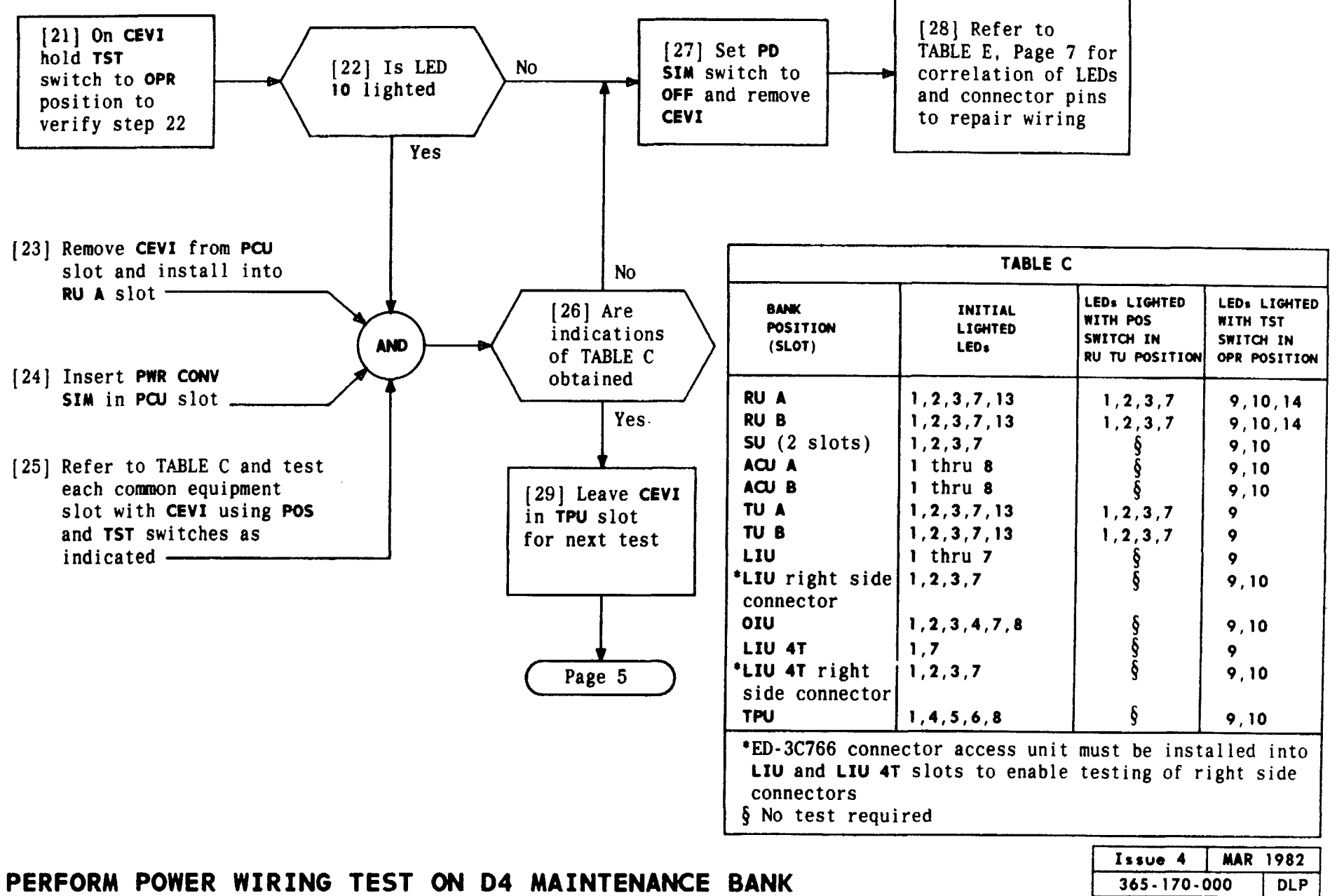

## USING VOLTAGE INDICATORS

| Issue 4     | MAR | 982 |
|-------------|-----|-----|
| 365-170-000 |     | DLP |
| PAGE 4 of   | 7   | 530 |

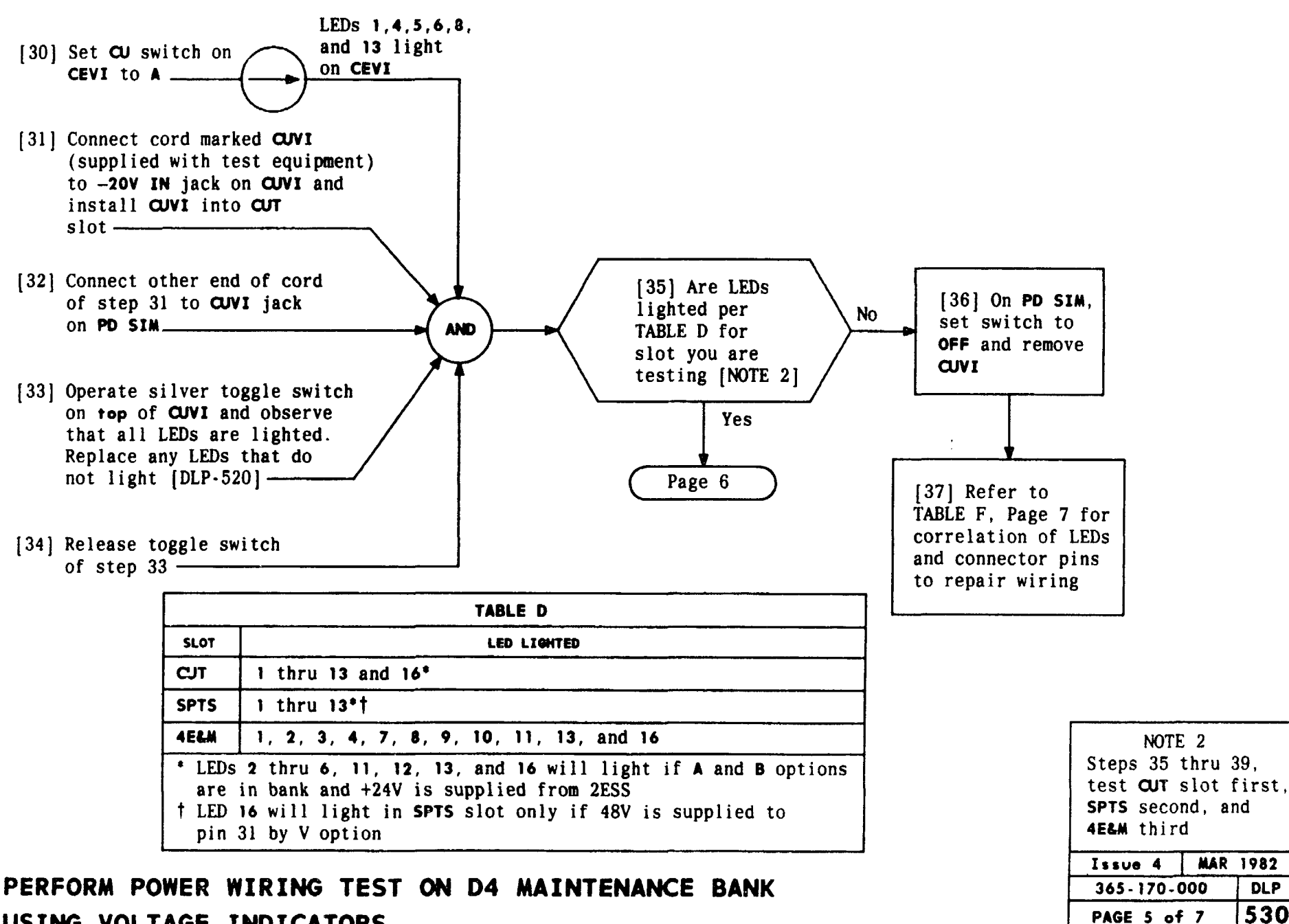

#### USING VOLTAGE INDICATORS

DLP 530

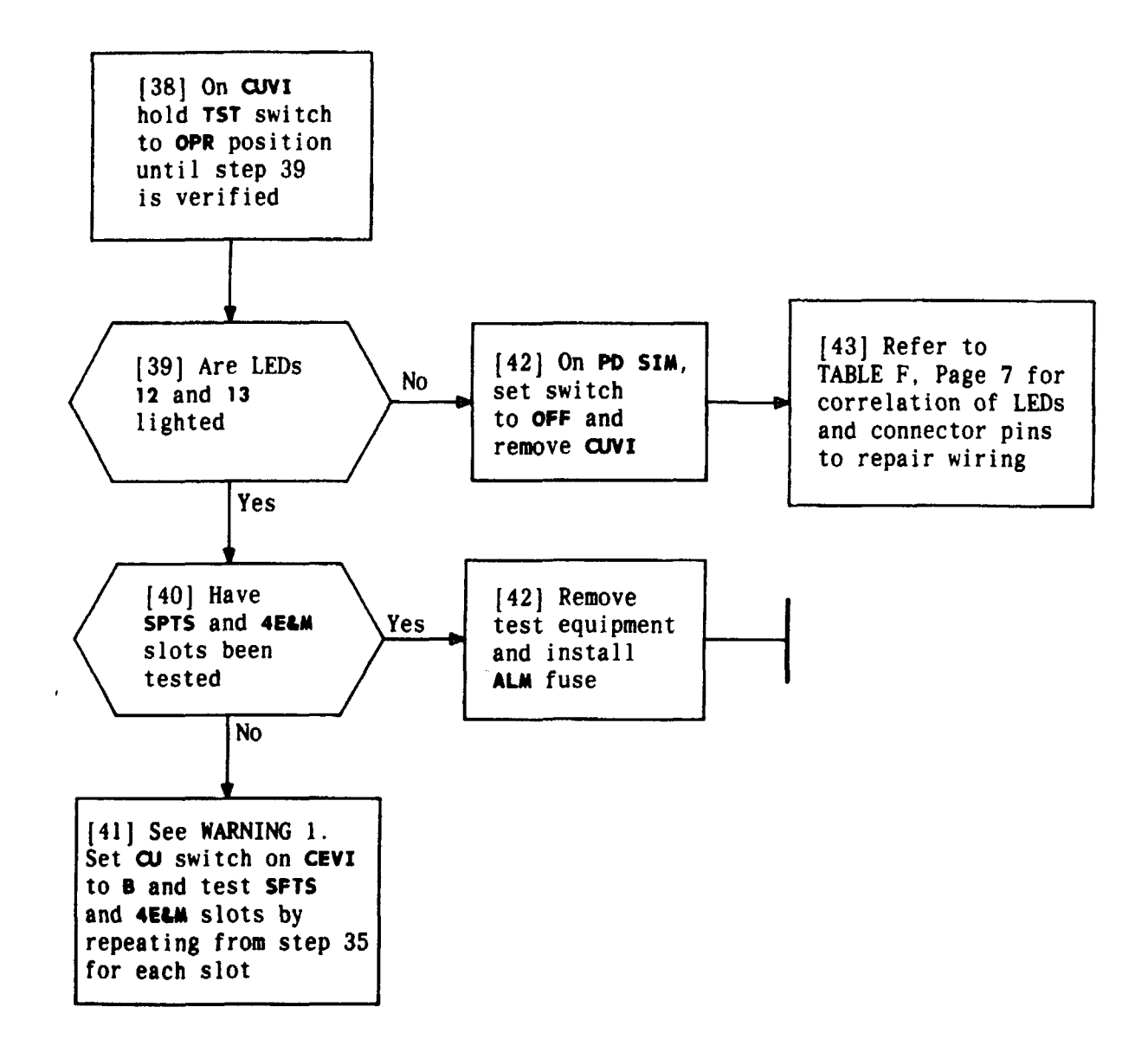

| installing CUVI<br>into 4ELM slot to<br>protect wiring on<br>CUVI and CEVI<br>units |   |
|-------------------------------------------------------------------------------------|---|
| Issue 4 MAR 198                                                                     | 2 |
| 365-170-000 DL                                                                      | Ρ |
| PAGE 6 of 7 53                                                                      | 0 |

WARNING 1

Care should be

abor when

# PERFORM POWER WIRING TEST ON D4 MAINTENANCE BANK USING VOLTAGE INDICATORS

| TABLE E - CEVI LEDS                                                                                                    |                                                 |                                            |  |
|----------------------------------------------------------------------------------------------------|-------------------------------------------------|--------------------------------------------|--|
| LED                                                                                                    | FUNCTION *                                      | PIN                                        |  |
| 1                                                                                                    | +5V circuit                                     | 29                                         |  |
| 2                                                                                                    | -12V circuit                                    | 50                                         |  |
| 3                                                                                                    | +12V circuit                                    | 23                                         |  |
| 4                                                                                                    | -48V circuit                                    | 19                                         |  |
| 5                                                                                                    | -48V circuit                                    | 20                                         |  |
| 6                                                                                                    | -48V circuit                                    | 46                                         |  |
| 7                                                                                                    | 12V GRD                                         | 24                                         |  |
| 8                                                                                                    | 48V GRD                                         | 22                                         |  |
| 9                                                                                                    | 5V GRD                                          | 2                                          |  |
| 10                                                                                                    | Frame GRD                                       | 1                                          |  |
| 11                                                                                                    | 5V over voltage circuit                         | 29                                         |  |
| 12                                                                                                    | 12V over voltage circuit                        | 50                                         |  |
| 13                                                                                                    | Foreign voltage or GRD                          | All leads except<br>power and GRD<br>leads |  |
| 14                                                                                                    | Foreign voltage                                 | All leads except<br>power and GRD<br>leads |  |
| 15                                                                                                    | 12V GRD (indicates foreign voltage on GRD lead) | 24                                         |  |
| 16                                                                                                    | 48V GRD (indicates foreign                      | 22                                         |  |
|                                                                                                    | voltage on GRD lead)                            |                                            |  |
| 17                                                                                                    | 5V GRD (indicates foreign                       | 2                                          |  |
| .,                                                                                                    | voltage on GRD lead)                            | -                                          |  |
| * When PD SIM and PWR CONV SIM are in bank, voltage circuits are as follows: $+5V = -15V$ , $+12V = -8V$ , $-12V = -32V$ , and $-48V = -36V$ |                                                 |                                            |  |

| TABLE F - CUVI LEDs |                                |                  |
|---------------------|--------------------------------|------------------|
| LED                 | FUNCTION *                     | PIN              |
| 1                   | +5V circuit                    | 30               |
| 2                   | -12V circuit                   | 2                |
| 3                   | RU lead                        | 39               |
| 4                   | +12V circuit                   | 4                |
| 5,6                 | -48V circuit                   | 43,54            |
| 7,8,9,10            | TPU leads                      | 26,44,50,53      |
| 11                  | 12V GRD                        | 3                |
| 12                  | SIG GRD ( <b>TST</b> switch in | 21               |
|                     | normal position)/              |                  |
|                     | 5V GRD (TST switch operated)   | 5                |
| 13                  | SIG GRD (TST switch in         | 17               |
|                     | normal position)/              |                  |
|                     | Frame GRD (TST switch          | 1                |
|                     | operated)                      |                  |
| 14                  | 5V over voltage circuit        | 26,30,44,50,53   |
| 15                  | 12V over voltage circuit       | 2,39             |
| 16                  | Foreign voltage or GRD         | All leads except |
|                     |                                | power and GRD    |
|                     |                                | leads            |
| 17                  | Foreign voltage                | All leads except |
|                     | Ç Ç                            | power and GRD    |
|                     |                                | leads            |
| 18                  | 5V and 12V GRD (indicates      | 5,3              |
|                     | foreign voltage or open        |                  |
|                     | circuit)                       |                  |
| 19                  | SIG GRD (indicates foreign     | 21,17            |
|                     | voltage or open circuit)/      |                  |
|                     | frame GRD                      |                  |
| 20                  | 48V GRD (indicates voltage     | 15,27            |
|                     | on these GRDs                  | ,                |
|                     |                                |                  |

circuits are as follows: +5V = -15V, +12V-12V = -32V, and -48V = -36V

| Issue 4   | MAR | 1982 |
|-----------|-----|------|
| 365-170-0 | 000 | DLP  |
| PAGE 7 of | 7   | 530  |

# PERFORM POWER WIRING TEST ON D4 MAINTENANCE BANK USING VOLTAGE INDICATORS

TCI Library: www.telephonecollectors.info

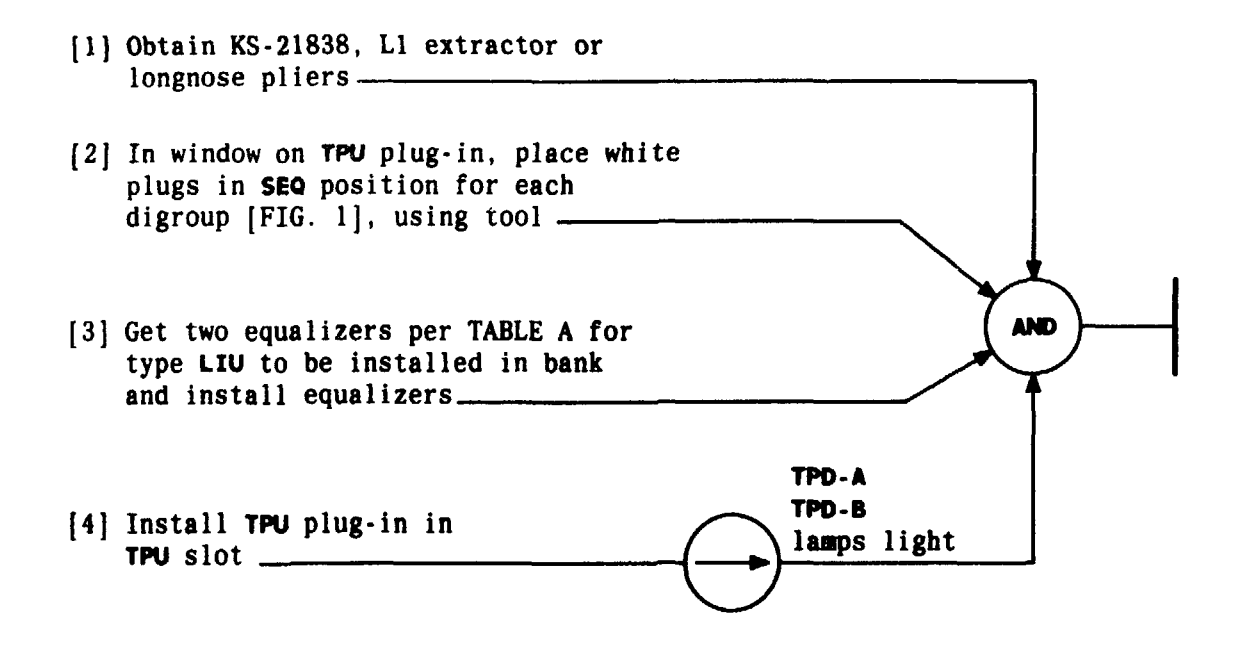

| TABLE A                 |                 |  |
|-------------------------|-----------------|--|
| LIU TYPE EQUALIZER CODE |                 |  |
| 1, 2, or 3              | ED-3C655-30, G1 |  |
| 4                       | ED-3C656-30, G1 |  |
| 4A                      | ED-3C656-30, G7 |  |

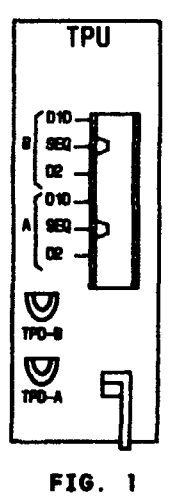

INSTALL TPU EQUALIZERS AND SET CHANNEL COUNTING OPTION - D4 MAINTENANCE BANK

| Issue 4   | MAR 1982 |
|-----------|----------|
| 365-170-0 | DOO DLP  |
| PAGE 1 a  | f 1 531  |

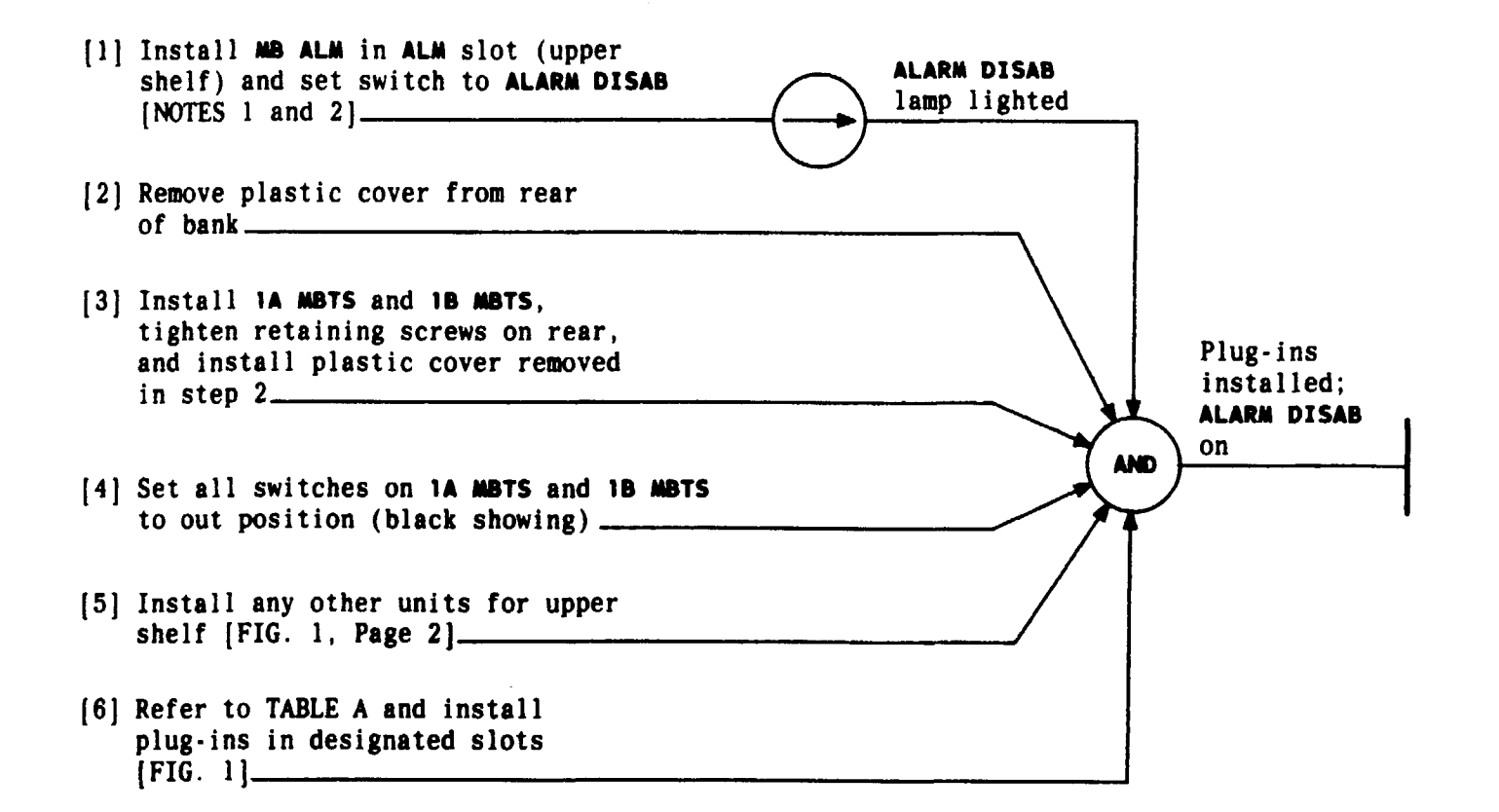

| TABLE A                                              |                                                    |                                          |                                                                                                    |
|------------------------------------------------------|----------------------------------------------------|------------------------------------------|----------------------------------------------------------------------------------------------------|
| NODE 1                                               | NODE 2                                             | MODE 3                                   | MODE 4                                                                                                   |
| (2) TU<br>(2) RU<br>(1) ACU (Digroup A)<br>(1) LIU-1 | (2) TU<br>(2) RU<br>(2) ACU<br>(1) LIU-2<br>(1) SU | (2) TU<br>(2) RU<br>(2) ACU<br>(1) LIU-3 | <ul> <li>(2) TU</li> <li>(2) RU</li> <li>(2) ACU</li> <li>(2) LIU-4 (T and R)</li> <li>(2) SU</li> </ul> |

| require J98/26MG     |  |  |
|----------------------|--|--|
| MB ALM unit. Modes   |  |  |
| 4 and 4A require     |  |  |
| J98726ML MB ALM      |  |  |
| unit.                |  |  |
| 2 list 9 Maintenance |  |  |
|                      |  |  |
| Bank requires        |  |  |
| J98726MG-2, L2 MB    |  |  |
| ALM unit. List 1     |  |  |
| Maintenance Bank     |  |  |
| can accept           |  |  |
| J98726MG-1, L1 or    |  |  |
| L2 MB ALM unit.      |  |  |
| Issue 4 MAR 1982     |  |  |
| 365-170-000 DLP      |  |  |
| PAGE 1 of 2 532      |  |  |

NOTES

1. Modes 1, 2, and 3

#### INSTALL PLUG-INS IN D4 MAINTENANCE BANK

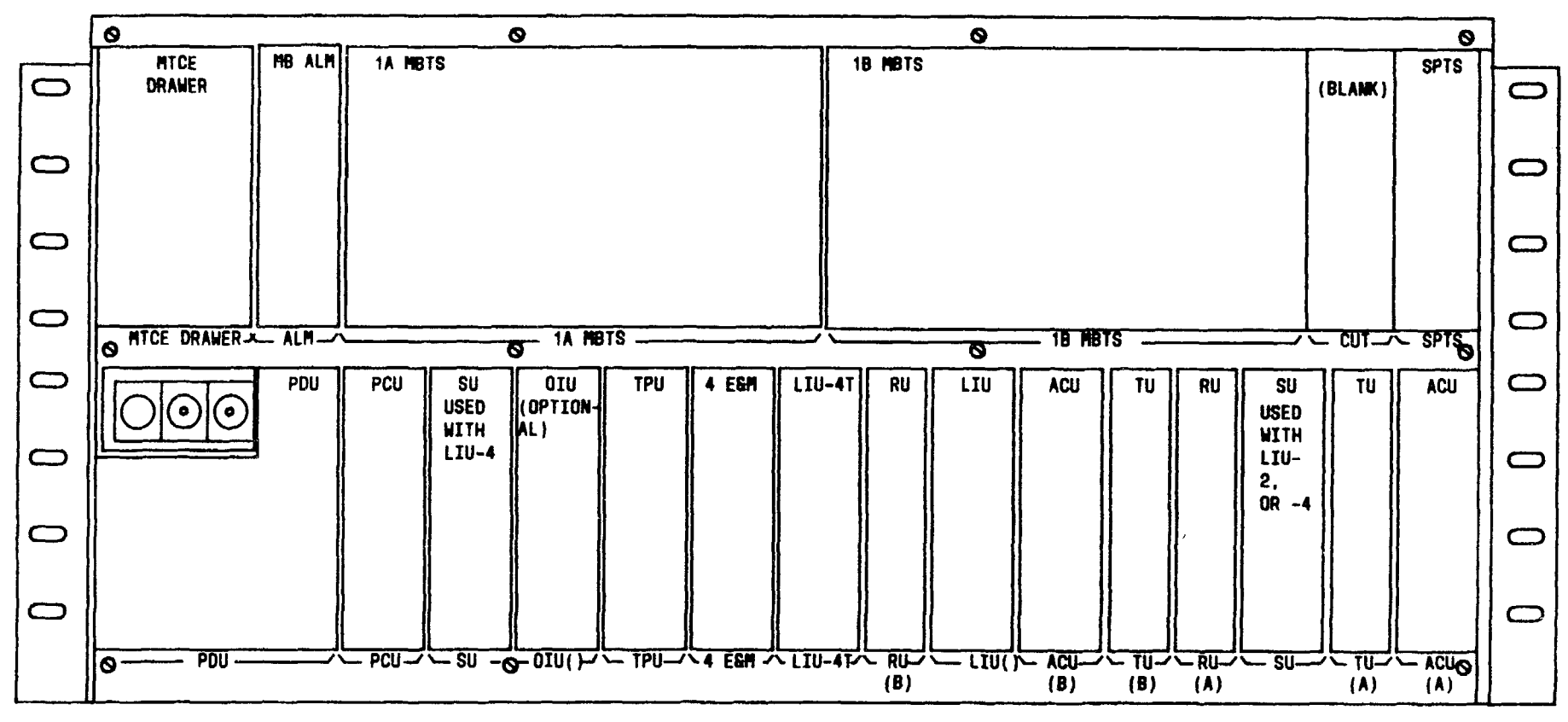

FIG. 1

| Issue 4   | MAR 1982 |
|-----------|----------|
| 365-170-0 | DOO DLP  |
| PAGE 2 a  | f 2 532  |

#### INSTALL PLUG-INS IN D4 MAINTENANCE BANK

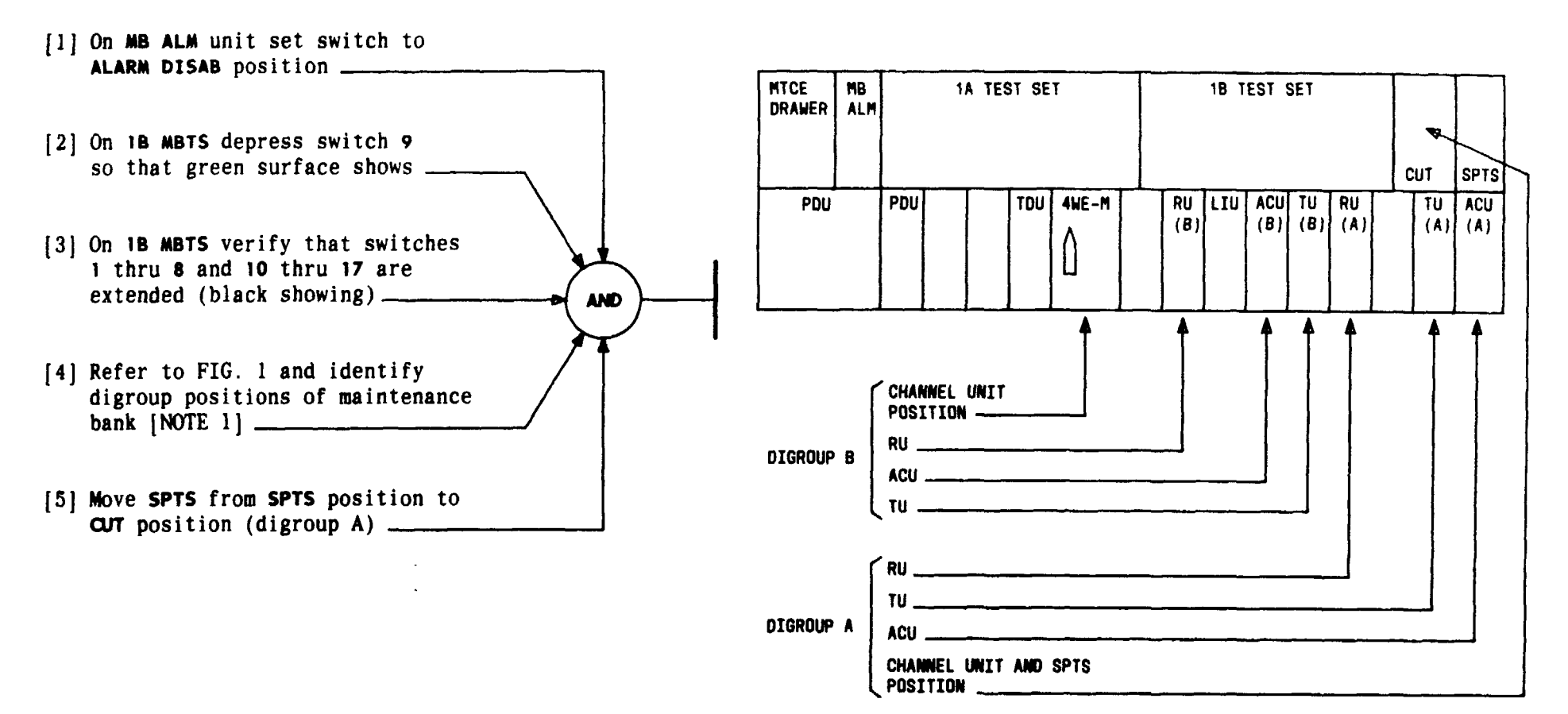

FIG. 1

| NOTE 1             |     |  |
|--------------------|-----|--|
| Identity of each   |     |  |
| digroup is         |     |  |
| necessary becau    | se  |  |
| transmission       |     |  |
| tests are required |     |  |
| on both digroups   |     |  |
| Issue 4 MAR 1982   |     |  |
| 365-170-000 DLP    |     |  |
| PAGE 1 of 1        | 533 |  |

#### PREPARE D4 MAINTENANCE BANK FOR TRANSMISSION TESTS

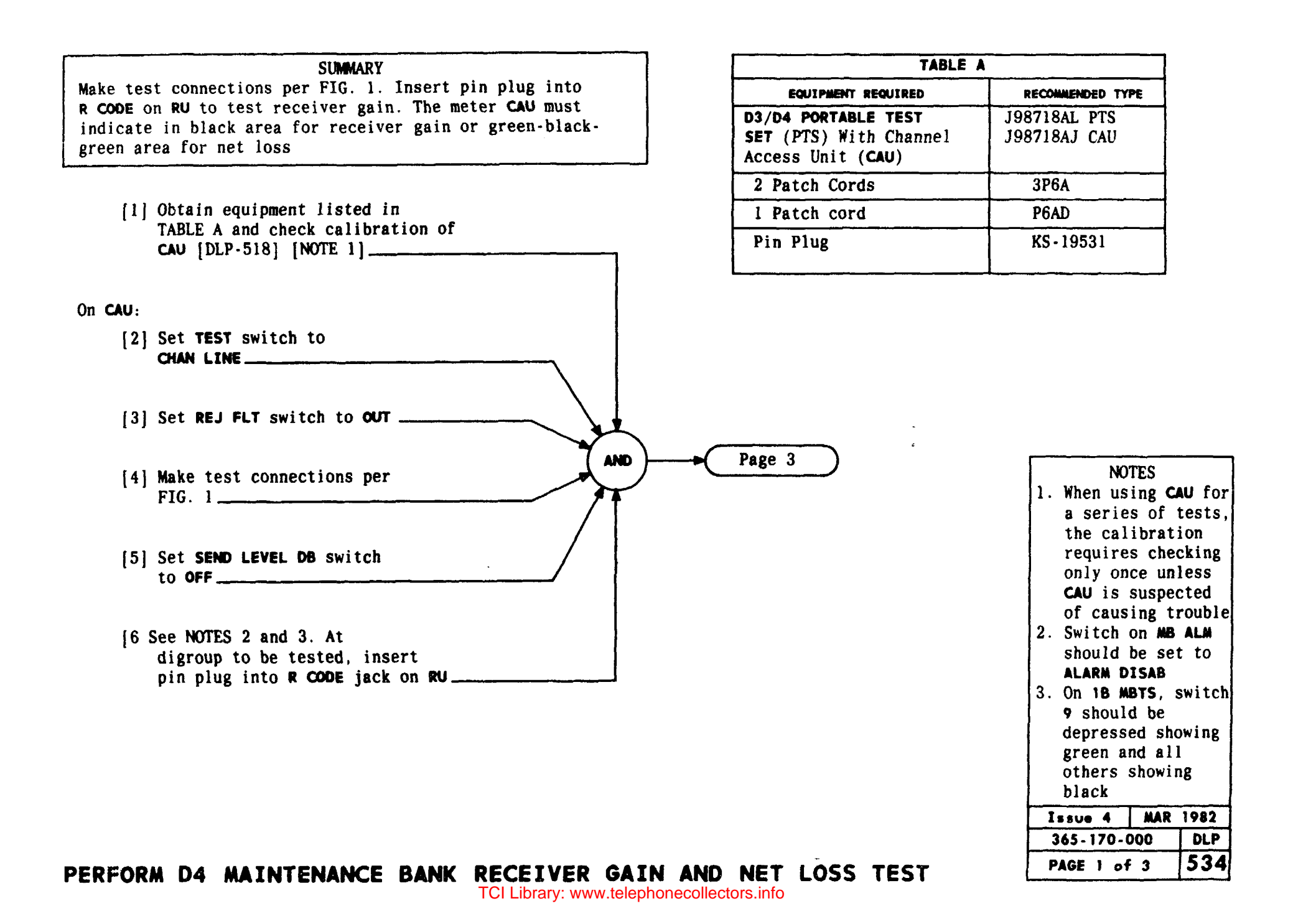

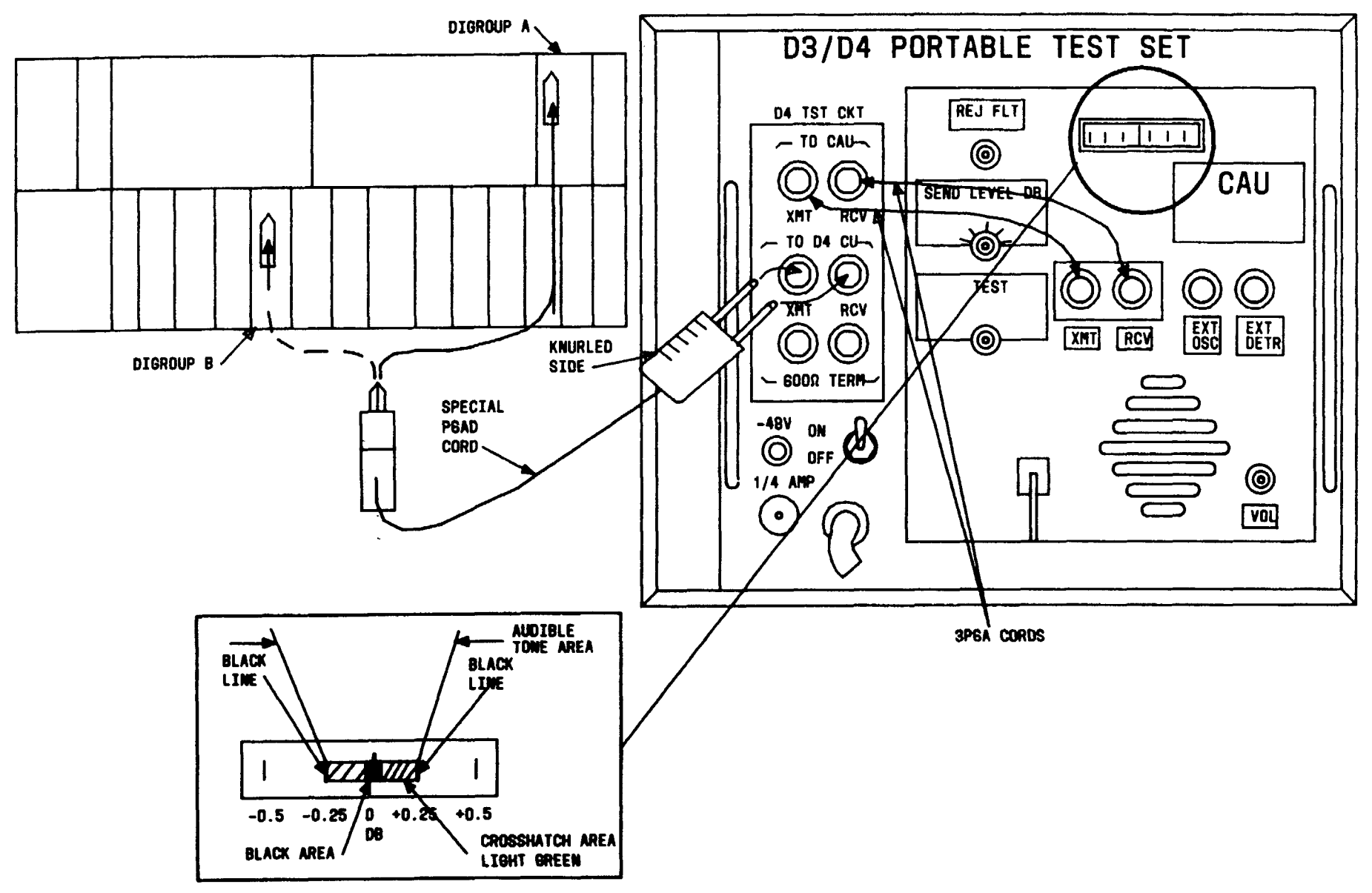

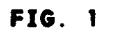

| Issue 4   | MAR | 1982 |
|-----------|-----|------|
| 365-170-0 | 000 | DLP  |
| PAGE 2 of | 3   | 534  |

# PERFORM D4 MAINTENANCE BANK RECEIVER GAIN AND NET LOSS TEST

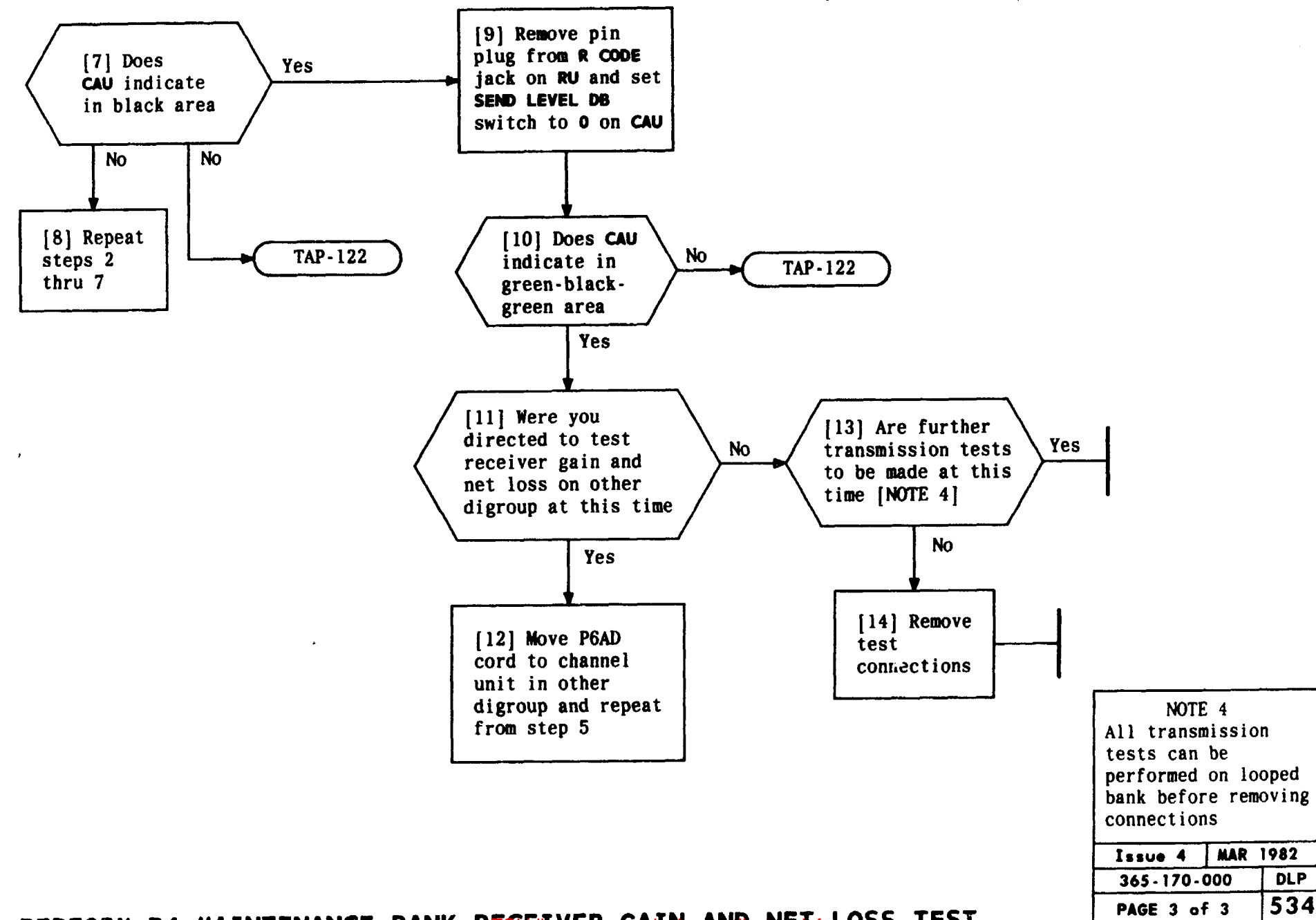

# PERFORM D4 MAINTENANCE BANK RECEILVERWGALMORANDecNETfoLOSS TEST

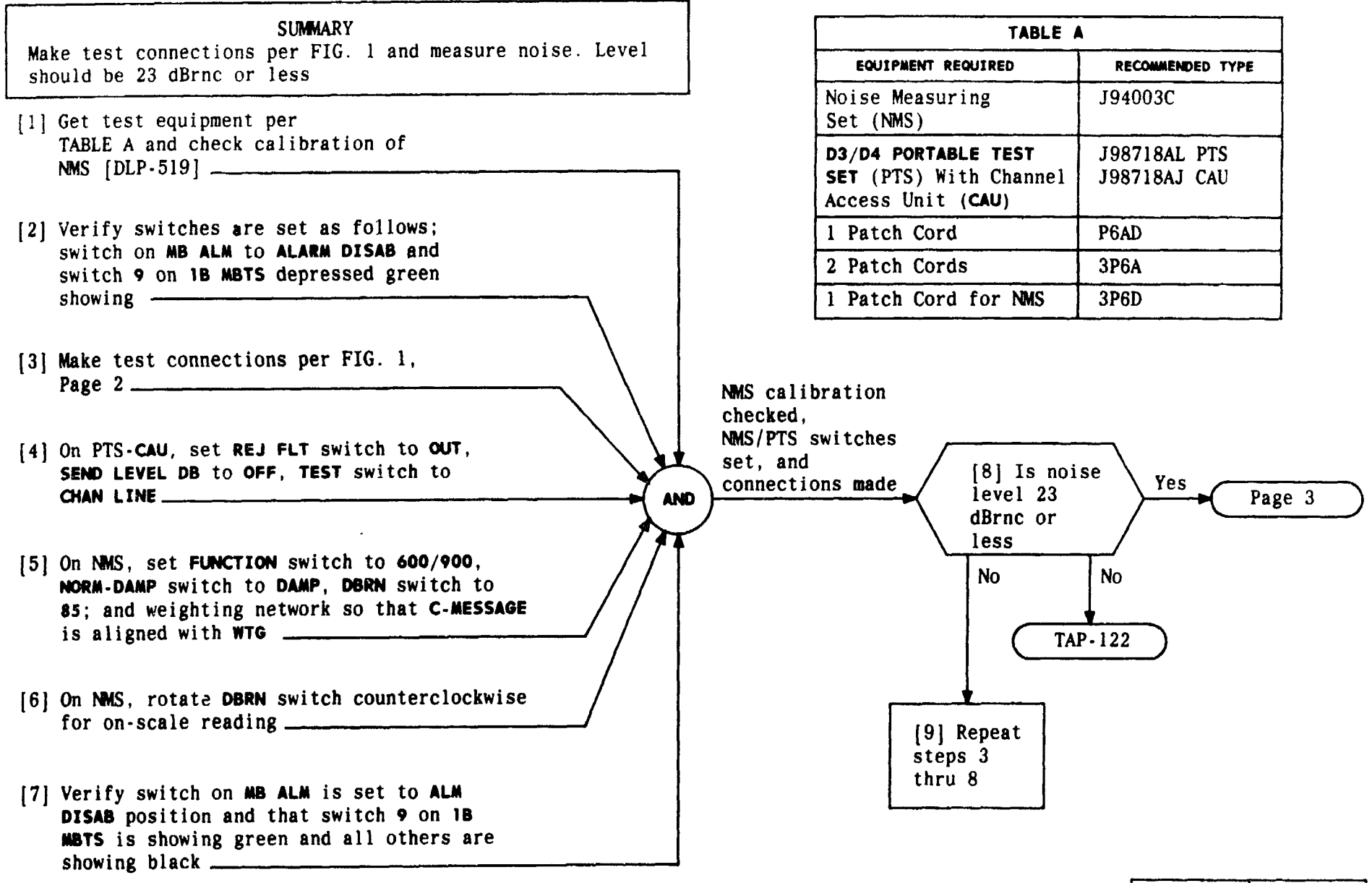

| Issue 4   | MAR | 1982 |
|-----------|-----|------|
| 365-170-0 | 000 | DLP  |
| PAGE 1 of | : 3 | 535  |

#### PERFORM D4 MAINTENANCE BANK IDLE CIRCUIT NOISE TEST

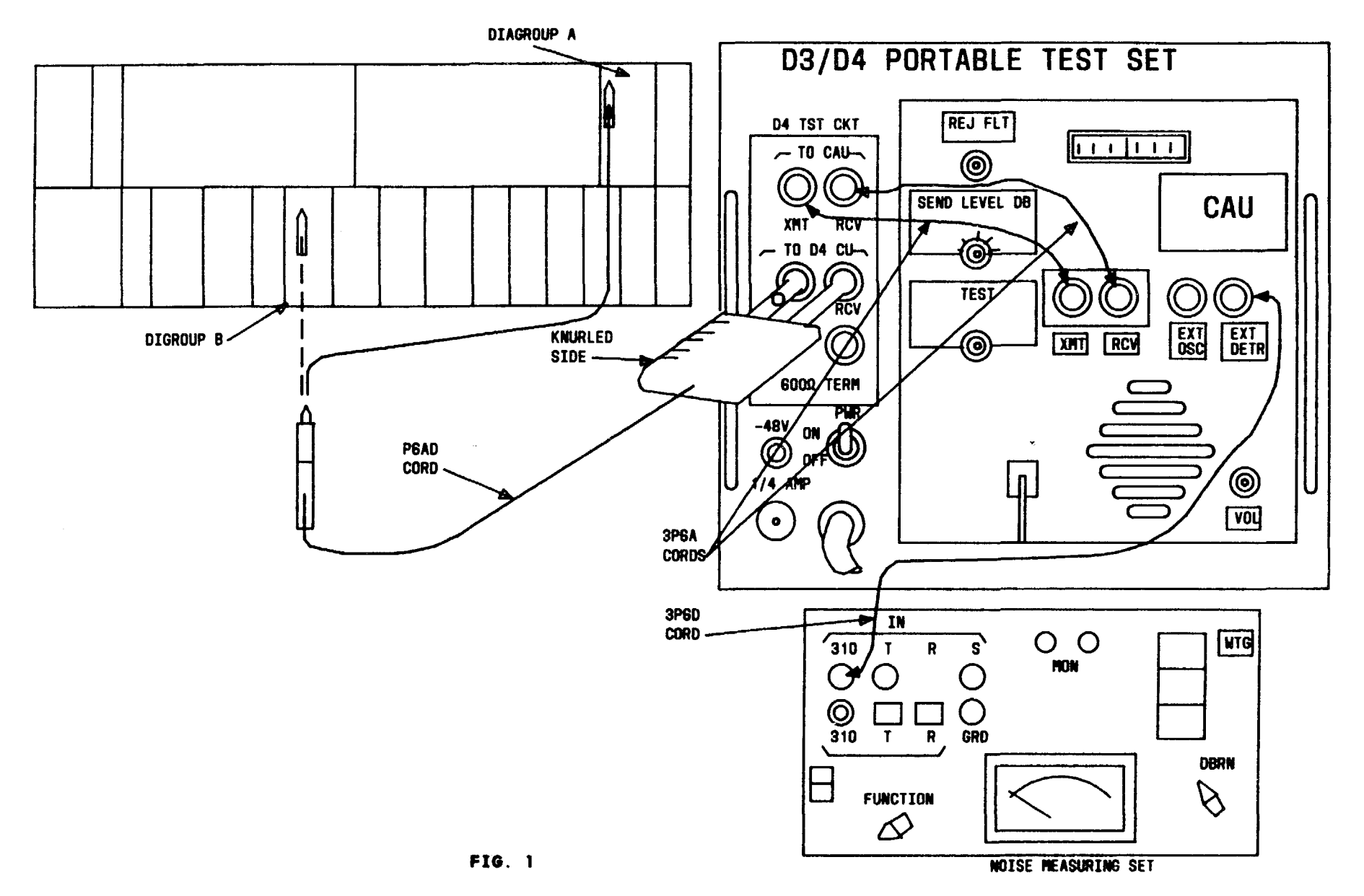

| Issue 4   | MAR | 1982 |
|-----------|-----|------|
| 365-170-0 | 000 | DLP  |
| PAGE 2 of | 3   | 535  |

### PERFORM D4 MAINTENANCE BANK IDLE CIRCUIT NOISE TEST

TCI Library: www.telephonecollectors.info

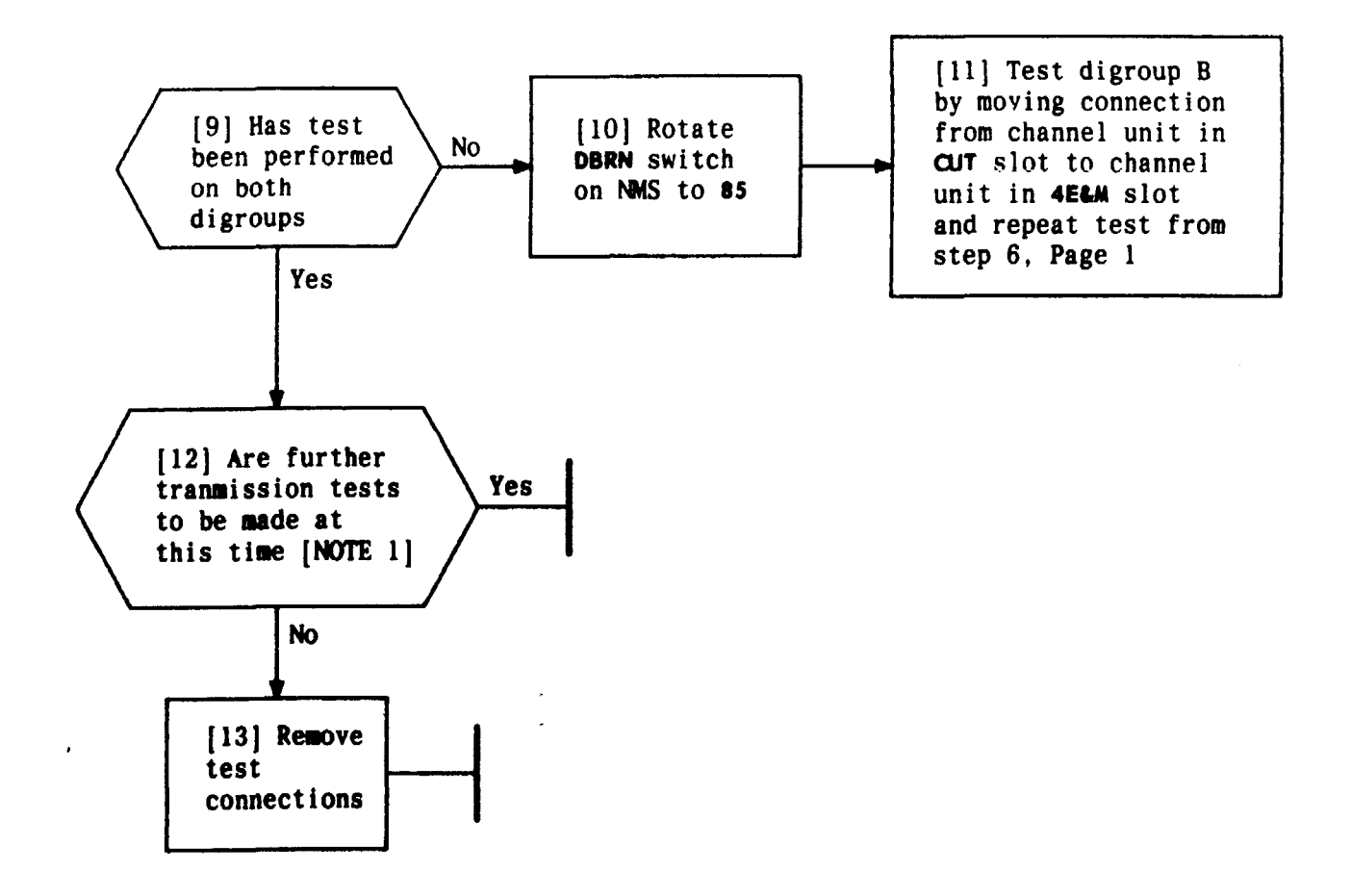

| NOTE 1<br>All transmission<br>tests can be<br>performed on bank<br>before removing |                  |     |  |  |
|------------------------------------------------------------------------------------|------------------|-----|--|--|
| test conr                                                                          | test connections |     |  |  |
| Issue 4 MAR 1982                                                                   |                  |     |  |  |
| 365-170-000 DLP                                                                    |                  |     |  |  |
| PAGE 3 of                                                                          | 3                | 535 |  |  |

#### PERFORM D4 MAINTENANCE BANK IDLE CIRCUIT NOISE TEST

2000

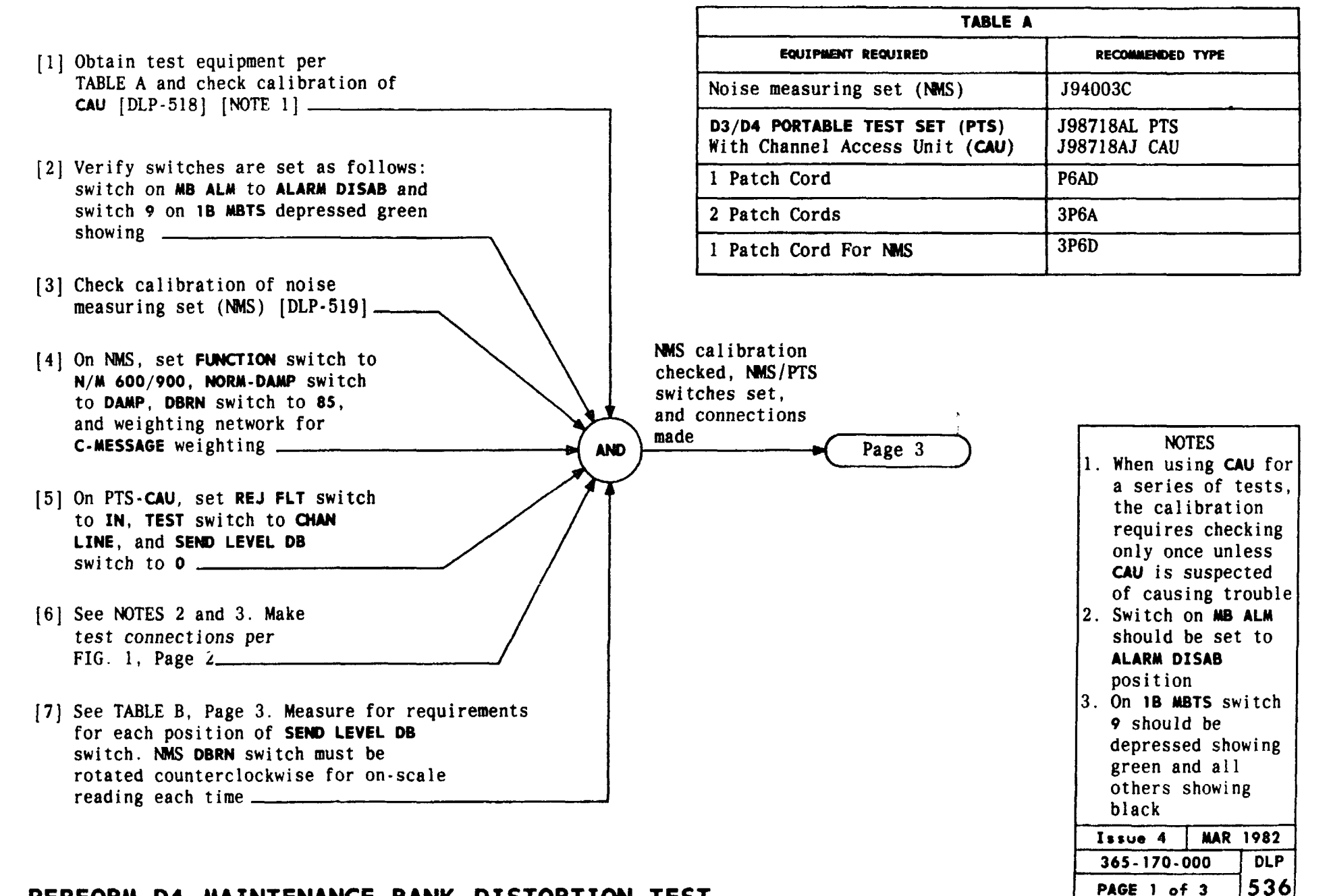

#### PERFORM D4 MAINTENANCE BANK DISTORTION TEST

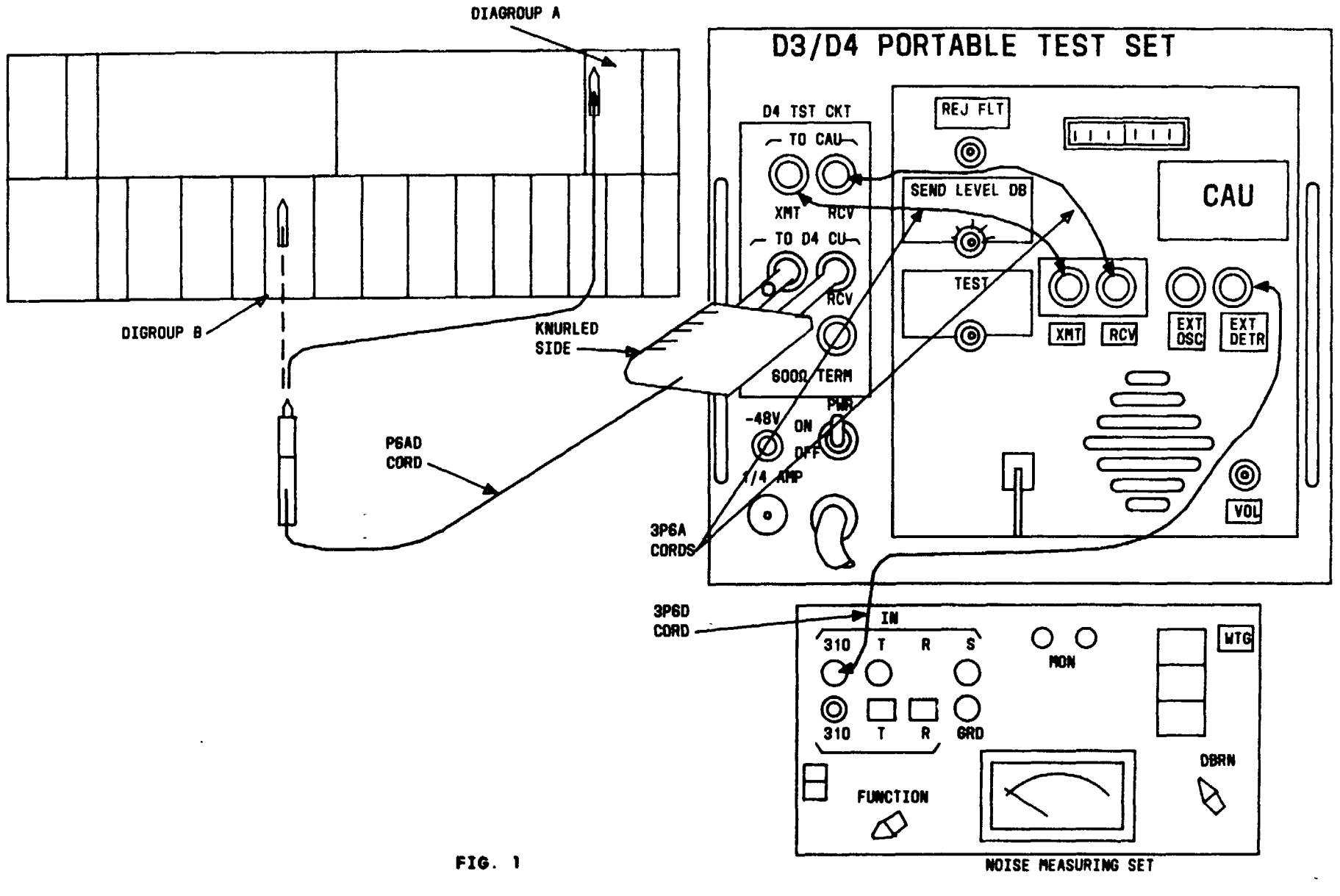

| Issue 4   | MAR | 1982 |
|-----------|-----|------|
| 365-170-0 | 000 | DLP  |
| PAGE 2 of | 3   | 536  |

# PERFORM D4 MAINTENANCE BANK DISTORTION TEST

.....

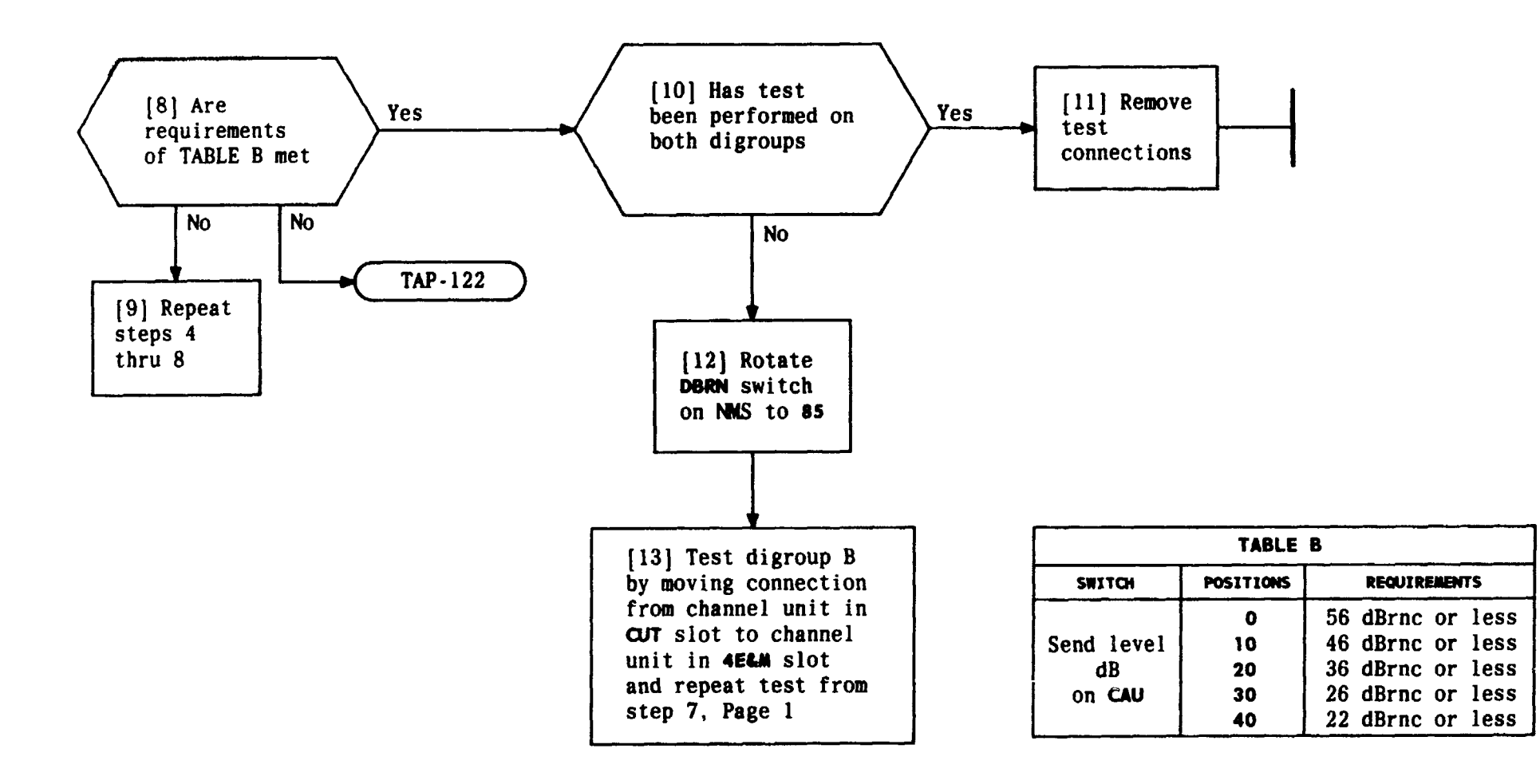

| Issue 4   | MAR | 1982 |
|-----------|-----|------|
| 365-170-0 | 000 | DLP  |
| PAGE 3 of | 3   | 536  |

PERFORM D4 MAINTENANCE BANK DISTORTION el EST collectors.info

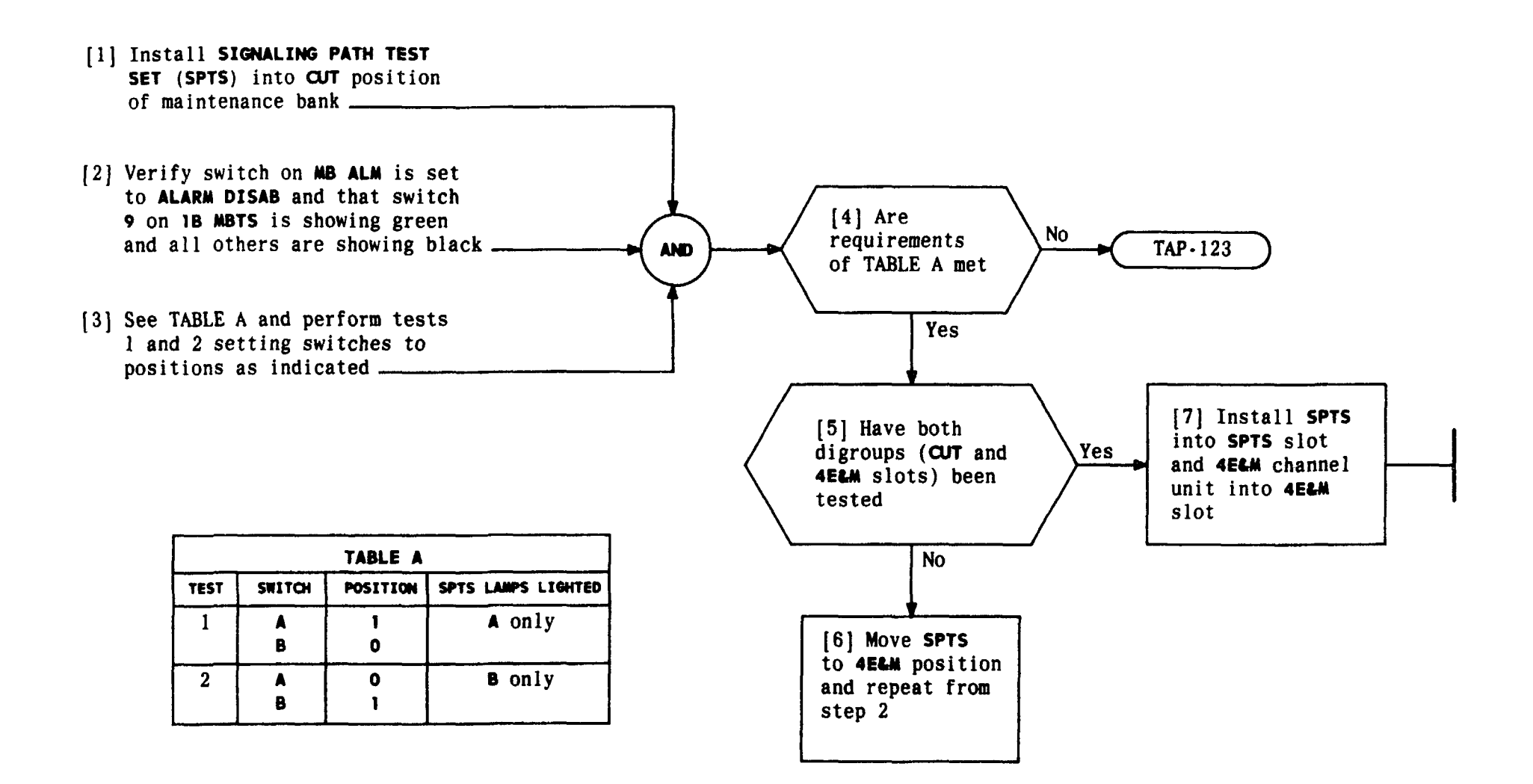

| Issue 4   | MAR | 1982 |
|-----------|-----|------|
| 365-170-0 | 000 | DLP  |
| PAGE 1 of | 1   | 537  |

### PERFORM SIGNALING TEST ON D4 MAINTENANCE BANK

#### SUMMARY

Set switch on MB ALM to ALARM DISAB position. Perform switch operations and check that appropriate lamps are lighted per TABLES A and B

- [1] On MB ALM unit set switch to ALM DISAB position\_\_\_\_\_
- [2] Verify that switches 1 thru 17 on
   1B MBTS are extended (black showing) and that there is no unit in CUT position
- [3] Perform tests and check for appropriate lamps lighted per TABLE A. Release setting for each test before going to next test in sequence

| TABLE A - VF CALIBRATION |                                  |                             |
|--------------------------|----------------------------------|-----------------------------|
| TEST                     | SWITCHES DEPRESSED<br>ON 18 MBTS | LAMPS LIGHTED<br>ON 1A MBTS |
| 1                        | 9 and 12                         | CAL                         |
| 2                        | 9, 11, and 13                    | MC PASS                     |
| 3                        | 9,11, and 14                     | MC PASS                     |
| 4                        | 9 and 17                         | MON                         |

MAKE D4 MAINTENANCE BANK VOICE FREQUENCY CALIBRATION AND SIGNALING TEST CHECK

| Issue 4   | MAR | 1982 |
|-----------|-----|------|
| 365-170-0 | 000 | DLP  |
| PAGE 1 of | 2   | 538  |

AND

[4] Do

lamps light

per TABLE A

No

TAP-125

Yes

Page 2

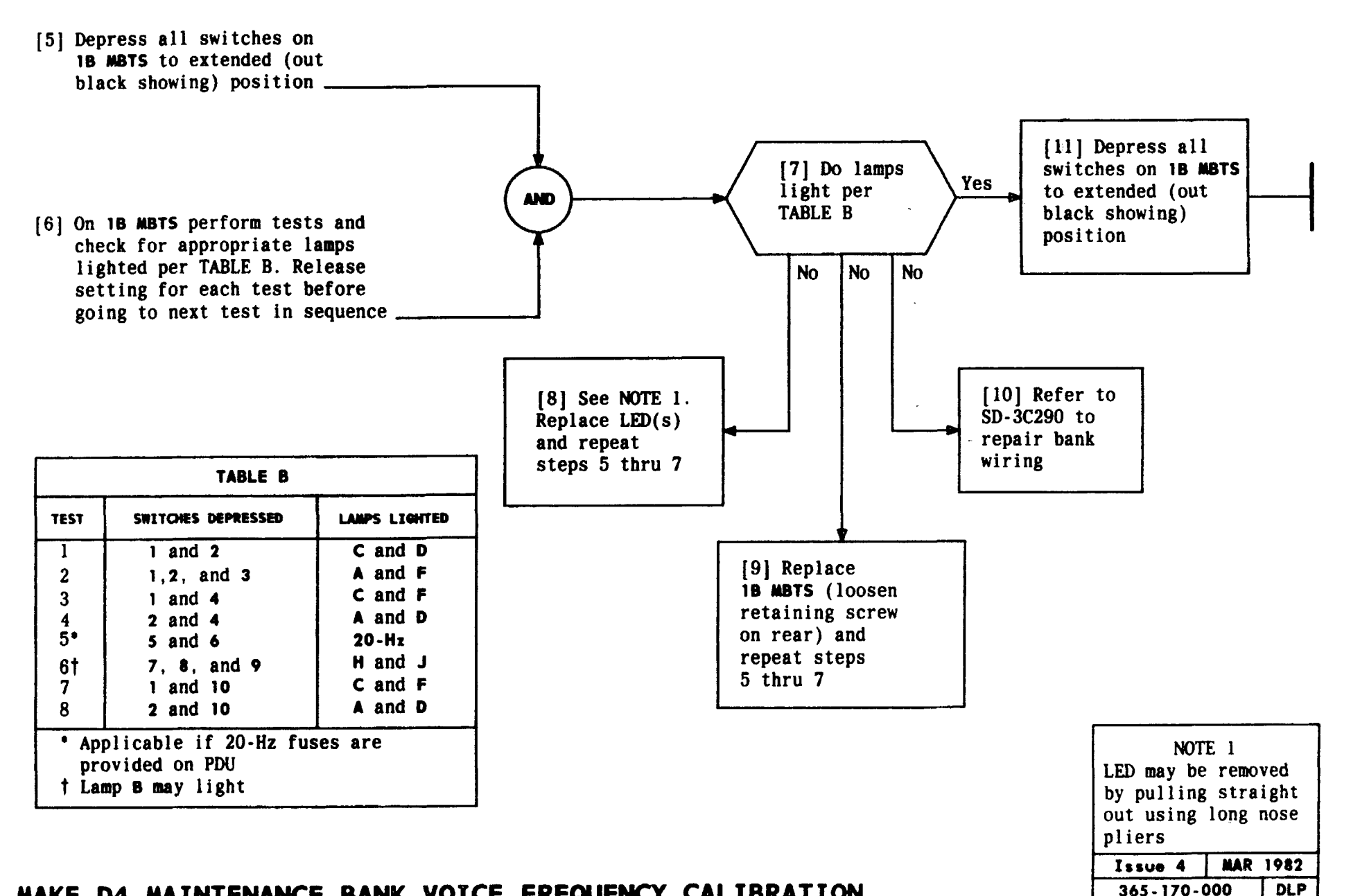

# MAKE D4 MAINTENANCE BANK VOICE FREQUENCY CALIBRATION AND SIGNALING TEST CHECK

538

PAGE 2 of 2

### CONDITION TTS 4BNH TRANSMISSION MEASURING SET

| Issue 4   | MAR | 1982 |
|-----------|-----|------|
| 365-170-0 | 00  | DLP  |
| PAGE 1 of | 2   | 539  |

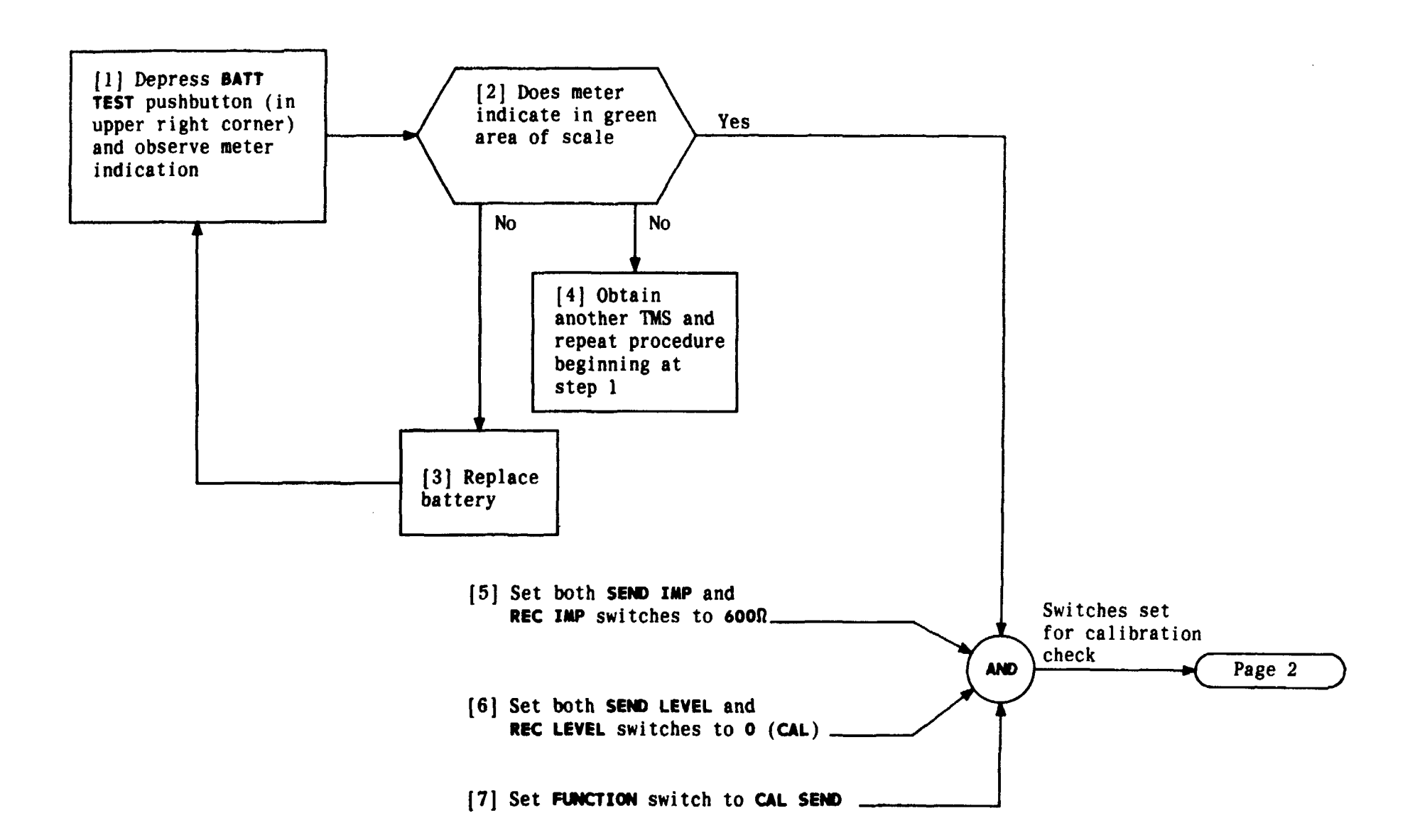

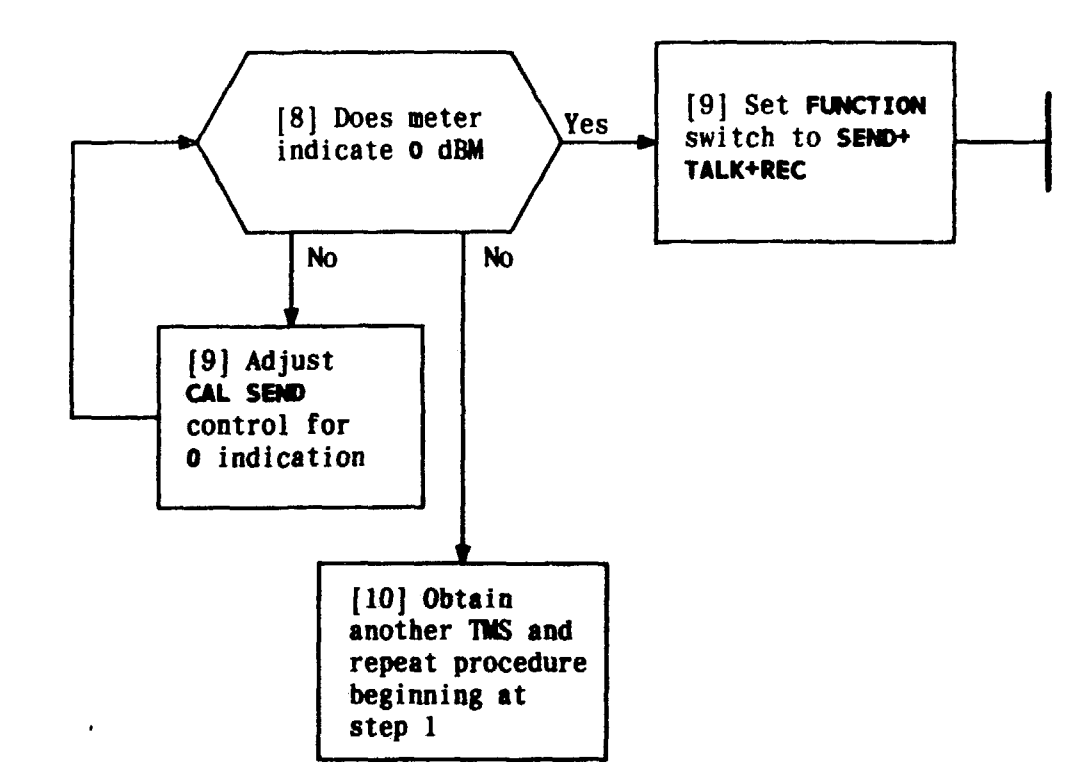

| Issue 4   | MAR | 1982 |
|-----------|-----|------|
| 365-170-0 | 000 | OLP  |
| PAGE 2 of | 2   | 539  |

# CONDITION TTS 4BNH TRANSMISSION MEASURING SET

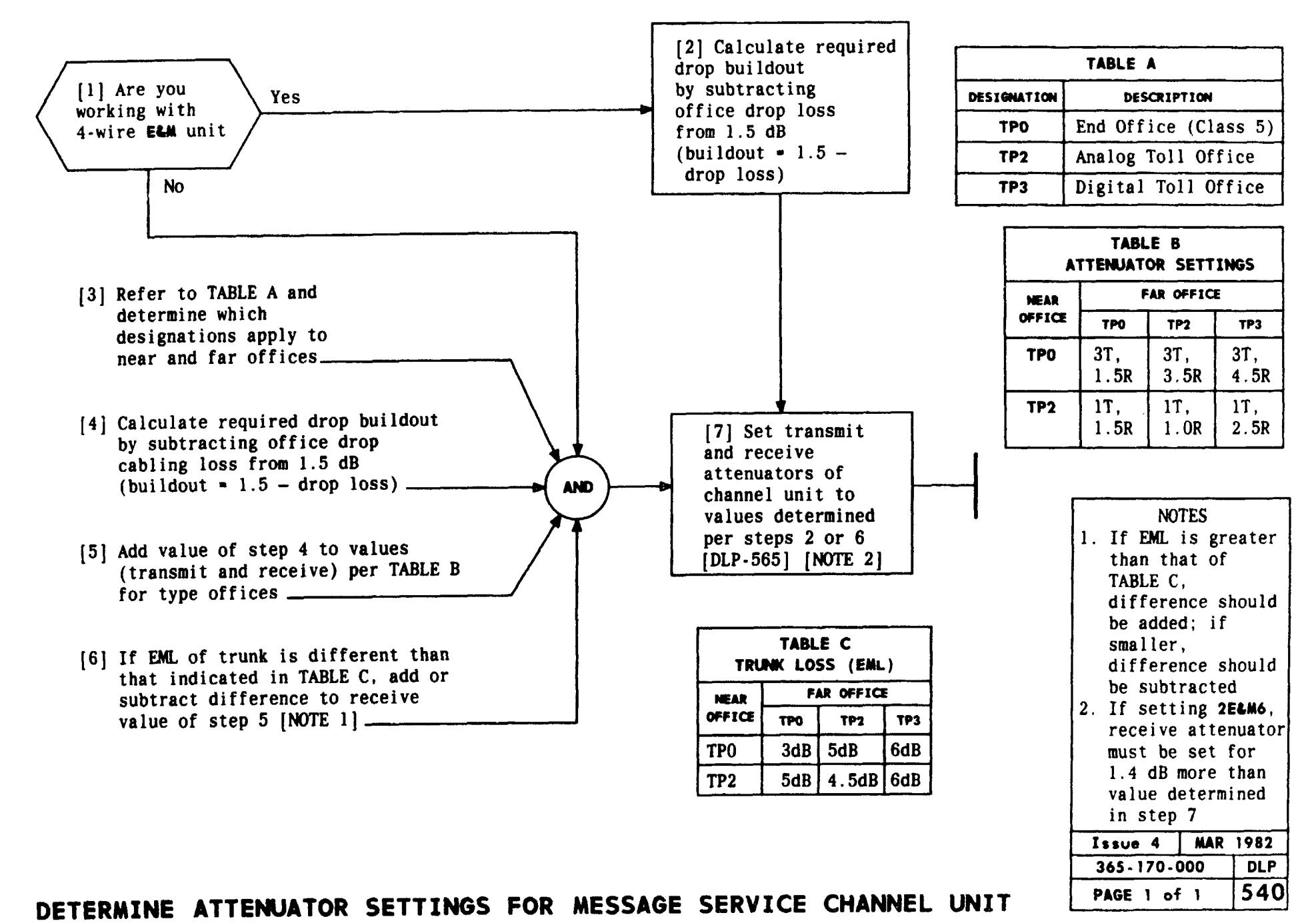

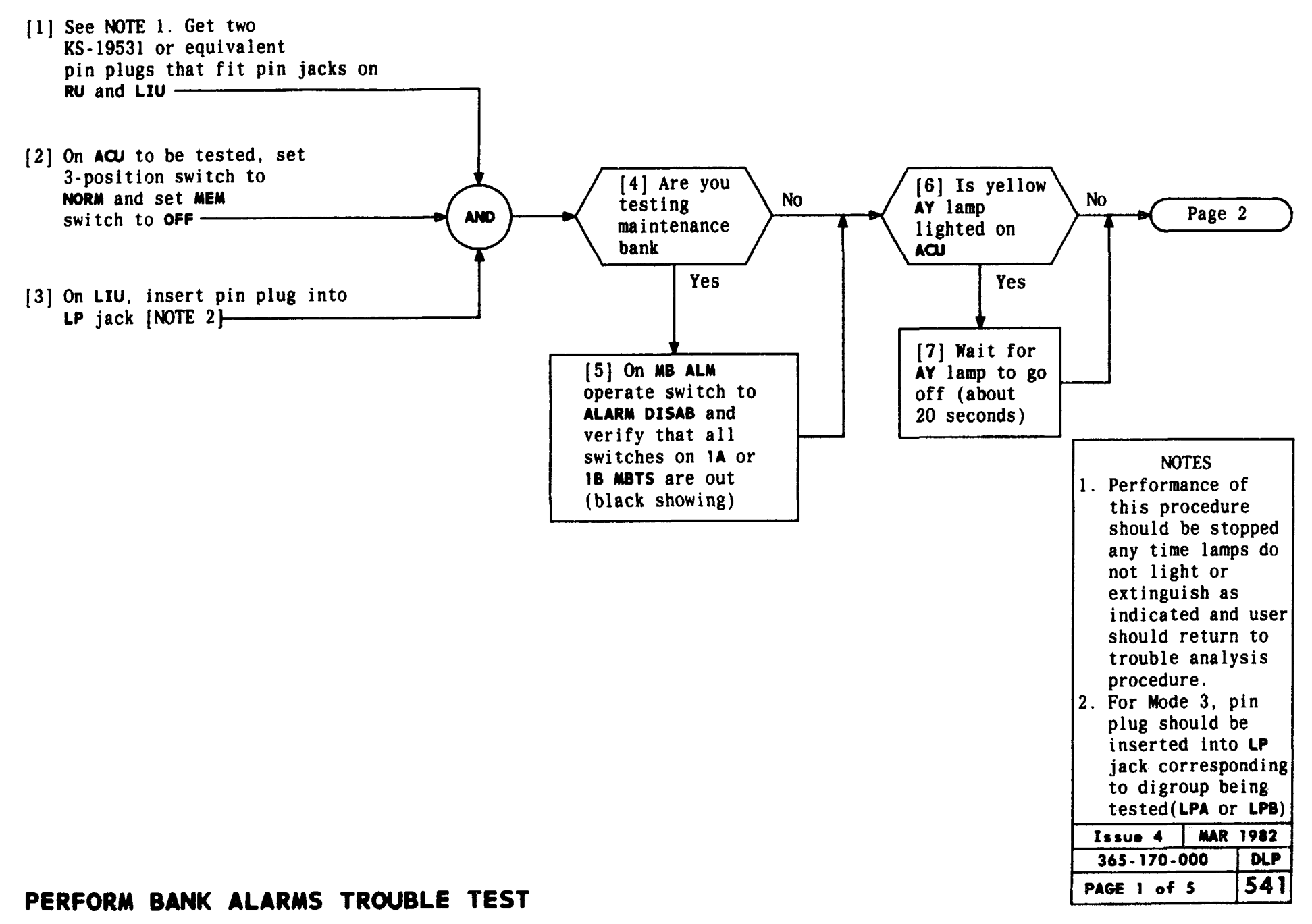

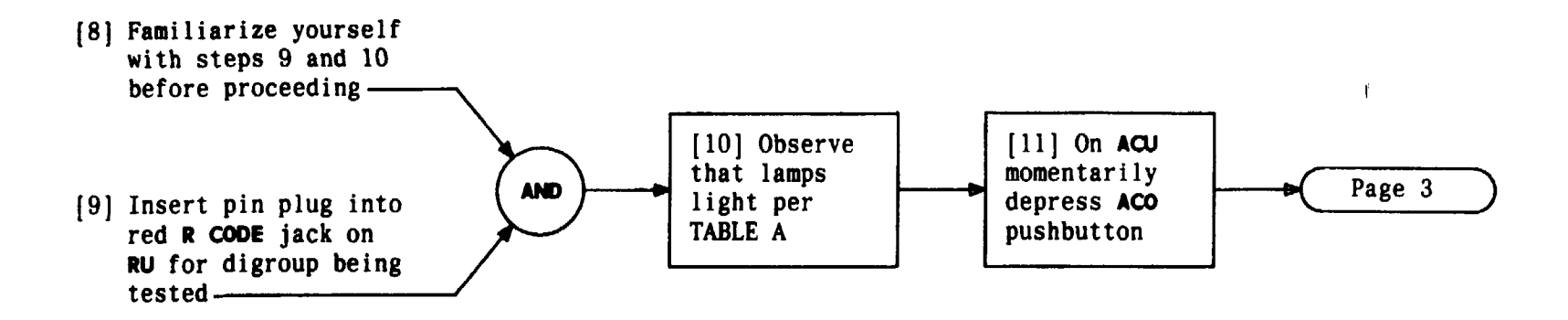

| TABLE A               |  |  |
|-----------------------|--|--|
| LANP                  |  |  |
| RCV on RU             |  |  |
| ar on acu $\setminus$ |  |  |
| TP on ACU             |  |  |
| TPD on TPU            |  |  |

,

| Issue 4   | MAR | 1982 |
|-----------|-----|------|
| 365-170-0 | 000 | DLP  |
| PAGE 2 of | 5   | 541  |

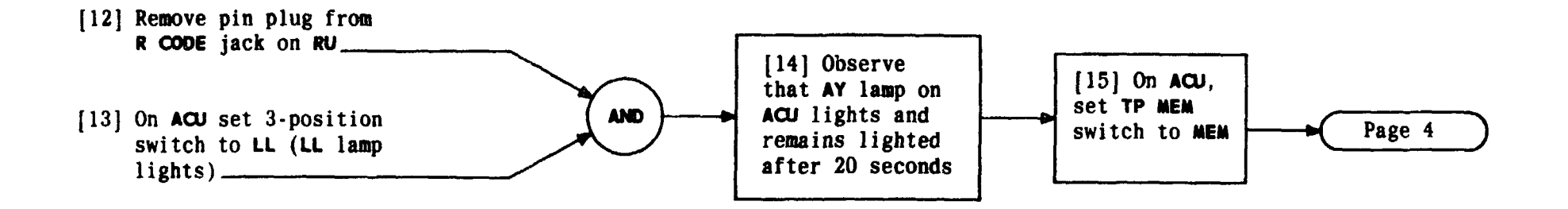

| Issue 4   | MAR | 1982 |
|-----------|-----|------|
| 365-170-0 | 000 | DLP  |
| PAGE 3 of | 5   | 541  |

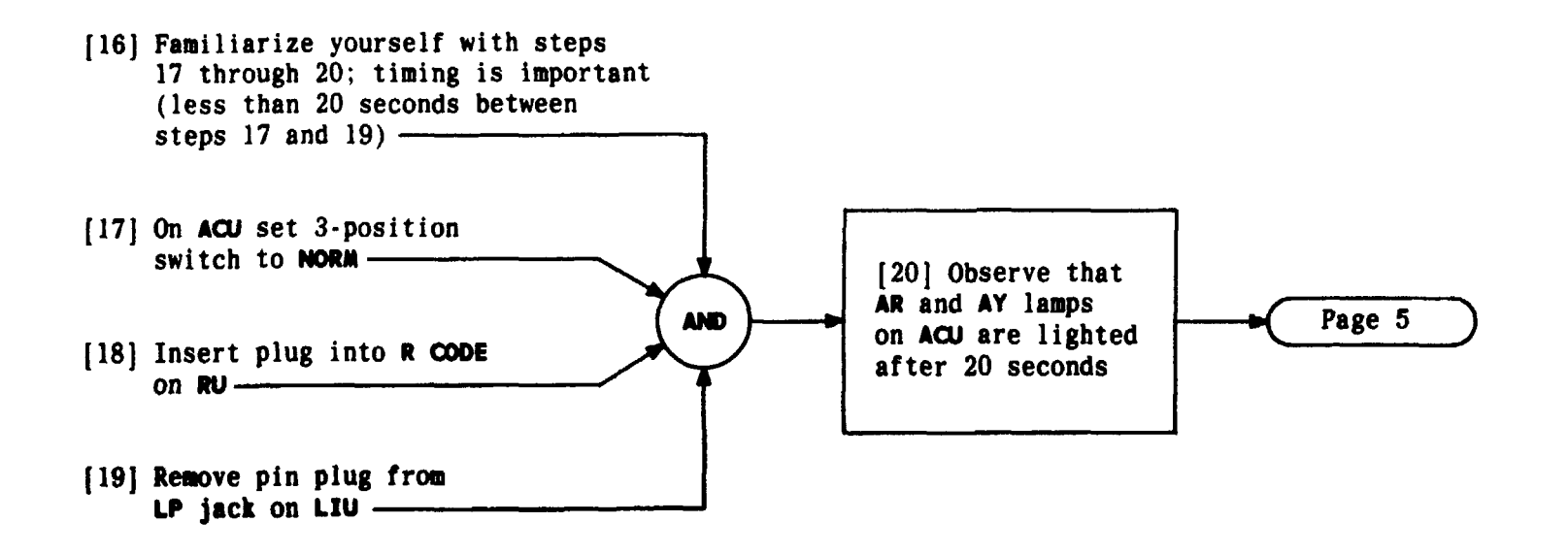

| Issue 4   | MAR 1982 |
|-----------|----------|
| 365-170-0 | DOO DLP  |
| PAGE 4 of | 5 541    |

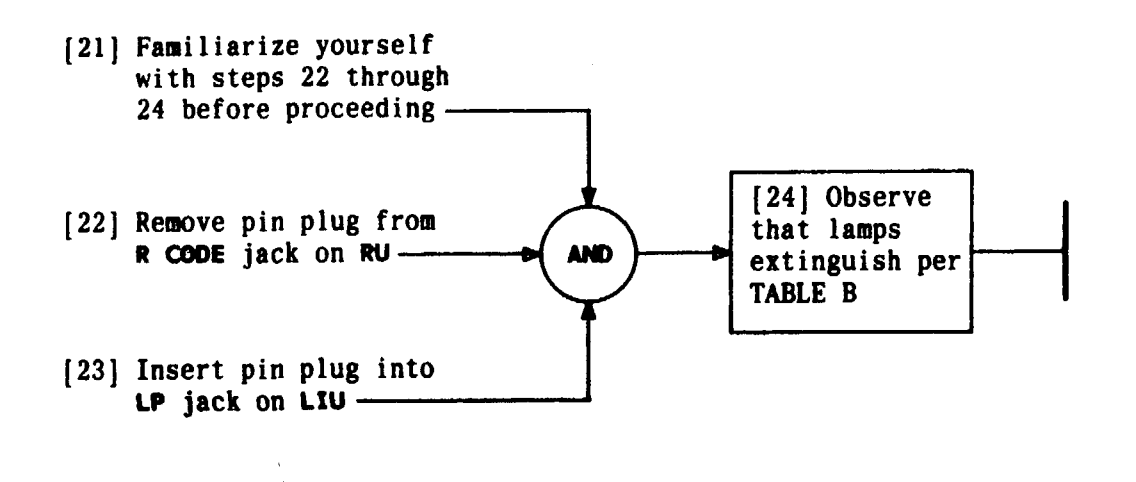

| TABLE B    |  |  |
|------------|--|--|
| LANP       |  |  |
| RCV on RU  |  |  |
| AR on ACU  |  |  |
| ACO on ACU |  |  |
| TPD on TPU |  |  |
| AY on ACU  |  |  |

| Issue 4   | MAR | 1982 |
|-----------|-----|------|
| 365-170-0 | 00  | DLP  |
| PAGE 5 of | 5   | 541  |

#### SUMMARY Make test connections per Fig. 1 to test channel. Verify connections are made at far end. CAU indication should be between -0.25 and +0.25. Verify that test indications at far end are within specified limits

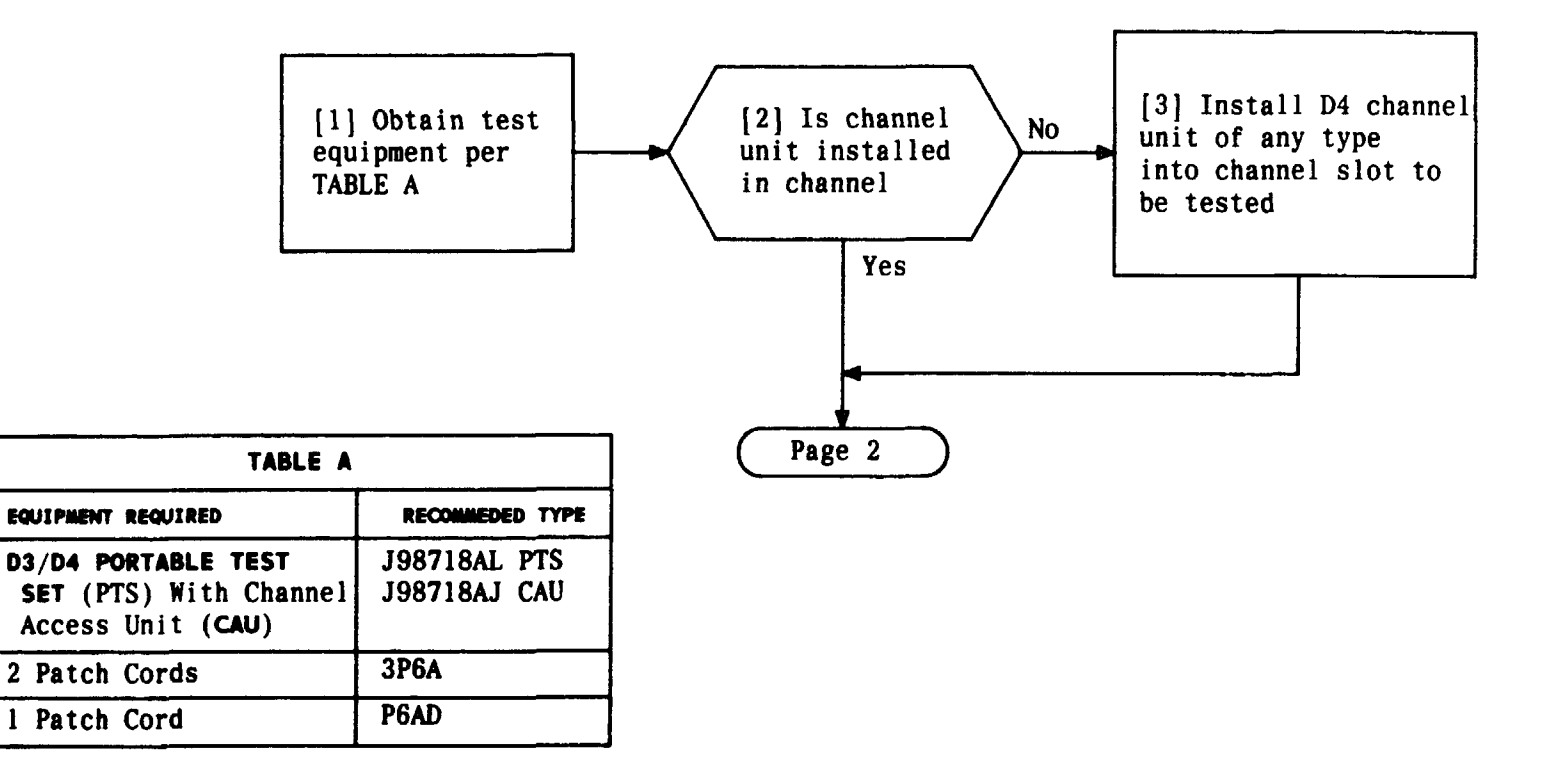

| Issue 4  | MAR  | 1982 |
|----------|------|------|
| 365-170- | 000  | DLP  |
| PAGE 1   | of 3 | 542  |

#### PERFORM END-TO-END NET LOSS TROUBLE TEST

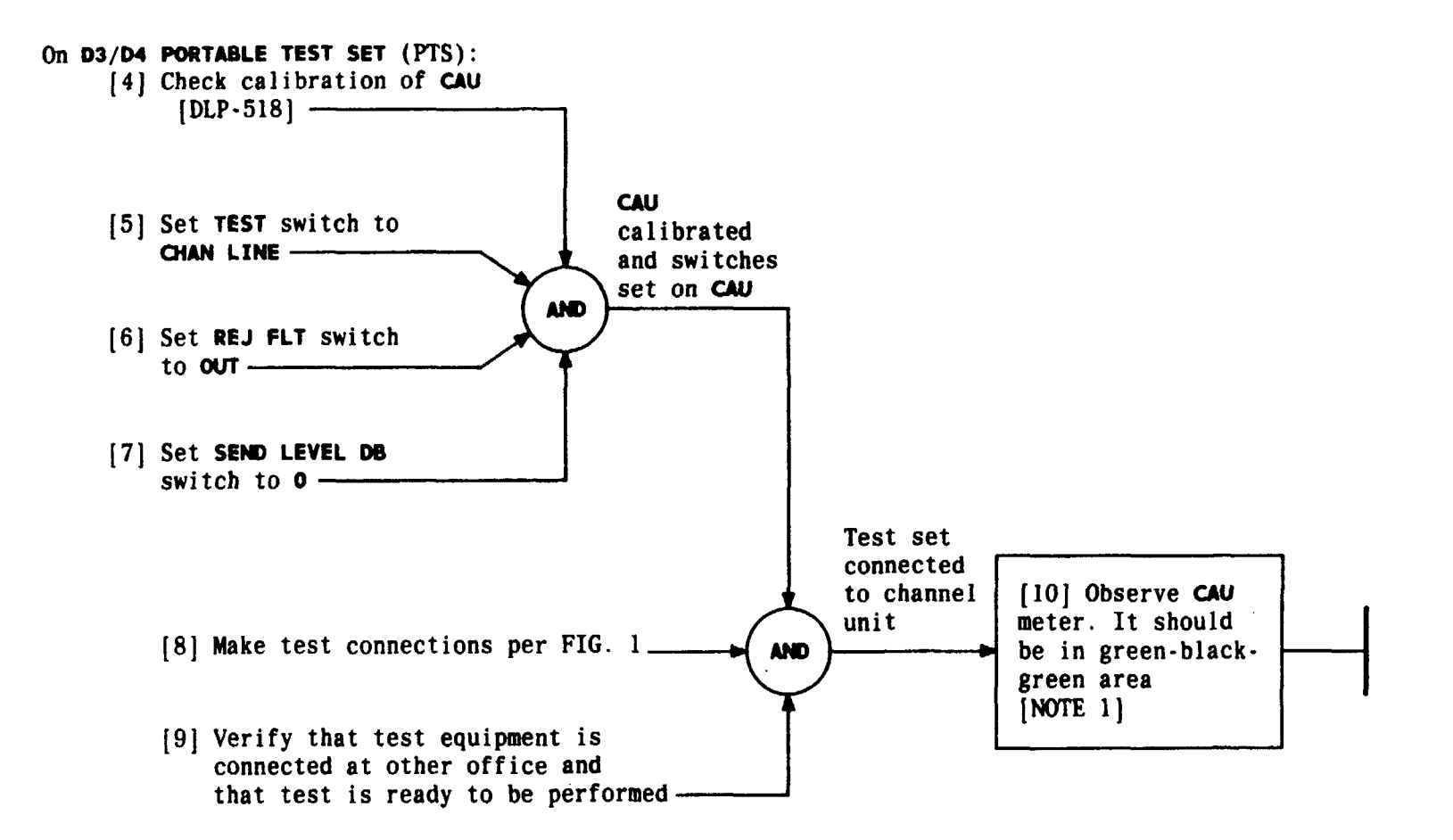

| NOTE 1             |  |  |
|--------------------|--|--|
| If far end is D1D  |  |  |
| and not using 438B |  |  |
| plug in MATCH NET, |  |  |
| receive level will |  |  |
| be .25 dB hot and  |  |  |
| read to right of   |  |  |
| green level on CAU |  |  |
| Issue 4 MAR 1982   |  |  |
| 365-170-000 DLP    |  |  |
| PAGE 2 of 3 542    |  |  |

#### PERFORM END-TO-END NET LOSS TROUBLE TEST

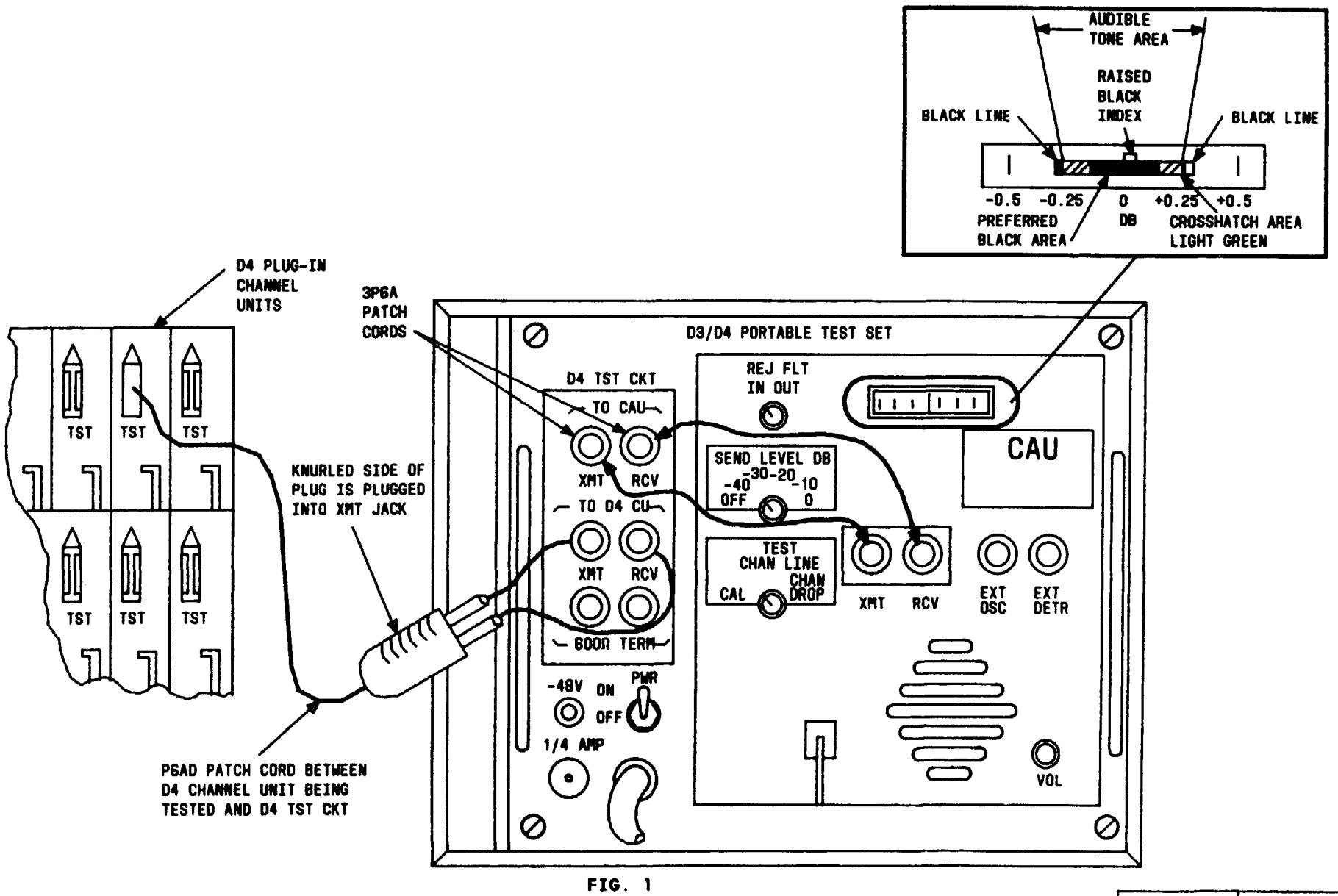

| Issue 4   | MAR | 1982 |
|-----------|-----|------|
| 365-170-0 | 000 | DLP  |
| PAGE 3 of | 3   | 542  |

#### PERFORM END-TO-END NET LOSS TROUBLE TEST

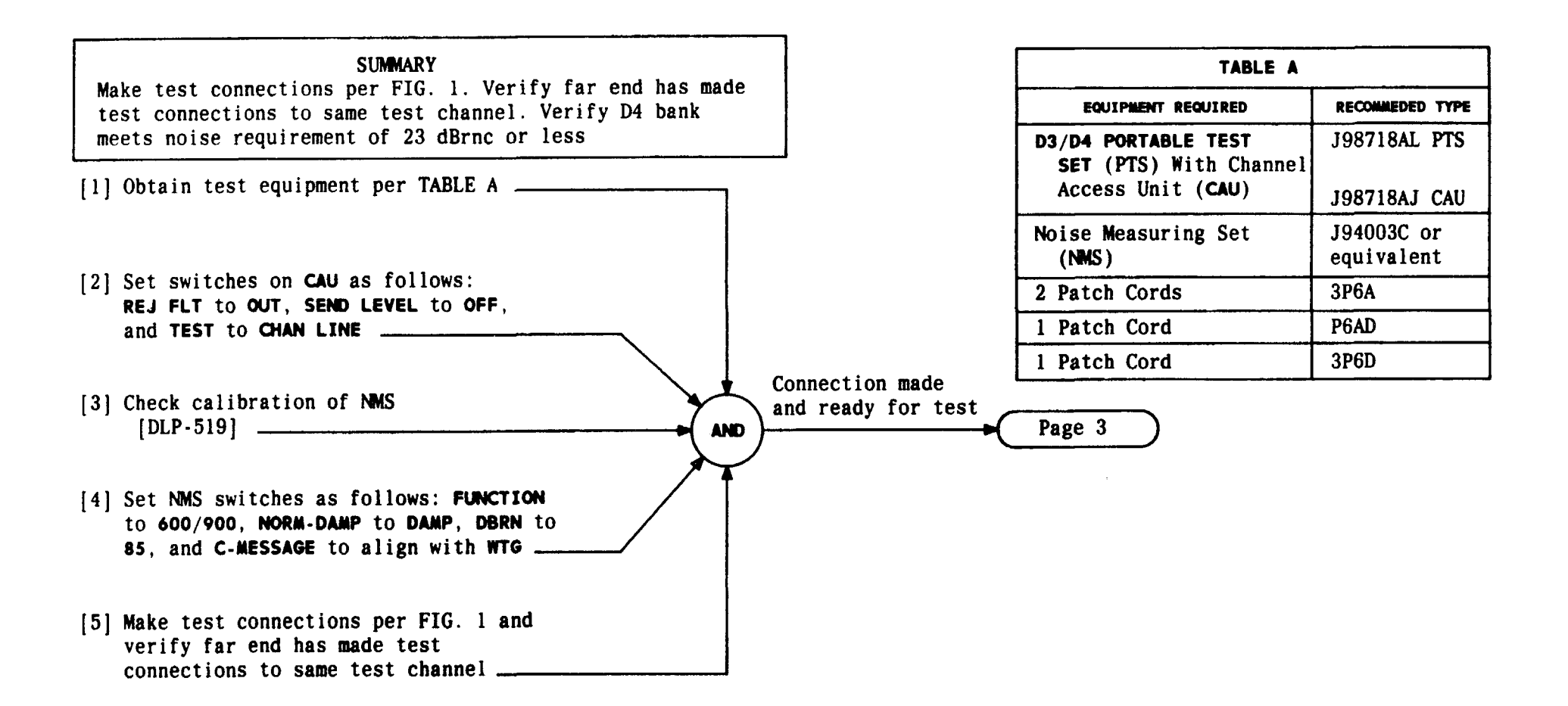

| Issue 4   | MAR 1982 |
|-----------|----------|
| 365-170-0 | DLP      |
| PAGE 1 a  | f 3 543  |

PERFORM END-TO-END IDLE CIRCUIT NOISE TROUBLE TEST
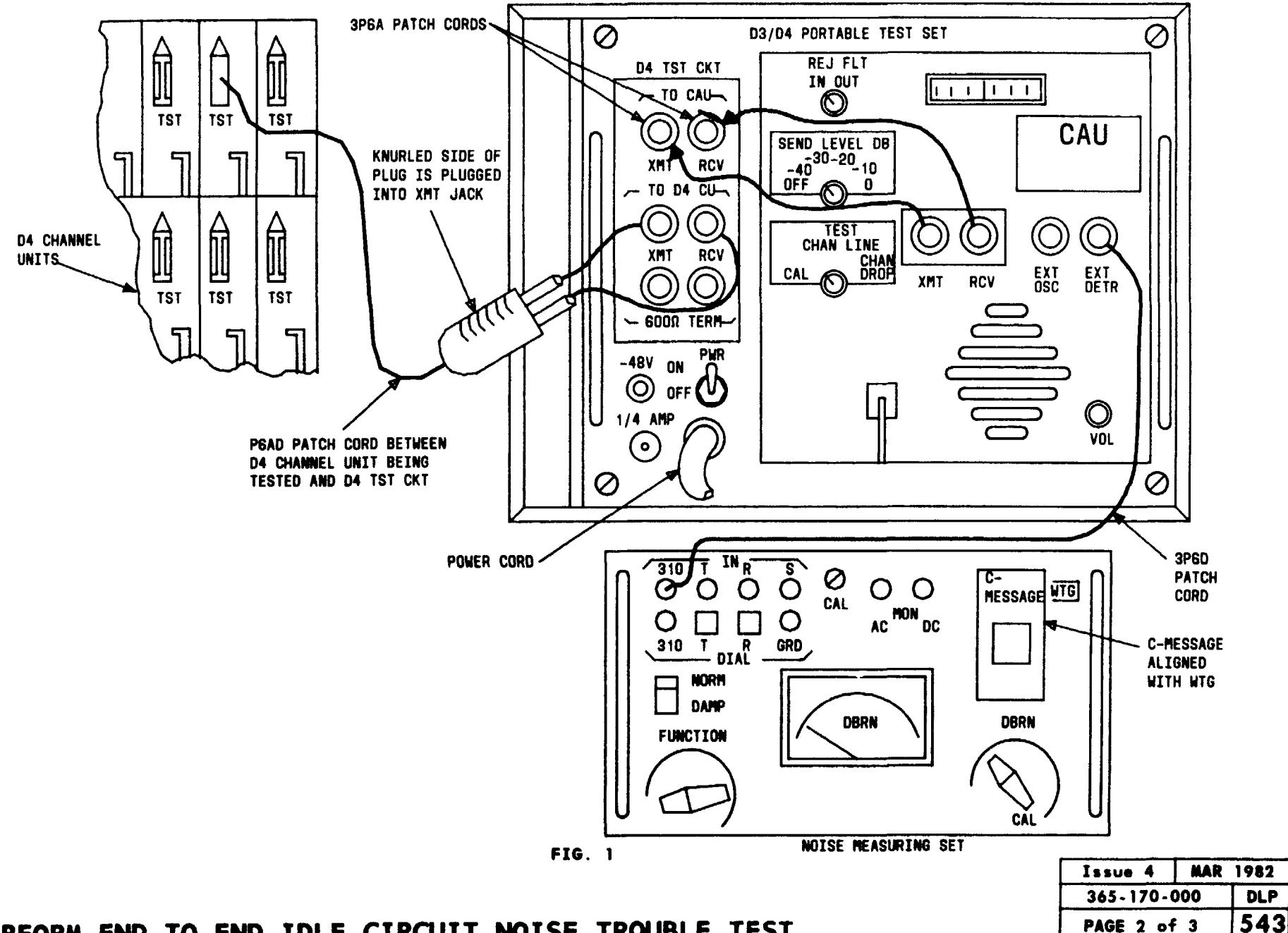

## PERFORM END-TO-END IDLE CIRCUIT NOISE TROUBLE TEST

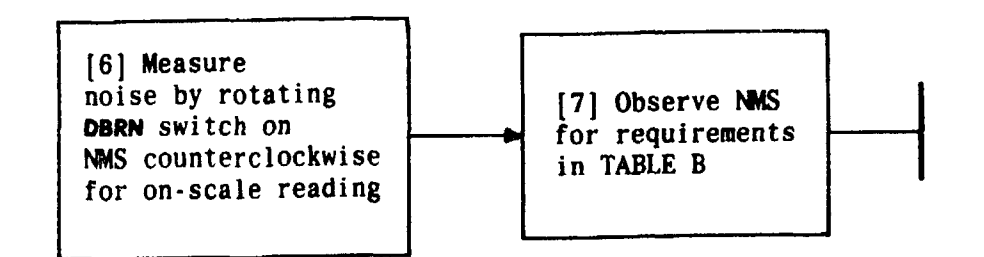

|                    | TABLE B            |  |  |
|--------------------|--------------------|--|--|
| BANK AT<br>FAR END | D4<br>REQUIREMENTS |  |  |
| DID                | 26 dBrnc or less   |  |  |
| D2                 | 28 dBrnc or less   |  |  |
| D3                 | 23 dBrnc or less   |  |  |
| D4                 | 23 dBrnc or less   |  |  |

| Issue 4   | MAR | 1982 |
|-----------|-----|------|
| 365-170-0 | 000 | DLP  |
| PAGE 3 of | 3   | 543  |

PERFORM END-TO-END IDLE CIRCUIT NOISE TROUBLE TEST

### SUMMARY

~

Make test connections per FIG. 1, Page 3. Verify that test equipment is connected at other office for channel being tested. Requirements are given in TABLE B, Page 4. Verify that test indications at other office are within specified limits

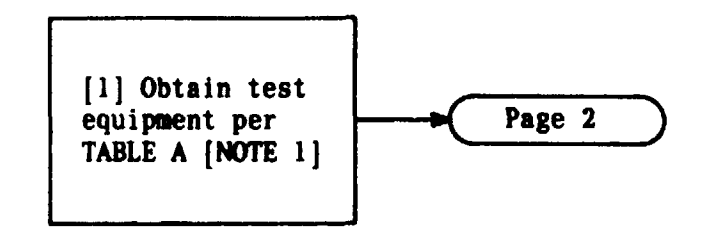

| TABLE A                                                            |                                  |  |
|--------------------------------------------------------------------|----------------------------------|--|
|                                                                    | RECOMMEDED TYPE                  |  |
| D3/D4 PORTABLE TEST<br>SET (PTS) with Channel<br>Access Unit (CAU) | J98718AL (PTS)<br>J98718AJ (CAU) |  |
| Noise Measuring Set<br>(NMS)                                       | J94003C or<br>Equivalent         |  |
| 2 Patch cords                                                      | 3P6A                             |  |
| 1 Patch Cord                                                       | P6AD                             |  |
| 1 Patch Cord                                                       | 3P6D                             |  |

## PERFORM END-TO-END DISTORTION TROUBLE TEST

| NOTE 1          |       |  |
|-----------------|-------|--|
| Test equipment  | and   |  |
| procedures for  | DID,  |  |
| D2, and D3 bank | s are |  |
| given in BSPs f | or    |  |
| those banks     |       |  |
| Issue 4 MAR     | 1982  |  |
| 365-170-000     | DLP   |  |
| PAGE 1 of 4     | 511   |  |

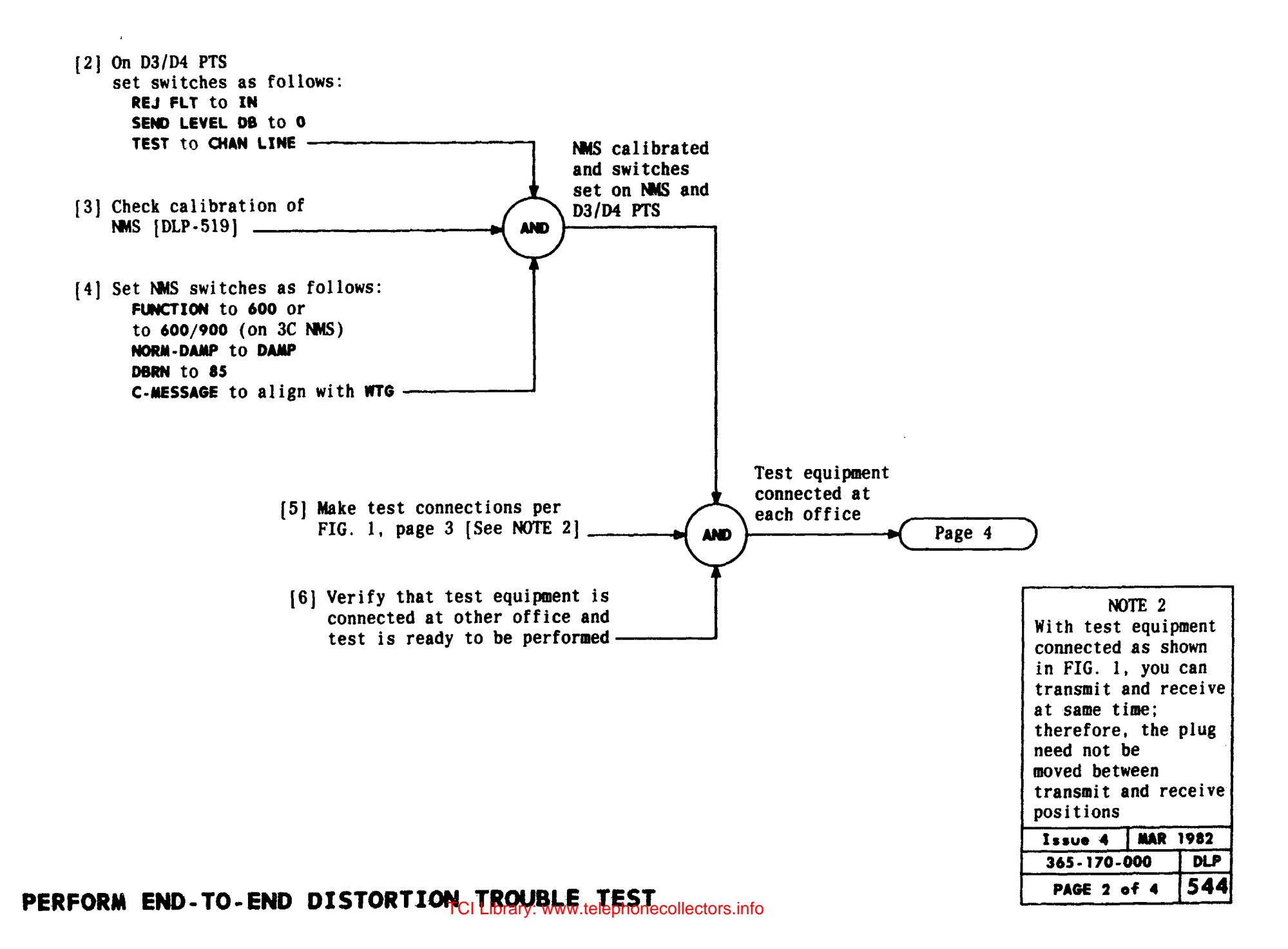

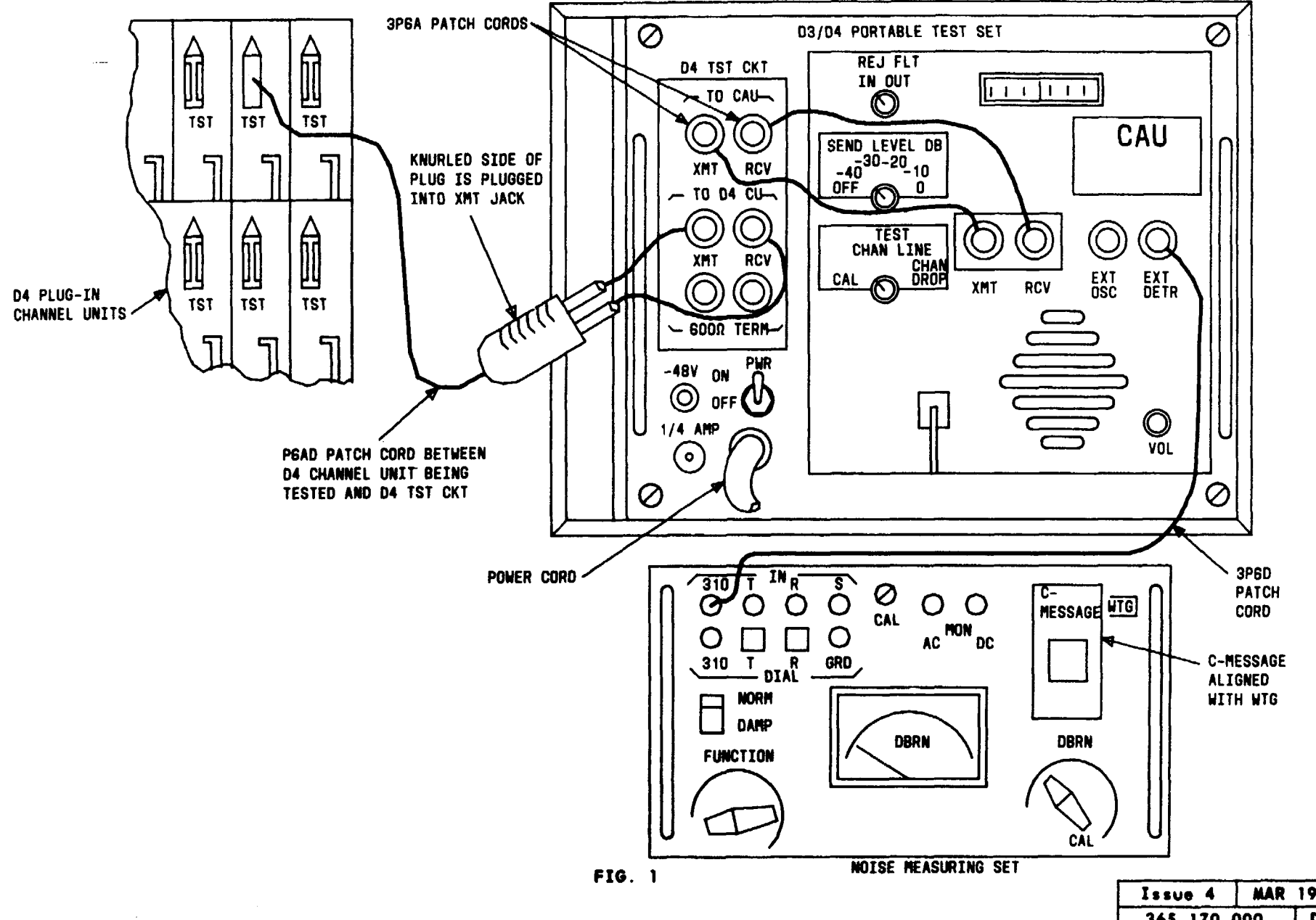

| Issue 4   | MAR 1982 |
|-----------|----------|
| 365-170-0 | DOO DLP  |
| PAGE 3 d  | f 4 544  |

# PERFORM END-TO-END DISTORTION TROUBLE TEST

,

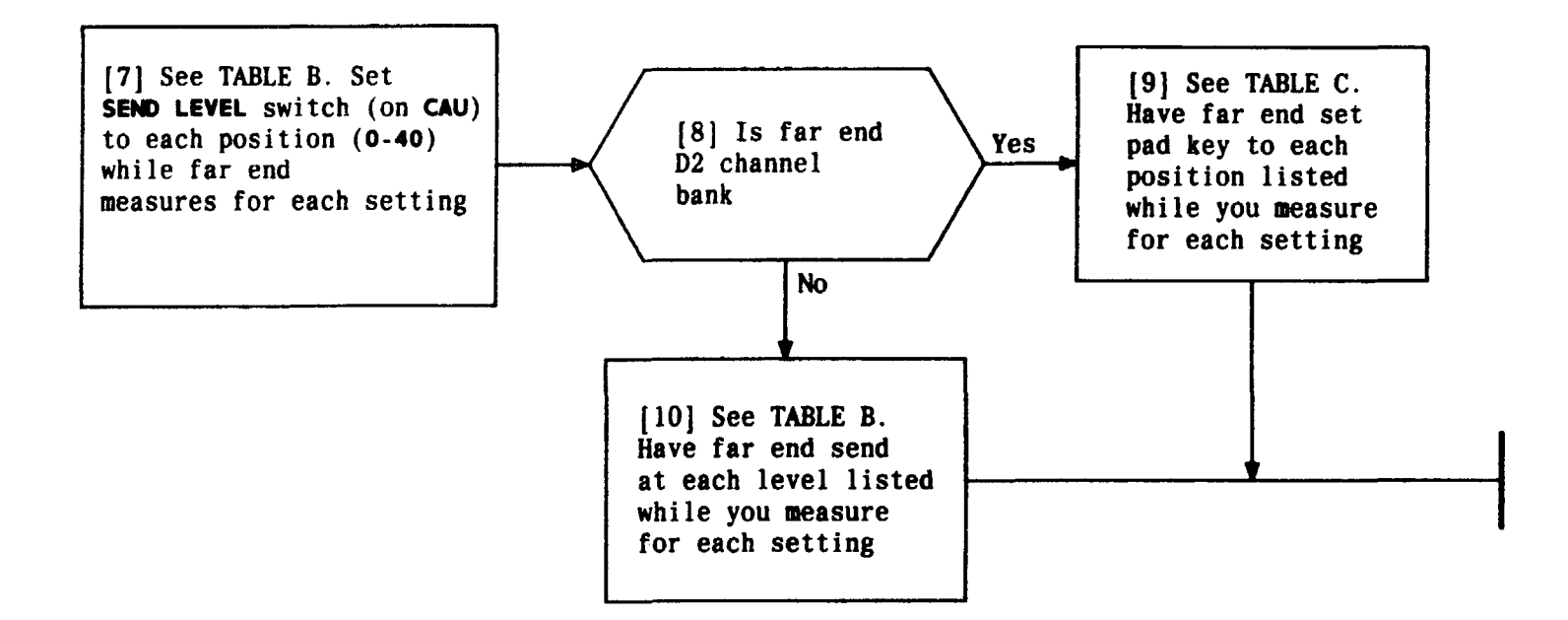

| TABLE B                          |                               | TABLE C            |                               |
|----------------------------------|-------------------------------|--------------------|-------------------------------|
| SEND LEVEL DB                    | D4 DBRN METER<br>REQUIREMENTS | PAD KEY<br>Setting | D4 DBRN METER<br>REQUIREMENTS |
| 0                                | 56 or less                    | CTR                | 56 or less                    |
| 10                               | 46 or less                    | A                  | 36 or less                    |
| 20                               | 36 or less                    | B                  | 24 or less                    |
| 30                               | * 26 or less                  | ·                  |                               |
| 40                               | †22 or less                   |                    |                               |
| *28 if far end<br>†26 if far end | is D2 bank<br>is D2 bank      |                    |                               |

| Issue 4   | MAR | 1982 |
|-----------|-----|------|
| 365-170-0 | 000 | DLP  |
| PAGE 4 o  | f 4 | 544  |

PERFORM END-TO-END DISTORTION TROUBLE TEST

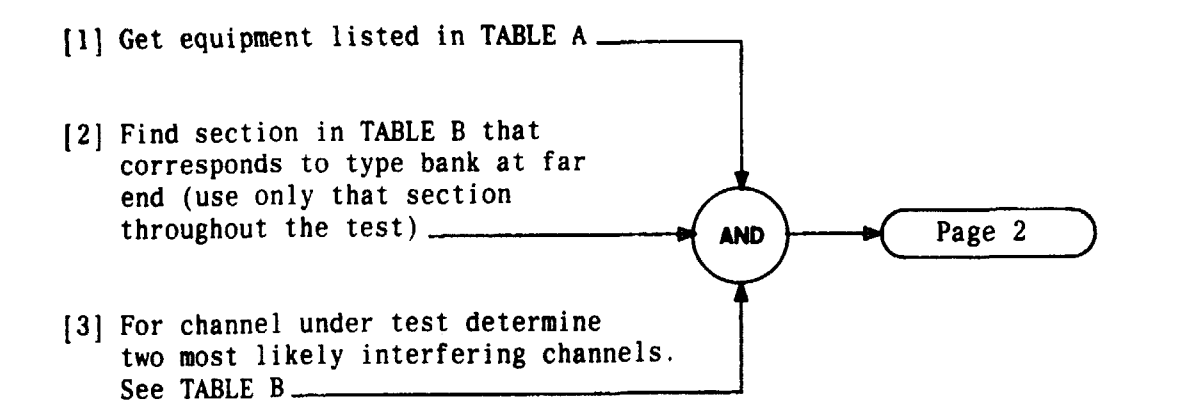

| TABLE A                                                      |                                       |  |
|--------------------------------------------------------------|---------------------------------------|--|
| EQUIPMENT REQUIRED                                           | RECOMMENDED TYPE                      |  |
| Noise measuring set (NMS)                                    | J94003A, B, or C                      |  |
| D3/D4 PORTABLE TEST<br>SET with channel access<br>Unit (CAU) | J98718AL PTS —<br>J98718AJ <b>CAU</b> |  |
| 2 Patch Cords                                                | 3P6A                                  |  |
| 2 Patch Cords                                                | P6AD                                  |  |

| TABLE B         |                                        |                                        |                                         |                                        |
|-----------------|----------------------------------------|----------------------------------------|-----------------------------------------|----------------------------------------|
| FAR-END<br>Bank | CHANNEL<br>BEING<br>MEASURED<br>(1-12) | MOST LIKELY<br>Interfering<br>Channels | CHANNEL<br>BEING<br>MEASURED<br>(13-24) | MOST LIKELY<br>INTERFERING<br>CHANNELS |
|                 | 1                                      | 24 12                                  | 13                                      | 1 24                                   |
|                 | 2                                      | 13 1                                   | 14                                      | 2 13                                   |
|                 | 3                                      | 14 2                                   | 15                                      | 3 14                                   |
| DID             | 4                                      | 15 3                                   | 16                                      | 4 15                                   |
|                 | 5                                      | 16 4                                   | 17                                      | 5 16                                   |
|                 | 6                                      | 17 5                                   | 18                                      | 6 17                                   |
|                 | 7                                      | 18 6                                   | 19                                      | 7 18                                   |
|                 | 8                                      | 19 7                                   | 20                                      | 8 19                                   |
|                 | 9                                      | 20 8                                   | 21                                      | 9 20                                   |
|                 | 10                                     | 21 9                                   | 22                                      | 10 21                                  |
|                 | 11                                     | 22 10                                  | 23                                      | 11 22                                  |
|                 | 12                                     | 23 11                                  | 24                                      | 12 23                                  |
|                 | 1                                      | 13 12                                  | 13                                      | 12 24                                  |
|                 | 2                                      | 14 11                                  | 14                                      | 11 23                                  |
|                 | 3                                      | 15 9                                   | 15                                      | 9 21                                   |
|                 | 4                                      | 16 10                                  | 16                                      | 10 22                                  |
| D2              | 5                                      | 17 1                                   | 17                                      | 1 13                                   |
| 22              | 6                                      | 18 2                                   | 18                                      | 2 14                                   |
|                 | 7                                      | 19 3                                   | 19                                      | 3 15                                   |
|                 | 8                                      | 20 4                                   | 20                                      | 4 16                                   |
|                 | 9                                      | 21 5                                   | 21                                      | 5 17                                   |
|                 | 10                                     | 22 6                                   | 22                                      | 6 18                                   |
|                 | 11                                     | 23 7                                   | 23                                      | 7 19                                   |
|                 | 12                                     | 24 8                                   | 24                                      | 8 20                                   |
|                 | 1                                      | 24 23                                  | 13                                      | 12 11                                  |
|                 | 2                                      | 1 24                                   | 14                                      | 13 12                                  |
|                 | 3                                      | 2 1                                    | 15                                      | 14 13                                  |
|                 | 4                                      | 32                                     | 16                                      | 15 14                                  |
| D3 OR D4        | 5                                      | 4 3                                    | 17                                      | 16 15                                  |
|                 | 6                                      | 54                                     | 18                                      | 17 16                                  |
|                 | 7                                      | 65                                     | 19                                      | 18 17                                  |
|                 | 8                                      | 76                                     | 20                                      | 19 18                                  |
|                 | 9                                      | 87                                     | 21                                      | 20 19                                  |
|                 | 10                                     | 98                                     | 22                                      | 21 20                                  |
|                 | 11                                     | 10 9                                   | 23                                      | 22 21                                  |
|                 | 12                                     | 11 10                                  | 24                                      | 23 22                                  |

| Issue 4   | MAR | 1982 |
|-----------|-----|------|
| 365-170-0 | 000 | DLP  |
| PAGE 1 of | 5   | 545  |

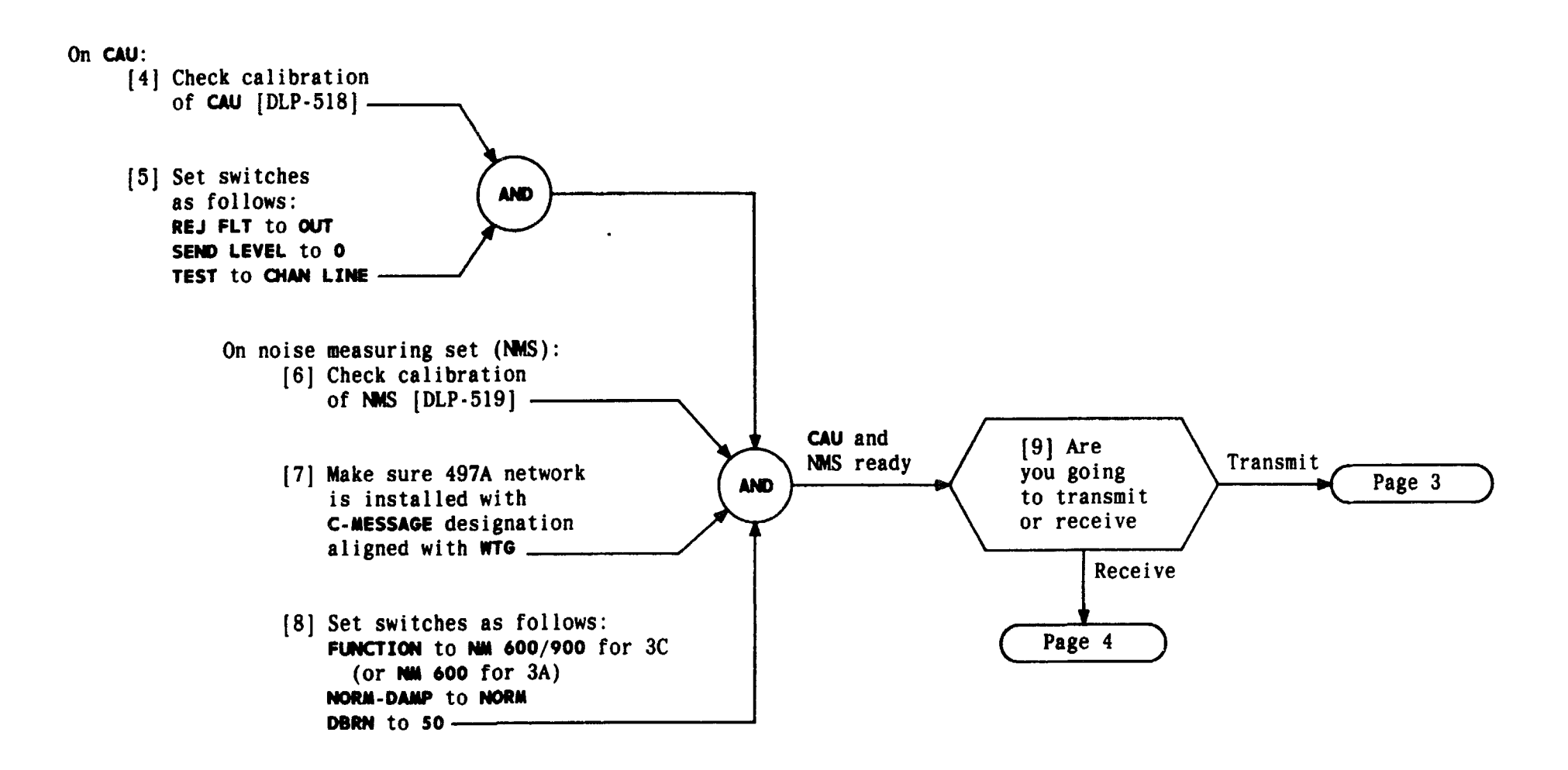

| Issue 4   | MAR | 1982 |
|-----------|-----|------|
| 365-170-0 | 000 | DLP  |
| PAGE 2 of | 5   | 545  |

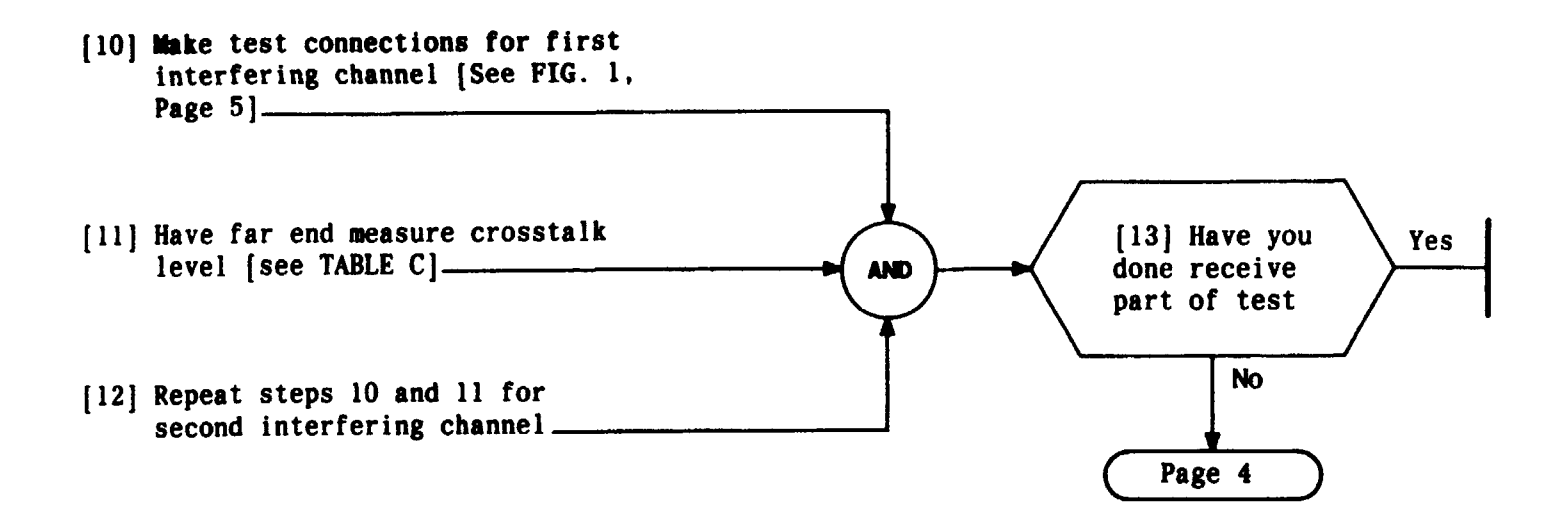

| TABLE C                                                                       |                    |
|-------------------------------------------------------------------------------|--------------------|
| TYPE BANK<br>At far end                                                       | D4 REQUIREMENTS    |
| D3 or D4                                                                      | 27 dBrnc or less   |
| D2                                                                            | 27 dBrnc or less * |
| DID                                                                           | 32 dBrnc or less   |
| <ul> <li>First interfering channel is<br/>allowed 29 dBrnc or less</li> </ul> |                    |

| Issue 4   | MAR | 1982 |
|-----------|-----|------|
| 365-170-0 | 000 | DLP  |
| PAGE 3 of | 5   | 545  |

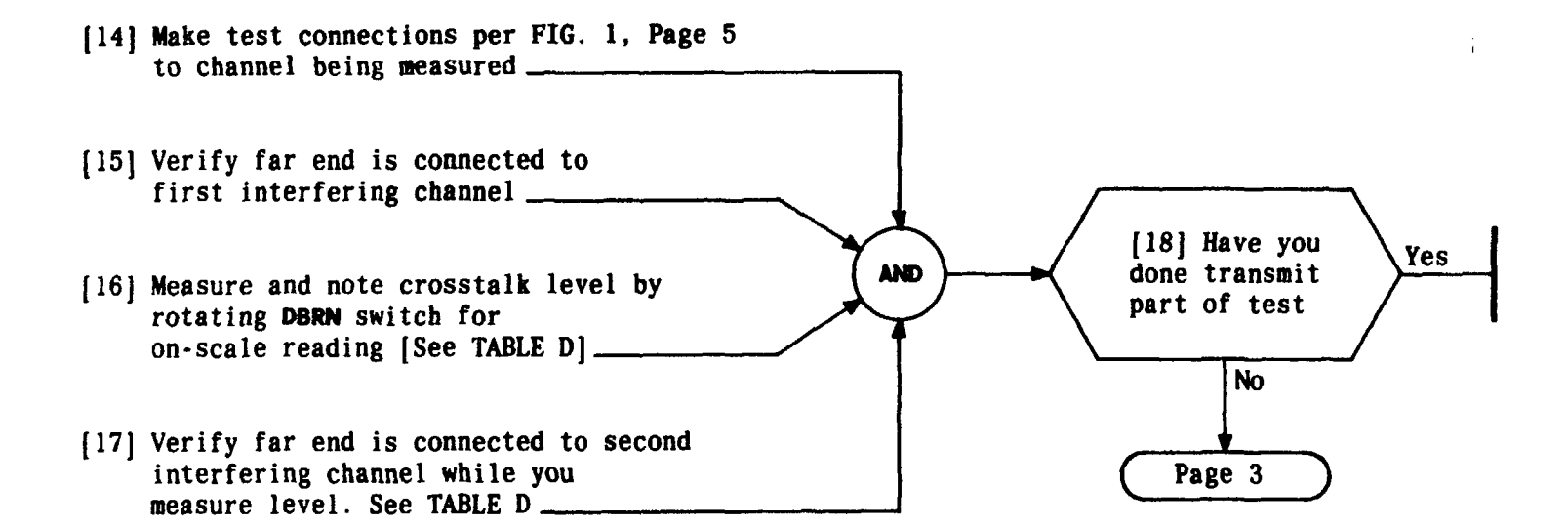

| TABLE D                                                                           |                   |  |
|-----------------------------------------------------------------------------------|-------------------|--|
| TYPE BANK<br>At far end                                                           | D4 REQUIREMENTS   |  |
| D3 or D4                                                                          | 27 dBrnc or less  |  |
| D2                                                                                | 27 dBrnc or less* |  |
| DID                                                                               | 32 dBrnc or less  |  |
| <ul> <li>First interfering channel<br/>is allowed 29 dBrnc or<br/>less</li> </ul> |                   |  |

| Issue 4     | MAR | 1982 |
|-------------|-----|------|
| 365-170-000 |     | DLP  |
| PAGE 4 of   | 5   | 545  |

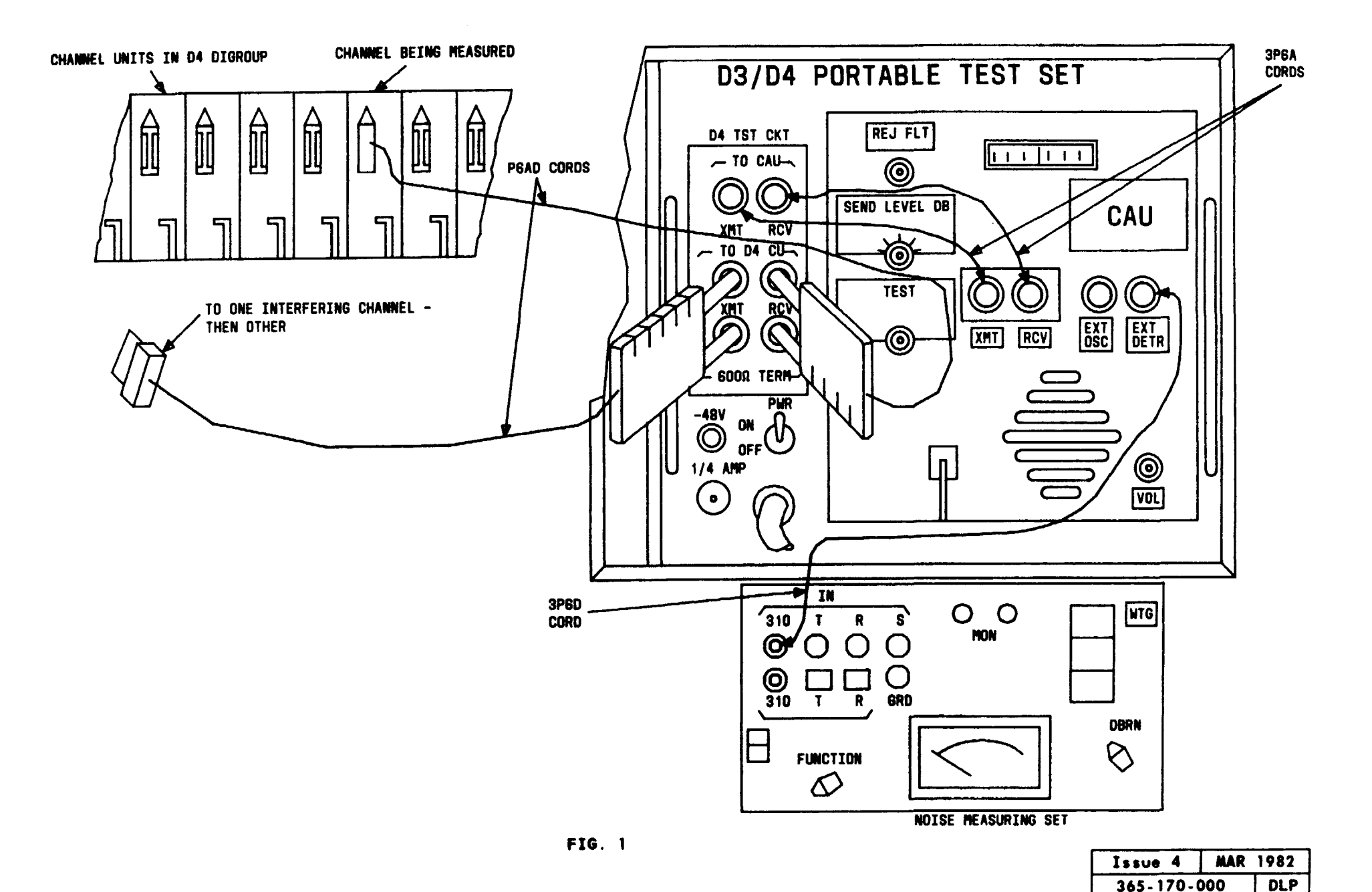

545

PAGE 5 of 5

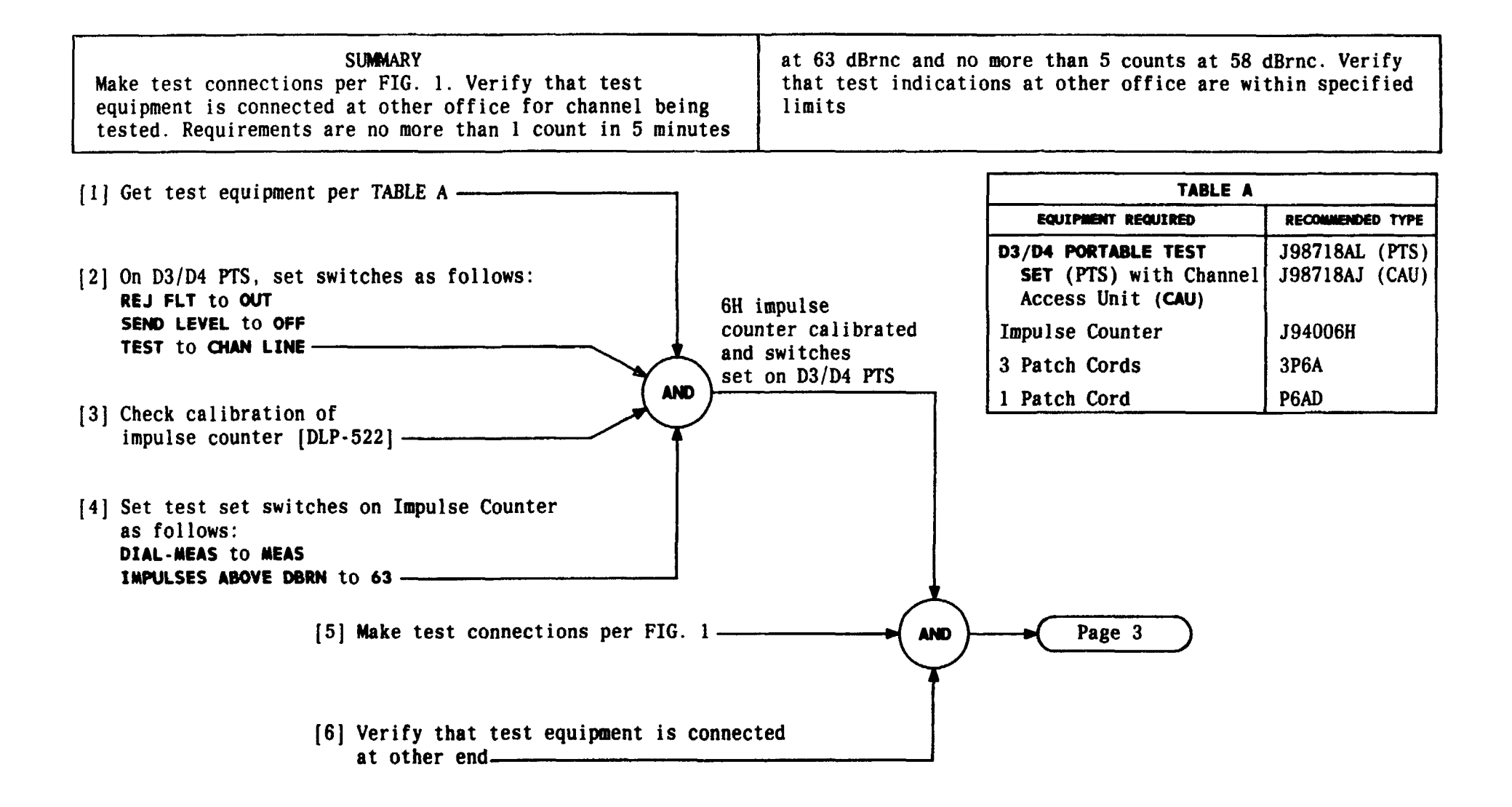

| Issue 4     | MAR | 1982 |
|-------------|-----|------|
| 365-170-000 |     | DLP  |
| PAGE 1 a    | f 3 | 546  |

### PERFORM END-TO-END IMPULSE NOISE TROUBLE TEST

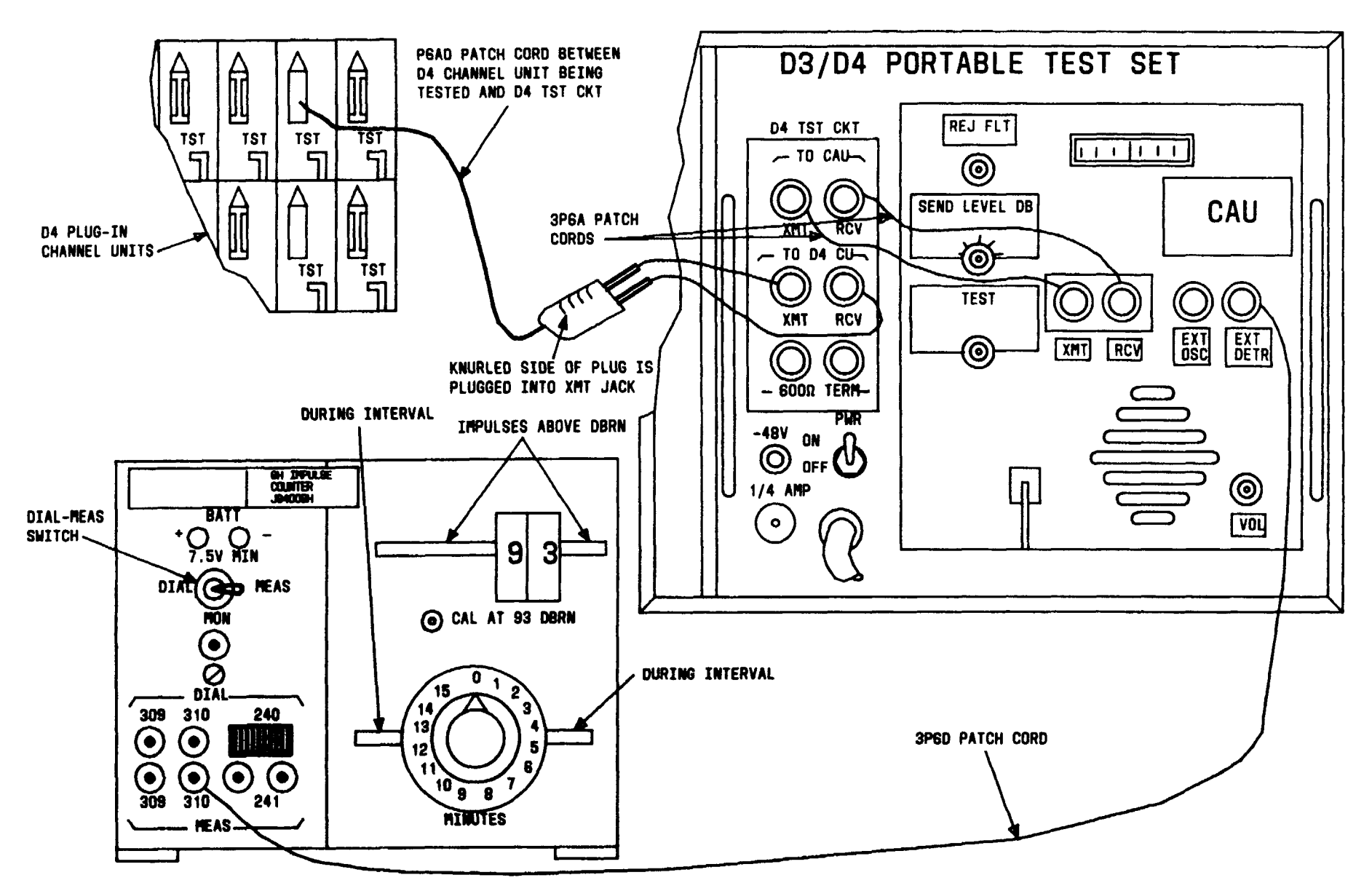

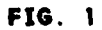

| Issue 4   | MAR 1982 |
|-----------|----------|
| 365-170-0 | DOO DLP  |
| PAGE 2 a  | f 3 546  |

## PERFORM END-TO-END IMPULSE NOISE TROUBLE TEST

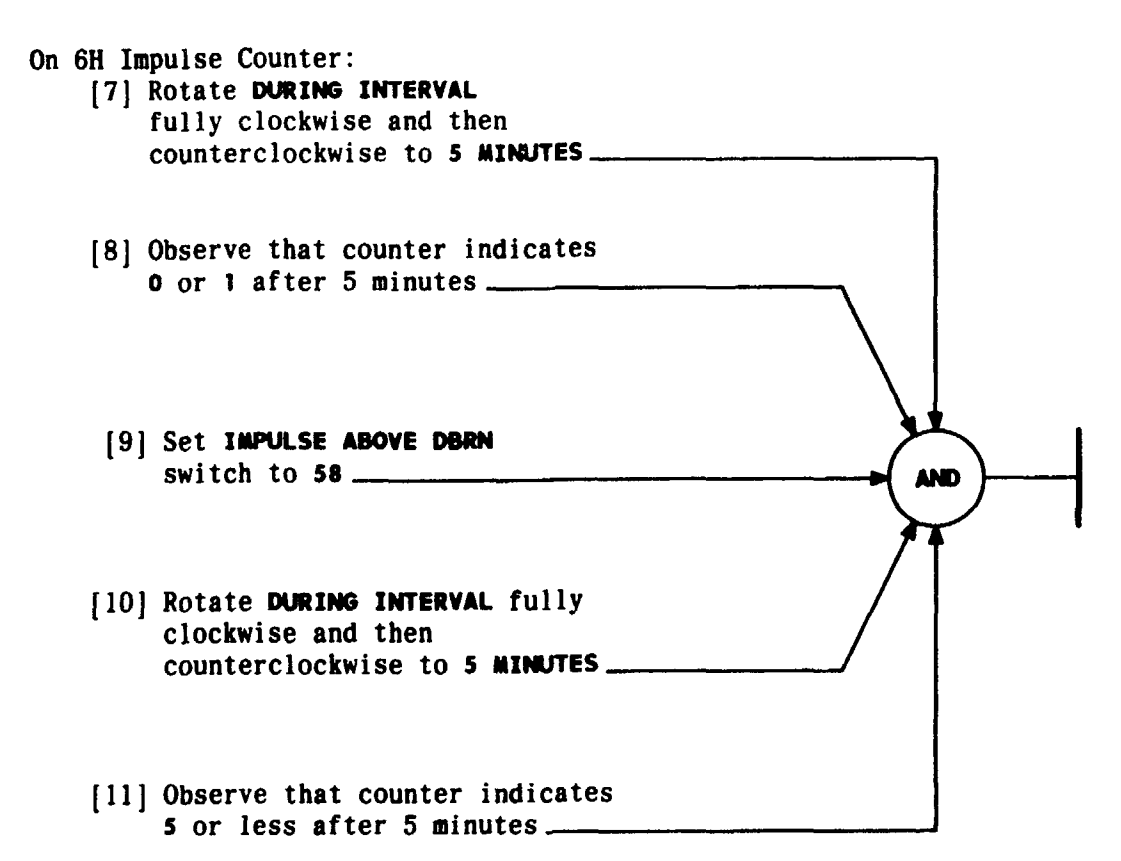

| Issue 4     | MAR | 1982 |
|-------------|-----|------|
| 365-170-000 |     | DLP  |
| PAGE 3 of   | : 3 | 546  |

PERFORM END-TO-END IMPULSE NOISE TROUBLE TEST

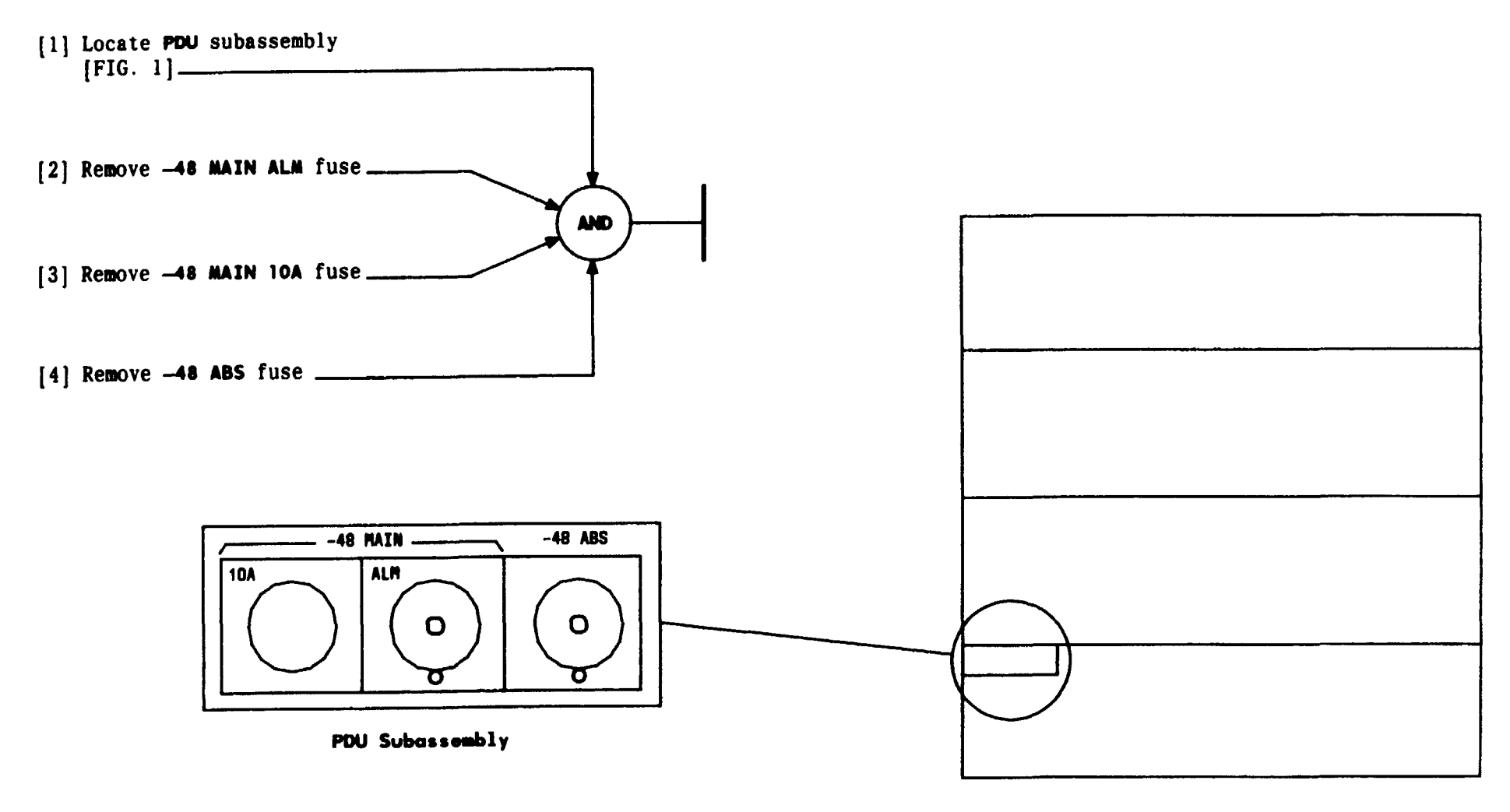

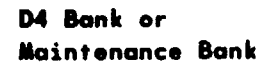

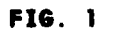

| Issue 4     | MAR | 1982 |
|-------------|-----|------|
| 365-170-000 |     | DLP  |
| PAGE 1 of   | 1   | 547  |

# REMOVE FUSES FROM PDU SUBASSEMBLY

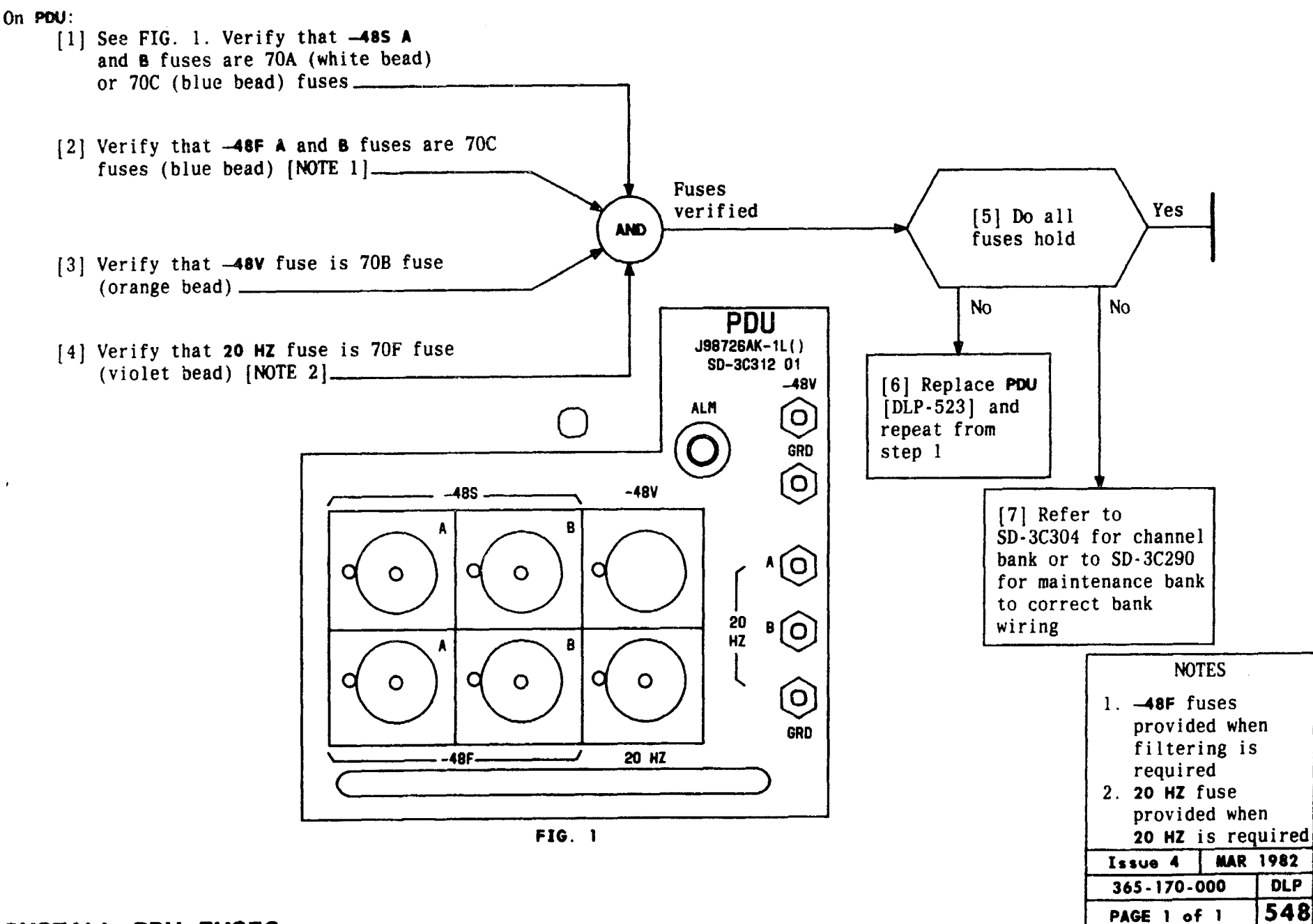

**INSTALL PDU FUSES** 

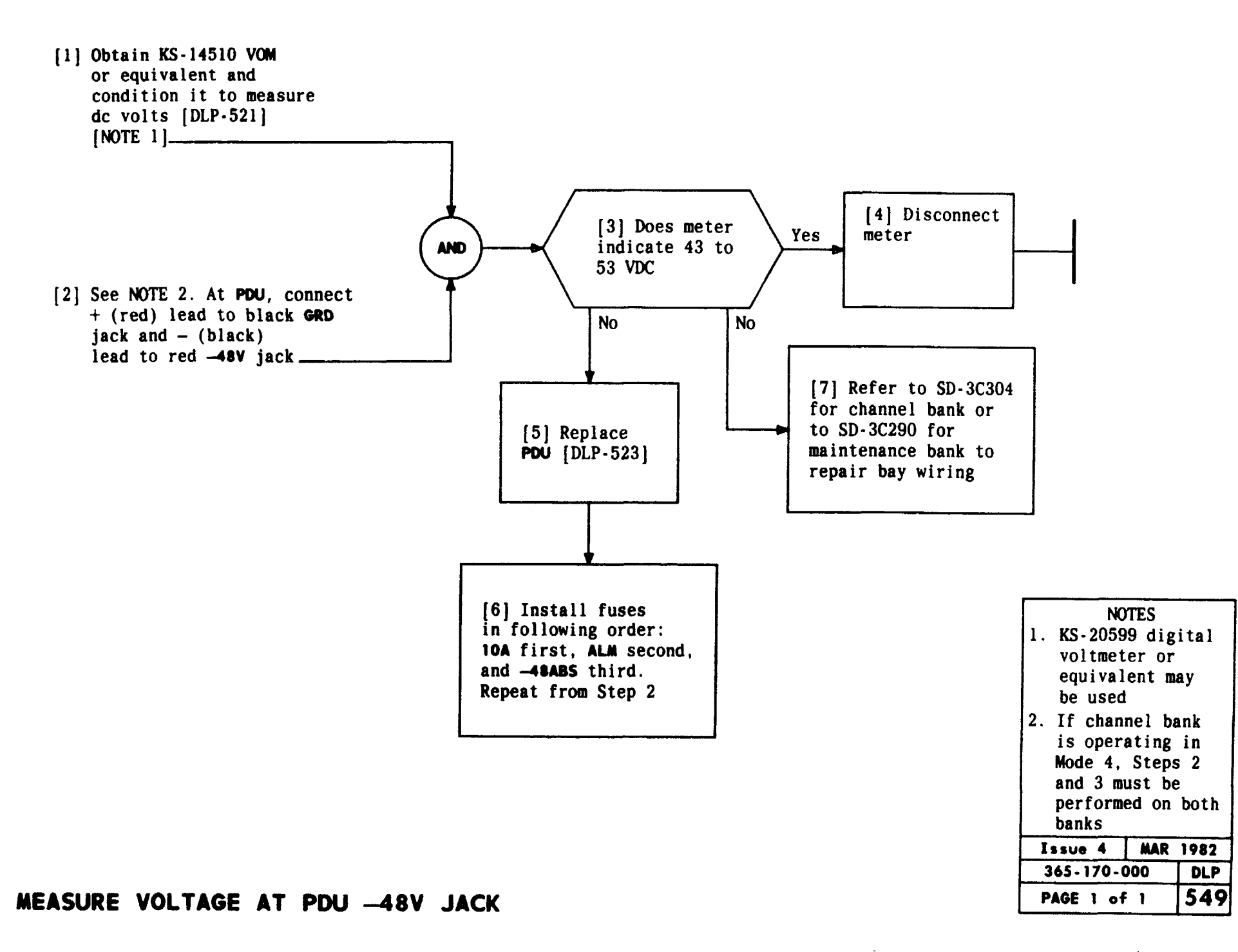

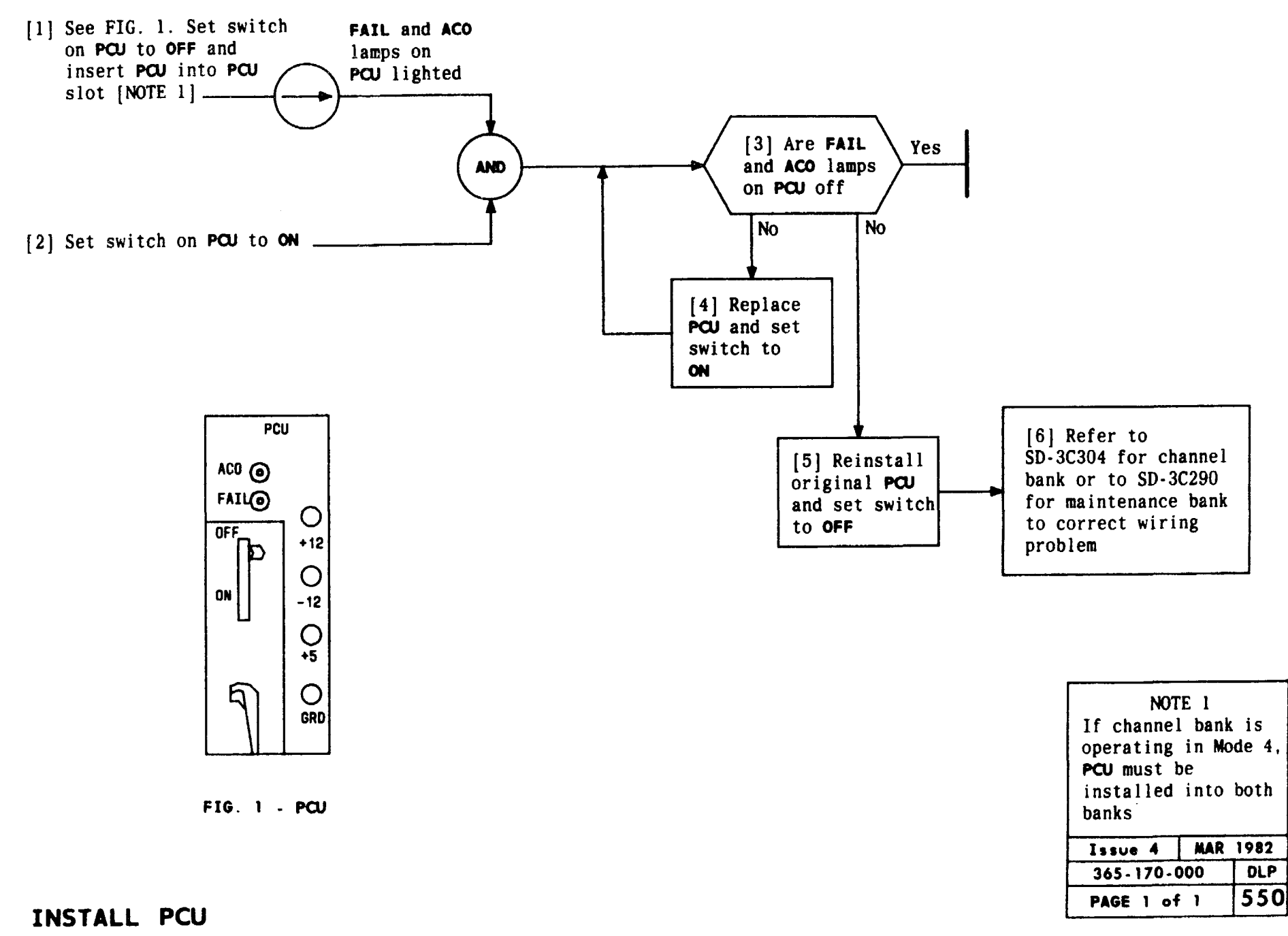

TCI Library: www.telephonecollectors.info

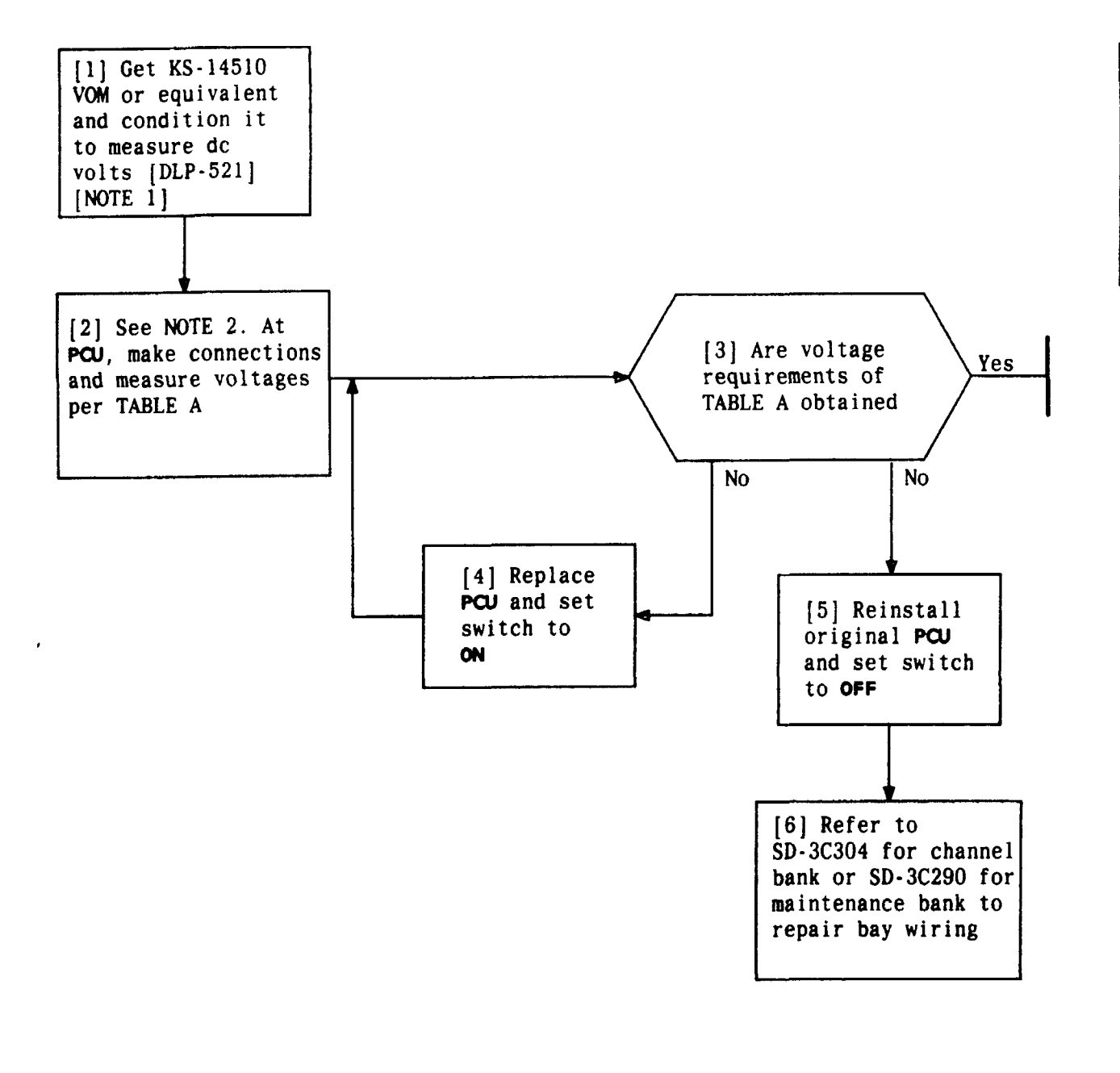

| TABLE A              |                     |                    |                                      |  |
|----------------------|---------------------|--------------------|--------------------------------------|--|
| PCU CONNECTIONS      |                     | NO LOAD            |                                      |  |
| TEST<br>POINTS       | + RED<br>LEAD       | - BLACK<br>LEAD    | VOLTAGE<br>REQUIREMENTS<br>(VDC)     |  |
| +12V<br>+ 5V<br>-12V | +12V<br>+ 5V<br>GRD | GRD<br>GRD<br>-12V | 11.4 to 13<br>4.5 to 6<br>11.4 to 13 |  |

| NOTES            | ,       |  |  |
|------------------|---------|--|--|
| 1. KS-20599      | digital |  |  |
| voltmeter        | or      |  |  |
| equivalen        | t may   |  |  |
| be used.         |         |  |  |
| 2. If channe     | l bank  |  |  |
| is operat        | ing in  |  |  |
| Mode 4, Steps 2  |         |  |  |
| and 3 must be    |         |  |  |
| performed to     |         |  |  |
| both ends        |         |  |  |
| Issue 4 MAR 1982 |         |  |  |
| 365-170-000 DLP  |         |  |  |
| PAGE 1 of 1      | 551     |  |  |
|                  |         |  |  |

NOTES

## MEASURE VOLTAGES AT PCU TEST POINTS

#### SUMMARY

Determine type and number equalizers needed from TABLE B. Obtain equalizers and install on TPU(s).

- [2] See TABLE B and determine number and type equalizers needed for D4 bank \_\_\_\_\_
- [3] Obtain required equalizer(s)-
- [4] Get **TPU** plug-in, note equalizer placement instructions printed on circuit board, and install equalizers

| TABLE A  |      |  |
|----------|------|--|
| TYPE LIU | MODE |  |
| LIU-1    | 1    |  |
| LIU-2    | 2    |  |
| LIU-3    | 3    |  |
| LIU-4T   | 4    |  |
| LIU-4R   | 4    |  |

| TABLE B                                                                                                    |                       |                                                                                                    |                                                                                                    |
|----------------------------------------------------------------------------------------------------|-----------------------|----------------------------------------------------------------------------------------------------|----------------------------------------------------------------------------------------------------|
| DA                                                                                                    | EQUALIZER             |                                                                                                    | CABLE LENGTH TO BE                                                                                                    |
| MODE                                                                                                    | NUMBER<br>REQUIRED    | TYPE                                                                                                    | EQUALIZED" (FEET)                                                                                                    |
| 1                                                                                                    | 1                     | ED-3C655-30,G1 or G6                                                                                                    | 0 - 133                                                                                                    |
| 2                                                                                                    | 1                     | ED-3C655-30,G2                                                                                                    | 133 - 267<br>267 - 400                                                                                                    |
| 3 †                                                                                                    | 2 ‡                   | ED-3C655-30,G4<br>ED-3C655-30,G5                                                                                                    | 400 - 533<br>533 - 655                                                                                                    |
| 1<br>3                                                                                                    | 2                     | ED-3C585-30,G1<br>ED-3C585-30,G2<br>ED-3C585-30,G3                                                                                                    | $\begin{array}{r} 0 - 220 \\ 220 - 440 \\ 440 - 655 \end{array}$                                                                                |
| 4                                                                                                    | l (in<br>each<br>TPU) | ED - 3C656 - 30, G1<br>ED - 3C656 - 30, G2<br>ED - 3C656 - 30, G3<br>ED - 3C656 - 30, G4<br>ED - 3C656 - 30, G5<br>ED - 3C656 - 30, G6<br>ED - 3C656 - 30, G7 | $\begin{array}{r} 0 & - & 90 \\ 91 & - & 250 \\ 251 & - & 410 \\ 411 & - & 570 \\ 571 & - & 730 \\ 731 & - & 890 \\ 891 & - & 1050 \end{array}$ |
| 4A                                                                                                    | l (in<br>each<br>TPU) | ED-3C656-30,G7                                                                                                    | 25                                                                                                    |
| <ul> <li>Cable length from D4 bank to DSX-() cross-connect or<br/>to office repeater bay, if DSX-() is not used</li> <li>† Either 3C655 or 3C585 equalizers may be used for Mode 3</li> <li>‡ When service on one digroup will precede service on<br/>other digroup in Mode 3, equalizers for both digroups<br/>should be installed to prevent service interruption later</li> </ul> |                       |                                                                                                    |                                                                                                    |

| Issue 4   | MAR | 1982 |
|-----------|-----|------|
| 365-170-  | 000 | DLP  |
| PAGE 1 of | : 1 | 552  |

AND

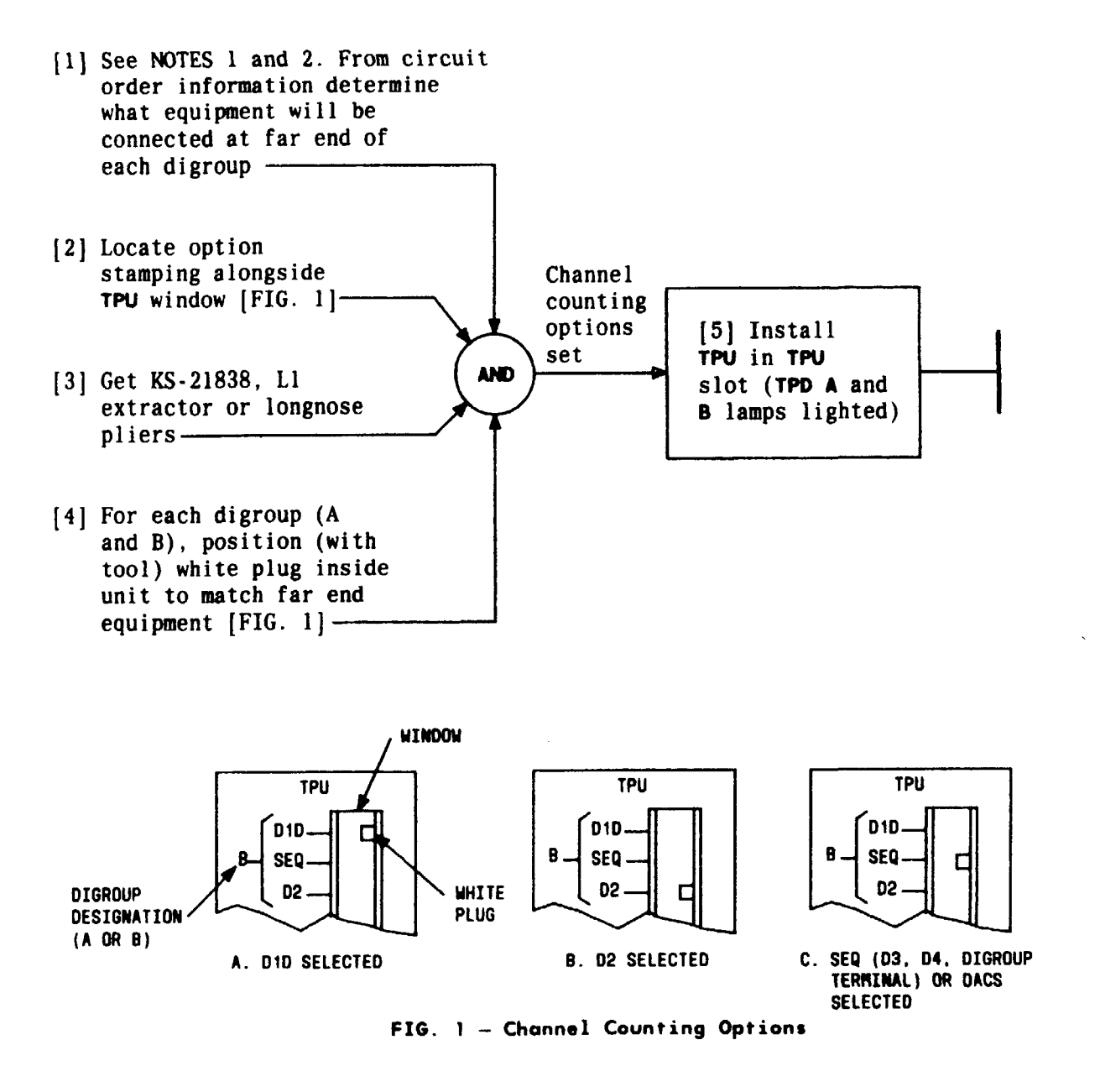

# SET CHANNEL COUNTING OPTIONS ON TPU AND INSTALL TPU - D4 CHANNEL BANK

NOTES 1. When service on one digroup wi-11 precede other in Mode 3, options in TPU for both digroups should be set to prevent service interruption later. 2. If channel bank is operating in Mode 4, this procedure must be performed on both banks

| Issue 4   | MAR 1982 |
|-----------|----------|
| 365-170-0 | DOO DLP  |
| PAGE 1 of | 1 553    |

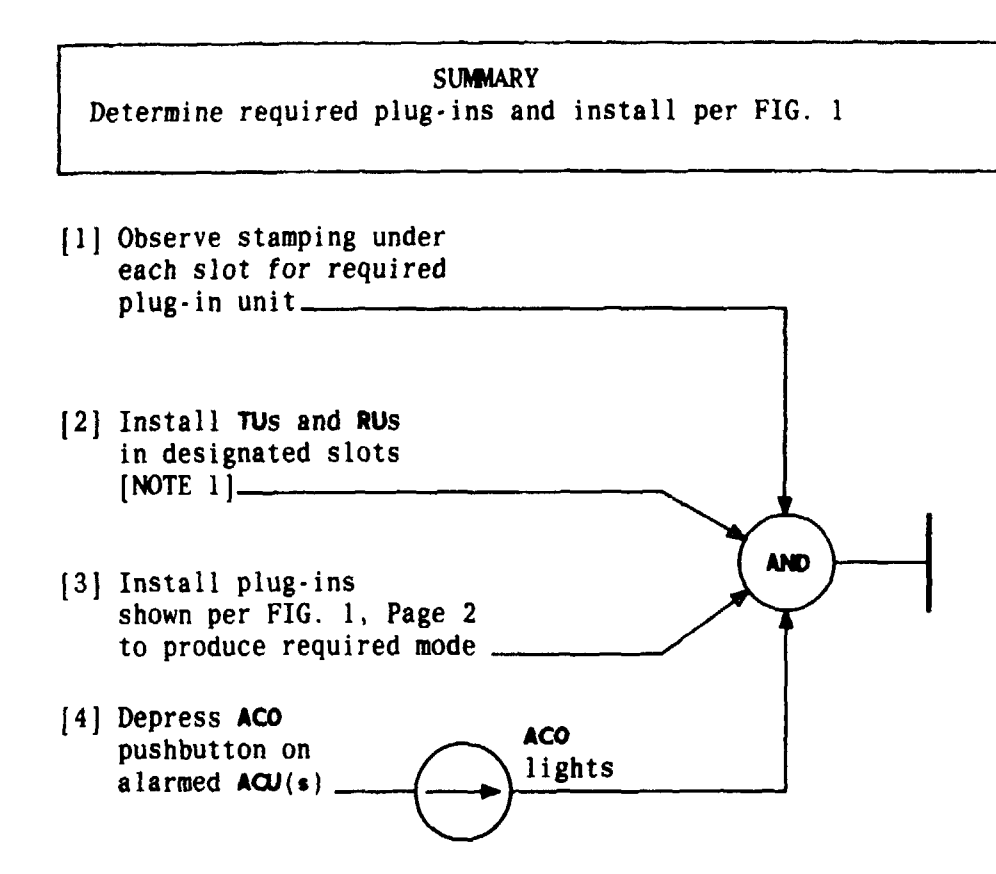

| NOTE 1           |                    |  |  |
|------------------|--------------------|--|--|
| Modes 1 and 2    |                    |  |  |
| require one ba   | nk                 |  |  |
| or two digroup   | S                  |  |  |
| to be loaded.    |                    |  |  |
| Mode 3 requires  |                    |  |  |
| one digroup. M   | one digroup. Modes |  |  |
| 4 and 4A requi   | 4 and 4A require   |  |  |
| two banks or f   | our                |  |  |
| digroups to be   |                    |  |  |
| loaded           |                    |  |  |
| Issue 4 MAR 1982 |                    |  |  |
| 365-170-000 DLP  |                    |  |  |
| PAGE 1 of 2      | 554                |  |  |

.

### INSTALL TUS, RUS, ACUS AND LIU (OR LIU/SU) - D4 CHANNEL BANK

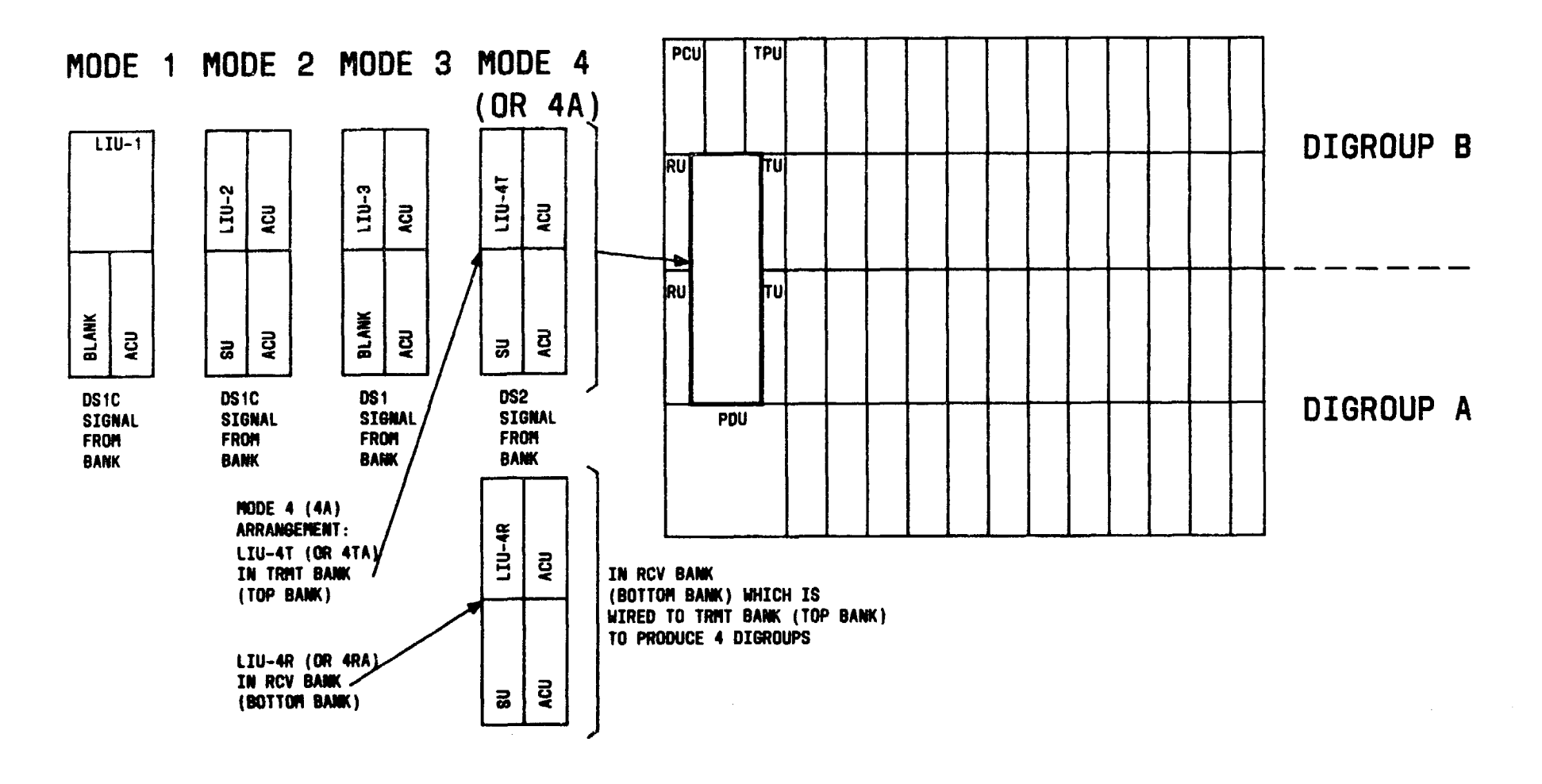

FIG. 1 - D4 Channel Bank

| Issue 4     | MAR | 1982 |
|-------------|-----|------|
| 365-170-000 |     | DLP  |
| PAGE 2 of   | 2   | 554  |

INSTALL TUS, RUS, ACUS, AND LIU (OR LIU/SU) - D4 CHANNEL BANK

TCI Library: www.telephonecollectors.info

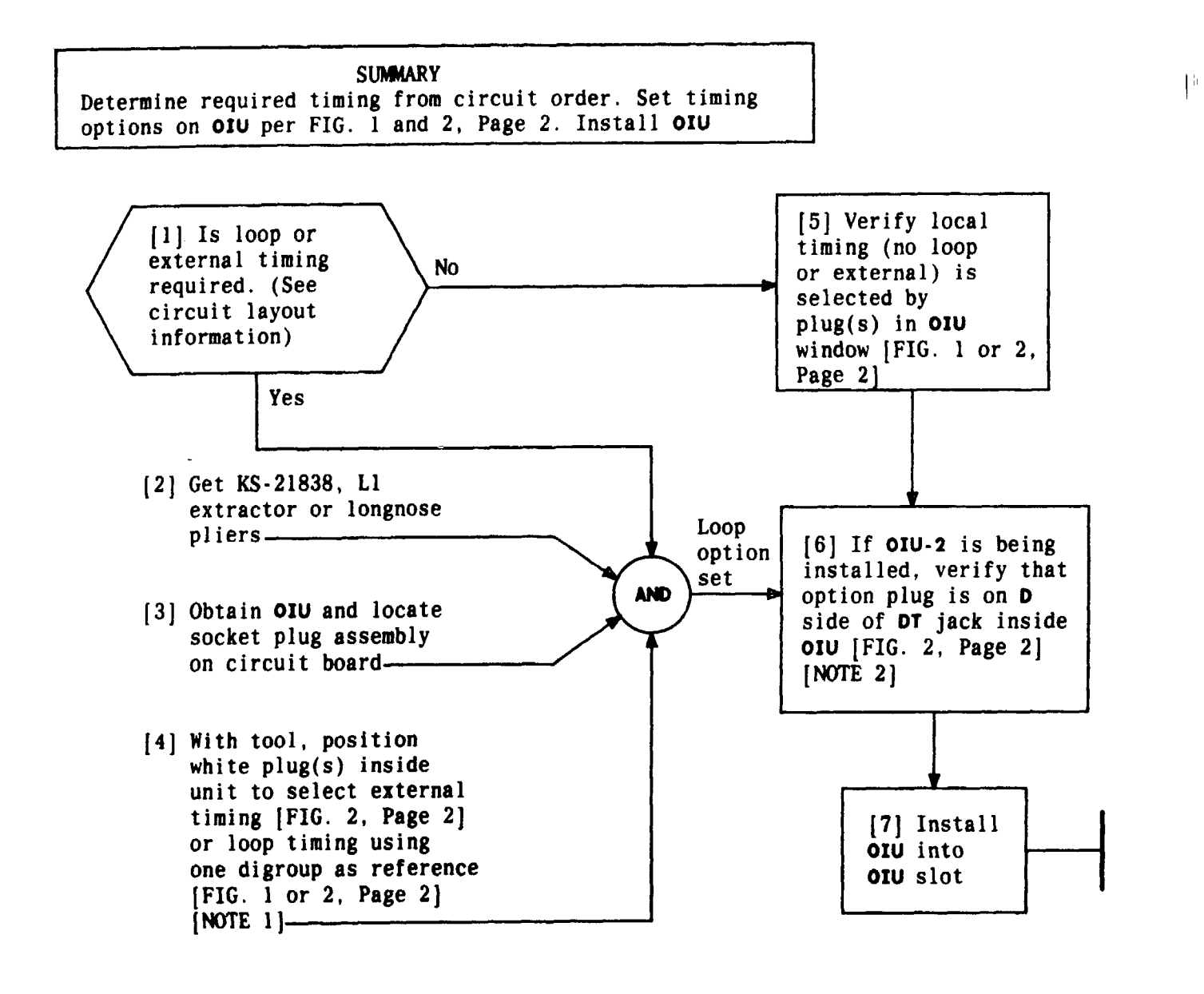

NOTES 1. Both digroups will be loop timed to reference digroup which must go to either No. 4 ESS or DDS equipment 2. **OIU-2**, List 2 does not contain D T option plug Issue 4 | MAR 1982 365-170-000 DLP 555 PAGE 1 of 2

### MAKE TIMING OPTION ON OIU

. .

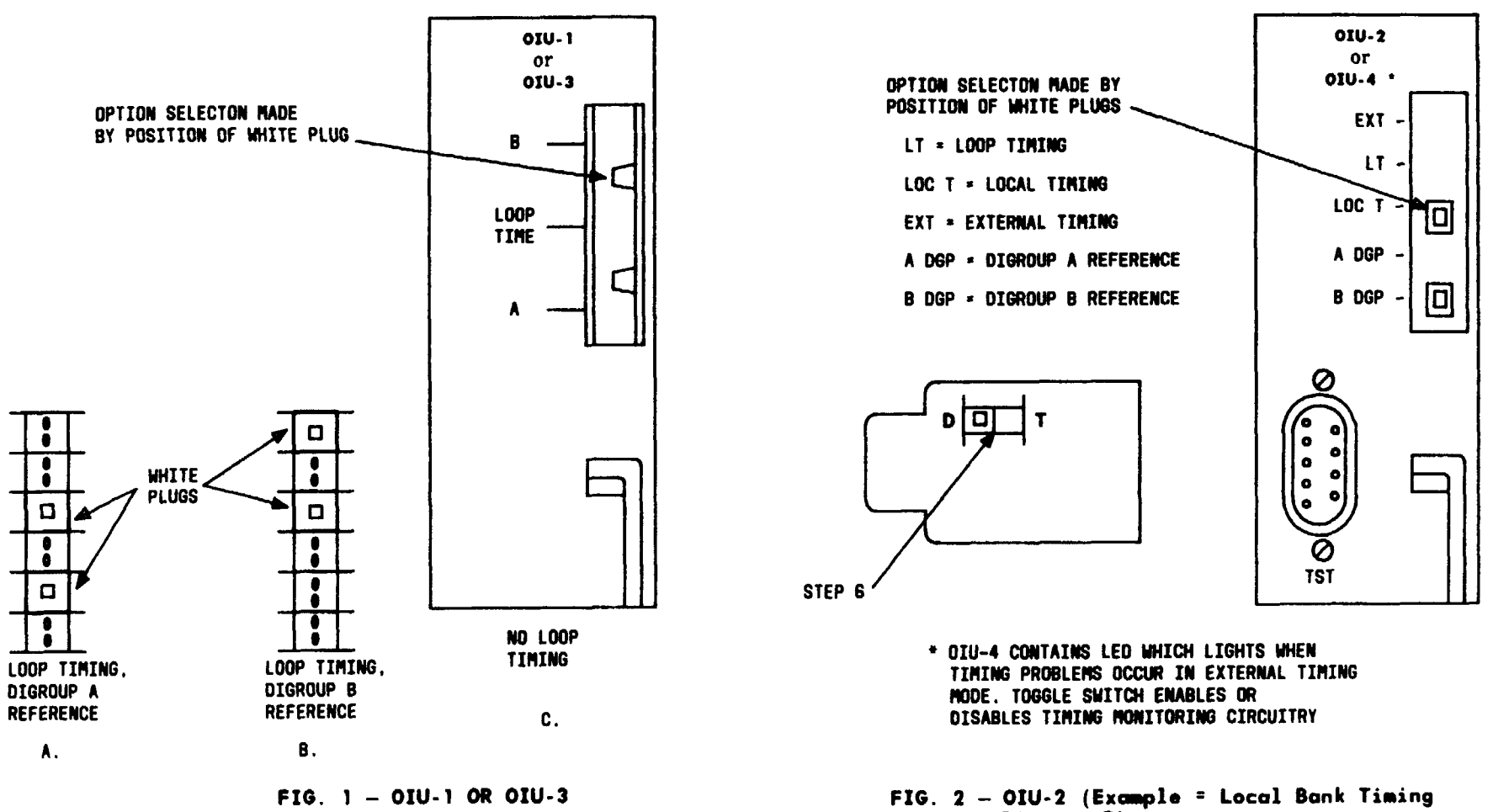

Digroup B)

| Issue 4     | MAR 1 | 982 |
|-------------|-------|-----|
| 365-170-000 |       | DLP |
| PAGE 2 of   | 2     | 555 |

MAKE TIMING OPTION ON OIU

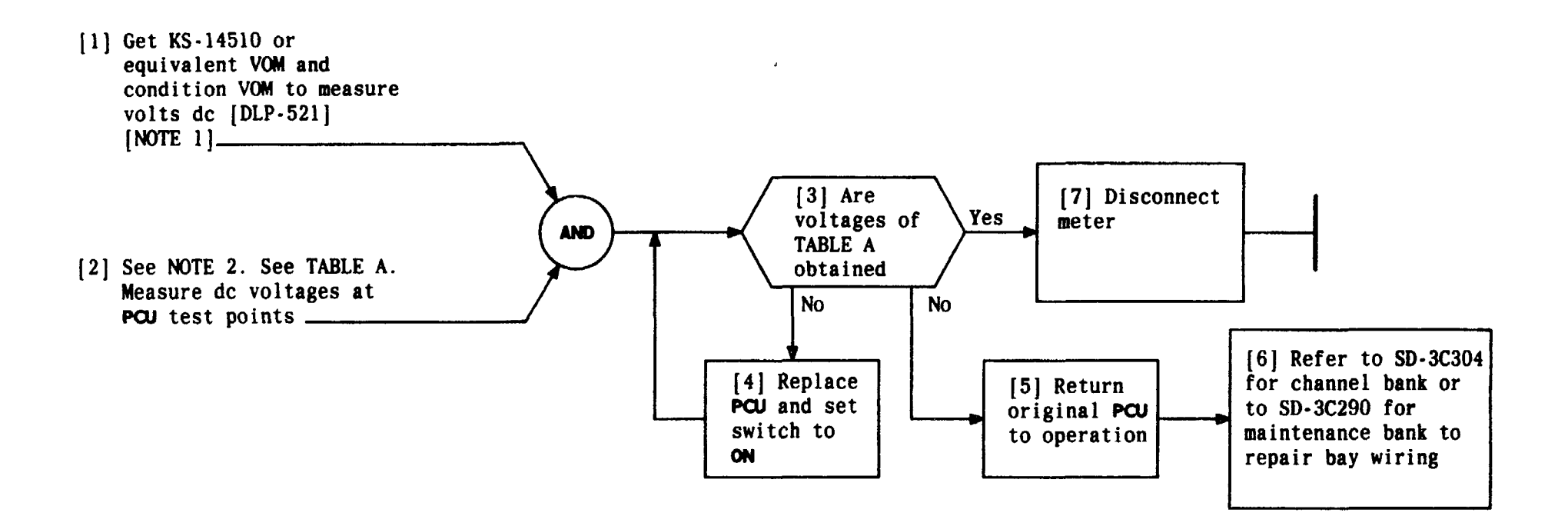

| TABLE A                 |       |         |              |  |
|-------------------------|-------|---------|--------------|--|
| PCU CONNECTIONS VOLTAGE |       |         |              |  |
| TEST                    | + RED | - BLACK | REQUIREMENTS |  |
| POINTS                  | LEAD  | LEAD    | (VDC)        |  |
| +12V                    | +12V  | GRD     | 11.4 to 12.6 |  |
| +5V                     | +5V   | GRD     | 4.5 to 5.5   |  |
| -12V                    | GRD   | -12V    | 11.4 to 12.6 |  |

| NOTES               |  |  |
|---------------------|--|--|
| 1. KS-20599 digital |  |  |
| voltmeter or        |  |  |
| equivalent may      |  |  |
| be used.            |  |  |
| 2. If channel       |  |  |
| bank is             |  |  |
| operating in        |  |  |
| Mode 4, Steps       |  |  |
| 2 and 3 must be     |  |  |
| performed on        |  |  |
| both banks          |  |  |
| Issue 4 MAR 1982    |  |  |
| 365-170-000 DLP     |  |  |
| PAGE 1 of 1 556     |  |  |

## MEASURE VOLTAGES AT PCU TEST POINTS - UNDER LOAD

.

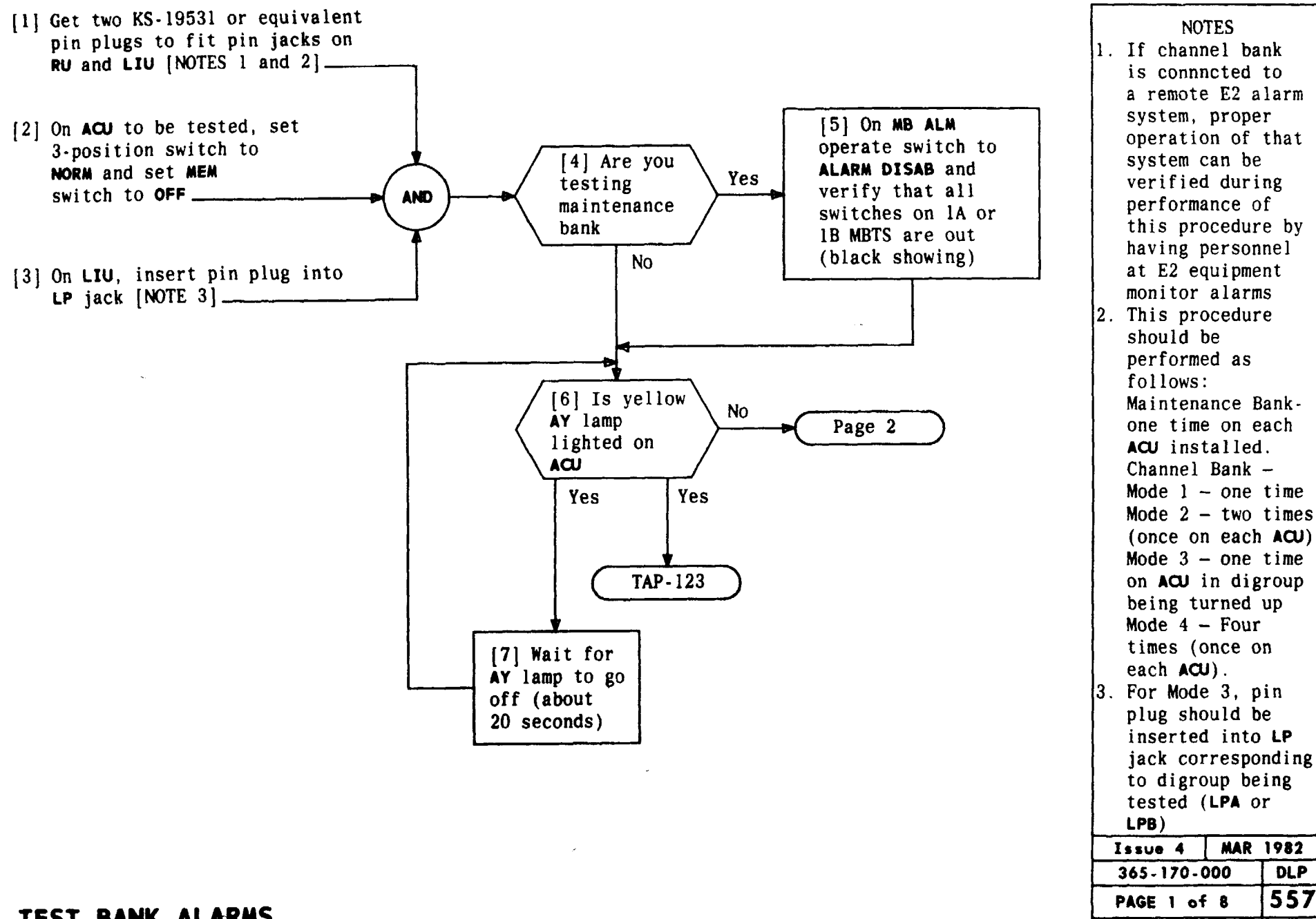

### TCI Library: www.telephonecollectors.info

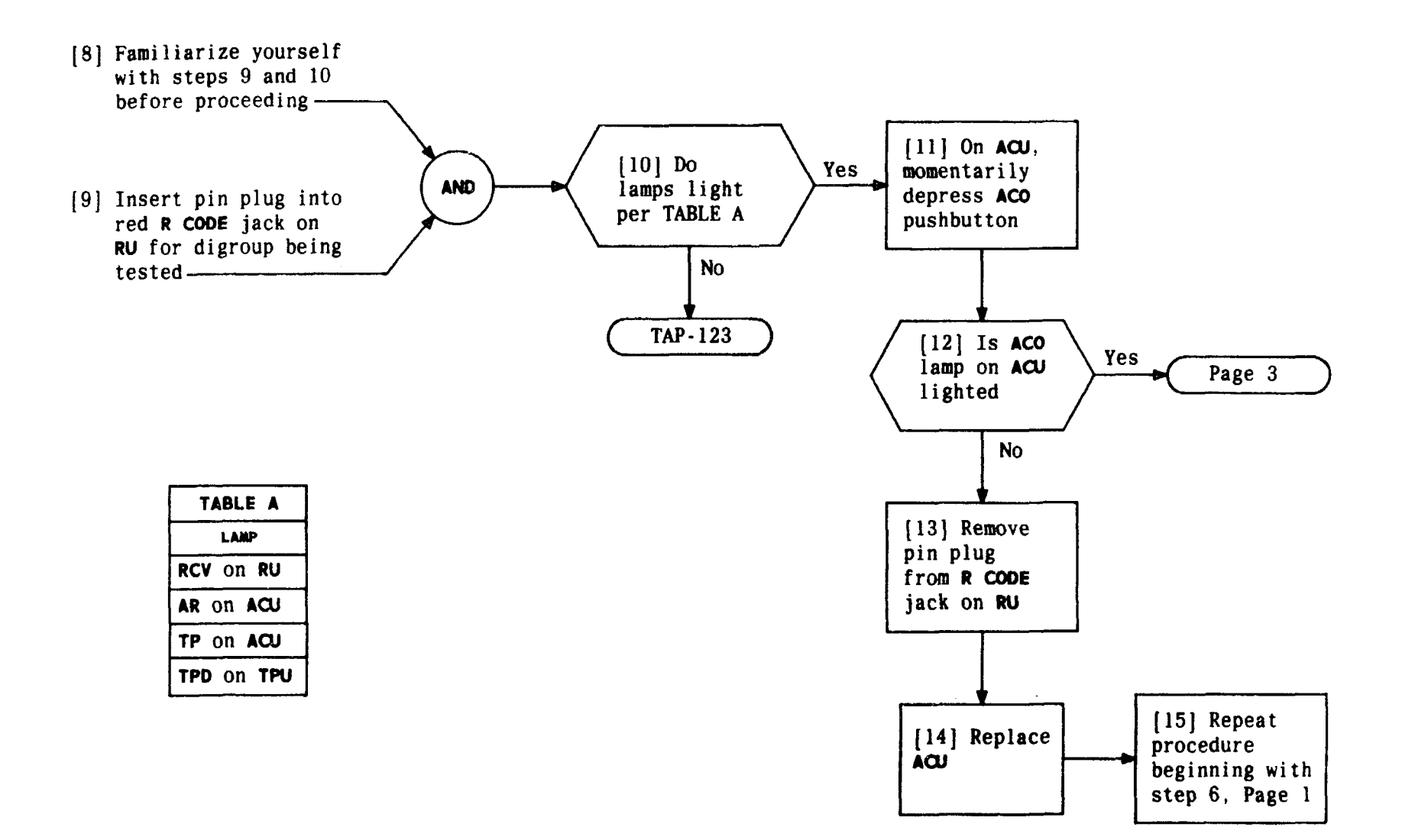

| Issue 4   | MAR | 1982 |
|-----------|-----|------|
| 365-170-0 | 000 | DLP  |
| PAGE 2 of | 8   | 557  |

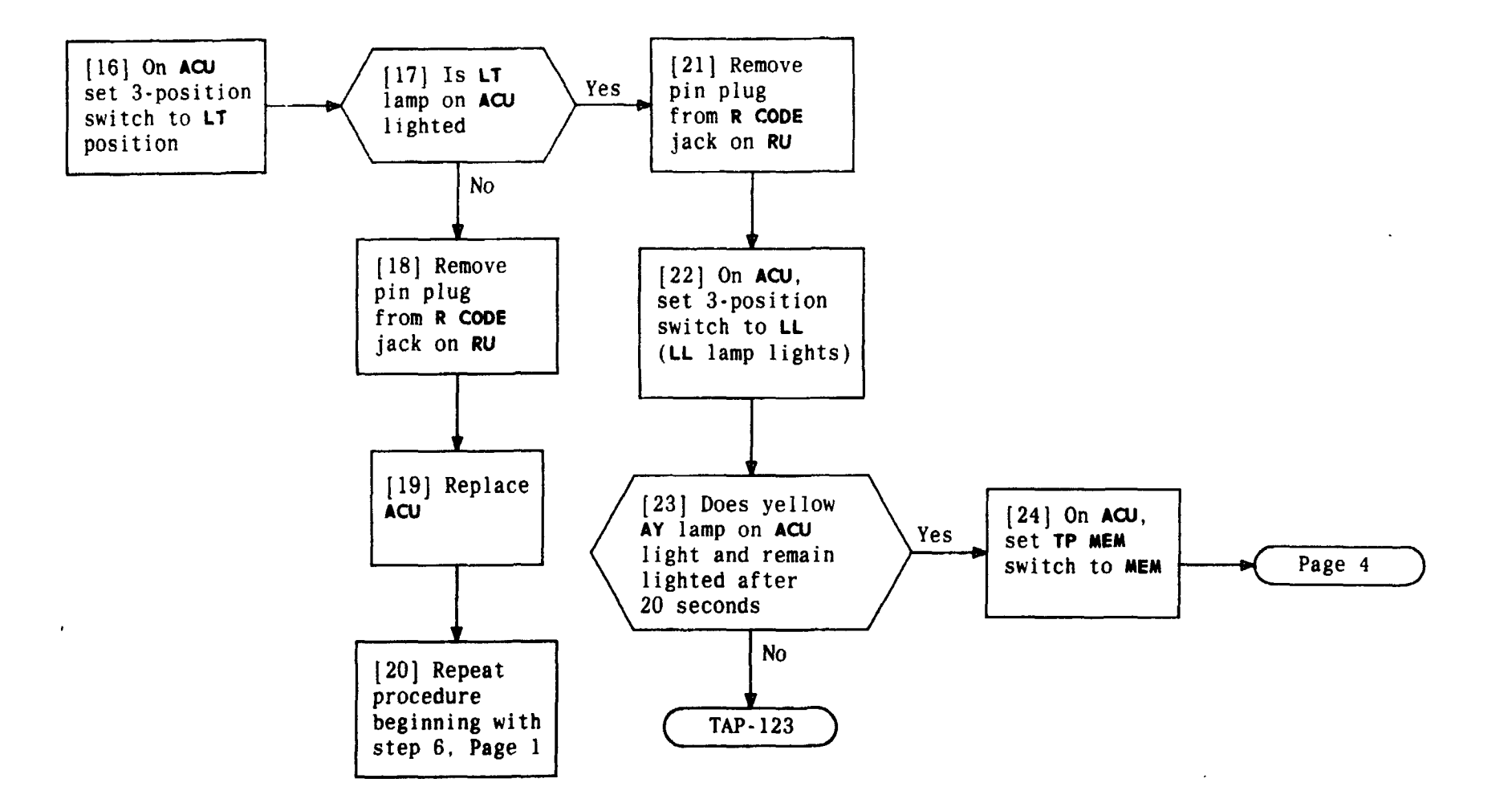

| Issue 4   | MAR | 1982 |
|-----------|-----|------|
| 365-170-0 | 000 | DLP  |
| PAGE 3 of | 8   | 557  |

-

•

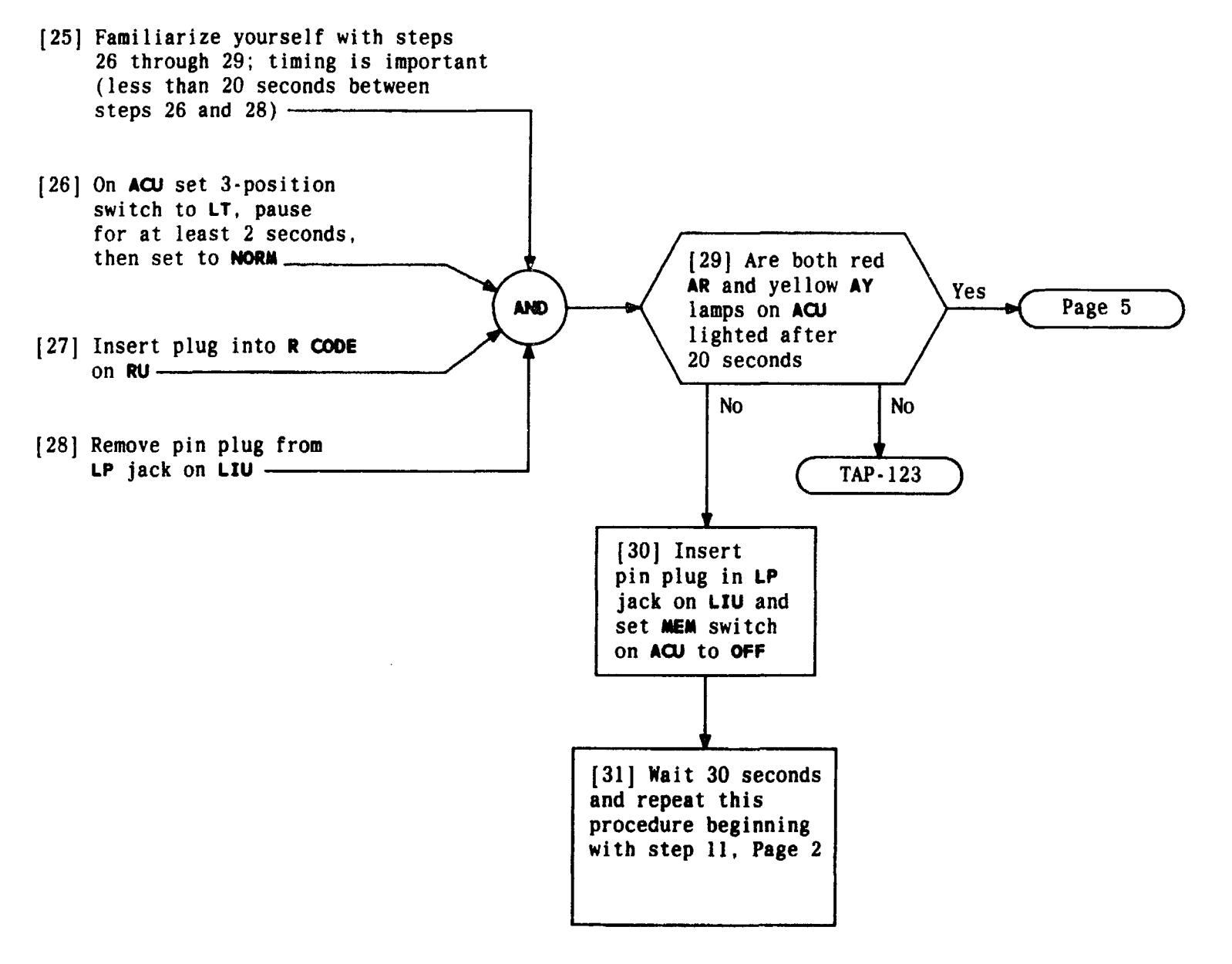

| Issue 4   | MAR | 1982 |
|-----------|-----|------|
| 365-170-0 | )00 | DLP  |
| PAGE 4 of | 8   | 557  |

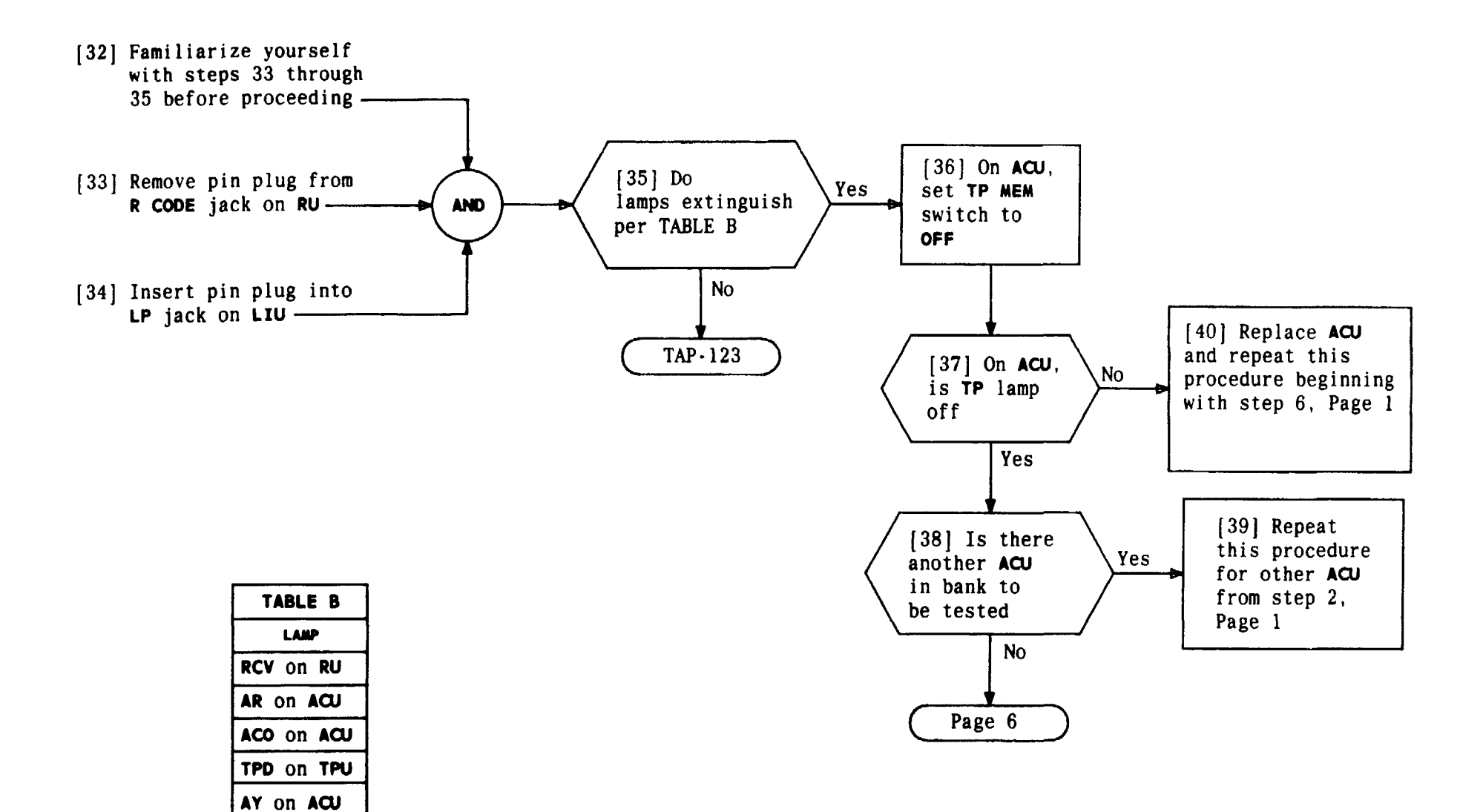

| Issue 4     | MAR | 1982 |
|-------------|-----|------|
| 365-170-0   | 000 | DLP  |
| PAGE 5 of 8 |     | 557  |

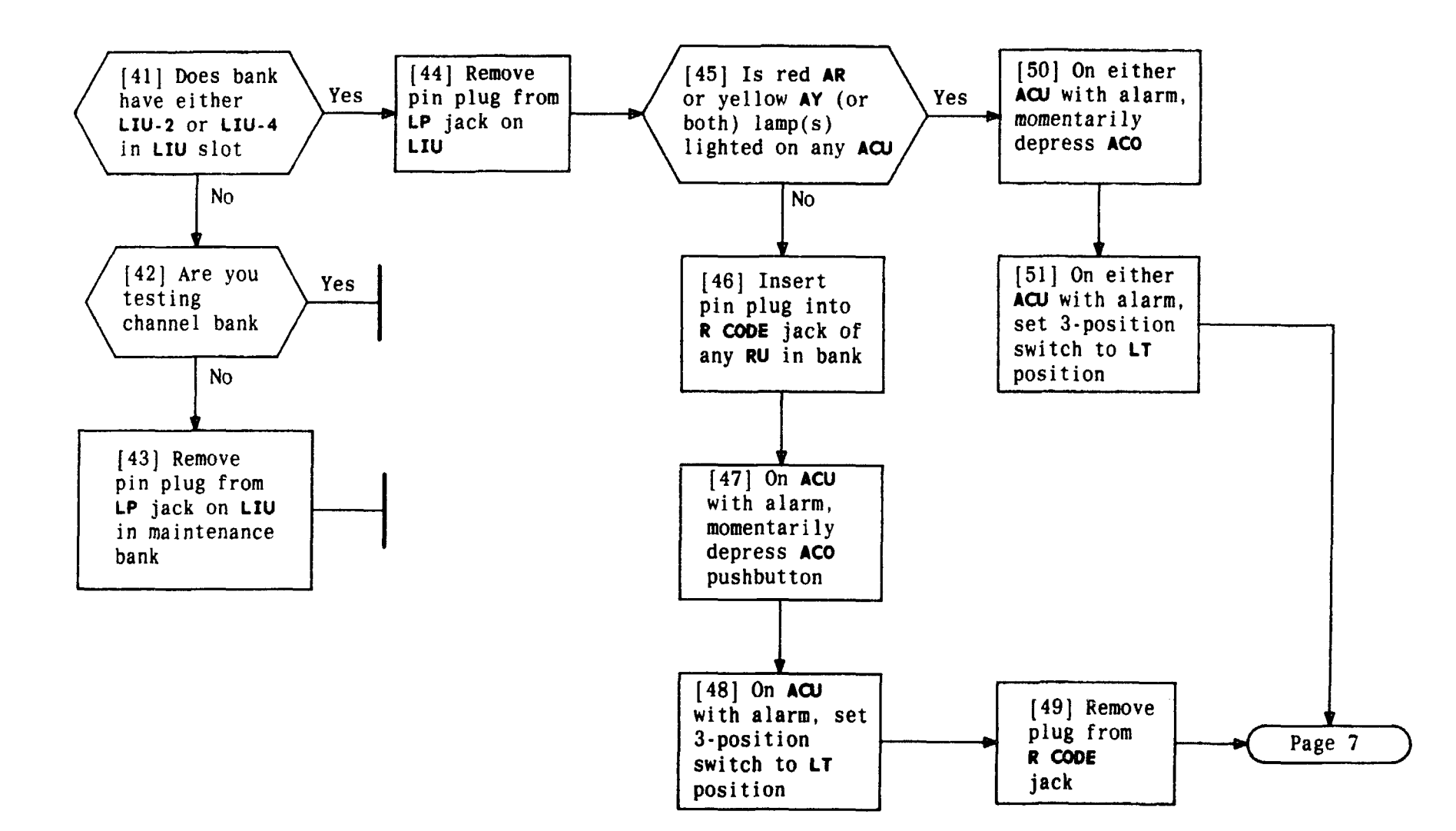

| Issue 4   | MAR | 1982 |
|-----------|-----|------|
| 365-170-0 | 000 | DLP  |
| PAGE 6 of | 8   | 557  |

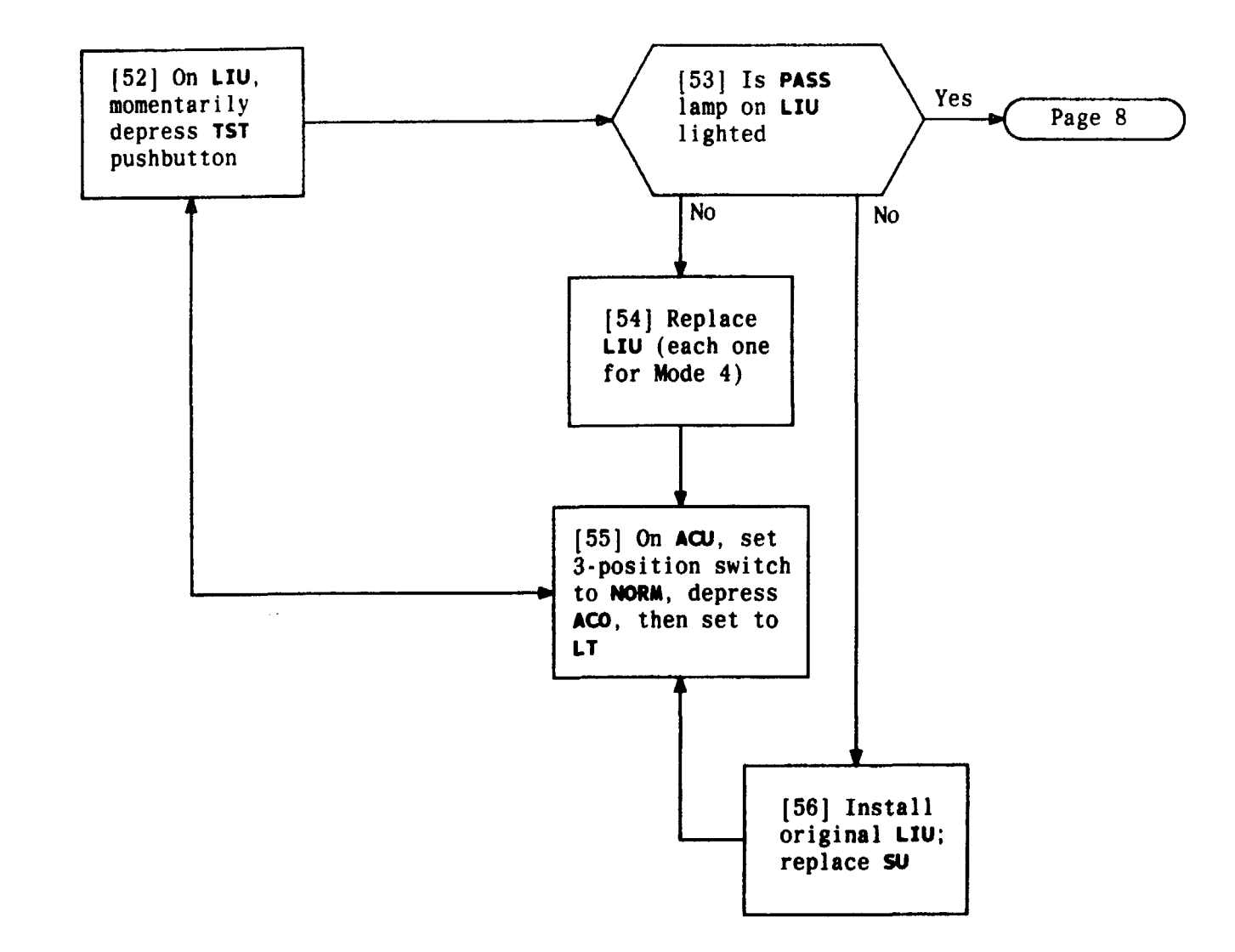

| Issue 4   | MAR | 1982 |
|-----------|-----|------|
| 365-170-0 | 000 | DLP  |
| PAGE 7 of | 8   | 557  |

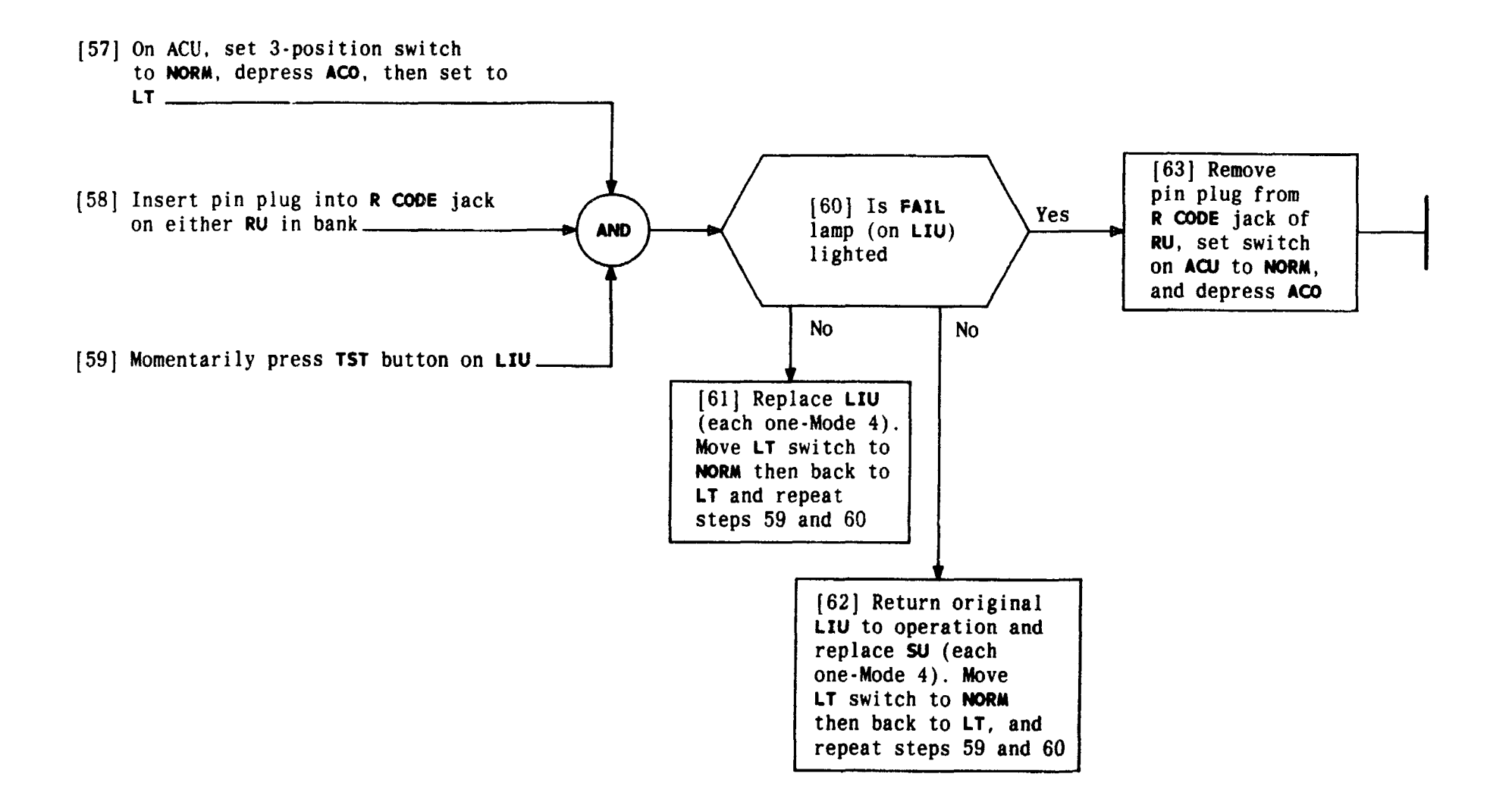

| Issue 4   | MAR | 1982 |
|-----------|-----|------|
| 365-170-0 | DLP |      |
| PAGE 8 of | 8   | 557  |

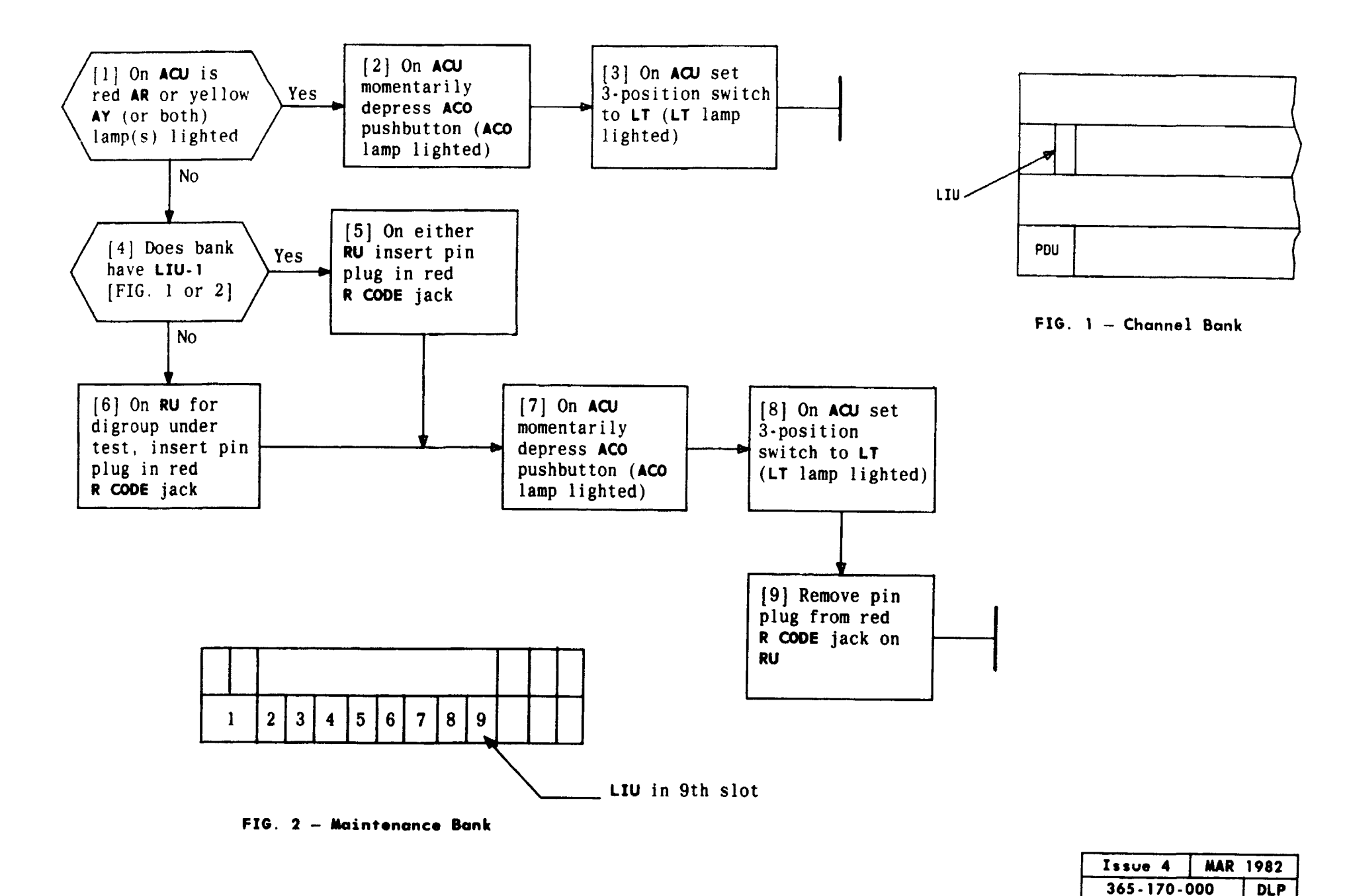

| LOOP | D4 | CHANNEL | BANK           | DIGROUP ( | S) | OR | MAINTENANCE | RANK |
|------|----|---------|----------------|-----------|----|----|-------------|------|
|      |    |         | <b>D</b> AILIN | DIGUOU (  | 3, | VN | MATHIEIMUCE | DAIN |

558

PAGE 1 of 1

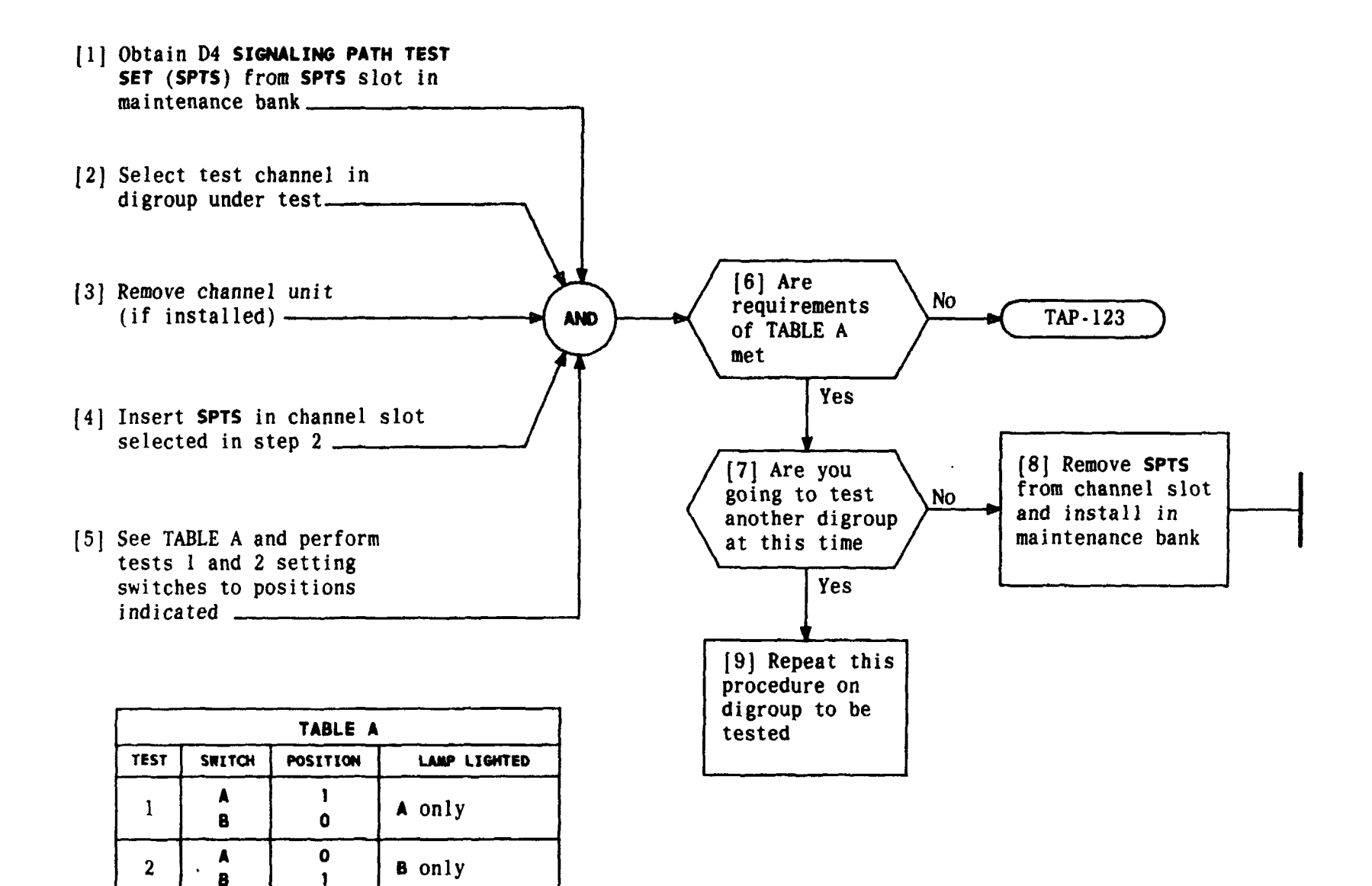

| Issue 4   | MAR | 1982 |
|-----------|-----|------|
| 365-170-0 | DLP |      |
| PAGE 1 of | : 1 | 559  |

PERFORM SIGNALING TEST ON LOOPED D4 CHANNEL BANK TCI Library: www.telephonecollectors.info
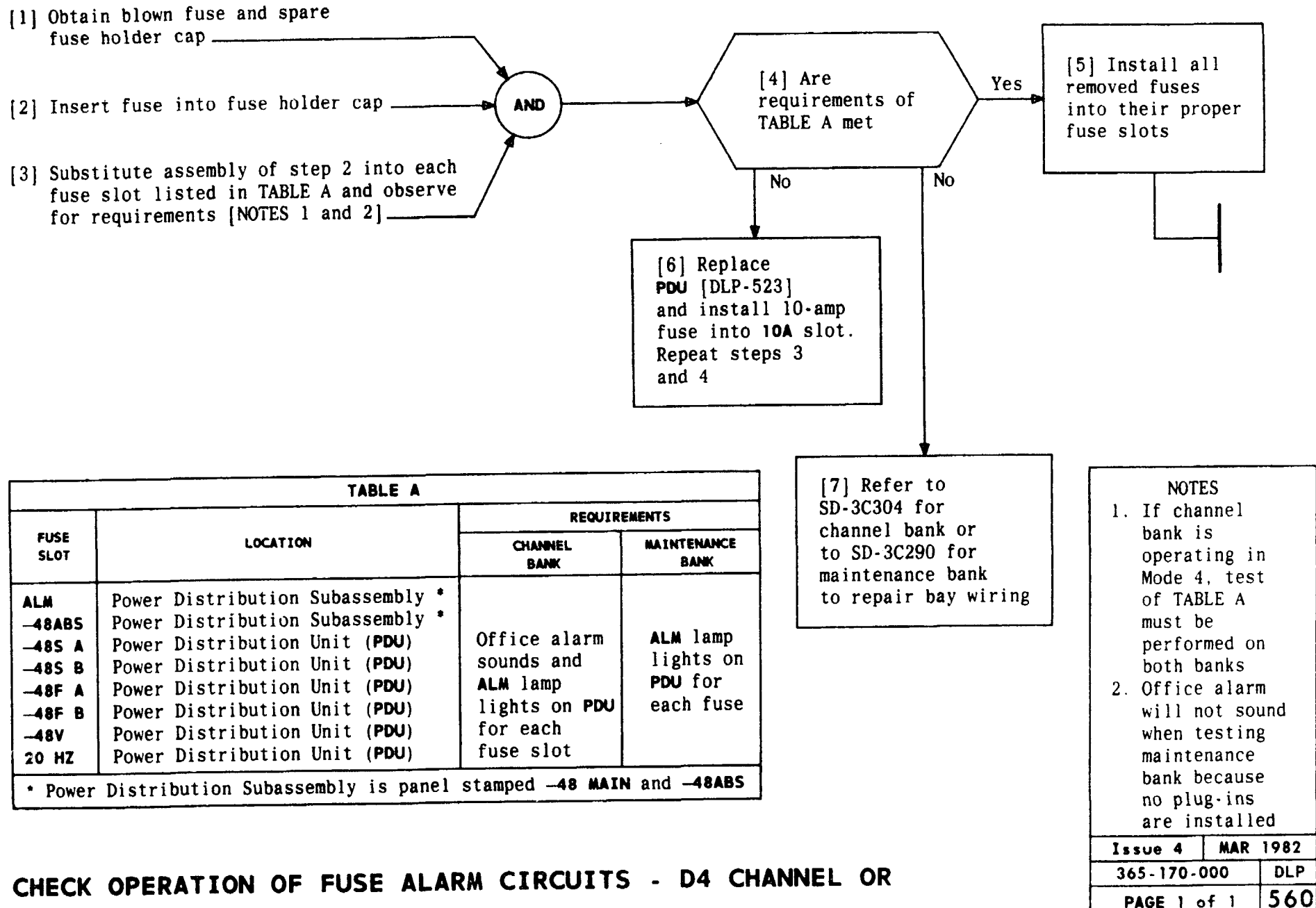

### MAINTENANCE BANK

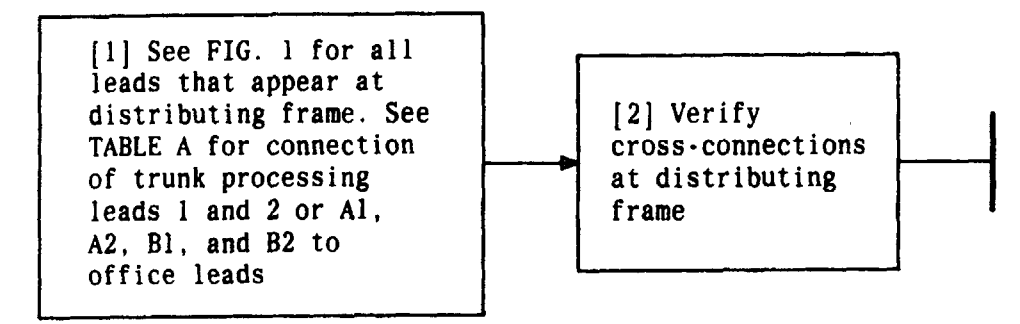

| TABLE A                                                            |                            |                       |                     |          |  |
|--------------------------------------------------------------------|----------------------------|-----------------------|---------------------|----------|--|
|                                                                    | LEAD DESIGNATION FROM BANK |                       |                     |          |  |
| OFFICE                                                             | 1                          | 2                     | Al or Bl            | A2 or B2 |  |
| No. 4A Crossbar                                                    | MS                         | •                     |                     |          |  |
| No. 5 Crossbar                                                     | B2                         | B1                    |                     |          |  |
| Panel                                                              | S                          | *                     |                     |          |  |
| No. 1 Crossbar or<br>Crossbar Tandem                               | S1                         | *                     |                     |          |  |
| ESS offices                                                        | •                          | *                     | Aţ                  | B†       |  |
| Step-By-Step                                                       | S<br>Switch<br>Side        | S<br>Line<br>Side     |                     |          |  |
| • Individual channel                                               | connectio                  | n not rec             | quired              |          |  |
| † Connection required<br>and A2 leads of dig<br>leads of digroup B | d to ESS A<br>group A an   | and B le<br>d from Bl | eads from<br>and B2 | A1       |  |

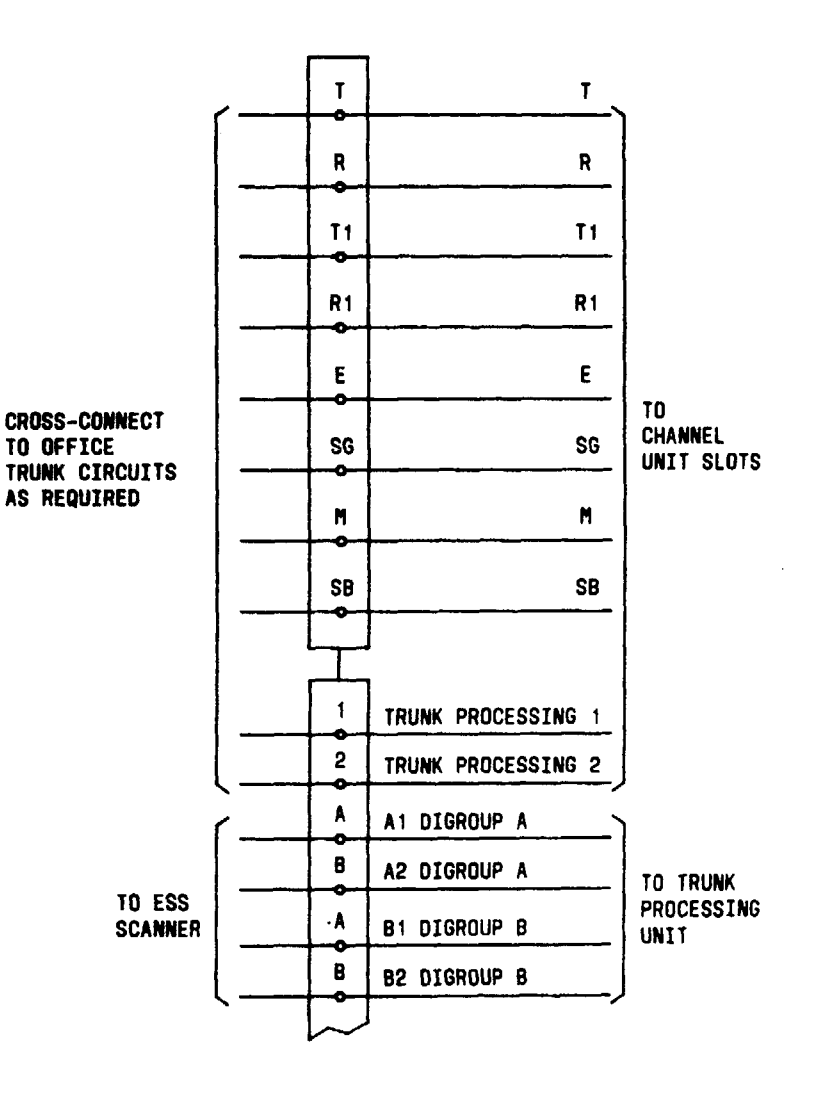

FIG. 1 - Universal Channel Wiring To 8-Point Terminal Block

| Issue 4   | MAR | 1982 |
|-----------|-----|------|
| 365-170-0 | 000 | DLP  |
| PAGE 1 of | : 1 | 561  |

VERIFY CROSS-CONNECTIONS ATTCPLISTRIBUTING FRAME

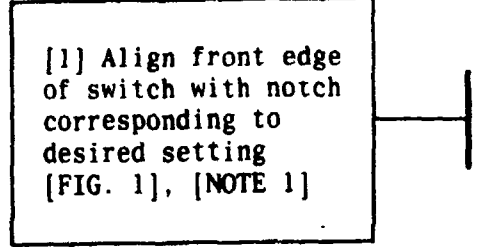

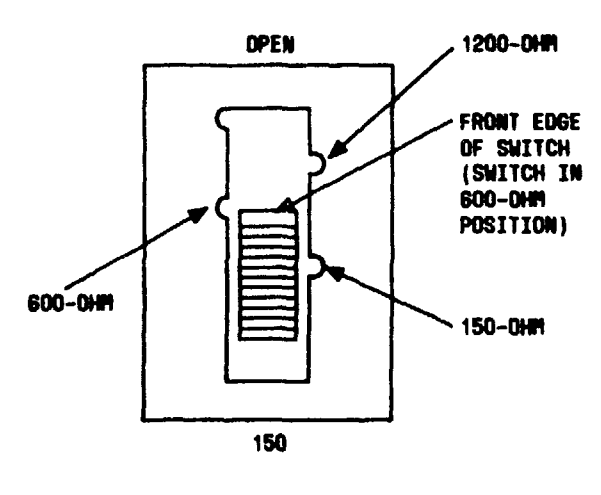

FIG. 1

| NOTE<br>Switch ma<br>mounted s<br>150 positi<br>is at top<br>of bottom | NOTE 1<br>Switch may be<br>mounted so<br>150 position<br>is at top instead<br>of bottom |     |  |
|------------------------------------------------------------------------|-----------------------------------------------------------------------------------------|-----|--|
| Issue 4                                                                | Issue 4 MAR 1982                                                                        |     |  |
| 365-170-000 DLP                                                        |                                                                                         |     |  |
| PAGE 1 of                                                              | 1                                                                                       | 562 |  |

## SELECT TERMINATING IMPEDANCE ON CHANNEL UNIT

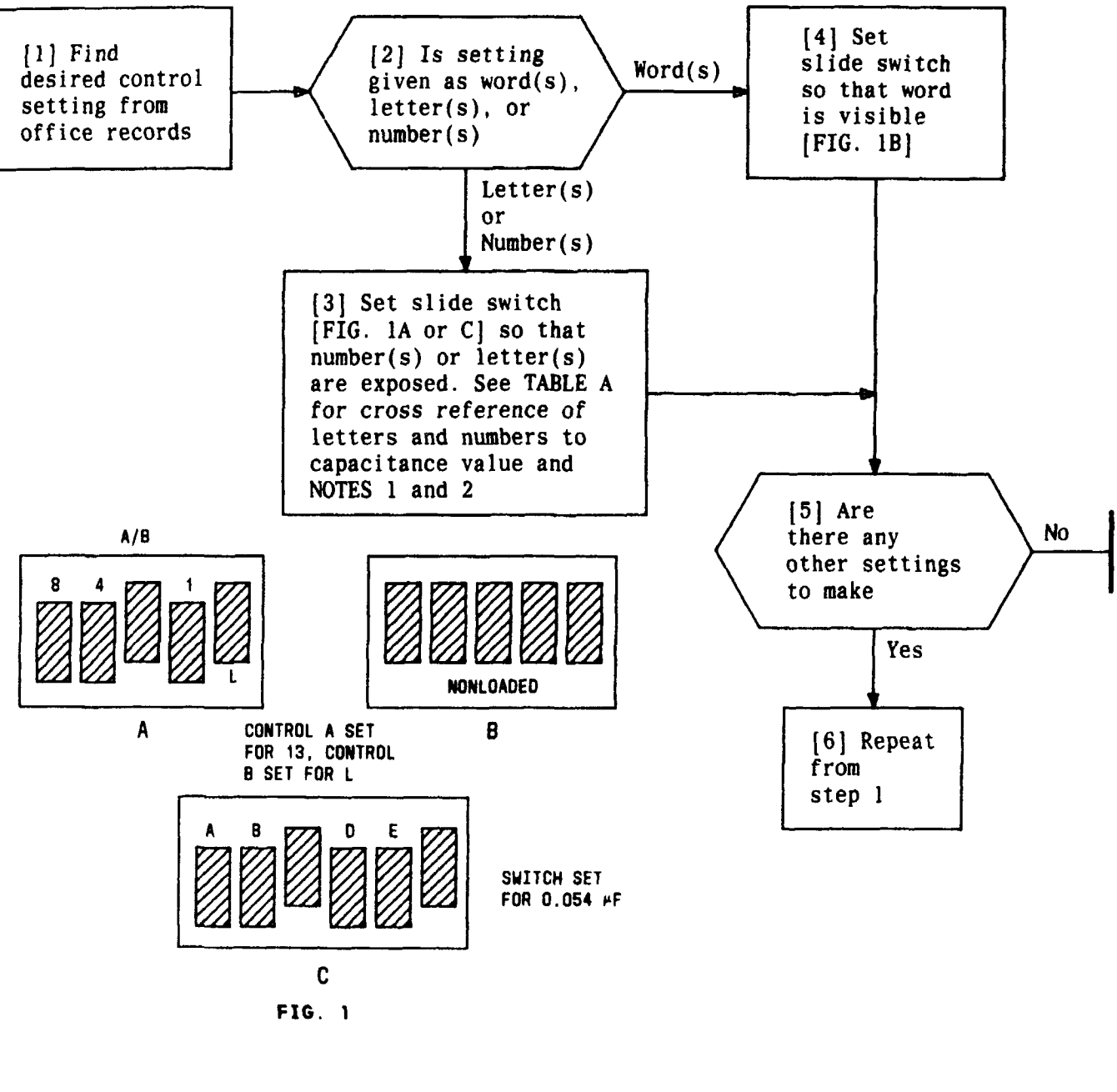

| TABLE A                               |         |  |
|---------------------------------------|---------|--|
| CAPACITOR LETTER<br>VALUE (#F) NUMBER |         |  |
| 0.002                                 | A or 2  |  |
| 0.004                                 | Bor 4   |  |
| 0.008                                 | Cor8    |  |
| 0.016                                 | D or 16 |  |
| 0.032                                 | E or 32 |  |
| 0.064                                 | F or 64 |  |

| NOTES                                 |  |  |  |
|---------------------------------------|--|--|--|
| 1. Switch of FIG. 1A                  |  |  |  |
| contains two                          |  |  |  |
| controls -                            |  |  |  |
| numbers are A                         |  |  |  |
| side and letter                       |  |  |  |
| is B side                             |  |  |  |
| 2. If single number                   |  |  |  |
| is given that                         |  |  |  |
| does not appear                       |  |  |  |
| on switch, then                       |  |  |  |
| combination of                        |  |  |  |
| numbers or                            |  |  |  |
| ietters (IABLE A)                     |  |  |  |
| must be exposed                       |  |  |  |
| to add up to that                     |  |  |  |
| single number                         |  |  |  |
| Issue 4 MAR 1982                      |  |  |  |
| 365-170-000 DLP                       |  |  |  |
| PAGE 1 of 1 563                       |  |  |  |
| · · · · · · · · · · · · · · · · · · · |  |  |  |

SET SLIDE SWITCH CONTROLS

TCI Library: www.telephonecollectors.info

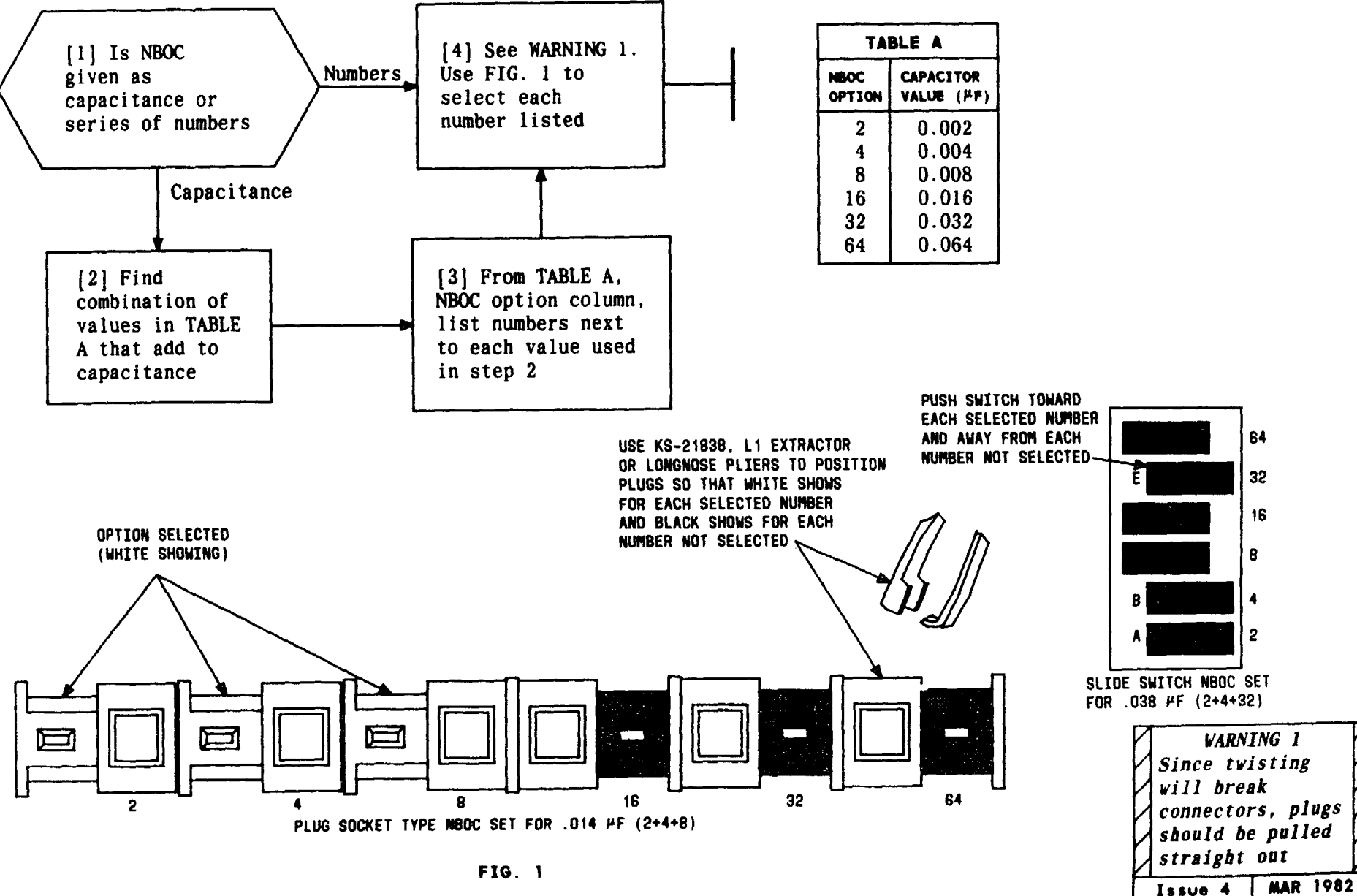

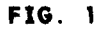

TCI Library: www.telephonecollectors.info

Issue 4

365-170-000

PAGE 1 of 1

DLP

564

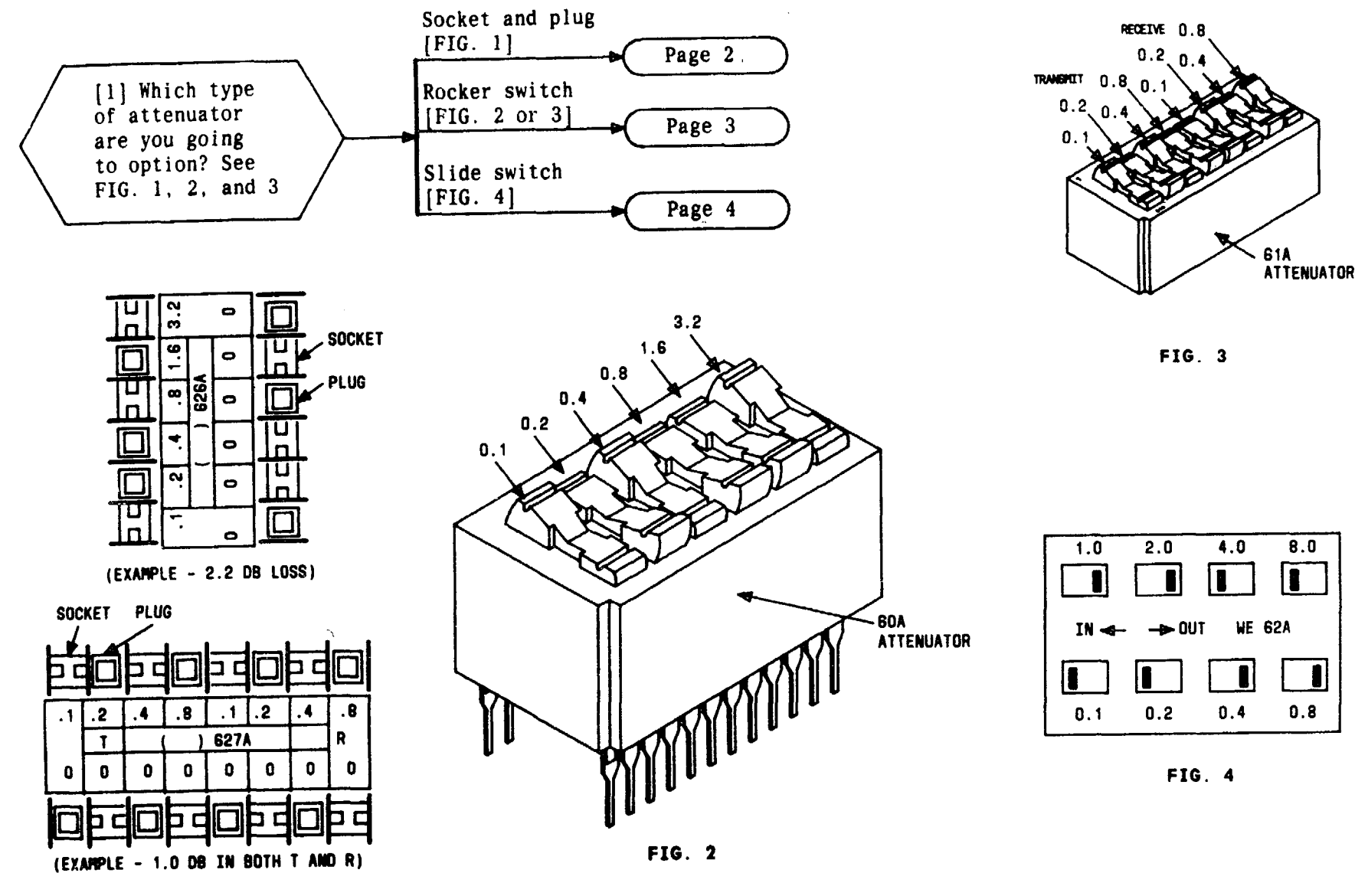

FIG. 1

## SET ATTENUATOR OPTIONS

MAR 1982

DLP

565

Issue 4

365-170-000

PAGE 1 of 4

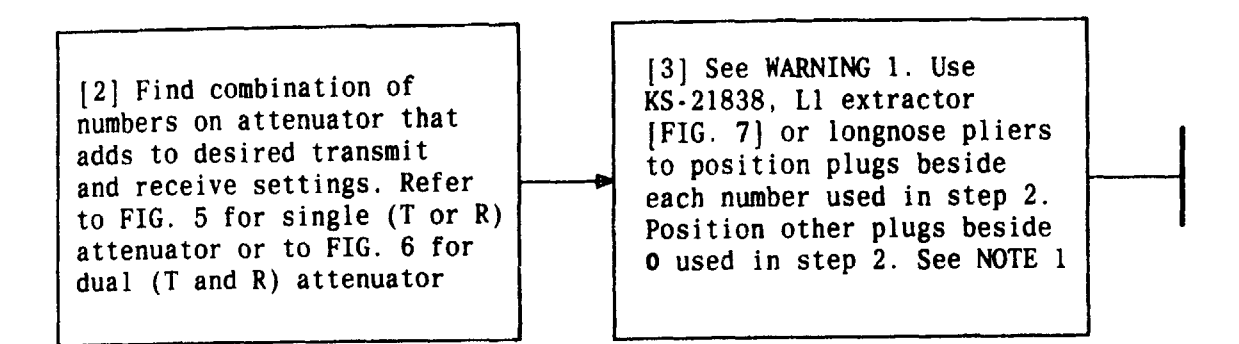

KS-21838, L1 EXTRACTOR

FIG. 7

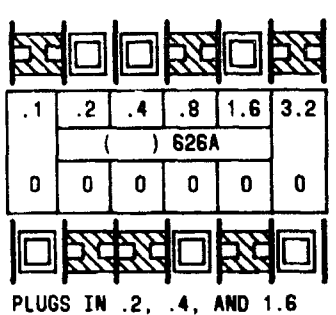

SET THIS ATTENUATOR FOR 2.2 DB

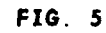

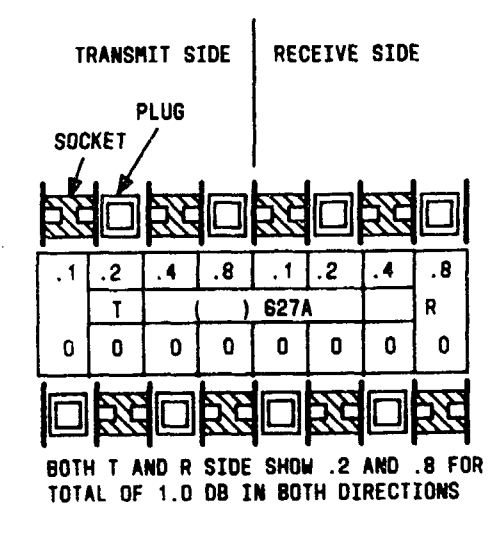

| F | I | G |  | 6 |
|---|---|---|--|---|
|---|---|---|--|---|

| NOTE 1                |  |  |
|-----------------------|--|--|
| For each section on   |  |  |
| attenuator there      |  |  |
| must be a plug,       |  |  |
| either on numbered    |  |  |
| side or <b>0</b> side |  |  |
| WARNING 1             |  |  |
| Since twisting        |  |  |
| will break            |  |  |
| connectors, plugs     |  |  |
| should be pulled      |  |  |
| straight out          |  |  |
| U k                   |  |  |
| Issue 4 MAR 1982      |  |  |
| 365-170-000 DLP       |  |  |
| PAGE 2 of 4 565       |  |  |

#### SET ATTENUATOR OPTIONS

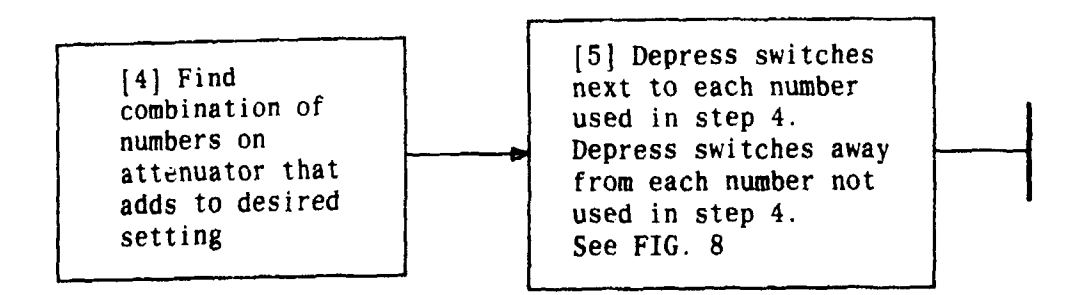

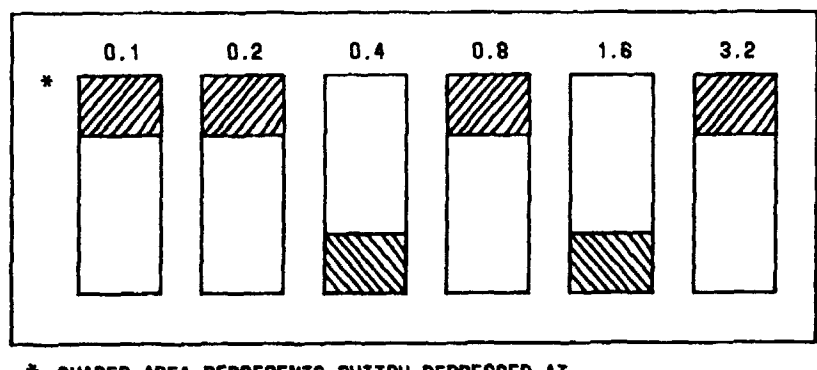

\* SHADED AREA REPRESENTS SWITCH DEPRESSED AT THAT SIDE. ATTENUATOR IS SET FOR 4.3 DB (3.2 + 0.8 + 0.2 + 0.1)

FIG. 8

| Issue 4   | MAR 1982 |
|-----------|----------|
| 365-170-0 | DOO DLP  |
| PAGE 3 of | 4 565    |

SET ATTENUATOR OPTIONS

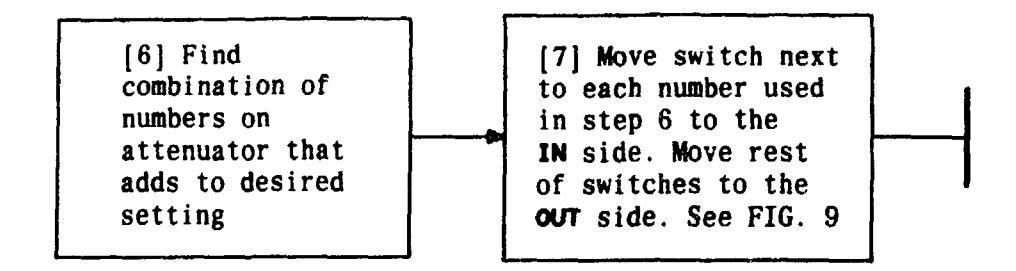

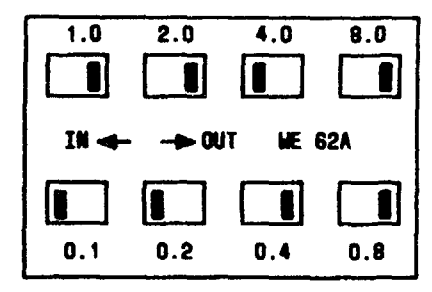

DARK AREA ON SWITCH INDICATES POSITION. ATTENUATOR IS SET FOR 4.3 DB (4.0+0.2+0.1)

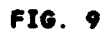

| Issue 4   | MAR | 1982 |
|-----------|-----|------|
| 365-170-0 | 000 | DLP  |
| PAGE 4 of | 4   | 565  |

## SET ATTENUATOR OPTIONS

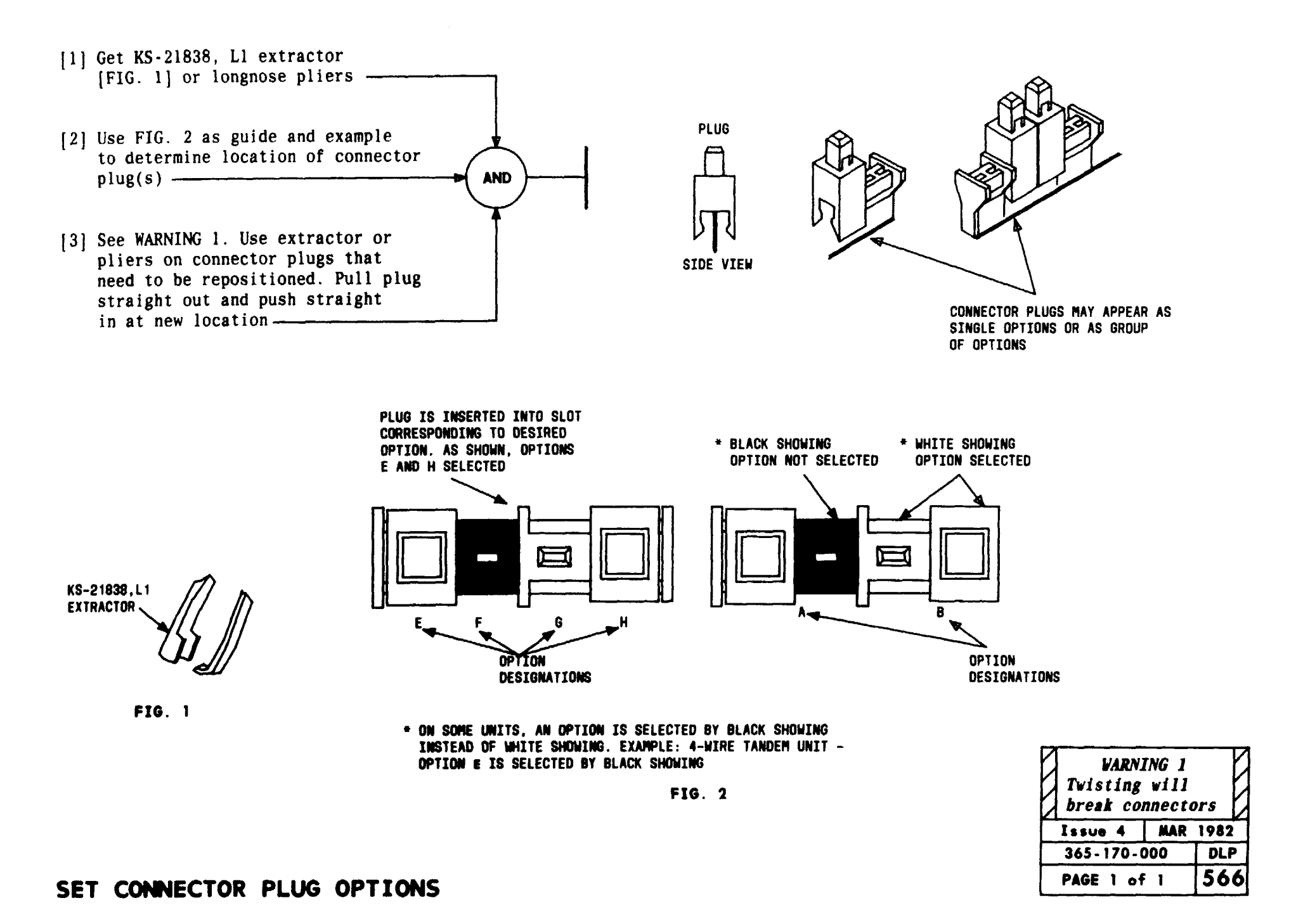

#### TCI Library: www.telephonecollectors.info

. .

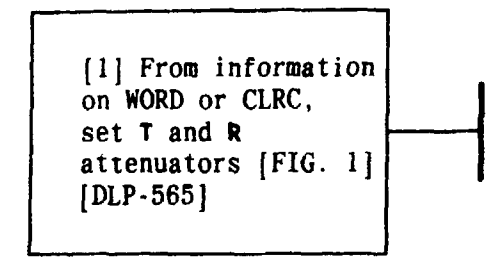

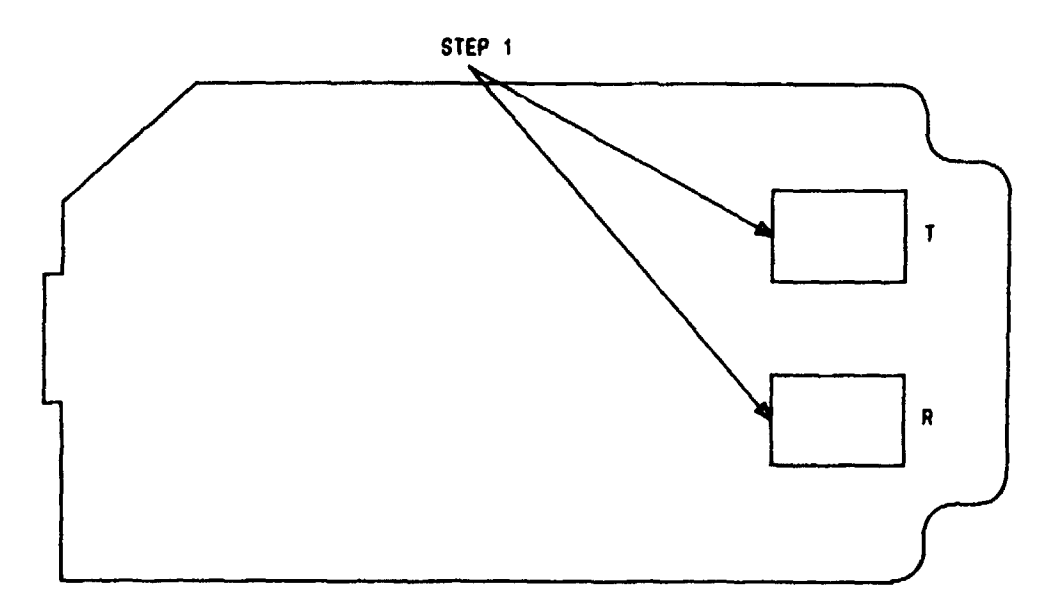

FIG. 1

| Issue 4   | MAR | 1982 |
|-----------|-----|------|
| 365-170-0 | 00  | DLP  |
| PAGE 1 of | 1   | 567  |

# SET OPTIONS RSCO CHANNEL UNIT (J98726BW)

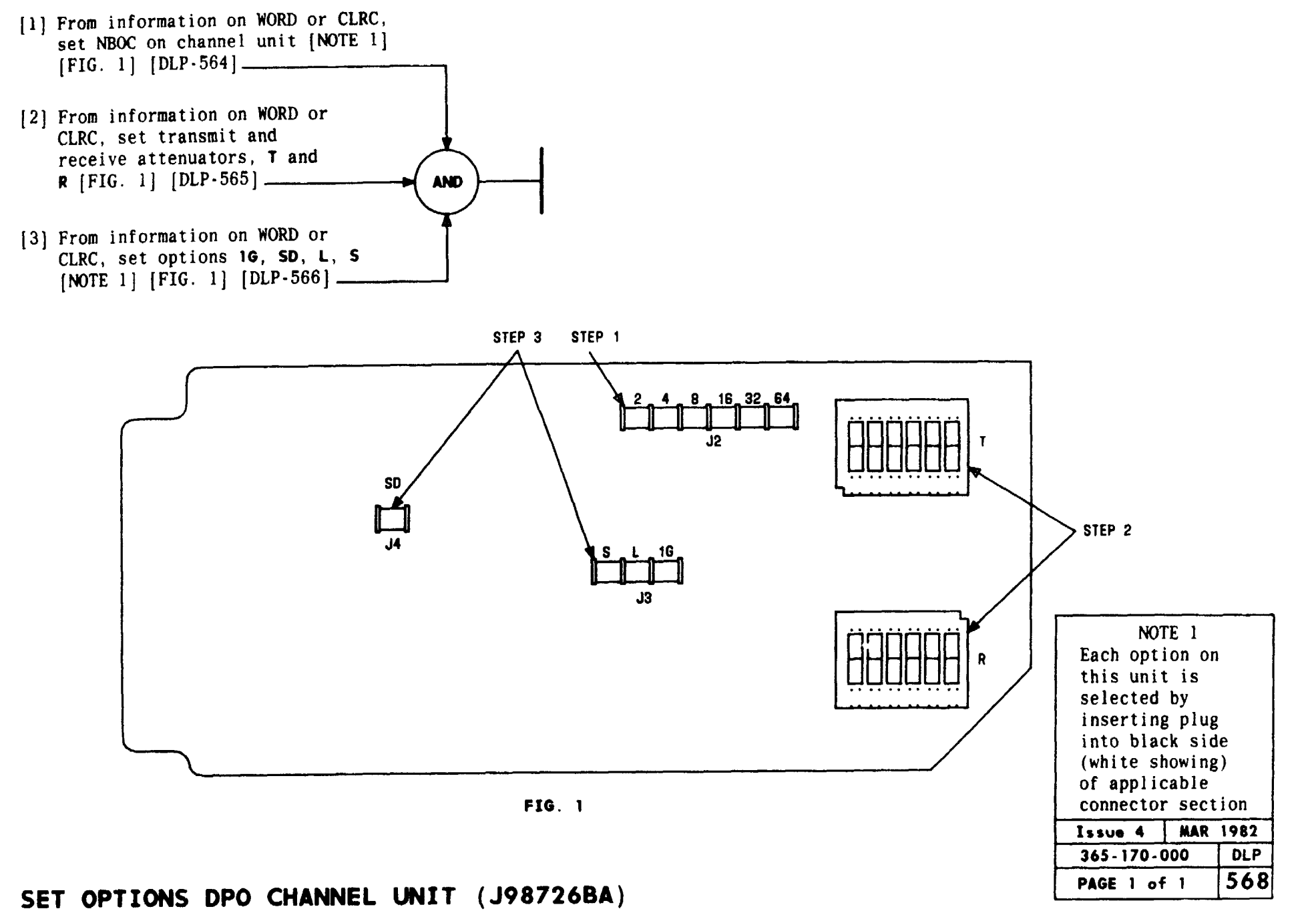

TCI Library: www.telephonecollectors.info

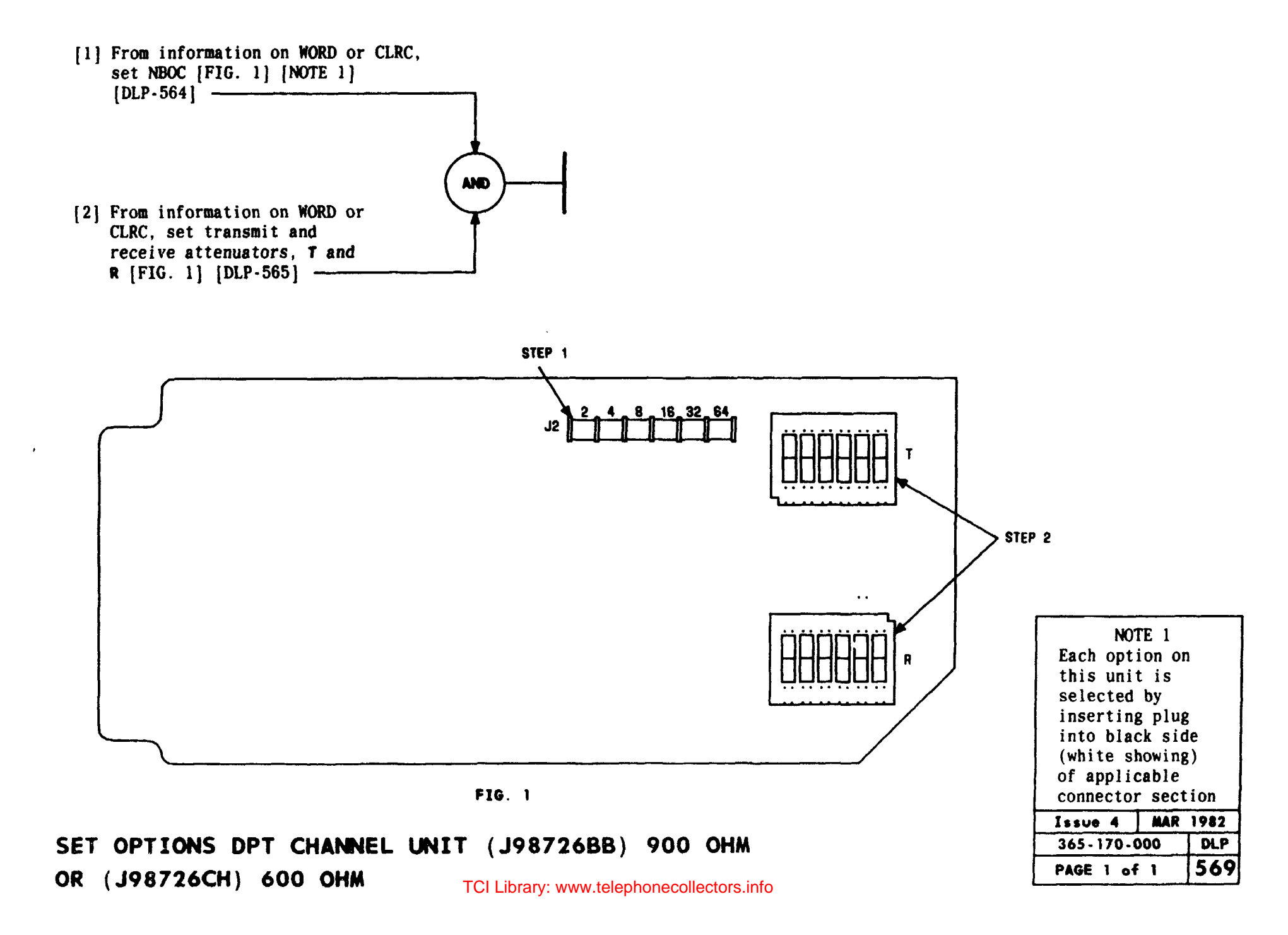

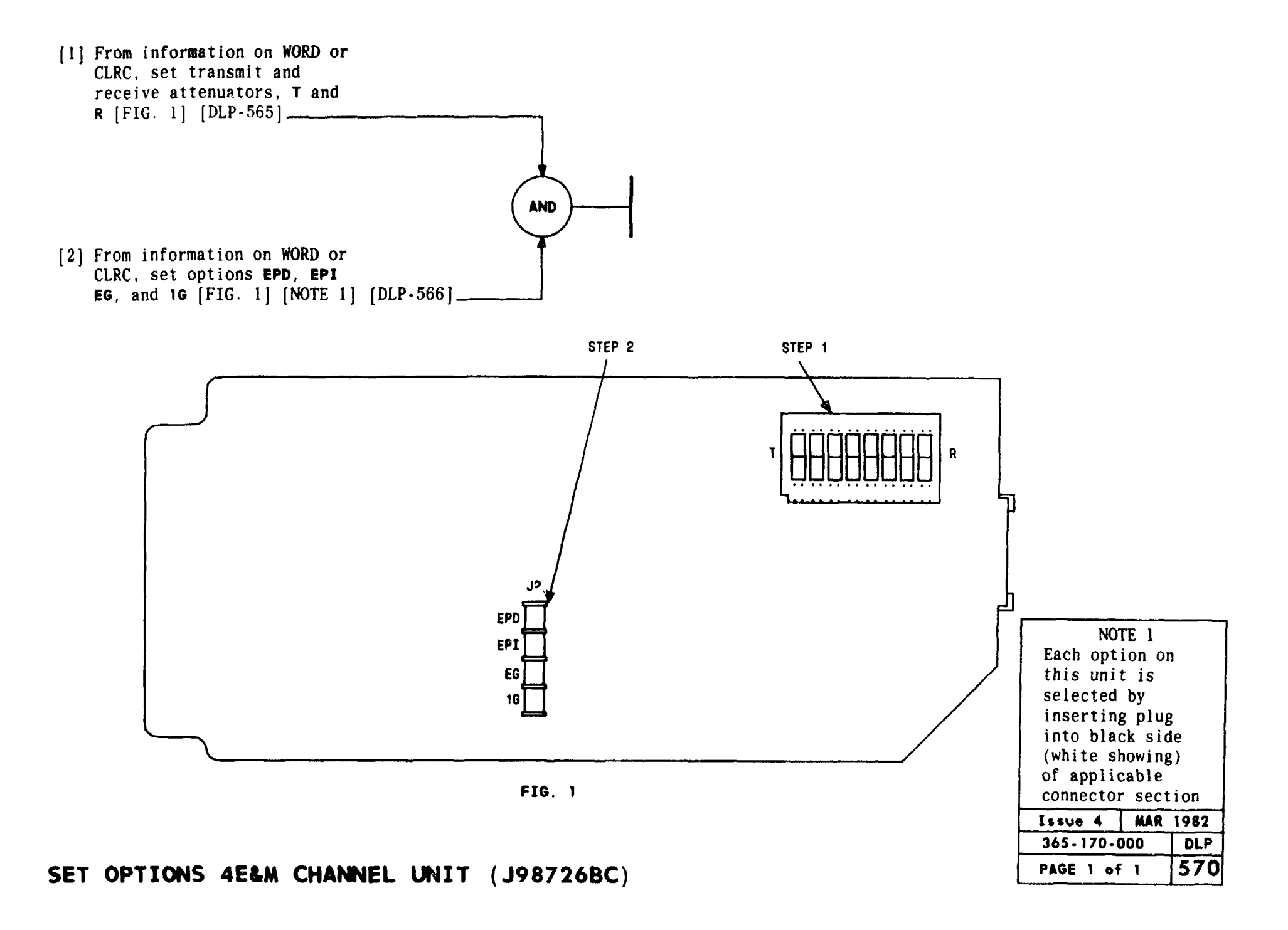

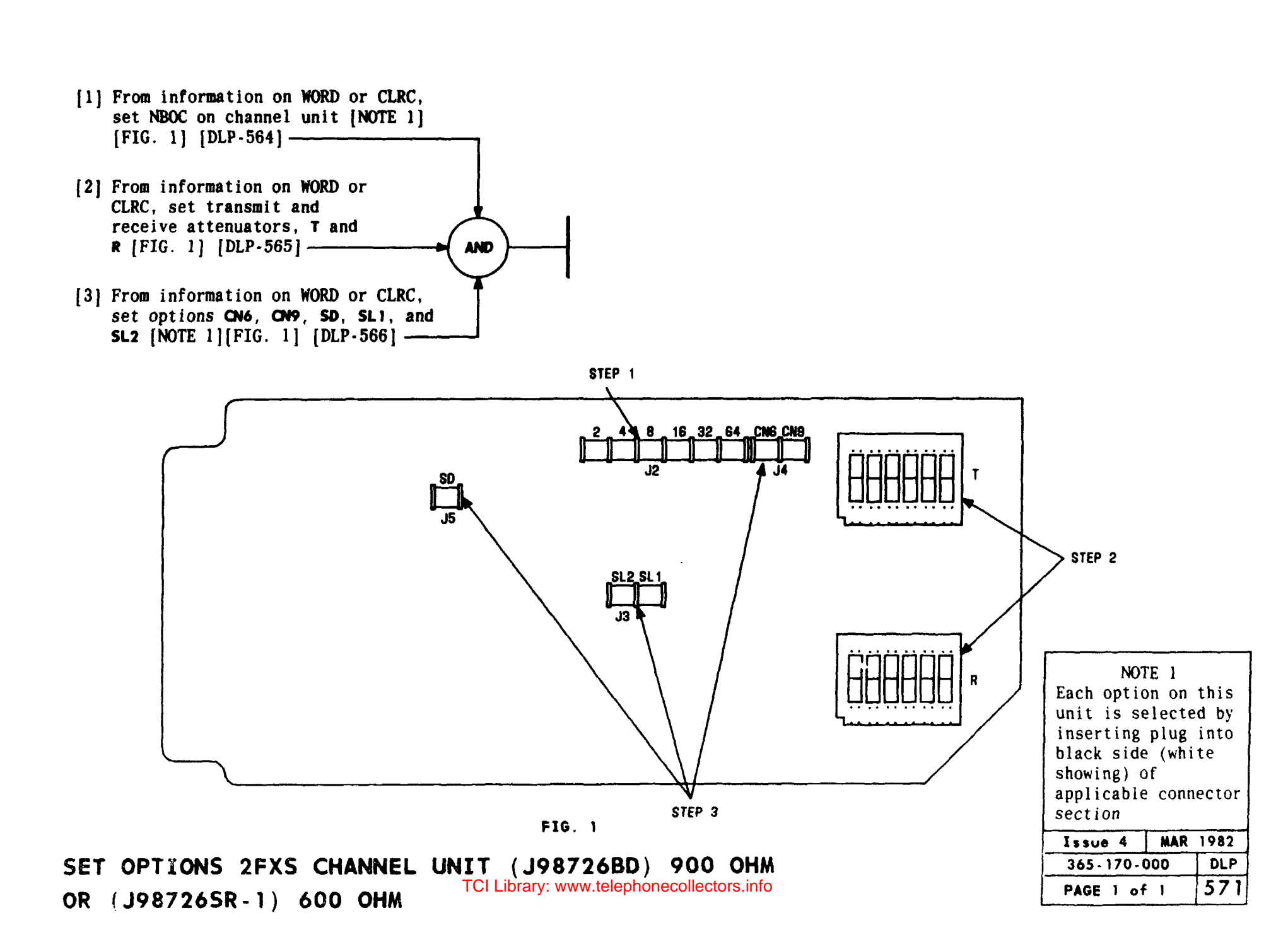

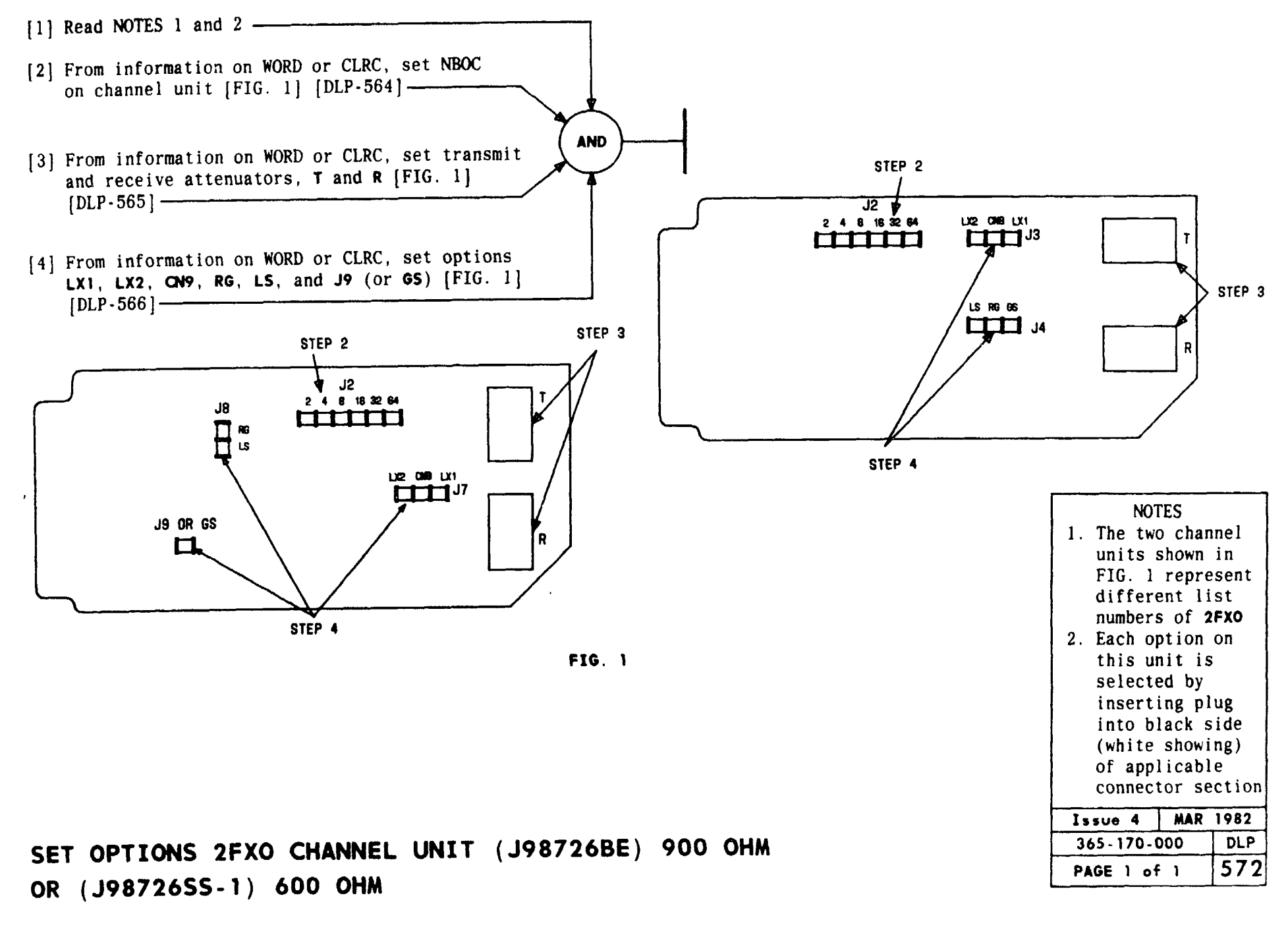

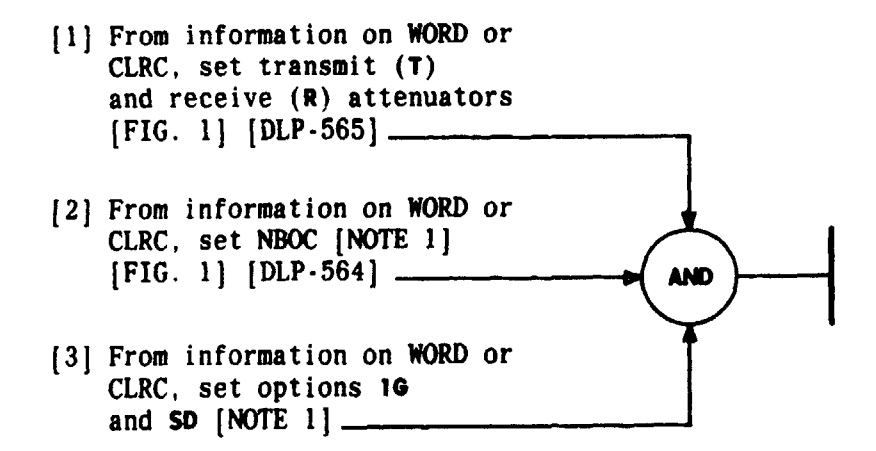

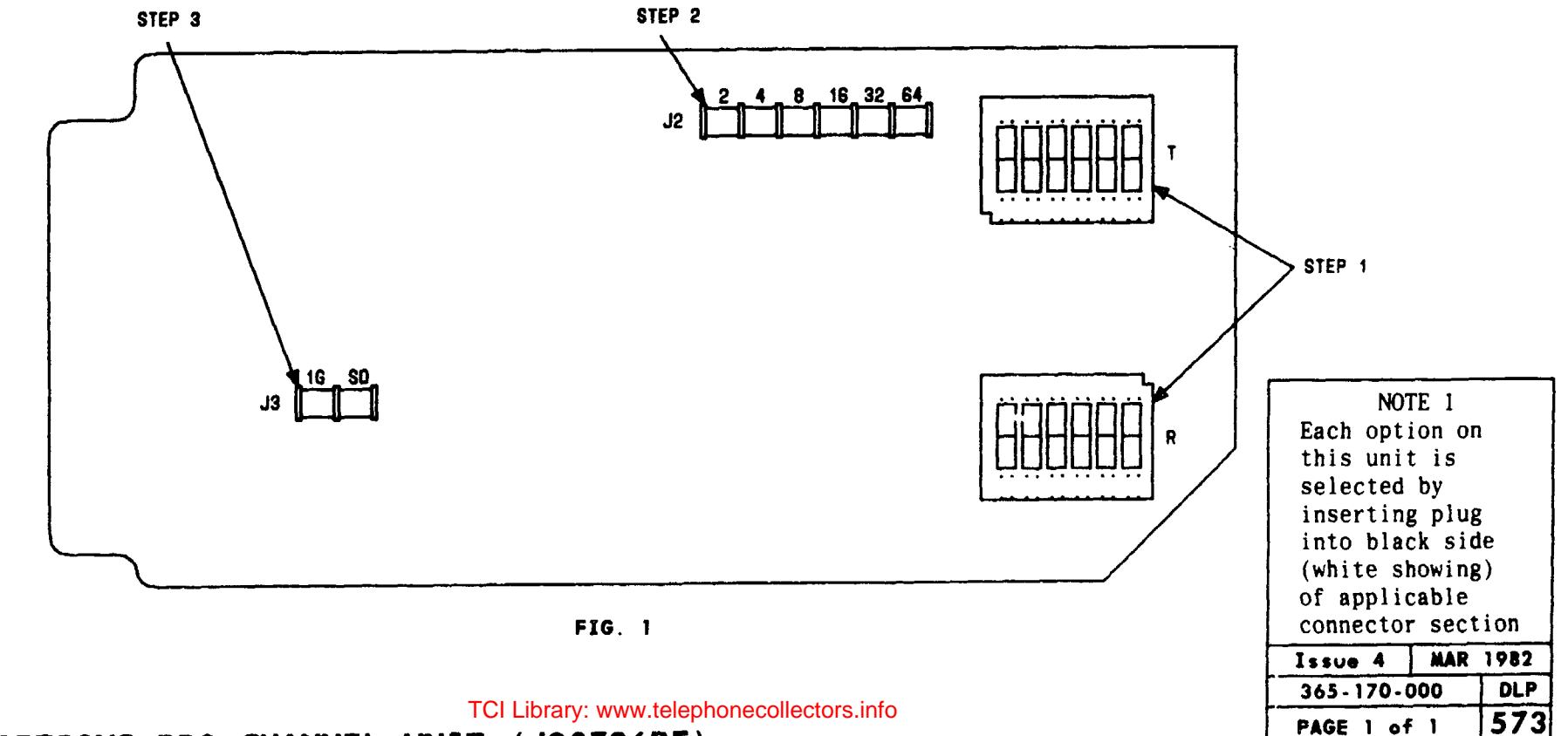

SET OPTIONS RPO CHANNEL UNIT (J98726BF)

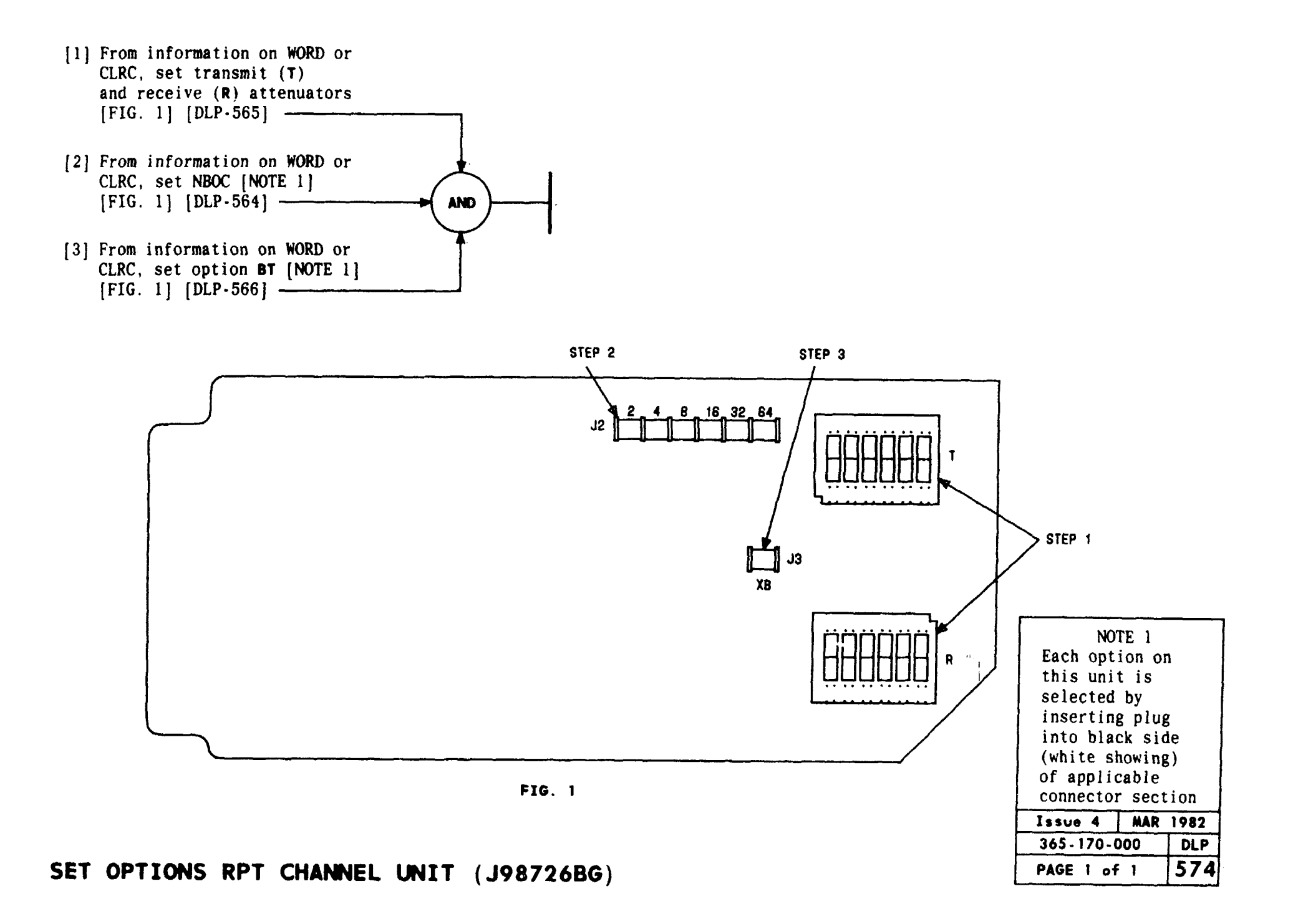

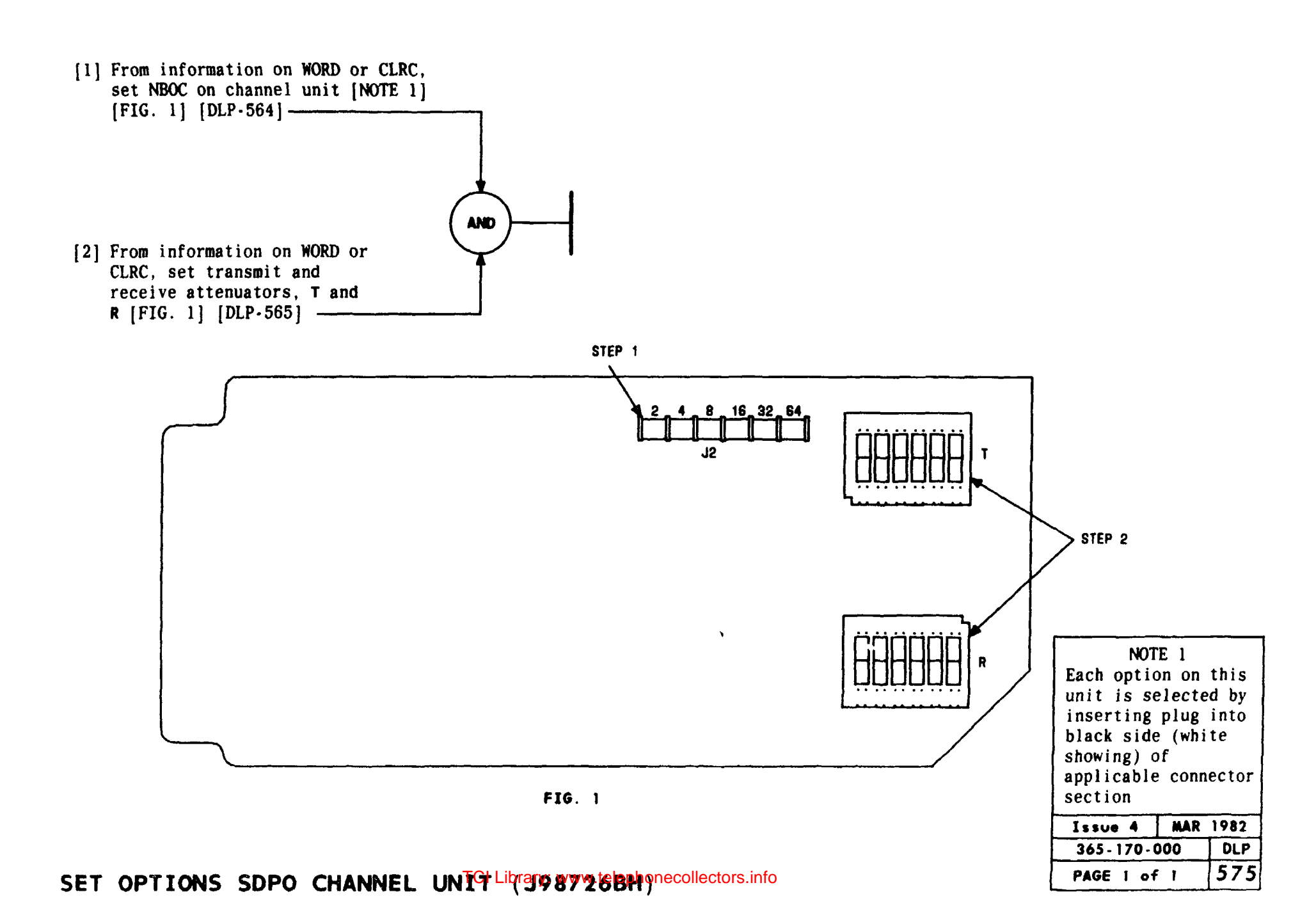

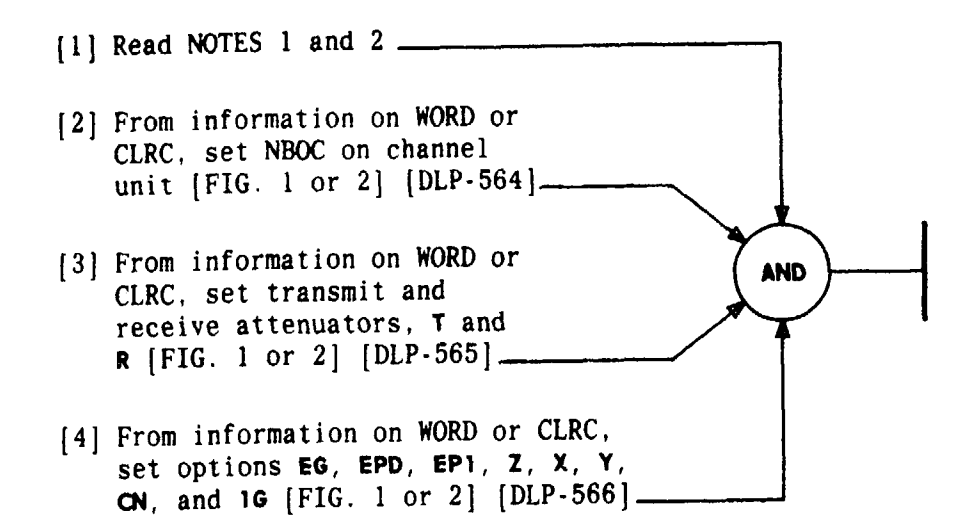

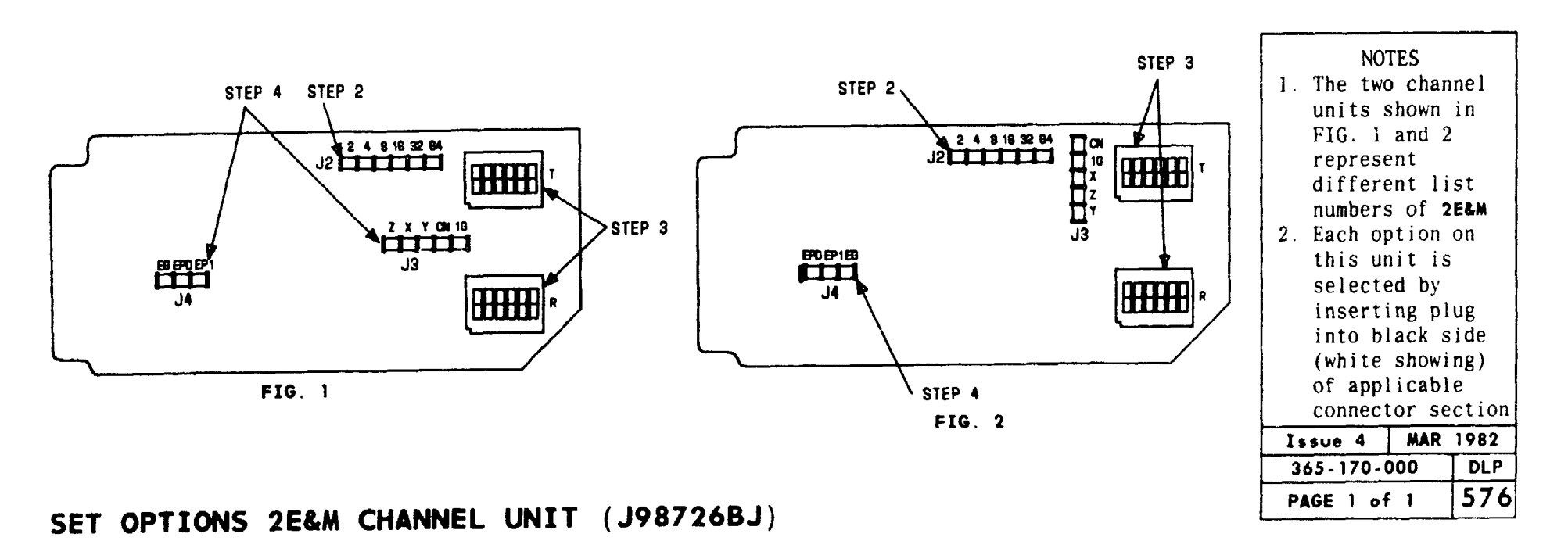

TCI Library: www.telephonecollectors.info

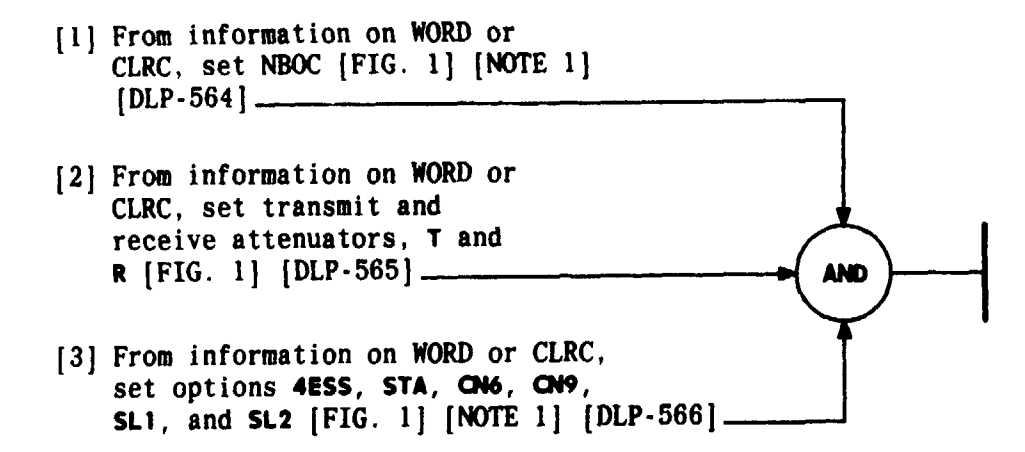

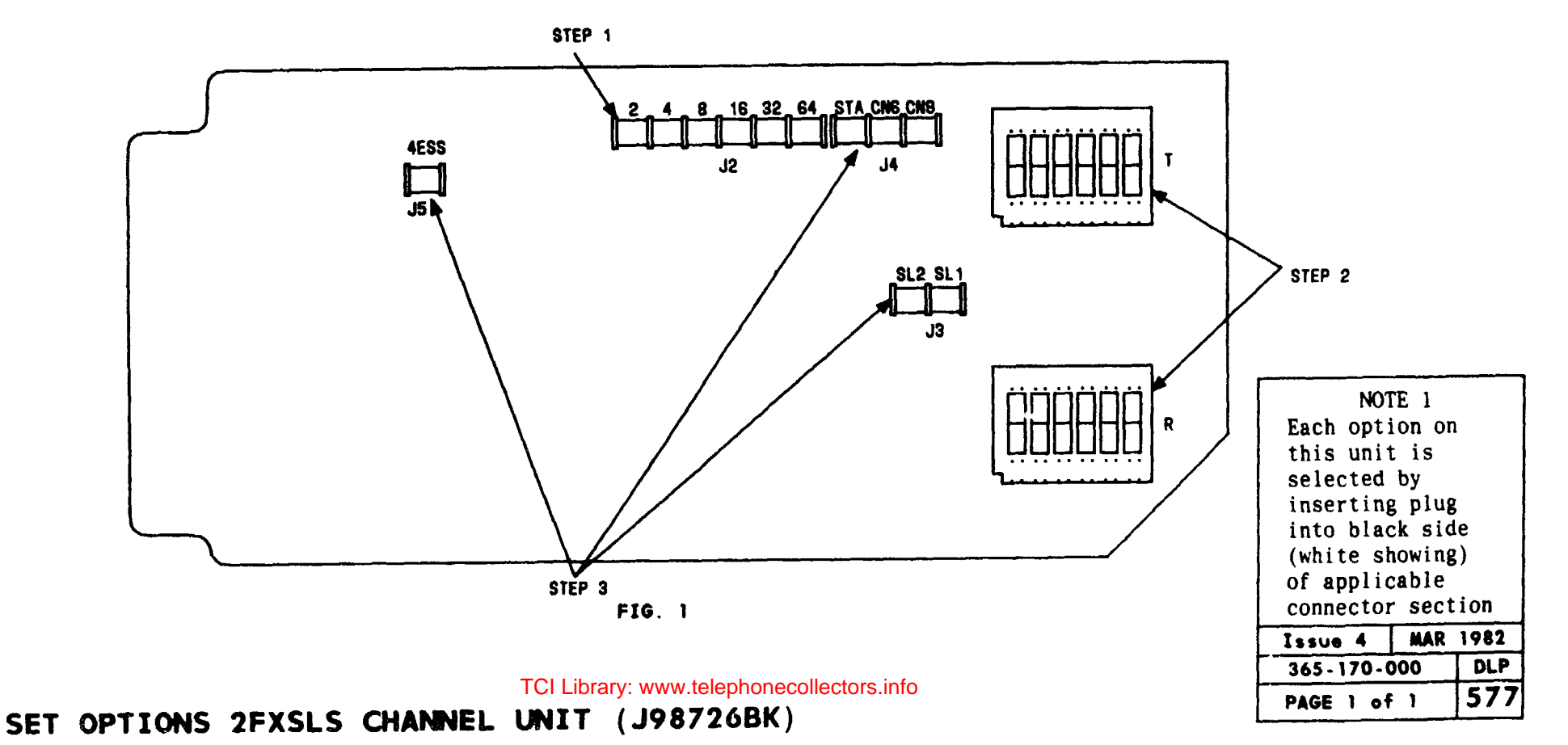

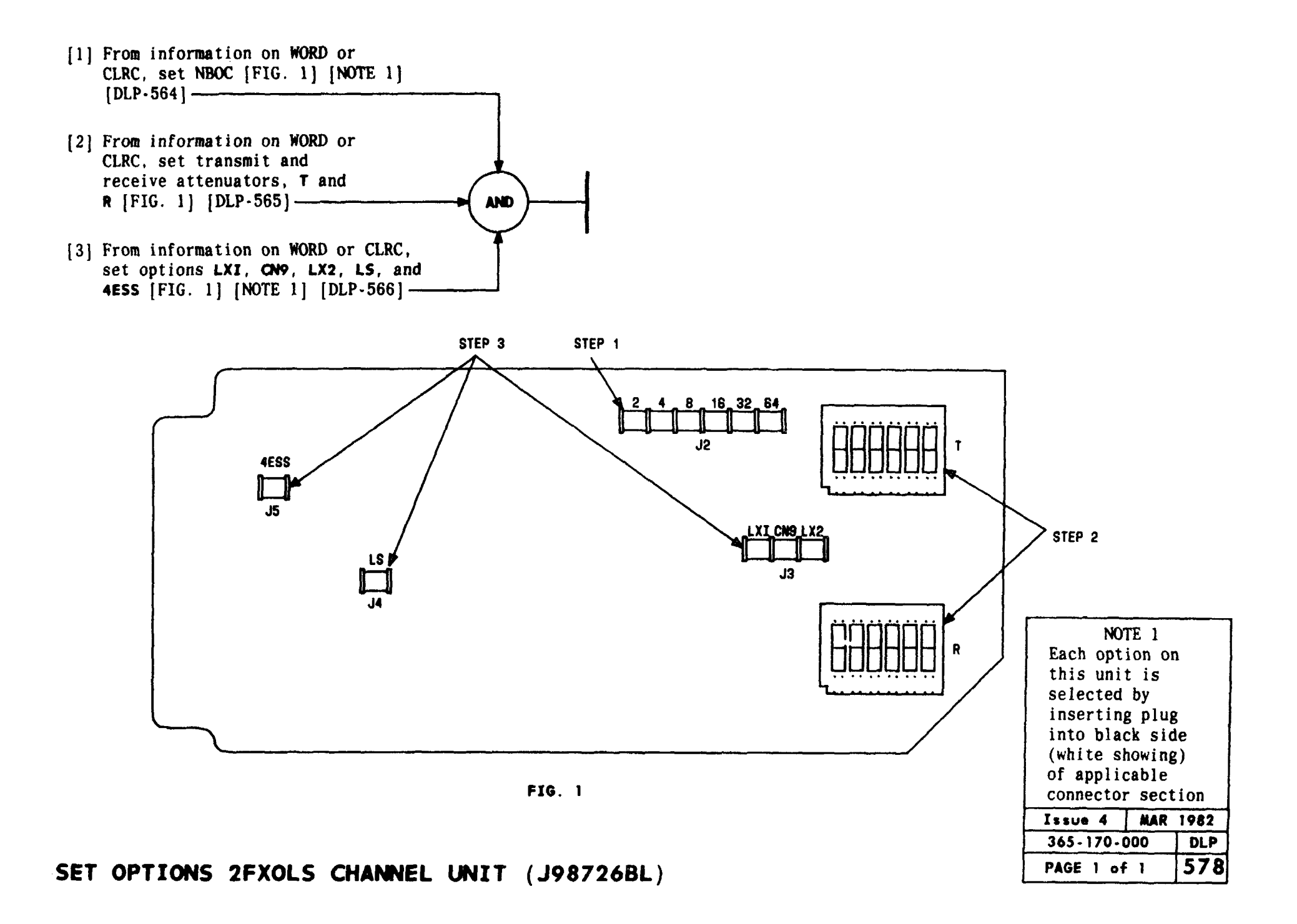

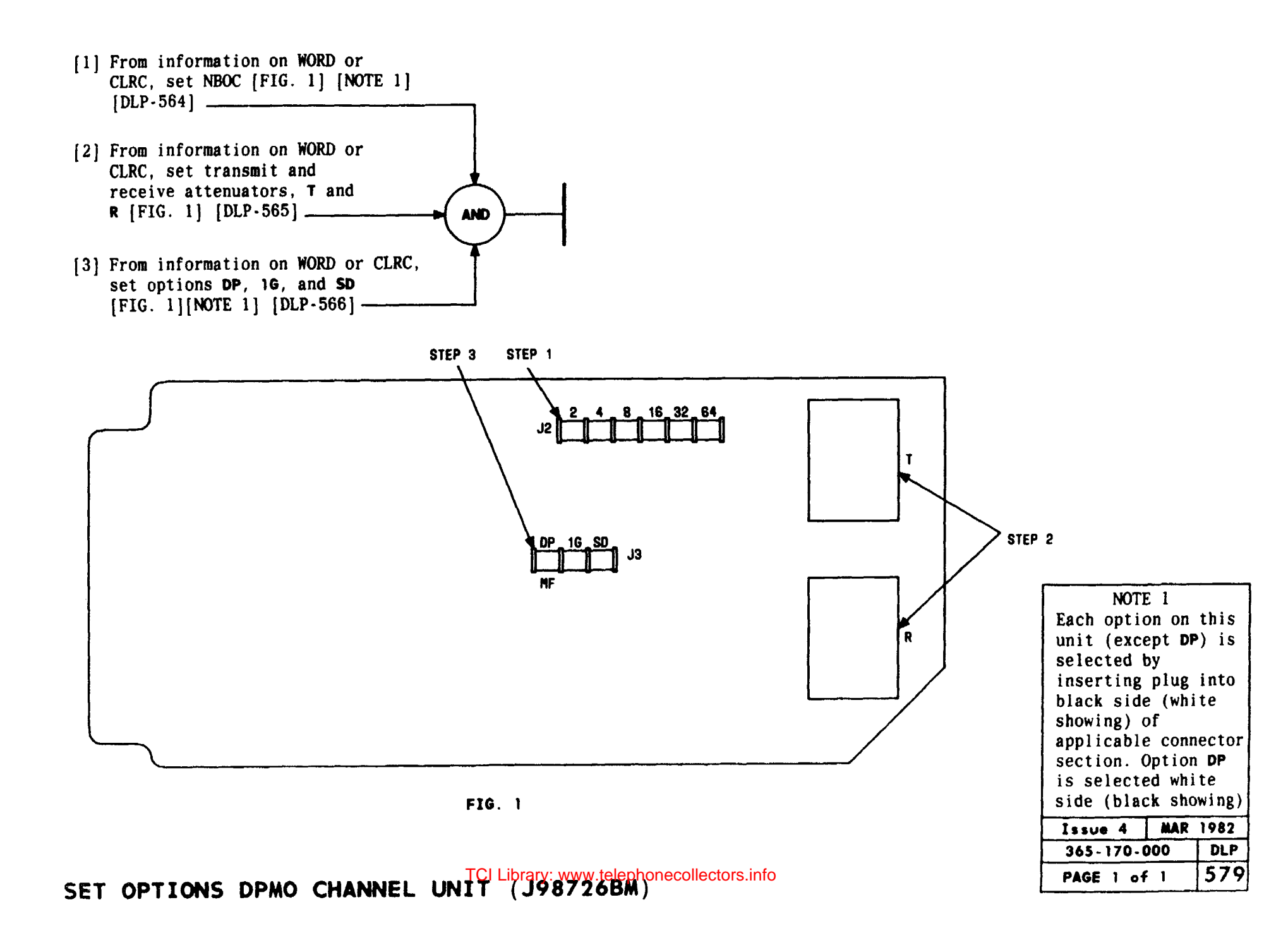

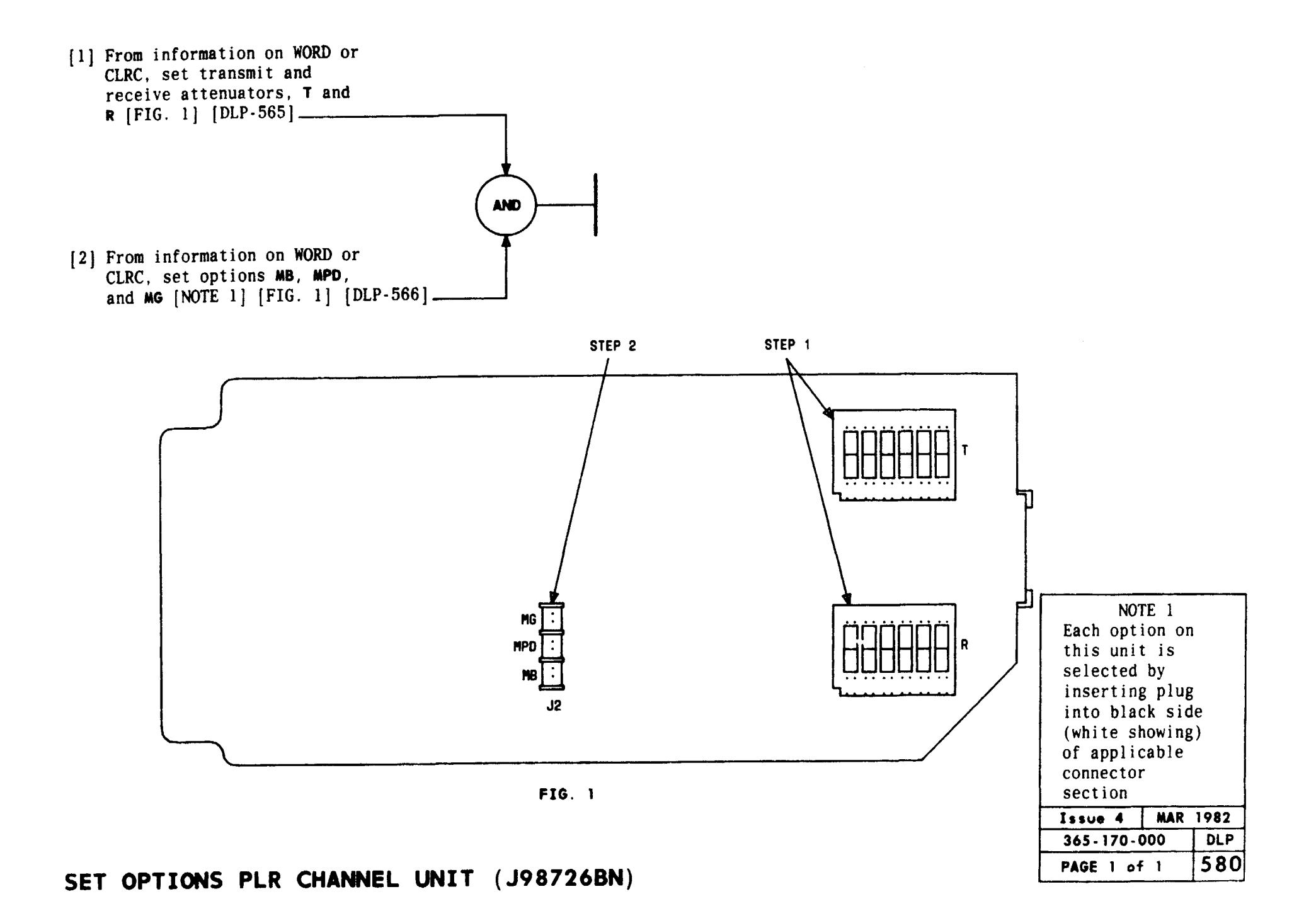

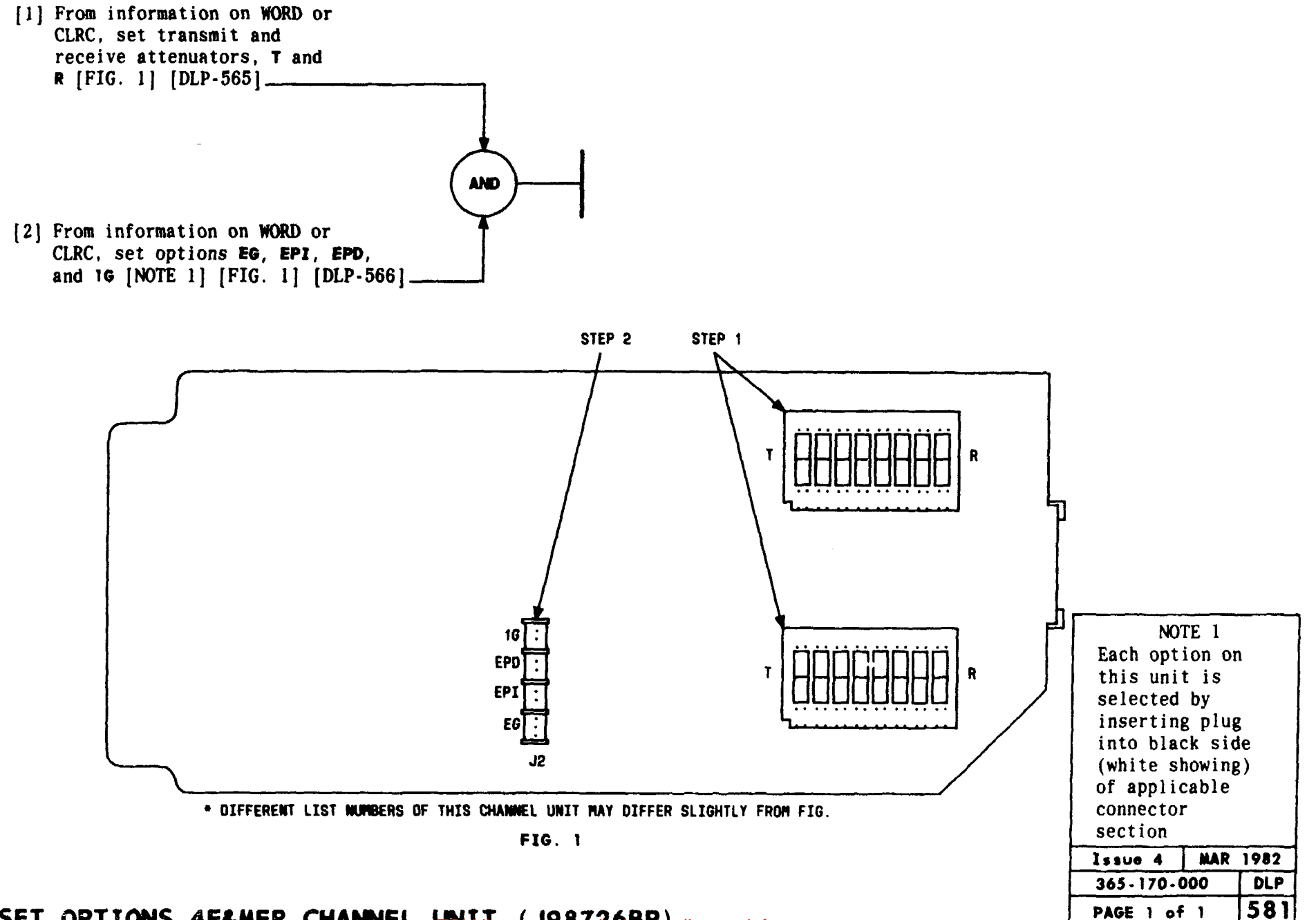

SET OPTIONS 4E&MER CHANNEL UNLIVER 198726 BRecollectors.info

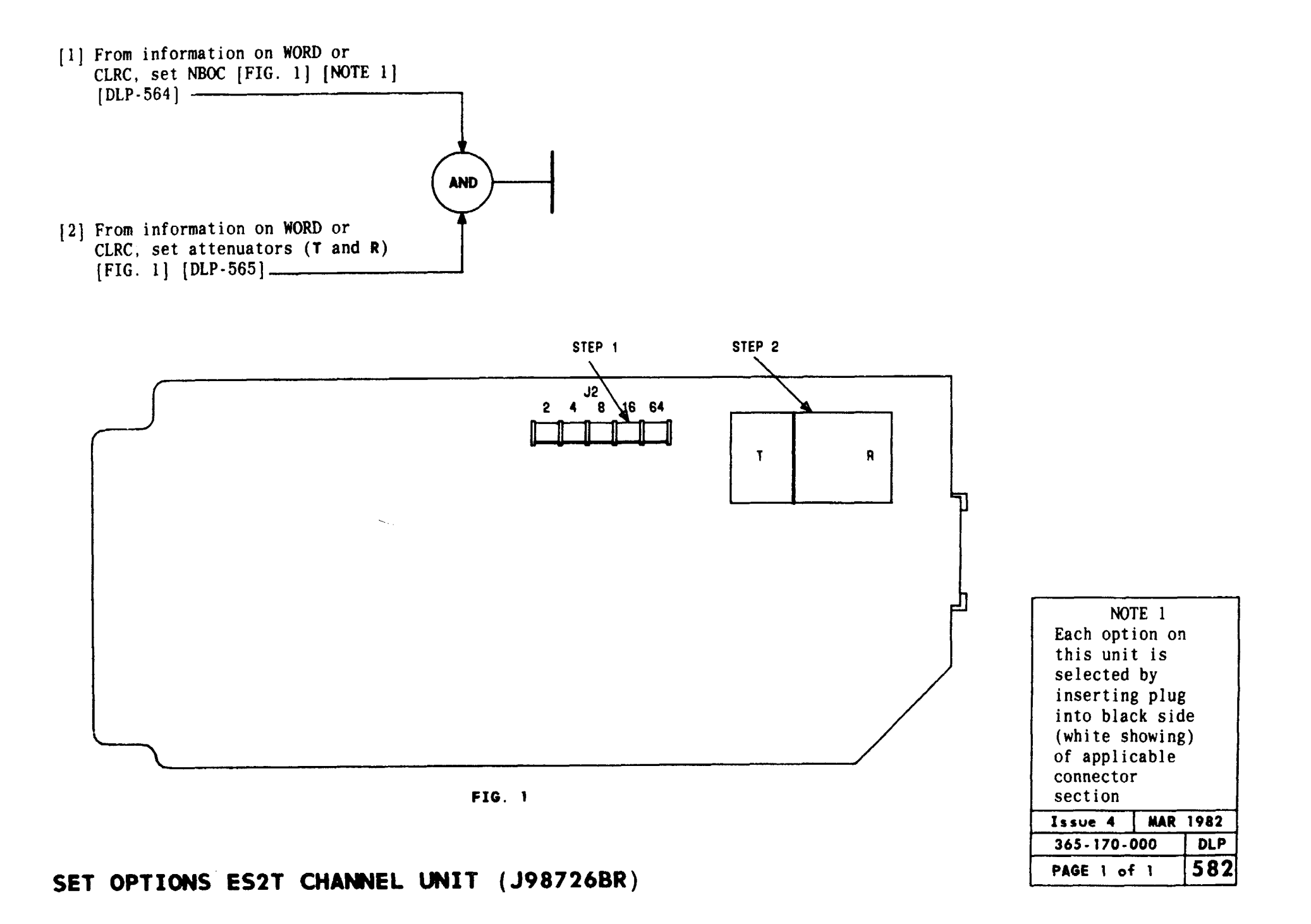

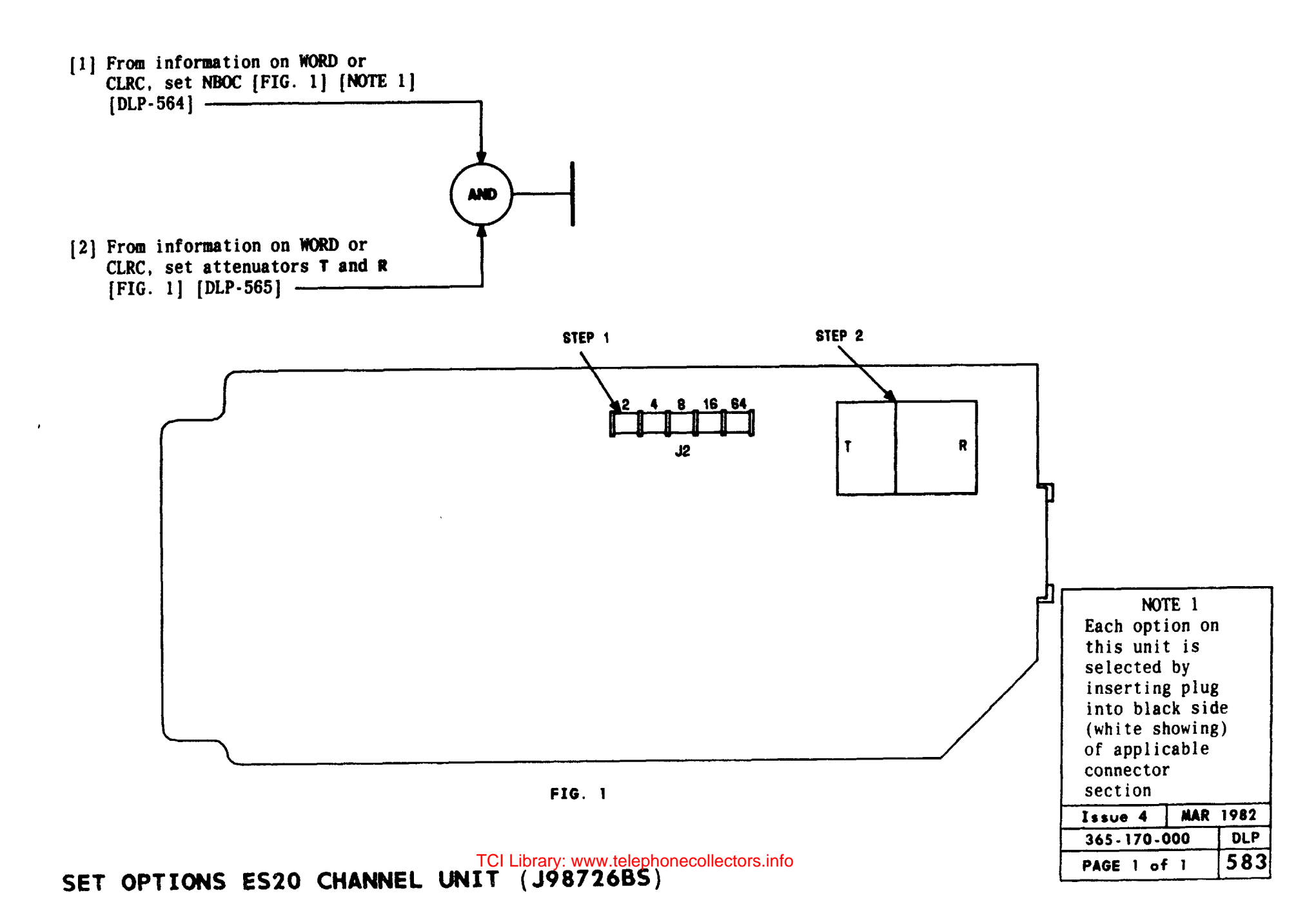

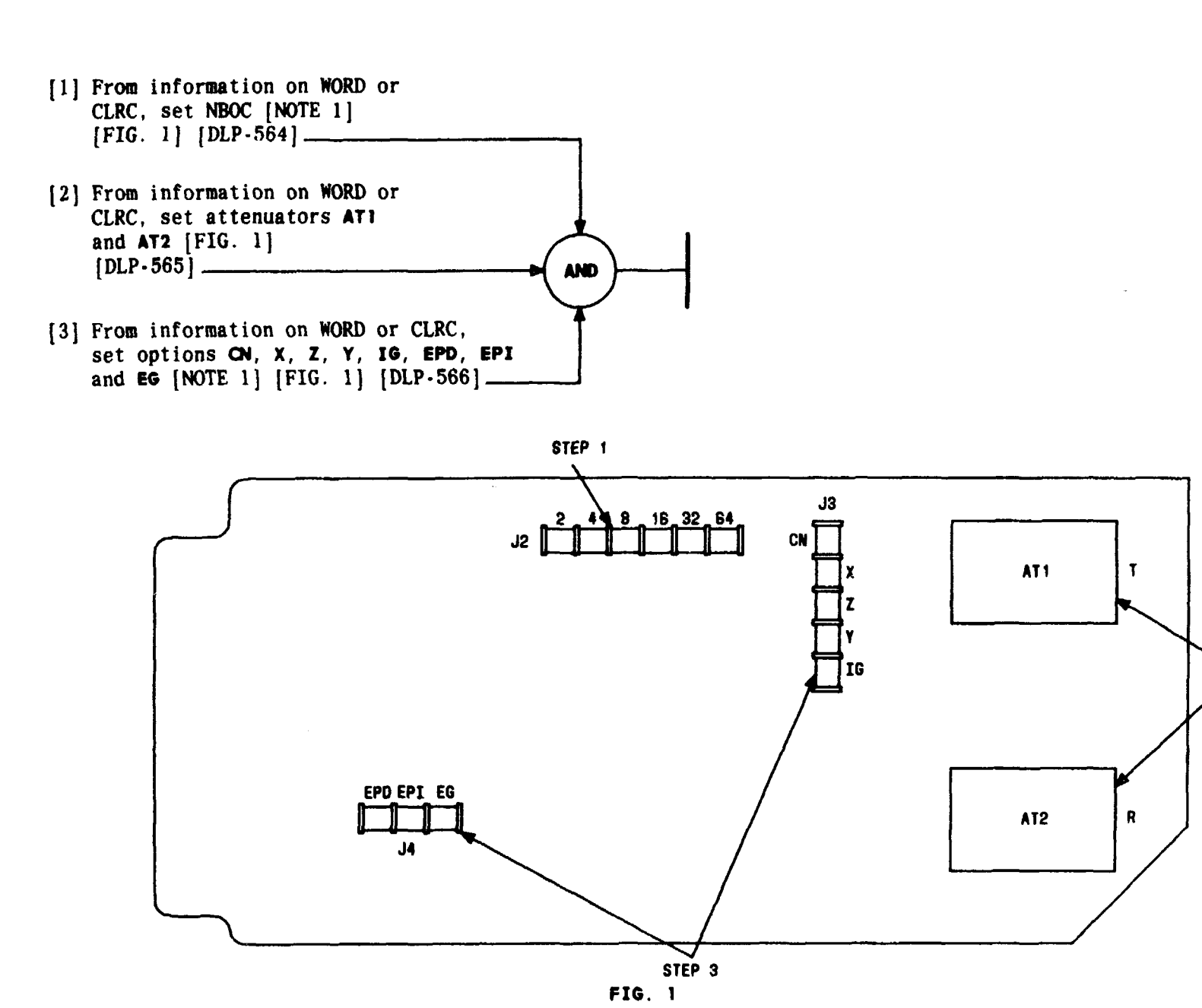

this unit is selected by inserting plug into black side (white showing) of applicable connector section Issue 4 MAR 1982 365-170-000 DLP PAGE 1 of 1 584

NOTE 1 Each option on

STEP 2

SET OPTIONS 2E&M6 CHANNEL UNIT (J98726BT)

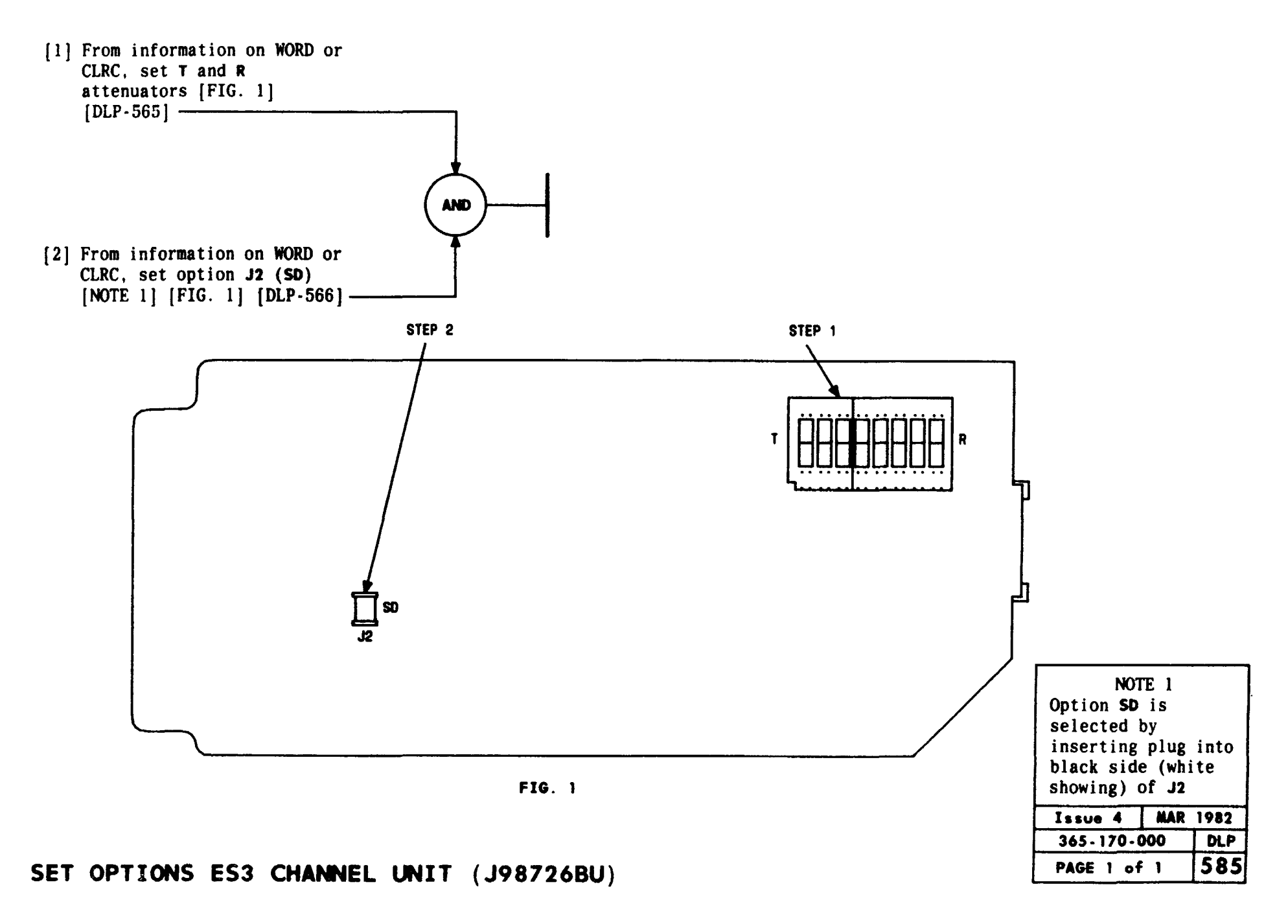

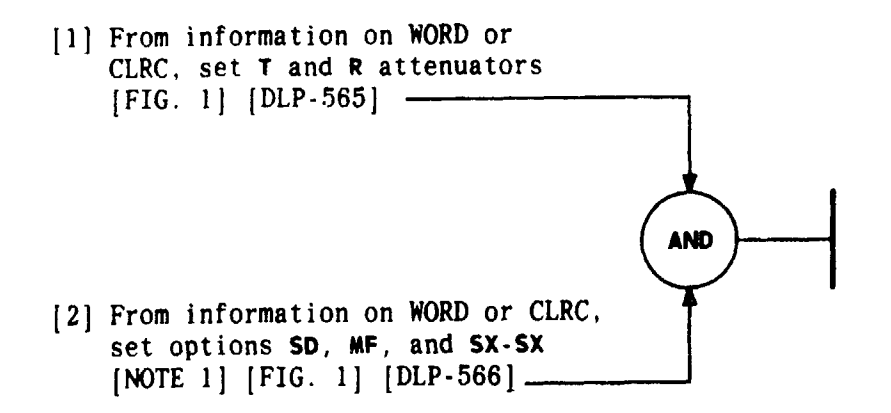

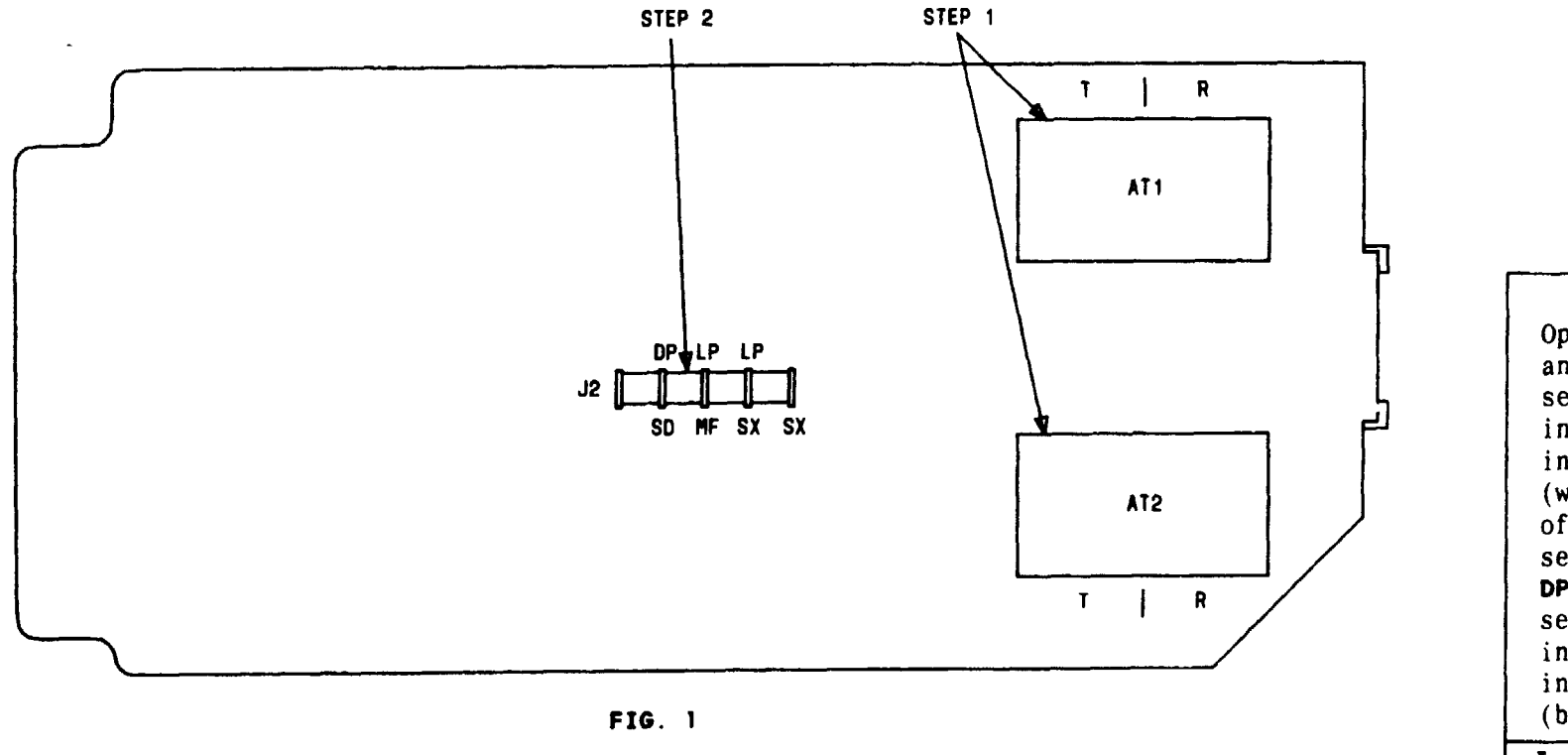

# SET OPTIONS 4LSXO CHANNEL UNIT TO LIPS 7.26 B. telephonecollectors.info

| NOTE 1                  |  |  |  |  |
|-------------------------|--|--|--|--|
| Options SD, MF,         |  |  |  |  |
| and SX are              |  |  |  |  |
| selected by             |  |  |  |  |
| inserting plug          |  |  |  |  |
| into black side         |  |  |  |  |
| (white showing)         |  |  |  |  |
| of applicable <b>J2</b> |  |  |  |  |
| section. Options        |  |  |  |  |
| DP and LP are           |  |  |  |  |
| selected by             |  |  |  |  |
| inserting plug          |  |  |  |  |
| into white side         |  |  |  |  |
| (black showing)         |  |  |  |  |
| Issue 4 MAR 1982        |  |  |  |  |
| 365-170-000 DLP         |  |  |  |  |
| PAGE 1 of 1 586         |  |  |  |  |

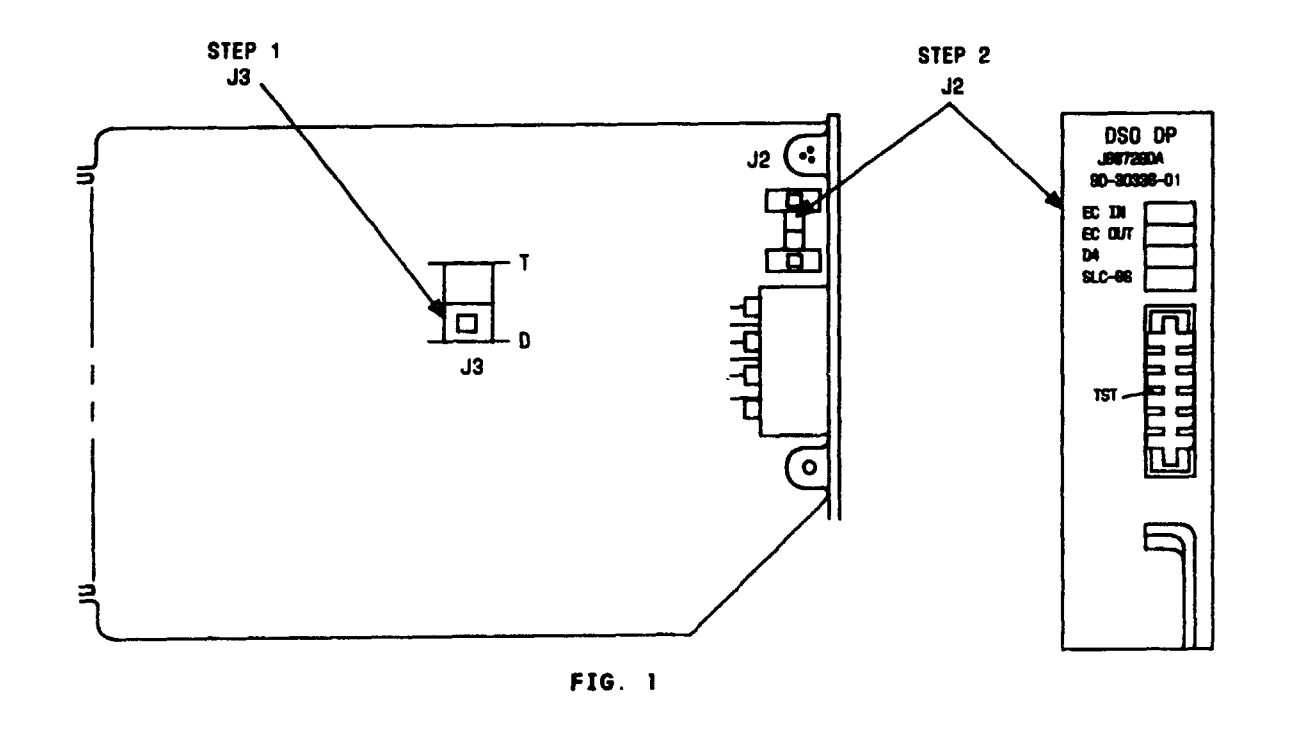

NOTE 1 Top to bottom plug positions of J2 correspond to top to bottom stamping on faceplate. As shown, EC IN and SLC-96 have been selected Issue 4 MAR 1982 365-170-000 DLP PAGE 1 of 1 587

## SET OPTIONS DSODP CHANNEL UNITLible P.87.26 P.Achecollectors.info

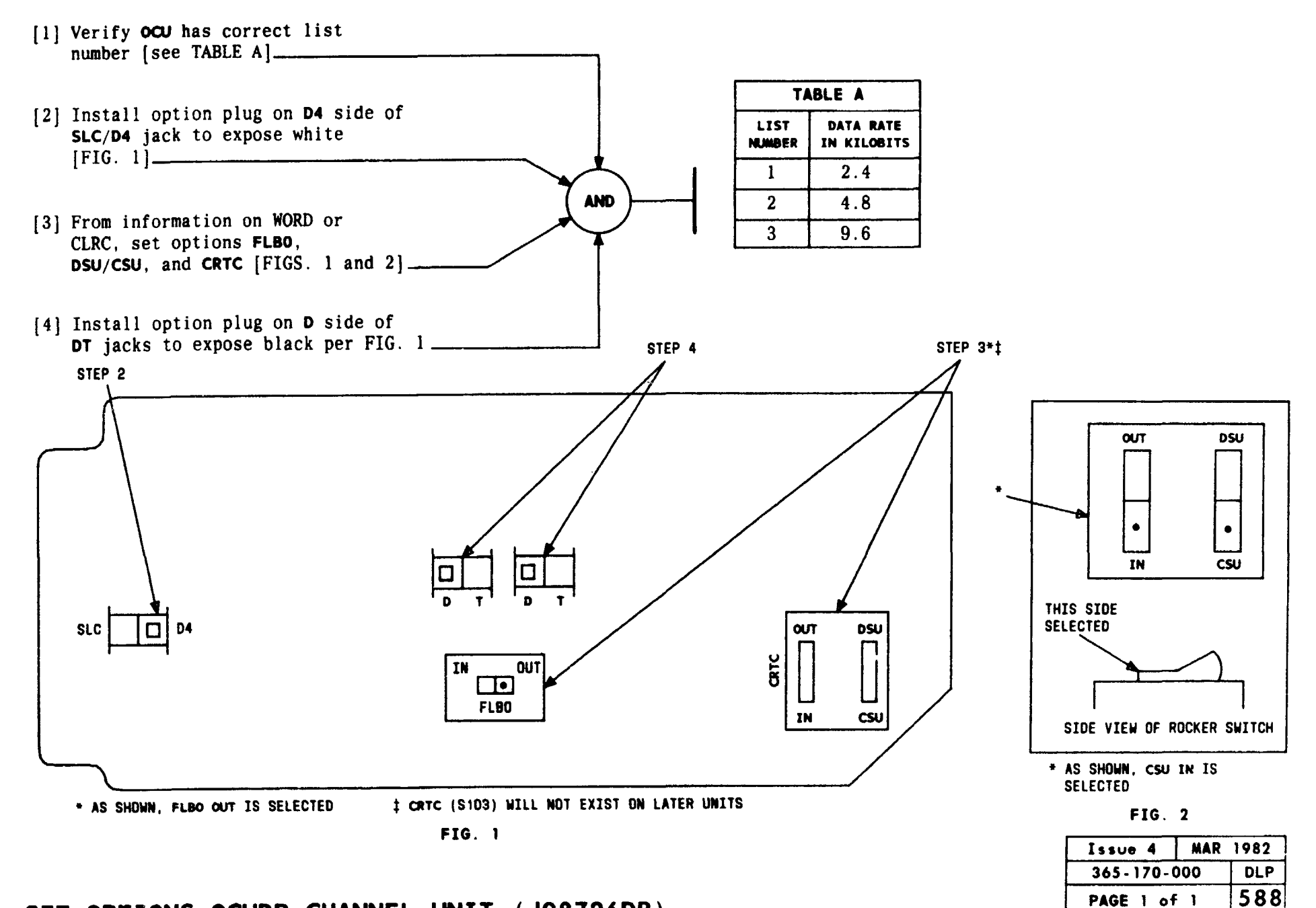

## SET OPTIONS OCUDP CHANNEL UNIT (J98726DB)

[1] Use screwdriver to set all switches in S1 next to numbers on switch [see FIG. 1]
[2] From information on WORD or CLRC, set pointer on S2 to 5 for 2.4 kilobit rate, or
6 for 4.8 kilobit rate, or 8 for 9.6 kilobit rate [see FIG. 1]

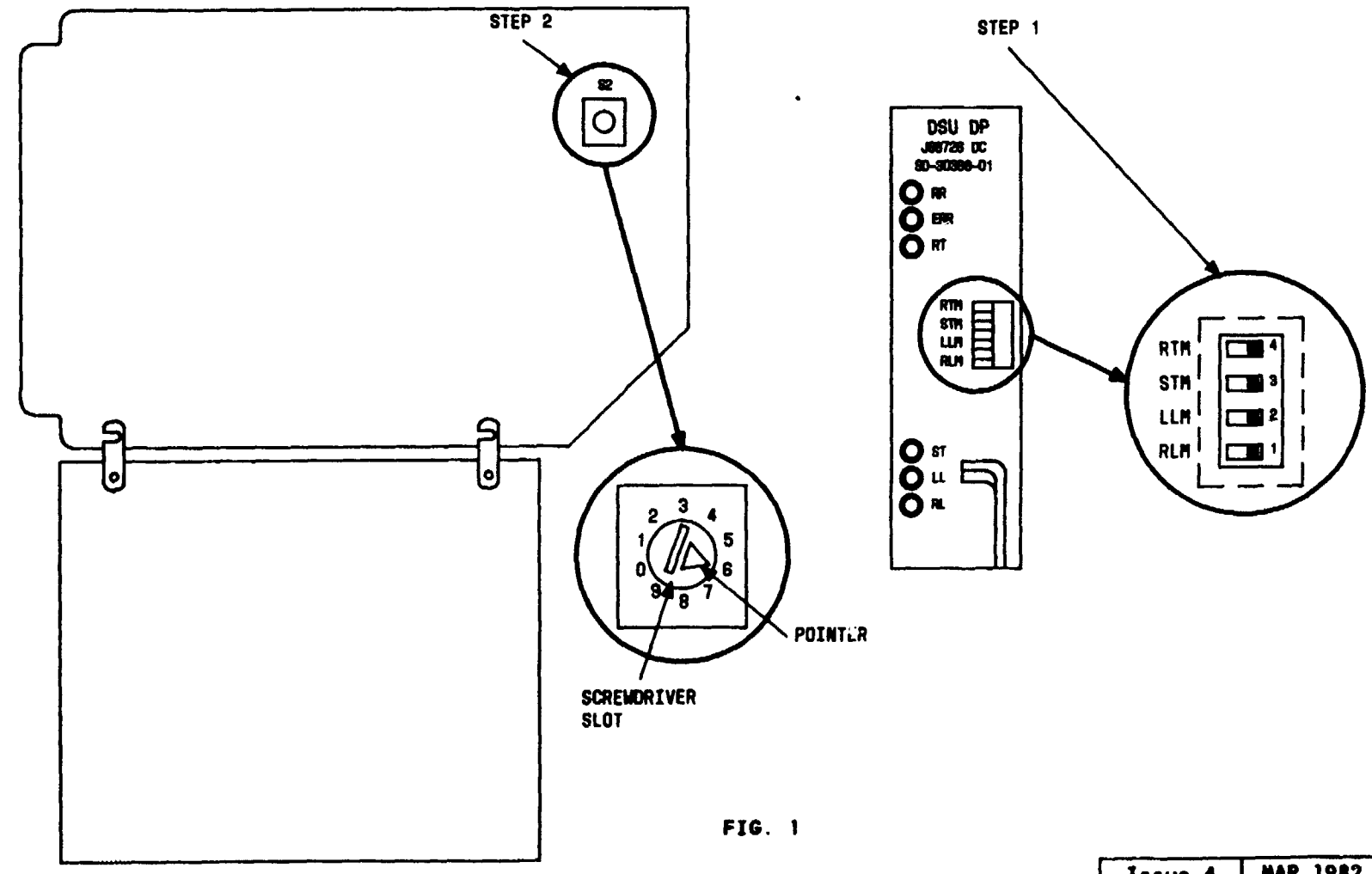

| Issue 4   | MAR | 1982 |
|-----------|-----|------|
| 365-170-0 | 000 | DLP  |
| PAGE 1 of | 1   | 589  |

SET OPTIONS DSUDP CHANNEL UNIG Library 872600 gnecollectors.info

- [1] From information on WORD or CLRC, set TRMT and RCV attenuators [FIG. 1] [DLP-565] -------
- [2] From information on WORD or CLRC. set options J2, J3, J4, SD, J6, and J7 [TABLE A] [FIG. 1] [DLP-566]
- [3] From information on WORD or CLRC, set slide switches SL, BW, and HT [FIG. 1] [DLP-563]
- [4] From information on WORD or CLRC, set terminating impedance for TRM (S1) and RCV (S2) [FIG. 1] [DLP-562]----

| TABLE A                      |                                                                 |                    |  |  |
|------------------------------|-----------------------------------------------------------------|--------------------|--|--|
| OPTION                       | WHITE<br>Showing                                                | BLACK<br>SHOWING   |  |  |
| J2                           | -72V                                                            | -48V               |  |  |
| J3 & J4                      | Always selected<br>up to 1300 ohms -48V<br>up to 2000 ohms -72V | Not required       |  |  |
| J6 Tip<br>Signaling<br>Lead  | Connected to T-R                                                | Connected to T1-R1 |  |  |
| J7 Ring<br>Signaling<br>Lead | Connected to Tl-Rl                                              | Connected to T-R   |  |  |
| SD                           | Make busy after<br>2.5 seconds of idle                          | No conditioning    |  |  |

AND

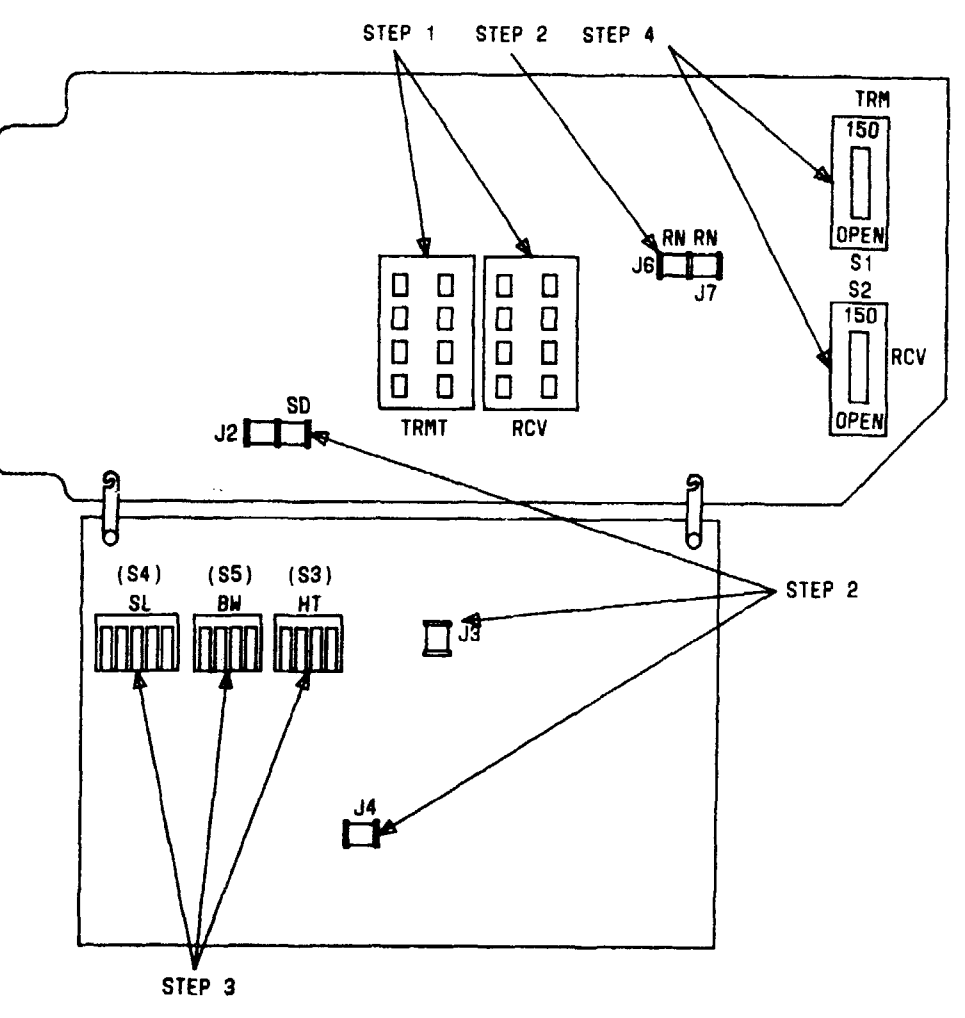

FIG. 1

| Issue 4   | MAR 1982 |
|-----------|----------|
| 365-170-0 | DOO DLP  |
| PAGE 1 of | 1 590    |

## SET OPTIONS 4FXS CHANNEL UNIT (J98726SB)

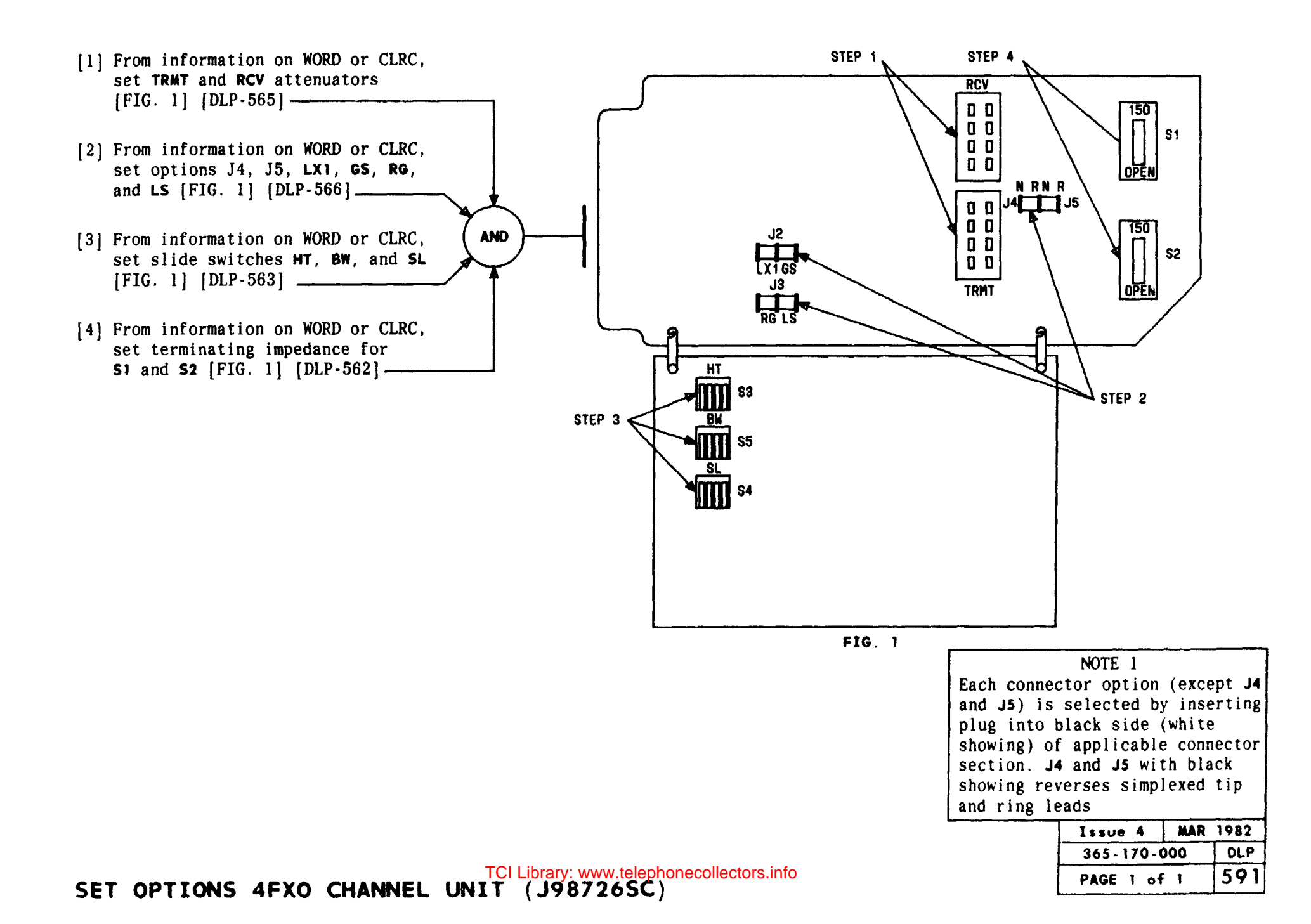

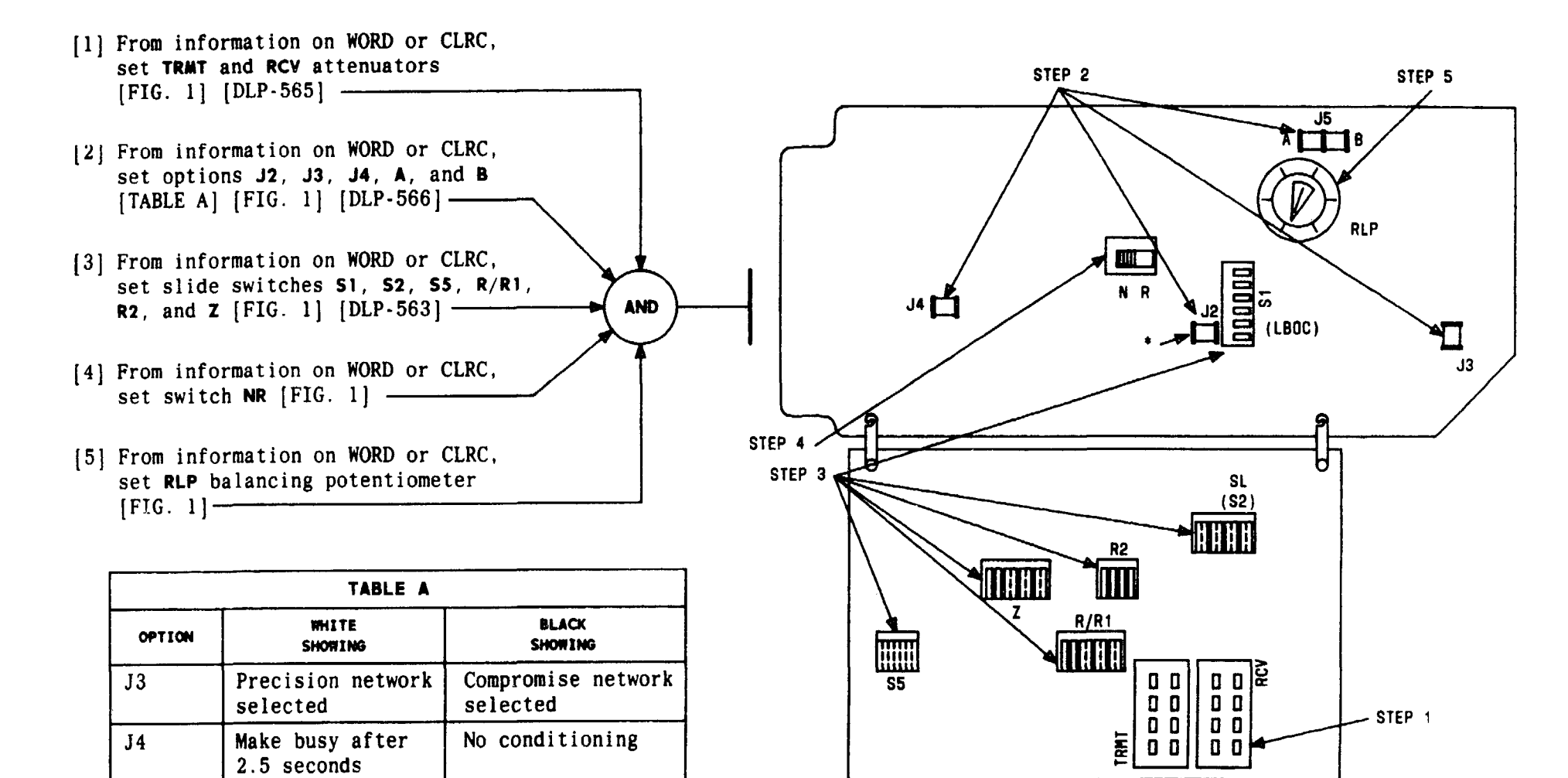

\* J2 MAY EXIST ON SOME EARLIER UNITS

**FIG**. 1

| Issue 4     | MAR | 1982 |
|-------------|-----|------|
| 365-170-000 |     | DLP  |
| PAGE 1 of   | 1   | 592  |

SET OPTIONS 2DX/GT CHANNEL UNIT (J98726SD)

J5 (A/B)

J2\*

Capacitors

\* J2 may exist on some earlier units

selected

LBOC In

Capacitors not

selected

LBOC Out
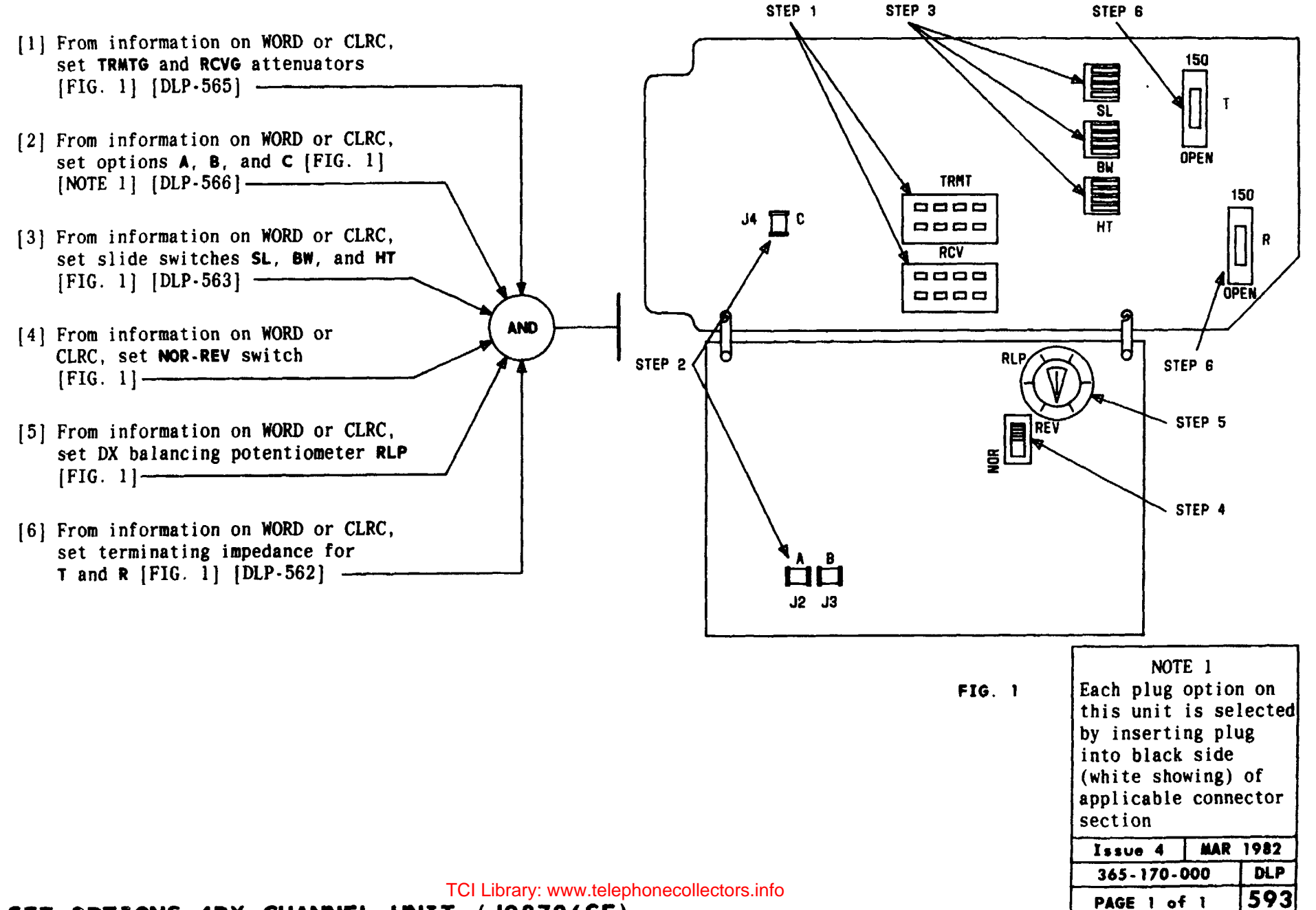

SET OPTIONS 4DX CHANNEL UNIT (J98726SE)

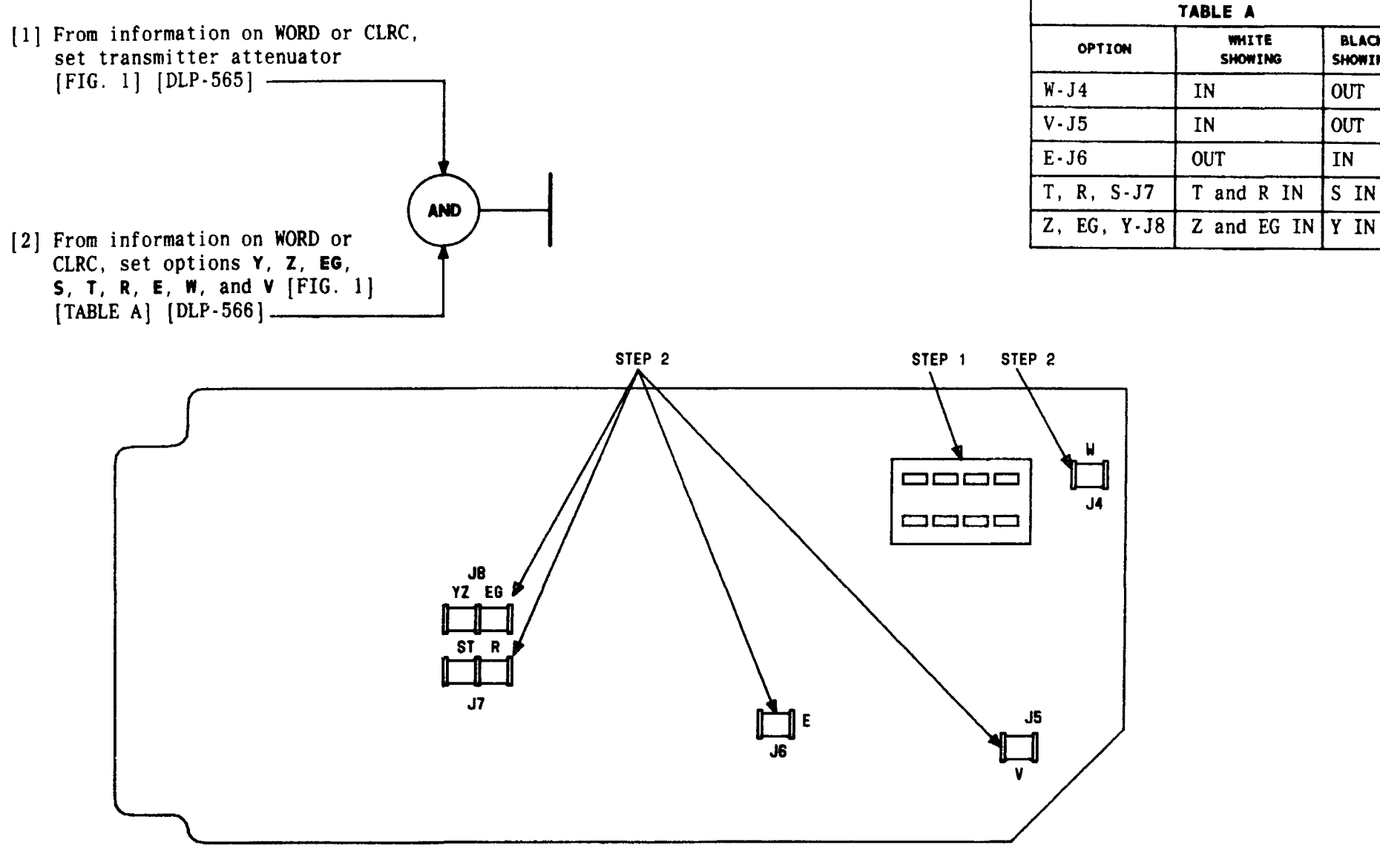

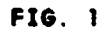

| Issue 4   | MAR | 1982 |
|-----------|-----|------|
| 365-170-0 | 000 | DLP  |
| PAGE 1 of | 1   | 594  |

BLACK

SHOWING

OUT

OUT

IN

# SET OPTIONS 4TDM CHANNEL UNIT (J98726SF)

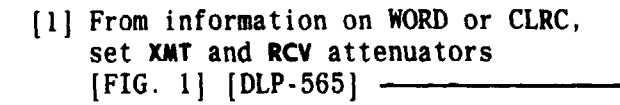

- [2] From information on WORD or CLRC. set options J2, J3, J4, J5, and J6 [TABLE A] [FIG. 1] [DLP-566]
- [3] From information on WORD or CLRC, set slide switches S1, S2, S4, R/R1, R2, and Z [FIG. 1] [DLP-563]

| TABLE A |                                            |                             |  |
|---------|--------------------------------------------|-----------------------------|--|
| OPTION  | WHITE<br>SHOWING                           | BLACK<br>Showing            |  |
| J2      | 1300 Ohm Range -48V<br>2000 Ohm Range -72V | Not Required                |  |
| J3      | Precision Network selected                 | Compromise Network selected |  |
| J4      | Make Busy Line<br>Trunk                    | No Conditioning             |  |
| J5*     | LBOC IN                                    | LBOC OUT                    |  |
| J6      | -72V                                       | -48V                        |  |
| * J5 n  | * J5 may exist on some earlier units       |                             |  |

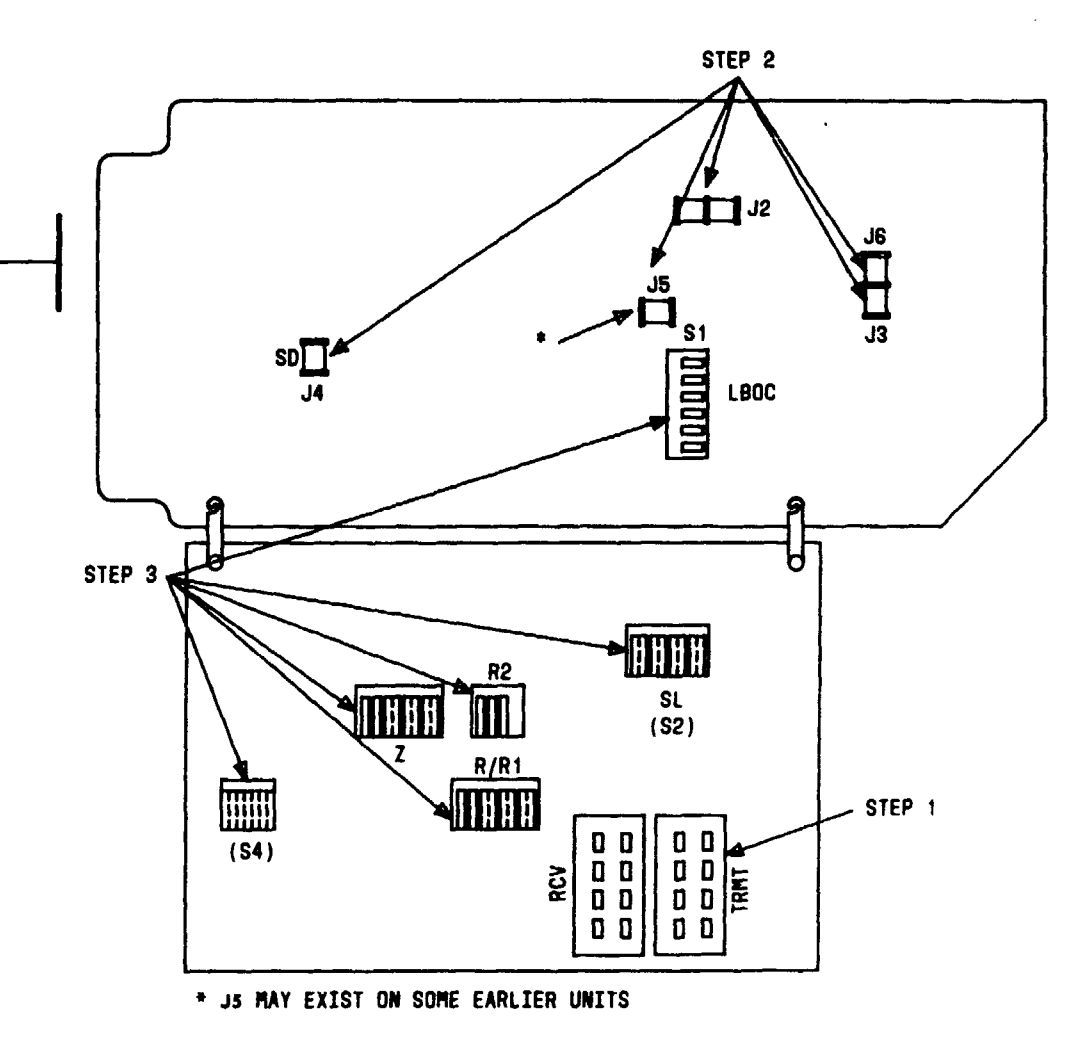

FIG. 1

| Issue 4   | MAR | 1982 |
|-----------|-----|------|
| 365-170-0 | 000 | DLP  |
| PAGE 1 of | 1   | 595  |

#### TCI Library: www.telephonecollectors.info SET OPTIONS 2FXS/GT CHANNEL UNIT (J98726SG)

AND

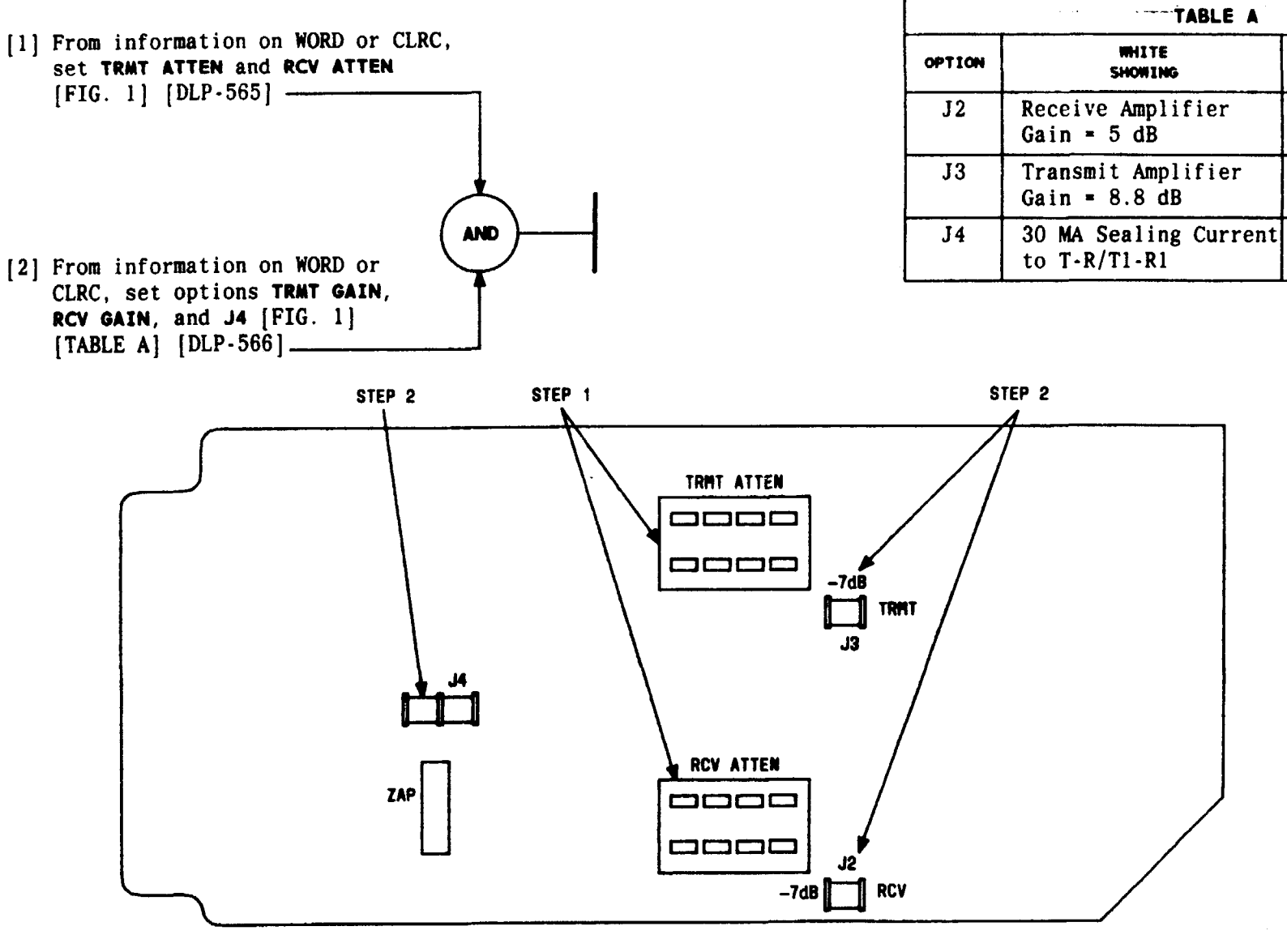

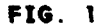

# SET OPTIONS 4TO CHANNEL UNIT (J98726SH)

 $\cdot \not = \cdot \cdot v$ 

BLACK

SHOWING

Receive Amplifier

Transmit Amplifier

No Sealing Current

MAR 1982

DLP 596

Issue 4 M. 365-170-000

PAGE 1 of 1

Loss = 2 dB

Gain = 1.7 dB

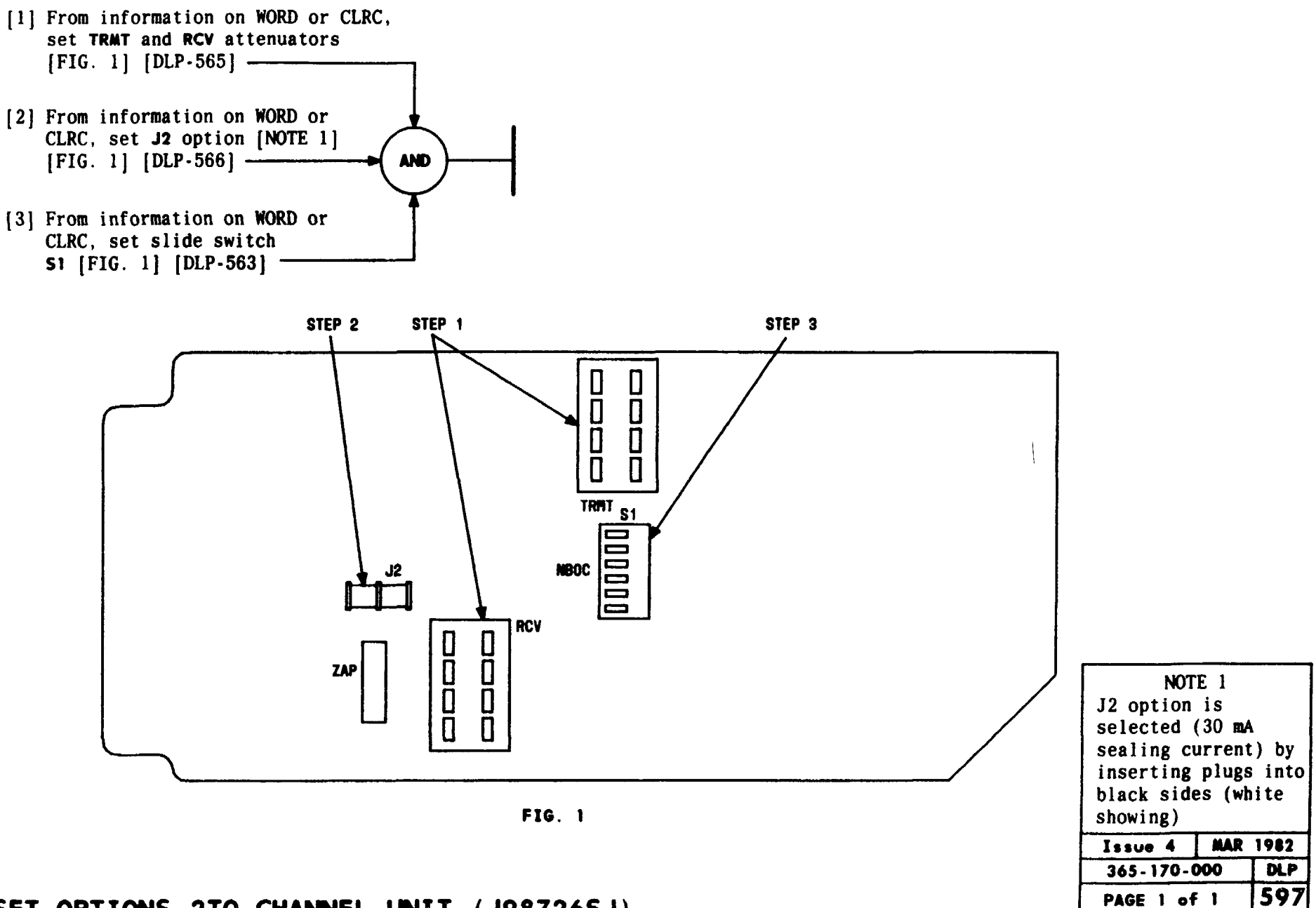

SET OPTIONS 2TO CHANNEL UNIT (J98726SJ)

TCI Library: www.telephonecollectors.info

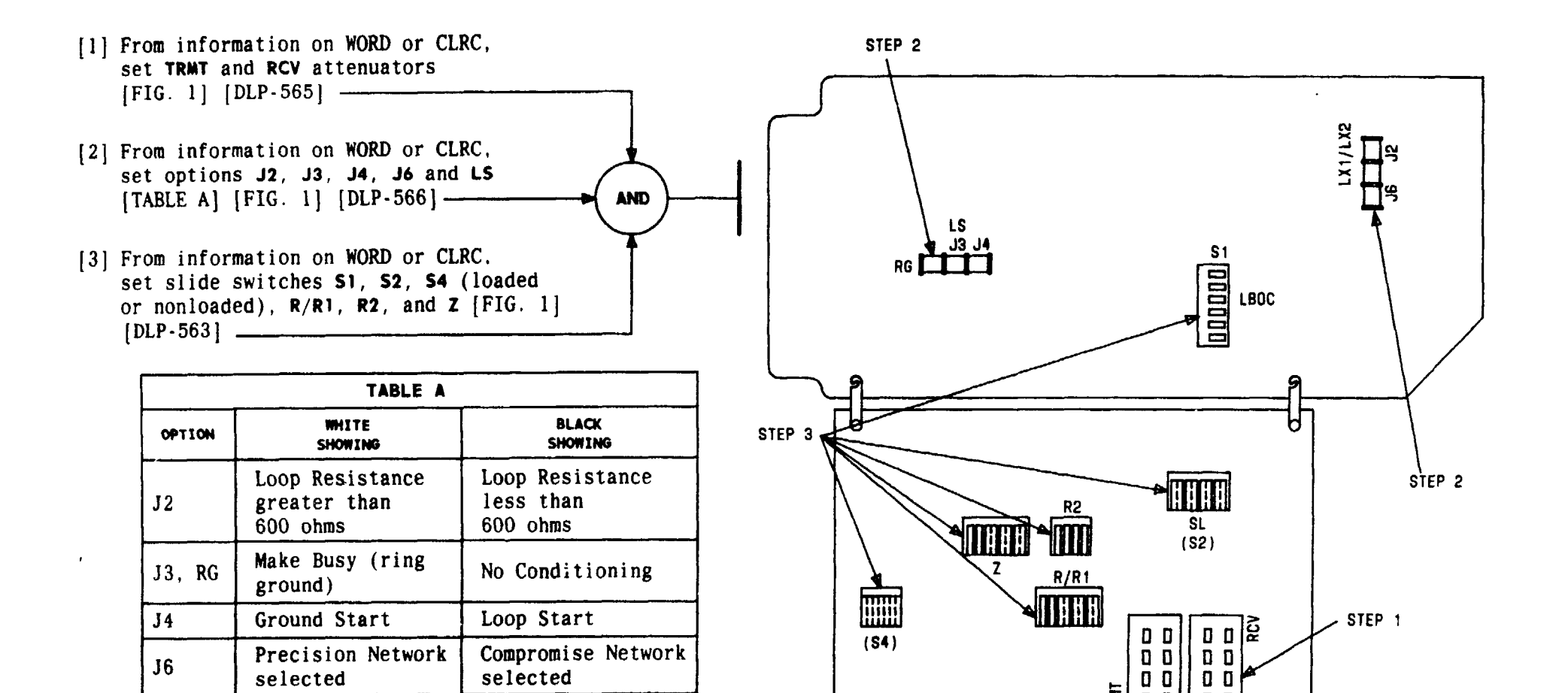

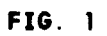

**FRMT** 

0 0

00

00

| Issue 4   | MAR | 1982 |
|-----------|-----|------|
| 365-170-0 | 000 | DLP  |
| PAGE 1 of | 1   | 598  |

÷

# SET OPTIONS 2FXO/GT CHANNEL UNIT (J98726SK)

selected

closure)

**J3**, LS

Make Busy (loop

selected

No Conditioning

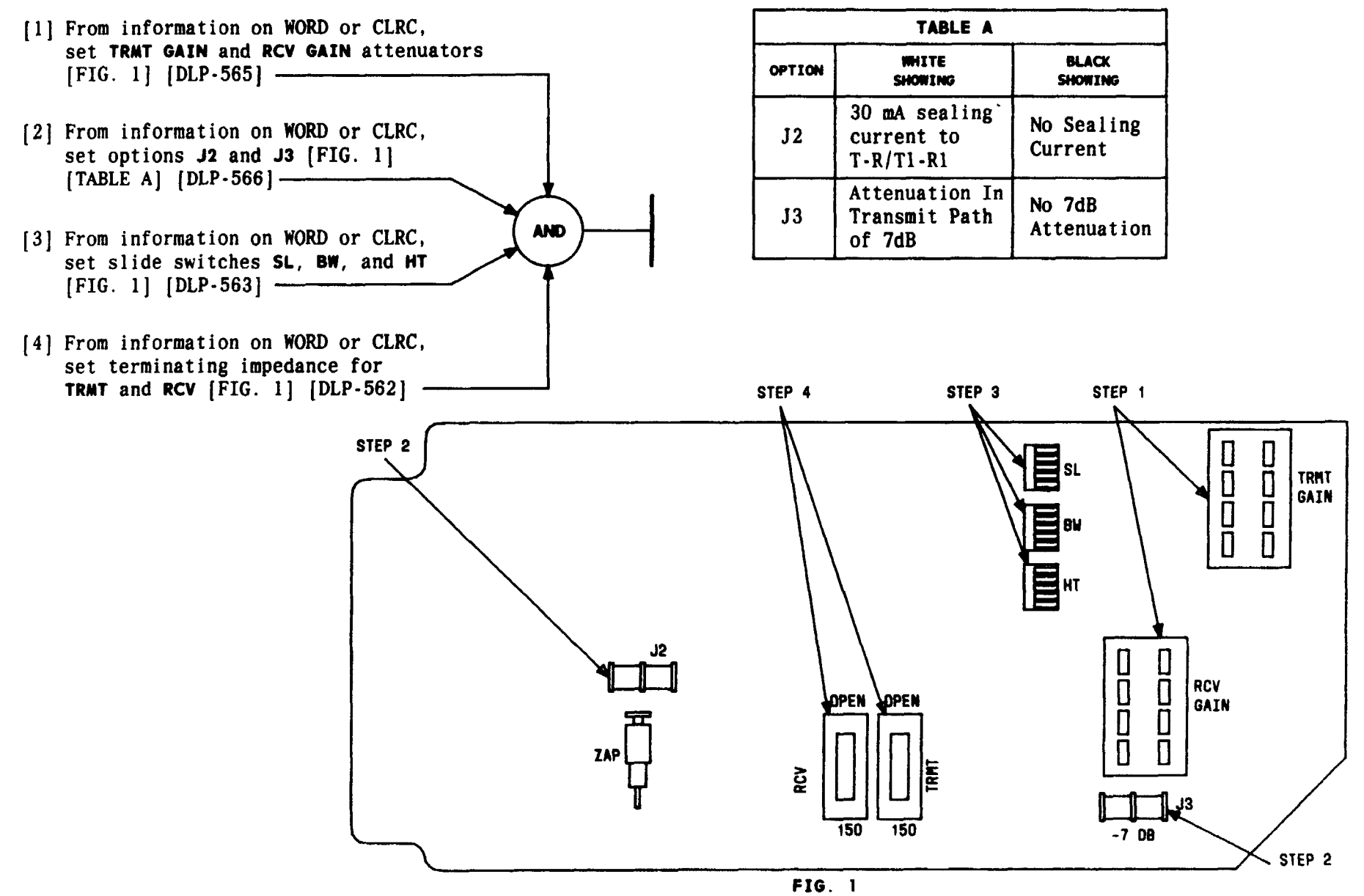

| Issue 4   | MAR 1982    |
|-----------|-------------|
| 365-170-  | DOO DLP     |
| PAGE 1 of | 5 <b>99</b> |

SET OPTIONS 4ETO CHANNEL UNITCI (10/918 7.26 Sephonecollectors.info

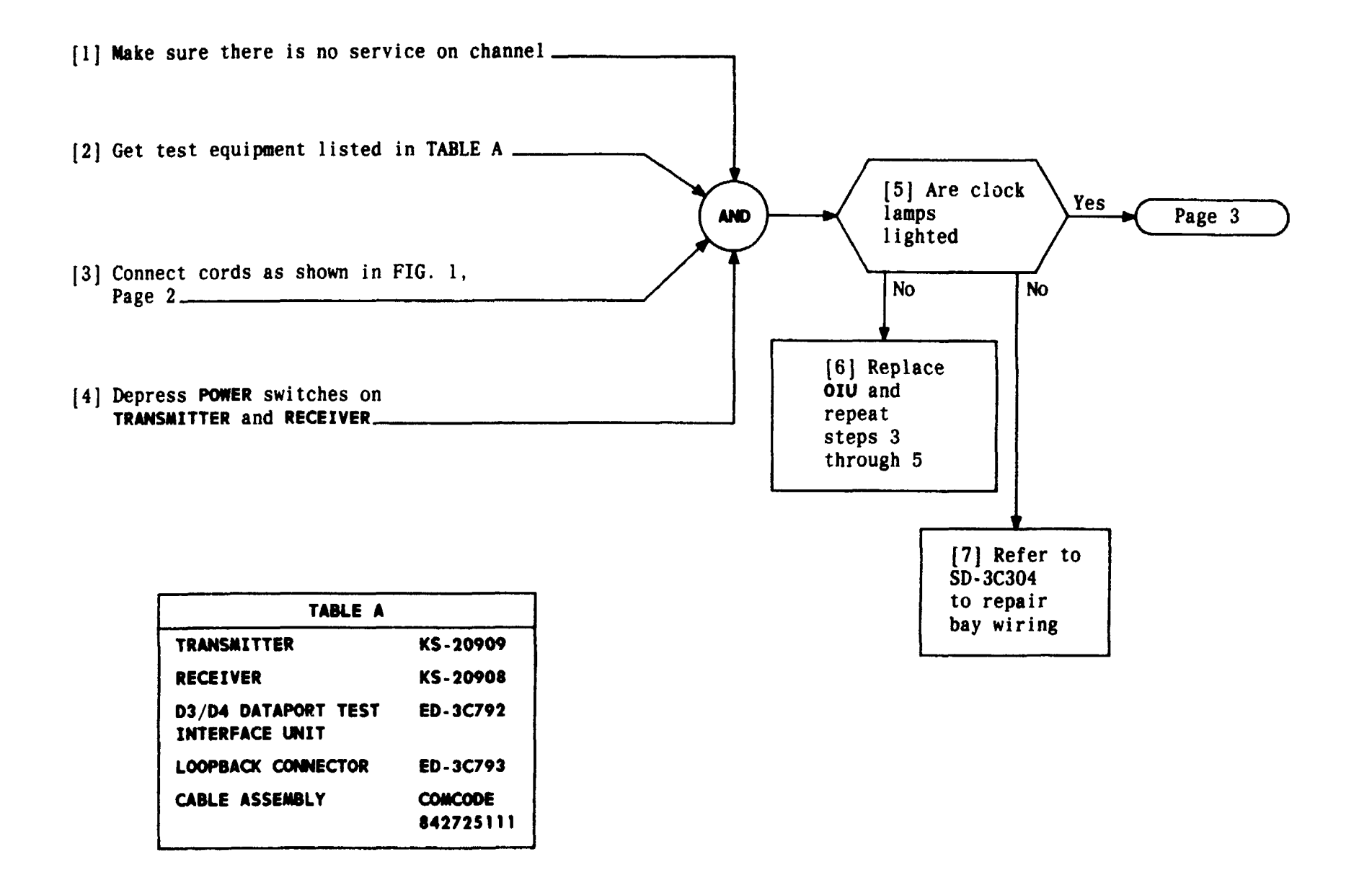

| Issue 4   | MAR 1982 |
|-----------|----------|
| 365-170-0 | DOO DLP  |
| PAGE 1 of | 4 600    |

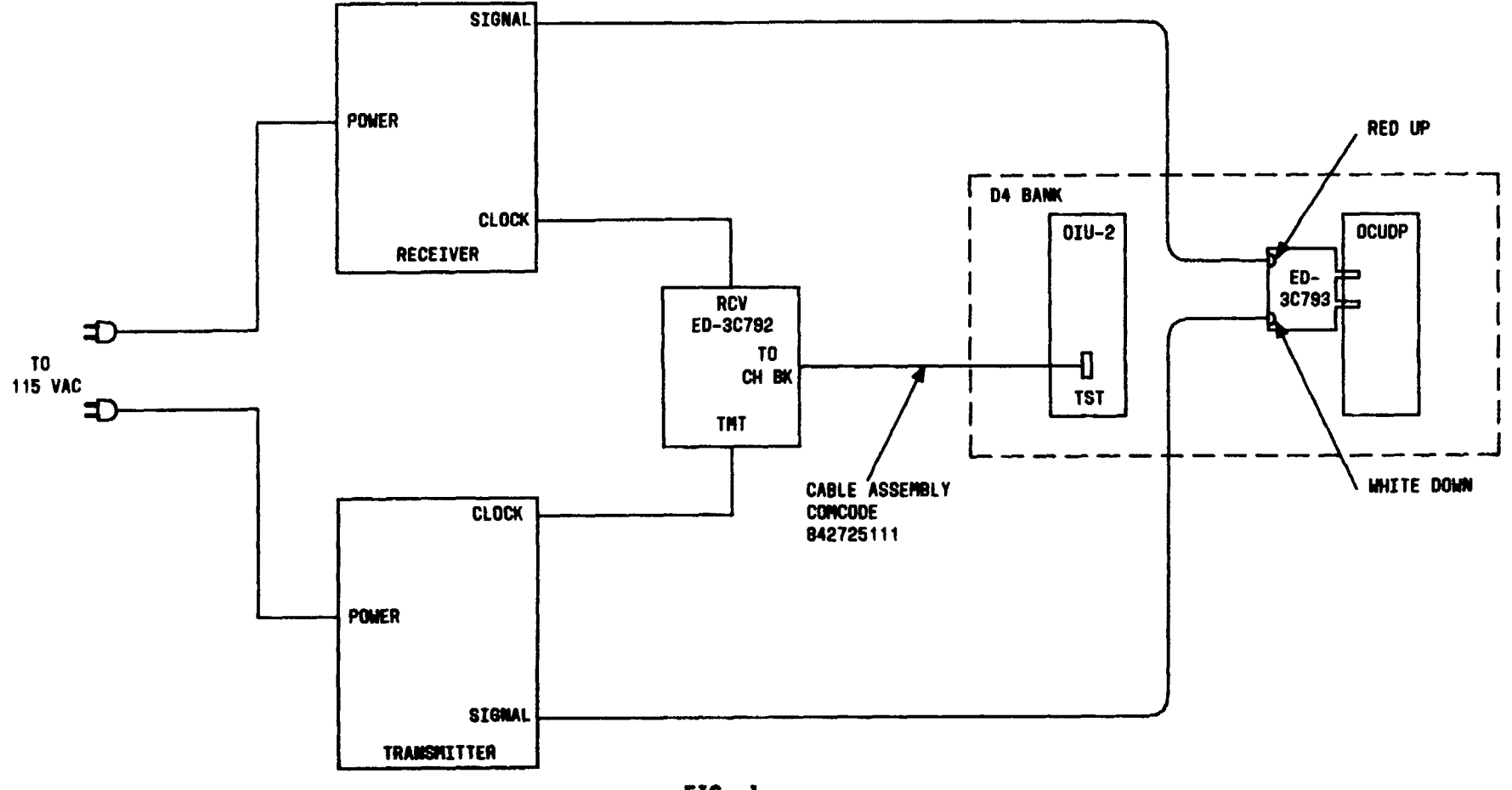

FIG. 1

| Issue 4   | MAR | 1982 |
|-----------|-----|------|
| 365-170-0 | 000 | DLP  |
| PAGE 2 of | 4   | 600  |

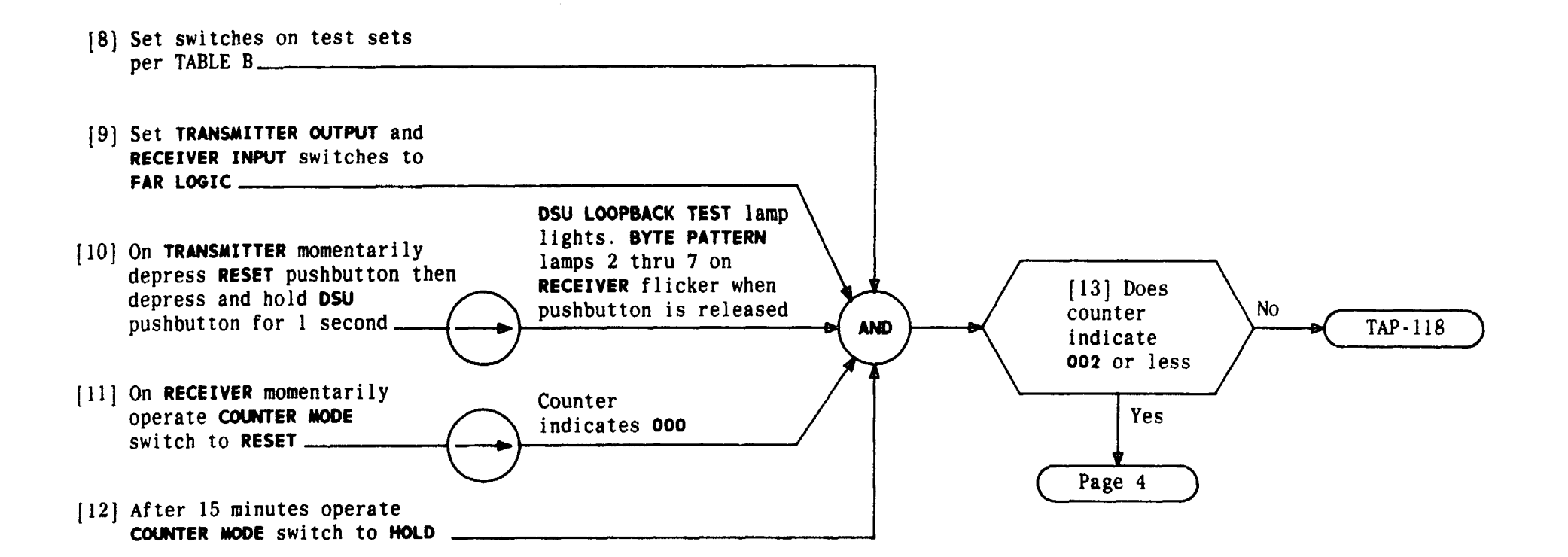

| TABLE B              |                     |                               |                     |
|----------------------|---------------------|-------------------------------|---------------------|
| TRANSMITTER RECEIVER |                     |                               |                     |
| SWITCH               | POSITION            | SWITCH                        | POSITION            |
| DATA RATE            | Same as<br>customer | DATA RATE                     | Same as<br>customer |
| FUNCTION             | LOOPBACK<br>TEST    | COUNTER<br>TEST WORD          | BLOCK ERRORS        |
| MODE                 | REPEAT              | CHANNEL OF<br>SUBRATE CHANNEL | SINGLE              |

| Issue 4     | MAR | 1982 |
|-------------|-----|------|
| 365-170-000 |     | DLP  |
| PAGE 3 of   | 4   | 600  |

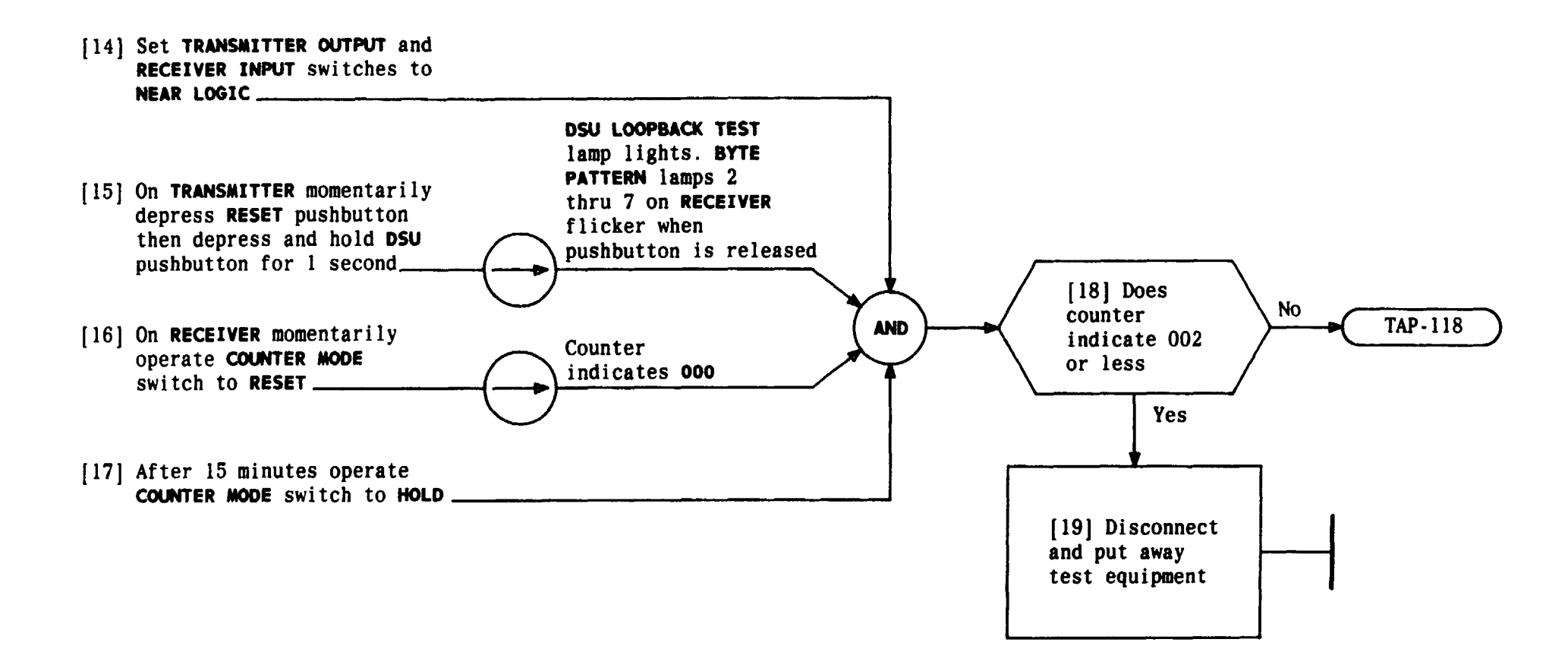

| Issue 4     | MAR | 1982 |
|-------------|-----|------|
| 365-170-000 |     | DLP  |
| PAGE 4 of   | 4   | 600  |

PERFORM DSU LOOPBACK TEST FROM LOCUDP w.telephonecollectors.info

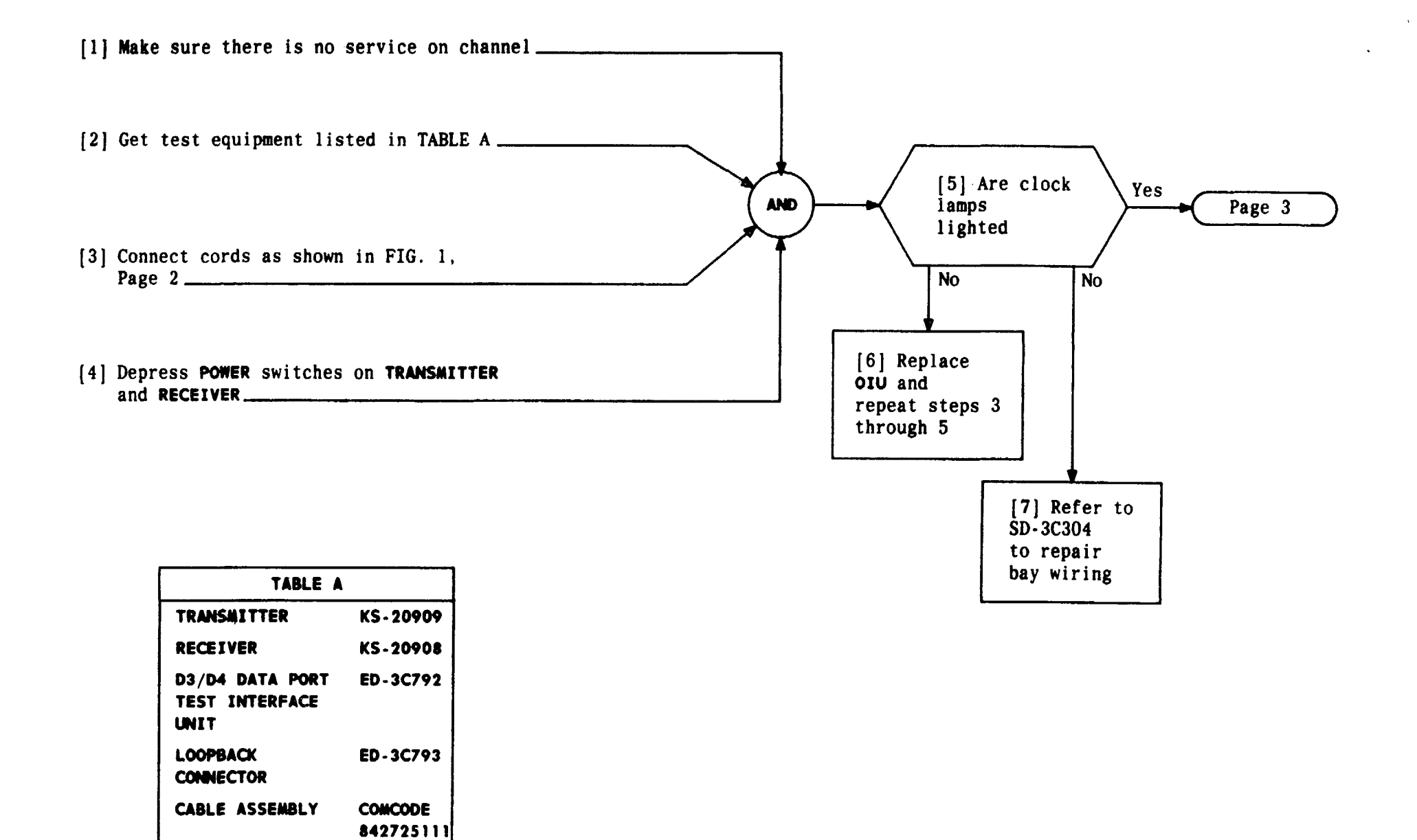

| Issue 4   | MAR | 1982 |
|-----------|-----|------|
| 365-170-0 | 000 | DLP  |
| PAGE 1 of | 5   | 601  |

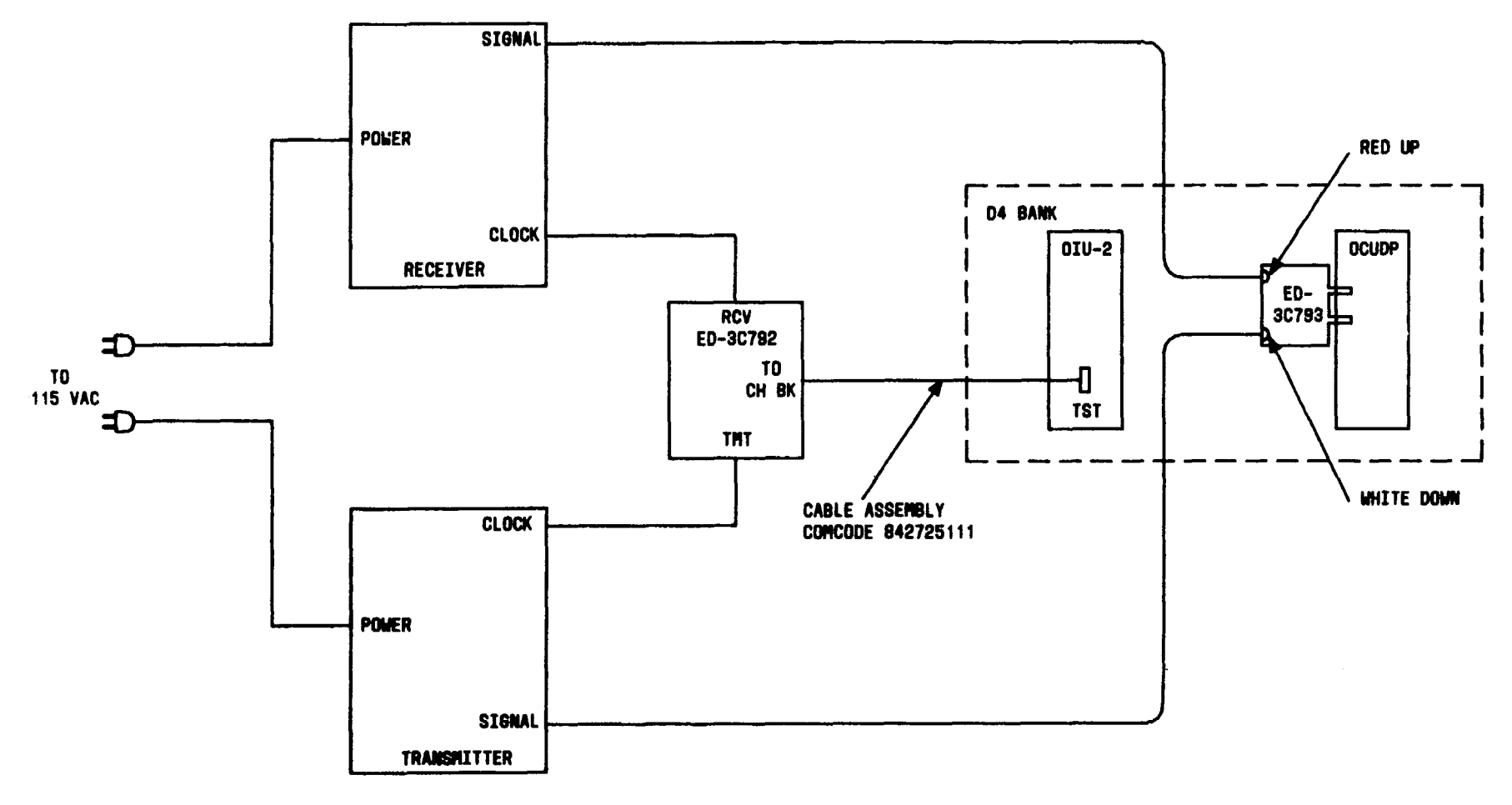

FIG. 1

| Issue 4   | MAR | 1982 |
|-----------|-----|------|
| 365-170-0 | 000 | DLP  |
| PAGE 2 of | 5   | 601  |

PERFORM CHAN LOOPBACK TEST(S) THROW COUPPONDE Collectors.info

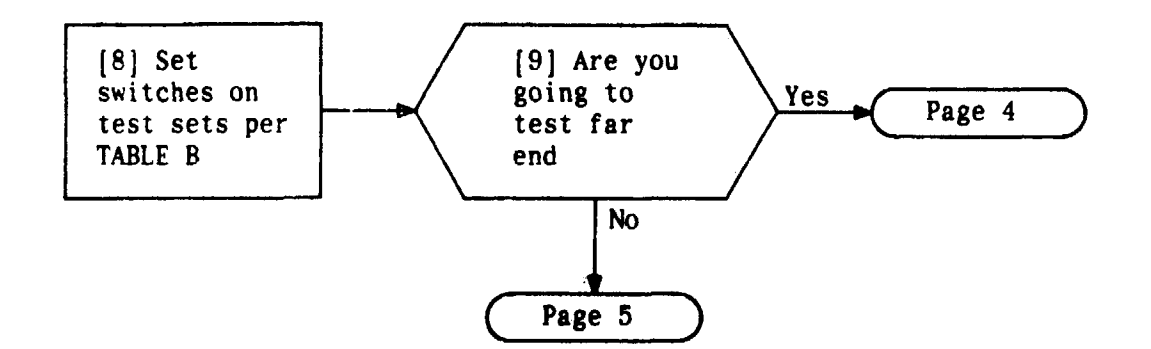

|           | TABLE B              |                               |                     |  |  |  |
|-----------|----------------------|-------------------------------|---------------------|--|--|--|
| TRANS     | TRANSMITTER RECEIVER |                               |                     |  |  |  |
| SWITCH    | POSITION             | SWITCH POSITIO                |                     |  |  |  |
| DATA RATE | Same as<br>customer  | DATA RATE                     | Same as<br>customer |  |  |  |
| FUNCTION  | LOOPBACK<br>TEST     |                               | BIT ERRORS          |  |  |  |
|           |                      |                               | LOOPED              |  |  |  |
| MODE      | REPEAT               | CHANNEL OR<br>Subrate Channel | SINGLE              |  |  |  |

| Issue 4     | MAR | 1982 |
|-------------|-----|------|
| 365-170-000 |     | DLP  |
| PAGE 3 of 5 |     | 601  |

• •

.

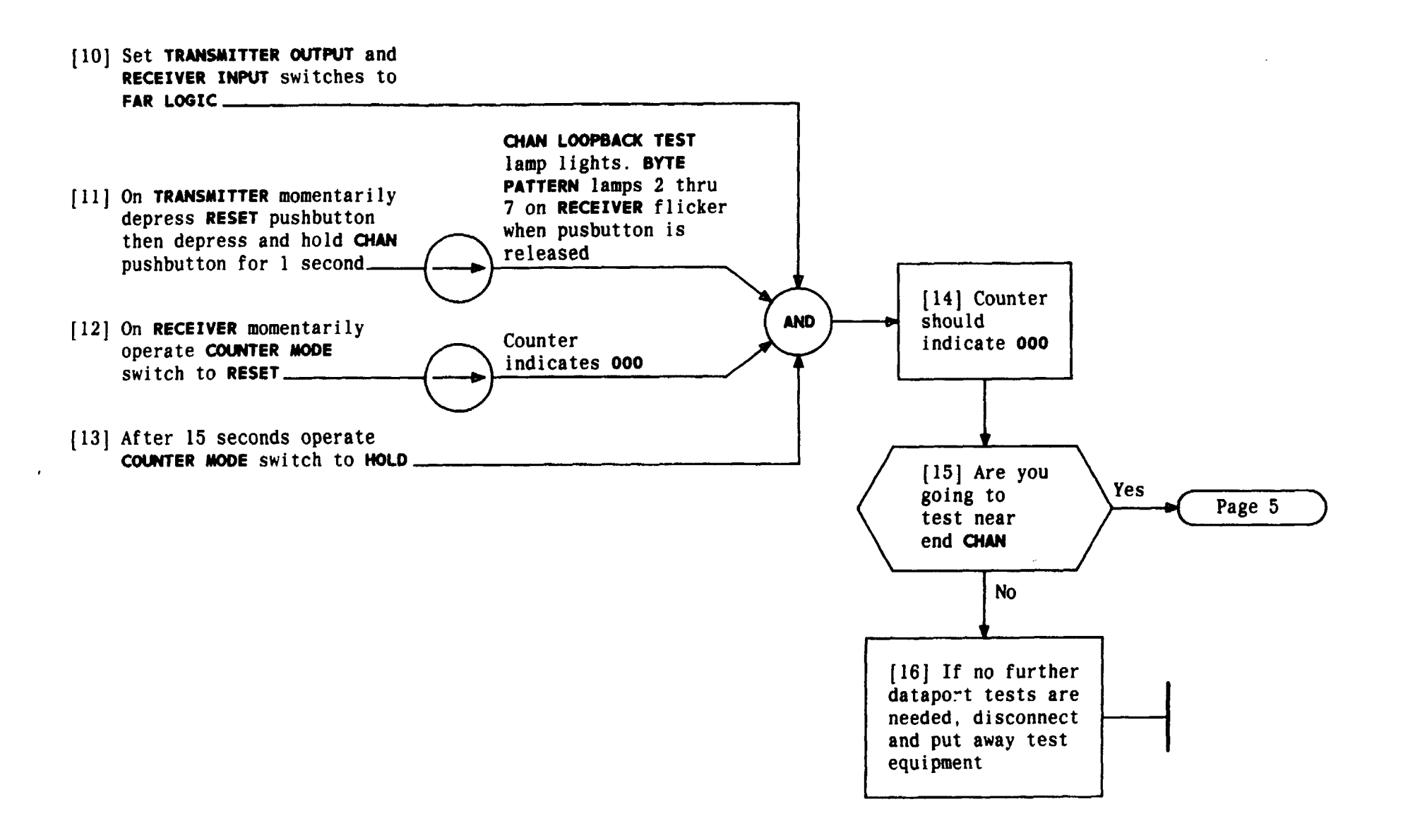

| Issue 4     | MAR | 1982 |
|-------------|-----|------|
| 365-170-000 |     | DLP  |
| PAGE 4 of   | 5   | 601  |

PERFORM CHAN LOOPBACK TEST (S) PROM OCUDP one collectors.info

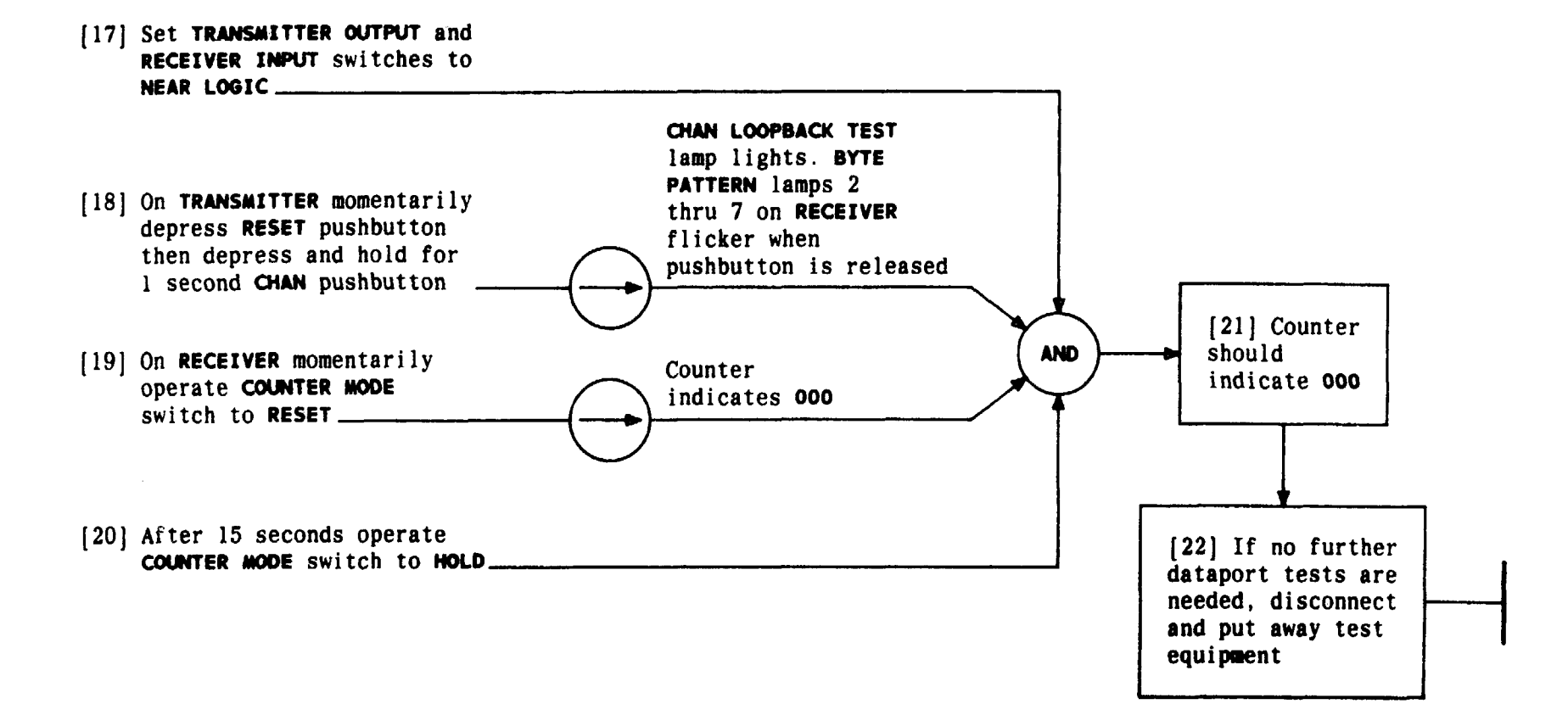

| Issue 4   | MAR | 1982 |
|-----------|-----|------|
| 365-170-0 | 000 | DLP  |
| PAGE 5 of | 5   | 601  |

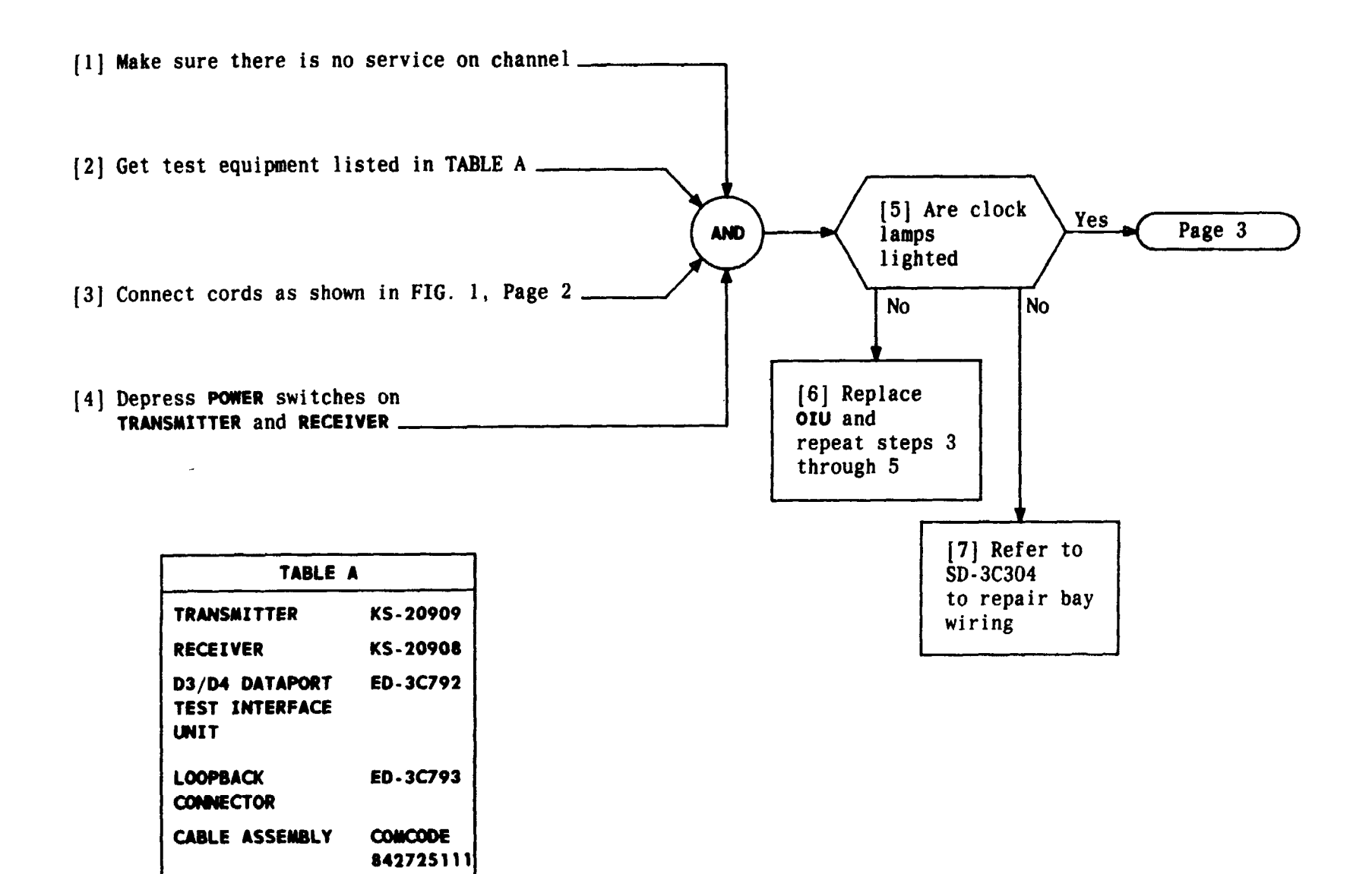

| Issue 4    | MAR 1982 |
|------------|----------|
| 365-170-00 | O DLP    |
| PAGE 1 of  | s 602    |

TCI Library: www.telephonecollectors.info

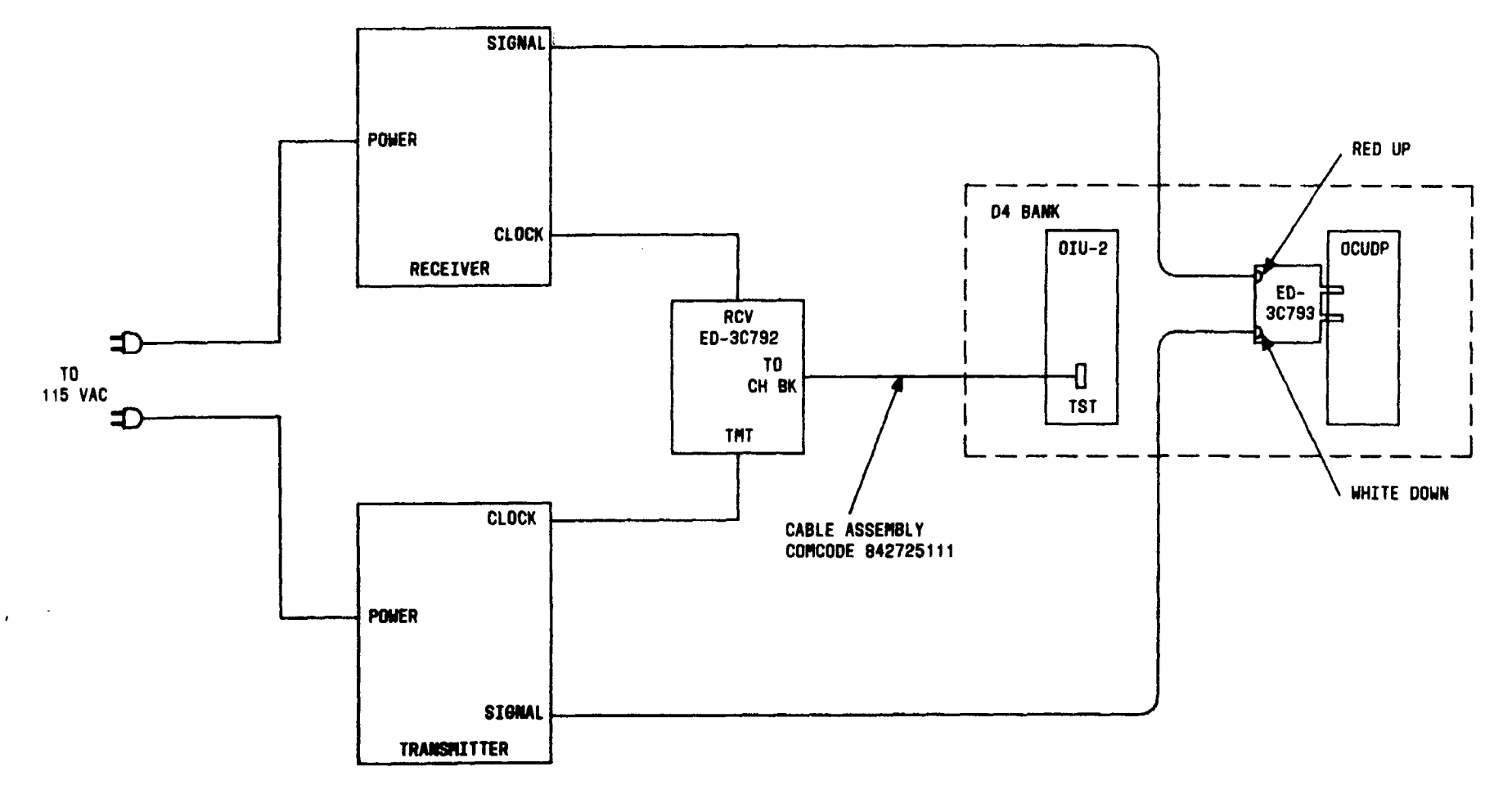

FIG. 1

| Issue 4     | MAR | 1982 |
|-------------|-----|------|
| 365-170-000 |     | DLP  |
| PAGE 2 of   | 5   | 602  |

. ···

. .

\_\_\_\_

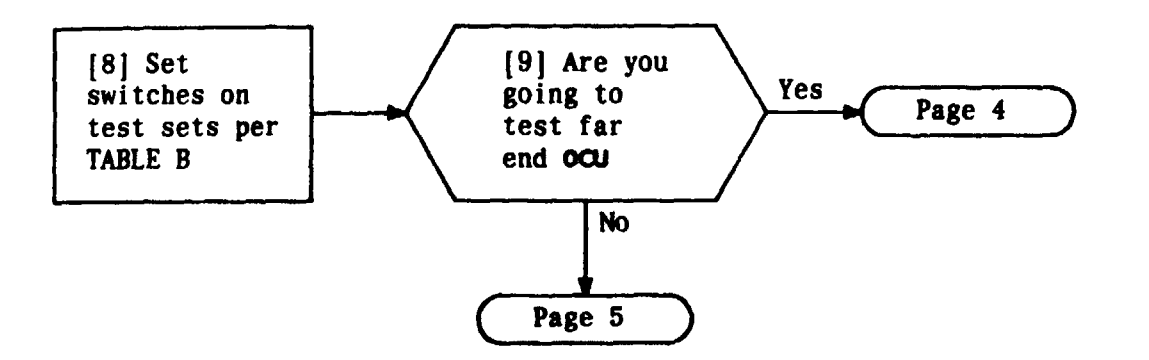

| TABLE B              |                     |                               |                     |  |
|----------------------|---------------------|-------------------------------|---------------------|--|
| TRANSMITTER RECEIVER |                     |                               |                     |  |
| SWITCH               | POSITION            | SWITCH                        | POSITION            |  |
| DATA RATE            | Same as<br>customer | DATA RATE                     | Same as<br>customer |  |
| FUNCTION             | LOOPBACK            | COUNTER                       | BIT ERRORS          |  |
|                      | TEST                | TEST WORD                     | LOOPED              |  |
| MODE                 | REPEAT              | CHANNEL OF<br>SUBRATE CHANNEL | SINGLE              |  |

| Issue 4     | MAR | 1982 |
|-------------|-----|------|
| 365-170-000 |     | DLP  |
| PAGE 3 of   | 5   | 602  |

TCI Library: www.telephonecollectors.info PERFORM OCU LOOPBACK TEST(S) FROM OCUDP

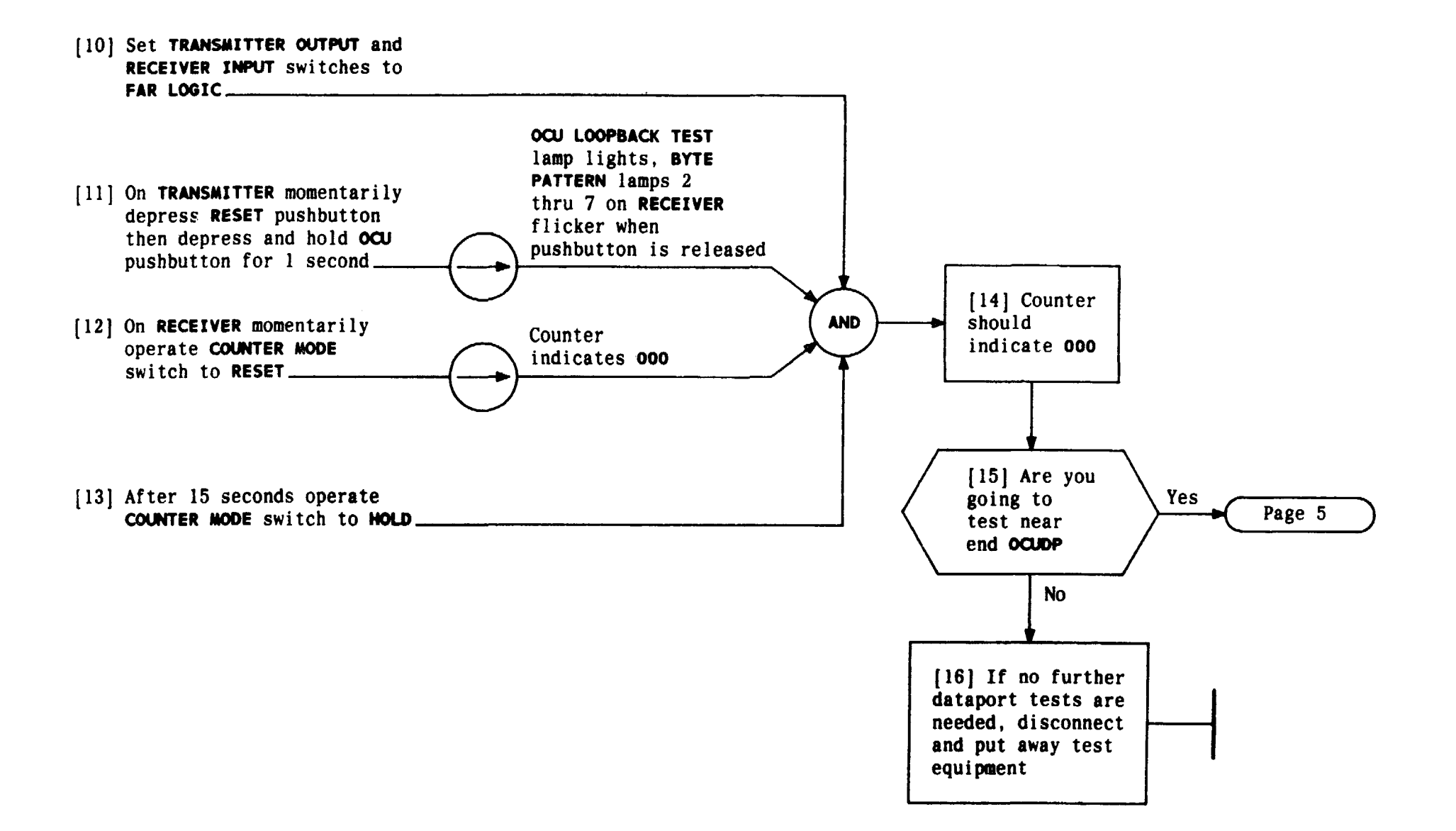

| Issue 4     | MAR | 1982 |
|-------------|-----|------|
| 365-170-000 |     | DLP  |
| PAGE 4 of   | 5   | 602  |

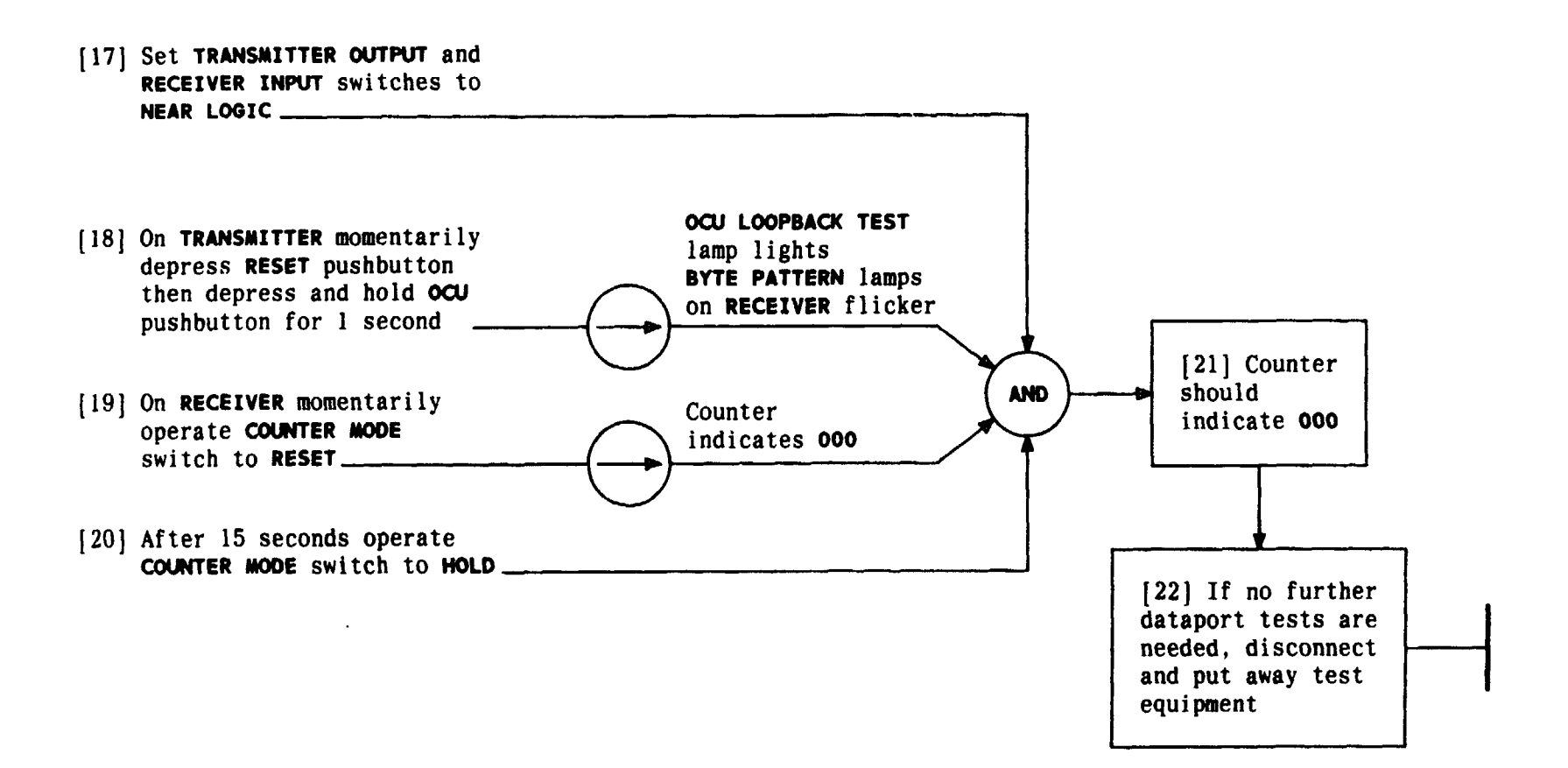

| Issue 4   | MAR | 1982 |
|-----------|-----|------|
| 365-170-0 | )00 | DLP  |
| PAGE 5 of | 5   | 602  |

TCI Library: www.telephonecollectors.info

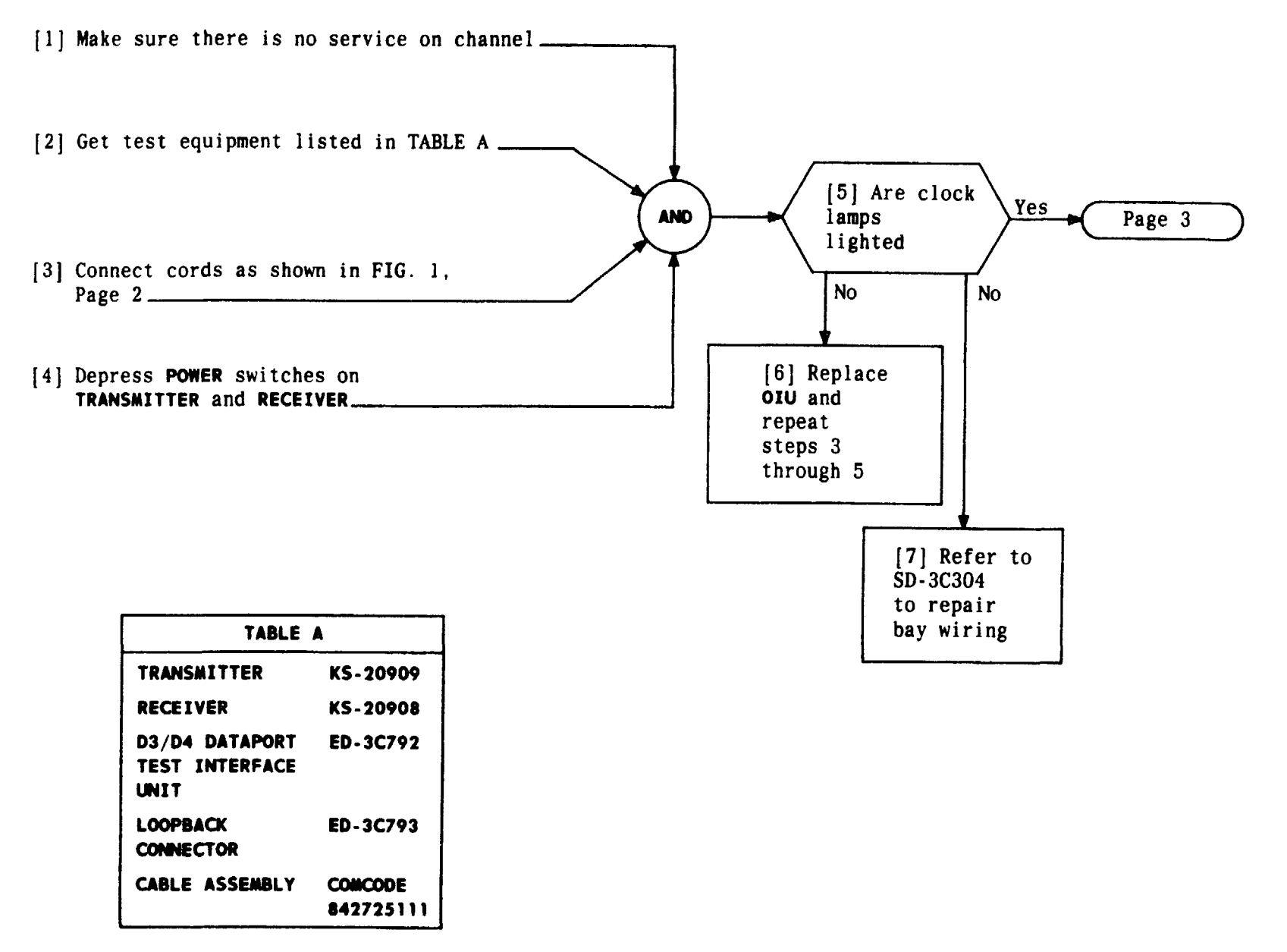

| Issue 4     | MAR | 1982 |
|-------------|-----|------|
| 365-170-000 |     | DLP  |
| PAGE 1 of 5 |     | 603  |

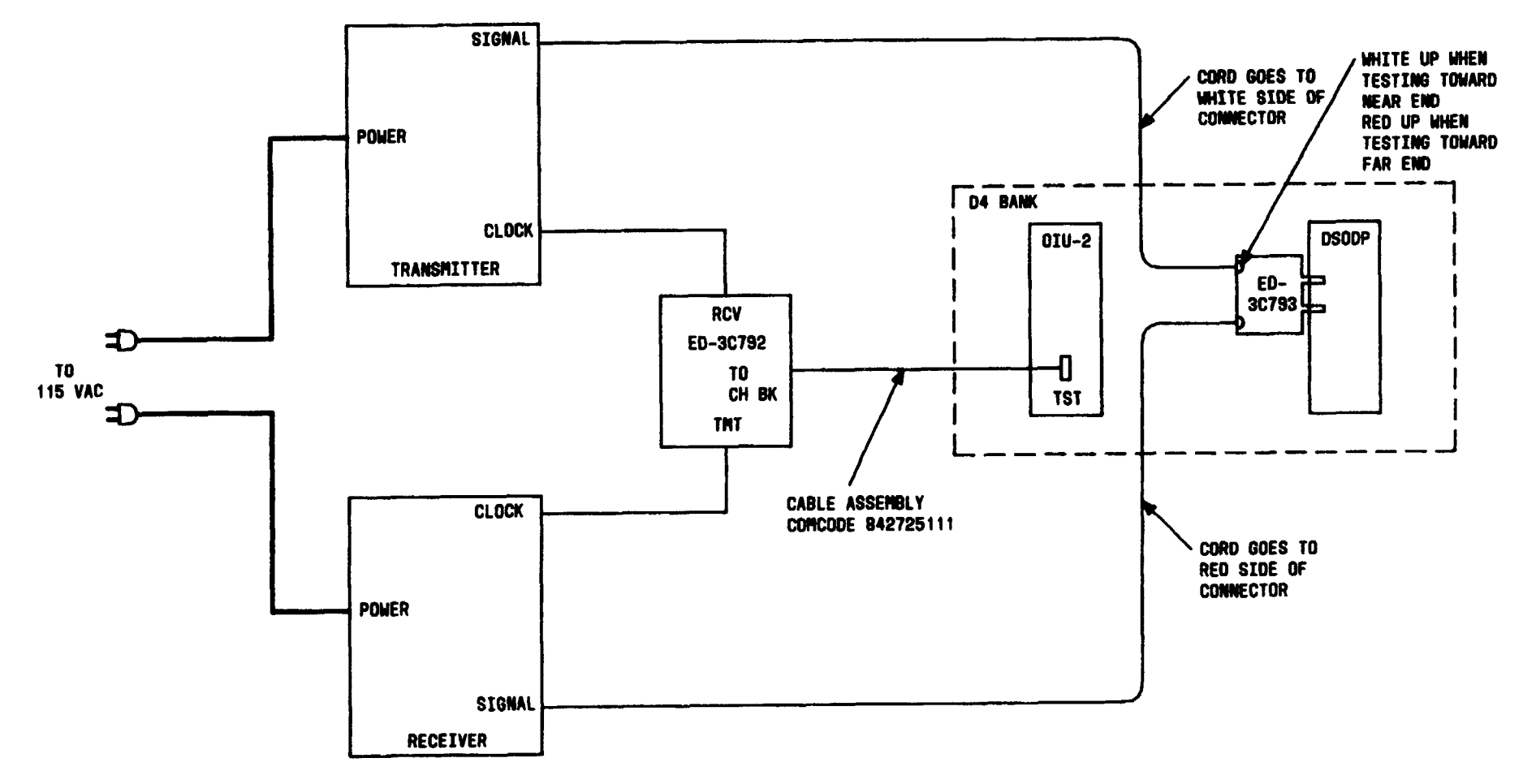

FIG. 1

| Issue 4     | MAR | 1982 |
|-------------|-----|------|
| 365-170-000 |     | DLP  |
| PAGE 2 of   | 5   | 603  |

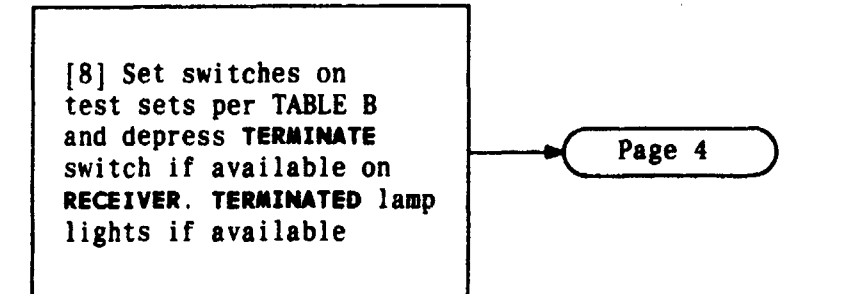

| TABLE B             |                     |            |                     |  |
|---------------------|---------------------|------------|---------------------|--|
| TRANSMITTER RECEIVE |                     | /ER        |                     |  |
| SWITCH              | POSITION            | SWITCH     | POSITION            |  |
| DATA RATE           | Same as<br>customer | DATA RATE  | Same as<br>customer |  |
| FUNCTION            | LOOPBACK            | COUNTER    | BLOCK ERRORS        |  |
|                     | TEST                | TEST WORD  | LOOPED              |  |
| OUTPUT              | BIPOLAR             | CHANNEL OF | SINGLE              |  |
| MODE                | REPEAT              | INPUT      | BIPOLAR             |  |

| Issue 4   | MAR 1982 |
|-----------|----------|
| 365-170-0 | DOO DLP  |
| PAGE 3 of | 5 603    |

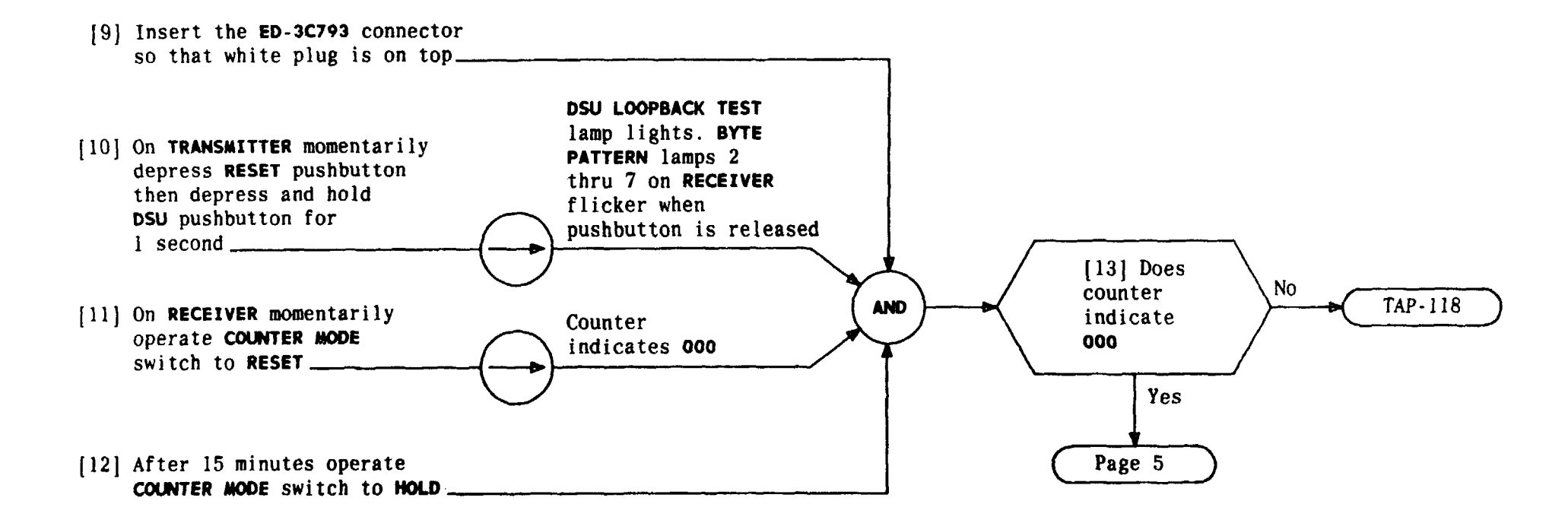

| Issue 4     | MAR | 1982 |
|-------------|-----|------|
| 365-170-000 |     | DLP  |
| PAGE 4 of   | 5   | 603  |

PERFORM DSU LOOPBACK TEST FROM LDSODAW.telephonecollectors.info

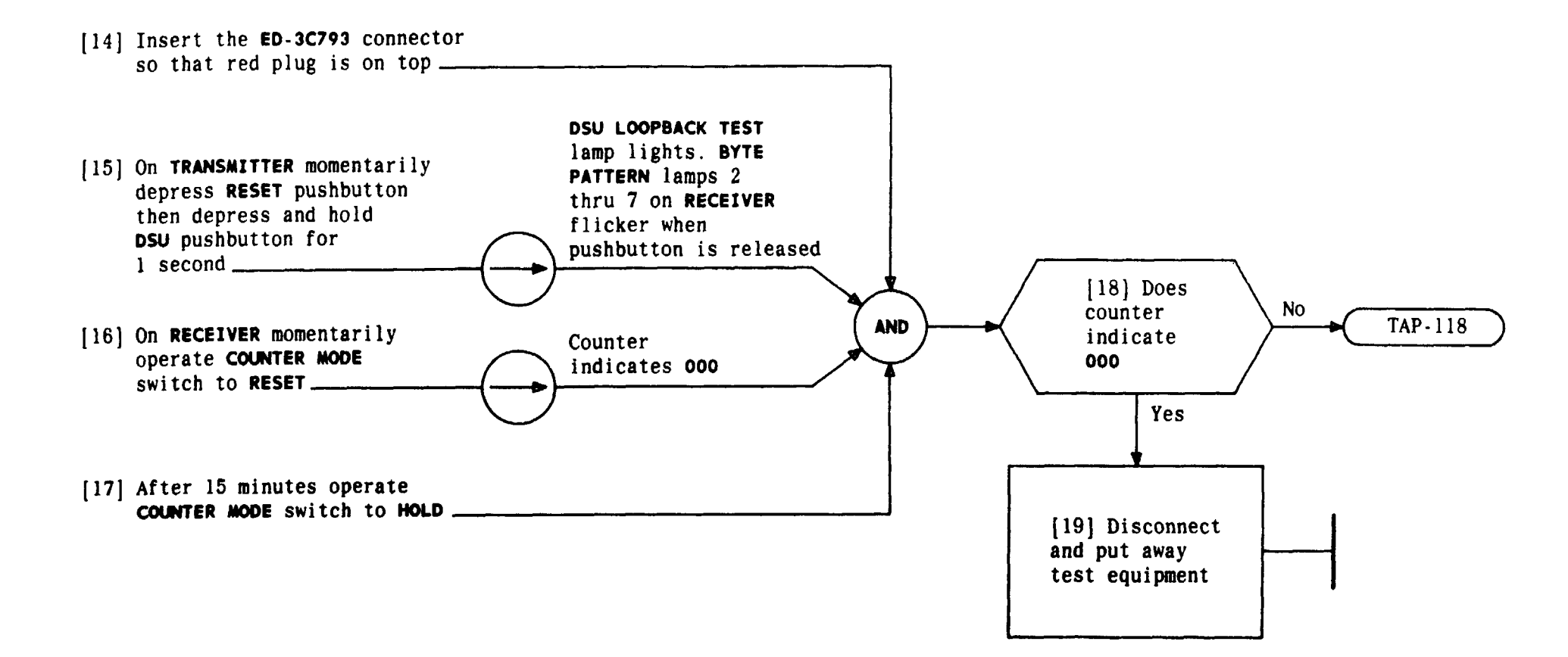

| Issue 4     | MAR | 1982 |
|-------------|-----|------|
| 365-170-000 |     | DLP  |
| PAGE 5 of   | 5   | 603  |

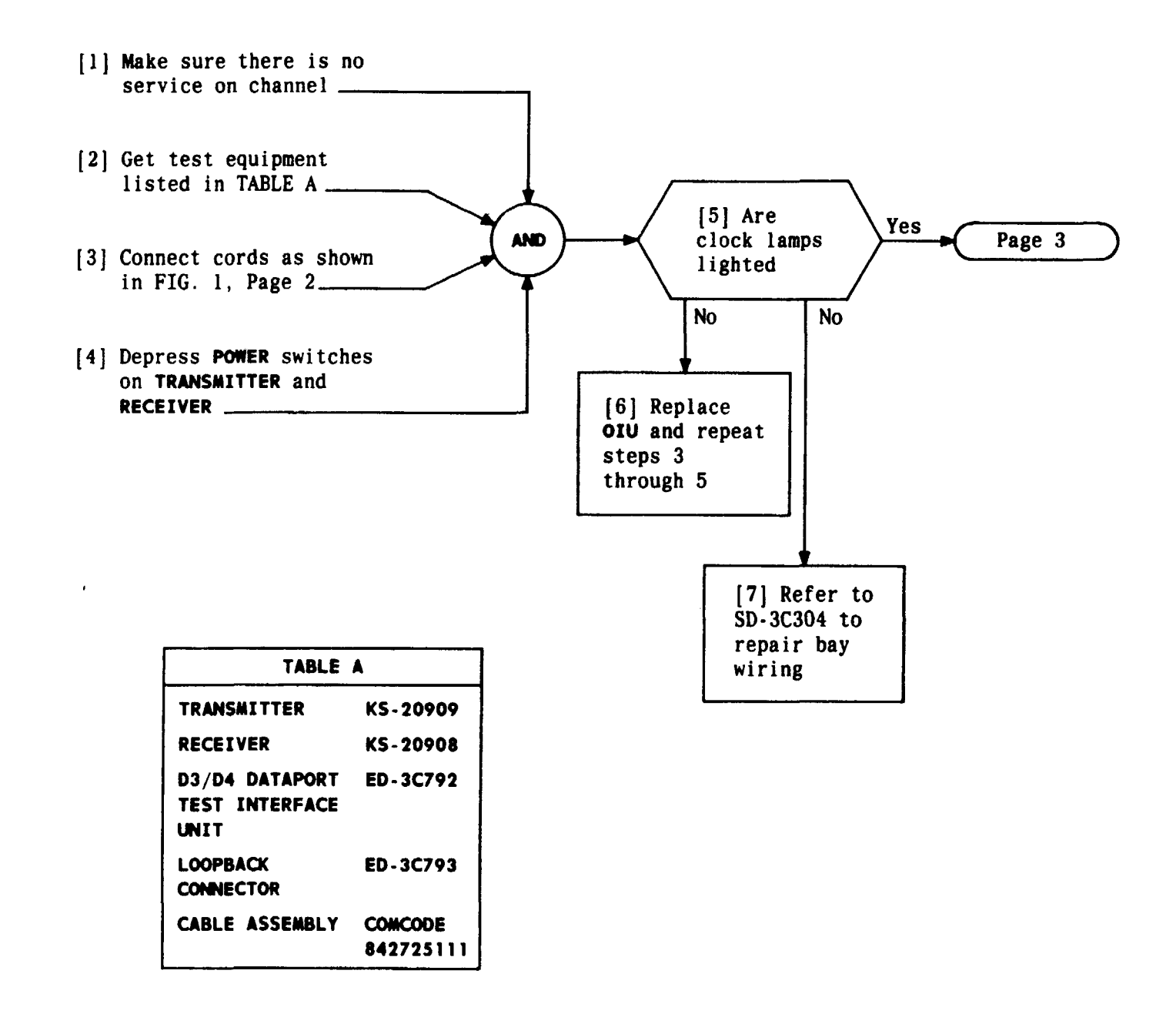

| Issue 4   | MAR 1982 |
|-----------|----------|
| 365-170-0 | DOO DLP  |
| PAGE 1 of | 5 604    |

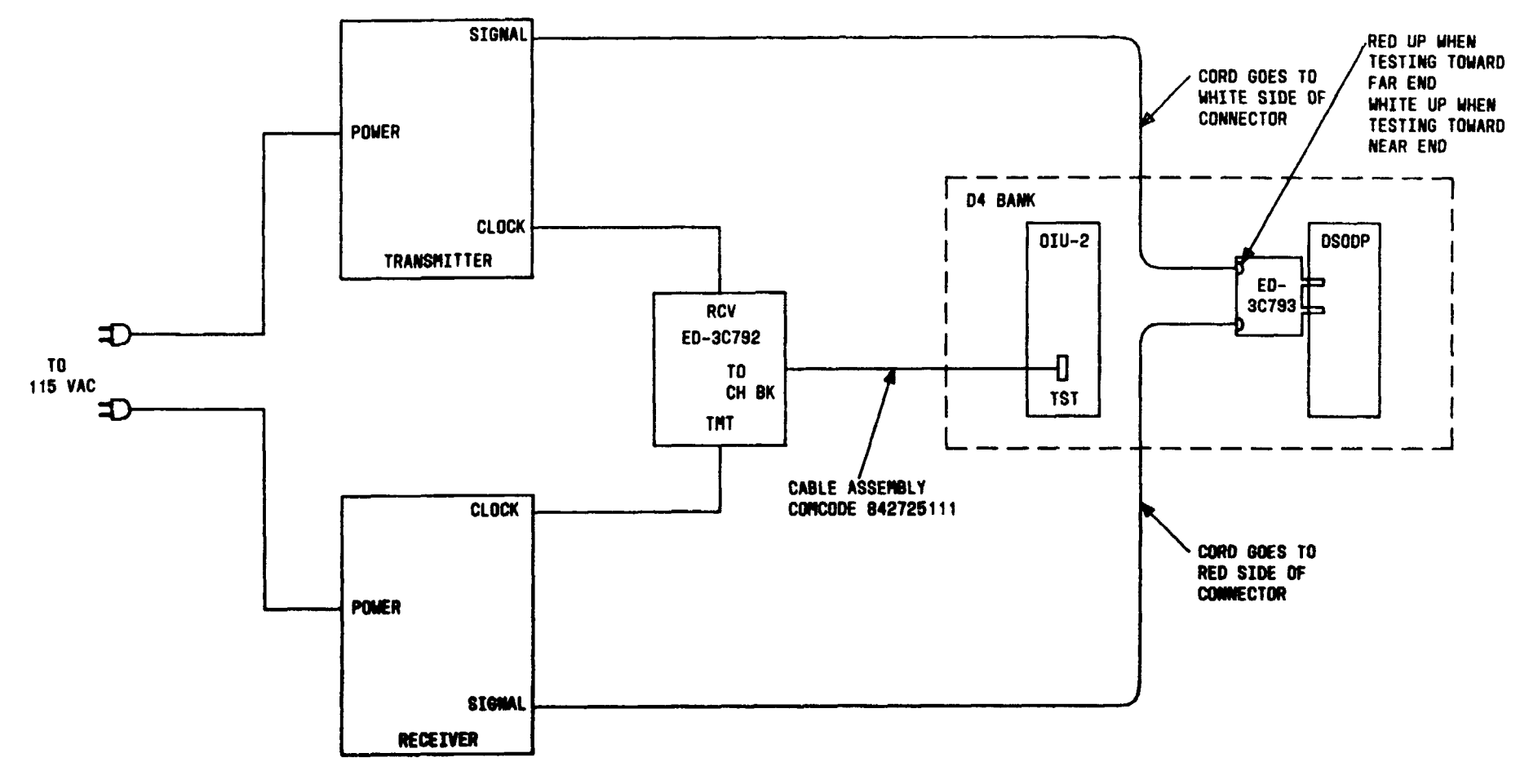

FIG. 1

| Issue 4   | MAR 1982 |
|-----------|----------|
| 365-170-0 | DOO DLP  |
| PAGE 2 of | 5 604    |

• .

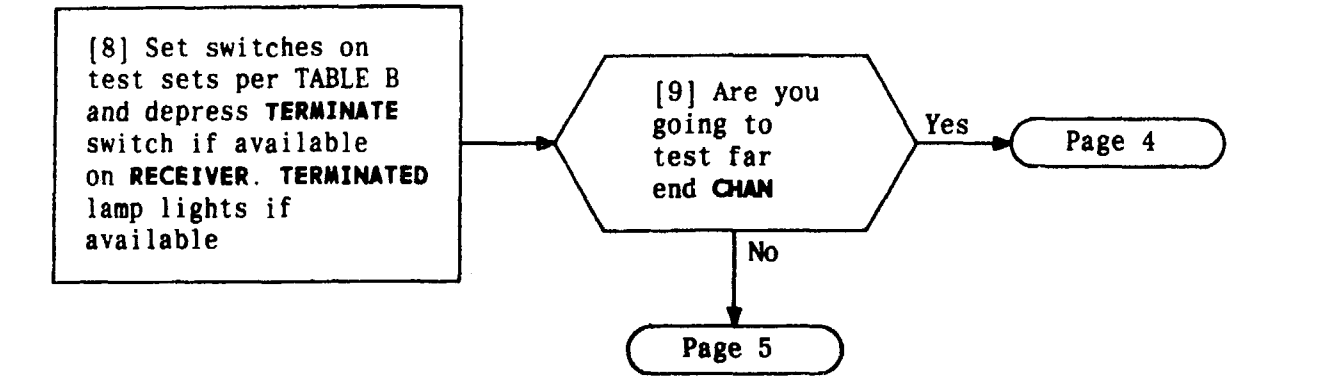

| TABLE B     |                     |                               |                     |  |
|-------------|---------------------|-------------------------------|---------------------|--|
| TRANSMITTER |                     | RECEIVER                      |                     |  |
| SWITCH      | POSITION            | SWITCH                        | POSITION            |  |
| DATA RATE   | Same as<br>customer | DATA RATE                     | Same as<br>customer |  |
| FUNCTION    |                     | COUNTER                       | BIT ERRORS          |  |
|             |                     | TEST WORD                     | LOOPED              |  |
| OUTPUT      | BIPOLAR             | CHANNEL OR<br>SUBRATE CHANNEL | SINGLE              |  |
| MODE        | REPEAT              | INPUT                         | BIPOLAR             |  |

| Issue 4     | MAR | 1982 |
|-------------|-----|------|
| 365-170-000 |     | DLP  |
| PAGE 3 of   | 5   | 604  |

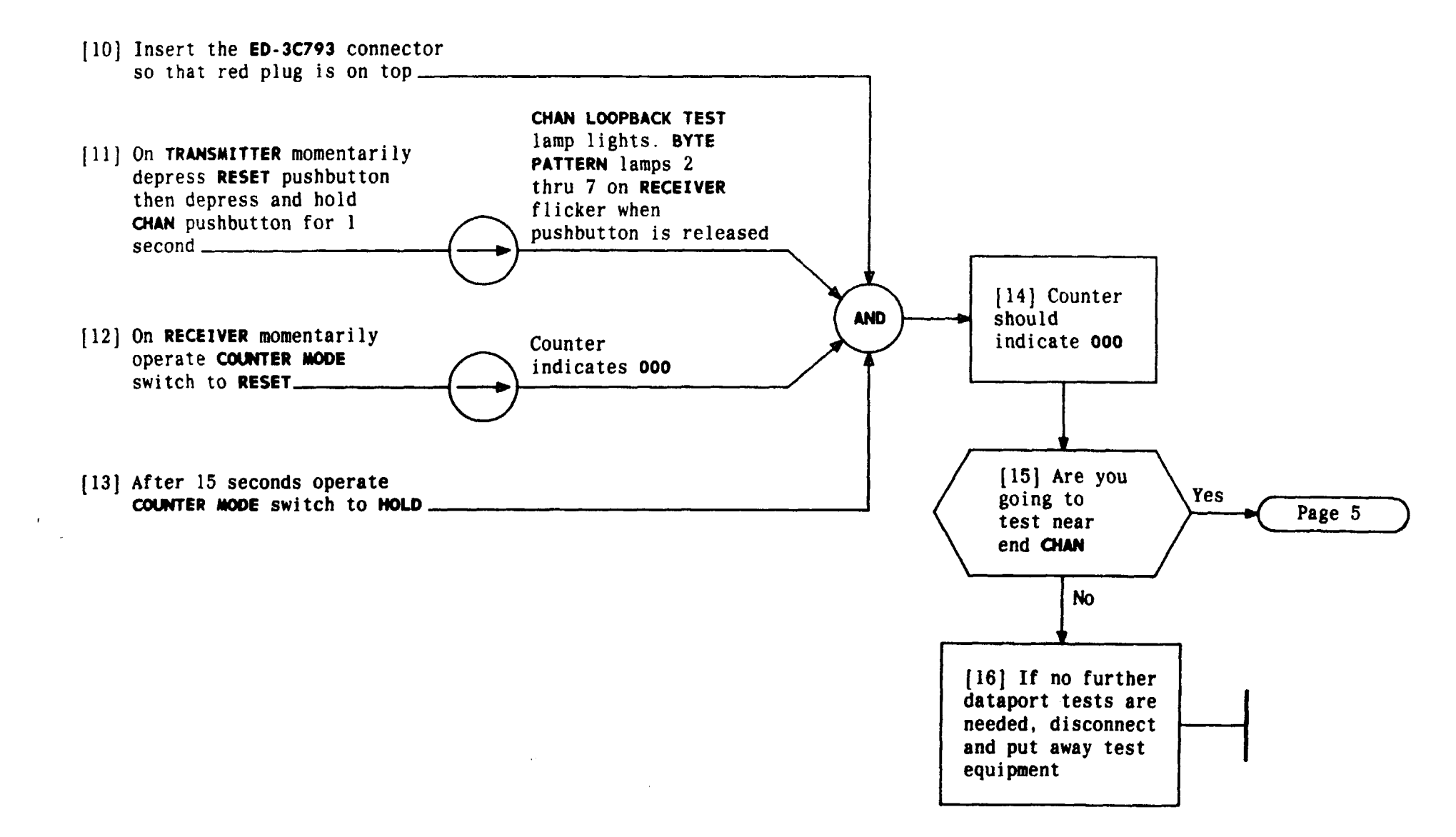

| Issue 4   | MAR | 1982 |
|-----------|-----|------|
| 365-170-0 | 000 | DLP  |
| PAGE 4 of | 5   | 604  |

TCI Library: www.telephonecollectors.info

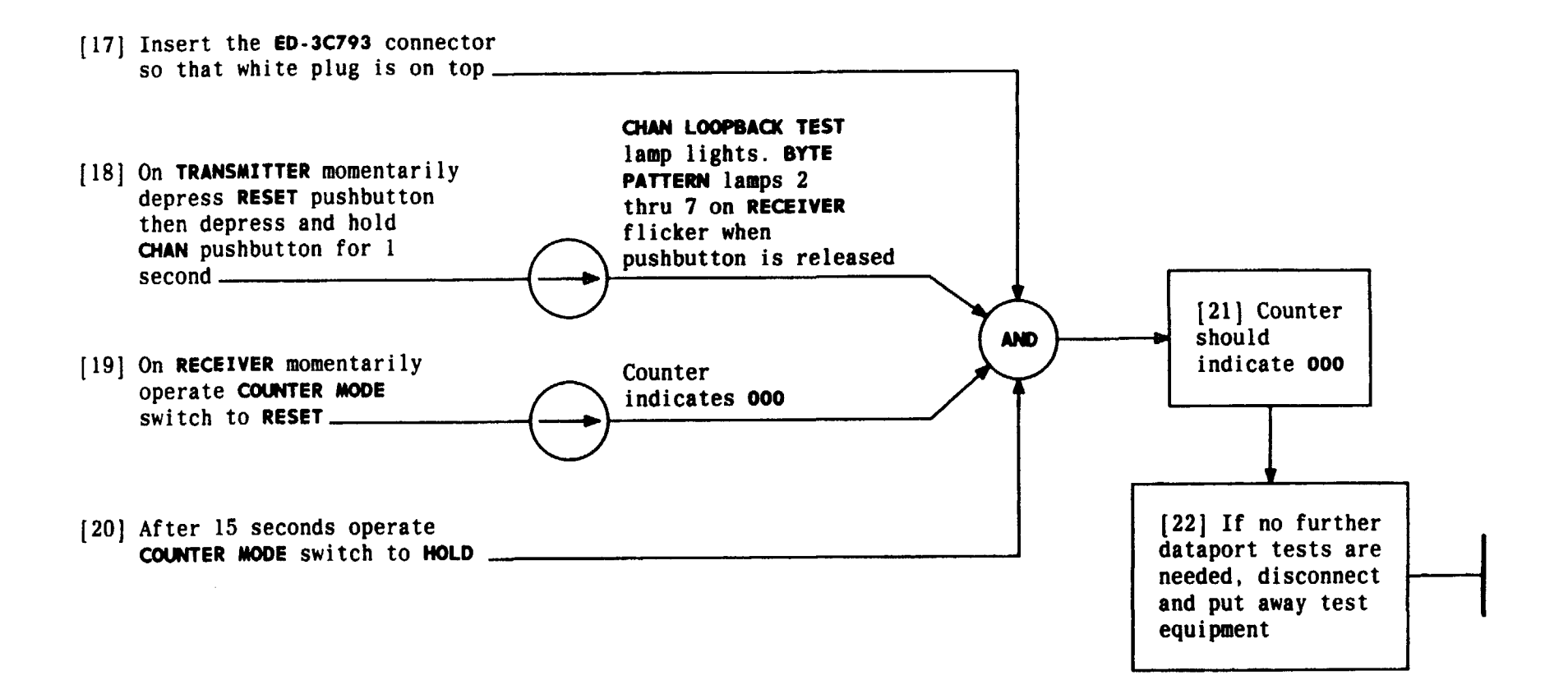

| Issue 4   | MAR | 1982 |
|-----------|-----|------|
| 365-170-0 | 000 | DLP  |
| PAGE 5 of | 5   | 604  |

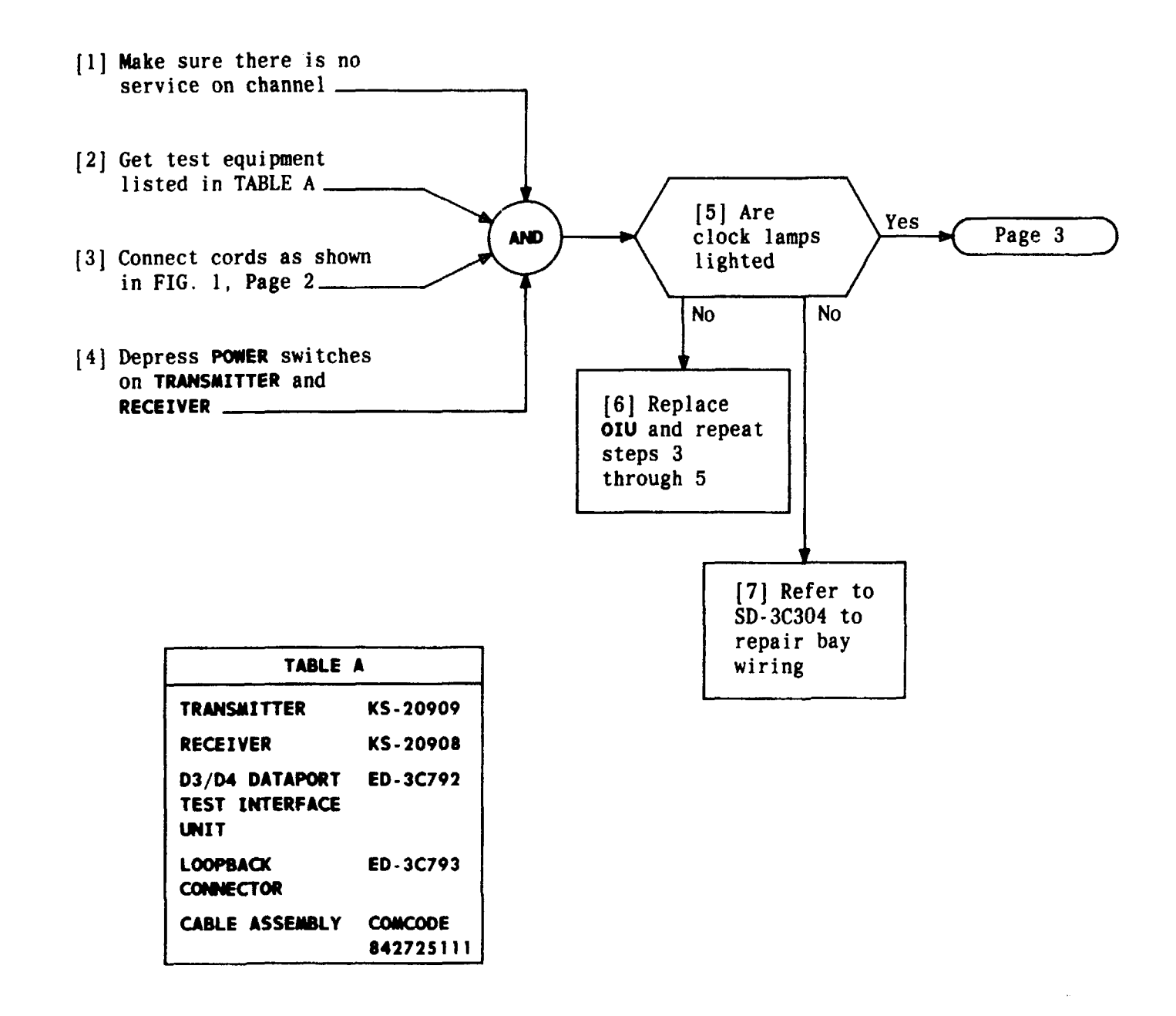

| Issue 4   | MAR | 1982 |
|-----------|-----|------|
| 365-170-  | 000 | DLP  |
| PAGE 1 of | F 5 | 605  |

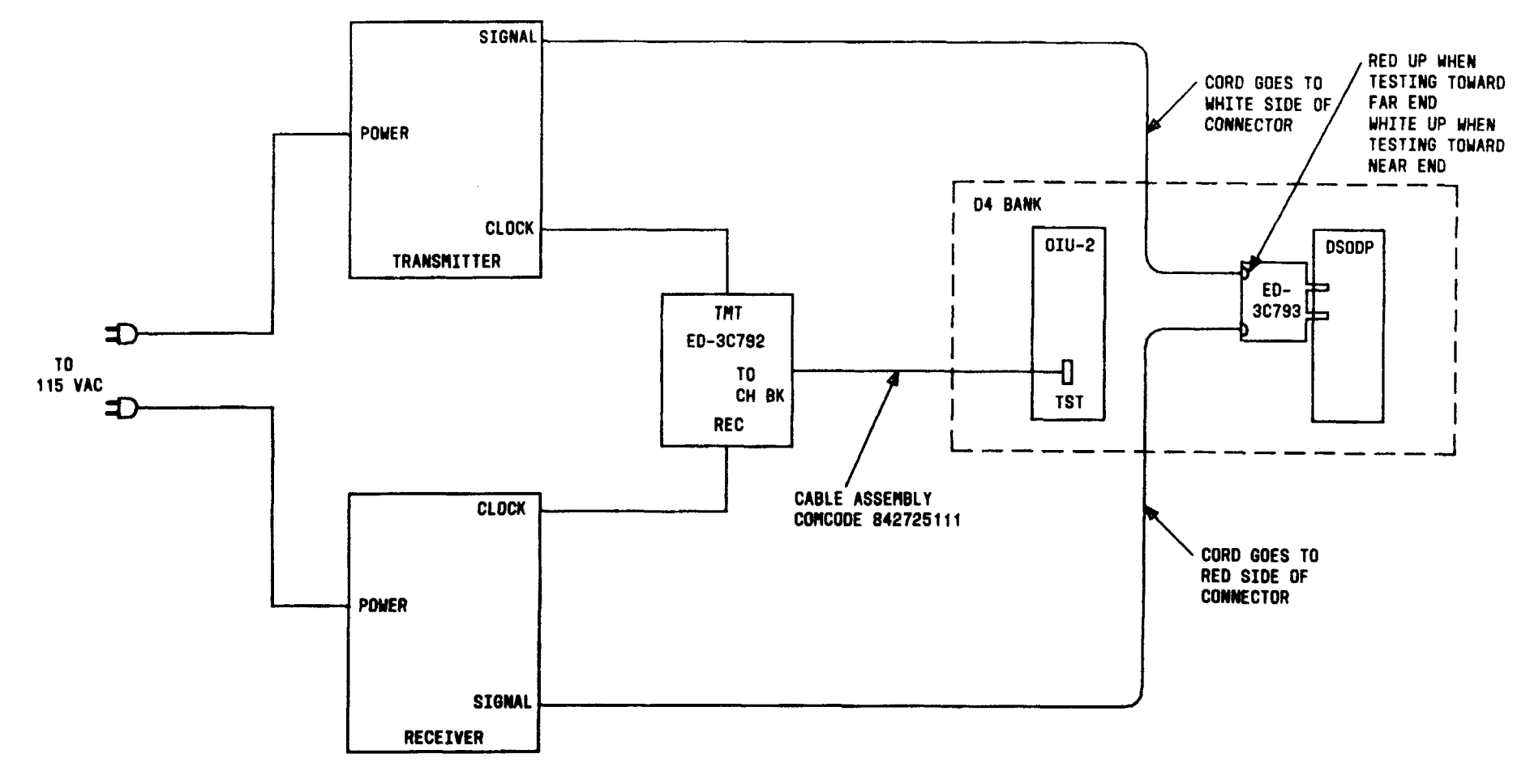

FIG. 1

| Issue 4   | MAR | 1982 |
|-----------|-----|------|
| 365-170-0 | 000 | DLP  |
| PAGE 2 of | : 5 | 605  |

| Issue 4   | MAR 1982 |
|-----------|----------|
| 365-170-0 | DOO DLP  |
| PAGE 3 of | 5 605    |

| TABLE B     |                     |                               |                     |  |
|-------------|---------------------|-------------------------------|---------------------|--|
| TRANSMITTER |                     | RECEIVER                      |                     |  |
| SWITCH      | POSITION            | SWITCH                        | POSITION            |  |
| DATA RATE   | Same as<br>customer | DATA RATE                     | Same as<br>customer |  |
| FUNCTION    | LOOPBACK<br>TEST    | COUNTER<br>TEST WORD          | BIT ERRORS          |  |
| OUTPUT      | BIPOLAR             | CHANNEL OF<br>SUBRATE CHANNEL | SINGLE              |  |
| MODE        | REPEAT              | INPUT                         | BIPOLAR             |  |

| [8] Set switches on<br>test sets per TABLE B<br>and depress <b>TERMINATE</b><br>switch if available<br>on <b>RECEIVER</b> . <b>TERMINATED</b><br>lamp lights if<br>available | [9] Are you<br>going to<br>test far<br>end OCU<br>No |
|----------------------------------------------------------------------------------------------------|------------------------------------------------------|
|                                                                                                    | Page 5                                               |

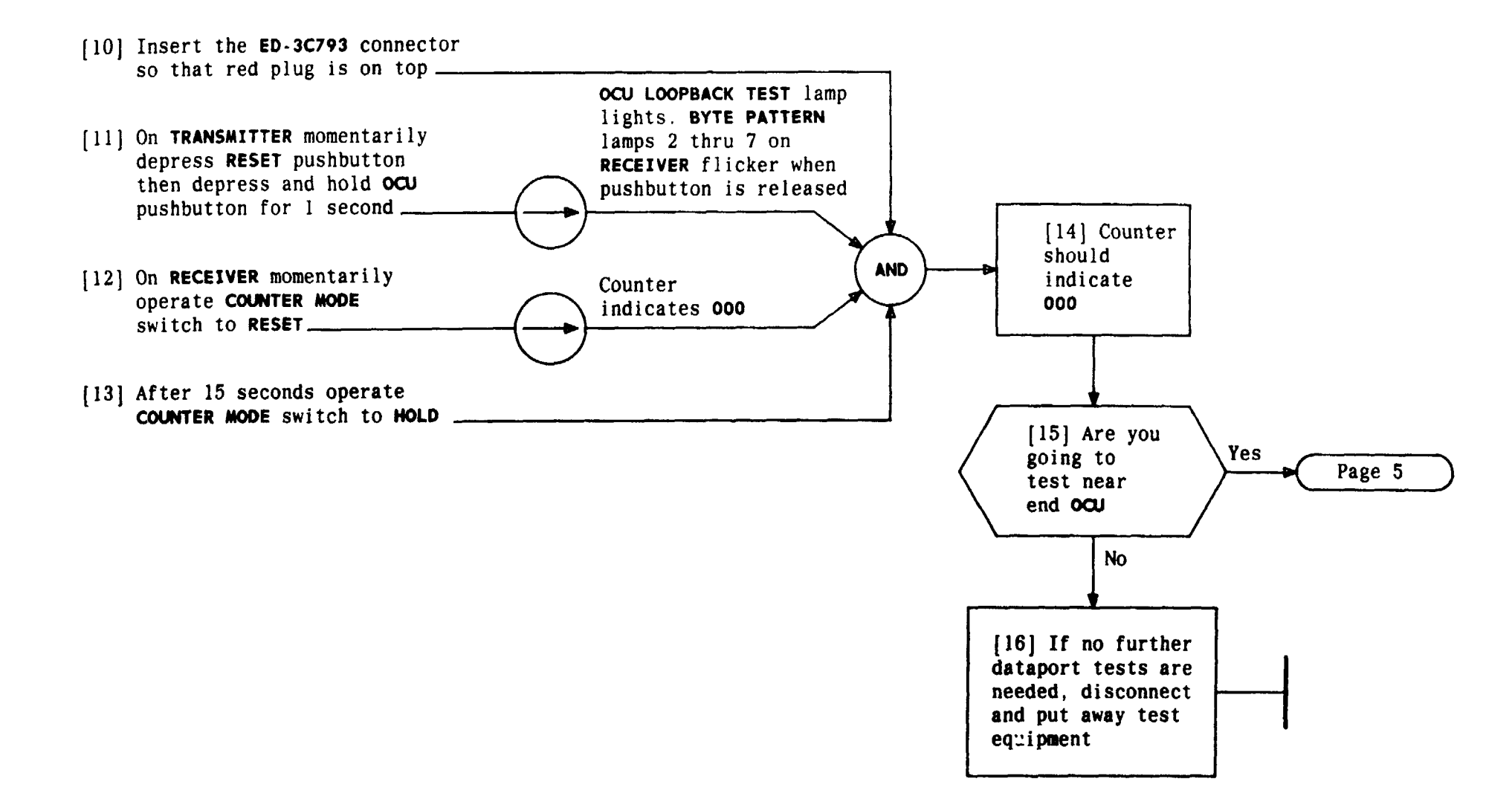

| Issue 4     | MAR | 1982 |
|-------------|-----|------|
| 365-170-000 |     | DLP  |
| PAGE 4 of   | 5   | 605  |

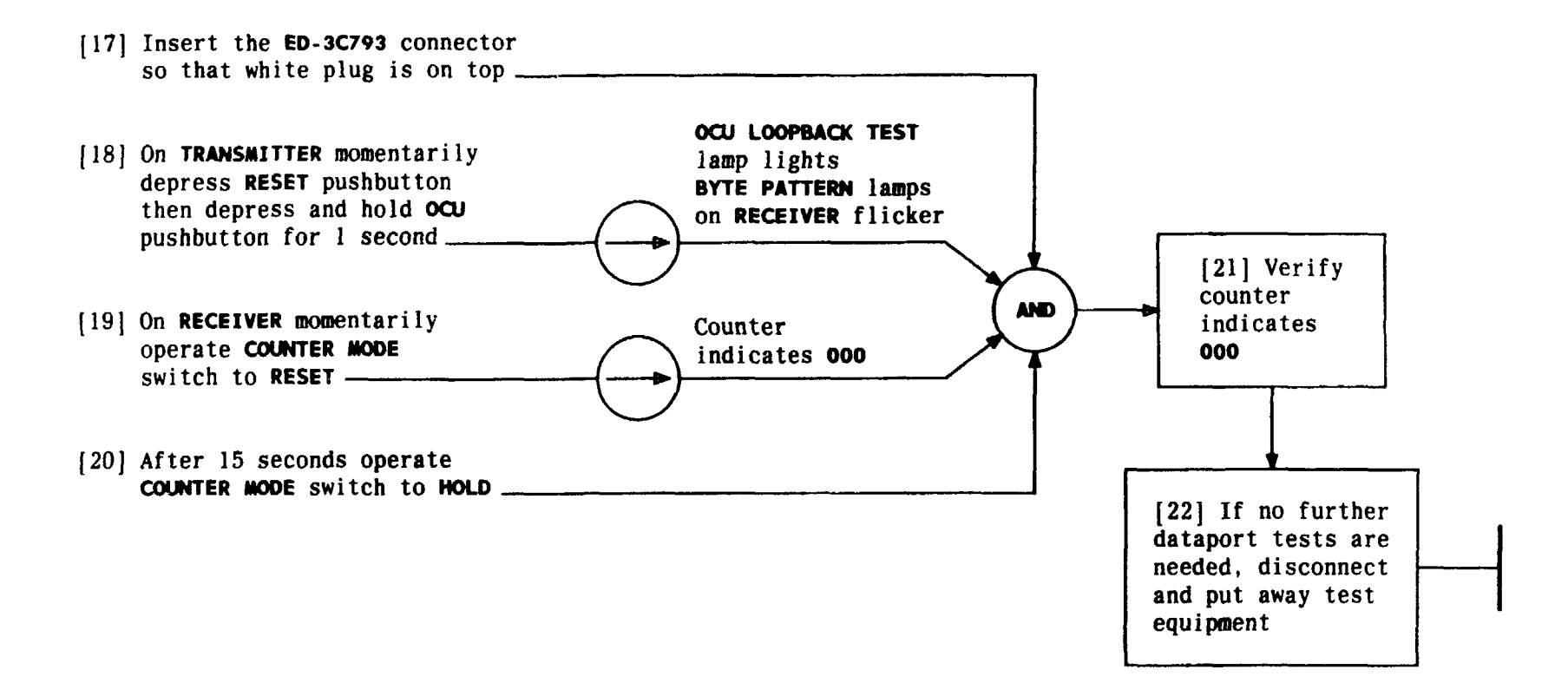

| Issue 4     | MAR | 1982 |
|-------------|-----|------|
| 365-170-000 |     | DLP  |
| PAGE 5 of   | 5   | 605  |
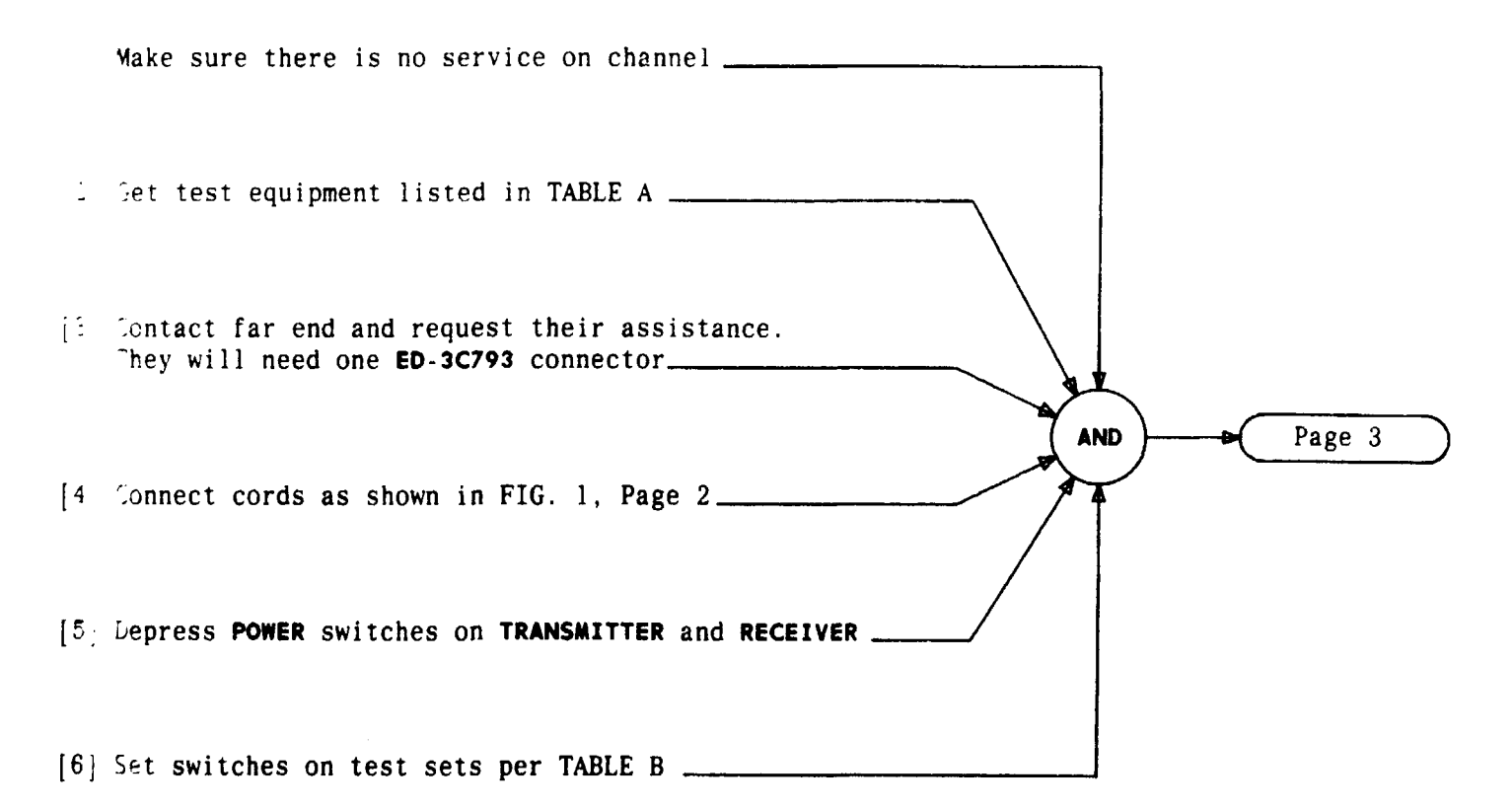

| TABLE A                               |                      |  |
|---------------------------------------|----------------------|--|
| TRANSMITTER                           | KS-20909             |  |
| RECEIVER                              | KS-20908             |  |
| D3/D4 DATAPORT TEST<br>Interface unit | ED-3C792             |  |
| LOOPBACK CONNECTOR                    | ED-3C793             |  |
| CABLE ASSEMBLY                        | COMCODE<br>842725111 |  |

| TABLE B   |          |                               |            |
|-----------|----------|-------------------------------|------------|
| TRANS     | MITTER   | RECEI                         | /ER        |
| SWITCH    | POSITION | SWITCH                        | POSITION   |
| DATA RATE | 9.6      | DATA RATE                     | 9.6        |
| OUTPUT    | BIPOLAR  | INPUT                         | BIPOLAR    |
| FUNCTION  | LOOPBACK | COUNTER                       | BIT ERRORS |
|           | TESTS    | TEST WORD                     | LOOPED     |
| MODE      | REPEAT   | CHANNEL or<br>Subrate Channel | SINGLE     |

| Issue 4   | MAR 1982 |
|-----------|----------|
| 365-170-0 | DOO DLP  |
| PAGE 1 of | 4 606    |

#### PERFORM DSODP LOOPBACK TEST FROM DSODP

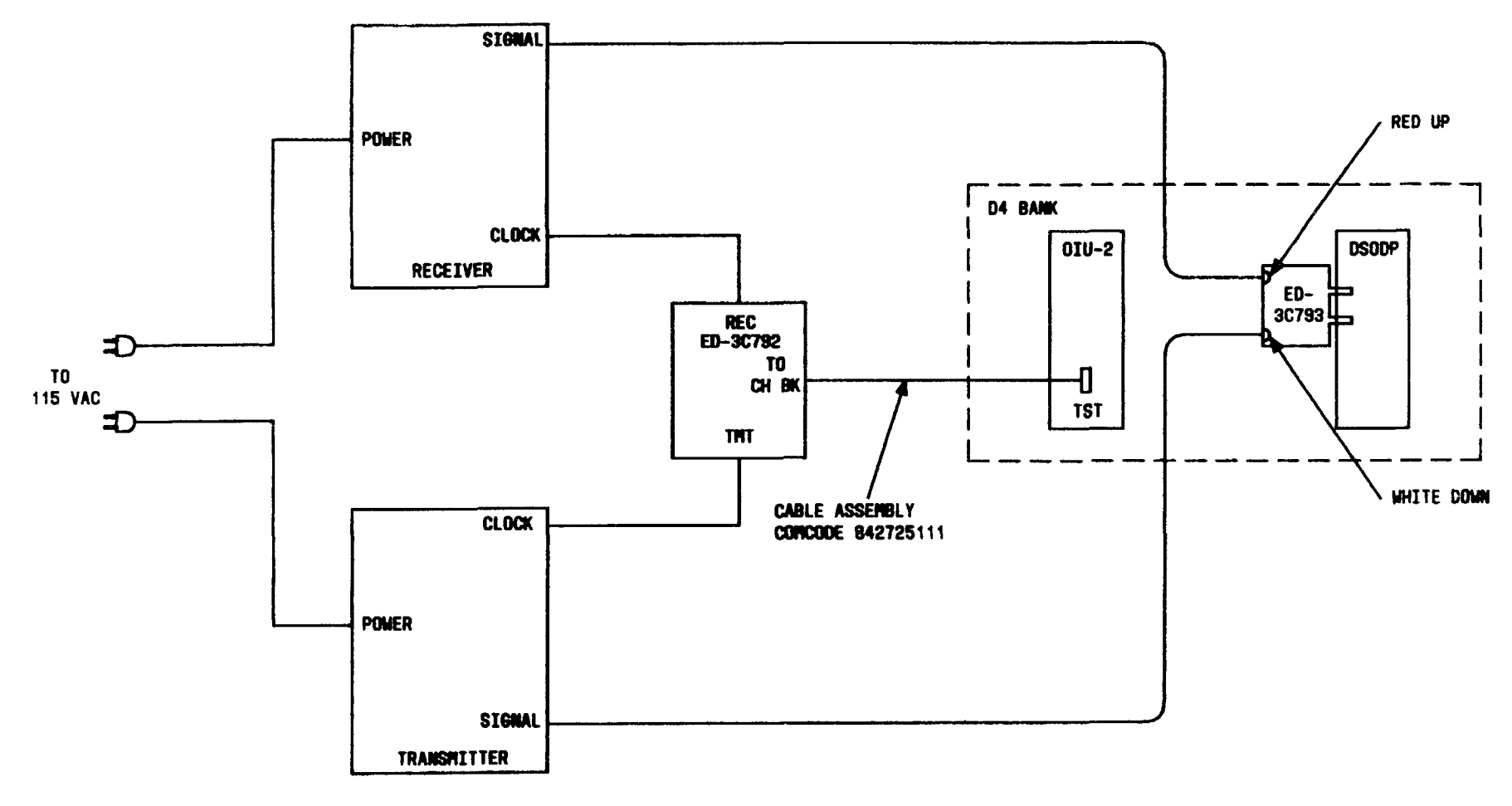

FIG. 1

| Issue 4   | MAR | 1982 |
|-----------|-----|------|
| 365-170-0 | 000 | DLP  |
| PAGE 2 of | 4   | 606  |

PERFORM DSODP LOOPBACK TEST FROM DSODP

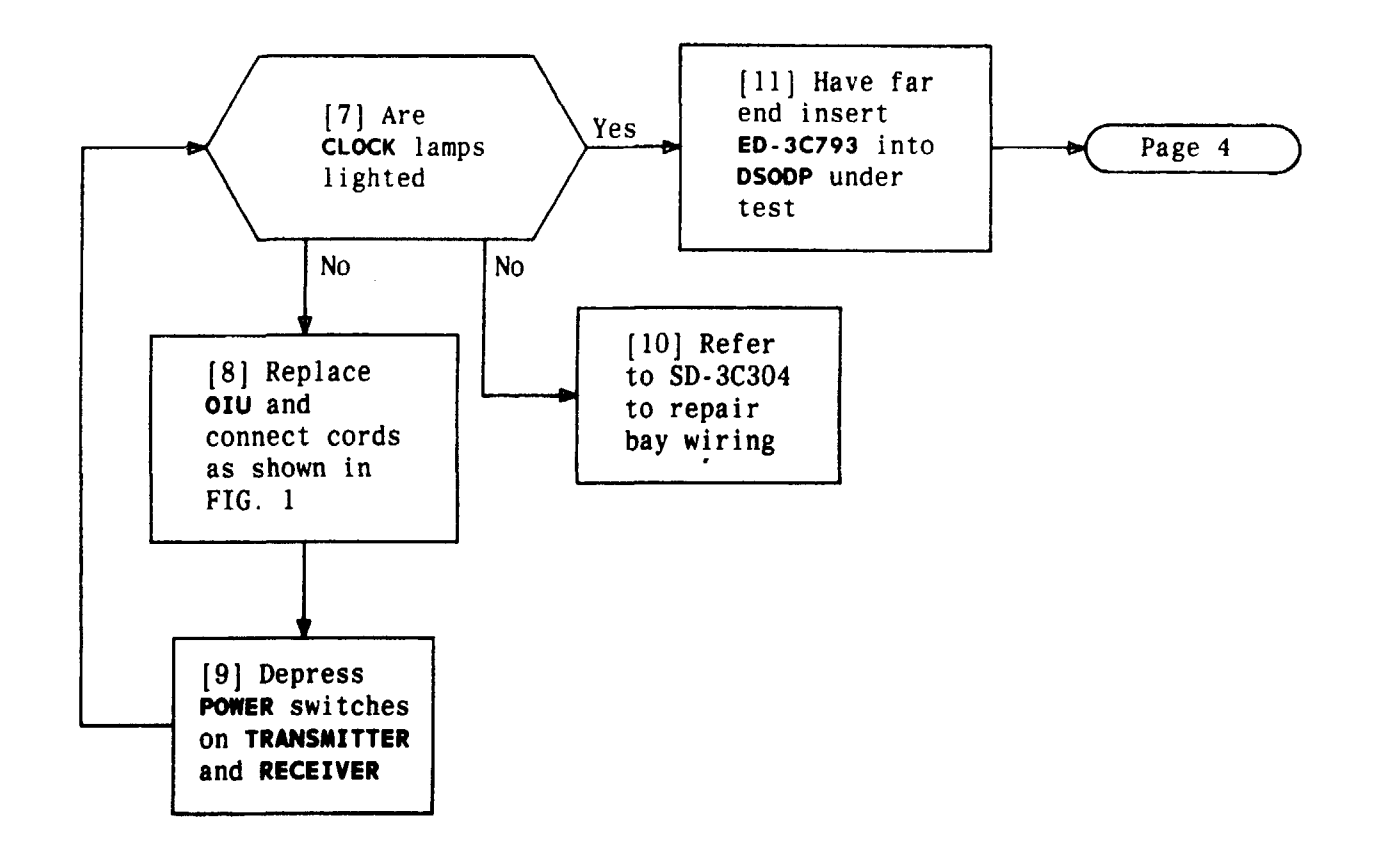

| Issue 4   | MAR | 1982 |
|-----------|-----|------|
| 365-170-0 | 000 | DLP  |
| PAGE 3 of | 4   | 606  |

PERFORM DSODP LOOPBACK TEST FROM DSODP

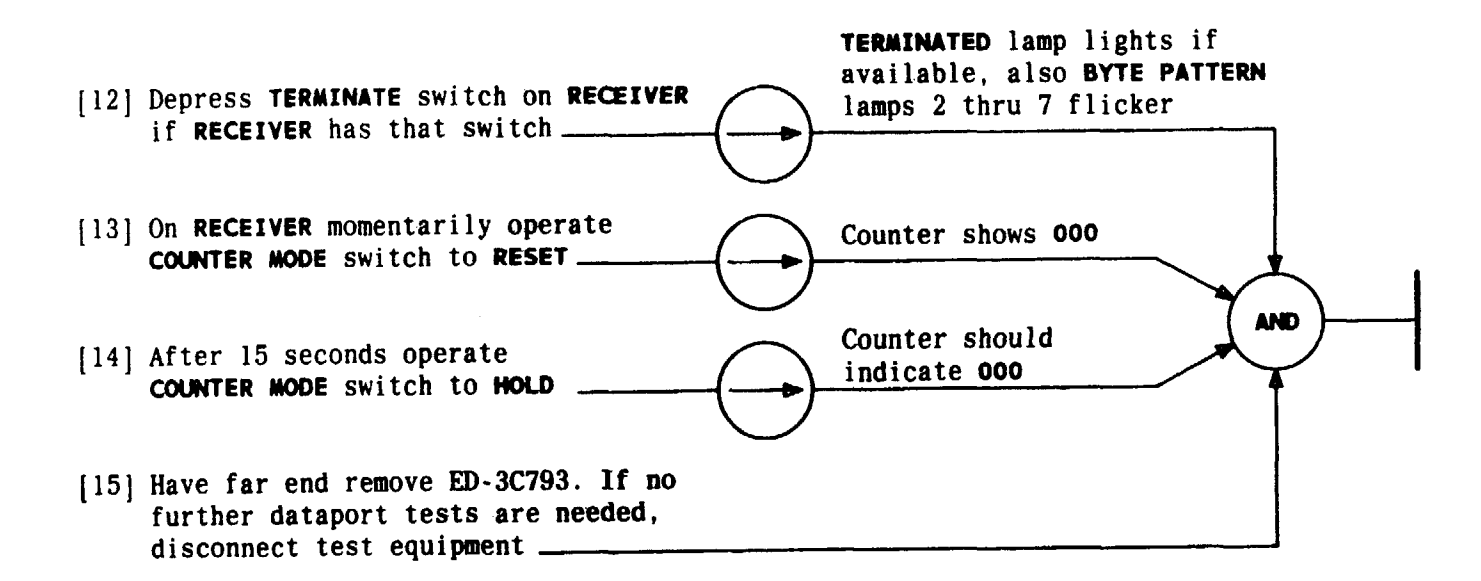

| Issue 4   | MAR | 1982 |
|-----------|-----|------|
| 365-170-0 | 000 | DLP  |
| PAGE 4 of | 4   | 606  |

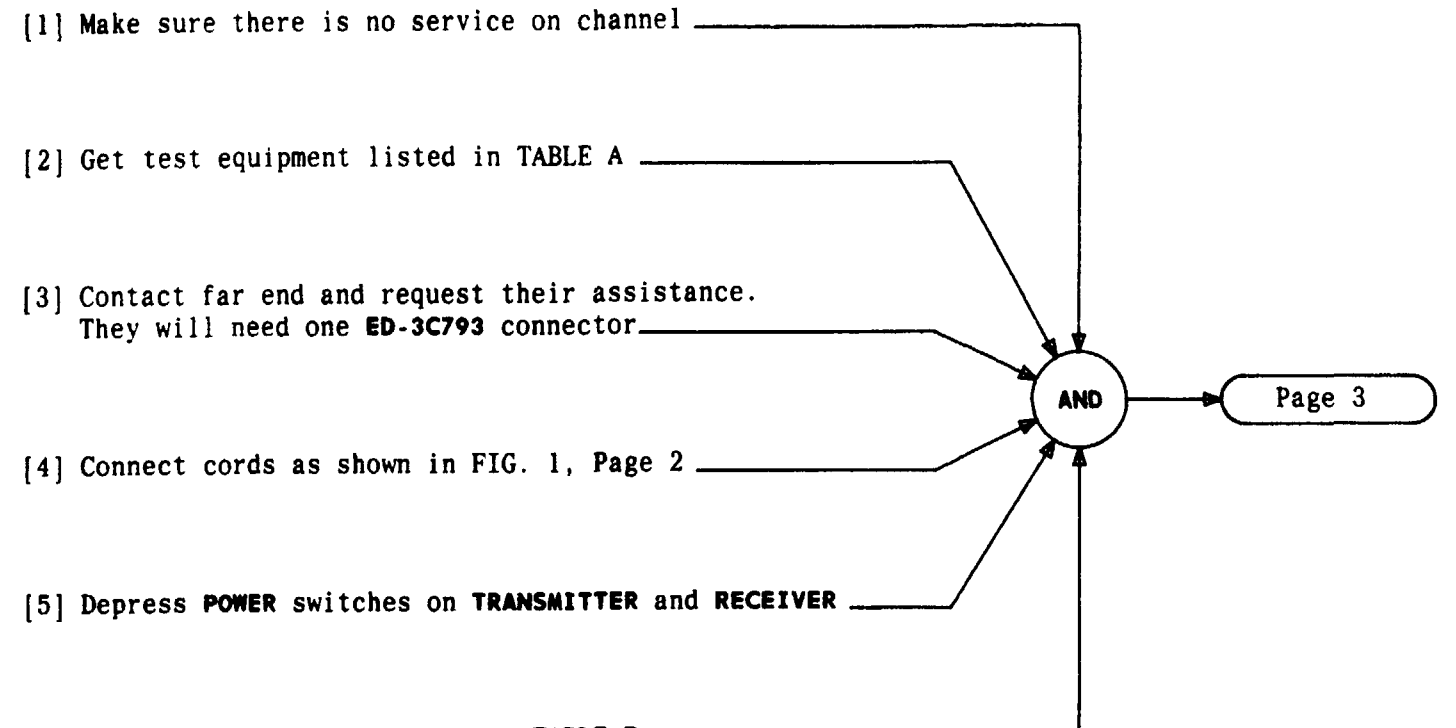

[6] Set switches on test sets per TABLE B

| TABLE A                               |                      |  |
|---------------------------------------|----------------------|--|
| TRANSMITTER                           | KS-20909             |  |
| RECEIVER                              | KS-20908             |  |
| D3/D4 DATAPORT TEST<br>Interface Unit | ED-3C792             |  |
| LOOPBACK CONNECTOR                    | ED-3C793             |  |
| CABLE ASSEMBLY                        | COMCODE<br>842725111 |  |

| TABLE B   |           |                               |            |
|-----------|-----------|-------------------------------|------------|
| TRANS     | MITTER    | RECEIV                        | ER         |
| SWITCH    | POSITION  | SWITCH                        | POSITION   |
| DATA RATE | 9.6       | DATA RATE                     | 9.6        |
| OUTPUT    | FAR LOGIC | INPUT                         | FAR LOGIC  |
| FUNCTION  | 2047      | COUNTER                       | BIT ERRORS |
|           |           | TEST WORD                     | 2047       |
| MODE      | REPEAT    | CHANNEL OF<br>Subrate Channel | SINGLE     |

| Issue 4   | MAR | 1982 |
|-----------|-----|------|
| 365-170-0 | 000 | DLP  |
| PAGE 1 of | 3   | 607  |

### PERFORM DSODP LOOPBACK TEST FROM OCUDP

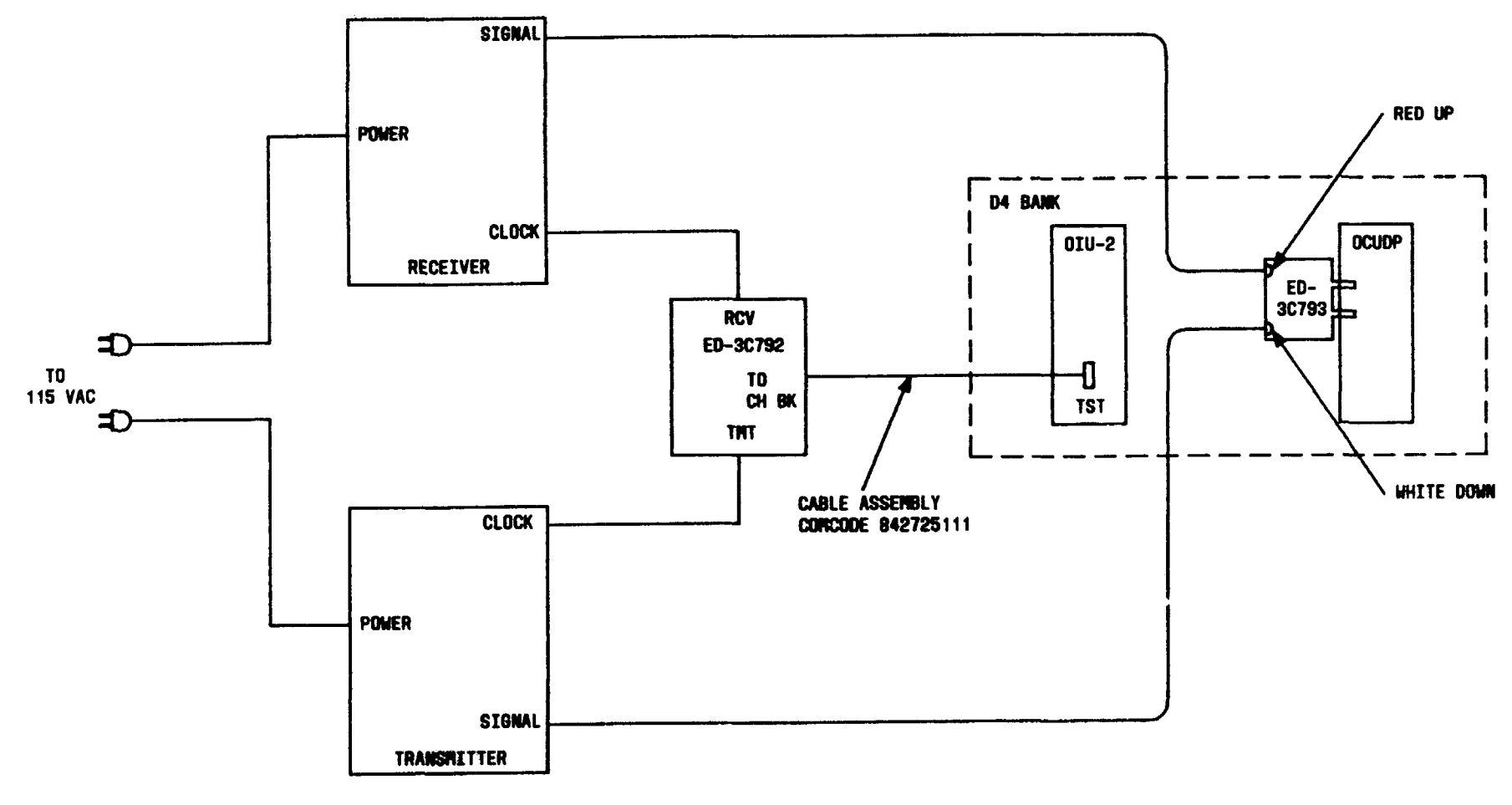

FIG. 1

| Issue 4   | MAR | 1982 |
|-----------|-----|------|
| 365-170-0 | 000 | DLP  |
| PAGE 2 of | 3   | 607  |

PERFORM DSODP LOOPBACK TEST FROM OCUDP

TCI Library: www.telephonecollectors.info

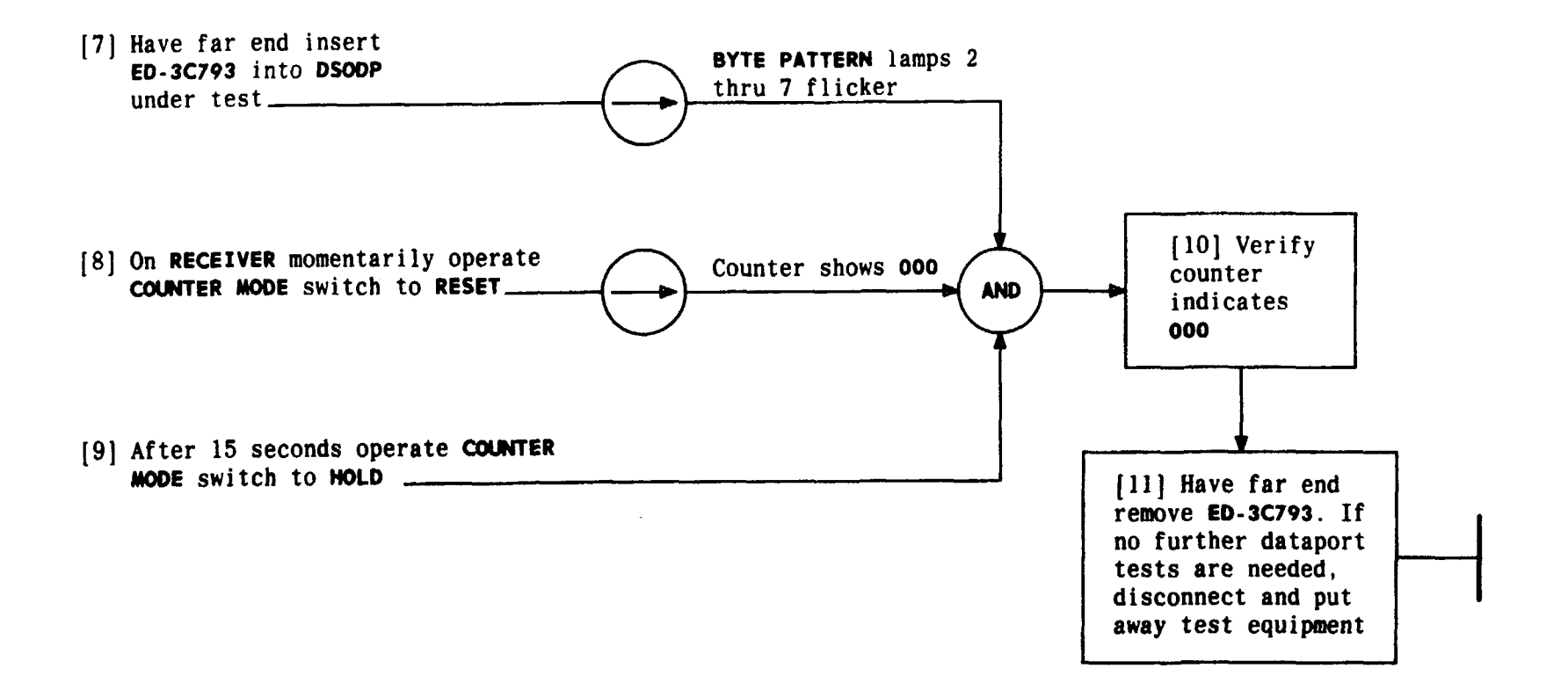

| Issue 4   | MAR | 1982 |
|-----------|-----|------|
| 365-170-0 | 000 | DLP  |
| PAGE 3 of | 3   | 607  |

### PERFORM DSODP LOOPBACK TEST FROM OCUDP

.

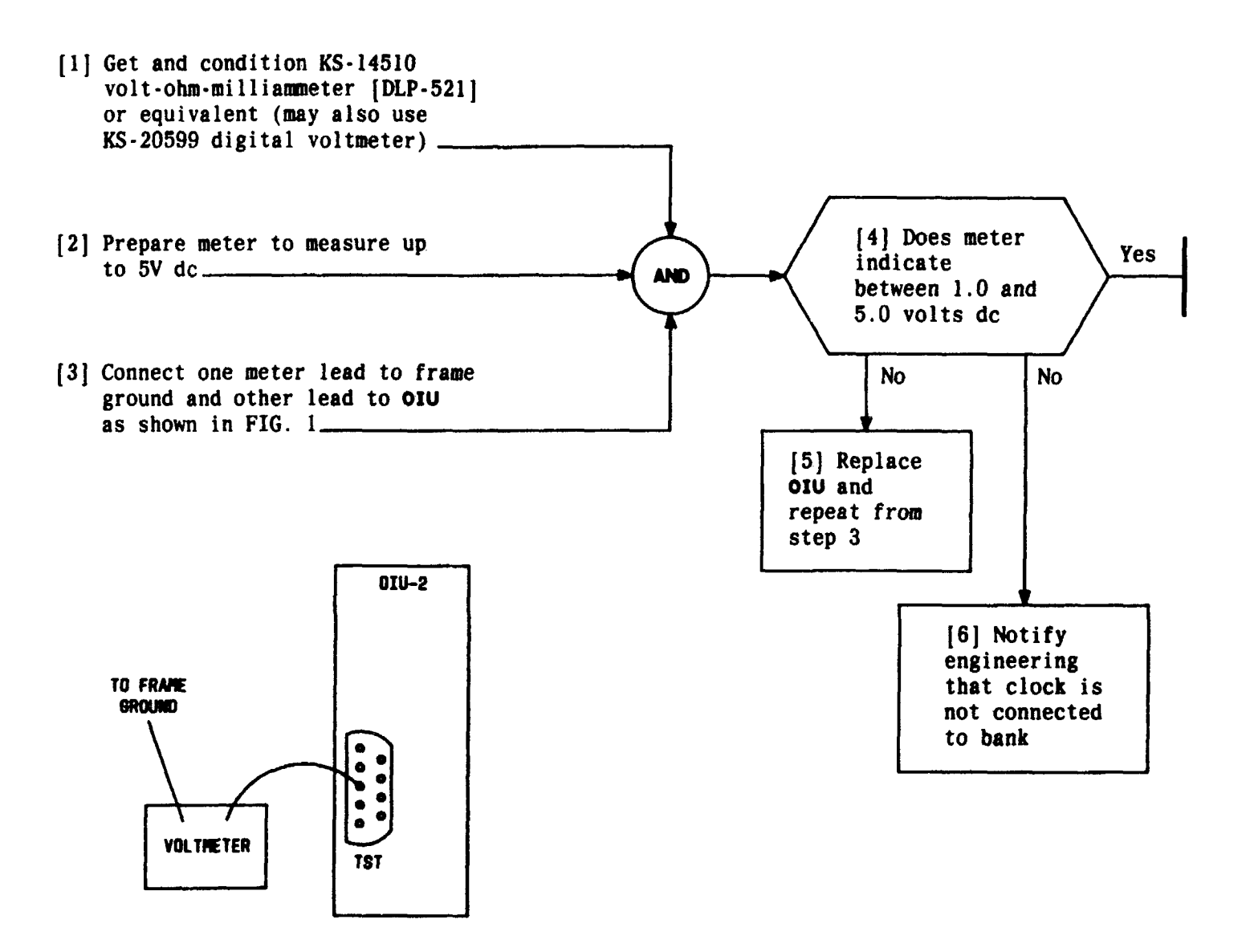

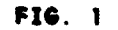

| Issue 4   | MAR | 1982 |
|-----------|-----|------|
| 365-170-0 | 00  | DLP  |
| PAGE 1 of | 1   | 608  |

### VERIFY EXTERNAL CLOCK IS PRESENT AT BANK, USING VOLTMETER

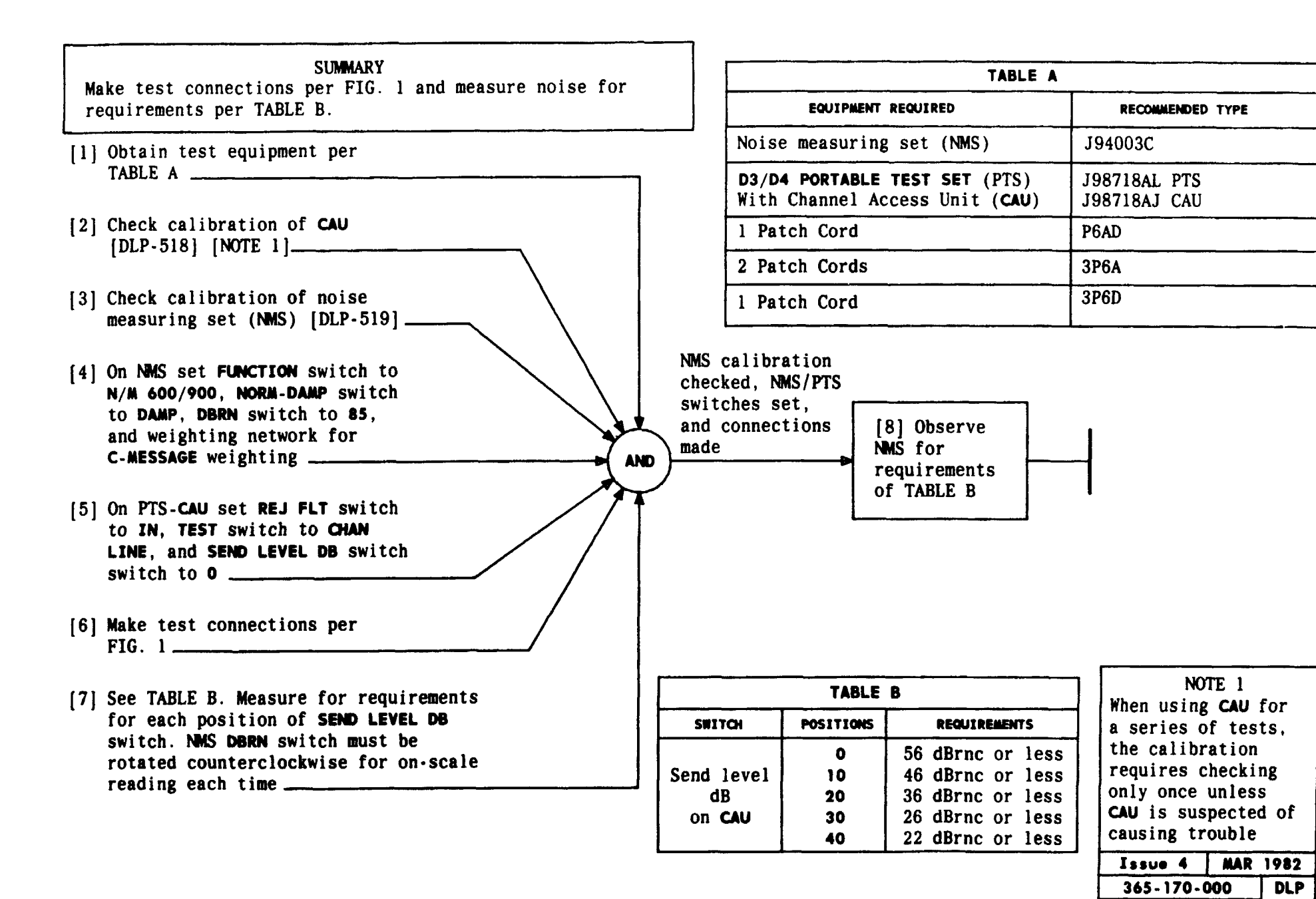

PERFORM LOOPED CHANNEL BANK DISTORTION TROUBLE TEST

609

PAGE 1 of 2

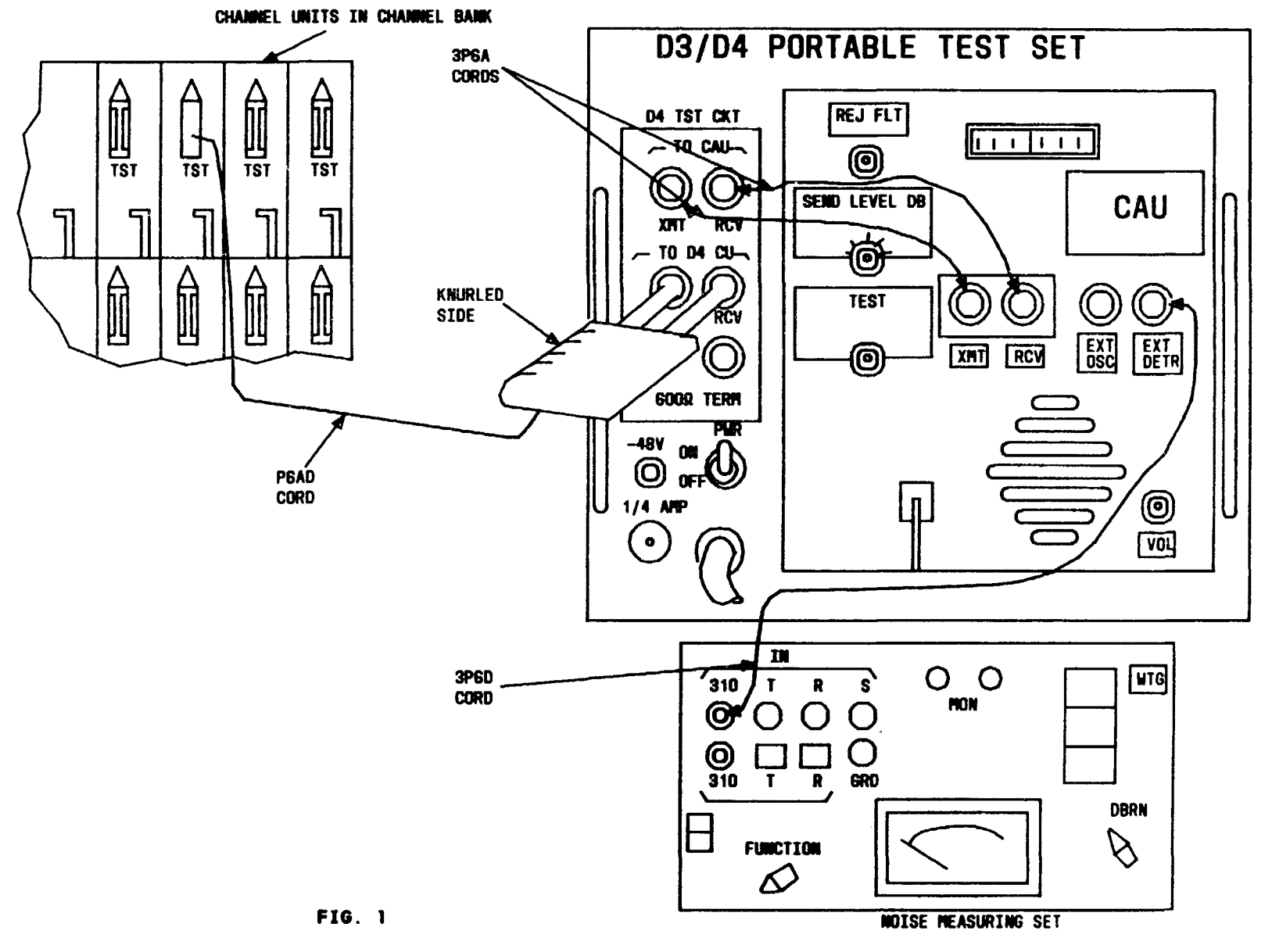

| Issue 4     | MAR | 1982 |
|-------------|-----|------|
| 365-170-000 |     | DLP  |
| PAGE 2 of   | 2   | 609  |

PERFORM LOOPED CHANNEL BANK DISTORTION TROUBLE TEST

TCI Library: www.telephonecollectors.info

#### SUMMARY

[1] Obtain test equipment per TABLE A

Make test connections per FIG. 1. Measure crosstalk on one channel while sending tone into one interfering channel (TABLE B). Then measure again while sending tone into second interfering channel. Requirement is 27 dBrnc or less.

| TABLE A                                                         |                              |  |  |
|-----------------------------------------------------------------|------------------------------|--|--|
| EQUIPMENT REQUIRED                                              |                              |  |  |
| Noise Measuring Set (NMS)                                       | J94003C                      |  |  |
| D3/D4 PORTABLE TEST SET (PTS) With<br>Channel Access Unit (CAU) | J98718AL PTS<br>J98718AJ CAU |  |  |
| 2 Patch Cords                                                   | 3P6A                         |  |  |
| 2 Patch Cords                                                   | P6AD                         |  |  |
| 1 Patch Cord                                                    | 3P6D                         |  |  |

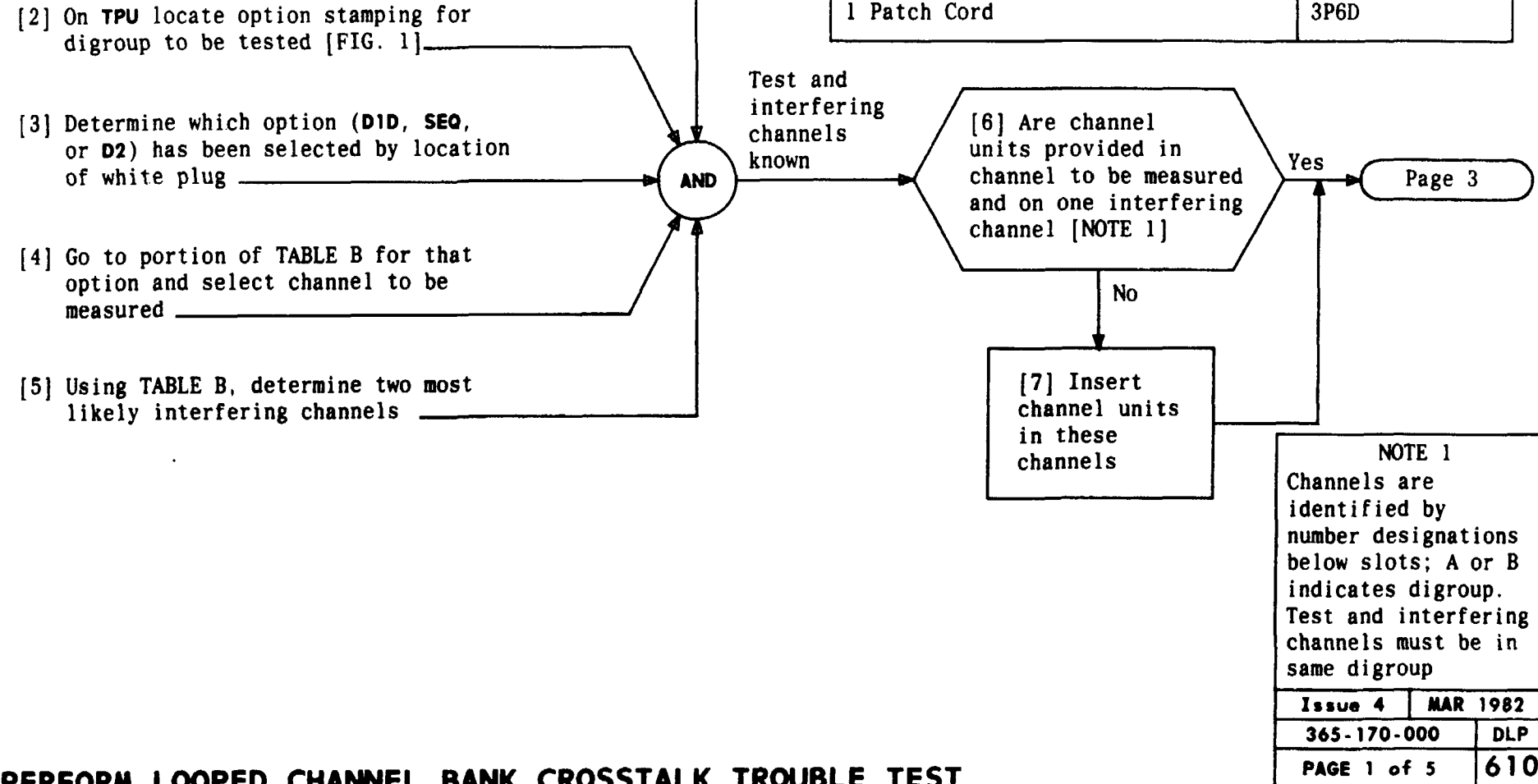

### PERFORM LOOPED CHANNEL BANK CROSSTALK TROUBLE TEST

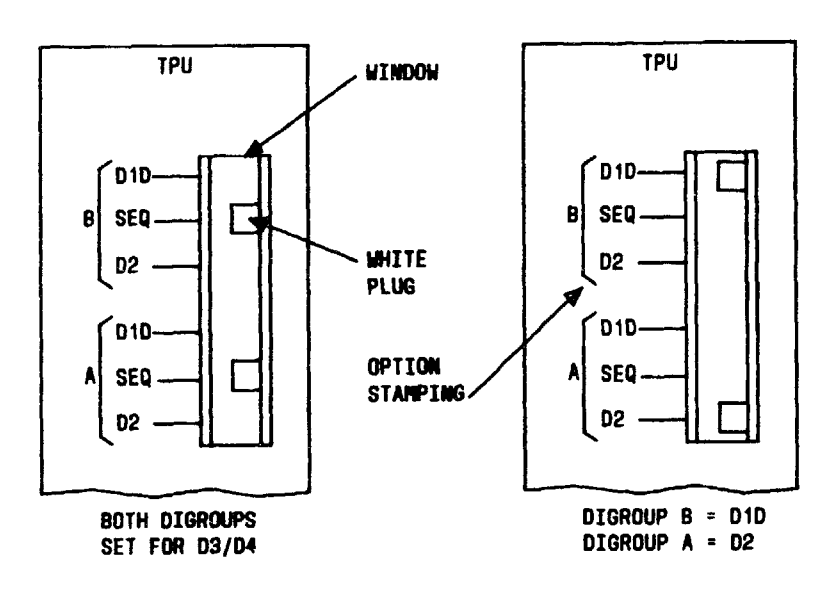

FIG. 1 - Examples

| <u> </u>                      | TABLE B                                                     |                                                                      |                                                             |                                                                      |                                                                      |                                                                      |
|-------------------------------|-------------------------------------------------------------|----------------------------------------------------------------------|-------------------------------------------------------------|----------------------------------------------------------------------|----------------------------------------------------------------------|----------------------------------------------------------------------|
| CHANNEL<br>COUNTING<br>OPTION | CHANNEL<br>TO BE<br>MEASURED<br>(1-12)                      | MOST LI<br>Interfi<br>Channe                                         | IKELY<br>ERING<br>LS                                        | CHANNEL<br>TO BE<br>MEASURED<br>(13-24)                              | NOST L<br>INTERF<br>CHANNE                                           | IKELY<br>ERING<br>LS                                                 |
| DID                           | 1<br>2<br>3<br>4<br>5<br>6<br>7<br>8<br>9<br>10<br>11<br>12 | 24<br>13<br>14<br>15<br>16<br>17<br>18<br>19<br>20<br>21<br>22<br>23 | 12<br>1<br>2<br>3<br>4<br>5<br>6<br>7<br>8<br>9<br>10<br>11 | 13<br>14<br>15<br>16<br>17<br>18<br>19<br>20<br>21<br>22<br>23<br>24 | 1<br>2<br>3<br>4<br>5<br>6<br>7<br>8<br>9<br>10<br>11<br>12          | 24<br>13<br>14<br>15<br>16<br>17<br>18<br>19<br>20<br>21<br>22<br>23 |
| D2                            | 1<br>2<br>3<br>4<br>5<br>6<br>7<br>8<br>9<br>10<br>11<br>12 | 13<br>14<br>15<br>16<br>17<br>18<br>19<br>20<br>21<br>22<br>23<br>24 | 12<br>11<br>9<br>10<br>1<br>2<br>3<br>4<br>5<br>6<br>7<br>8 | 13<br>14<br>15<br>16<br>17<br>18<br>19<br>20<br>21<br>22<br>23<br>24 | 12<br>11<br>9<br>10<br>1<br>2<br>3<br>4<br>5<br>6<br>7<br>8          | 24<br>23<br>21<br>22<br>13<br>14<br>15<br>16<br>17<br>18<br>19<br>20 |
| D4 OR<br>D3<br>(SEQ)          | 1<br>2<br>3<br>4<br>5<br>6<br>7<br>8<br>9<br>10<br>11<br>12 | 24<br>1<br>2<br>3<br>4<br>5<br>6<br>7<br>8<br>9<br>10<br>11          | 23<br>24<br>1<br>2<br>3<br>4<br>5<br>6<br>7<br>8<br>9<br>10 | 13<br>14<br>15<br>16<br>17<br>18<br>19<br>20<br>21<br>22<br>23<br>24 | 12<br>13<br>14<br>15<br>16<br>17<br>18<br>19<br>20<br>21<br>22<br>23 | 11<br>12<br>13<br>14<br>15<br>16<br>17<br>18<br>19<br>20<br>21<br>22 |

| Issue 4   | MAR | 1982 |
|-----------|-----|------|
| 365-170-0 | 000 | DLP  |
| PAGE 2 of | 5   | 610  |

PERFORM LOOPED CHANNEL BANK CROSSITAL KWTROUBLEDIETES.The

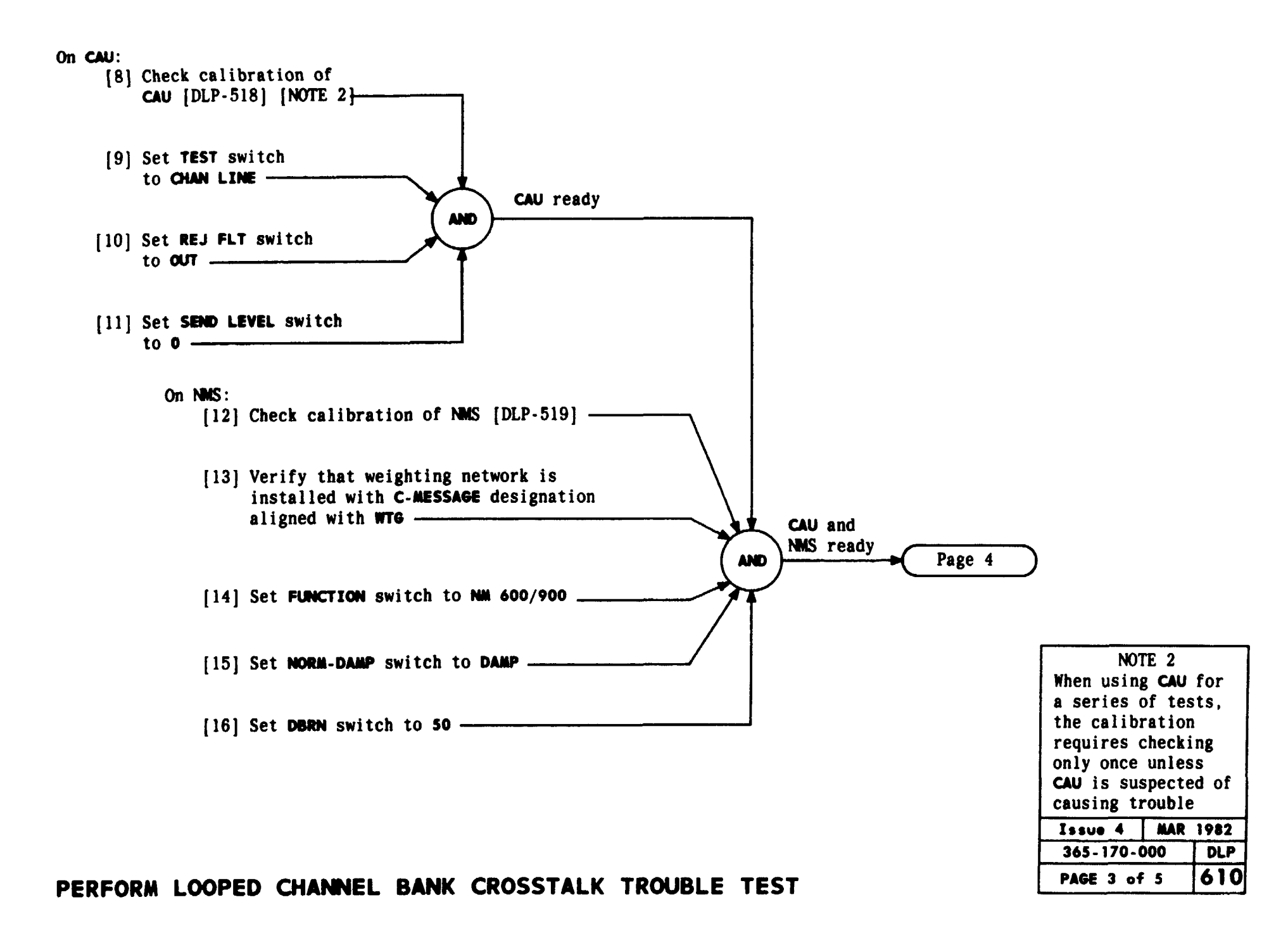

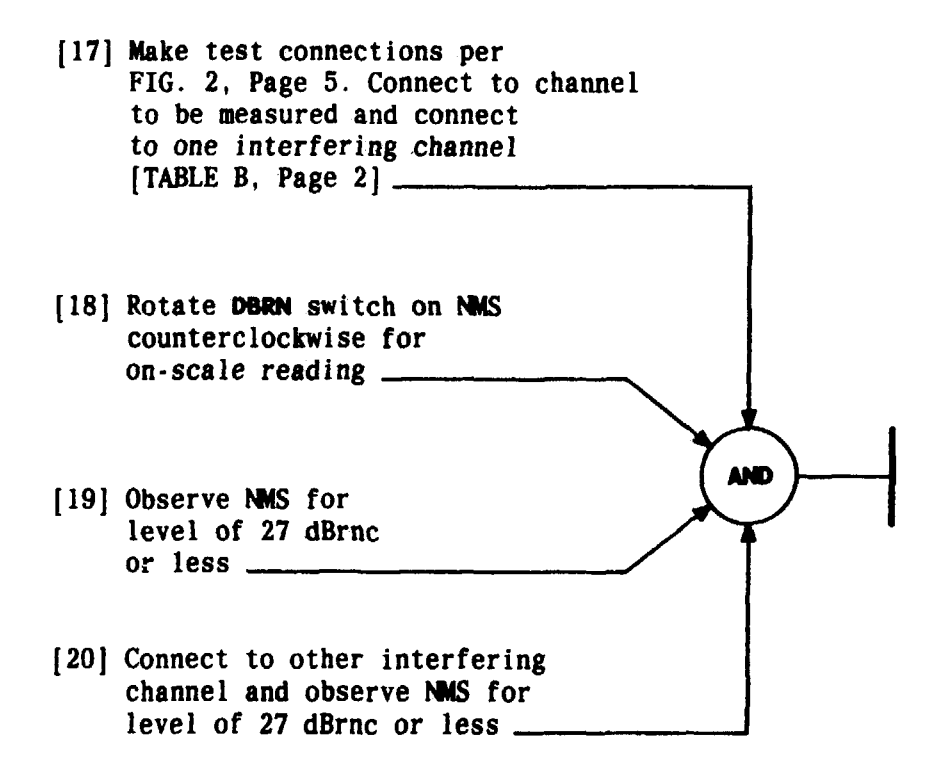

| Issue 4   | MAR | 1982 |
|-----------|-----|------|
| 365-170-0 | 000 | DLP  |
| PAGE 4 of | 5   | 610  |

PERFORM LOOPED CHANNEL BANK CROSSTALK TROUBLE TEST TCI Library: www.telephonecollectors.info

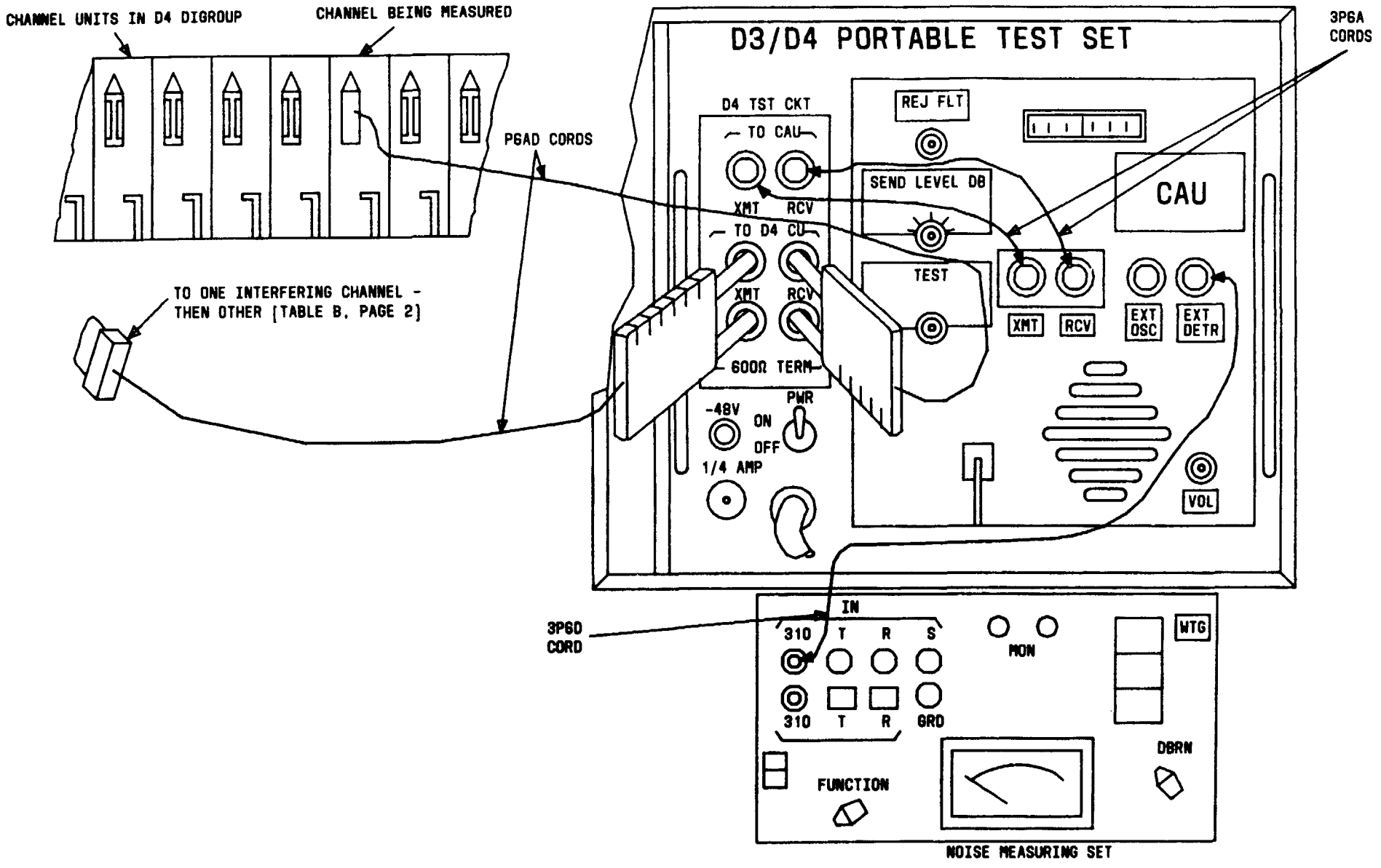

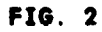

| Issue 4   | MAR | 1982 |
|-----------|-----|------|
| 365-170-0 | 00  | DLP  |
| PAGE 5 of | 5   | 610  |

# PERFORM LOOPED CHANNEL BANK CROSSTALK TROUBLE TEST

. ....

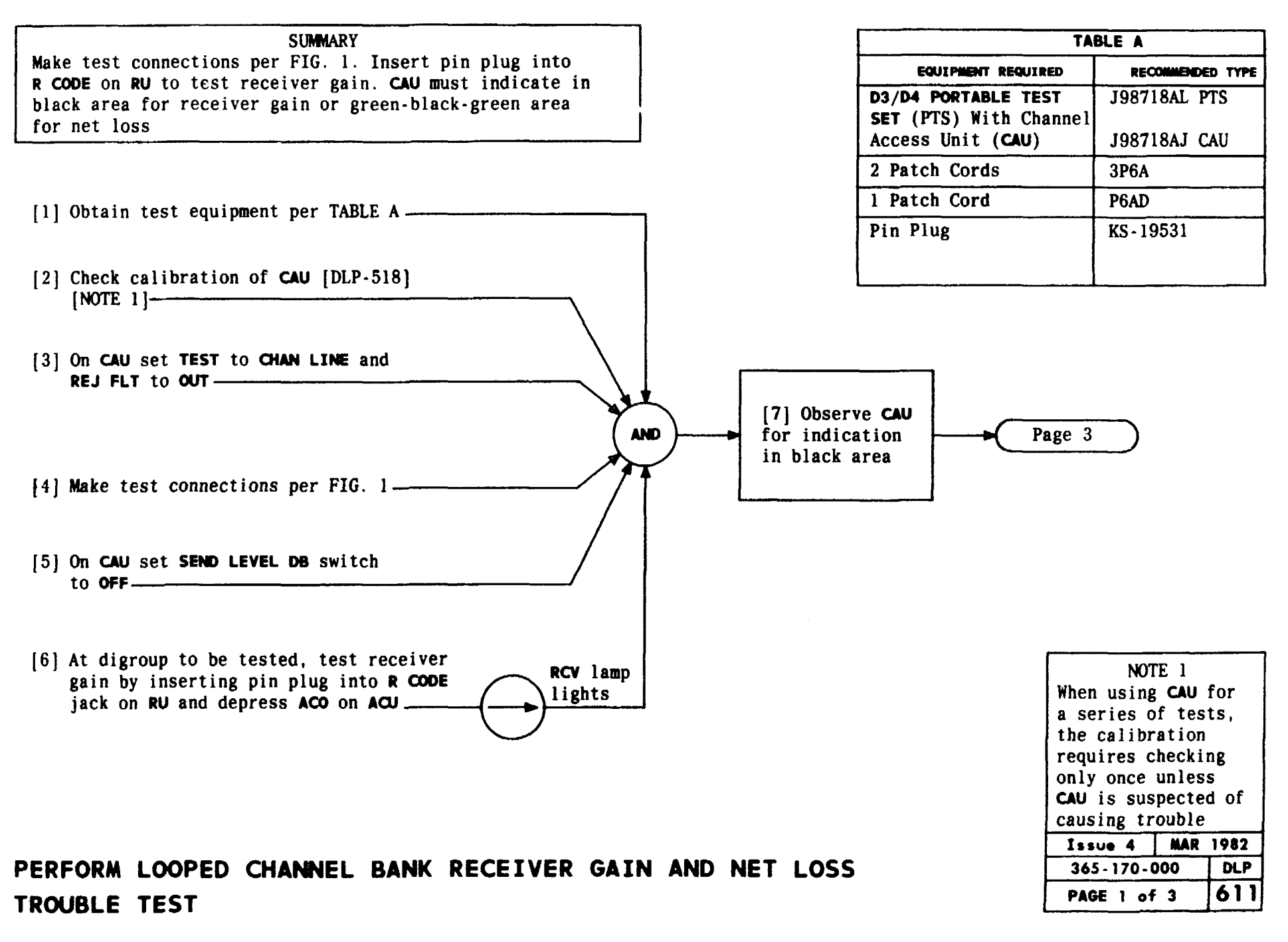

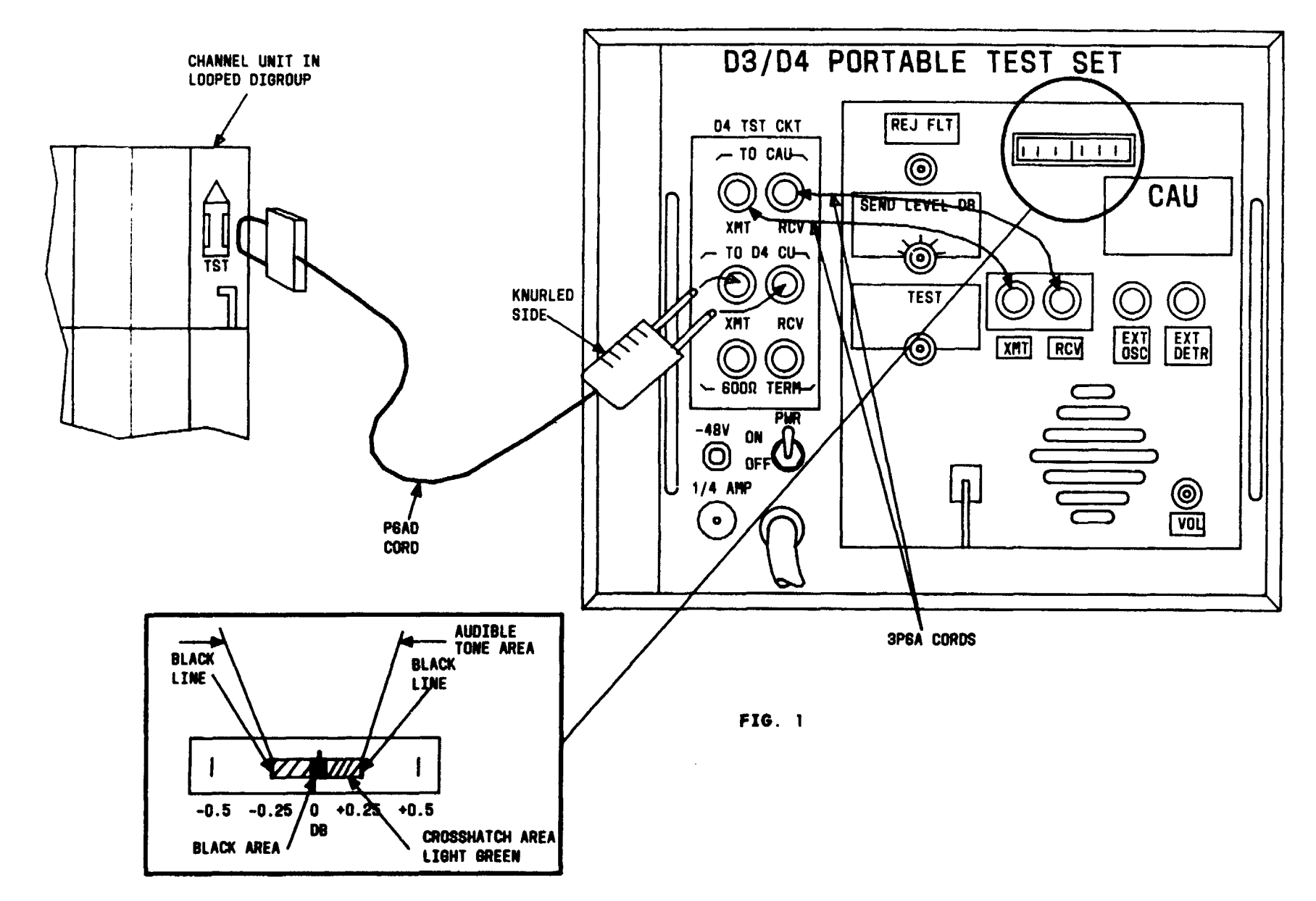

PERFORM LOOPED CHANNEL BANK RECEIVER GAIN AND NET LOSS TROUBLE TEST

| Issue 4   | MAR | 1982 |
|-----------|-----|------|
| 365-170-0 | 000 | DLP  |
| PAGE 2 of | 3   | 611  |

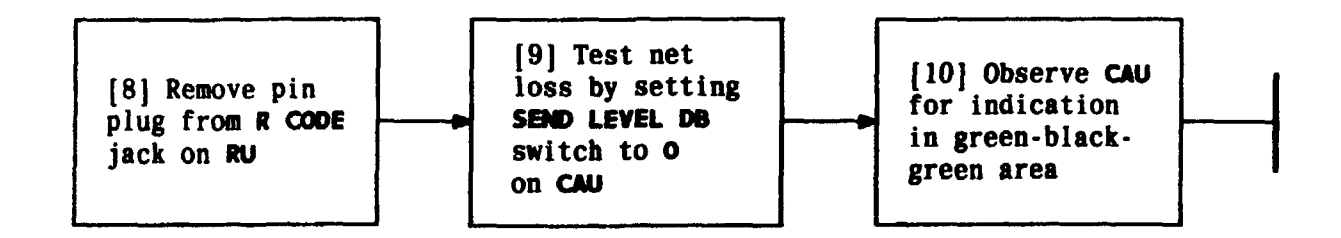

| NOTE 2                                          |                      |                    |  |  |
|-------------------------------------------------|----------------------|--------------------|--|--|
| All transmission                                |                      |                    |  |  |
| tests can                                       | tests can be         |                    |  |  |
| performed                                       | performed on looped  |                    |  |  |
| bank befor                                      | bank before removing |                    |  |  |
| connections                                     |                      |                    |  |  |
| connection                                      | S                    |                    |  |  |
| connection<br>Issue 4                           | MAR                  | 1982               |  |  |
| connection<br>Issue 4<br>365-170-0              | MAR                  | 1982<br>DLP        |  |  |
| Connection<br>Issue 4<br>365-170-0<br>PAGE 3 of | MAR<br>000           | 1982<br>DLP<br>611 |  |  |

PERFORM LOOPED CHANNEL BANK RECEIVER GAIN AND NET LOSS TROUBLE TEST

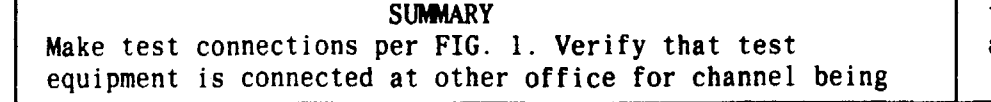

tested. Requirements are 1 count in 5 minutes at 63 dBrnc and no more than 5 counts at 58 dBrnc. Verify that test indications at other office are within specified limits.

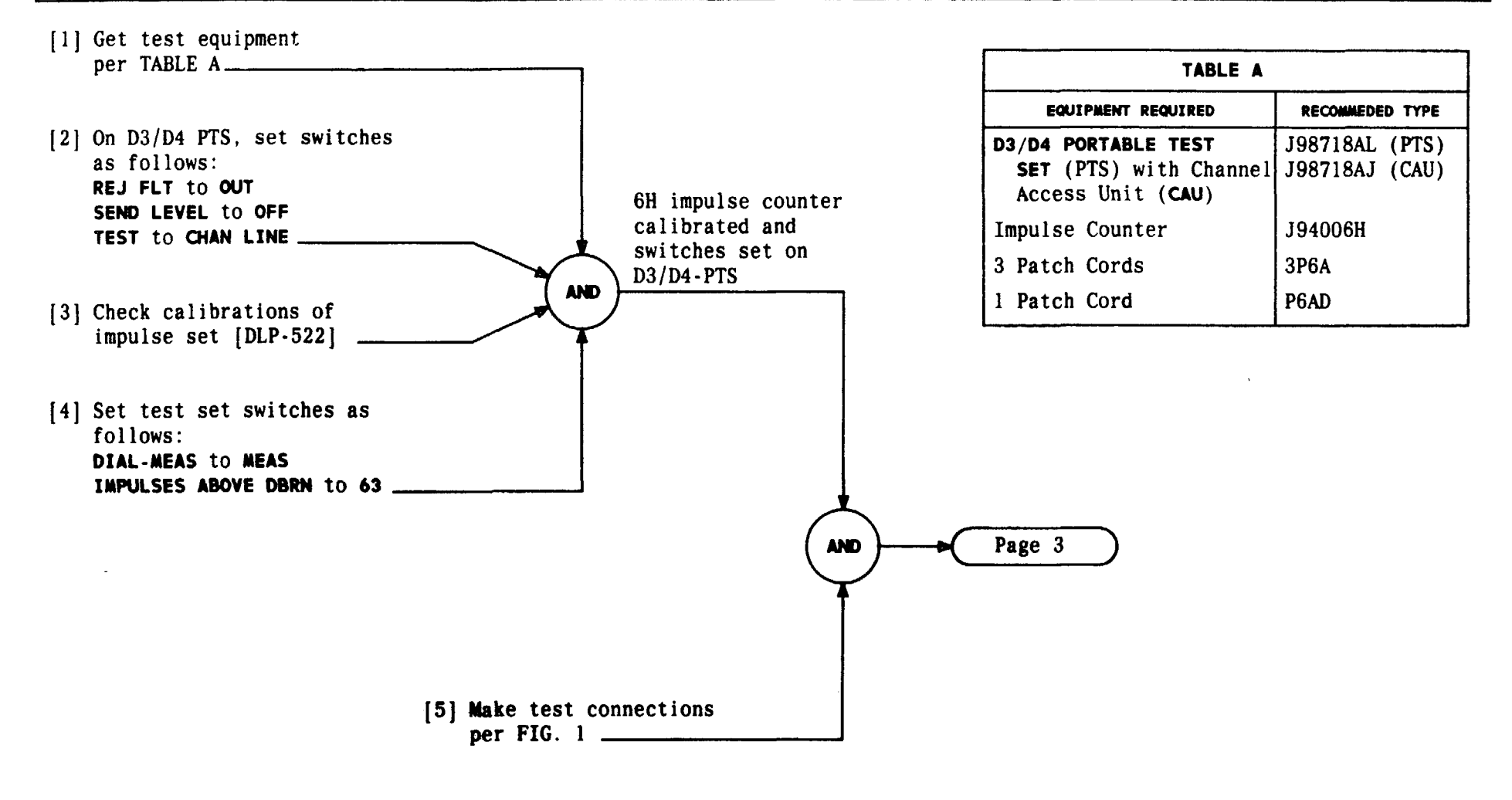

| Issue 4  | MAR  | 1982 |
|----------|------|------|
| 365-170- | 000  | DLP  |
| PAGE 1 c | of 3 | 612  |

PERFORM LOOPED IMPULSE NOISE TROUBLE TEST

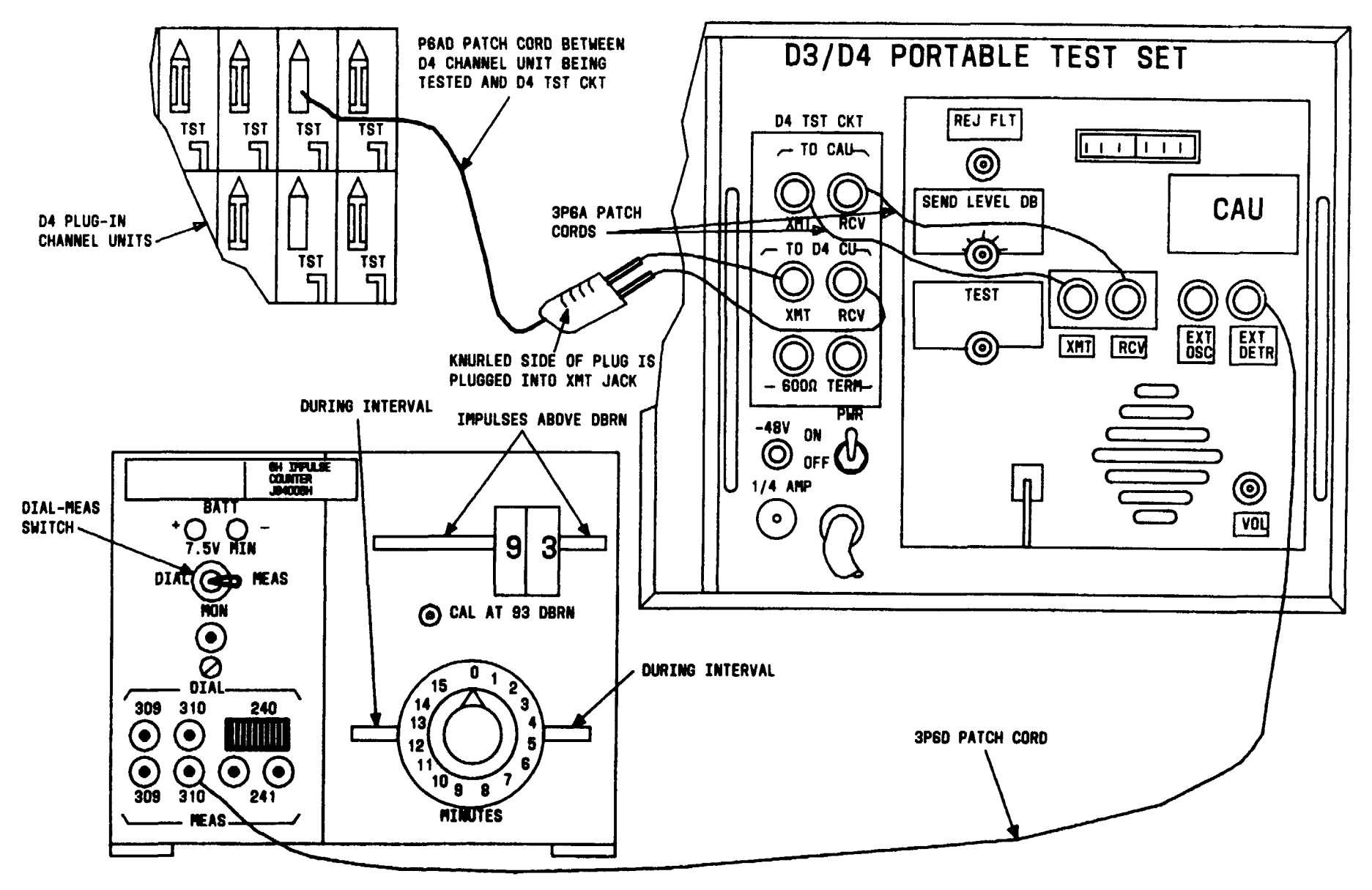

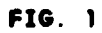

| Issue 4   | MAR | 1982 |
|-----------|-----|------|
| 365-170-0 | 000 | DLP  |
| PAGE 2 a  | f 3 | 612  |

### PERFORM LOOPED IMPULSE NOISE TROUBLE TEST

On 6H Impulse Counter:

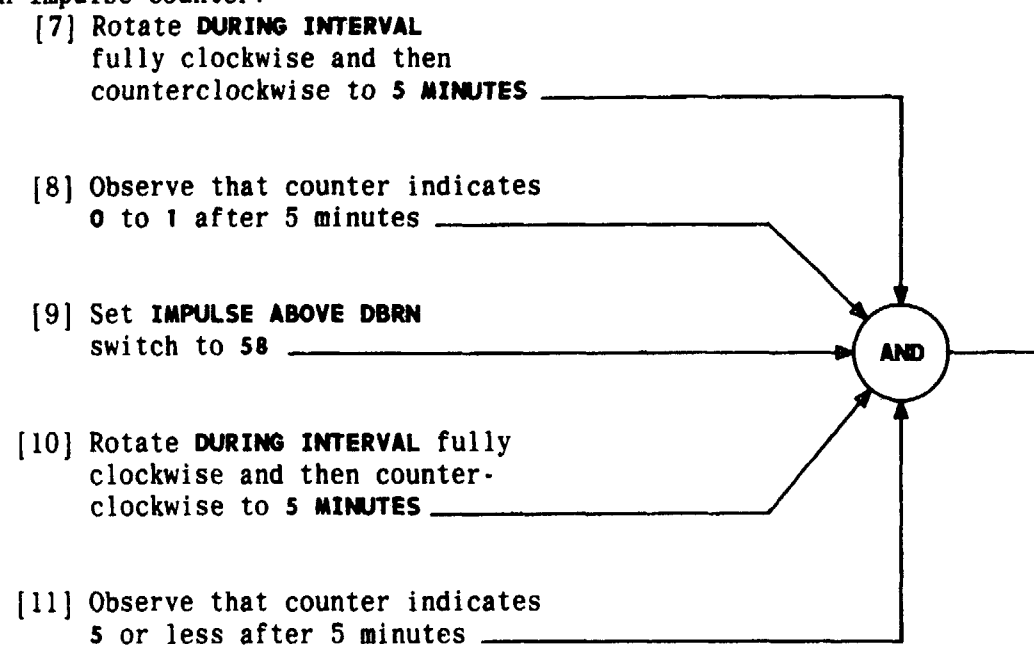

| Issue 4   | MAR  | 1982 |
|-----------|------|------|
| 365-170-0 | 000  | DLP  |
| PAGE 3 a  | of 3 | 612  |

PERFORM LOOPED IMPULSE NOISE TROUBLE TEST

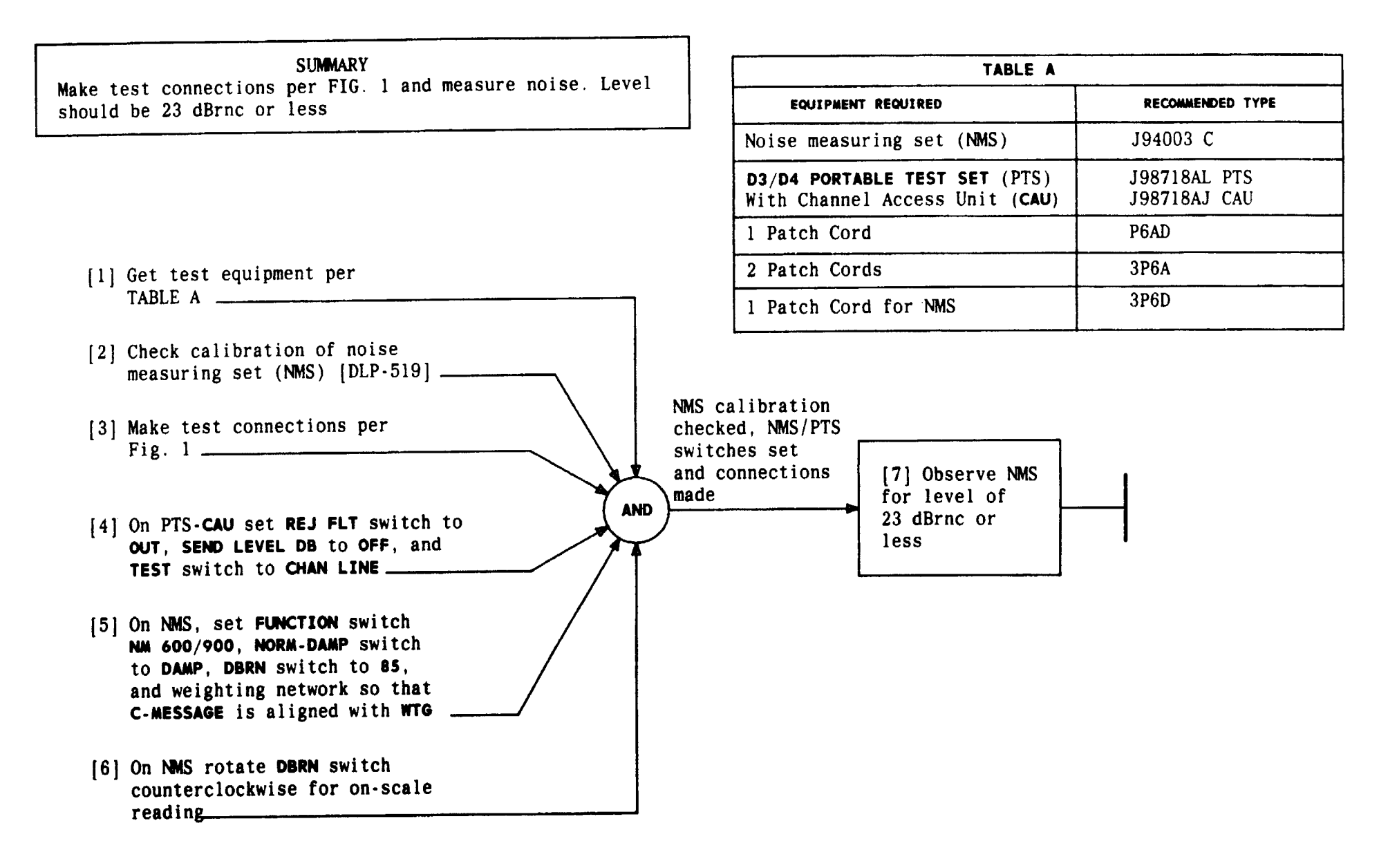

| Issue 4   | MAR 1982 |   |
|-----------|----------|---|
| 365-170-0 | DOO DLP  |   |
| PAGE 1 of | 2 61:    | 3 |

## PERFORM LOOPED IDLE CIRCUIT NOISE TROUBLE TEST

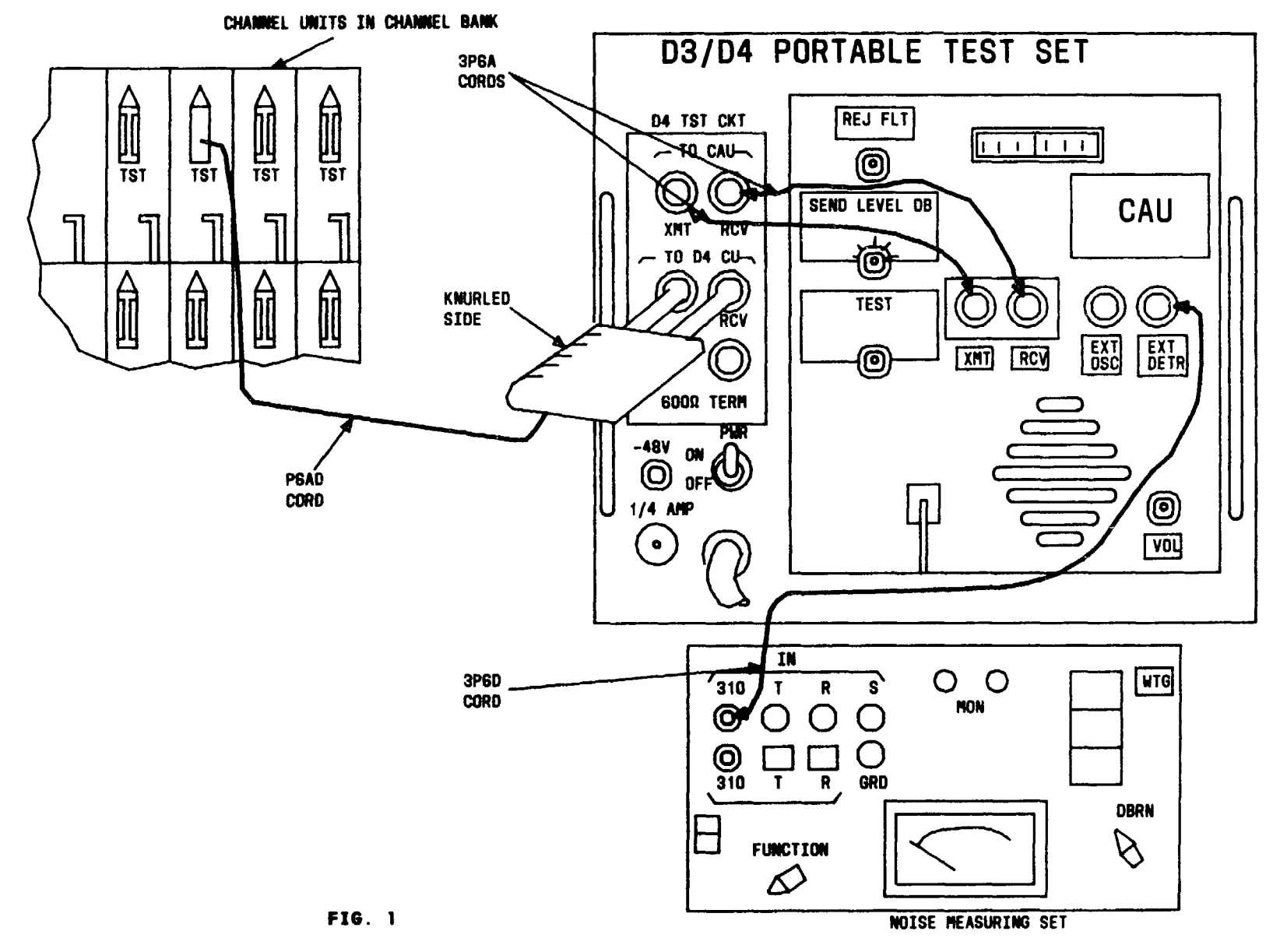

| Issue 4   | MAR 1982 |
|-----------|----------|
| 365-170-  | 000 DLP  |
| PAGE 2 of | F 2 613  |

### PERFORM LOOPED IDLE CIRCUIT NOISE TROUBLE TEST

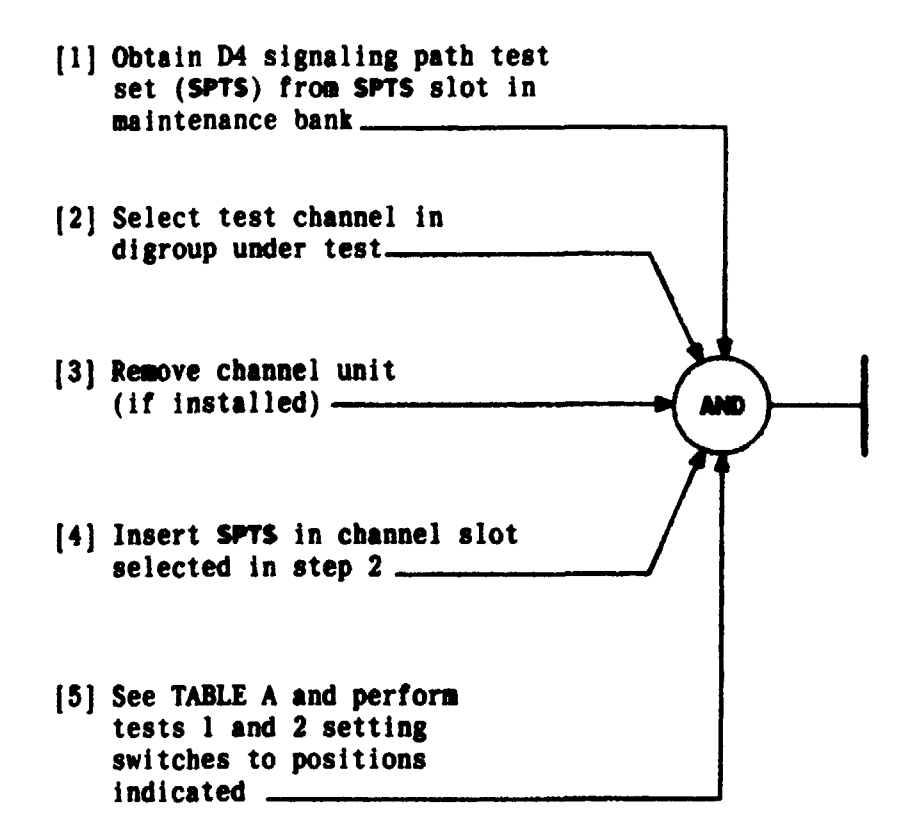

|                                    | TABLE A |        |        |  |  |  |
|------------------------------------|---------|--------|--------|--|--|--|
| TEST SHITCH POSITION LANPS LIGHTED |         |        |        |  |  |  |
| 1                                  | A<br>B  | 1<br>0 | A only |  |  |  |
| 2                                  | A<br>B  | 0<br>1 | B only |  |  |  |

| Issue 4   | MAR 1982 |
|-----------|----------|
| 365-170-0 | DOO DLP  |
| PAGE 1 of | 1 614    |

#### PERFORM LOOPED SIGNALING TROUBLE TEST

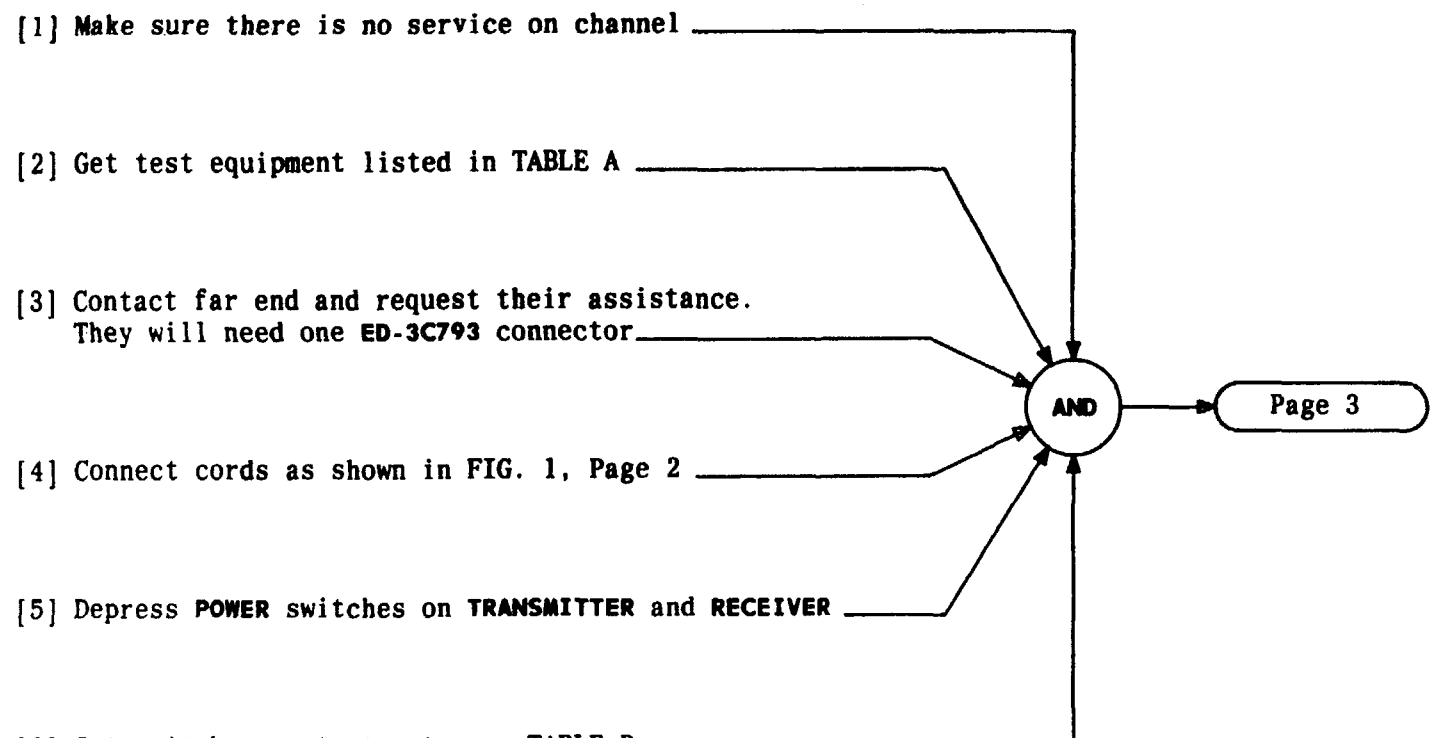

[6] Set switches on test sets per TABLE B

| TABLE A                               |                      |  |  |
|---------------------------------------|----------------------|--|--|
| TRANSMITTER                           | KS-20909             |  |  |
| RECEIVER                              | KS-20908             |  |  |
| D3/D4 DATAPORT TEST<br>Interface unit | ED-3C792             |  |  |
| CABLE ASSEMBLY                        | COMCODE<br>842725111 |  |  |
| LOOPBACK CONNECTOR                    | ED-3C793             |  |  |

| TABLE B   |           |                               |            |  |
|-----------|-----------|-------------------------------|------------|--|
| TRANS     | MITTER    | RECEIV                        | ER         |  |
| SWITCH    | POSITION  | SWITCH                        | POSITION   |  |
| DATA RATE | 9.6       | DATA RATE                     | 9.6        |  |
| OUTPUT    | FAR LOGIC | INPUT                         | FAR LOGIC  |  |
| FUNCTION  | 2047      | COUNTER                       | BIT ERRORS |  |
|           |           | TEST WORD                     | 2047       |  |
| NODE      | REPEAT    | CHANNEL or<br>Subrate Channel | SINGLE     |  |

| Issue 4   | MAR | 1982 |
|-----------|-----|------|
| 365-170-0 | 000 | DLP  |
| PAGE 1 of | 3   | 615  |

PERFORM LOOPED D4 CHANNEL BANK TEST FROM OCUDP TCI Library: www.telephonecollectors.info

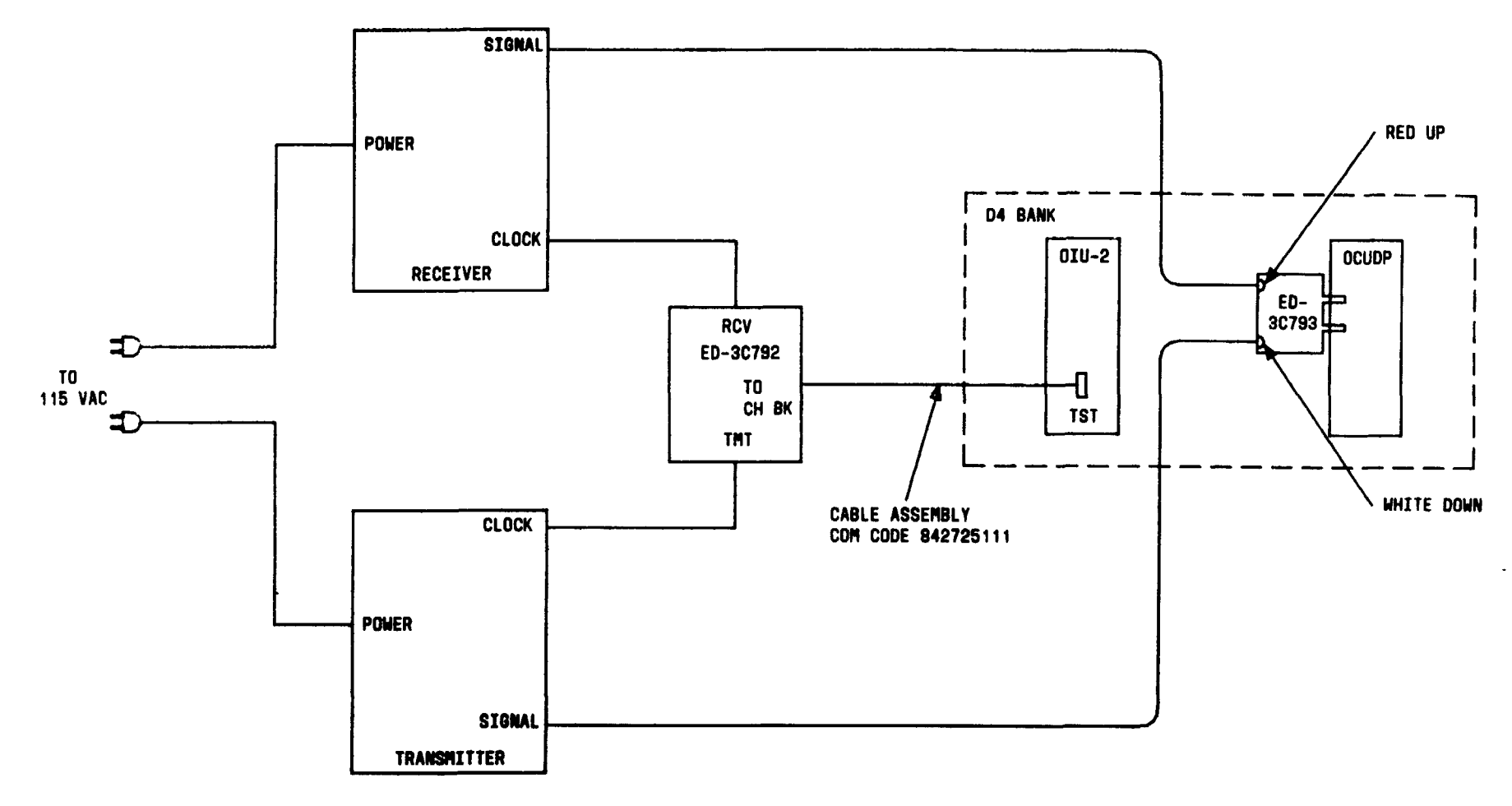

FIG. 1

| Issue 4   | MAR 1982 |   |
|-----------|----------|---|
| 365-170-0 | DOO DLP  |   |
| PAGE 2 of | 3 61     | 5 |

### PERFORM LOOPED D4 CHANNEL BANK TEST FROM OCUDP

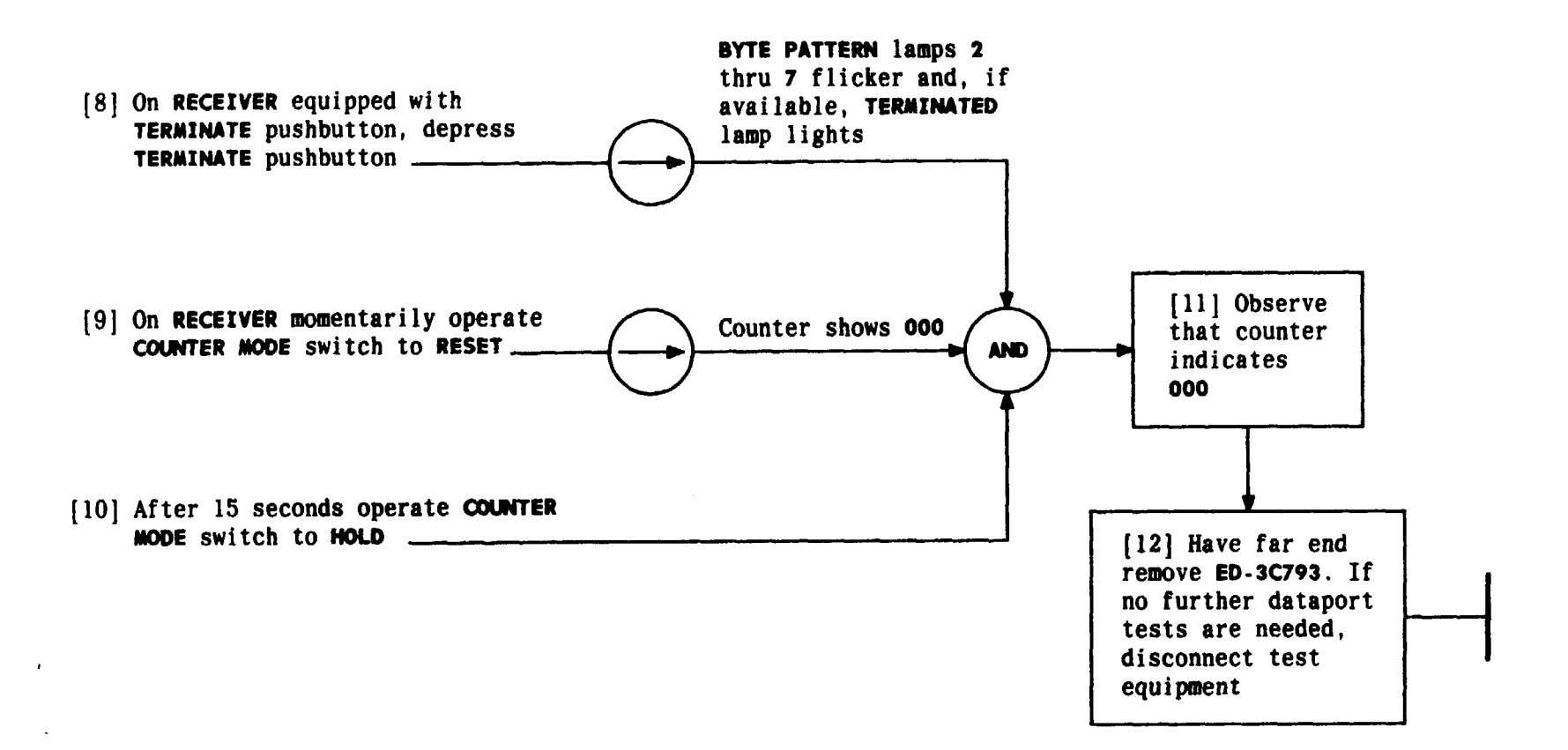

| Issue 4   | MAR | 1982 |
|-----------|-----|------|
| 365-170-0 | 000 | DLP  |
| PAGE 3 of | 3   | 615  |

PERFORM LOOPED D4 CHANNEL BANK TEST FROM OCUDP

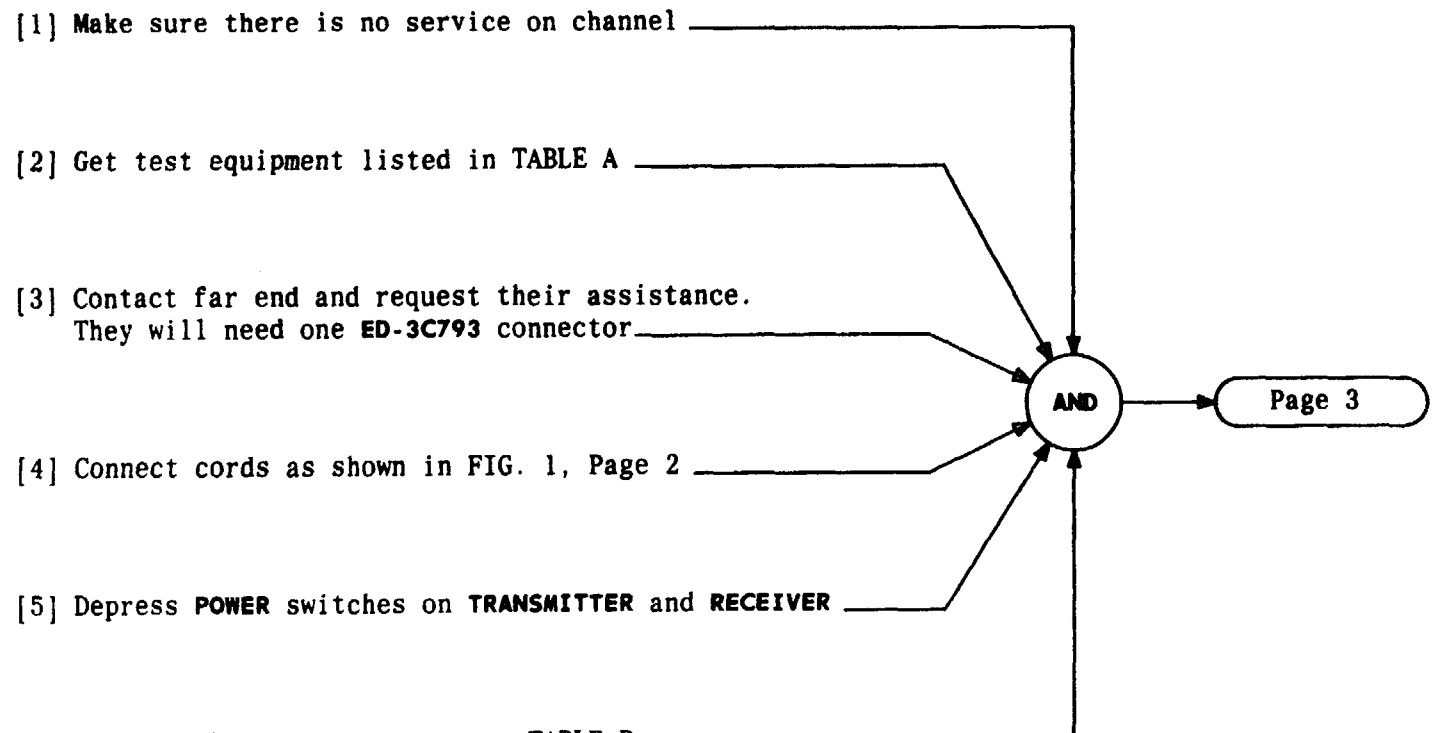

| [6] | Set | switches | on | test | sets | per | TABLE | В | _ |
|-----|-----|----------|----|------|------|-----|-------|---|---|
|-----|-----|----------|----|------|------|-----|-------|---|---|

| TABLE A                               |                      |  |  |  |
|---------------------------------------|----------------------|--|--|--|
| TRANSMITTER                           | KS-20909             |  |  |  |
| RECEIVER                              | KS-20908             |  |  |  |
| D3/D4 DATAPORT TEST<br>Interface unit | ED-3C792             |  |  |  |
| CABLE ASSEMBLY                        | COMCODE<br>842725111 |  |  |  |
| LOOPBACK CONNECTOR                    | ED-3C793             |  |  |  |

| TABLE B   |                      |                               |            |  |  |
|-----------|----------------------|-------------------------------|------------|--|--|
| TRANS     | TRANSMITTER RECEIVER |                               |            |  |  |
| SWITCH    | POSITION             | SWITCH                        | POSITION   |  |  |
| DATA RATE | 9.6                  | DATA RATE                     | 9.6        |  |  |
| OUTPUT    | BIPOLAR              | INPUT                         | BIPOLAR    |  |  |
| FUNCTION  | LOOPBACK             | COUNTER                       | BIT ERRORS |  |  |
|           | TESTS                | TEST WORD                     | LOOPED     |  |  |
| MODE      | REPEAT               | CHANNEL or<br>SUBRATE CHANNEL | SINGLE     |  |  |

| Issue 4   | MAR | 1982 |
|-----------|-----|------|
| 365-170-0 | 000 | DLP  |
| PAGE 1 of | 3   | 616  |

PERFORM LOOPED D4 CHANNEL BANK TEST FROM DSODP

TCI Library: www.telephonecollectors.info

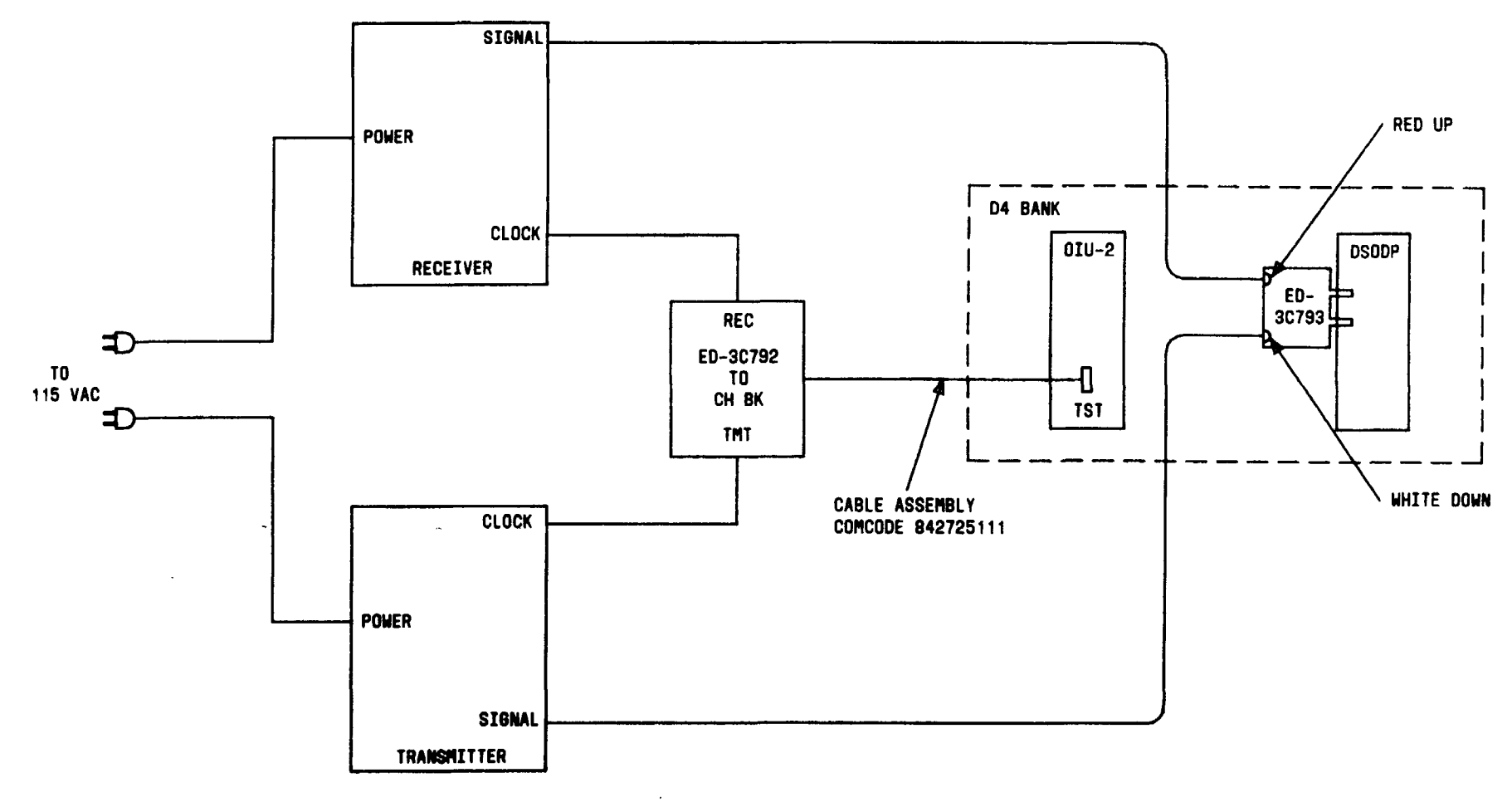

FIG. 1

| Issue 4     | MAR | 1982 |
|-------------|-----|------|
| 365-170-000 |     | DLP  |
| PAGE 2 of   | 3   | 616  |

### PERFORM LOOPED D4 CHANNEL BANK TEST FROM DSODP

,

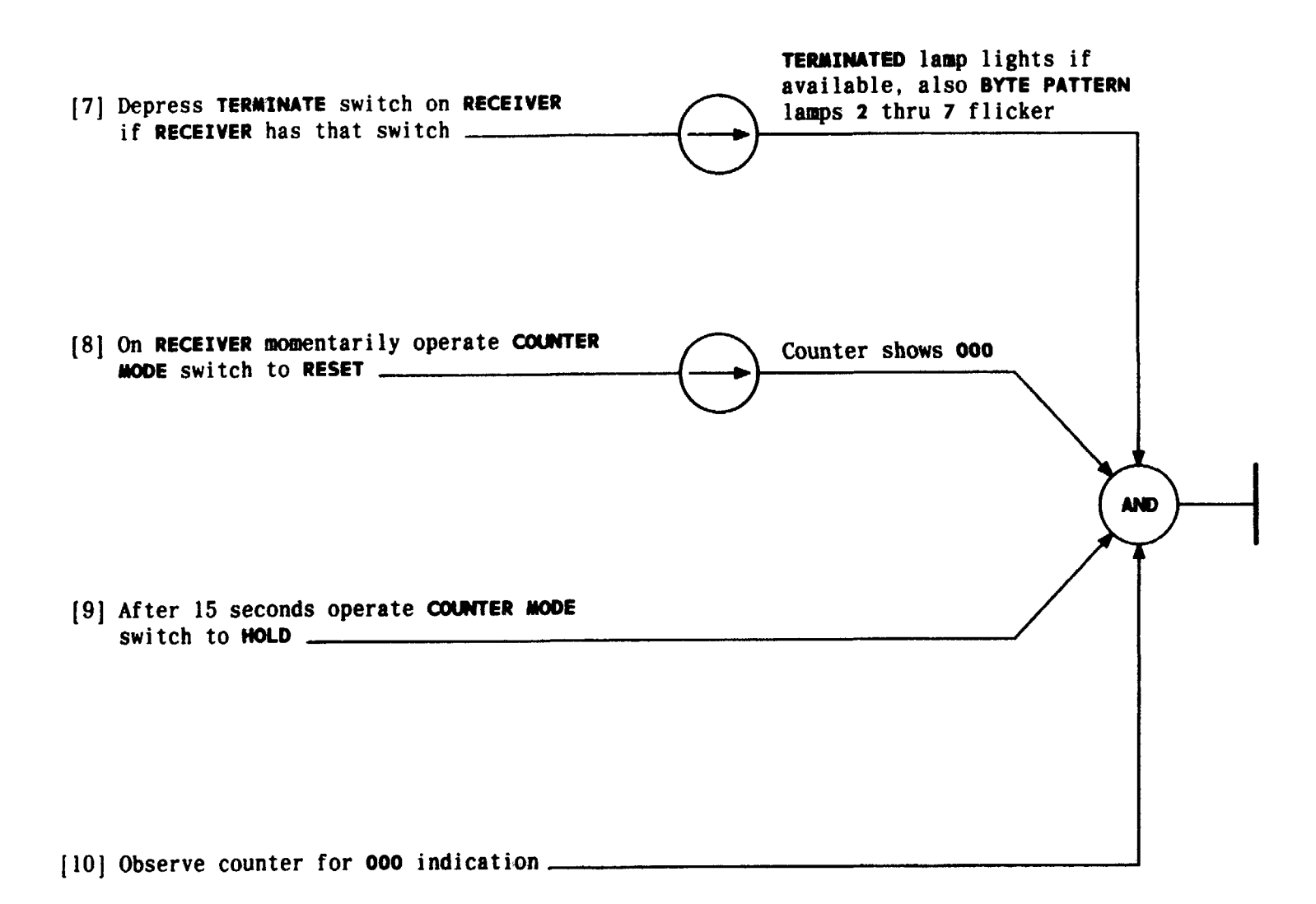

| Issue 4   | MAR | 1982 |
|-----------|-----|------|
| 365-170-0 | 000 | DLP  |
| PAGE 3 of | 3   | 616  |

PERFORM LOOPED D4 CHANNEL BANK TEST FROM DSODP

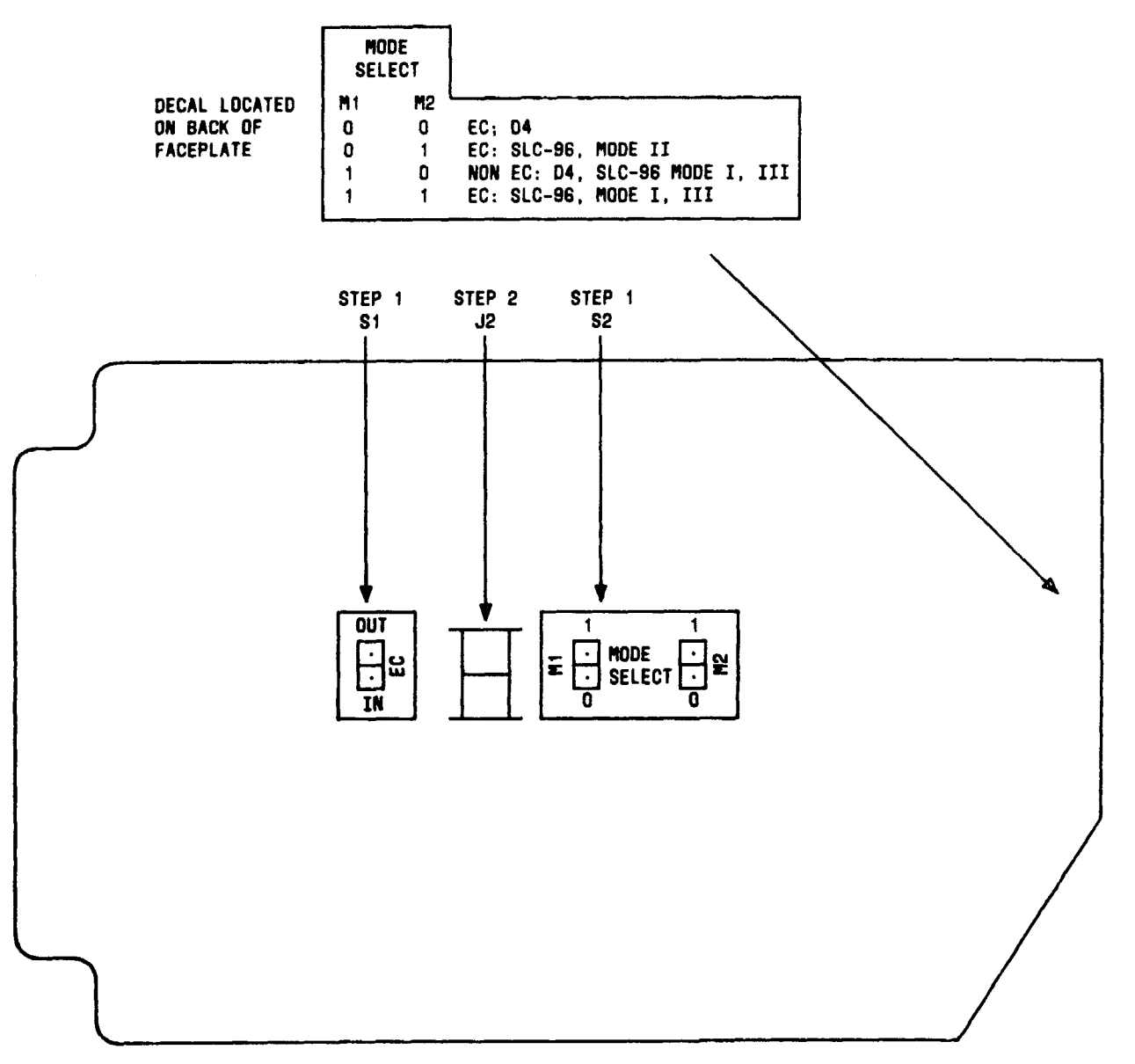

FIG. 1

| Issue 4   | MAR | 1982 |
|-----------|-----|------|
| 365-170-0 | 000 | DLP  |
| PAGE 1 of | 2   | 617  |

SET OPTIONS - DSODP 56KB CHANNEL UNIT (J98726DD)

TCI Library: www.telephonecollectors.info

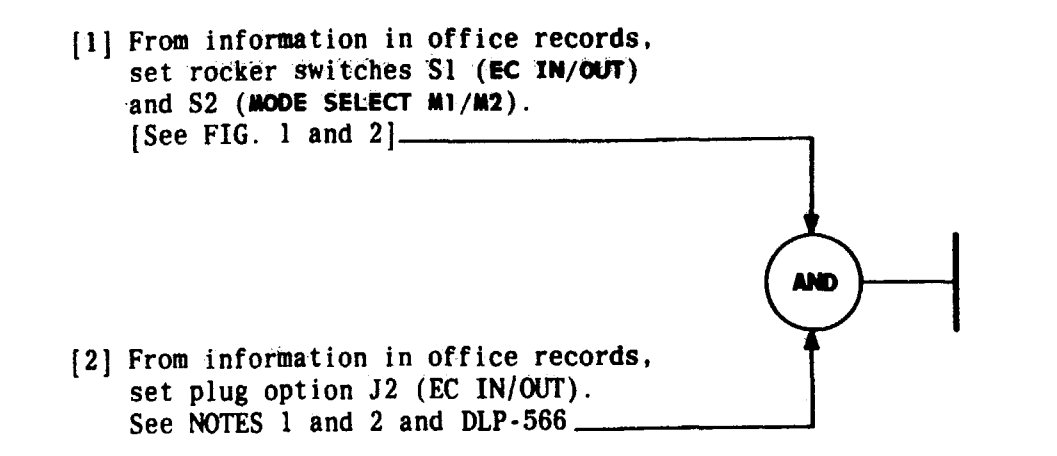

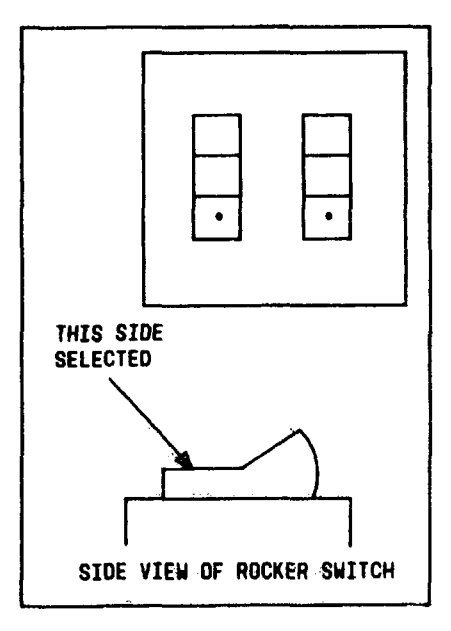

FIG. 2

| NOTES                |  |  |
|----------------------|--|--|
| 1. On early versions |  |  |
| of channel unit      |  |  |
| J2 (EC IN/OUT)       |  |  |
| will be factory      |  |  |
| wired option.        |  |  |
| 2. Plug should be    |  |  |
| in top (white        |  |  |
| showing) for         |  |  |
| EC IN and in         |  |  |
| bottom (black        |  |  |
| showing) for         |  |  |
| EC OUT               |  |  |
| Issue 4 MAR 1982     |  |  |
| 365-170-000 DLP      |  |  |
| PAGE 2 of 2 617      |  |  |

### SET OPTIONS - DSODP 56KB CHANNEL UNIT (J98726DD)

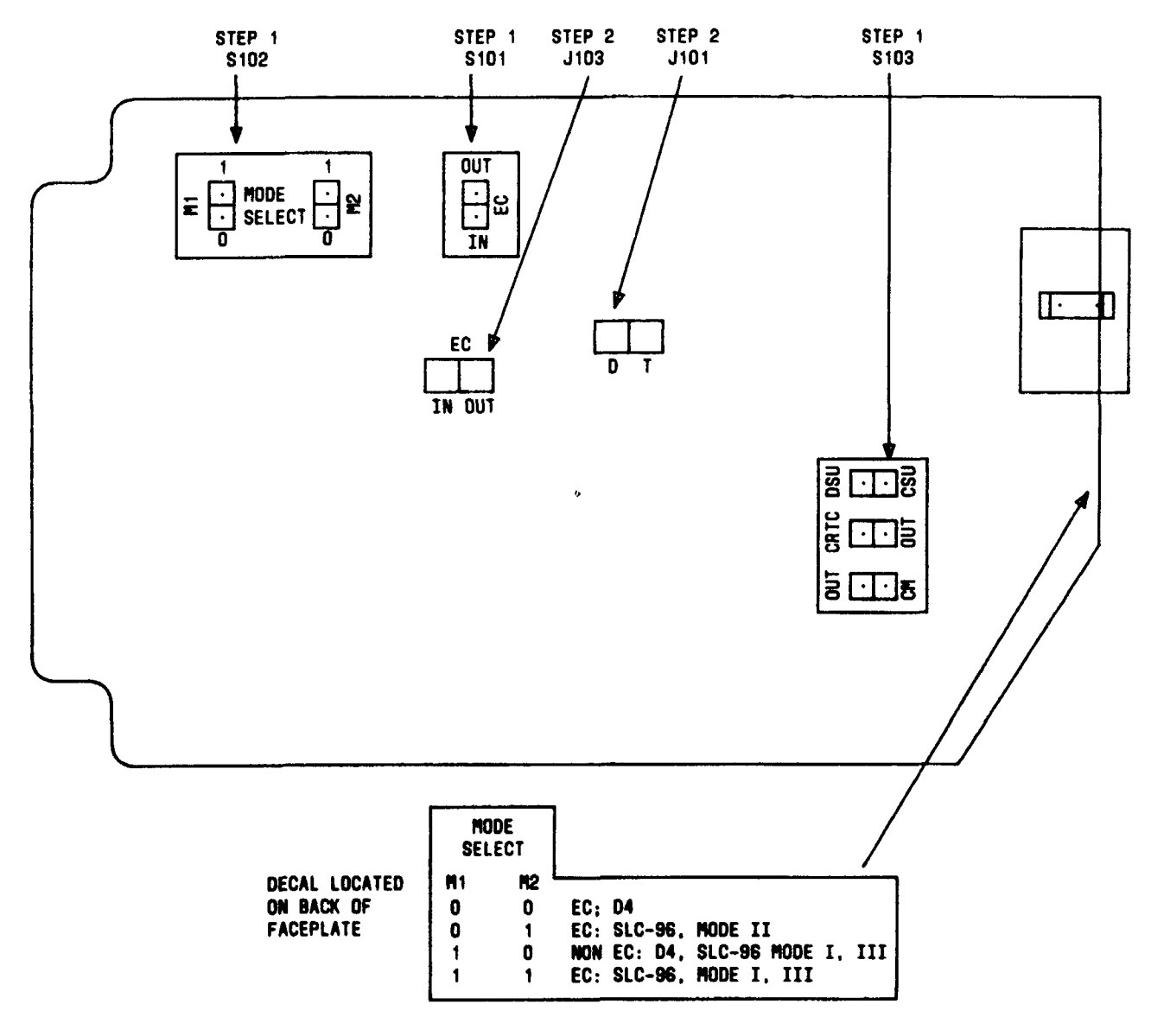

FIG. 1

| Issue 4   | MAR | 1982 |
|-----------|-----|------|
| 365-170-0 | 000 | DLP  |
| PAGE 1 of | 2   | 618  |

SET OPTIONS - OCUDP 56KB CHANNEL UNIT (J98726DE)

- - set plug options J101 D/T and J103 EC - IN/OUT. See NOTE 1, FIG. 1, and DLP-566

| TABLE A                              |                         |                               |
|--------------------------------------|-------------------------|-------------------------------|
| SWITCH                               | NAME                    | POSITIONS                     |
| \$101                                | EC                      | IN/OUT                        |
| S102                                 | MODE SELECT<br>M1<br>M2 | 1/0<br>1/0                    |
| S103*<br>(3 switches)                |                         | DSU/CSU<br>CRTC/OUT<br>OUT/CN |
| * S103 will not exist on later units |                         |                               |

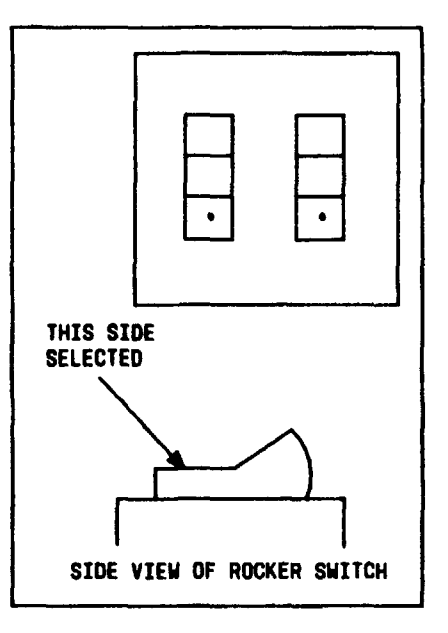

FIG. 2

| NOTE 1           |                    |     |  |
|------------------|--------------------|-----|--|
| J103 (EC -       | J103 (EC - IN/OUT) |     |  |
| will be fa       | will be factory    |     |  |
| wired opti       | wired option on    |     |  |
| early vers       | early versions of  |     |  |
| channel unit     |                    |     |  |
| Issue 4 MAR 1982 |                    |     |  |
| 365-170-0        | 00                 | DLP |  |
| PAGE 2 of        | 2                  | 618 |  |

### SET OPTIONS - OCUDP 56KB CHANNEL UNIT (J98726DE)

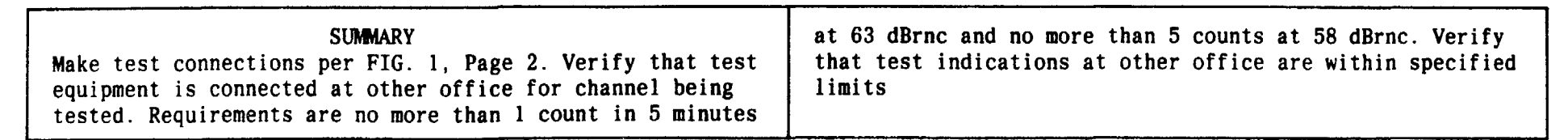

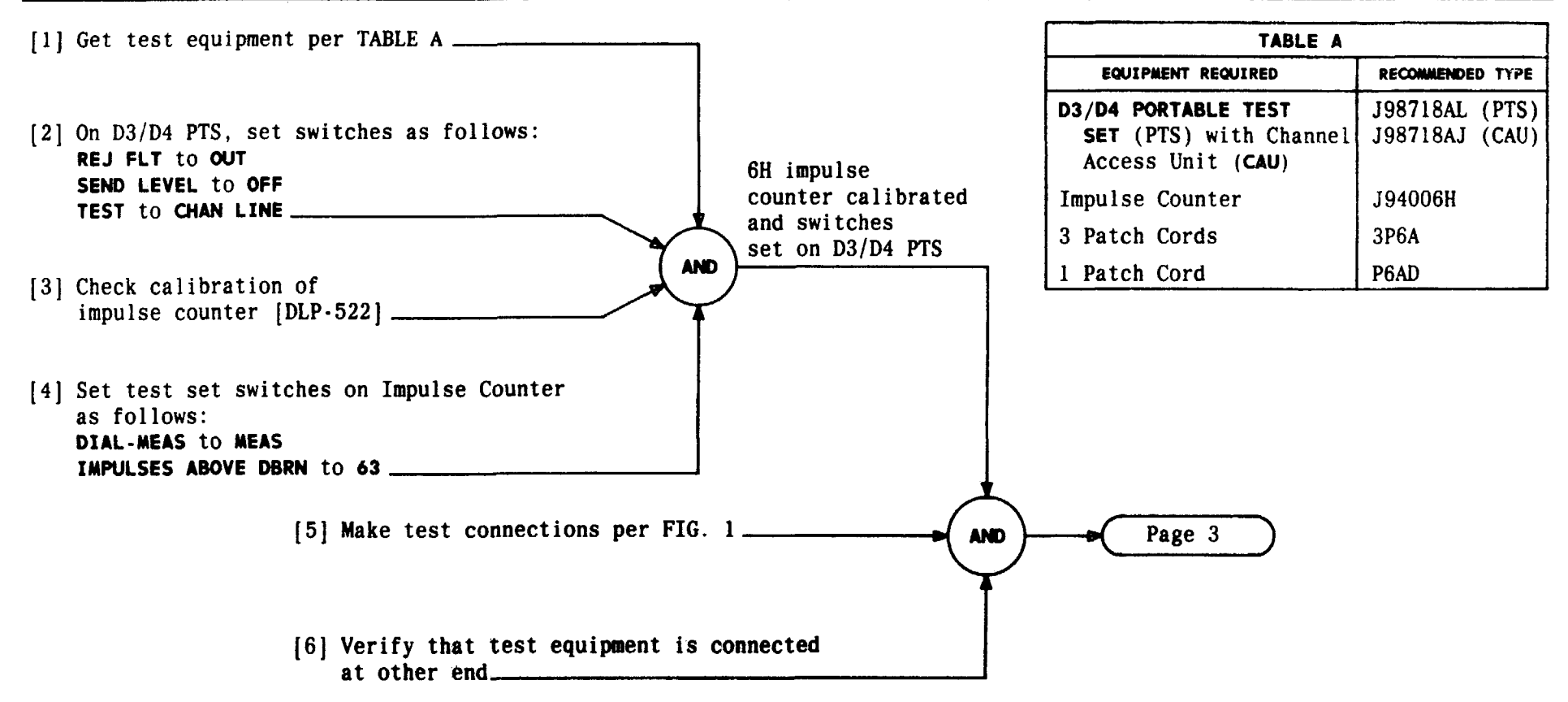

| Issue 4     | MAR | 1982 |
|-------------|-----|------|
| 365-170-000 |     | DLP  |
| PAGE 1 of   | 3   | 619  |

PERFORM END-TO-END IMPULSE NOISE TEST TCI Library: www.telephonecollectors.info

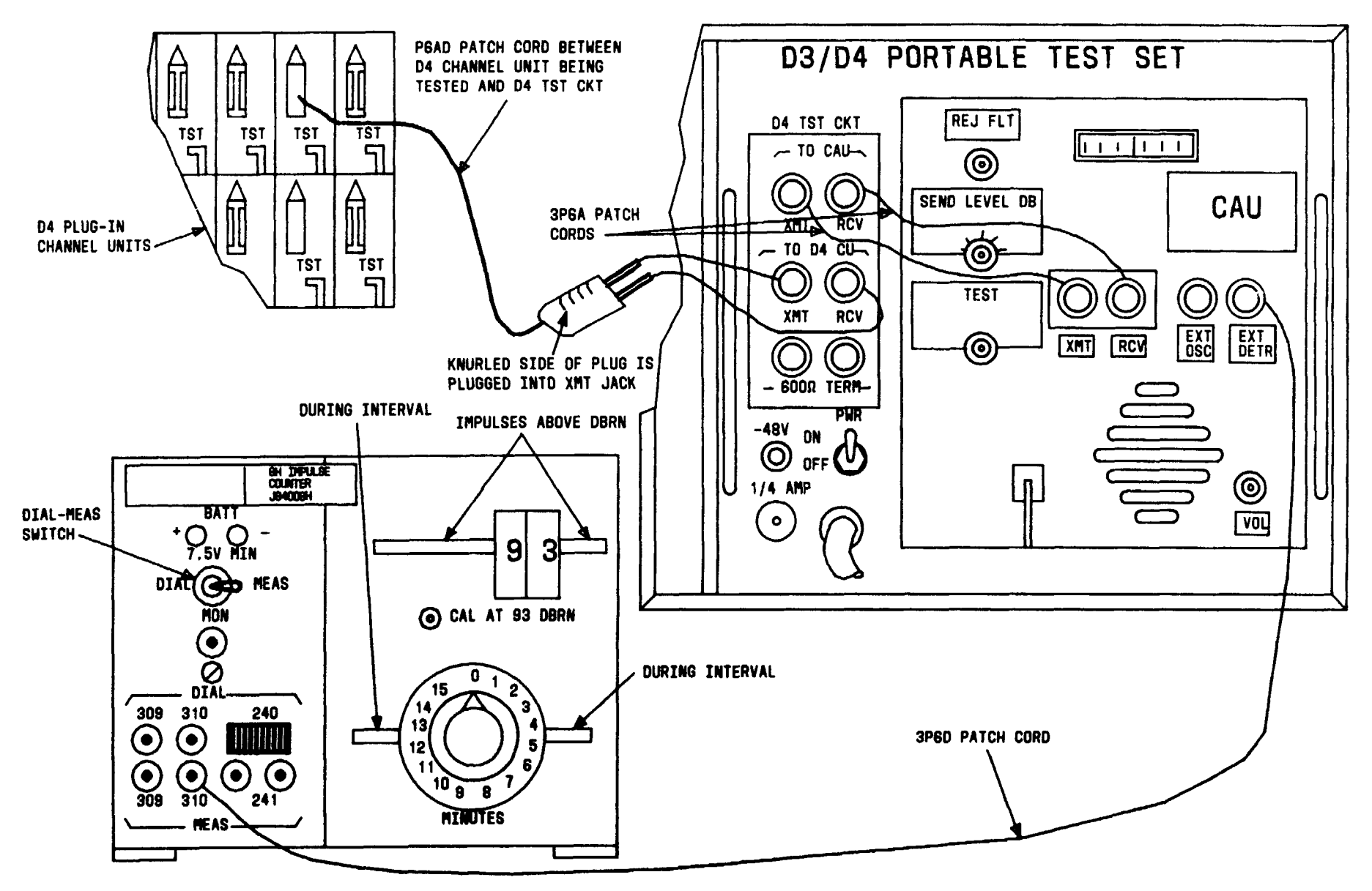

FIG. 1

| Issue 4     | MAR | 1982 |
|-------------|-----|------|
| 365-170-000 |     | DLP  |
| PAGE 2 of   | 3   | 619  |

### PERFORM END-TO-END IMPULSE NOISE TEST
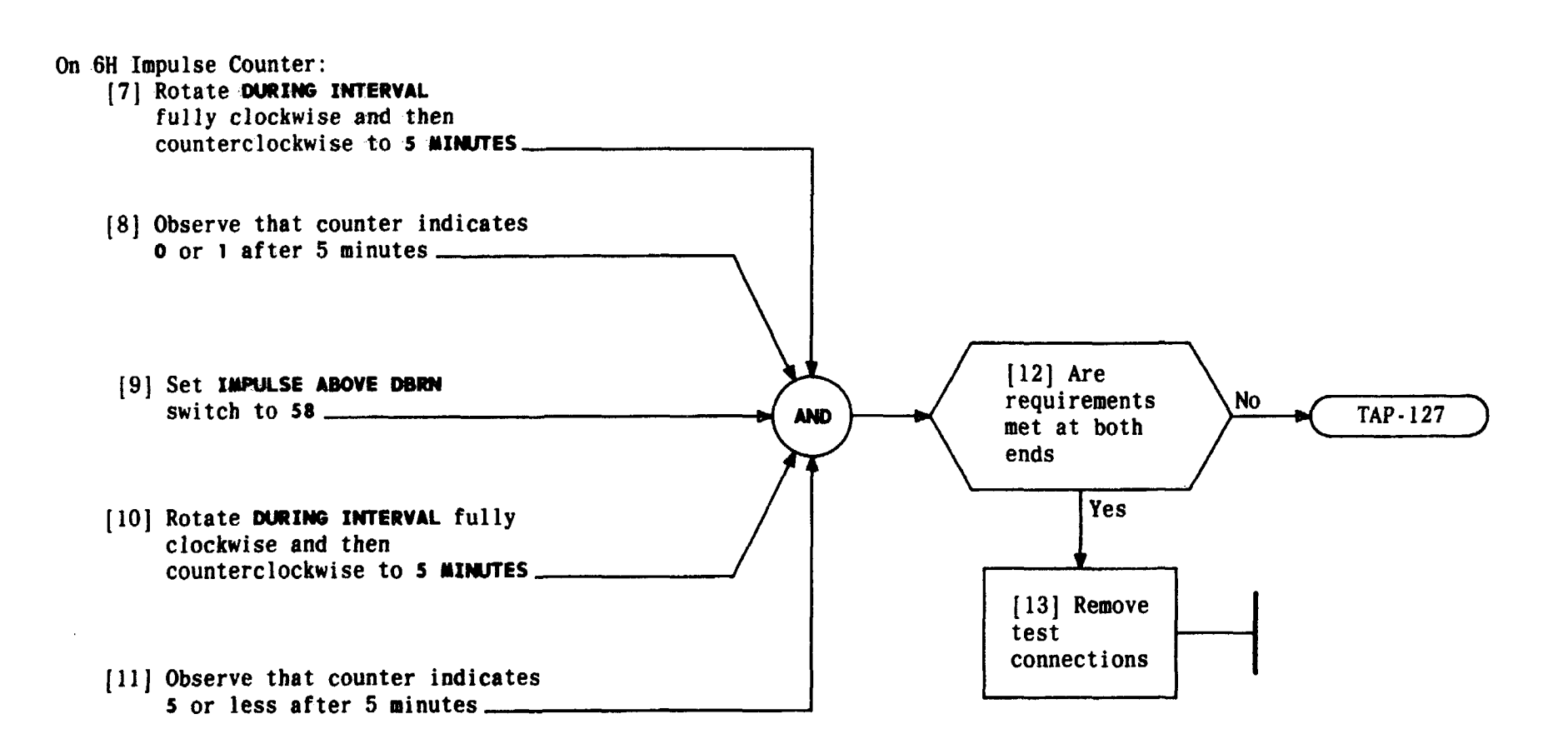

| Issue 4   | MAR | 1982 |
|-----------|-----|------|
| 365-170-0 | 00  | DLP  |
| PAGE 3 of | 3   | 619  |

PERFORM END-TO-END IMPULSE NOISE TEST

### SUMMARY Make test connections per FIG. 1, Page 3. Verify that test equipment is connected at other office for channel being tested. Requirements are given in TABLE B, Page 4. Verify that test indications at other office are within specified limits

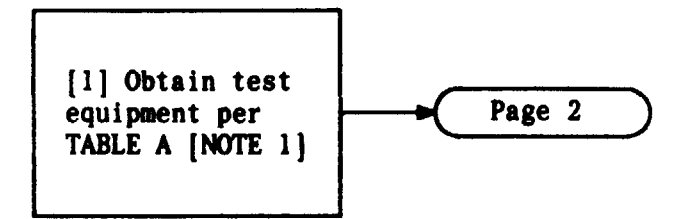

| TABLE A                                                            |                                  |  |
|--------------------------------------------------------------------|----------------------------------|--|
| EQUIPMENT REQUIRED                                                 | RECOMMEDED TYPE                  |  |
| D3/D4 PORTABLE TEST<br>SET (PTS) with Channel<br>Access Unit (CAU) | J98718AL (PTS)<br>J98718AJ (CAU) |  |
| Noise Measuring Set<br>(NMS)                                       | J94003C or<br>Equivalent         |  |
| 2 Patch cords                                                      | 3P6A                             |  |
| 1 Patch Cord                                                       | P6AD                             |  |
| 1 Patch Cord                                                       | 3P6D                             |  |

### PERFORM END-TO-END DISTORTION TEST

| NOTE 1<br>Test equipment and<br>procedures for D1D,<br>D2, and D3 banks are<br>given in BSPs for<br>those banks |   |     |
|----------------------------------------------------------------------------------------------------|---|-----|
| Issue 4   MAR 1982                                                                                              |   |     |
| 365-170-000 DLP                                                                                                 |   |     |
| PAGE 1 of                                                                                                    | 4 | 620 |

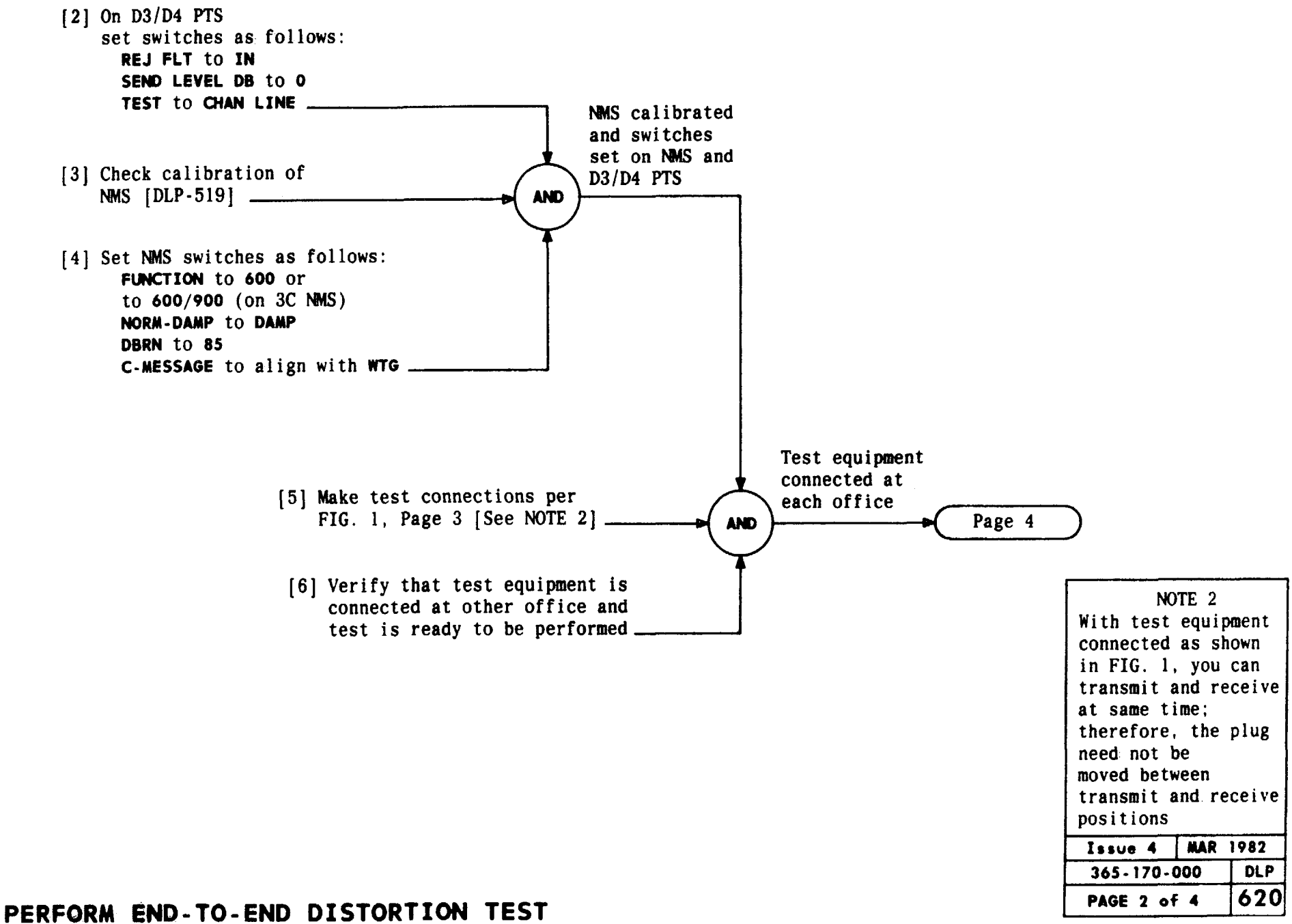

TCI Library: www.telephonecollectors.info

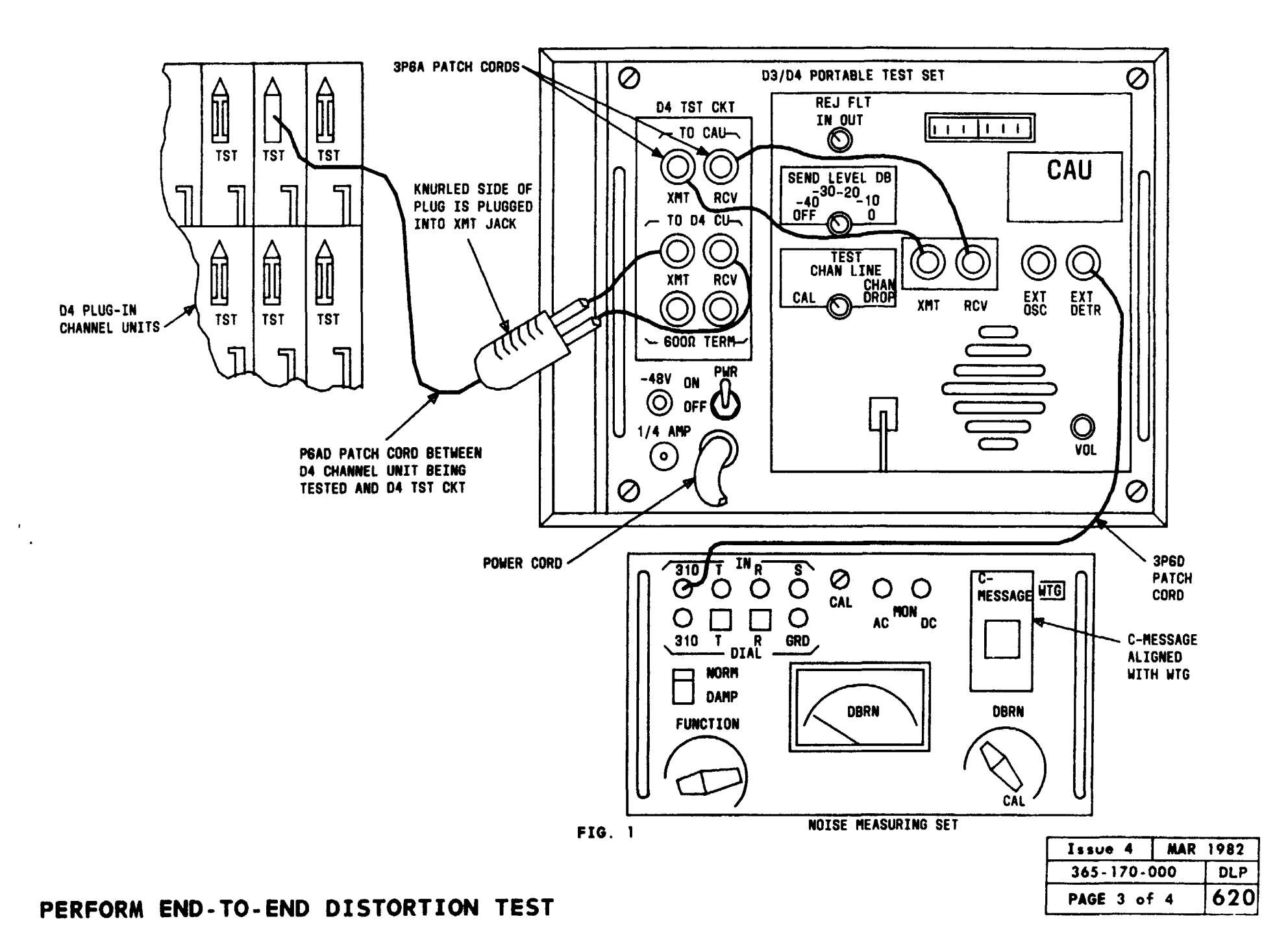

TCI Library: www.telephonecollectors.info

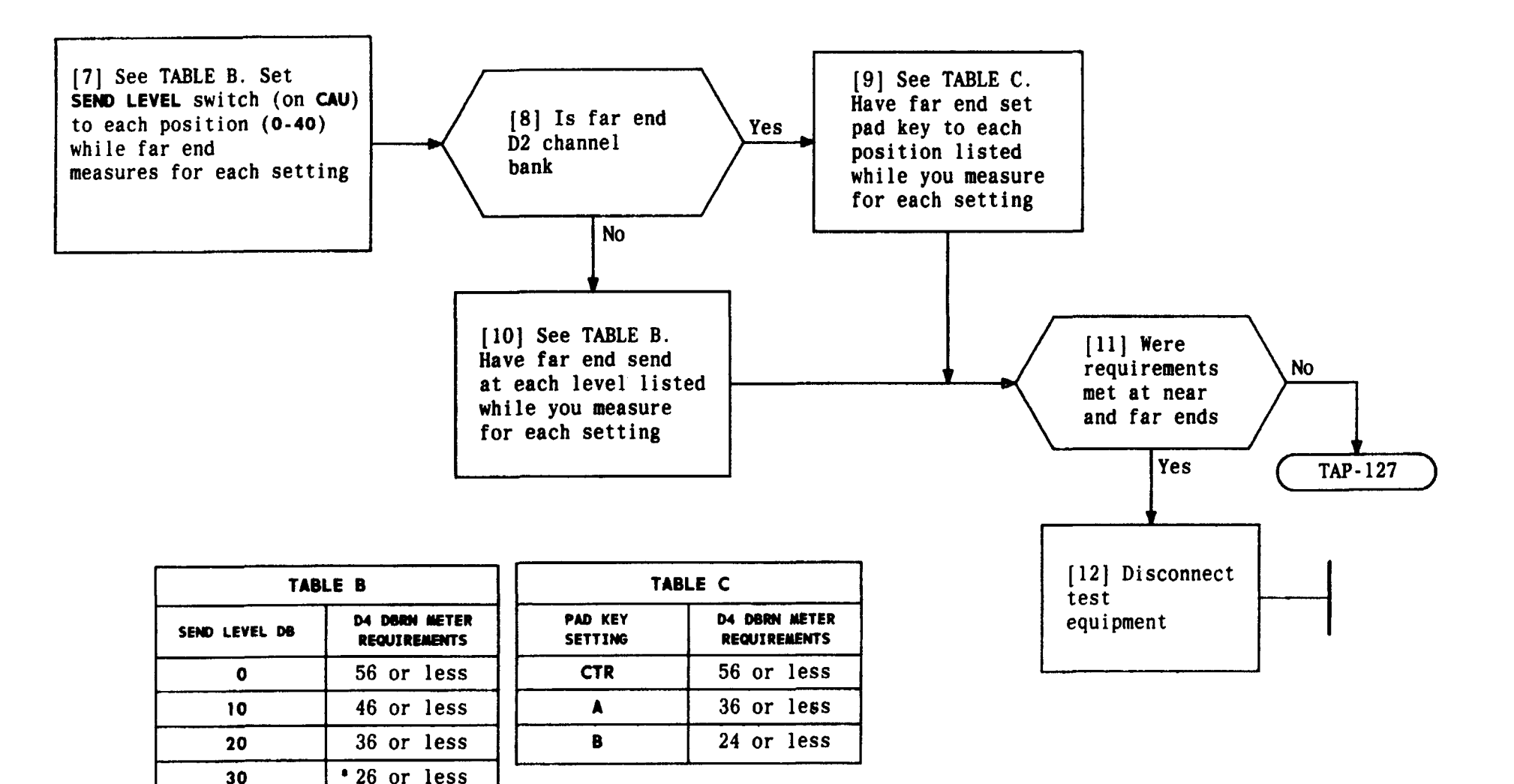

| Issue 4   | MAR | 1982 |
|-----------|-----|------|
| 365-170-  | 000 | DLP  |
| PAGE 4 of | F 4 | 620  |

### PERFORM END-TO-END DISTORTION TEST

40

\*28 if far end is D2 bank t26 if far end is D2 bank

†22 or less

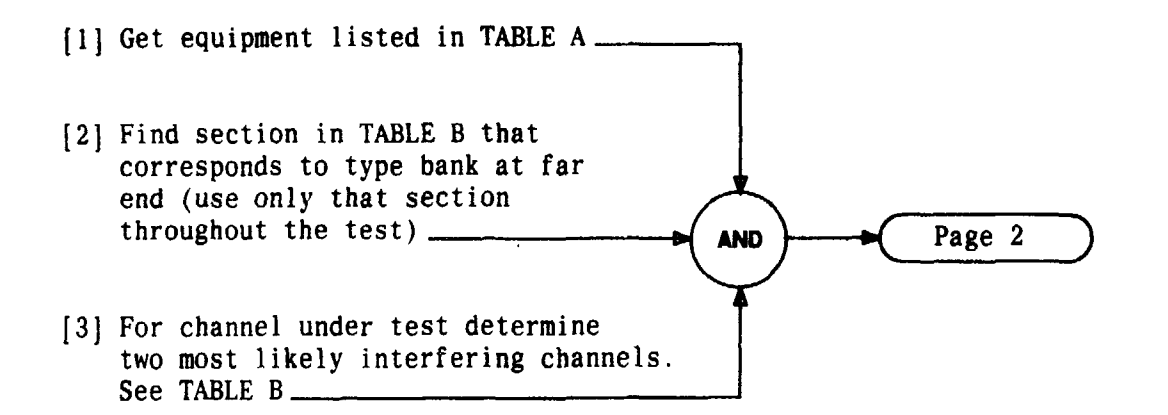

| TABLE A                                                      |                                       |  |  |
|--------------------------------------------------------------|---------------------------------------|--|--|
| EQUIPMENT REQUIRED                                           | RECOMMENDED TYPE                      |  |  |
| Noise measuring set (NMS)                                    | J94003A, B, or C                      |  |  |
| D3/D4 PORTABLE TEST<br>SET with channel access<br>Unit (CAU) | J98718AL PTS -<br>J98718AJ <b>CAU</b> |  |  |
| 2 Patch Cords                                                | 3P6A                                  |  |  |
| 2 Patch Cords                                                | P6AD                                  |  |  |

| TABLE B         |                                                       |                                                                                                    |                                                                |                                                                                                    |
|-----------------|-------------------------------------------------------|----------------------------------------------------------------------------------------------------|----------------------------------------------------------------|----------------------------------------------------------------------------------------------------|
| FAR-END<br>Bank | CHANNEL<br>BEING<br>MEASURED<br>(1-12)                | NOST LIKELY<br>INTERFERING<br>CHANNELS                                                                                                    | CHANNEL<br>BEING<br>MEASURED<br>(13-24)                        | NOST LIKELY<br>INTERFERING<br>CHANNELS                                                                                                    |
| חות             | 1<br>2<br>3<br>4                                      | 24 12<br>13 1<br>14 2<br>15 3                                                                                                    | 13<br>14<br>15<br>16                                           | 1 24<br>2 13<br>3 14<br>4 15                                                                                                    |
| 010             | 5<br>6<br>7                                           | 16 4<br>17 5<br>18 6                                                                                                    | 17<br>18<br>19                                                 | 5 16<br>6 17<br>7 18                                                                                                    |
|                 | 9<br>10<br>11<br>12                                   | 20 8<br>21 9<br>22 10<br>23 11                                                                                                    | 20<br>21<br>22<br>23<br>24                                     | 9 20<br>10 21<br>11 22<br>12 23                                                                                                    |
| D2              | 1<br>2<br>3<br>4<br>5<br>6<br>7<br>8<br>9<br>10<br>11 | 13         12           14         11           15         9           16         10           17         1           18         2           19         3           20         4           21         5           22         6           23         7 | 13<br>14<br>15<br>16<br>17<br>18<br>19<br>20<br>21<br>22<br>23 | 12         24           11         23           9         21           10         22           1         13           2         14           3         15           4         16           5         17           6         18           7         19 |
| D3 OR D4        | 12<br>1<br>2<br>3<br>4<br>5<br>6<br>7<br>8<br>9       | 24         8           24         23           1         24           2         1           3         2           4         3           5         4           6         5           7         6           8         7                                 | 24<br>13<br>14<br>15<br>16<br>17<br>18<br>19<br>20<br>21<br>21 | 8         20           12         11           13         12           14         13           15         14           16         15           17         16           18         17           19         18           20         19                  |
|                 | 10<br>11<br>12                                        | 98<br>109<br>1110                                                                                                    | 22<br>23<br>24                                                 | 21 20<br>22 21<br>23 22                                                                                                    |

| Issue 4   | MAR | 1982 |
|-----------|-----|------|
| 365-170-0 | 000 | DLP  |
| PAGE 1 of | 5   | 621  |

PERFORM END - TO - END CROSSTALK TESTorary: www.telephonecollectors.info

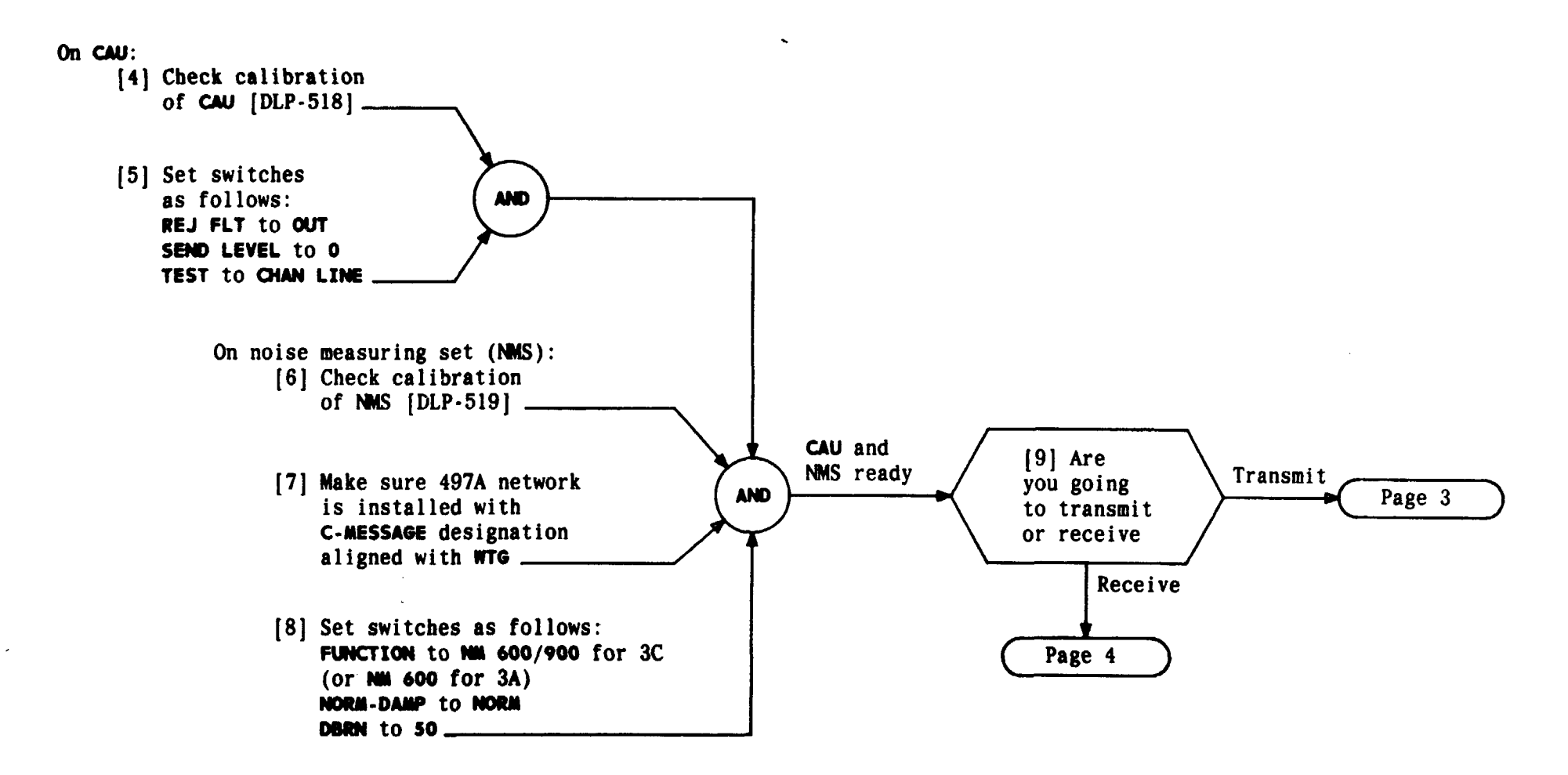

| Issue 4   | MAR | 1982 |
|-----------|-----|------|
| 365-170-0 | )00 | DLP  |
| PAGE 2 of | 5   | 621  |

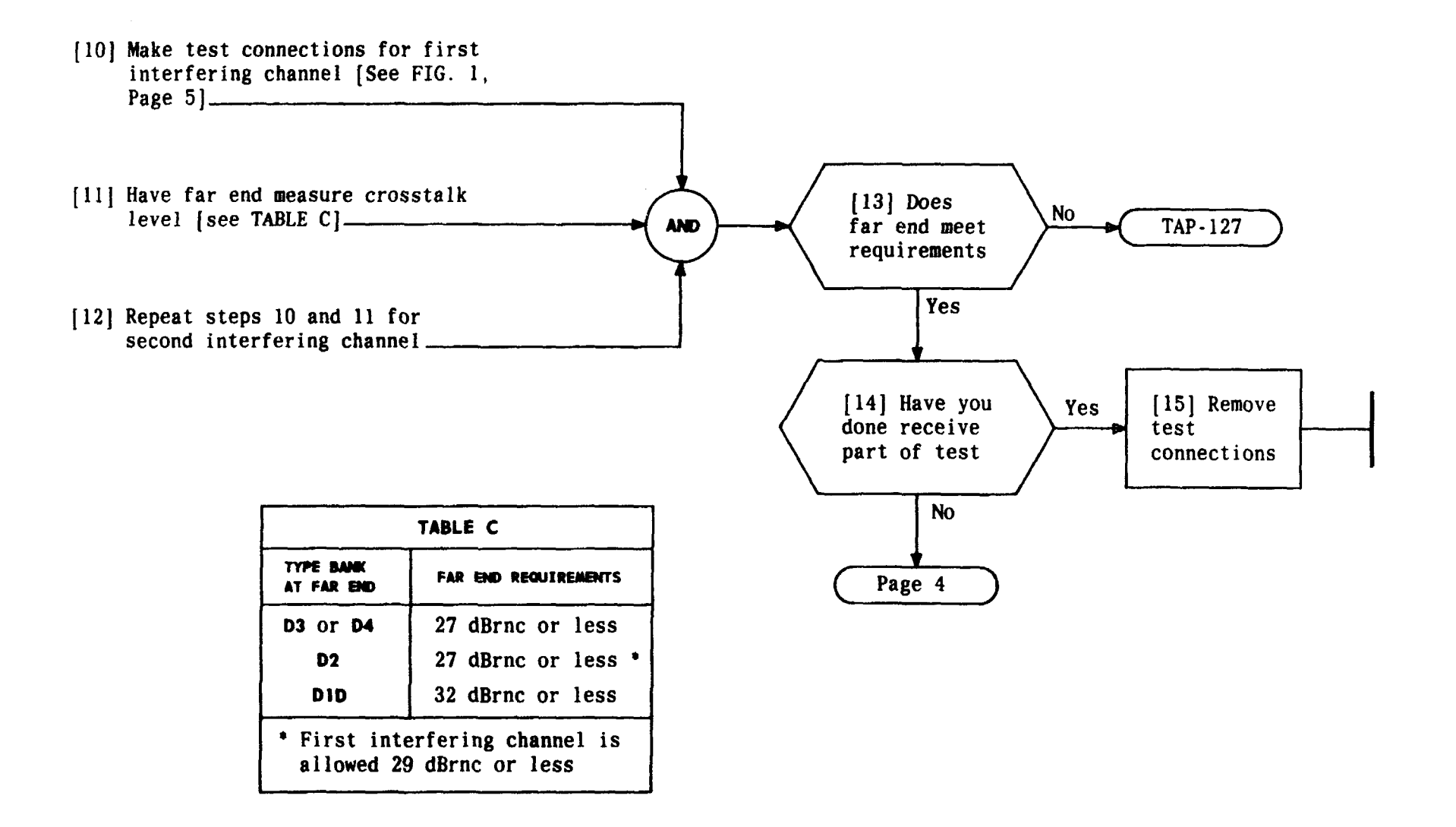

| Issue 4     | MAR | 1982 |
|-------------|-----|------|
| 365-170-000 |     | DLP  |
| PAGE 3 of   | 5   | 621  |

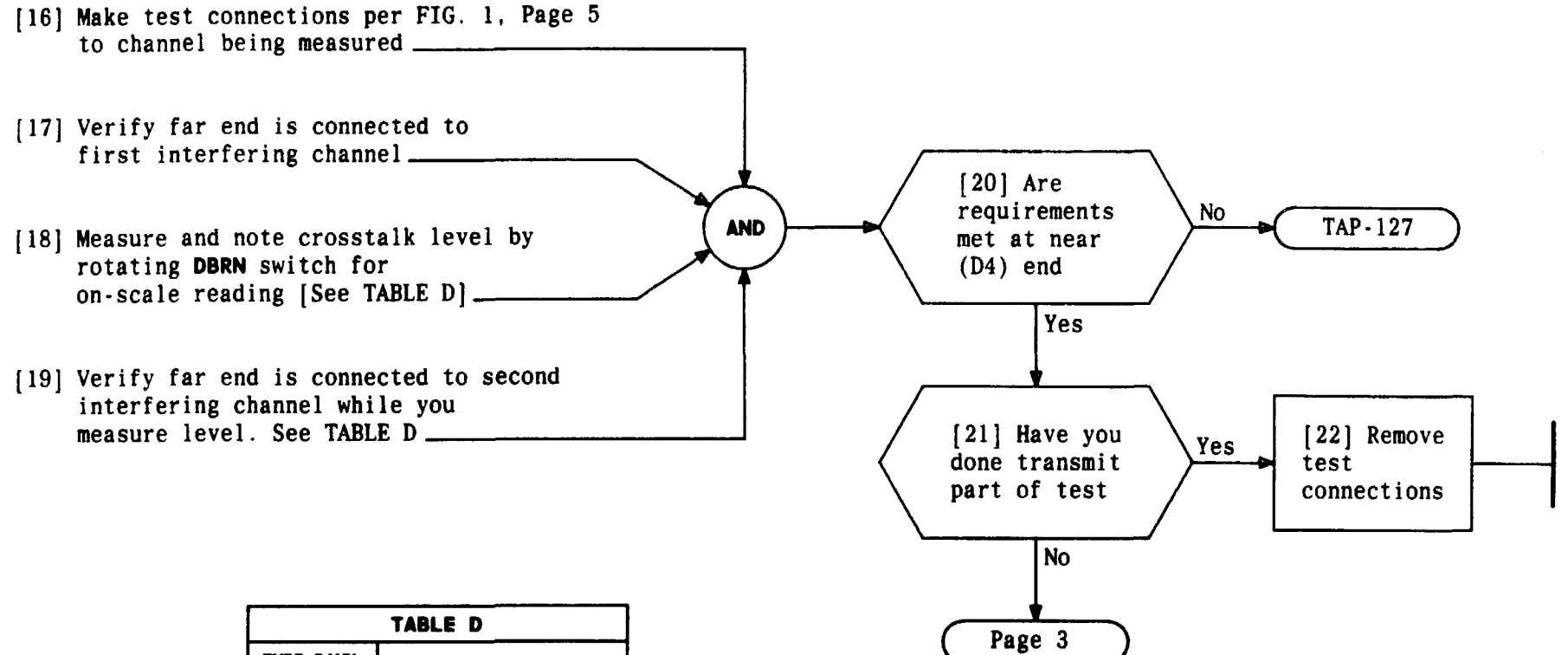

| TABLE D                                                                           |                   |  |
|-----------------------------------------------------------------------------------|-------------------|--|
| TYPE BANK<br>At far end                                                           | D4 REQUIREMENTS   |  |
| <b>D3</b> or <b>D4</b>                                                            | 27 dBrnc or less  |  |
| D2                                                                                | 27 dBrnc or less* |  |
| D10                                                                               | 32 dBrnc or less  |  |
| <ul> <li>First interfering channel<br/>is allowed 29 dBrnc or<br/>less</li> </ul> |                   |  |

| Issue 4     | MAR | 1982 |
|-------------|-----|------|
| 365-170-000 |     | DLP  |
| PAGE 4 of   | 5   | 621  |

14

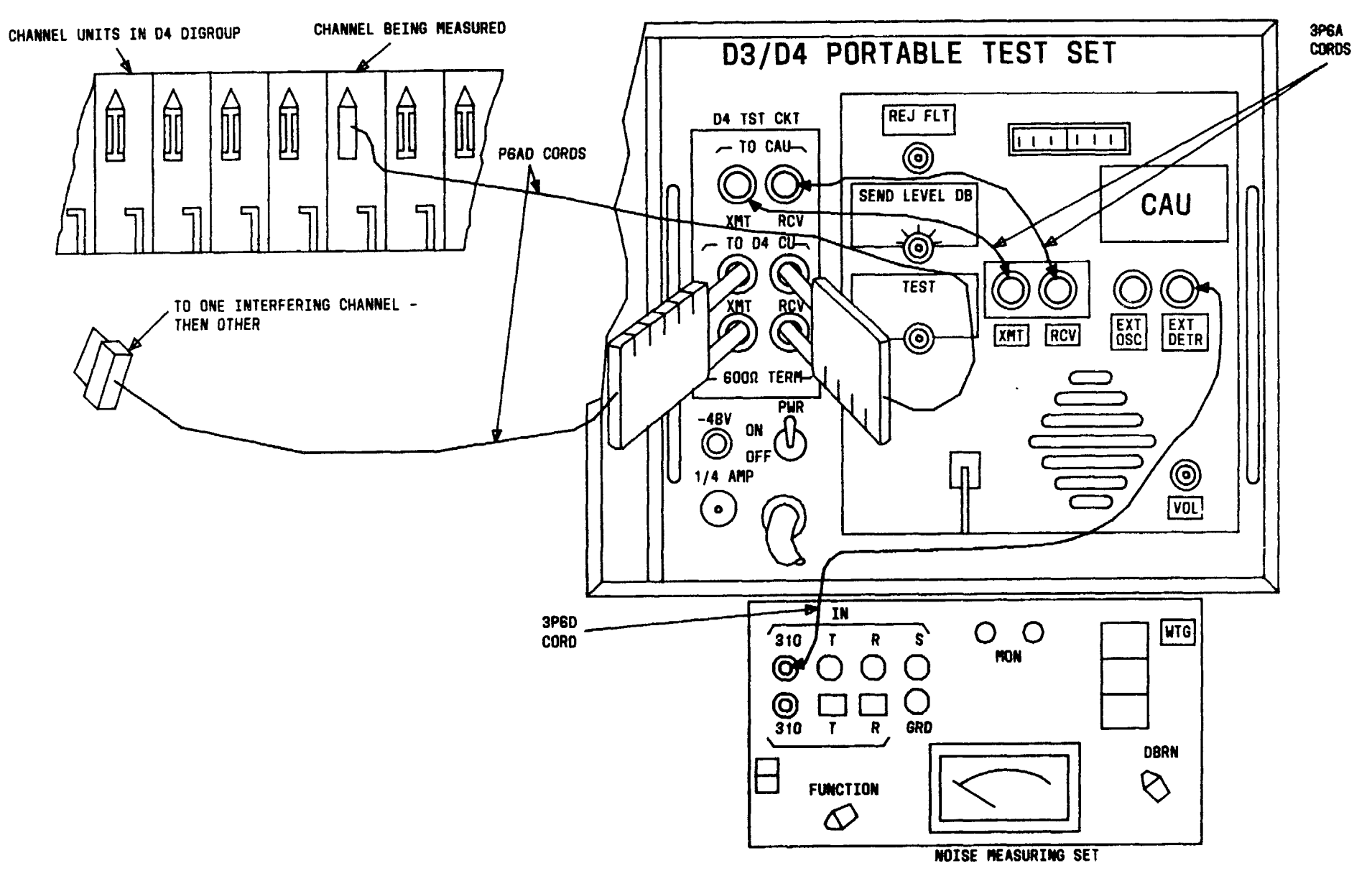

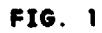

| Issue 4   | MAR | 1982 |
|-----------|-----|------|
| 365-170-0 | 00  | DLP  |
| PAGE 5 of | 5   | 621  |

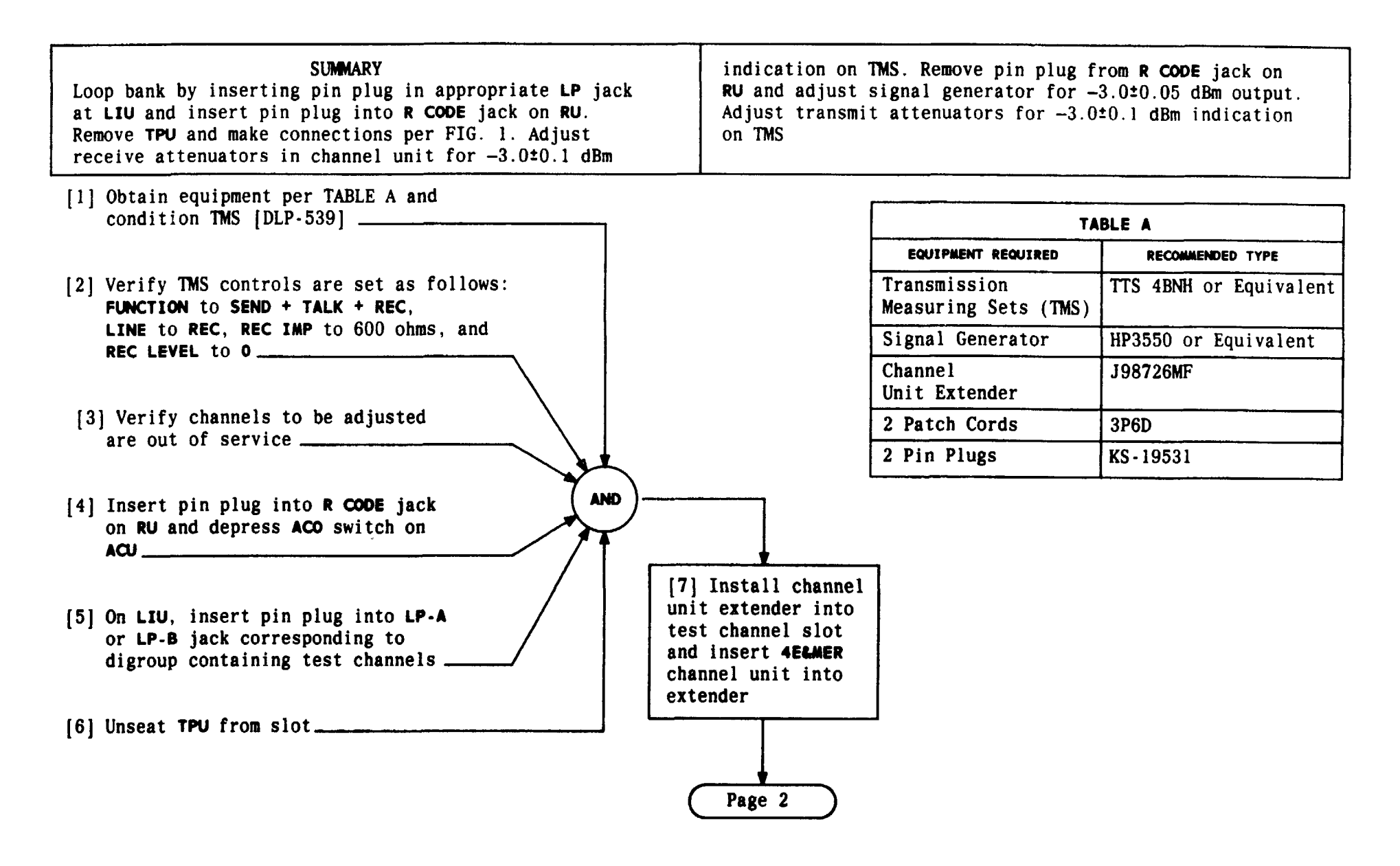

| Issue 4   | MAR | 1982 |
|-----------|-----|------|
| 365-170-0 | 000 | DLP  |
| PAGE 1 of | 2   | 622  |

DETERMINE ATTENUATOR SETTINGS FOR 4 WIRE E&MER CHANNEL UNIT

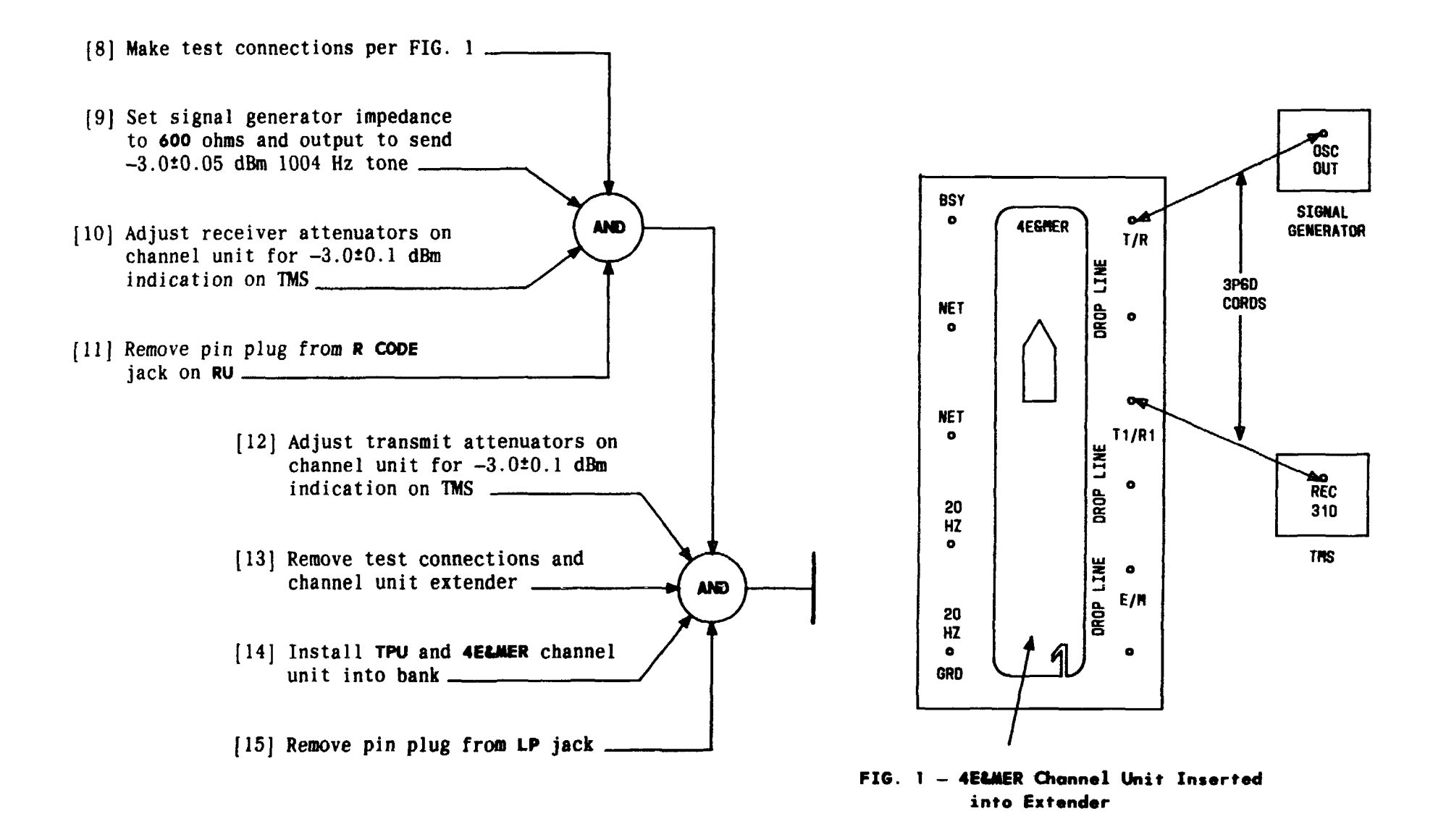

| Issue 4   | MAR | 1982 |
|-----------|-----|------|
| 365-170-0 | 000 | DLP  |
| PAGE 2 of | 2   | 622  |

DETERMINE ATTENUATOR SETTINGS FOR 4 WIRE E&MER CHANNEL UNIT

TCI Library: www.telephonecollectors.info

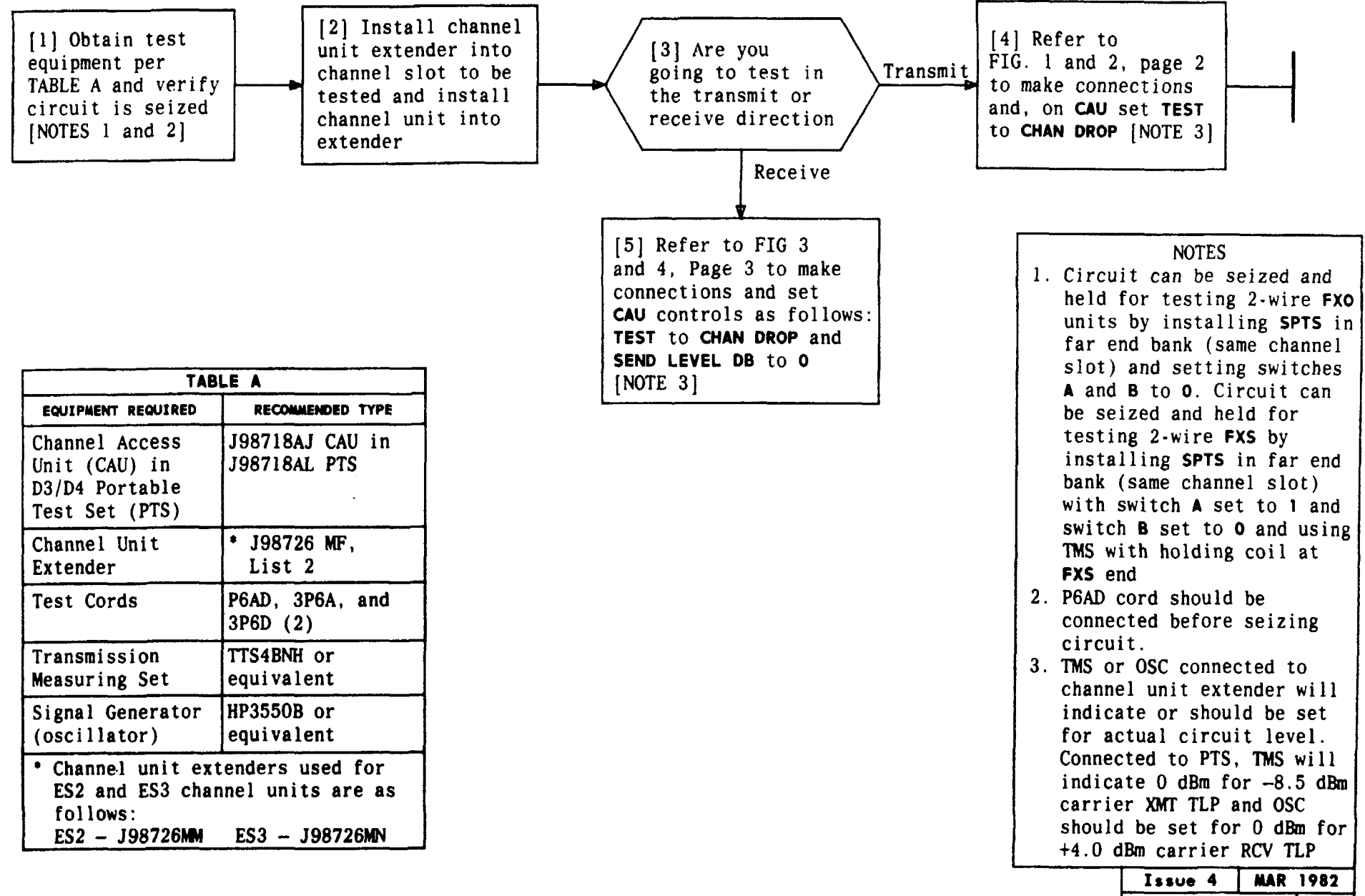

| Issue   | 4 |     | MAR | 1982 |
|---------|---|-----|-----|------|
| 365 - 1 | 7 | 0-0 | 00  | DLP  |
| PAGE    | 1 | of  | 3   | 623  |

### MAKE CONNECTIONS AT D4 CHANNEL BANK FOR DROP SIDE TESTING

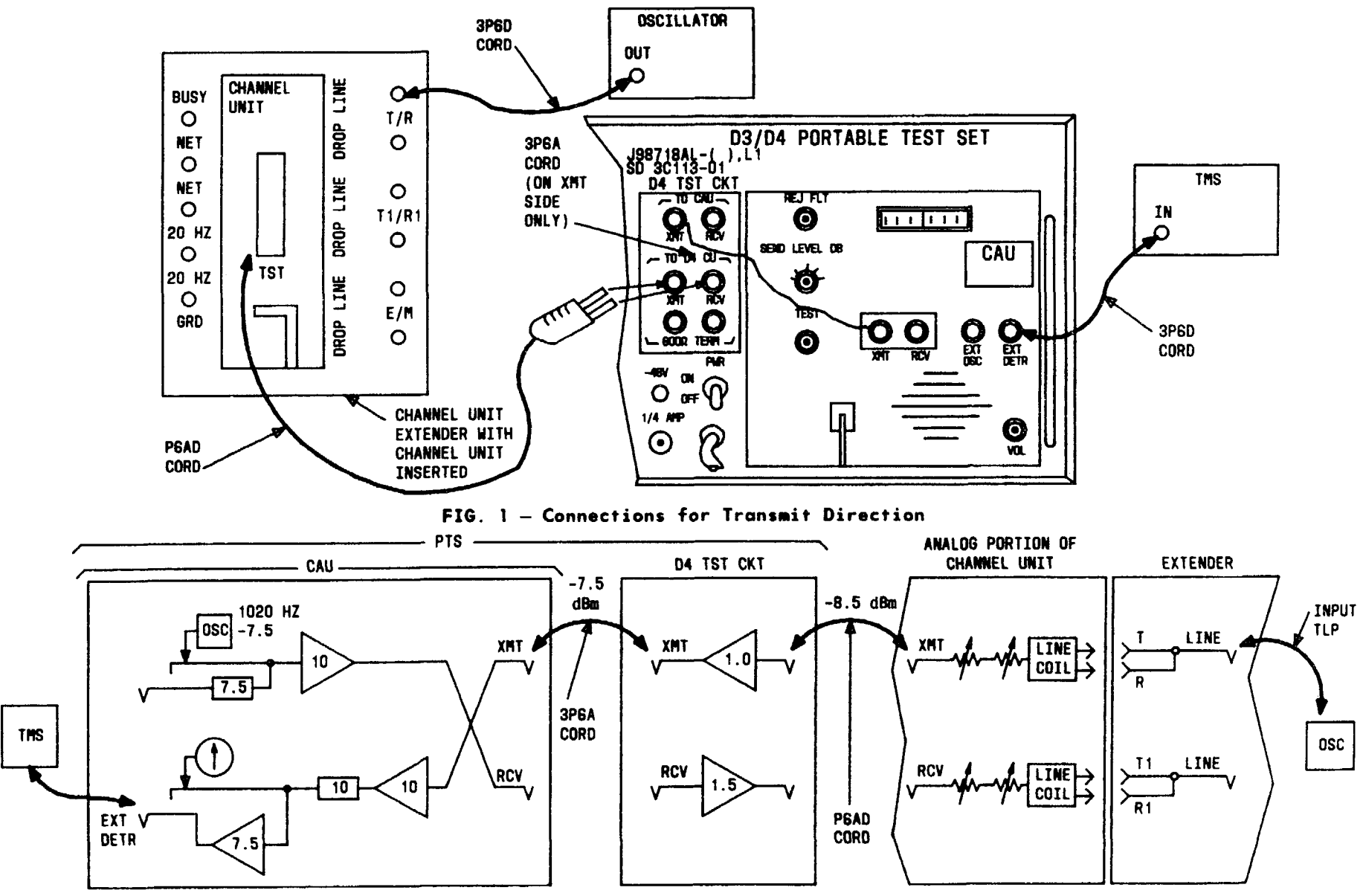

FIG. 2 - Testing in Transmit Direction

| Issue 4   | MAR | 1982 |
|-----------|-----|------|
| 365-170-  | 000 | DLP  |
| PAGE 2 of | F 3 | 623  |

## MAKE CONNECTIONS AT D4 CHANNEL BANK FOR DROP SIDE TESTING

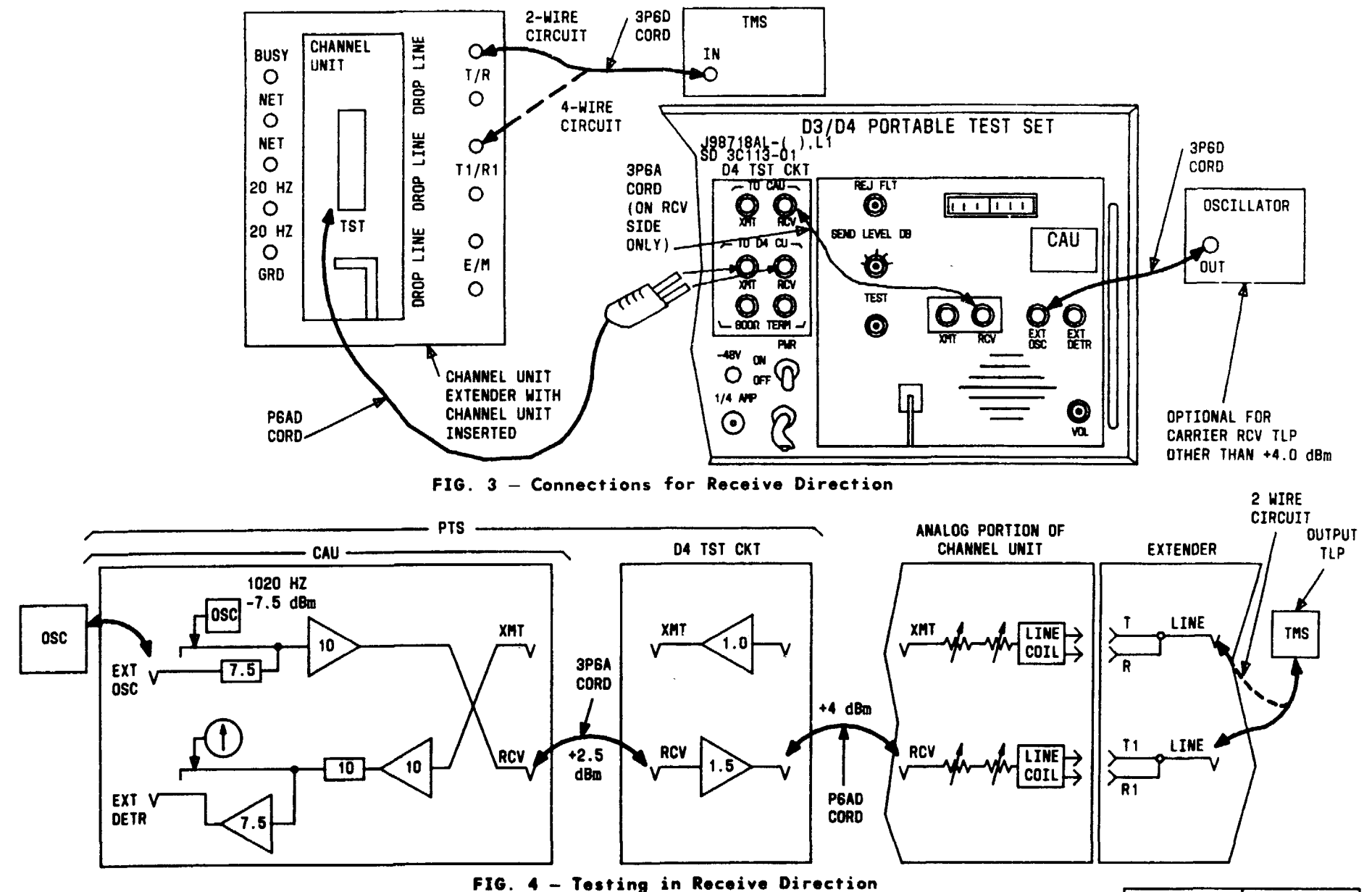

| Issue 4   | MAR | 1982 |
|-----------|-----|------|
| 365-170-0 | 000 | DLP  |
| PAGE 3 of | 3   | 623  |

### MAKE CONNECTIONS AT D4 CHANNEL BANK FOR DROP SIDE TESTING

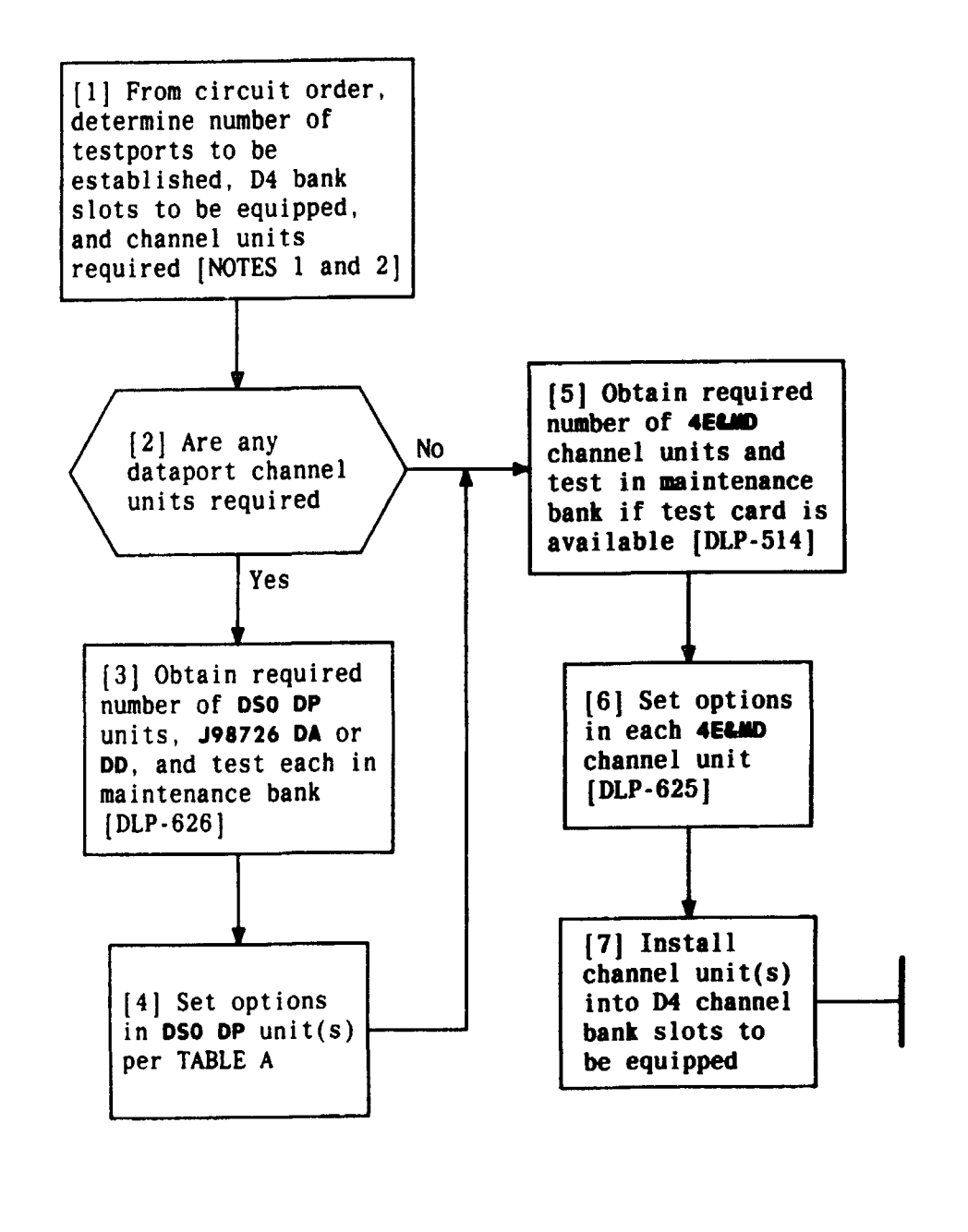

| TABLE A                                     |                                                                             |  |
|---------------------------------------------|-----------------------------------------------------------------------------|--|
| CHANNEL<br>UNIT                             | OPTIONS REQUIRED                                                            |  |
| DSO DP<br>J98726 DA                         | J2 to EC IN and D4 (white concealed)<br>and J3 to D (white showing)         |  |
| 56 DS0 DP<br>J98726 DD                      | J101 to D (white showing)<br>S1 - EC OUT, and S2 - M1 = 1<br>and M2 = 0 *   |  |
| <ul> <li>For testp<br/>have erro</li> </ul> | ort operation, 56 <b>DSO DP</b> should not<br>r correction options selected |  |

| NOTES             |       |
|-------------------|-------|
| 1. Each testport  | t     |
| requires two      |       |
| channel slots     | s to  |
| be equipped i     | in a  |
| D4 bank for a     | 1     |
| maximum of tw     | velve |
| testports per     | r D4  |
| digroup           | _     |
| 2. Three types of | of    |
| channel units     | 5     |
| may be requir     | red   |
| for DACS test     | tport |
| operation. Th     | ney   |
| are: OCU DP C     | or    |
| 56 OCU DP TOT     | •     |
| dataport and      |       |
| 4ELMD FOR all     | . E   |
| other types t     | 01    |
| circuits          |       |
| Issue 4 MAR       | 1982  |
| 365-170-000       | DLP   |
| PAGE 1 of 1       | 624   |
|                   |       |

## OBTAIN AND CONDITION CHANNEL UNITS FOR DACS TESTPORT OPERATION

TCI Library: www.telephonecollectors.info

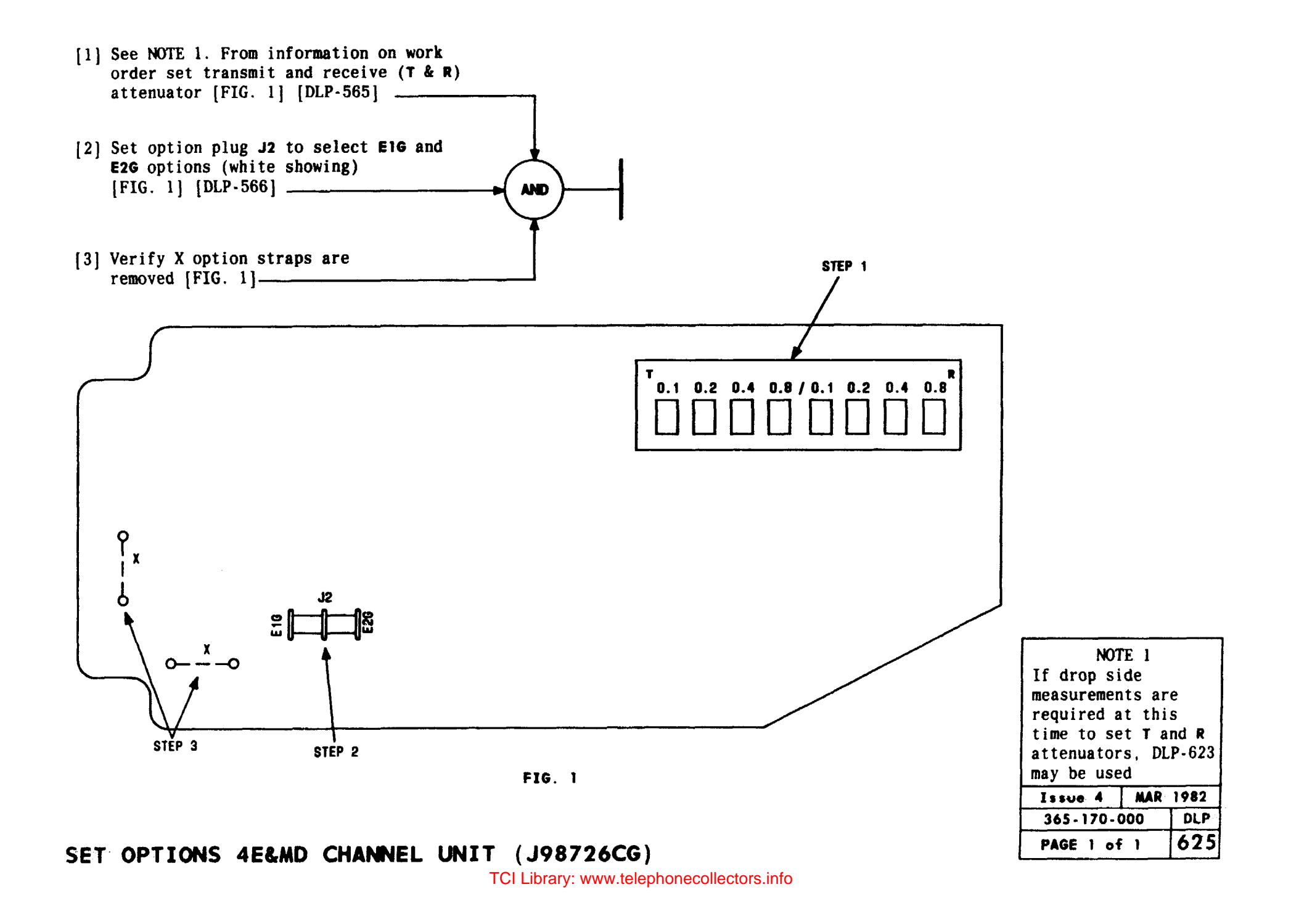

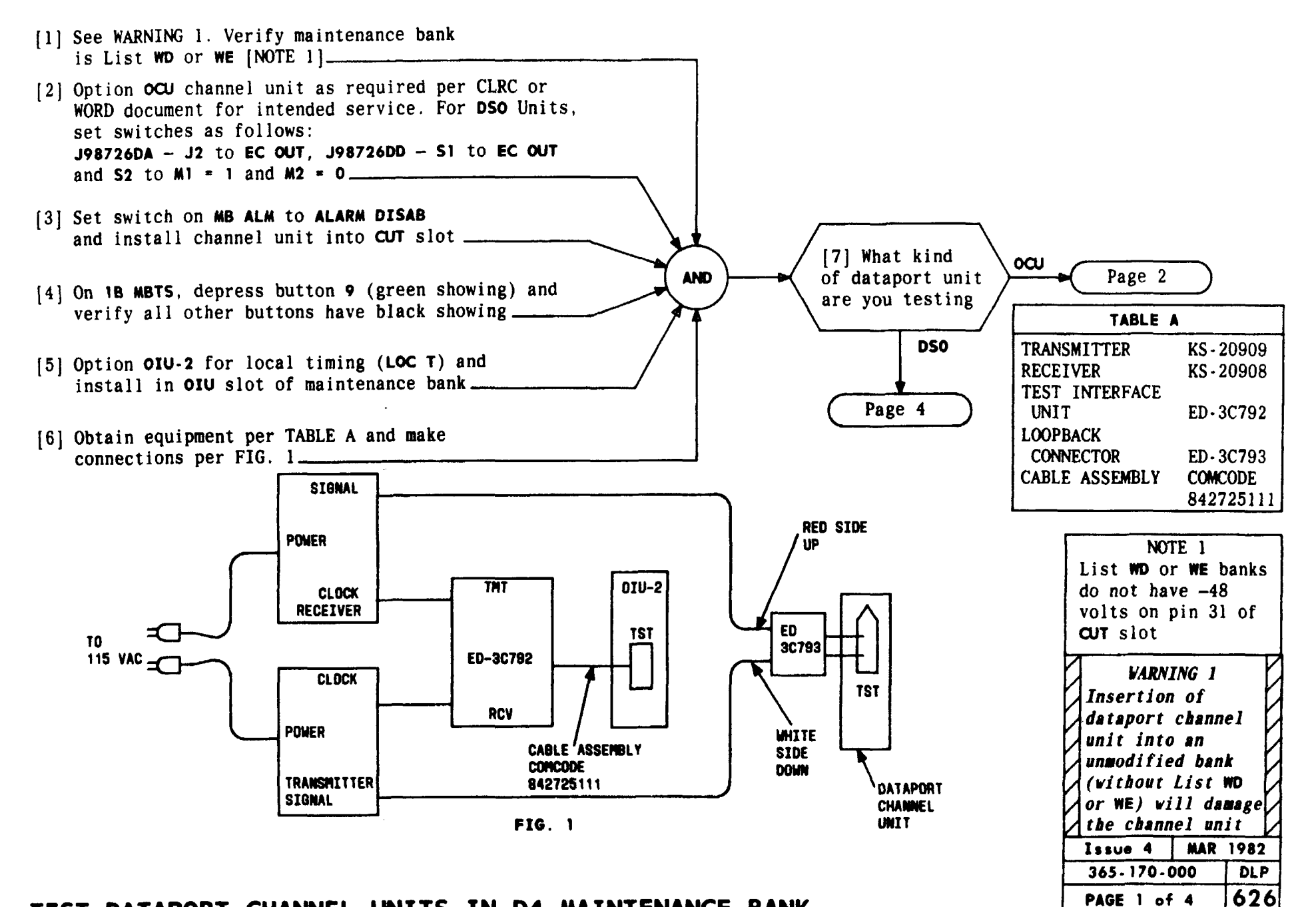

## TEST DATAPORT CHANNEL UNITS IN D4 MAINTENANCE BANK

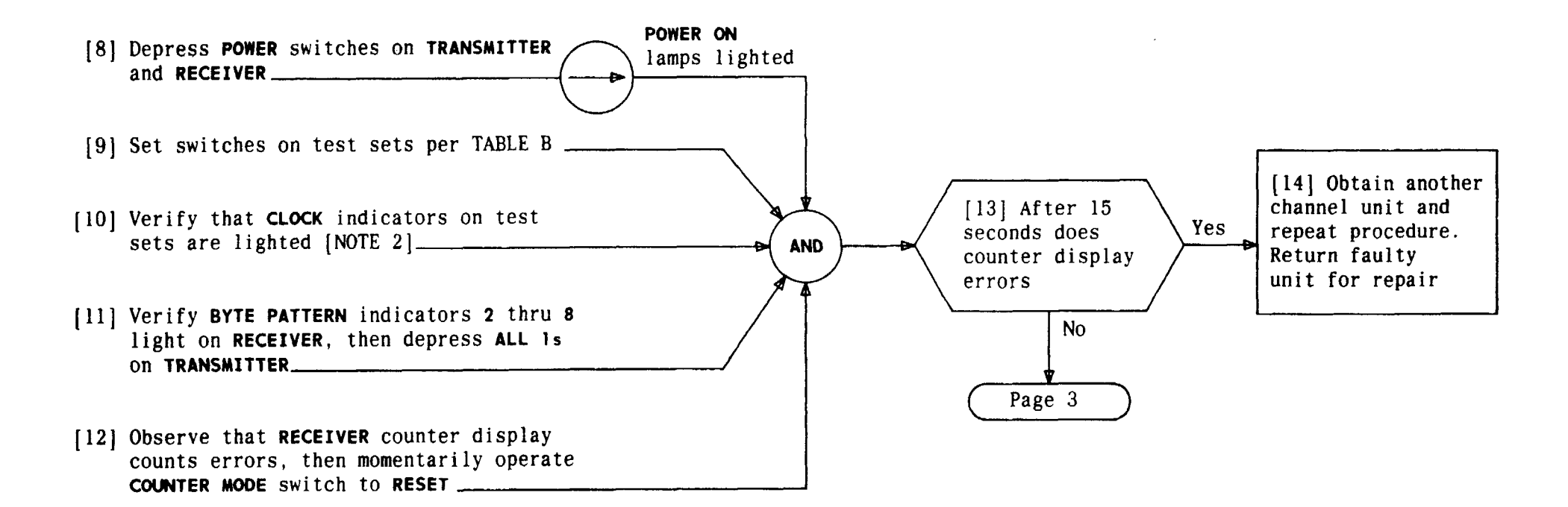

|                 | TAB                                                                          | LE B            |                                       |
|-----------------|------------------------------------------------------------------------------|-----------------|---------------------------------------|
| т               | RANSMITTER                                                                   | RECEI           | VER                                   |
| SWITCH POSITION |                                                                              | SWITCH POSITION |                                       |
| RESET           | Depress                                                                      | COUNTER MODE    | COUNT                                 |
| MODE            | REPEAT                                                                       | COUNTER         | ERRORS BIT                            |
| FUNCTION        | TEST WORD 2047                                                               | TEST WORD       | 2047                                  |
| OUTPUT          | LOGIC FAR                                                                    | INPUT           | LOGIC FAR                             |
| DATA RATE       | 2.4 - J98726DB L1<br>4.8 - J98726DB L2<br>9.6 - J98726DB L3<br>56 - J98726DE | DATA RATE       | Same as<br>setting for<br>TRANSMITTER |

| NOTE<br>If clock i<br>do not lig<br>connection<br>OIU-2 shou<br>checked | 2<br>ndicat<br>ht, te<br>s and<br>ld be | tors<br>est |
|-------------------------------------------------------------------------|-----------------------------------------|-------------|
| Issue 4                                                                 | MAR                                     | 1982        |
| 365-170-0                                                               | 000                                     | DLP         |
| PAGE 2 of                                                               | 4                                       | 626         |

# TEST DATAPORT CHANNEL UNITS IN CLARKE BANK

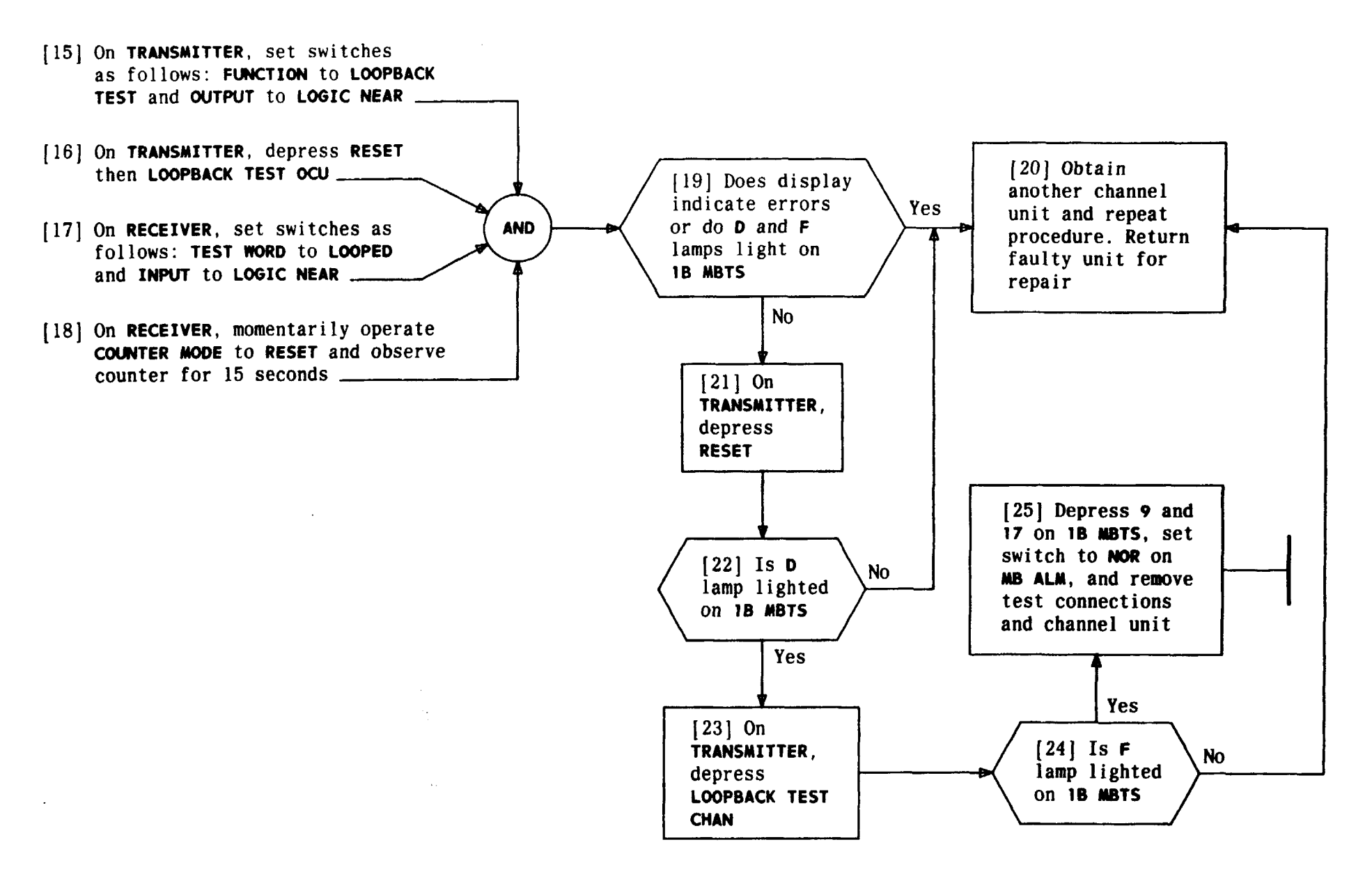

| Issue 4   | MAR | 1982 |
|-----------|-----|------|
| 365-170-0 | 000 | DLP  |
| PAGE 3 of | 4   | 626  |

### TEST DATAPORT CHANNEL UNITS IN D4 MAINTENANCE BANK

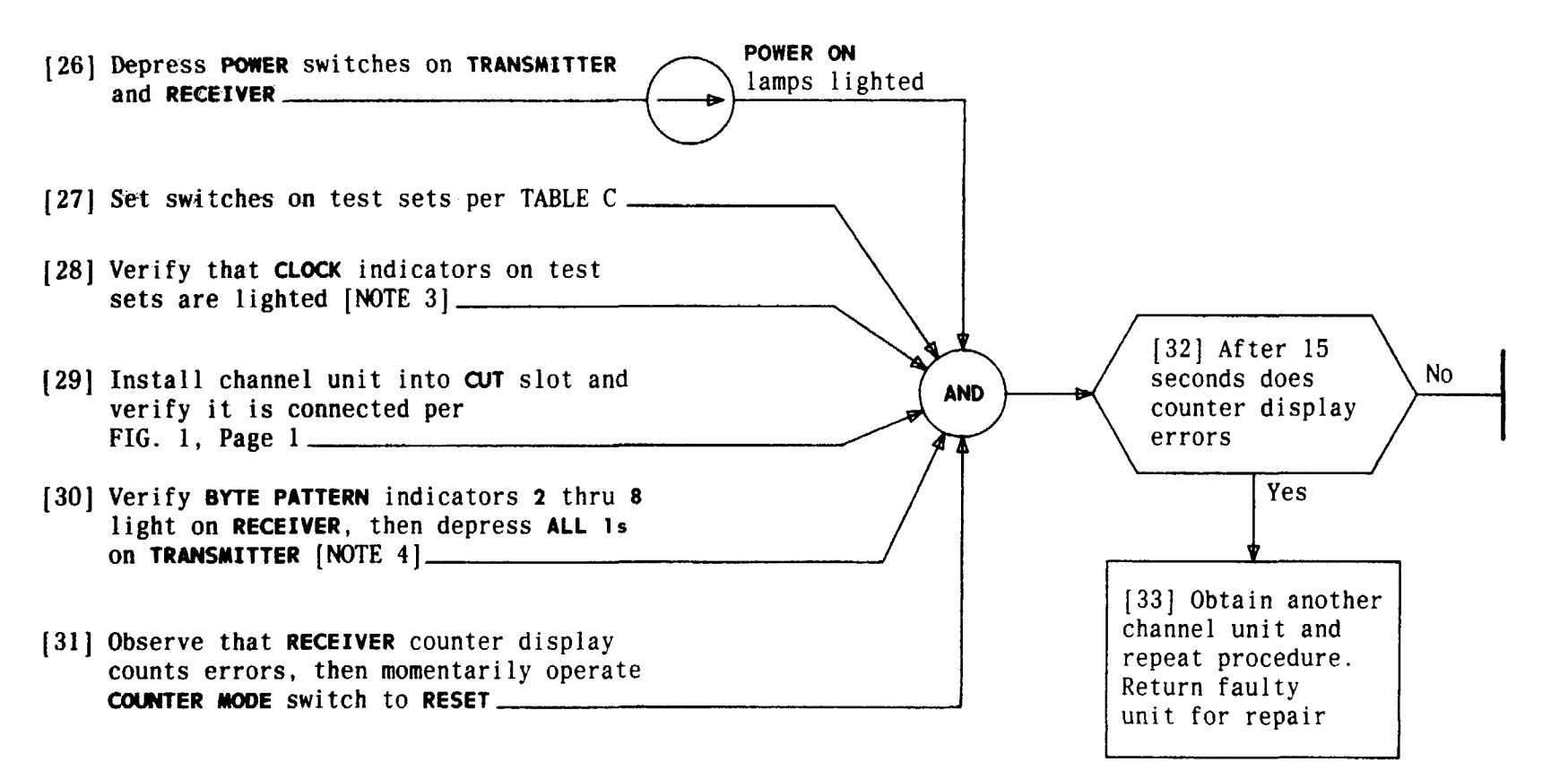

| TABLE C   |                       |              |                       |  |
|-----------|-----------------------|--------------|-----------------------|--|
|           | TRANSMITTER           |              | RECEIVER              |  |
| SWITCH    | POSITION              | SWITCH       | POSITION              |  |
| RESET     | Depress               | COUNTER MODE | COUNT                 |  |
| MODE      | REPEAT                | COUNTER      | ERRORS BIT            |  |
| FUNCTION  | TEST WORD 2047        | TEST WORD    | 2047                  |  |
| OUTPUT    | BIPOLAR               | INPUT        | BIPOLAR               |  |
| DATA RATE | 56 for DD, 9.6 for DA | DATA RATE    | 56 for DD, 9.6 for DA |  |

| INUIES                  |
|-------------------------|
| 3. If clock             |
| indicators do not       |
| light, test             |
| connections and         |
| OIU-2 should            |
| be checked              |
| 4. BYTE PATTERN         |
| indicator 1 will        |
| light when              |
| testing <b>J98726DD</b> |
| unit                    |
| Issue 4 MAR 1982        |
| 365-170-000 DLP         |
| PAGE 4 of 4 626         |

NOTEC

### TEST DATAPORT CHANNEL UNITS IN D4 MAINTENANCE BANK

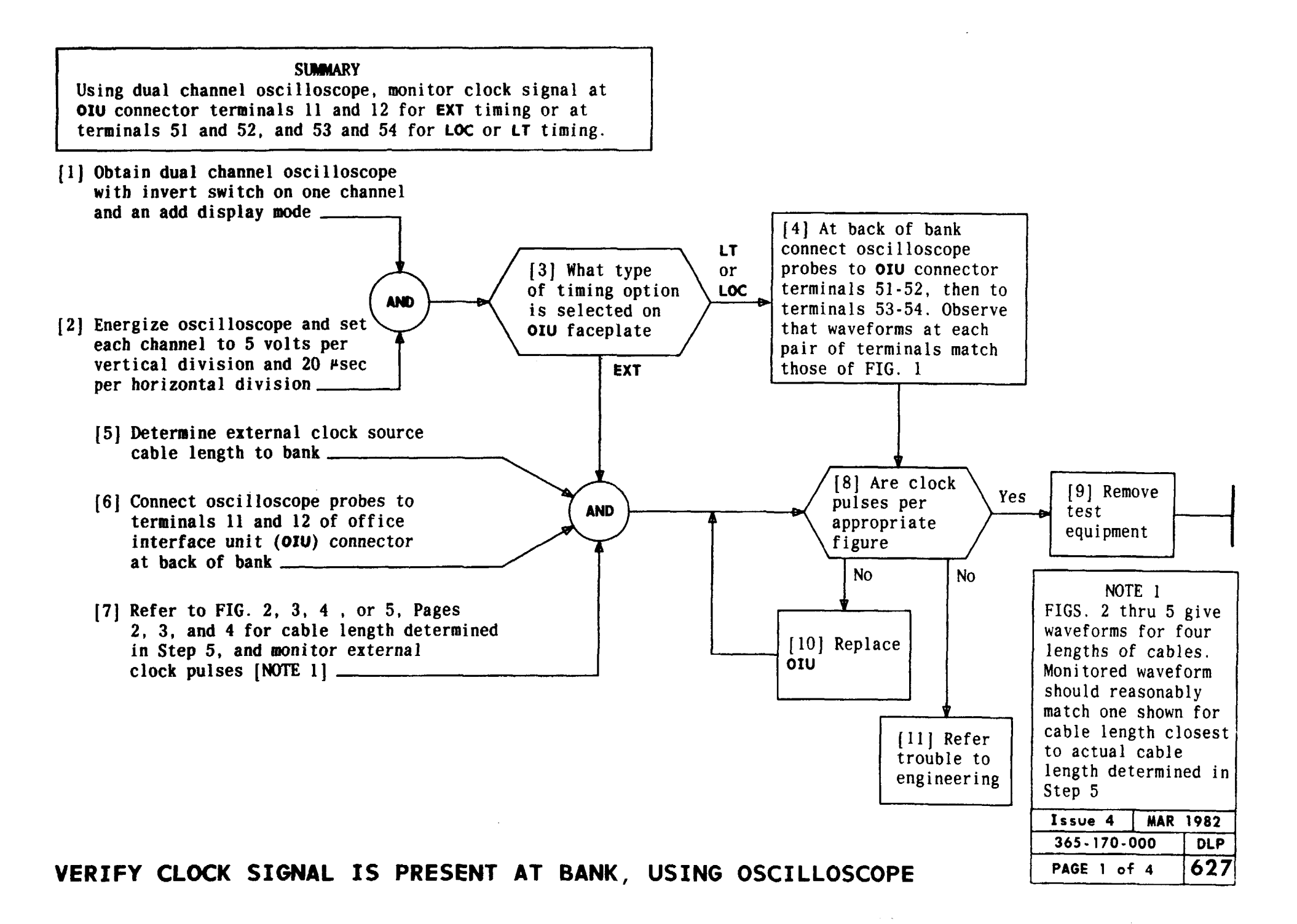

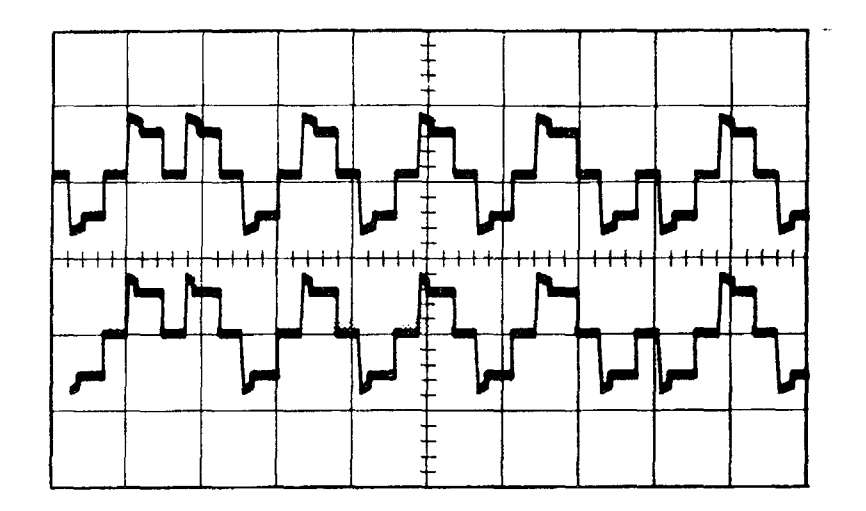

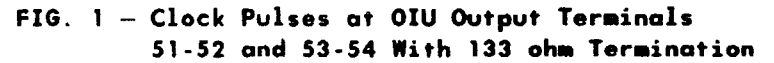

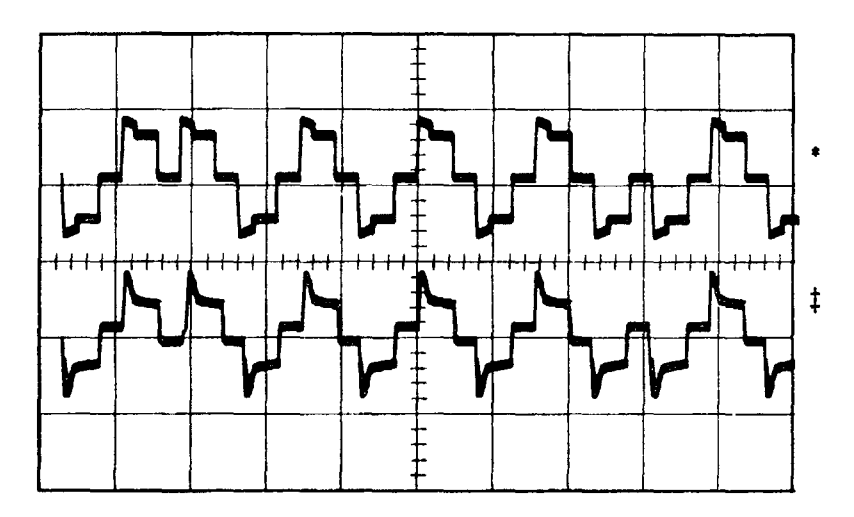

- \* 133 ohm resistor plus 0 to 6 J98726AL-1, L2 OIU-2<sup>S</sup>
   ‡ 133 ohm resistor plus one J98726AL-1, L1 or one J98726AL-1, L1, Mod A and 0 to 5 J98726AL-1, L2 OIU<sup>S</sup>
- FIG. 2 Clock Pulses Cable Length 50 Feet or Less

| Issue 4   | MAR | 1982 |
|-----------|-----|------|
| 365-170-  | 000 | DLP  |
| PAGE 2 of | F 4 | 627  |

VERIFY CLOCK SIGNAL IS PRESENT AT BANK, USING OSCILLOSCOPE

- 133 ohm resistor plus 0 to 6 J98726AL-1, L2 OIU-2<sup>S</sup>
  133 ohm resistor plus one
- J98726AL-1, L1 or one J98726AL-1, L1, mod A and 0 to 5

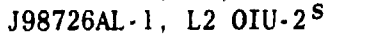

2 .

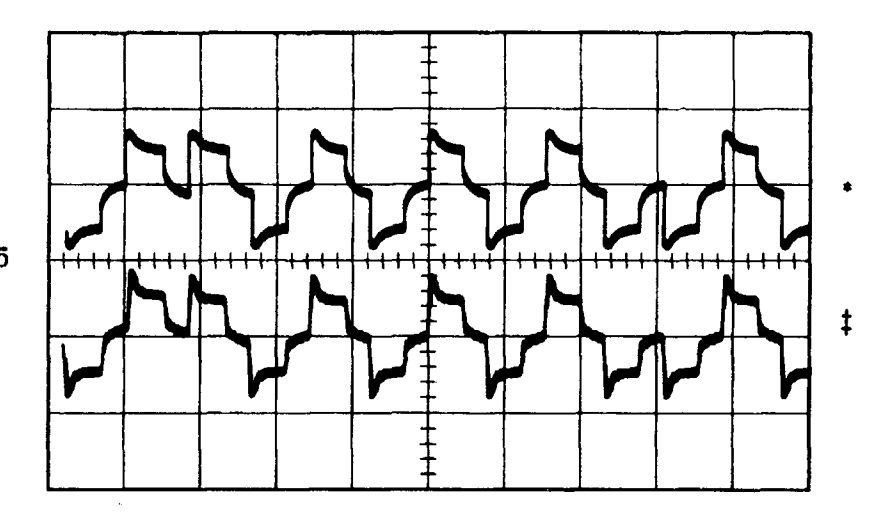

FIG. 3 - Clock Pulses - Cable Length 500 Feet

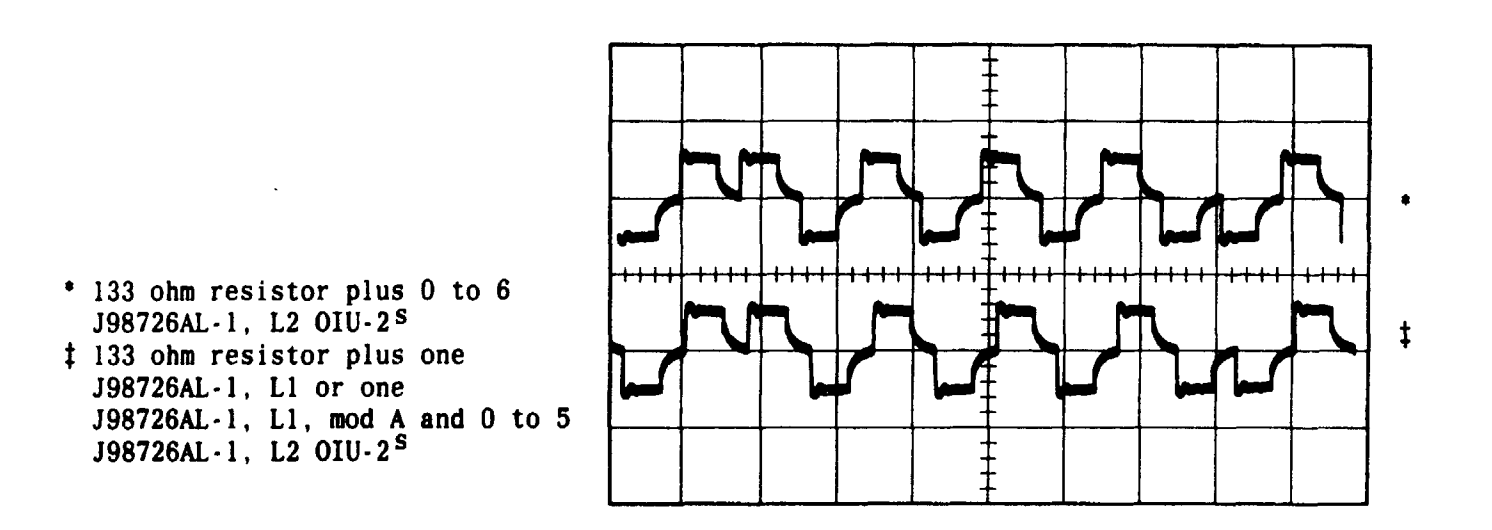

FIG. 4 - Clock Pulses - Cable Length 1000 Feet

| Issue 4   | MAR | 1982 |
|-----------|-----|------|
| 365-170-0 | 000 | DLP  |
| PAGE 3 of | 4   | 627  |

## VERIFY CLOCK SIGNAL IS PRESENT AT BANK, USING OSCILLOSCOPE

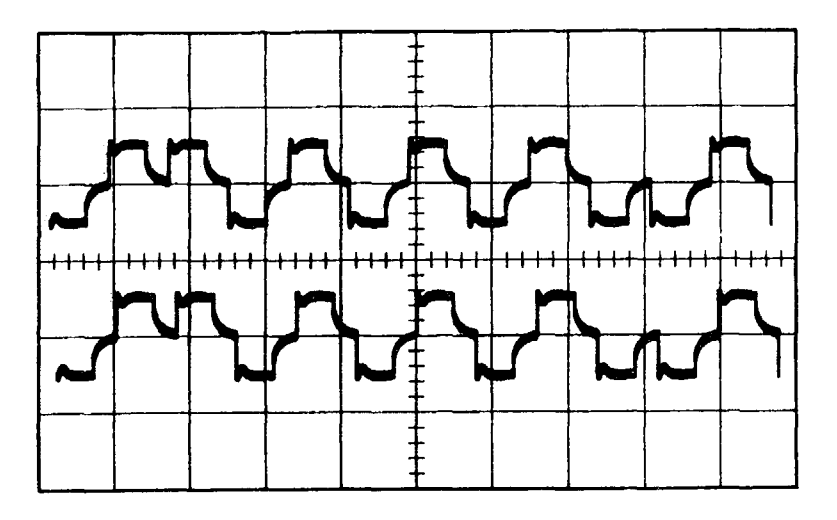

133 ohm resistor plus 0 to 6 J98726AL-1, L2 OIU-2<sup>S</sup>
 133 ohm resistor plus one J98726AL-1, L1 or one J98726AL-1, L1, mod A and 0 to 5 J98726AL-1, L2 OIU-2<sup>S</sup>

#### FIG. 5 - Clock Pulses - Cable Length 1500 Feet

| Issue 4   | MAR | 1982 |
|-----------|-----|------|
| 365-170-  | 000 | DLP  |
| PAGE 4 of | - 4 | 627  |

VERIFY CLOCK SIGNAL IS PRESENT AT BANK, USING OSCILLOSCOPE

#### SUMMARY

Using voltmeter at rear of bank, measure for -72 volts at pin 16 of each channel unit slot connector that requires channel unit with 72 volt option.

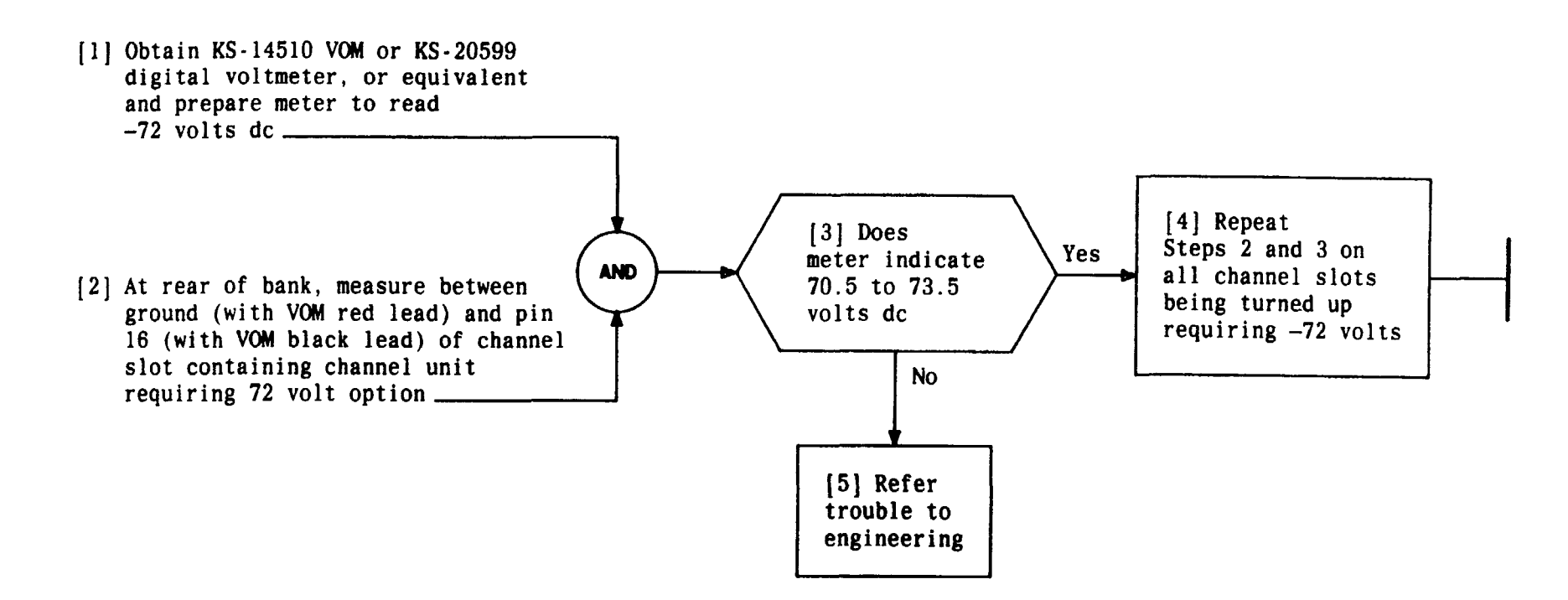

| Issue 4   | MAR 1982 |
|-----------|----------|
| 365-170-0 | DOO DLP  |
| PAGE 1 of | 1 628    |

### VERIFY -72 VOLTS PRESENT AT D4 CHANNEL BANK

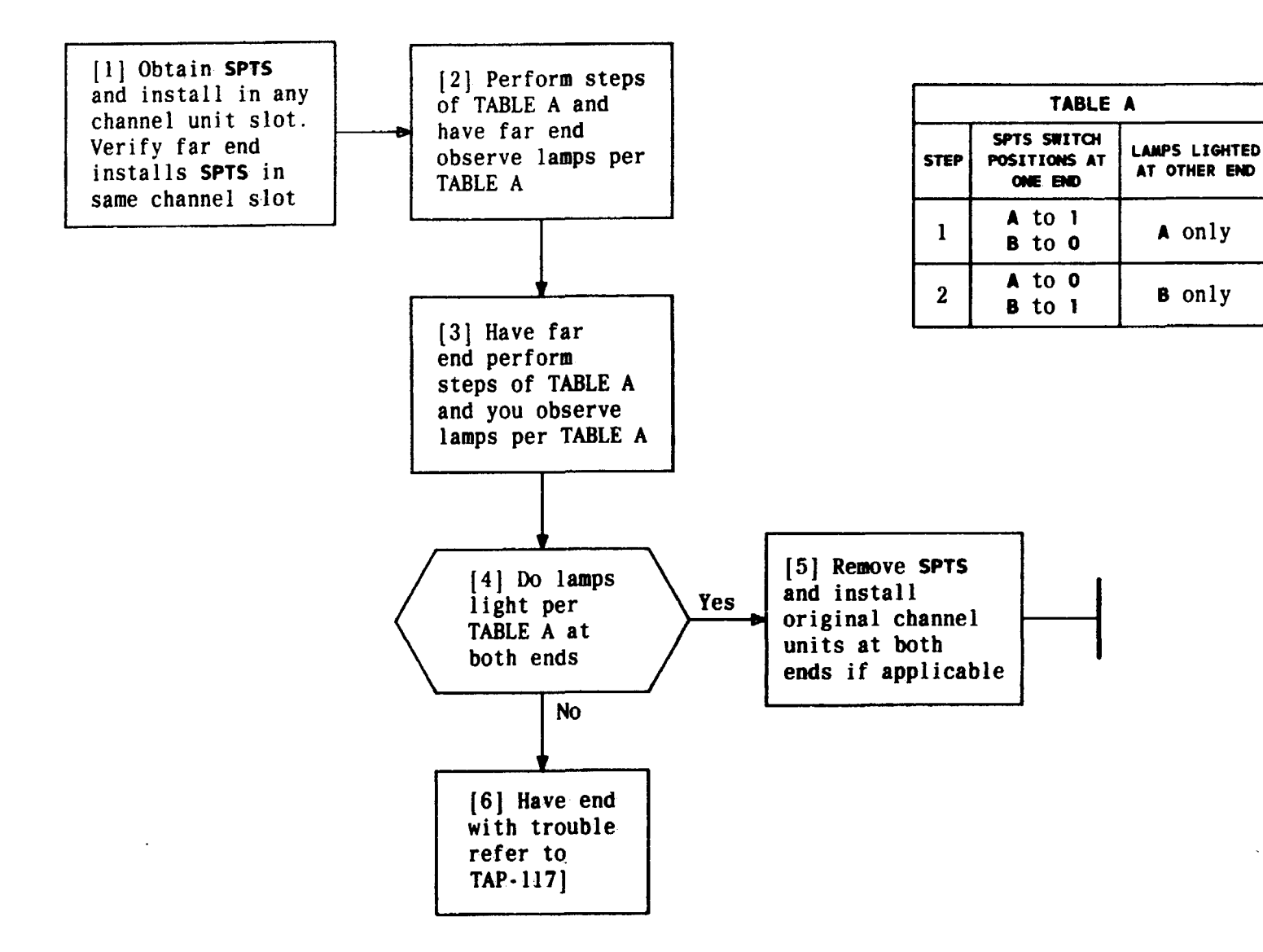

| Issue 4   | MAR 1982 |
|-----------|----------|
| 365-170-0 | DOO DLP  |
| PAGE 1 of | 1 629    |

### PERFORM END-TO-END SIGNALING TEST

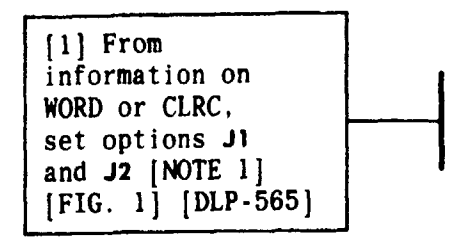

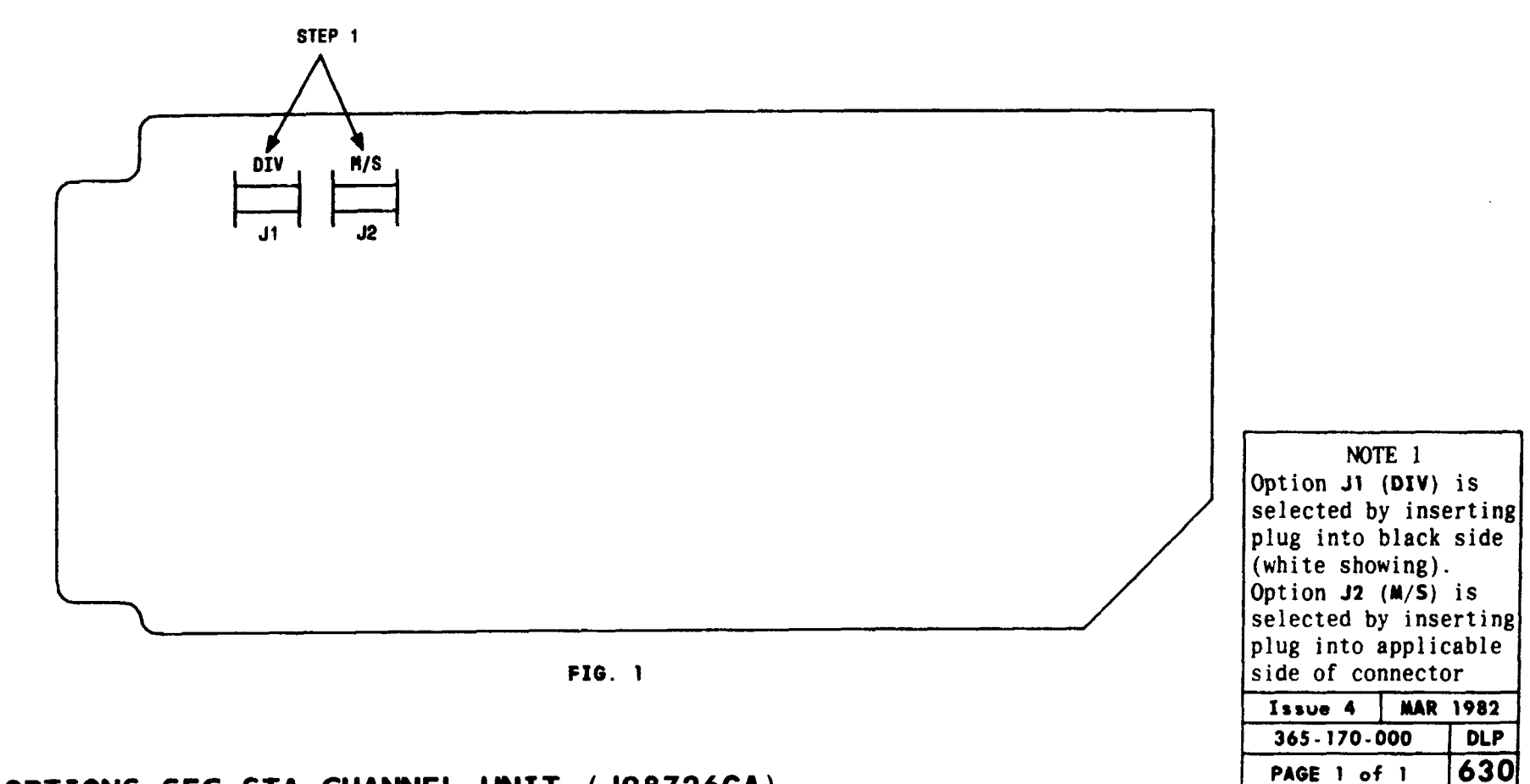

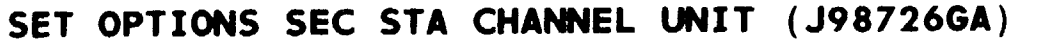

TCI Library: www.telephonecollectors.info

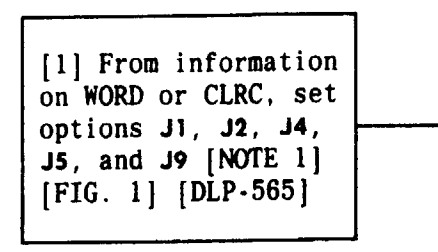

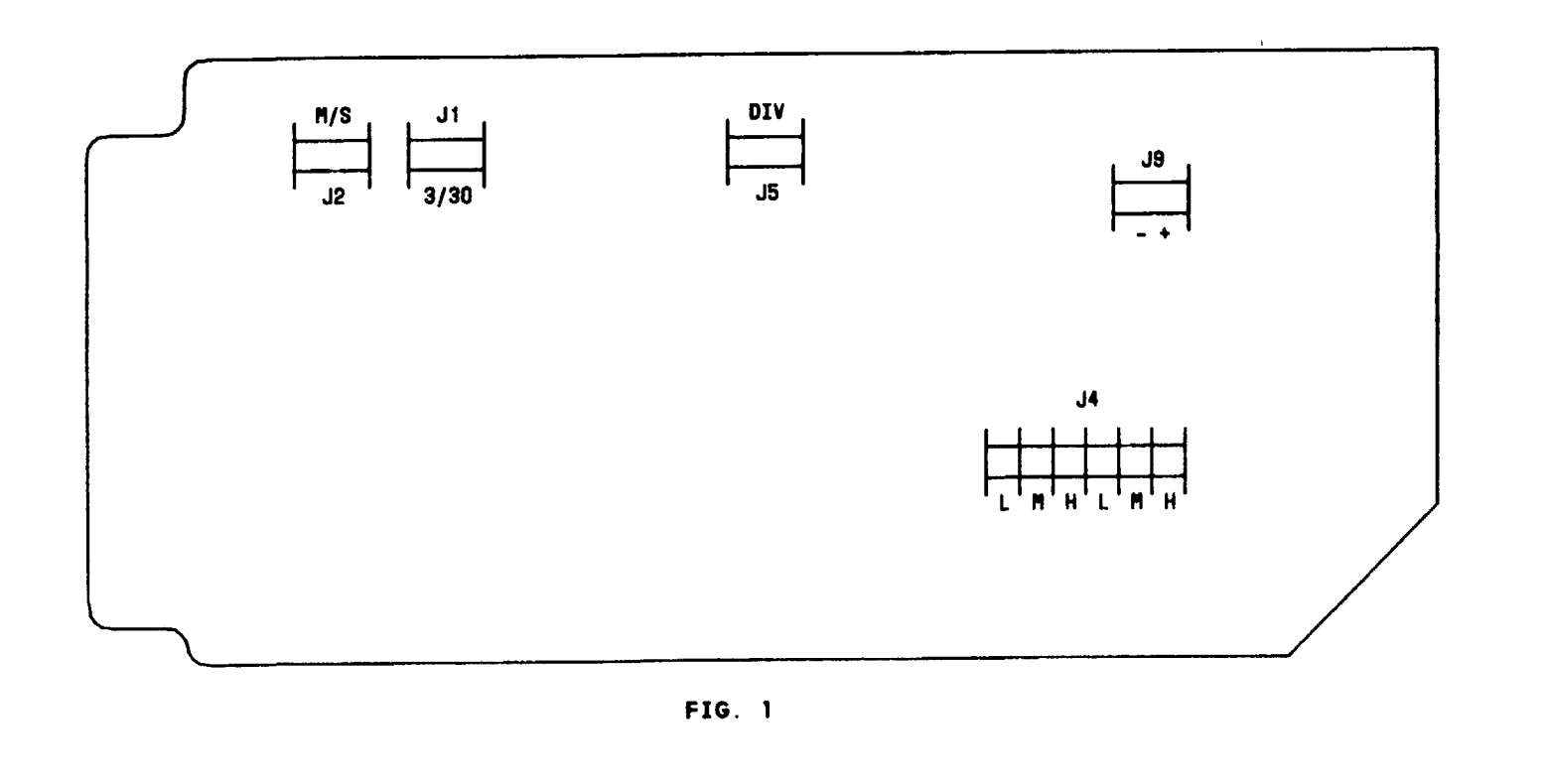

NOTE 1 Option J5 (DIV) is selected by inserting plug into black side (white showing). Options J1 (3/30), J2 (M/S), and J9 (+/-) are selected by inserting plugs into applicable side of connectors. Option J4 is selected by inserting both plugs into applicable positions. Example: Both in H, both in M, or both in L MAR 1982 Issue 4 365-170-000 DLP

PAGE 1 of 1

631

## SET OPTIONS SEC OFF CHANNEL UNIT (J

IT (J98726GB) TCI Library: www.telephonecollectors.info

| CHECKLIST            |                                         |             |               |            | PAGE 1 of 1 | 891  |
|----------------------|-----------------------------------------|-------------|---------------|------------|-------------|------|
|                      |                                         |             |               | <u></u>    | 365-170-000 | CKL  |
|                      | • REVISED OR ADDED ITE                  |             | CANCELED ITEN | 11 110-000 |             | 1982 |
| TAP-122              | DLP-527                                 | DLP-562     | DI P. 598     | TNG-893    |             |      |
| ▼ IAP-121<br>TAD 122 | DLP-320                                 |             | DLP-390       | CV1-801    |             |      |
| TAP-120              | • DLP-525                               | DLP-300     | • DLP-595     | DLP-030    |             |      |
| * IAP+119            |                                         | DLP-009     | • DLP-394     | • DLP-029  |             |      |
| 1AP-118              | DLP-523                                 | DLP-558     | • DLP-593     | • DLP-028  |             |      |
| • IAP-117            | DLP-522                                 | DLP-557     | • DLP - 592   | • DLP-627  |             |      |
| 1AP-115              | DLP-521                                 | DLP-556     | • DLP-591     | • DLP-626  |             |      |
| TAP-115              | DLP-520                                 | DLP-555     | • DLP-590     | • DLP-625  |             |      |
| 1AP-114              | DLP-519                                 | DLP-554     | • DLP-589     | • DLP-624  |             |      |
| 1AP-113              | DLP-518                                 | DLP-553     | • DLP-588     | DLP-623    |             |      |
| • TAP-112            | DLP-517                                 |             | • DLP-587     | DLP-622    |             |      |
| • TAP-111            | DLP-516                                 | DLP-551     | • DLP-586     | • DLP-621  |             |      |
| TAP-110              | DLP-515                                 | DLP-550     | • DLP-585     | DLP-620    |             |      |
| TAP-109              | • DLP-514                               | DLP-549     | • DLP-584     | DLP-619    |             |      |
| TAP-108              | DLP-513                                 | • DLP-548   | • DLP-583     | DLP-618    |             |      |
| • TAP - 107          | DLP-512                                 | DLP-547     | • DLP-582     | DLP-617    |             |      |
| • TAP-106            | DLP-511                                 | DLP-546     | • DLP-581     | • DLP-616  |             | 1    |
| TAP-105              | DLP-510                                 | • DLP - 545 | • DLP-580     | • DLP-615  |             |      |
| • TAP - 104          | DLP-509                                 | DLP-544     | • DLP-579     | DLP-614    |             |      |
| • TAP-103            | DLP-508                                 | DLP-543     | • DLP-578     | DLP-613    |             | L    |
| TAP-102              | DLP-507                                 | DLP-542     | • DLP-577     | DLP-612    |             | 1    |
| TAP-101              | DLP-506                                 | DLP-541     | • DLP-576     | DLP-611    |             |      |
| TAD-100              | DLP-505                                 | DLP-540     | • DLP-575     | DLP-610    |             |      |
| • NTP-010            | DLP-504                                 | DLP-539     | • DLP-574     | DLP-609    |             |      |
| • NTP-009            | • DLP-503                               | DLP-538     | • DLP-573     | • DLP-608  |             |      |
| NTP-008              | DLP-502                                 | DLP-537     | • DLP-572     | • DLP-607  |             |      |
| NTP-007              | DLP-501                                 | DLP-536     | • DLP-571     | DLP-606    |             |      |
| • NTP-006            | DLP-500                                 | DLP-535     | • DLP-570     | • DLP-605  |             | }    |
| • NTP-005            | • TAP-129                               | DLP-534     | • DLP-569     | • DLP-604  |             |      |
| • NTP-004            | • TAP-128                               | DLP-533     | • DLP-568     | • DLP-603  |             |      |
| • NTP-003            | TAP-127                                 | • DLP-532   | • DLP-567     | DLP-602    |             |      |
|                      | 4 I I I I I I I I I I I I I I I I I I I |             |               |            | 11          | 1    |

ITEM

• TPG-000

• IXL-001

•NTP-002

ISSUE

ITEM

TAP-124

TAP-125

• TAP-126

ISSUE

ITEM

DLP-529

DLP-531

• DLP-530

ISSUE

ITEM

DLP-564

• DLP-565

• DLP-566

ISSUE

ITEM

• DLP-599

• DLP-600

• DLP-601

ISSUE

ITEM

DPL-895

ISSUE

This book is called a Task Oriented Practice or "TOP". It is a special type of Bell System Practice (BSP). It is a programmed document that gives step-by-step instructions to enable you to do a job (or task). A TOP can be a very useful aid in doing your everyday work if you use it correctly.

An important thing to remember about TOP is that it is a programmed document giving step-by-step instructions to do a job. Since the instructions are given in the order that they must be done, you cannot enter a procedure except at the beginning. You *must* do the step-by-step instructions in the order given. Failure to follow the instructions in the proper order may cause service interruptions.

Another thing to remember about TOP is that it contains all the instructions that you need to do a job. If you are experienced on a particular job, TOP will provide you with just that information you need to do the job. If you are doing the job for the first time, you will be given step-bystep instructions with enough detail so that you will not have to guess or remember where to find the necessary details. Remember that TOP can provide you with just that information you need regardless of your experience in doing a job.

The work that you do can be classified into two broad job categories - *Trouble Clearing* and *Non Trouble Clearing*. This is how TOP defines these two types of work:

#### Trouble Clearing

Trouble clearing is simply what it says - that work you do to clear and repair troubles in the system. Trouble clearing may be done in answering a customer complaint or in responding to an office alarm, a trouble report, or an abnormal TTY printout, etc.

#### Non Trouble Clearing

Non trouble clearing is simply what it says — that work you do which is not connected with trouble clearing. This type is work that you do to accept a system after it has been installed, turn up a system for service, maintain a system according to a controlled maintenance plan, etc.

Now glance briefly at the front cover. In the upper right corner is a 9-digit number. This number is the BSP number for the volume. Near the center is the title of the volume which tells you something about the contents, such as the system (or subsystem) name and perhaps what kind of jobs are included in the volume. Next is the decision-action-logic diagram which directs you either to this training package or to 001 depending on your ability to use TOP.

Now turn to FIG. 1 which shows a typical page of 001. In the lower left is the title, "TASK INDEX LIST" which tells you something about this list, such as it is a listing of tasks arranged in alphabetical order. This list is actually a listing of the tasks included in the volume. The tasks are listed in alphabetical order and permuted on key words to simplify locating a task. On the right side of the page is a column of reference numbers under the heading "THEN GO TO." To use this list, locate the job to be done and turn to the reference number in the "THEN GO TO" column.

Now assume that you have been assigned the task of performing a system test on a system covered by a TOP. On OOI in FIG. 1, locate the job "System Test." Notice that this entry tells you to go to NTP-O16 under the "THEN GO TO" column. Next you will have to locate the procedure, NTP-O16. All procedures in a TOP are arranged in numerical sequence. In actual use of TOP, you would simply turn to

|             | TNG |
|-------------|-----|
| PAGE 1 of 8 | 893 |

| FIND YOUR JOB IN THE LIST BELOW                                   |     |            | . TH   | IEN GO        |
|-------------------------------------------------------------------|-----|------------|--------|---------------|
| Alert, External - Horn, Ringer, Etc - Remove                      |     |            |        | NTP-02        |
| Amplifiers; Channel - Recorded Announcement Frame - Test          |     |            |        | NTP-00        |
| ARD3 PWR ALM RA bb - bb = 16-30                                   |     |            | •      | TAP-10        |
| BRDG LED - Does Not Light - Correct                               | • • |            |        | <b>TAP-11</b> |
| Bridging Controller; Trunk - J1C015MB - Replace                   | •   | •••        | •      | DLP-57        |
| Channel Amplifiers - Recorded Announcment Frame - Test            | •   | •          |        | NTP-00        |
| Drum Wiper — Common Systems Recorded Announcement Frame — Inspect |     | • •        |        | NTP-01        |
| Extended Station Capability — Nonkey Set Only — Reported Failure  |     |            |        | TAP-12        |
| External Alert - Horn, Ringer, Etc Remove                         | ••• | • • •      |        | NTP-02        |
| Interchange Two Working Station Numbers                           |     |            |        | NTP-08        |
| LED; BRDG - Does Not Light - Correct                              | ••• | . <b>.</b> |        | TAP-11        |
| Loudspeaker Paging — Add                                          | • • |            |        | NTP-05        |
| Loudspeaker; SPOKESMAN® - Remove                                  | ••• | · · ·      |        | NTP-00        |
| SPOKESMAN® Loudspeaker – Remove                                   |     |            |        | NTP-00        |
| Station Capability; Extended - Nonkey Set Only - Reported Failure |     |            |        | TAP-12        |
| System Test — Perform                                             | • • | · • ·      | • •    | NTP-01        |
| Frunk Bridging Controller - J1CO15MB - Replace                    |     |            | • •    | DLP-57        |
| TY Printout - ARO3 PWR ALM RA bb - bb = 16-30                     | •   |            | •••    | TAP-10        |
| Viper; Drum - Common Systems Recorded Announcment Frame - Inspect |     |            |        | NTP-010       |
|                                                                   |     | Ist        | ive 1  | DEC 191       |
|                                                                   |     | 12         | 3-456- | 789 I         |
| ASK INDEX LIST (Contd)                                            | i   | PA         | GE 2 c | of 2   00     |

F1G. 1

|      |   |    |   | TNG |
|------|---|----|---|-----|
| PAGE | 2 | of | 8 | 893 |

the procedure. Look over the following example which shows a typical page of NTP-016. Note that the items are numbered in the left column. They *must* be completed in that order. You will also note that in item 2 there are some lettered (A, B, C) items. These lettered items are optional ways to do an item, that is you only have to do one of the lettered items.

Remember that this procedure gives you all the items that must be done and the order in which they must be done to complete the job. If you know how to do an item, you should go ahead and do it without going to the referenced details in the "FOR DETAILS, GO TO" column. If, on the other hand, you need additional details on how to do the item, then you should turn to the procedure listed in the "FOR DETAILS, GO TO" column. In either case, after completing an item, you should continue with the next item.

A TOP is designed so that you have to read only what is necessary to get your job done. If you know how to do an item, look no further for the "how to" information - just

| ר סס | THE ITEMS BELOW IN THE ORDER LISTED FOR                                 | DETAIL | S, GO | то    |
|------|-------------------------------------------------------------------------|--------|-------|-------|
| 1    | Obtain Support Apparatus Listed Below:                                  |        |       | -     |
|      | <ul> <li>Hewlett-Packard 3531A Transmission Measuring Set</li> </ul>    |        |       |       |
|      | • 2P4C Patching Cord                                                    |        |       | _     |
| 2    | Place SEC/SEB in Off-Line Mode                                          |        | T     | -     |
|      | A. If in On-Line Mode, Change System From On-Line to Off-Line           |        | DLP   | -509  |
|      | B. If Powered Down, Condition System for Off-Line Operation as Follows: | L      |       | -     |
|      | 1. Power up Minicomputer                                                |        | DLP   | -503  |
|      | 2. Power up Line Printer                                                |        | DLP   | - 528 |
|      | 3. Power up Maintenance Terminal                                        |        | DLP   | - 510 |
|      | I Due Computer Display Terminal Post for All Desitions                  | $\sim$ |       |       |
|      | Run Computer Display Terminal Test for All Positions                    |        | DLP   | .212  |
| 8    | Mount Tape                                                              |        | DLP   | - 500 |
|      |                                                                         | Issue  | DEC   | 1980  |
|      |                                                                         | 123-45 | 6-789 | NTP   |
| PERF | ORM SYSTEM TEST                                                         | PAGE 1 | of 4  | 016   |

|             | TNG |
|-------------|-----|
| PAGE 3 of 8 | 893 |

do the item and go on to the next item. This idea is called "bypassing" in TOP. In addition to not having to look further for details, three other ways of "bypassing" are provided in TOP to help you bypass reading information you already know (see FIG. 2):

#### Summary Statement

A summary statement is used with a procedure to tell you briefly how to do the procedure and what type measurement or result can be observed. If you can do the procedure after reading the summary, go ahead and do it without reading any further. Simple procedures may not have summaries.

#### **Result Statement**

A result statement may be used in a flow-charted procedure along with the AND symbol. If, after reading the results statement, you know how to do the action indicated, go ahead and do it without reading the steps associated with the AND symbol.

#### Support Procedures

When you see the following kind of reference in TOP it refers to a support procedure:

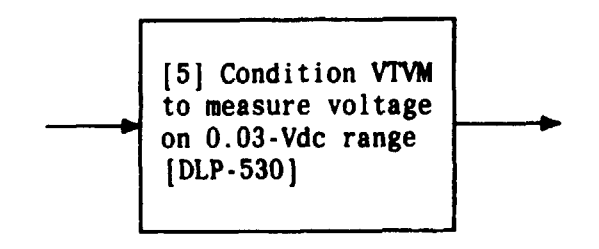

The support procedure [DLP-530] provides the information on how to operate the VTVM. Here again, if you already know how to operate the VTVM, go ahead and do it without looking up any further information.

Now assume that you are doing a system test on a system covered by a TOP. In the process of doing this test you are instructed to mount a tape. For the purposes of this example, assume that you do not know how to mount the tape and must look up additional details. Figure 2 on Page 5 shows you examples of bypassing that can be used. Take a few moments to examine this figure and make sure you understand the techniques of bypassing.

While using a TOP, you will probably run across a reference similar to this:

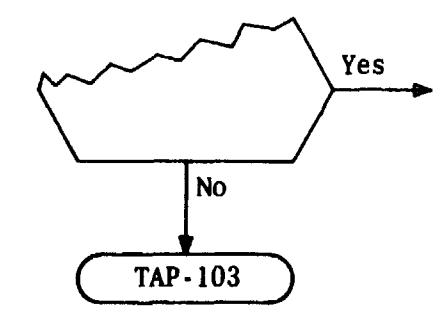

This reference to TAP-103 indicates that the equipment is not operating correctly, and that you should refer to TAP-103 and clear this trouble condition. After clearing the trouble, you should reenter the flowchart at the beginning (Step 1).

|             | TNG |
|-------------|-----|
| PAGE 4 of 8 | 893 |

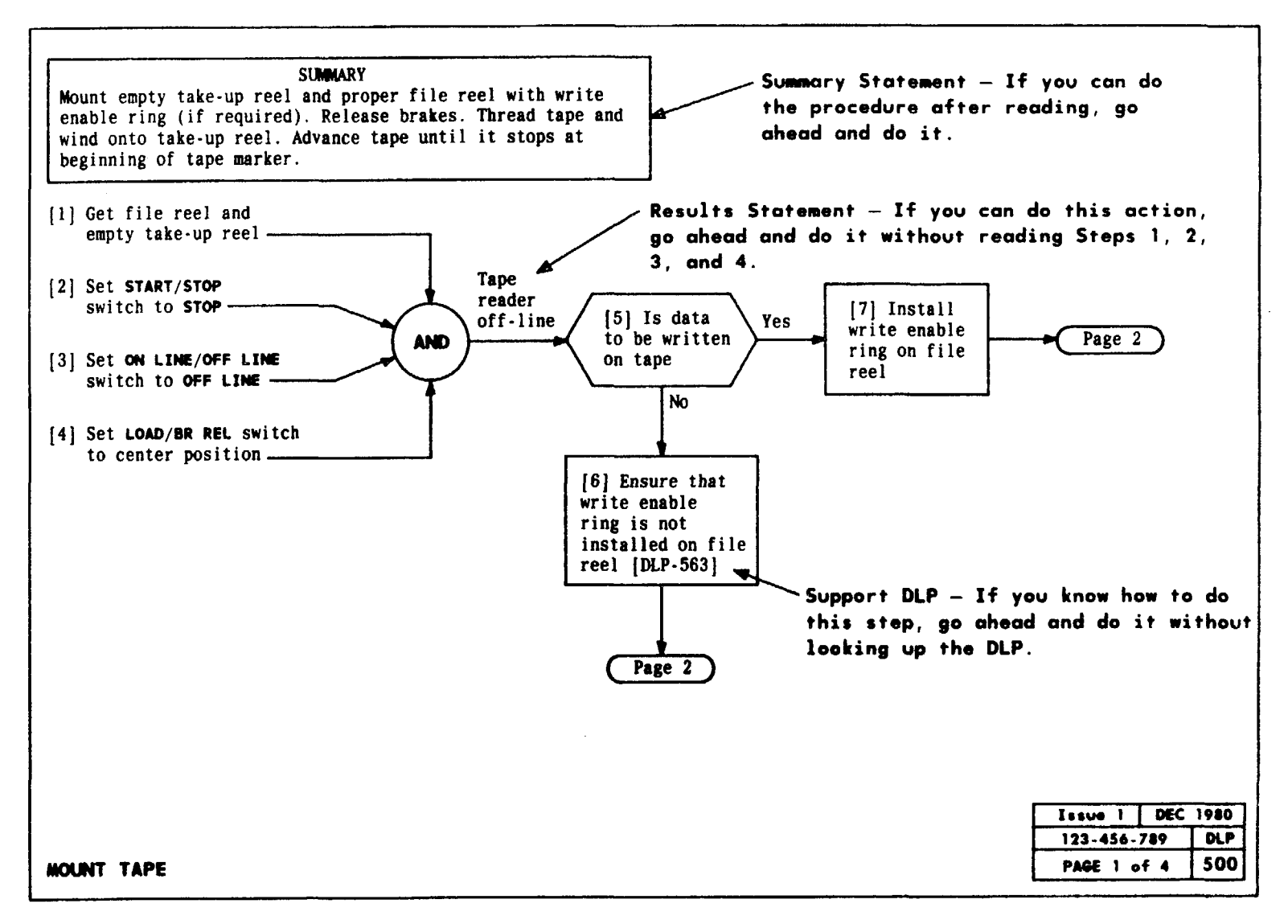

FIG. 2

|             | TNG |
|-------------|-----|
| PAGE 5 of 8 | 893 |

This idea can be carried further. In some cases, a decision block may have more than one abnormal output. This means that you should try more than one solution to the problem. See the example below.

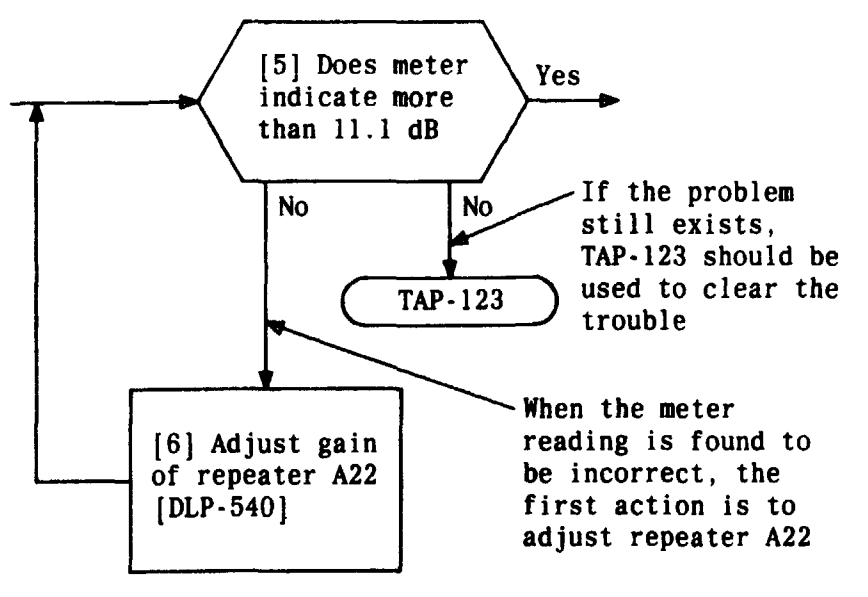

Trouble-clearing information in TOP is used basically the same way as non trouble-clearing information. When an alarm or trouble report requires you to troubleshoot a system covered by a TOP, the TASK INDEX LIST (IXL-001) is the place to start. After locating your job on IXL-001 you will be referenced to a Trouble Analysis Procedure (TAP) to find the information to aid in the location of the trouble. The TAP may reference to other information, such as Trouble Analysis Data (TAD) or Isolation Diagram (ISD) as an aid in the trouble-clearing process.

Now assume that you have to clear a major alarm on a terminal in a system covered by a TOP. Figure 3 on Page 7 shows how to access and how to use trouble-clearing information.

A TOP shows hard-wired and plug-in units on Isolation Diagrams (ISD) in the following manner:

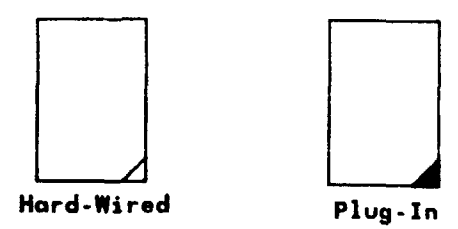

Always do a job safely. Below are three things you should heed in TOP:

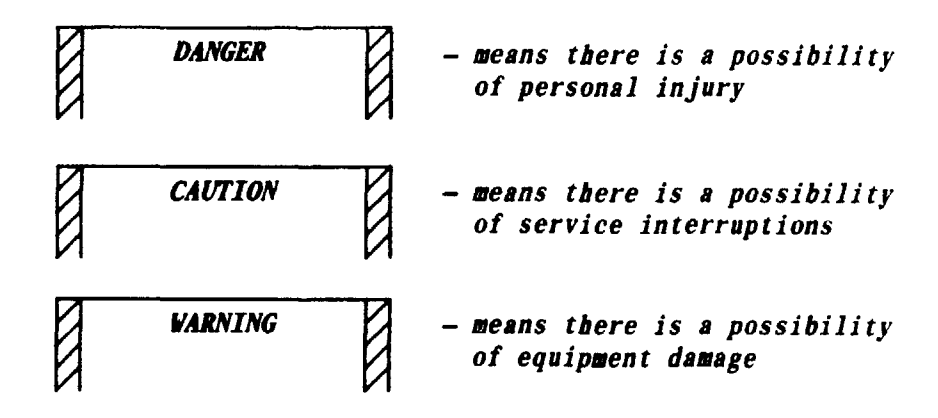

TABLE A on Page 8 shows some of the more important symbols and definitions.

While using TOP, if you find errors, or if a procedure is inadequate or missing, call the TOP HOTLINE number shown on the front cover. Your comments are greatly needed to help prepare better documentation. Comments may also be forwarded using form E3973 which is available through your company.

Now that you know how to use TOP, return to IXL-001 and find the job you need to do.

|             | TNG |
|-------------|-----|
| PAGE 6 of 8 | 893 |
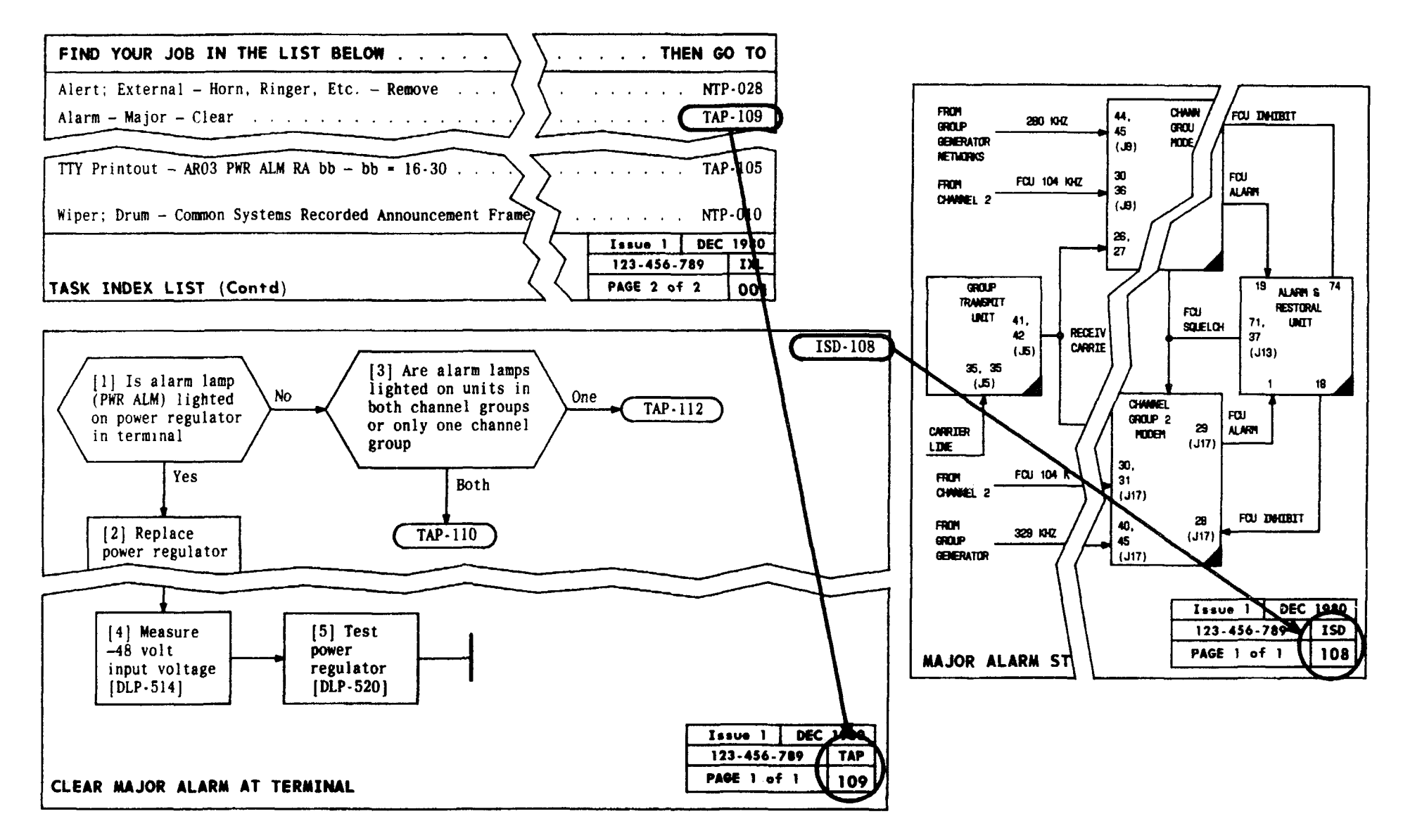

FIG. 3

|             | TNG |
|-------------|-----|
| PAGE 7 of 8 | 893 |

## HOW TO USE TOP

| TABLE A<br>IMPORTANT TOP SYMBOLS AND DEFINITIONS |                                                                                                    |  |  |
|--------------------------------------------------|----------------------------------------------------------------------------------------------------|--|--|
| SYMBOL                                           | DEFINITION                                                                                                    |  |  |
| [1]<br>[2]<br>[3]<br>Result<br>statement         | The AND operation symbol is used where the successful completion of a group<br>of instructions accomplishes a meaningful result that can be defined.<br>The symbol indicates that each input instruction must be performed in<br>the order given to accomplish the output (result statement). In instances<br>where results cannot be defined, results statements are not provided. |  |  |
| Observable<br>result                             | The flow-through symbol relates graphically a single instruction to the expected observable result(s).                                                                                                    |  |  |
|                                                  | The end-of-procedure symbol denotes that the procedure has been completed.                                                                                                    |  |  |
|                                                  | The reference bubble symbol indicates an exit from a page (either to a continuation page or to trouble-clearing data) or indicates the starting point of a procedure.                                                                                                    |  |  |
| Acceptance (NTP-002)                             | Acceptance gives an overview of the acceptance techniques and facilities.                                                                                                    |  |  |
| Maintenance Philosophy<br>(TAD-100)              | The maintenance philosophy, when provided, gives an overview of the considerations designed into the trouble-clearing procedures.                                                                                                    |  |  |
| Checklist (CKL-891)                              | The checklist reflects the volume content (inventory) at any given time,<br>the issue identifier of each data element therein, those data elements<br>revised and/or added, and those data elements deleted from a previous<br>issue.                                                                                                    |  |  |
| Documentation Plan<br>(DPL-895)                  | The documentation plan gives a bird's-eye view of all the TOP volumes covering a system. This plan can help you to quickly determine the correct volume.                                                                                                    |  |  |

|      |      |   | TNG |
|------|------|---|-----|
| PAGE | 8 of | 8 | 893 |

HOW TO USE TOP

## D4 CHANNEL BANK TOP DOCUMENTATION

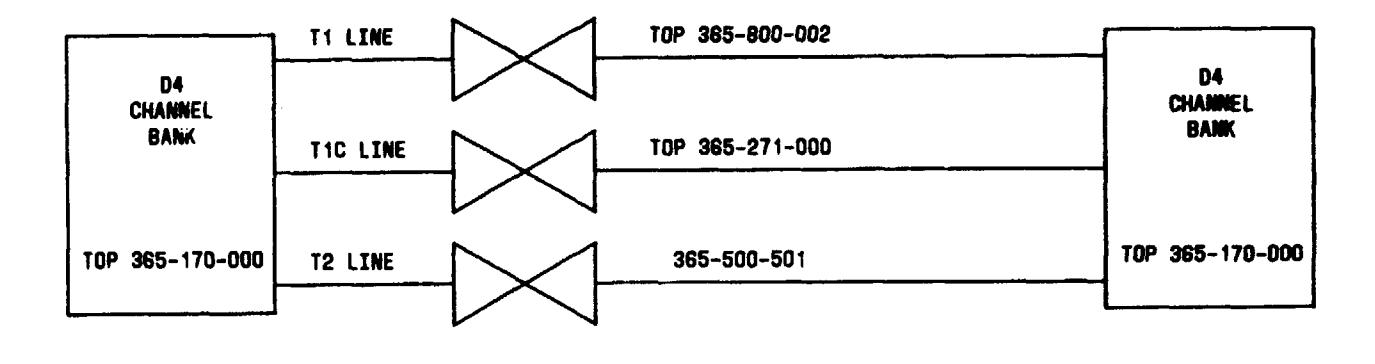

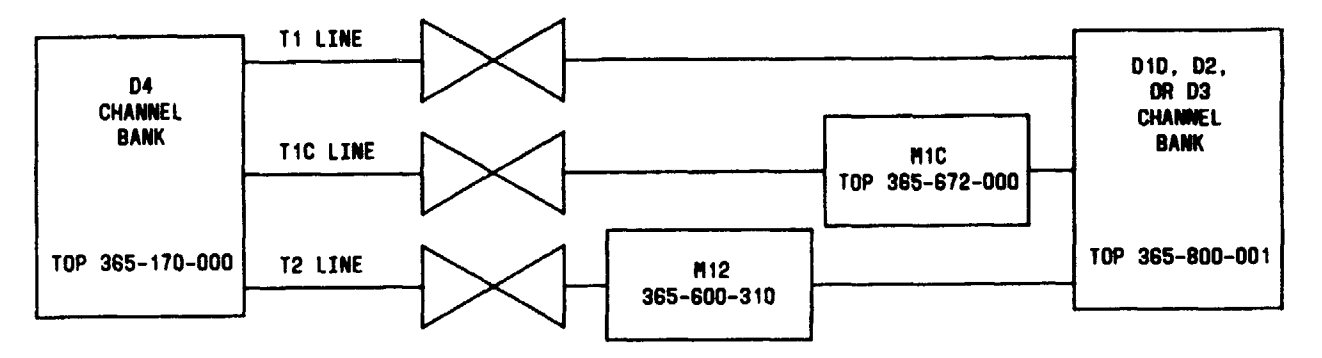

|             | DPL |
|-------------|-----|
| PAGE 1 of 1 | 895 |

## DOCUMENTATION PLAN